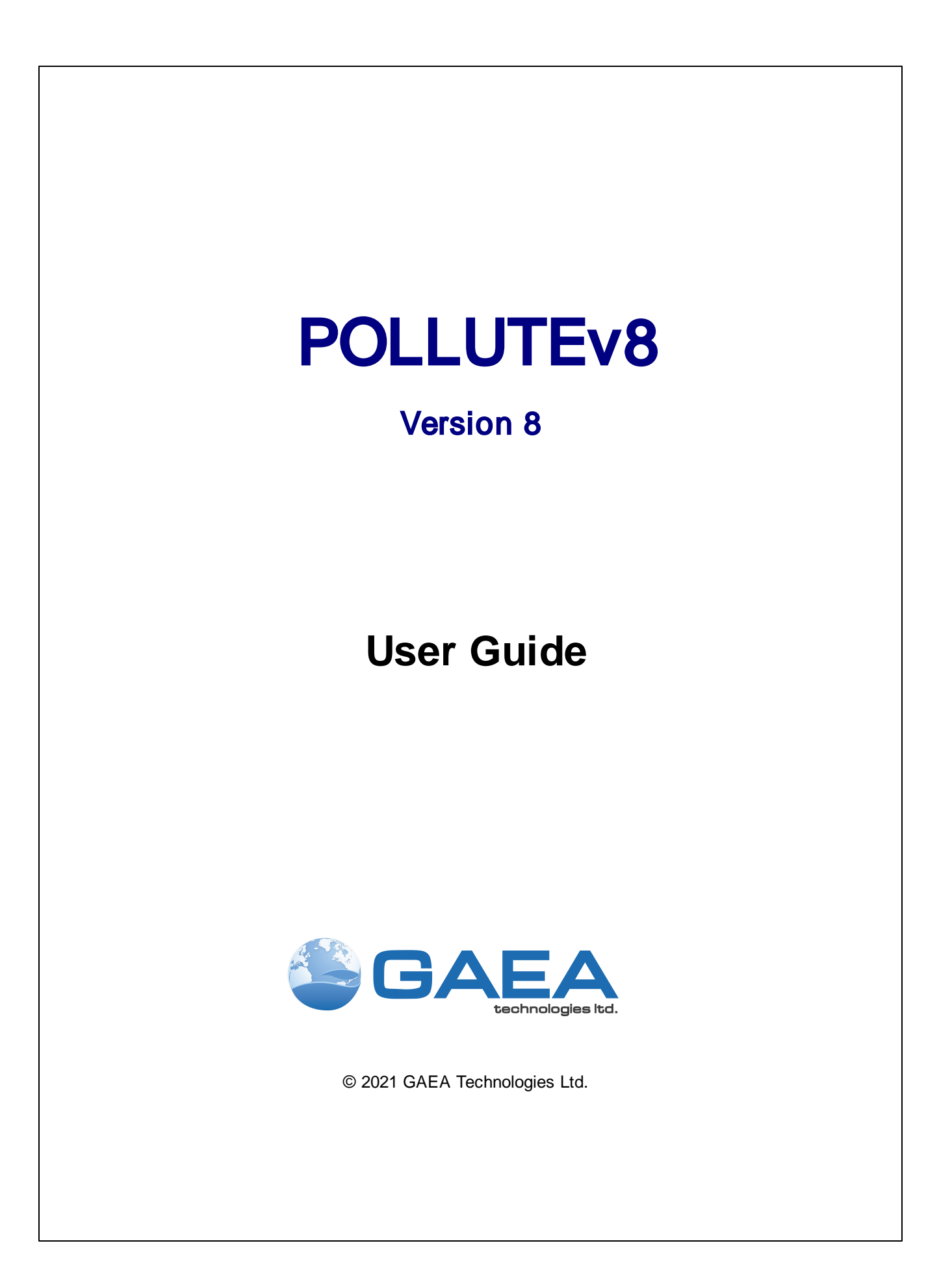

# POLLUTEv8

Version 8

**User Guide** 

#### GAEA Technologies Ltd,

221 Laurel St. Cambridge, Ontario Canada N3H 3Y6

Tel: (613) 900-1950

Email: sales@gaeatech.com support@gaeatech.com

www.gaeatech.com

## POLLUTEv8 Version 8

#### © 2021 GAEA Technologies Ltd.

All rights reserved. No parts of this work may be reproduced in any form or by any means - graphic, electronic, or mechanical, including photocopying, recording, taping, or information storage and retrieval systems - without the written permission of GAEA Technologies.

Products that are referred to in this document may be either trademarks and/or registered trademarks of the respective owners. GAEA Technologies makes no claim to these trademarks.

While every precaution has been taken in the preparation of this document, GAEA Technologies assumes no responsibility for errors or omissions, or for damages resulting from the use of information contained in this document or from the use of programs that may accompany it. In no event shall GAEA Technologies be liable for any loss of profit or any other commercial damage caused or alleged to have been caused directly or indirectly by this document.

Printed: December 2021 in Canada.

# **Table of Contents**

# **Chapter 1 Introduction**

|                                  | eory                                   |                |
|----------------------------------|----------------------------------------|----------------|
| 1.1.1                            | Transport Mechanisms                   |                |
|                                  | Advection                              |                |
|                                  | Diffusion                              |                |
|                                  | Advective-Diffusive Transport          |                |
|                                  | Dispersion                             |                |
| 1.1.2                            | 2 Retardation Mechanisms               | 16             |
|                                  | Sorption                               |                |
|                                  | Radioactive or Biological Decay        |                |
| 1.1.3                            | 3 Phase Change                         |                |
| 1.1.4                            | One-Dimensional Contaminant Migration  |                |
| 1.1.5                            | Boundary Conditions                    |                |
|                                  | Zero Flux Top Boundary                 |                |
|                                  | Constant Concentration Top Boundary    |                |
|                                  | Finite Mass Top Boundary               |                |
|                                  | Zero Flux Bottom Boundary              |                |
|                                  | Constant Concentration Bottom Boundary |                |
|                                  | Fixed Outflow Velocity                 |                |
|                                  | Infinite Thickness                     |                |
| 1.2 Ins                          | stallation                             | 23             |
| 1.2.1                            | 1 Single User Installation             |                |
| 1.2.2                            | 2 Network Installation                 |                |
| 1.3 Re                           | gistration                             |                |
| 1.3.1                            | Single User Registration               | 27             |
| 1.3.2                            | 2 Network Registration                 | 28             |
| 1.3.3                            | 3 Transferring the Registration        | 29             |
| 1.3.4                            | 4 File Entry of Registration Codes     | 30             |
| 1.4. Llei                        | ing the Application                    | 33             |
| 1.4 05                           |                                        |                |
| 1.4.1                            | Geographic Information System          |                |
|                                  | Web Map Services                       |                |
|                                  | Selecting Web Map Services             |                |
|                                  | Adding a Web Map Service               |                |
|                                  | Using the GIS                          |                |
|                                  | GIS Toolbar                            |                |
|                                  | Compass Control                        |                |
| 1.4.2                            | 2 No GIS                               | 44             |
| 1.5 Pre                          | eferences                              | 45             |
| 1.5.1                            | 1 Appearance                           |                |
| 1.5.2                            | 2 Backups                              | 47             |
|                                  | <sup>3</sup> Company                   |                |
| 1.5.3                            | · · ·                                  |                |
| 1.5.3<br>1.5.4                   | 4 Datasources                          |                |
| 1.5.3<br>1.5.4<br>1.5.5          | 4 Datasources<br>5 Defaults            |                |
| 1.5.3<br>1.5.4<br>1.5.5<br>1.5.6 | 4 Datasources<br>5 Defaults<br>3 GIS   | 50<br>51<br>52 |

| 1.5.8 Maintenance        | . 56 |
|--------------------------|------|
| 1.5.9 Network License    | . 57 |
| 1.5.10 Pollute           | . 58 |
| 1.6 Symbol Libraries     | 60   |
| 1.6.1 Creating a Library | . 60 |
| 1.6.2 Editing a Library  | . 61 |
| Symbols                  | . 62 |
| 1.6.3 Deleting a Library | . 64 |
| 1.7 Units                | 66   |
| 1.7.1 Unit Precision     | . 66 |
| 1.7.2 Unit Conversion    | . 66 |
| 1.8 Clear Recent         | 68   |
| 1.9 Help and Support     | 69   |
| 1.9.1 Help System        | . 69 |
| 1.9.2 Technical Support  | . 69 |
| 1.9.3 Updates            | . 70 |
|                          |      |

# **Chapter 2 Templates**

71

| 2.1 Creating a Template                     | 73   |
|---------------------------------------------|------|
| 2.1.1 Creating from an Existing Template    | . 73 |
| 2.1.2 Creating from an Existing Model       | . 73 |
| 2.2 Opening a Template                      | 75   |
| 2.3 Editing a Template                      | 76   |
| 2.3.1 Editing Chart Formating and Options   | . 76 |
| Editing Chart Formating                     | . 77 |
| Editing the Series Format                   | . 78 |
| Editing the Chart Format                    | . 79 |
| Editing the Chart Data                      | . 84 |
| Editing the Print Preview                   | . 84 |
| Editing Chart Line Options                  | . 85 |
| Editing Chart Grid Options                  | . 86 |
| 2.3.2 Editing Listing Formating and Options | . 87 |
| 2.4 Deleting a Template                     | 89   |
| 2.5 Exporting a Template                    | 90   |
| 2.6 Importing a Template                    | 91   |

# **Chapter 3 Projects**

92

| 3.1 Creating a Project      |     |
|-----------------------------|-----|
| 3.1.1 Project Info Tab      |     |
| 3.1.2 Boundary Tab          |     |
| 3.1.3 Local Coordinates Tab |     |
| Georeferenced               |     |
| Local                       |     |
| 3.1.4 Category Tab          | 100 |
| 3.2 Locating a Project      | 101 |
| 3.3 Opening a Project       | 102 |
| 3.4 Editing a Project       | 104 |

© 2021 GAEA Technologies Ltd.

| 3.5 Deleting a Project                           | 105 |
|--------------------------------------------------|-----|
| 3.6 Georeferencing a Project                     | 106 |
| 3.6.1 Georeferencing to a Point                  | 107 |
| 3.6.2 Georeferencing Manually                    | 107 |
| 3.7 Assigning Local Coordinates                  | 108 |
| 3.8 Exporting a Project                          | 110 |
| 3.8.1 Exporting a Project to Access Database     | 110 |
| 3.8.2 Exporting a Project to XML                 | 110 |
| 3.9 Importing a Project                          | 111 |
| 3.9.1 Importing Access Project Databases         | 111 |
| 3.9.2 Importing XML Projects                     | 111 |
| 3.10 Importing POLLUTEv7 Data                    | 112 |
| 3.10.1 Importing an individual POLLUTEv7 project | 112 |
| 3.10.2 Importing a list of POLLUTEv7 projects    | 113 |
| 3.11 Querying Projects                           | 116 |
| 3.12 Editing Project Categories                  | 118 |
| 3.13 Changing a Project Number                   | 120 |

# **Chapter 4 Models**

| 4.1 Creating a New Model                             | 124 |
|------------------------------------------------------|-----|
| 4.2 Opening a Model                                  |     |
| 4.3 Editing a Model                                  |     |
| 4.3.1 Editing a Normal Model                         |     |
| General Data                                         |     |
| Lavers                                               |     |
| Select Symbol                                        |     |
| Boundaries                                           |     |
| 4.3.2 Editing a Primary Landfill Model               |     |
| General Data                                         |     |
| Source and Hydraulic Heads                           |     |
| Geomembranes                                         |     |
| Clay Liners                                          |     |
| Aquitard                                             |     |
| Aquifer                                              |     |
| 4.3.3 Editing a Primary and Secondary Landfill Model |     |
| General Data                                         |     |
| Source and Hydraulic Heads                           |     |
| Collection System                                    |     |
| Geomembranes                                         |     |
| Clay Liners                                          |     |
| Aquitard                                             |     |
| Aquifer                                              |     |
| 4.3.4 Editing a Vertical Migration Model             |     |
| General Data                                         |     |
| Source and Hydraulic Heads                           |     |
| Geomembranes                                         |     |
| Clay Liners                                          |     |
| Aquitard                                             |     |
| Aquifer                                              |     |
|                                                      |     |

|      | 4.3.5 Editing a Horizontal Migration Model | 161      |
|------|--------------------------------------------|----------|
|      | General Data                               |          |
|      | Source and Hydraulic Heads                 |          |
|      | Geomembranes                               |          |
|      | Clay Liners                                |          |
|      | Aquitard                                   |          |
|      | 4.3.6 Editing Special Features             |          |
|      | Initial Concentration Profile              | 167      |
|      | Maximum Sublayer Thickness                 | 169      |
|      | Non-linear Sorption                        | 170      |
|      | Passive Sink                               | 171      |
|      | Print Mass in Base                         | 173      |
|      | Radioactive/Biological Decay               | 173      |
|      | Time Varying Properties                    | 174      |
|      | Monte Carlo Simulation                     | 179      |
|      | Sensitivity Analysis                       |          |
|      | 4.3.7 Displaying the Subsurface Model      |          |
|      | Subsurface Model Options                   |          |
| 4.4  | Running a Model                            |          |
|      |                                            | 407      |
| 4.5  | Displaying model Output                    | 10/      |
|      | 4.5.1 Displaying Charts                    |          |
|      | Chart Types                                |          |
|      | Depth vs Concentration                     | 188      |
|      | Concentration vs Time                      | 189      |
|      | Concentration vs Depth vs Time             |          |
|      | Depth vs Time                              |          |
|      | Flux vs Time                               |          |
|      | Probability vs Concentration               |          |
|      | Probability vs Time                        |          |
|      | Probability vs Variable Value              | 195      |
|      | Editing Chart Format                       | 196      |
|      | Editing Chart Line Options                 | 197      |
|      | Editing Chart Grid Options                 | 198      |
|      | Printing the Chart                         | 199      |
|      | Exporting Chart Data                       | 200      |
|      | 4.5.2 Displaying Model Listing             |          |
| 4.6  | Exporting Output Data                      | 203      |
| 4.7  | Importing Output Data                      | 204      |
|      | 4.7.1 Importing Other Model Output Data    | 204      |
|      | 4.7.2 Importing Output Data from Excel     | 205      |
|      | 4.7.3 Creating an Imported Dataset         | 207      |
|      | 4.7.4 Editing an Imported Dataset          | 208      |
|      | 4.7.5 Deleting an Imported Dataset         | 210      |
| 1 9  | Saving a Model                             | 210      |
| 4.0  | Saving a model                             | ۲۱۱ کے L |
| 4.9  | Deleting a Model                           | 213      |
| 4.10 | Converting a Model                         | 214      |
| 4.11 | Exporting a Model                          | 215      |
| 4.12 | Importing a Model                          | 216      |
|      |                                            |          |

# **Chapter 5 Data and User Management**

## Contents

9

| 5.1 Security and User Administration       | 219 |
|--------------------------------------------|-----|
| 5.1.1 User Administration                  |     |
| Adding a Local User                        | 220 |
| Editing a Local User                       | 220 |
| Removing a Local User                      | 221 |
| User Privilege Level Functionality         | 221 |
| 5.1.2 Project Security                     |     |
| 5.2 Database Management                    | 224 |
| 5.2.1 Backing up a database                | 224 |
| 5.2.2 Restoring a database                 | 224 |
| Restoring the Main Database                | 224 |
| Restoring a project database               | 225 |
| 5.3 Network License Management             | 227 |
| 5.3.1 Installation                         | 227 |
| Server Installation                        | 227 |
| Starting the Service                       | 227 |
| Uninstalling the Service                   | 228 |
| Client Installation                        | 228 |
| Setting the Database and Datastore Folders | 228 |
| Setting Netw ork Options                   | 229 |
| 5.3.2 License Manager                      | 230 |
| Manage Licenses                            | 231 |
| Register License                           | 232 |
| Export Serial Number                       | 233 |
| Import Unlock Codes                        | 234 |
| Update Maximum Users                       | 235 |
| Manager Users                              | 236 |
| Adding a User                              | 237 |
| Editing a User                             |     |
| Removing a User                            |     |
| Export User Accounts                       |     |
| Import User Accounts                       |     |
| Active Locks                               |     |
|                                            |     |
| Display Event Details                      |     |
| Settings                                   |     |
| Appendix A Examples                        | 242 |
|                                            |     |

# Α

| <ul> <li>6.1 Example 1: Subtitle D Landfill.</li> <li>6.1.1 Description</li> <li>6.1.2 Data Entry</li> <li>6.1.3 Model Execution</li> <li>6.1.4 Model Output</li> <li>6.2 Example 2: Pure Diffusion</li> <li>6.2.1 Description</li> <li>6.2.2 Data Entry</li> <li>6.2.3 Model Execution</li> <li>6.2.4 Model Output</li> </ul> | 246 |
|----------------------------------------------------------------------------------------------------|-----|
| 6.1.1 Description                                                                                                    | 246 |
| 6.1.2 Data Entry                                                                                                    | 247 |
| 6.1.3 Model Execution                                                                                                    | 250 |
| 6.1.4 Model Output                                                                                                    | 251 |
| 6.2 Example 2: Pure Diffusion                                                                                                    | 254 |
| 6.2.1 Description                                                                                                    | 254 |
| 6.2.2 Data Entry                                                                                                    | 254 |
| 6.2.3 Model Execution                                                                                                    | 256 |
| 6.2.4 Model Output                                                                                                    | 256 |
| 6.3 Example 3: Advective Diffusive Transport                                                                                                    | 260 |
| 6.3.1 Description                                                                                                    | 260 |
| 6.3.2 Data Entry                                                                                                    | 261 |

| 6.3.3 Model Execution                                      | 264        |
|------------------------------------------------------------|------------|
| 6.3.4 Model Output                                         | 264        |
| 6.4 Example 4: Finite Mass Source                          | 268        |
| 6.4.1 Description                                          |            |
| 6.4.2 Data Entry                                           |            |
| 6.4.3 Model Execution                                      |            |
| 6.4.4 Model Output                                         | 271        |
| 6.5 Example 5: Hydraulic Trap - Finite Mass Source         | 275        |
| 651 Description                                            | 275        |
| 6.5.2 Data Entry                                           |            |
| 6.5.3 Model Execution                                      |            |
| 6.5.4 Model Output                                         |            |
| 6.6 Example 6: Fractured Laver and Sorntion                | 281        |
| 661 Description                                            |            |
| 6.6.2 Data Entry                                           |            |
| 6.3 Model Execution                                        |            |
| 6.6.4 Model Output                                         | 284        |
| 6.7 Example 7: Fractured Rock and Radioactive Decay        | 288        |
| 6.74 Description                                           |            |
| 6.7.1 Description                                          |            |
| 673 Model Execution                                        |            |
| 674 Model Output                                           | 292<br>202 |
| 6 9 Example 9 Diffusion with Initial Concentration Brafile |            |
|                                                            |            |
| 6.8.1 Description                                          |            |
| 6.8.3 Model Execution                                      |            |
| 6.8.4 Model Output                                         |            |
| 6 9 Example 9: Froundlich Non-linear Sorption              |            |
|                                                            |            |
| 6.9.1 Description                                          |            |
| 6.9.3 Model Execution                                      |            |
| 694 Model Output                                           |            |
| 6 10 Example 10: Time varving Transport                    |            |
| 6.104 Description                                          |            |
| 6.10.1 Description                                         |            |
| 6.10.3 Model Execution                                     |            |
| 6.10.4 Model Output                                        |            |
| 6 11 Example 11: Time-varving Source Concentration         | 324        |
|                                                            |            |
| 6.11.1 Description                                         |            |
| 6.11.2 Data Entry                                          | 323        |
| 6.11.4 Model Output                                        |            |
| 6 12 Example 12: POLLUTE vs. Analytical Solution           | 337        |
| 6.124 Description                                          |            |
| 0.12.1 Description                                         |            |
| 6 12 3 Model Execution                                     | 33/<br>244 |
| 6 12 4 Model Output                                        | 341<br>211 |
| 6.12 Example 12: Comparison with Analytical Mathed         |            |
|                                                            |            |
| 0.13.1 Description                                         |            |
| 0.13.2 Data Entry                                          |            |

| 6.13.3 Model Execution                                 | 349 |
|--------------------------------------------------------|-----|
| 6.13.4 Model Output                                    | 349 |
| 6.14 Example 14: Primary and Secondary Collection      | 353 |
| 6.14.1 Description                                     | 353 |
| 6.14.2 Data Entry                                      | 354 |
| 6.14.3 Model Execution                                 | 357 |
| 6.14.4 Model Output                                    | 357 |
| 6.15 Example 15: Leachate Collection with Failure      | 362 |
| 6.15.1 Description                                     | 362 |
| 6.15.2 Data Entry                                      | 363 |
| 6.15.3 Model Execution                                 | 369 |
| 6.15.4 Model Output                                    | 369 |
| 6.16 Example 16: Monte Carlo Simulation                | 379 |
| 6.16.1 Description                                     | 379 |
| 6.16.2 Data Entry                                      | 380 |
| 6.16.3 Model Execution                                 | 386 |
| 6.16.4 Model Output                                    | 386 |
| 6.17 Example 17: Landfill with Composite Primary Liner | 398 |
| 6.17.1 Description                                     | 398 |
| 6.17.2 Data Entry                                      | 399 |
| 6.17.3 Model Execution                                 | 404 |
| 6.17.4 Model Output                                    | 404 |
| 6.18 Example 18: Phase Change                          | 410 |
| 6.18.1 Description                                     | 410 |
| 6.18.2 Data Entry                                      | 410 |
| 6.18.3 Model Execution                                 | 414 |
| 6.18.4 Model Output                                    | 414 |
| 6.19 Example 19: Multiphase Diffusion Test             | 420 |
| 6.19.1 Description                                     | 420 |
| 6.19.2 Data Entry                                      | 420 |
| 6.19.3 Model Execution                                 | 423 |
| 6.19.4 Model Output                                    | 423 |
| 6.20 Example 20: Sensitivity Analysis                  | 428 |
| 6.20.1 Description                                     | 428 |
| 6.20.2 Data Entry                                      | 429 |
| 6.20.3 Model Execution                                 | 431 |
| 6.20.4 Model Output                                    | 432 |
|                                                        |     |

# Pollute & Migrate

**User Guide** 

# **Chapter 1 Introduction**

## **Chapter 1 Introduction**

The contaminant impact from sources such as landfills and spills will be dependent on the interaction between the engineered systems and the hydrogeology. Computer modeling may be used to simulate this interaction and to assess the probable contaminant impact of a contaminant source. In addition, computer modeling may be used to examine the effects of changes in the design and performance of the engineered systems, or the local hydrogeology.

POLLUTEv8 is used to provide fast, accurate, and comprehensive contaminant migration analysis capabilities. The program implements a one and a half dimensional solution to the advection-dispersion equation.

Unlike finite element and finite difference formulations, POLLUTEv8 does not require a time-marching procedure, and thus involves relatively little computational effort while also avoiding the numerical problems of alternate approaches. With more then thirty years utilization in industry, POLLUTEv8 is a well tested contaminant migration analysis program that is widely used internationally. Models that can be considered range from simple systems on a natural clayey aquitard to landfill designs with composite liners, multiple barriers and multiple aquifers. In addition to advective-dispersive transport, POLLUTEv8 can consider non-linear sorption, radioactive and biological decay, transport through fractures, passive sinks, time-varying properties, and phase changes.

The program is based upon the project concept for data storage, where the user has numerous projects and within each project there are numerous models. Using this method, a Microsoft Access database is used to store each project. Each project is stored in a separate directory, which can be on the same computer or spread across a network. A master database is used to keep track of projects and their locations, so that there is no need to remember the location of data files.

## 1.1 Theory

The movement or migration of contaminants through the soil is of interest in the prediction of contaminant impact from sources such as landfills and spills. There are three main mechanisms for contaminant transport, these are advection, diffusion, and dispersion. In many applications the movement of contaminants will be primarily in one direction, and can be predicted using the one-dimensional dispersion-advection equation for a layered deposit [Rowe and Booker, 1985, 1991b; Rowe et al, 1994].

POLLUTEv8 is a computer program that implements a solution to the one-dimensional dispersionadvec tion equation for a layered deposit of finite or infinite extent [Rowe & Booker, 1991b]. Using this solution POLLUTEv7 calculates the concentrations of a contaminant at user specified times and depths.

Unlike finite element and finite difference formulations, POLLUTEv8 does not require the use of a "time marching" procedure. POLLUTEv8 uses a finite-layer formulation that provides numerically accurate results for a given idealization while requiring relatively little computational and data entry effort. Thus, in its basic mode of operation the concentration of contaminant can be directly determined at any specified time without calculating the concentration at earlier times.

## 1.1.1 Transport Mechanisms

The migration of dissolved contaminants through the subsurface involves different transport mechanisms depending upon the type of soil, presence of fractures, degree of saturation, and soil - contaminant interaction. For a saturated clay or silt the primary mechanisms are advection and diffusion, whereas for a saturated sand the primary mechanisms are advection and dispersion. In a fractured soil the primary mechanisms are advection from the fractures in the matrix. Soils with clay particles or organic matter may also act to retard the migration of contaminants by adsorbing the contaminant. These transport mechanisms are described in detail below.

## 1.1.1.1 Advection

When water flows through the soil it will carry contaminants along with it in solution, this process is called advection. The amount of contaminant mass transported by advection is proportional to the groundwater (seepage) velocity, v, and the concentration, c, of the contaminant. This mass can be measured in a plane perpendicular to the direction of groundwater flow during a unit of time, this is called the flux, f. The flux is then the mass of contaminant transported per unit area per unit time and is given by:

 $f = n v c = v_a c$ 

where,

n = effective porosity of the soil,

v = groundwater (seepage) velocity,

 $v_a = Darcy velocity = n v.$ 

c = concentration of the contaminant at the time of interest.

The total mass of contaminant transported from a contaminant source into the ground can then be obtained by integrating the flux over the time period of interest viz.

 $m_a = A \int n v c dt$ 

where,  $m_a = total mass of contaminant transported,$ 

A = cross-sectional area of the landfill.

It is should be noted that the velocity that the contaminant moves through the soil is the groundwater velocity and not the Darcy velocity. If the groundwater velocity is zero (i.e., there is no flow) then there would

be no advection.

## 1.1.1.2 Diffusion

Diffusion is the process where chemicals contaminants in the soil will migrate from areas of high chemical concentration (potential) to areas of low chemical concentration (potential). The mass flux transported by diffusion is proportional to the concentration gradient and is given by:

 $f = -n D_e dc/dz$ 

where, n = effective porosity of the soil, $D_e = effective diffusion coefficient,$ 

dc/dz = concentration gradient.

The negative sign in the above equation arises from the fact that contaminants move from areas of high con centration to areas of low concentrations. By integrating the above equation the total mass of contaminant transported by diffusion from a landfill can be obtained viz.:

$$m_d = A \int (-n D_e dc/dz) d$$

## 1.1.1.3 Advective-Diffusive Transport

For unfractured clayey and silty soils the primary transport mechanisms will be generally be advection and diffusion (i.e., advective-diffusive transport). The flux of mass, f, is obtained by adding the advective flux and the diffusive flux viz.:

 $f = n v c - n D_{a} dc/dz$ 

and the total mass, m, transported from the landfill is given by:

$$m_{d}^{} = A \int (n vc - n D_{e}^{} dc/dz) d$$

where the parameters are the same as those defined previously. By convention if the velocity is positive the flow is out of the landfill, and if the velocity is negative the flow is into the landfill. The direction of transport for diffusion and advection can be in the same direction or in opposite directions. If the direction of diffusive transport is in the same direction as that of advective transport, then diffusion will increase the amount of contaminant transported and decrease the time taken for the contaminant to move to a given point. Diffusion can also occur in the opposite direction to advection. For example, even if groundwater is flowing into a landfill, the high concentration of contaminant in the leachate can cause diffusive transport out from the landfill. Thus, even though the groundwater flow is into a landfill contaminants can still escape from the landfill by diffusion.

### 1.1.1.4 Dispersion

In a granular layer (eg. an aquifer) or a fractured layer there can be significant localized variations in the groundwater flow. These variations will cause mechanical mixing within the layer, this process is called dispersion [Freeze and Cherry, 1979]. Although the process is very different to diffusion it can be modelled mathematically in the same manner, and the two processes can be grouped together as the "coefficient of hydrodynamic dispersion", D, viz.:

 $D = D_e + D_{md}$ 

where,

 $D_e = effective diffusion coefficient,$ 

 $D_{md}$  = coefficient of mechanical dispersion.

In unfractured clayey soils the coefficient of hydrodynamic dispersion is often controlled by the diffusion coefficient, and the coefficient of mechanical dispersion is negligible. In sandy soils and fractured layers the opposite is generally true and dispersion dominates [Gillham and Cherry, 1982; Rowe, 1987; Rowe et al, 2004]. The mass flux for advective-dispersive transport (including diffusion) is given by:

f = n v c - n D dc/dz

where the parameters are the same as those defined previously and D is the coefficient of hydrodynamic dispersion. Dispersion is often modelled as a linear function of velocity [Bear, 1979; Freeze and Cherry, 1979; Rowe et

a;, 2004] given by:

 $D_{md} = V$ 

where, = dispersivity, v = groundwater (seepage) velocity.

The dispersivity tends to be scale dependent and is not a true material property [Gillham and Cherry, 1982].

## 1.1.2 Retardation Mechanisms

In addition to the transport mechanisms mentioned above, the migration of contaminants is also controlled by retardation mechanisms. There are two types of retardation mechanisms, sorption and radioactive or biological decay, that can be modelled in POLLUTEv8. These mechanisms both serve to slow the migration of contaminants by reducing the mass of contaminant available for transport. Both mechanisms are discussed below.

## 1.1.2.1 Sorption

Sorption is the process whereby contaminants are removed from solution by interaction with solid matter in the soil. Typical interactions are cation exchange in clays and the attraction of organic contaminants to organic matter in the soil. Sorption can be modelled as a function of the concentration of the contaminants in the soil. POLLUTEv8 can model three types of sorption; linear sorption, Freundlich nonlinear sorption, and Langmuir non-linear sorption.

## Freundlich Non-Linear Sorption

Freundlich Non-Linear Sorption is represented by the relationship:

 $S = K_f c^E$ 

where,

S = mass of solute sorbed per unit mass of soil,

K<sub>f</sub> = empirically determined parameter,

E = empirically determined exponent.

The parameters  $K_f$  and E are best determined by performing batch tests on samples. When non-linear

sorption is used, the program splits the deposit into sublayers and uses an iterative technique to determine an equivalent linear distribution coefficient (K) value of each layer. Since this is an empirical equation, particular care is required ensuring correct units, especially when E is not unity. Large errors can result from the use of mixed units or errors in converting from one set of units to another. This is done by:

(a) calculating the concentration at the top and bottom of each sublayer based on an estimated linear K value for each sublayer.

(b) determining a new secant K for each sublayer.

$$K = K_{f} c'^{E-1}$$

where,

c' = the average of the previous estimates of the concentration at the top and bottom of the sublayer.

(c) repeating steps (a) and (b) using the new estimate of K for each sublayer until the process converges.

The number of sublayers should be experimented with to ensure that the results obtained are sufficiently accurate.

## Langmuir Non-Linear Sorption

Langmuir Non-Linear Sorption is represented by the relationship:

$$S = (S_m b c) / (1 + b c)$$

where,

S<sub>m</sub> = solid phase concentration corresponding to all available sorption sites being occupied,

- b = parameter representing the rate of sorption,
- S = mass of solute sorbed per unit mass of soil,

c = concentration of solute.

The parameters  ${\rm S}_{\rm m}$  and b are best determined by performing batch tests on samples of the deposit.

When non-linear sorption is used, the program splits the deposit into sublayers and uses an iterative technique to determine an equivalent linear distribution coefficient (K) value of each layer. This is done by:

(a) calculating the concentration at the top and bottom of each sublayer based on an estimated linear K value for each sublayer.

(b) determining a new secant K for each sublayer:

 $K = (S_m b) / (1 + b c')$ 

where,

c' = the average of the previous estimates of the concentration at the top and bottom of the sublayer.

(c) repeating steps (a) and (b) using the new estimate of K for each sublayer until the process converges.

The number of sublayers should be experimented with to ensure that the results obtained are sufficiently accurate.

### 1.1.2.2 Radioactive or Biological Decay

Some contaminant species experience radioactive decay or biological degradation and the concentration of these contaminants may decay as a function of time. The rate of radioactive decay is very predictable and is controlled by the half-life of the contaminant species. Whereas, the rate of biological decay is a function of several factors, including the presence of the appropriate bacteria, the presence of a suitable substrate, and the temperature. Both types of decay are often modelled by first order decay, with the controlling parameter being the half-life of the species.

The decay can take place in the source, the deposit, or the base. First order (exponential) decay is used for both radioactive and biological decay, eg.

 $c(t) = c(0) e^{-t}$ 

where, c(t) = concentration at time t, c(0) = initial concentration, = decay constant = .693147/half life.

## 1.1.3 Phase Change

Many practical problems involve a phase change as a compound (eg. volatile organic compounds such as dichloromethane, benzene, toluene, etc.) migrate through a multiphased system. A common example is diffusion migration from a dissolved phase (eg. in contaminated water) into the gaseous phase (eg. in air in an unsaturated secondary leachate collection system). Under these conditions it is well known (eg. see Schwartzenbach et. al., 1993) that there is usually a concentration 'jump' at the interface between the contaminated water and the air, and that equilibrium is reached at the interface such that:

$$c_{a/w} = K_{H}' c_{w/a}$$

where.  $c_{a/w}$  = concentration in air at the interface,

 $c_{w/a}$  = concentration in water at the interface,

 $K_{H}$  = dimensionless Henry's Law Constant, and is related to the Henry's Law Constant  $K_{H}$  by the relationship

 $K_{H}' = K_{H} / (R T)$ 

(R is the gas constant and T is the absolute temperature).

More generally, there is potential for phase change at interfaces other than air-water. For example, the migration of an organic compound from a dissolved phase in leachate through a "solid" geomembrane, may involve a phase change defined by [Rowe et al, 2004]:

 $c_g = S_{gf} c_f$ 

where,

 $S_{gf}$  is the dimensionless ratio of the concentration at the geomembrane and water interface, typical values have been reported by Rowe et al, 2004. Thus, in general the concentration ratio at an interface where there is a phase change can be written as:

 $c_{n/w} = \Delta c_{w/n}$ 

where,

 $c_{n/w}$  is the gas or solid concentration (mol. m<sup>-3</sup>) in the n phase (i.e. gas or solid),  $c_{w/n}$  is the concentration (mol. m<sup>-3</sup>) dissolved in the solvent of interest (eg. water), and  $\Delta$  is the dimensionless phase parameter (mol. m<sup>-3</sup> mol.<sup>-1</sup> m<sup>3</sup>).

## 1.1.4 One-Dimensional Contaminant Migration

The theory implemented by the POLLUTEv8 program, in its basic mode of operation, is described in detail by Rowe and Booker [1985, 1987, 1991b] and Rowe et al [1994]. According to this theory contaminant migration in one-dimension, for an intact material, is governed by:

 $n dc/dt = n D d^2 c/dz^2 - n v dc/dz - K_d dc/dt - n c$ 

where,

c = concentration of contaminant at depth z at time t,

D = coefficient of hydrodynamic dispersion at depth z,

v = groundwater (seepage) velocity at depth z,

- n = porosity of the soil at depth z,
- = dry density of the soil at depth z,

 $K_d$  = distribution/partitioning (sorption) coefficient at depth z,

 $v_a = n v = Darcy velocity,$ 

= decay constant of the contaminant species (i.e., the reciprocal of the species mean half life times In 2).

Contaminant migration in a fractured layer is primarily in one direction along the fracture (e.g. either horizontally or vertically), but contaminants can migrate from the fractures into the intact material in all three co-ordinate directions. Thus contaminant migration along the fractures is governed by [Rowe et al, 2004]:

 $n_f dc_f/dt = n_f D_f d^2c_f/dz^2 - n_f v_f dc_f/dz - \Delta K_f dc_f/dt - q - n_f c_f$ 

#### where,

 $c_{t}$  = concentration in a fracture at depth z and time t,

- $D_{f}$  = coefficient of hydrodynamic dispersion of the fractures,
- $v_{f}$  = fracture (groundwater) velocity in the fractures,
- $n_f$  = fracture porosity in the plane of flow = h1/H1+h2/H2,
- $\Delta$  = surface area of fractures per unit volume of soil/rock,
- K<sub>r</sub> = fracture distribution coef. [Freeze and Cherry, 1979],
- q = contaminant transported into the intact matrix material, from the fractures, by matrix diffusion, = decay constant of the contaminant species.

Note: the program automatically calculates  $n_{f}$ ,  $v_{f}$ , and q from other information provided by the user.

## 1.1.5 Boundary Conditions

The POLLUTEv8 program solves the one-dimensional contaminant migration equation subject to boundary conditions at the top and bottom of the soil deposit being modelled. There are three possible top boundary (i.e., the usually the point of contact between the contaminant source and the soil deposit), these are zero flux, constant concentration, and finite mass. The bottom boundary (i.e., the point of contact between the soil deposit and either a much more or much less permeable strata) may be either zero flux, constant concentration, fixed outflow, or infinite thickness.

#### 1.1.5.1 Zero Flux Top Boundary

The top boundary may be assumed to not allow any transmission of contaminant (i.e. zero flux). This option has some highly specialized applications and will be rarely used. The surface flux passing into the soil is given by:

f(z=0) = 0 for all t

#### 1.1.5.2 Constant Concentration Top Boundary

n this boundary condition the top boundary is assumed to maintain a constant concentration. The concen tration at the boundary is given by:

 $c(z=0) = c_s$  for all t

where  $\boldsymbol{c}_{s}$  is the constant concentration at the top boundary.

#### 1.1.5.3 Finite Mass Top Boundary

The top boundary may be assumed to have a finite mass, in which case the source concentration starts at an initial value co, increases linearly with time at a rate cr, and then decreases with time as contaminant is transported into the soil and collected by a leachate collection system, if present. The gradual conversion of waste into leachate can also be considered by providing a conversion rate half-life.

The concentration at the top boundary is given by:

$$c(t) = c_0 + c_r t - \int c() d - 1/H_r \int f(c,) d - q_c/H_r \int c() d + R_s /WC (1 - e^{-t})$$

where,

 $c_0$  = initial source concentration at the start time.

 $c_r$  = rate of increase in concentration with time due to the addition of mass to the landfill.

f(c, z=0) = the surface flux (mass per unit area per unit time) passing into the soil at the top boundary.q<sub>c</sub> = the volume of leachate collected per unit area of the landfill per unit time, if there is no leachate

collection system  $q_c=0$ .

= first order decay coefficient calculated based on the half-life specified in the Special Features, Radioactive/Biological Decay option, such that  $= \ln 2 / (half-life for decay)$ .

 $R_s = mass$  of contaminant in the waste available to be transformed into dissolved form over time (per unit volume of waste). The program calculates  $R_s$  as follows:

 $R_s = p_w - c_0 WC$ 

where,

p = available (leachable) mass of contaminant in the waste per unit mass of waste (eg. mass of chloride in waste/total mass of waste);

w = apparent density of the waste (i.e. mass of waste per unit volume of the landfill);

WC = volumetric water content of the waste.

= generation coefficient calculated based on the conversion rate half-life K, such that =  $\ln 2 / K$ . A value of = 0 implies no generation of concentration with time. In the program = 0 is obtained by specifying K = 0 (this is the default case).

 $H_r$  = reference height of leachate, and represents the volume of leachate (per unit area of landfill) which would contain the total mass of contaminant at a concentration co. And may be defined in one of several ways depending on what other options are being used. Note that generally the program will calculate  $H_r$ 

(i.e. the user will generally not input any value for Hr, but the user does have the power to override the program).

Option (a). If the user specified K is not 0 and WC is not 0 then  $Hr = WC H_w$  and represents the actual fluid in the landfill (generally WC corresponds to field capacity, but could vary with time).

Option (b). If the user specified K equals 0 or WC equals 0 then  $Hr = p_W H_w / c_0$  and this represents the volume of fluid (per unit area of landfill) required to dissolve the leachable mass of contaminant (i.e.  $p_W H_w$ ) at the initial concentration  $c_0$ .

Option (c). If the user specifies  $H_r$  is not 0 then the user specified value overrides the values calculated under option (a) or (b). This is an advanced feature of the program and should not be used without very carefully checking your calculations.

If the rate of increase in concentration  $c_r$  is zero and the reference height of leachate  $H_r$  is very large, this boundary condition reduces to a constant concentration boundary condition.

## 1.1.5.4 Zero Flux Bottom Boundary

The bottom boundary may be assumed to not allow any transmission of contaminant, which corresponds to an impermeable base strata. The flux across the boundary is given by:

 $f(z=H_{h}) = 0$  for all t

where  $H_{h}$  is the depth of the base strata.

## 1.1.5.5 Constant Concentration Bottom Boundary

This boundary condition the bottom boundary is assumed to maintain a constant concentration. The concentration at the boundary is given by:

 $c(z=H_b) = c_b$  for all t

where  $c_{b}$  is the constant concentration at the bottom boundary and  $H_{b}$  is the depth of the bottom boundary.

## 1.1.5.6 Fixed Outflow Velocity

The bottom boundary may be specified as fixed outflow to represent a base aquifer, where the concentration varies with time as mass is transported into the aquifer from the landfill and transported out from beneath the landfill by the base velocity  $v_{\rm h}$ .

Consideration of the conservation of mass gives the base concentration as:

where,

c(,  $z=H_{h}$ ) = the concentration in the base aquifer, averaged over the entire thickness of the base,

 $f(, z=H_{h}, c) = the mass flux into the aquifer,$ 

 $n_{b}$  = porosity of the base aquifer,

 $h_{h}$  = thickness of the base aquifer,

 $v_{h}$  = Darcy velocity in the aquifer and down-gradient edge of the landfill,

L = length of the landfill parallel to the velocity  $v_{h}$ .

Note that the use of a very large base velocity will give the same results at using a constant base concentration of zero. If the base velocity is zero and the porosity is zero the bottom boundary is effectively a zero flux boundary.

## 1.1.5.7 Infinite Thickness

The bottom boundary may also be of infinite extent, in this option the properties of the bottom most layer are adopted for the infinite layer.

## 1.2 Installation

To get POLLUTEv8 up and running, the program first needs to be installed on your computer. The program can be downloaded from GAEA's website. There are two types of installation, single user and network user. The installation sections below will explain how to perform both types of installations.

## **1.2.1** Single User Installation

### Installation

#### When installing the program you must be logged in as an administrator.

The following steps occur during the installation:

- · The application is installed on your computer
- Files for the databases and datastore are copied to your computer
- · Shortcuts are placed on your Start menu and desktop

After the application has been installed, there are a few more steps before it is ready for use. The datastore needs to be setup, a default basemap selected, and example projects can be imported. All these steps are accomplished by running POLLUTEv8 for the first time. The program can be started using the icon on your desktop or the POLLUTEv8 application menu on the Start menu.

## First-Run and Program Setup

# The first time that the program is run you must be logged in as an administrator so that the directories can be created.

When the program is started for the first time a setup wizard will run that guides you through the steps below.

- 1. Selection of a single user or network user installation.
- 2. Select the industry that you will be using to register the software. The price, features, and settings in the application will change depending on the industry selected.
- 3. After the above information is specified the databases and data store will be setup.
- 4. The next step is to specify a default basemap for the application.
- 5. And the last step is to import any demo projects to help learn the application faster.

After the above steps are completed, the application will start initially in demo mode. You can use the application in demo mode for up to 20 times before you need to register [27] it.

## **Directory Permissions**

The data for the application is stored in the database and data store directories. The location of these directories will depend on the operating system and is defaulted to the common application data directory. All of the users must have full read and write access to these directories. When possible the install program will try to set the permissions of these directories properly. For administrative users this will not be a problem; however, limited users may need to be given permission to read and write to these directories. The location and method of setting the permissions will vary with the type of Windows operating system as described below.

## Windows XP Home

The default directory where the database and datastore directories are located for Windows XP is "c: \Documents and Settings\All Users\Application Data\Pollute and Migrate8". Typically non-administrative (limited) users may only have read access to this directory. To change the permissions on this directory to grant limited users full control follow the steps below.

- 1. Log in as an administrator
- In Windows Explorer browse to the directory "c:\Documents and Settings\All Users\Application Data" and highlight the folder "Pollute and Migrate8".
- 3. Right click on the AutoReporting2 folder and select "Sharing and Security" from the popup menu, the form below will be displayed.
- 4. On the Sharing tab check the boxes for "Share this folder on the network" and "Allow network users to change my files".

| StrataExplorer Properties                                                                                                    | ? ×  |
|----------------------------------------------------------------------------------------------------|------|
| General Sharing Customize                                                                                                    |      |
| Local sharing and security<br>To share this folder with other users of this computer<br>only, drag it to the <u>Shared Documents</u> folder.                                 |      |
| To make this folder and its subfolders private so that<br>only you have access, select the following check box.<br>Make this folder private                                  |      |
| Network sharing and security<br>To share this folder with both network users and other<br>users of this computer, select the first check box below<br>and type a share name. | v    |
| Share this folder on the network                                                                                                    |      |
| Share name: StrataExplorer                                                                                                    |      |
| Allow network users to change my files                                                                                                    |      |
| Learn more about sharing and security.                                                                                                    |      |
| Windows Firewall is configured to allow this folder to be sha<br>with other computers on the network.<br><u>View your Windows Firewall settings</u>                          | ared |
| OK Cancel App                                                                                                    | ly   |

## Windows Vista and XP Professional

The default location for the database and data store files in Windows Vista is "c: \Users\Public\Application Data\Pollute and Migrate8". Typically non-administrative (limited) users only have read access to this directory. To change the permissions on this directory to grant limited users full control follow the steps below.

1. Log in as an administrator

- In Windows Explorer browse to the directory "c:\Users\Public\Application Data" and highlight the folder "Pollute and Migrate8".
- 3. Right click on the AutoReporting2 folder and select "Properties" from the popup menu, the form below will be displayed.
- 4. On the Security tab make sure that the group "Everyone" has "Full Control" permissions.

| 🐌 StrataExplorer Properties                                |              |                 | ×   |
|------------------------------------------------------------|--------------|-----------------|-----|
| General Sharing Security Customize                         |              |                 |     |
| Object name: C:\Users\Public\Docur                         | ments\GAE    | ANStrataExplore | r   |
| Group or user names:                                       |              |                 |     |
| & Everyone                                                 |              | <b></b>         |     |
|                                                            |              |                 |     |
| & SYSTEM                                                   |              |                 |     |
| RATCH                                                      |              | -               |     |
|                                                            |              |                 |     |
| To change permissions, click Edit.                         |              | Edit            | L   |
| Developing for Evening                                     |              | Danu            | 1   |
| Permissions for Everyone                                   | Allow        | Deny            | r I |
| Full control                                               | $\checkmark$ | <u> </u>        |     |
| Modify                                                     | $\checkmark$ |                 |     |
| Read & execute                                             | $\checkmark$ |                 |     |
| List folder contents                                       | $\checkmark$ |                 |     |
| Read                                                       | $\checkmark$ |                 |     |
| Write                                                      | $\checkmark$ | -               |     |
| For special permissions or advanced set<br>click Advanced. | tings,       | Advanced        |     |
| Learn about access control and permiss                     | ions         |                 |     |
| OK                                                         | Cancel       | Apply           |     |

## Windows 8 and above

The default location for the database and data store files is "c:\ProgramData\GAEA\Pollute and Migrate8". Typically non-administrative (limited) users may only have read access to this directory. To change the permissions on this directory to grant limited users full control follow the steps below.

- 5. Log in as an administrator
- In Windows Explorer browse to the directory "c:\ProgramData" and highlight the folder "Pollute and Migrate8".
- 7. Right click on the AutoReporting2 folder and select "Properties" from the popup menu, the form below will be displayed.
- 8. On the Security tab make sure that the group "Everyone" has "Full Control" permissions.

## 1.2.2 Network Installation

The installation of the network version of the application on the server and client computers is described in the section <u>Network License Management</u> [227].

## 1.3 Registration

POLLUTEv8 can be licensed on individual computers, a network, or a combination of both. When licensed on a network the licensing is based on concurrent usage, where the number of concurrent users must be less than or equal to the maximum number of users licensed. When the application it will run in demo mode until it is licensed.

The method for licensing will depend upon whether it is a single user or network installation. The registration sections below discuss how to license POLLUTEv8 and how to transfer the registration.

## 1.3.1 Single User Registration

To license POLLUTEv8, a registration code must be entered. The registration code is based on the serial number. This serial number is unique for each computer. The serial number can be obtained by running the program and selecting the *Tools > Manage Licenses*. The License Manager form will be displayed with a table that shows the current licensing. To get detailed information click on the program in the table. The detailed information will be displayed to the right.

| L | icense Man | ager   |           |             |         |         |             |               | ×                                  |
|---|------------|--------|-----------|-------------|---------|---------|-------------|---------------|------------------------------------|
|   | Register   | Export | he Import | a<br>Relock |         |         |             |               |                                    |
|   | Name       |        |           |             | Version | License | d Networked | Module        |                                    |
|   | Pollute    | Module |           |             | 8.00    |         |             | Name:         | Pollute Module                     |
|   |            |        |           |             |         |         |             | Version:      | 8.00                               |
|   |            |        |           |             |         |         |             | Industry:     | Basic                              |
|   |            |        |           |             |         |         |             | Installed On: | February 19, 2021                  |
|   |            |        |           |             |         |         |             | Registration  |                                    |
|   |            |        |           |             |         |         |             | Licensed:     | No                                 |
|   |            |        |           |             |         |         |             | Demo Count    | Demo count exceeded (708 of 20)    |
|   |            |        |           |             |         |         |             | Day Count     | Day count exceeded                 |
|   |            |        |           |             |         |         |             | Invoice #:    | N/A                                |
|   |            |        |           |             |         |         |             | Other         |                                    |
|   |            |        |           |             |         |         |             | Developer:    | GAEA Technologies Ltd.             |
|   |            |        |           |             |         |         |             | Copyright:    | Copyright © 2021 GAEA Technologies |
|   |            |        |           |             |         |         |             | Description   |                                    |
|   |            |        |           |             |         |         |             | Pollute Mo    | odule                              |
|   |            |        |           |             |         |         |             |               |                                    |
|   |            |        |           |             |         |         |             | ,             |                                    |
|   |            |        |           |             |         |         |             |               | Close Help                         |

To obtain the serial number and enter the registration code for POLLUTEv8, select the Pollute module in the License Manager table and then click on the Register button on the toolbar at the top of the Manage Licenses form. The Register form will then be displayed showing the unique serial number of the module.

| Register                                                                                    |                                                                                                    |
|---------------------------------------------------------------------------------------------|----------------------------------------------------------------------------------------------------|
| Module Name:                                                                                | Pollute Module                                                                                                    |
| Module Version:                                                                             | 8.00                                                                                                    |
| Installed On:                                                                               | February 19, 2021                                                                                                    |
| To register the modu<br>number then click th<br>registration form on<br>and then submit it. | le and obtain a registration code, enter your invoice<br>e obtain registration code button. This will display a<br>GAEA's website. Fill in the information on the form |
| Invo                                                                                        | pice Number:                                                                                                    |
| If you are unable to a                                                                      | access the internet, please call us at (519) 571-8121.                                                                                                    |
| Serial Number<br>PT                                                                         | 8-4537-8672-0080-2852                                                                                                    |
|                                                                                             | •                                                                                                    |
|                                                                                             | Obtain Code     Store Code                                                                                                    |
|                                                                                             |                                                                                                    |
|                                                                                             | ✓ ОК ? <u>Н</u> еІр                                                                                                    |

To obtain the registration code enter the invoice number you received when purchasing the software and contact GAEA with the unique serial number. GAEA can be contacted either by clicking on the Obtain Registration button or be emailing us at <u>codes@gaeatech.com</u>. When the Obtain Registration button is used an email form will be displayed where you can enter your contact information and email it directly to GAEA.

After you receive the registration code from GAEA you can enter it on the Register form and then save it by clicking on the Store Code button. The module should then show as licensed on the License Manager form.

## 1.3.2 Network Registration

Prior to using the application on the client computers, the application should be registered on the server. The registration on the server is handled through the Network Monitor program and is described in the section on <u>Using the Network License Manager</u> 230.

## **1.3.3** Transferring the Registration

If you need to transfer the license for a single user installation from one computer to another, follow the steps below.

## On the licensed computer

- select the Manage Licenses menu item from the Tools menu
- select the module that you wish to transfer the license on the License Manager form
- either click on the Relock button on the toolbar at the top of the form or select Relock from the popup menu
- the Relock below form will be displayed

| Relock                                           | ×                                                                                                    |
|--------------------------------------------------|----------------------------------------------------------------------------------------------------|
| In order to transfer th<br>you must first relock | ne registration of the Pollute Module module to a different computer,<br>it. Relocking a module reverts it to an unregistered state. |
| This process generat<br>confirm your eligibil    | es a relock code that you need to send to GAEA Technologies to<br>ity for a new unlock code.                                         |
| Details                                          |                                                                                                    |
| Module Name                                      | e: Pollute Module                                                                                                    |
| Module Version                                   | n: 8.00                                                                                                    |
| Licensed O                                       | n: 2021-04-12 1:00:52 PM                                                                                                    |
| Relock code:                                     | PT8-GJNM-DMEA-BPKC-FPAE                                                                                                    |
| Invoice #:                                       | 1000                                                                                                    |
| Name:                                            | mike                                                                                                    |
| Company Name:                                    |                                                                                                    |
| Address:                                         |                                                                                                    |
| City:                                            | Province/State:                                                                                                    |
| Country:                                         |                                                                                                    |
| Email:                                           |                                                                                                    |
| File Name: D:\Te                                 | emp\reg.xml                                                                                                    |
| ,                                                |                                                                                                    |
| Fill in the above                                | information, to enable the Relock button                                                                                             |
| <b>V</b>                                         | Automatically email relock file to GAEA                                                                                              |
|                                                  |                                                                                                    |
|                                                  | <u>✓ C</u> lose <u>?</u> <u>H</u> elp                                                                                                |

All of the information on this form needs to be filled in, including the file name. After the information is entered click on the Relock button to email the relock file to GAEA. After the button is clicked the Relock code will be displayed and the module will no longer be licensed on this computer.

#### On the new computer

After you have sent GAEA the relock file follow the instructions for single user registration above.

## 1.3.4 File Entry of Registration Codes

The serial number can be exported to a file and emailed to GAEA. After the file has been processed a registration file will be emailed back from GAEA. This registration file can then be imported and the registration code saved. To export the serial number file, select the Pollute module on the License Manager form and then click on the Export button on the toolbar of the form. The Export Serial Number form will be displayed where you can enter the invoice number and your contact details. After you enter the information you can either email the file directly to GAEA by clicking on the Email button or save it to your disk and email it yourself by clicking on the Save button.

| Export Serial Numbers                                                                                                |                                                                                  |
|----------------------------------------------------------------------------------------------------|----------------------------------------------------------------------------------|
| Name                                                                                                    | Serial Number                                                                    |
| Pollute Module                                                                                                    | PT8-1354-8672-0080-4288                                                          |
|                                                                                                    |                                                                                  |
| To register the modules and obtain unlock co<br>select either email or export. When exporting<br>codes@gaeatech.com. | des, enter the information below then<br>to a file you need to email the file to |
| Invoice Number:                                                                                                    |                                                                                  |
| Name:                                                                                                    |                                                                                  |
| Company Name:                                                                                                    |                                                                                  |
| Address:                                                                                                    |                                                                                  |
| City:                                                                                                    | Province/State:                                                                  |
| Country:                                                                                                    |                                                                                  |
| Email:                                                                                                    |                                                                                  |
| File Name:                                                                                                    | 2                                                                                |
| 🖂 Email                                                                                                    | Export X Cancel Help                                                             |

After the file has been received and processed by GAEA you will receive a registration file back by email. When you receive this file save it to your hard drive. To import the file click on the Import button on the License Manager form and the Import Registration form will be displayed. Select the file you saved using the Browse button on the form and the registration codes will be imported and saved by the program when the Store Codes button is pressed.

| Import Registration                                                                                                    |                                                                                    |                                                                            | ?                                       | ×   |
|----------------------------------------------------------------------------------------------------|------------------------------------------------------------------------------------|----------------------------------------------------------------------------|-----------------------------------------|-----|
| Importing registration data fror<br>modules at once. If you have re<br>select it then press 'Store Unloc<br>File: D:\Temp\Registration_exp<br>Modules | m a file allows you t<br>eceived a registratio<br>k Codes' to register<br>port.xml | to register multiple StrataE<br>n file from GAEA Technolo<br>your modules. | xplorer<br>ogies, plea<br><u>Browse</u> | se  |
| Module                                                                                                    | Invoice                                                                            | Unlock Code                                                                |                                         |     |
| Pollute Module                                                                                                    | 1000                                                                               | PT8-OLJH-CNBL-HJJI-EO                                                      | ΗD                                      |     |
|                                                                                                    |                                                                                    | St                                                                         | ore Codes                               |     |
|                                                                                                    |                                                                                    | 🗸 Close                                                                    | <u>? H</u> e                            | alp |

## **1.4 Using the Application**

### Login

All users must login to the application. When users are setup in the application they are assigned a username, password, and user type (privilege). Different privilege levels are used to control access to functions of the program and data. The different user types are administrator, power user, limited user, and guest. For more information on setting up users see <u>User Administration</u> 219.

| Login                   |                 | ×                            |
|-------------------------|-----------------|------------------------------|
| User name:<br>Password: |                 | •                            |
| 🔲 Remem                 | ber credentials | Part Network Settings        |
|                         |                 |                              |
|                         |                 |                              |
|                         |                 |                              |
| ~                       | OK X Dem        | o Mode <b>?</b> <u>H</u> elp |

To have the application remember your user name and password, check remember credentials. The next time the application is started you will not need to enter your login credentials. If you are using the network to login, the Network Settings button can be used to change the network properties. When the program is initially installed the default User name is "Admin" and the default password is "admin".

## **Initial Display**

The initial display will consist of a Geographical Information System (GIS) or a list of projects depending on your settings in Preferences. The GIS shows your existing projects and any GIS data. To the left of the GIS the sidebar usually shows a list of your projects. And to the right of the GIS the sidebar usually shows a list of layers, scale, and an index map. At the top of the display there are also toolbars and menus for controlling and using the program. These are described briefly below and in detail in the chapters throughout this manual.

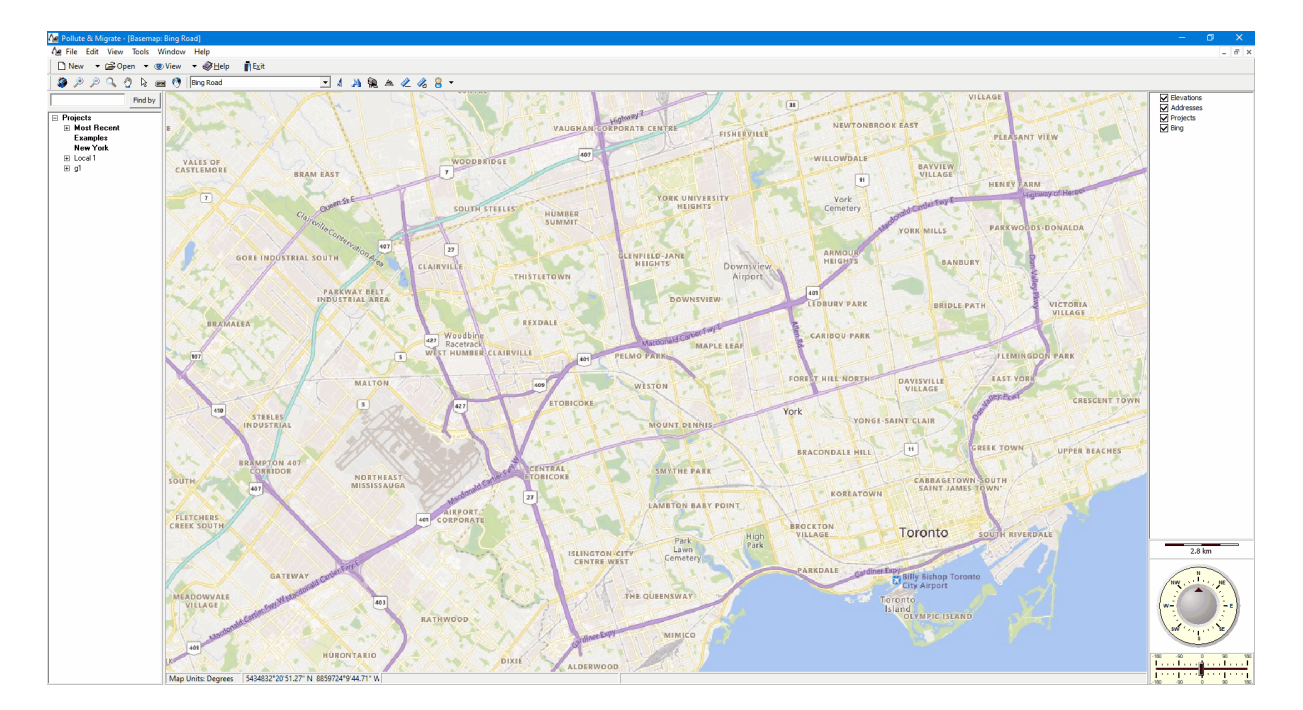

### Menus

The main menu appears at the top of the screen and is composed of several submenus for Files, Tools, and Help. Depending upon what is open at the time, an Edit submenu may also be present. The File submenu is used to create, open, and delete projects, models, and model templates; import and export data; and set program preferences. Several types of tools are included in the Tools submenu for the GIS, projects, symbol libraries, databases, units, and managing the program licenses..

In this User's Guide menu items and paths have been abbreviated to make it easier to understand. All menu items are shown in *blue italics* and start with the uppermost menu then an arrow to the next menu or menu item. For example, the Project menu item of the Open submenu of the File menu is abbreviated as *File > Open > Project*.

A popup menu can also be displayed by clicking the right mouse button, the menu items in the popup menu will vary depending on what is being displayed and where on the screen the mouse is clicked. In this manual menu items that can be obtained from the popup menu are shown as *Popup > menu item*.

#### **Toolbars**

Initially two toolbars will be displayed, a Main toolbar and a GIS toolbar.

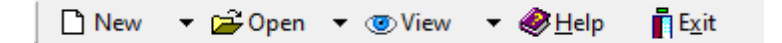

The Main toolbar is used to create, open, and close projects, questionnaires, and report templates. If a project is open you can also create and open report responses and reports. In addition it can be used to display different views, the help guide and exit the program.

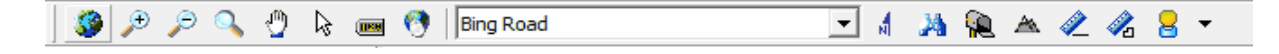

The GIS toolbar is used to access various features and functionality of the GIS. This toolbar is described in the <u>GIS section</u> 35<sup>1</sup>.

### Sidebars

The sidebars can be on the left, right, or both sides and contain the contents described below.

#### Projects

The projects region has a Find Project toolbar and a list of projects. You can locate a project in the list using the Find toolbar by entering the project name and pressing the Find button. The project will then be highlighted in the project list and be zoomed to in the GIS. You can also zoom to a project in the project list by selecting the *Popup > Locate* after the project has been highlighted in the list.

To open a project using the Project List, highlight the project and then select *Popup > Open* or doubleclick on it in the sidebar. If no project is selected, the Open Project form will be displayed. This form lists the projects and lets you select one to open.

For a detailed description of how to create and use projects see the section below and Chapter 3 31.

#### Layers

The layers region lists the layers in the GIS. These layers can be turned on and off by checking and unchecking the box beside the layer. The order of the layers in the sidebar controls the order in which they are displayed in the GIS, with the layers at the top being drawn on the layers at the bottom.

#### Scale Bar

The scale bar displays the current scale of the GIS or project shown in the GIS window.

#### **North Direction**

The compass on the bottom right shows the current direction for North. When the application is started this is at the top of the screen. To change the direction slide the bar to the left or right below the compass. Sliding to the left will rotate the GIS windows to the West, sliding to the right will rotate to the East. Double-click on the slider to adjust the display so that North is at the top of the screen again.

## 1.4.1 Geographic Information System

The Geographical Information System (GIS) is used to organize, find, and select projects. The application can also be used with no GIS, in this case a list of projects is displayed instead. When the GIS is being displayed it obtains its geographical data from a Web Map Service.

The display of the GIS and default Web Map Service is specified in the Preferences 2.

#### 1.4.1.1 Web Map Services

Web map services use a standard protocol to serve georeferenced map images over the Internet. This protocol was developed and published by the Open Geospatial Consortium. Several web map services are available within the application and more are being added with each update.

#### 1.4.1.1.1 Selecting Web Map Services

Bing Road

The web map service displayed for the GIS can either be selected from the GIS toolbar or in *File* > *Preferences*. If it is selected in Preferences it will be the default web map service and will be shown every time the application is started. When it is selected from the GIS toolbar it will be effective only until it is changed again or the application is closed. New web map services are being added all the time. If you would like to have a web map service added that is not in the list please contact us.

Before displaying the web map service the application checks to see if there is an Internet connection. If there is no connection a list of projects will be displayed.

#### 1.4.1.1.2 Adding a Web Map Service

Additional custom web map services (WMS) can be added to the application by selecting *Tools* > *GIS* > *Add Web Map Service*. The form below will then be displayed. A custom web map service can be used to add user subscribed services such as First Base Solutions ( a Canadian based service for high resolution orthoimagery).

| Add Web Map | Service              |
|-------------|----------------------|
| Name:       |                      |
| URL:        |                      |
| Copyright:  |                      |
|             | ✓ Ok X Cancel ? Help |

The following information can be specified on this form:

**Name:** This is the name of the custom WMS. It will be displayed when selecting a WMS from the GIS toolbar.

**URL:** This is the URL for the custom WMS. The URL is usually specified by the service provider.

**Copyright:** This the copyright for the custom WMS. It will be displayed on the status bar at the bottom of the screen.
#### 1.4.1.2 Using the GIS

The display of the GIS can be controlled using the GIS toolbar and compass control as described in the sections below. The use of the GIS to create and locate projects is described in the Chapter 3.

```
1.4.1.2.1 GIS Toolbar
```

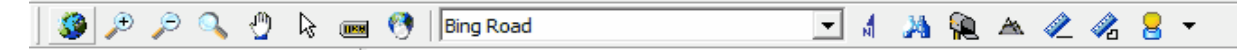

The GIS toolbar can be used to adjust the basemap display; find, identify and select features. The controls on this toolbar depend on whether the basemap is a static basemap or web map service.

#### Full Extent

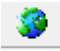

The Full Extent button will display the full extent of the GIS or project

#### Zoom In

€

The Zoom In button is used to zoom in to a smaller scale on the GIS.

#### Zoom-out

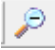

The Zoom Out button is used to zoom out to a larger scale on the GIS.

#### Dynamic Zoom

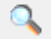

The Dynamic Zoom button can be used to zoom in and out using the mouse.

#### To zoom in

- 1. Click on the View/Zoom mode menu item.
- 2. Within the Map area choose a rectangular area to which you would like to zoom in.
- 3. Move the mouse pointer to the top left corner of the area and press the left mouse button.
- 4. Move the mouse pointer to the bottom right corner of the area and release the left mouse button.

#### To zoom out

- 1. Click on the View/Zoom mode menu item.
- 2. Within the Map area decide how large should be the area containing the currently visible extent and wh
- 3. Move the mouse pointer to the bottom right corner of this area and press the left mouse button.
- 4. Move the mouse pointer to the top left corner of this area and release the left mouse button.

#### Drag

0

The Drag button is used to move the visible area on the screen. To move the visible area click on the screen and while holding the mouse button down move the cursor in the desired direction to see that area displayed.

#### **Select Feature**

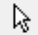

The Select Feature button can be used to select a feature on the map. To select a feature click on the button and then click on the feature on the map. The attributes of the selected feature will then be displayed as shown below.

| Information |                  |   |
|-------------|------------------|---|
| UID         | 18               | ^ |
| ProjectID   | g1               |   |
| ProjectName | g1               |   |
| MinX        | -79.65501644     |   |
| MaxX        | -79.63224944     |   |
| MinY        | 43.77735591      |   |
| MaxY        | 43.79125891      |   |
| LocalMinX   | 0                |   |
| LocalMaxX   | 1843.52475184552 |   |
| LocalMinY   | 0                |   |
| LocalMaxY   | 1544.05133582046 |   |
| LocalUnits  | 1                |   |
| MapUnits    | 11               | ~ |

#### **Display Hints**

The Display Hints button can be used to select the layer and field used for hints. These hints can optionally be displayed when the mouse is over a feature on the map. For example, when the mouse if over a project the hint could display the project name. When the button is pressed the Map Hint Properties form below will be displayed. This form can be used to specify whether hints are shown, the hint color, layer and field to use for the hint.

| Map Hints                                               |        |
|---------------------------------------------------------|--------|
| Show map hints                                          |        |
| Projects                                                | -      |
| UID<br>ProjectID<br>ProjectName<br>MirX<br>MaxX<br>MinY | ^<br>~ |
| Hint color :                                            |        |
|                                                         | ose    |

#### Search

## 0

The Search button can be used to search for features on the map that meet a specified criteria. When this button is pressed the Search form below will be displayed. This form can be used to specify the layer, field. and search criteria. When the Search button on this form is pressed any features that meet this criteria will be momentarily highlighted.

| Search           |                     |   |            |
|------------------|---------------------|---|------------|
| Layers :         |                     |   |            |
| Projects         |                     | • | M. Carrele |
| Fields :         | Operation : Value : |   | Ma Search  |
| ProjectID        | ▼ = ▼               |   |            |
|                  |                     |   | 🗙 Close    |
| Visible Extent   | C Full Extent       |   |            |
| Layer : Projects |                     |   |            |

#### Web Map Service

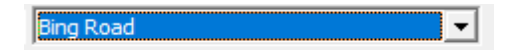

This drop down list can be used to select the current web map service being displayed.

#### **North Arrow**

M

The North arrow on the GIS can be turned on and off using the North Arrow button. The color of this arrow is specified in <u>Preferences</u> 52<sup>1</sup>.

#### Find Address

# 24

Addresses can be located on the GIS by clicking on the Find Address button. The form below will be displayed and can be used to find addresses by street address, latitude and longitude, or UTM coordinated.

| Find Address                   |
|--------------------------------|
| Address Latitude/Longitude UTM |
| Street Address:                |
| City: Toronto                  |
| Region: Ontario                |
| Country: Canada                |
| Postal/ZIP Code:               |
|                                |
| 3 Goto                         |

#### Find Address at a Point

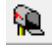

The address of a point on the GIS can be displayed using the find address at a point button. After this button is clicked, click on the point on the GIS and the address will be displayed.

#### Find Elevation at a Point

#### A

The elevation of a point on the GIS can be displayed using the find elevation at a point button. After this button is clicked, click on the point on the GIS and the elevation will be displayed.

#### Measure Distance

# $\langle \mathbb{Z} \rangle$

Distances can be measured on the GIS using the Measure Distance tool on the GIS toolbar. When this tool is selected the Ruler control below will be displayed. The distance units can be set using the drop down list on the right. To measure a distance click on the first point and then click on the second. To hide the Ruler control click on the Measure Distance tool again.

| Measure Distance |           | $\times$ |
|------------------|-----------|----------|
| Distance: 12.41  | Units: km | •        |

#### **Measure Area**

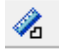

Areas can be measured on the GIS using the Measure Area tool on the GIS toolbar. When this tool is selected the Ruler control below will be displayed. The area units can be set using the drop down list on the right. To measure an area click on the first point and then click on the next points. To hide the Ruler control click on the Measure Area tool again.

| Measure | Area |               | $\times$ |
|---------|------|---------------|----------|
| Area:   | 1.93 | Units: sq. km | •        |

#### **Street View**

# 8 -

A street view for a point on the GIS can be obtained by clicking on the down arrow of the Street View button and selected either Google or Bing. Then click on the point on the map to display the street view in the Street View form. Additional street views can be displayed by closing the form and clicking on other points on the map.

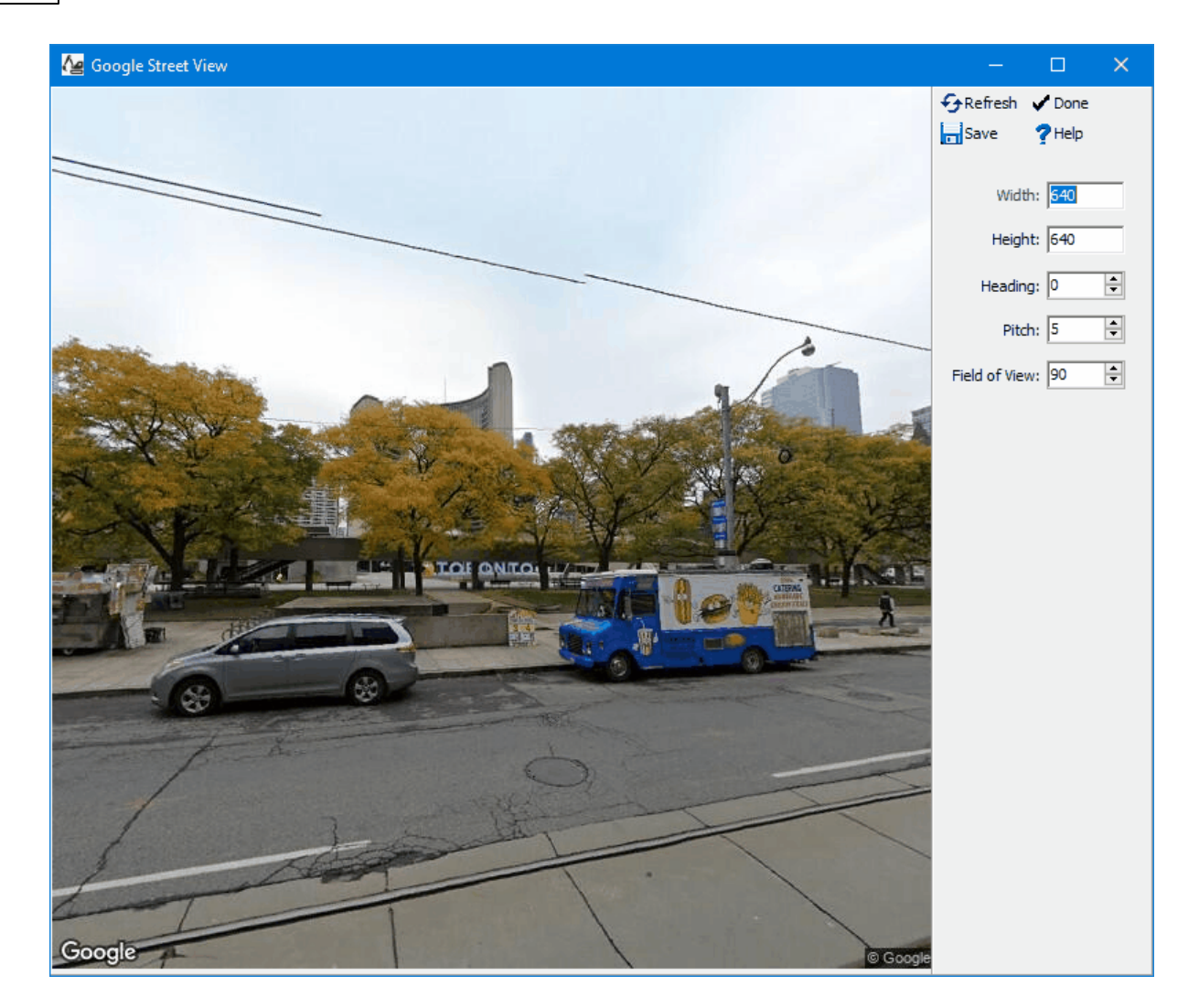

The following can be specified on this form:

Width: This is the width of the image in pixels.

Height: This is the height of the image in pixels.

Heading: This is the heading from North of the image.

Pitch: This is the vertical pitch on the image. Positive values are up and negative values are down.

Field of View: This is the field of view of the image

After the parameters above have been changed use the Refresh button to update the image. To save the image to a JPEG file click on the Save button and specify the file name.

#### **Overlay Grid**

If a local project is open, the overlay grid button on the toolbar can be used to overlay a grid on the project. When this button is pressed the Project Grid form is displayed.

| Project Grid                 |
|------------------------------|
| Show grid                    |
| Horizontal Grid Spacing: 100 |
| Starting Value: 0            |
| Vertical Grid Spacing: 100   |
| Starting Value: 0            |
| Line Style: Solid            |
| Line Color                   |
| ✓ OK X Cancel ? Help         |

The following can be specified on this form:

Show Grid: Check this box to overlay a grid.

Horizontal Grid Spacing: This is the horizontal spacing between grid lines in local units.

Starting Value: This is the horizontal start value for the grid.

Vertical Grid Spacing: This is the vertical spacing between grid lines in local units.

Starting Value: This is the vertical start value for the grid.

Line Style: This is used to select the line style for the grid lines.

Line Color: Press this button to select the color for the grid lines.

#### 1.4.1.2.2 Compass Control

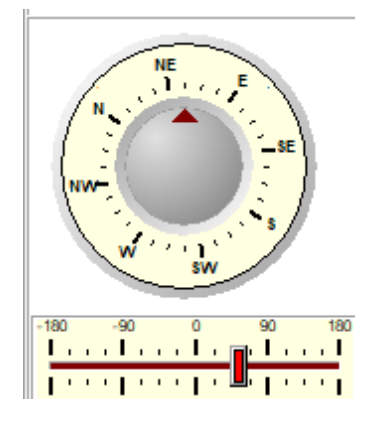

The compass on the bottom right shows the current direction for North. When the application is started this is at the top of the screen. To change the direction slide the bar to the left or right below the compass. Sliding to the left will rotate the GIS windows to the West, sliding to the right will rotate to the East. Double-click on the slider to adjust the display so that North is at the top of the screen again.

## 1.4.2 No GIS

If no GIS is specified in Preferences the main window will display a list of projects as shown below. A project can be opened by double-clicking it in the list or by highlighting it and selecting *Popup* > *Open*.

| 🚰 Pollute & Migrate - (Basemap: | Bing Road)          |         |                      |        |            |          |                |         | – ø ×       |
|---------------------------------|---------------------|---------|----------------------|--------|------------|----------|----------------|---------|-------------|
| Ag File Edit View Tools W       | indow Help          |         |                      |        |            |          |                |         | - 6 :       |
| 🗋 New 🔹 🚔 Open 🔹 🧕              | View ▼ ��∐elp ∎E⊻it |         |                      |        |            |          |                |         |             |
| Find by                         | Project Name        | Proje   | ect ID Status        | Client | Street     | City     | State/Province | Country | Postal Code |
| E Projects                      | Filter              | Y Filte | er 🍸 Filter          | Filter | 🝸 Filter 🍸 | Filter 🍸 | Filter 🍸       | Filter  | T Filter    |
| Most Recent                     | Local 1             | Loc     | al 1 Active - Unknow | n 🕴    |            |          |                |         |             |
| Examples                        | g1                  | 9       | 1 Active             |        |            |          |                |         |             |
| New Tolk                        |                     |         |                      |        |            |          |                |         |             |
| ⊞ g1                            |                     |         |                      |        |            |          |                |         |             |
|                                 |                     |         |                      |        |            |          |                |         |             |
|                                 |                     |         |                      |        |            |          |                |         |             |
|                                 |                     |         |                      |        |            |          |                |         |             |
|                                 |                     |         |                      |        |            |          |                |         |             |
|                                 |                     |         |                      |        |            |          |                |         |             |
|                                 |                     |         |                      |        |            |          |                |         |             |
|                                 |                     |         |                      |        |            |          |                |         |             |
|                                 |                     |         |                      |        |            |          |                |         |             |
|                                 |                     |         |                      |        |            |          |                |         |             |
|                                 |                     |         |                      |        |            |          |                |         |             |
|                                 |                     |         |                      |        |            |          |                |         |             |
|                                 |                     |         |                      |        |            |          |                |         |             |
|                                 |                     |         |                      |        |            |          |                |         |             |
|                                 |                     |         |                      |        |            |          |                |         |             |
|                                 |                     |         |                      |        |            |          |                |         |             |
|                                 |                     |         |                      |        |            |          |                |         |             |
|                                 |                     |         |                      |        |            |          |                |         |             |
|                                 |                     |         |                      |        |            |          |                |         |             |
|                                 |                     |         |                      |        |            |          |                |         |             |
|                                 |                     |         |                      |        |            |          |                |         |             |
|                                 |                     |         |                      |        |            |          |                |         |             |
|                                 |                     |         |                      |        |            |          |                |         |             |
|                                 |                     |         |                      |        |            |          |                |         |             |
|                                 |                     |         |                      |        |            |          |                |         |             |
|                                 |                     |         |                      |        |            |          |                |         |             |
|                                 |                     |         |                      |        |            |          |                |         |             |
|                                 |                     |         |                      |        |            |          |                |         |             |
|                                 |                     |         |                      |        |            |          |                |         |             |
|                                 |                     |         |                      |        |            |          |                |         |             |
|                                 |                     |         |                      |        |            |          |                |         |             |
|                                 |                     |         |                      |        |            |          |                |         |             |
|                                 |                     |         |                      |        |            |          |                |         |             |
|                                 |                     |         |                      |        |            |          |                |         |             |
|                                 |                     |         |                      |        |            |          |                |         |             |
|                                 |                     |         |                      |        |            |          |                |         |             |
|                                 |                     |         |                      |        |            |          |                |         |             |
|                                 |                     |         |                      |        |            |          |                |         |             |
|                                 | Map Units: Degrees  |         |                      |        |            |          |                |         |             |

# 1.5 **Preferences**

To set the program preferences no project can be open. Select *File > Preferences*. The Preferences form will be displayed. This form has a list of preference categories on the left side and the details of the selected category are displayed on the left. Each of the categories are described in the sections below.

| Preferences                                                                                                    |                                                                                                    |                                                                 | ?    | ×   |
|----------------------------------------------------------------------------------------------------|----------------------------------------------------------------------------------------------------|-----------------------------------------------------------------|------|-----|
| <ul> <li>Appearance</li> <li>Backups</li> <li>Company</li> <li>Datasources</li> <li>Defaults</li> <li>GIS</li> <li>Internet</li> <li>Maintenance</li> <li>Network License</li> <li>Pollute</li> </ul> | Preferences for Appearance          User Interface         Display new object prompts         Activate undo         Maximize form         Projects         Show Project Boundary         Project Margin (%):         Look up new project address | Open last project Status bar Show toolbar button Line Style ses | text |     |
|                                                                                                    | <u>✓ o</u> k                                                                                                    | Cancel 3 Apply                                                  | ? ⊦  | elp |

## 1.5.1 Appearance

| Preferences                                                                                                    |                                                                                                    | ?                 | ×   |
|----------------------------------------------------------------------------------------------------|----------------------------------------------------------------------------------------------------|-------------------|-----|
| <ul> <li>Appearance</li> <li>Backups</li> <li>Company</li> <li>Datasources</li> <li>Defaults</li> <li>GIS</li> <li>Internet</li> <li>Maintenance</li> <li>Network License</li> <li>Pollute</li> </ul> | Preferences for Appearance          User Interface       Open last project         Activate undo       Status bar         Maximize form       Show toolbar button         Projects       Show Project Boundary         Project Margin (%):       Line Style         Look up new project addresses | text              |     |
|                                                                                                    | ✓ <u>O</u> K X Cancel ② Apply                                                                                                    | <u>?</u> <u>H</u> | elp |

The following can be edited in the Appearances category:

#### User Interface

Display new object prompts: Check this box to display prompts for new objects.

Open last project: Check this box to open the last opened project when the program is started.

Activate undo: Check this box to activate the undo feature so that some operations can be undone.

Status bar: Check this box to display a status bar on the main form.

Maximize form: Check this box to maximize some forms when they are displayed.

Show toolbar button text: Check this to show the text on buttons.

#### Projects

Show Project Boundary: Check this box to show the project boundary when a project is opened.

**Project Margin**: This is used to specify the margin between the project display and the project boundary as a percentage of the display width. The larger the margin the larger the area outside of the project boundary will be displayed.

Line Style: Click this button to change the line style, width, and color of the boundary line.

Look up new project addresses: Check this box to look up the project address when a new project is created using the GIS.

# 1.5.2 Backups

| Preferences                                                                                                    |                                                                                                    | ?   | ×   |
|----------------------------------------------------------------------------------------------------|----------------------------------------------------------------------------------------------------|-----|-----|
| <ul> <li>Appearance</li> <li>Backups</li> <li>Company</li> <li>Datasources</li> <li>Defaults</li> <li>GIS</li> <li>Internet</li> <li>Maintenance</li> <li>Network License</li> <li>Pollute</li> </ul> | <ul> <li>▶ Preferences for Backups</li> <li>Main database</li> <li>Interval: 1 hour ▼</li> <li>Number to maintain: 4 ↓</li> <li>Project databases</li> <li>Project databases</li> <li>Interval: 1 hour ▼</li> <li>Number to maintain: 3 ↓</li> <li>■ Backup on Project Close</li> </ul> |     |     |
|                                                                                                    | <u>✓ OK</u> <u>Cancel</u> <u>⊖ Apply</u>                                                                                                    | ? ⊔ | elp |

The following can be edited in the Backups category:

#### Main Database

**Backup main database**: If this checkbox is checked then the main databases will be backed up at regular intervals. If this checkbox is not selected then the main databases will not be backed up.

Interval: This is used to select the interval to use when backing up the main databases.

Number to maintain: This is the number of backups to maintain, older backups will be deleted.

#### **Project Databases**

Backup project database: If this checkbox is checked then the currently open project will be backed up at regular intervals. If this checkbox is not selected then the currently open project will not be backed up.

Interval: This is used to select the interval to use when backing up the project database.

Number to maintain: This is the number of backups to maintain, older backups will be deleted.

Backup on Project Close: Check this to create a backup of the project when it is closed.

# 1.5.3 Company

| Preferences |                                                                                                    | ?        | ×           |
|-------------|----------------------------------------------------------------------------------------------------|----------|-------------|
| Preferences | Preferences for Company   Company Name:   Contact Name:   Phone Number:   Fax Number:   Email:   Street 1:   Street 2:   City: | ?        |             |
|             | State:<br>Country:<br>Postal Code:                                                                                             | 1 21     |             |
|             |                                                                                                    | <u> </u> | <u>teip</u> |

Company information is used in different parts of the application for addressing emails, creating sample labels, etc. The following can be edited in the Company category:

Company Name: This is your company name.

Contact Name: This is the contact name to use in correspondence from the application.

Phone Number: This is the phone number for the company.

Fax Number: This is the fax number for the company.

**Email:** This is the main email address for the company.

Street 1: This is the first line of the street address.

Street 2: This is the second line of the street address.

**City:** This is the city for the company.

State: This is the state or province for the company.

**Country:** This is the country for the company.

**Postal Code:** This is the postal or zip code for the company.

# 1.5.4 Datasources

| Preferences                                                                                                    |                                                       | ? ×                                                                                                    |
|----------------------------------------------------------------------------------------------------|-------------------------------------------------------|----------------------------------------------------------------------------------------------------|
| Appearance                                                                                                    | Be Preferences for                                    | Datasources                                                                                                    |
| 😍 Backups<br>🔞 Company                                                                                                    | Database Provider:                                    | Microsoft Access                                                                                                    |
| <ul> <li>Datasources</li> <li>Defaults</li> <li>GIS</li> <li>Internet</li> <li>Maintenance</li> <li>Network License</li> <li>Pollute</li> </ul> | User name:<br>Password:<br>Path:<br>Datastore folder: | Admin         C:\ProgramData\GAEA\PolluteMigrate8\Data         Show Folder         C:\ProgramData\GAEA\PolluteMigrate8\Data         Show Folder |
|                                                                                                    |                                                       | ▲ Cancel Apply ? Help                                                                                                    |

The following can be edited in the Datasources category (these features should not be changed without consulting your database administrator):

**Database Provider**: This is used to select the type of database. Currently, only Microsoft Access is supported.

User name: This is the user name for the main database. Normally, it should be Admin.

**Password**: This is the password for the main database. Normally, it is blank.

Path: This is the path to the main database.

Show Folder: Click this button to show the database folder

Datastore folder: This is the folder containing the datastore.

**Show Folder**: Click this button to show the datastore folder.

# 1.5.5 Defaults

| Preferences | ? ×                                                                                                    |
|-------------|----------------------------------------------------------------------------------------------------|
| Preferences | ? X          Preferences for Defaults         Printer         Printer:       OneNote (Desktop)         Precision         Location Precision:         6       Depth Precision:         Decimal Degree Precision:         6         Dictionary         Dictionary:         American         Resolution         Cache:                                                                                                    |
|             | Character Set<br>Character Set: English<br>Default Local Units<br>Feet<br>Feet<br>Character Set: English<br>Character Set: English<br>Character Set: Engli |
|             | QKX Cancel ② Apply ? Help                                                                                                    |

The following can be edited in the Defaults category:

**Default printer**: This is used to select the default printer to use in some modules.

**Location Precision**: This is the precision (number of decimal places) to use when displaying location information.

**Depth Precision**: This is the precision (number of decimal places) to use when displaying depth information.

**Decimal Degree Precision**: This is the precision (number of decimal places) to use when displaying decimal degrees.

**Dictionary**: This is used to select the dictionary to use for some modules when performing spell checking. One of the following dictionaries can be selected: American, British, Dutch, English, French, German, Italian, and Spanish.

**Resolution**: This is the resolution to save images in the datastore. The resolution can be set to low (100 dpi), medium (300 dpi), or high (600 dpi). These images are used when displaying or printing a page document. Typically, low or medium is sufficient. The higher the resolution the more disk space and time is required when images are saved.

Character Set: This is used to select the character set used by some modules. Normally, the default character set can be used.

Default Local Units: This is used to select whether to use feet or meters for the default local units.

# 1.5.6 GIS

| Preferences                                                                                                    | ?                                                                                                    |               | × |
|----------------------------------------------------------------------------------------------------|----------------------------------------------------------------------------------------------------|---------------|---|
| <ul> <li>Appearance</li> <li>Backups</li> <li>Company</li> <li>Datasources</li> <li>Defaults</li> <li>GIS</li> <li>Internet</li> <li>Maintenance</li> <li>Network License</li> <li>Pollute</li> </ul> | Preferences for GIS   Basemap   Type:   Web Map Service   Default Basemap:   Google Roadmap   Initial Display <ul> <li>Geolocation</li> <li>Projects Extent</li> <li>Company Address</li> </ul> GIS Display <ul> <li>If Show GIS Sidebar</li> <li>Display Units:</li> <li>Degrees</li> <li>Decimal Degrees</li> </ul> Map Scale <ul> <li>Number of Dividers:</li> <li>Divider Color 2</li> </ul> North Arrow <ul> <li>Color</li> </ul> | ess           |   |
|                                                                                                    | ✓ <u>O</u> K X Cancel ② Apply                                                                                                    | ? <u>H</u> el | р |

The following can be edited in the GIS category:

#### Basemap

**Type:** Select the type of basemap to use for the default. The type of basemap can be a web map service or none.

Default Basemap: This is the basemap to use for a web map service.

#### **Initial Display**

This is used to select the initial display when the application is started. It can either show an area around where you are located based on your Internet IP, an area showing the extent of all of your projects, or an area based on the address specified on the Company tab..

#### **GIS Display**

Show GIS Sidebar: Check to show the GIS sidebar.

Show Compass: Check to show the GIS compass.

**Display Units**: This is used to select the units for the current cursor location shown in the status bar at the bottom of the display.

#### Map Scale

Number of Dividers: This is the number of dividers in the scale bar.

Divider Color 1: Click this button to change the color of the first divider in the scale bar.

Divider Color 2: Click this button to change the color of the second divider in the scale bar.

#### **North Arrow**

**Color**: Click this button to change the color of the North arrow on the map.

1.5.7 Internet

| Preferences                                                                                                    |                                                                                                    | ? ×                      |
|----------------------------------------------------------------------------------------------------|----------------------------------------------------------------------------------------------------|--------------------------|
| <ul> <li>Appearance</li> <li>Backups</li> <li>Company</li> <li>Datasources</li> <li>Defaults</li> <li>GIS</li> <li>Internet</li> <li>Maintenance</li> <li>Network License</li> <li>Pollute</li> </ul> | Preferences for Internet   Incoming Email Settings   Host:   Username:   Password:   Outgoing Email Settings   Host:   Username:   Password:   FTP Settings Server: User Name: Password: Incoming Email Settings Server: Password: | Port: 0<br>Use TLS / SSL |
|                                                                                                    | ✓ <u>O</u> K X Cance                                                                                                    | el @ Apply ? Help        |

The following can be specified for the Internet category:

#### Incoming Email Settings

Incoming email settings are not currently used by the program.

**Host:** This is the name of the host for incoming emails.

**Port:** This is the port to use for incoming emails.

**Username:** This is the username to use for incoming emails.

**Password:** This is the password to use for incoming emails.

Use TLS/SSL: Check this to use TLS or SSL for incoming emails.

Test Settings: Click this button to test the incoming email settings.

#### **Outgoing Email Settings**

Outgoing email settings are used to send email.

Host: This is the name of the host for outgoing emails.

**Port:** This is the port to use for outgoing emails.

**Username:** This is the username to use for outgoing emails.

**Password:** This is the password to use for outgoing emails.

Use TLS/SSL: Check this to use TLS or SSL for outgoing emails.

Test Settings: Click this button to test the outgoing email settings.

#### **FTP Settings**

FTP settings are used to send data directly to FTP.

Server: This is the name of the FTP server.

Port: This is the port to use for the FTP server.

Username: This is the username to use for the FTP server.

Password: This is the password to use for the FTP server.

Test Settings: Click this button to test the FTP settings.

## 1.5.8 Maintenance

| Preferences |                                                                                                    | ?   | ×    |
|-------------|----------------------------------------------------------------------------------------------------|-----|------|
| Preferences | ✓       Preferences for Maintenance         Application Updates         Schedule:       Monthly         Application Maintenance         Perform maintenance tasks:         ③       Yes         ③       Yes         ③       No         Tasks       ✓         ✓       Delete cache objects no longer in use         ✓       Check for unassociated projects         Schedule:       Weekly         Custom       Perform every:         1       ✓       days         Run now       Maintenance last run: 2020-12-29 1:43:08 PM | ?   |      |
|             | <u>✓ O</u> K <u>X</u> Cancel ② Apply                                                                                                    | ? ⊦ | lelp |

The following can be edited in the Maintenance category:

#### **Application Updates**

Check for updates: Check this box to automatically check for program updates on the Internet.

Schedule: Select the schedule to check for program updates.

#### **Application Maintenance**

Perform maintenance tasks: This is used to select whether to perform maintenance tasks.

**Delete expired cache objects**: Check this box to delete cache images of objects when maintenance is performed.

Check for unassociated projects: Check this box to find and delete projects that are in the project database but not in the project list.

Schedule Tasks: Select the schedule to perform maintenance.

**Perform every**: If the schedule is custom, this is used to specify the number of days between maintenance tasks.

Run now: Click this button to run maintenance tasks now.

# 1.5.9 Network License

| Preferences                                                                                                    |                                                                                                    | ?            | ×    |
|----------------------------------------------------------------------------------------------------|----------------------------------------------------------------------------------------------------|--------------|------|
| <ul> <li>Appearance</li> <li>Backups</li> <li>Company</li> <li>Datasources</li> <li>Defaults</li> <li>GIS</li> <li>Internet</li> <li>Maintenance</li> <li>Network License</li> <li>Pollute</li> </ul> | Preferences for Network License     Networked: <ul> <li>Yes</li> <li>No</li> </ul> Network Settings   Name or IP Address:   Iocalhost   Port Number:   3002   •      Request network licenses for:   Pollute Module     Pollute Module <b>X</b> Clear | ır auto-li   | ogin |
|                                                                                                    | ✓ <u>O</u> K X Cancel ② Apply                                                                                                    | <u>? Н</u> е | lp   |

The following can be edited in the Network License category (these features should not be changed without consulting your database administrator):

**Networked**: This is used to indicate whether the program and licensing is running from a central database and server.

#### **Network Settings**

Name or IP Address: This is the name or IP address of the server.

**Port Number**: This is the port number for the server. If the program is not networked it will be disabled. It should be set to 3002.

Request network licenses for: This is the modules to request licenses from the server.

**Clear auto-login:** Click this button to clear the auto-login file. The next time you login you will be required to enter a username and password.

# 1.5.10 Pollute

| Preferences                                                                                                    | ?                                                                                                    | ×            |
|----------------------------------------------------------------------------------------------------|----------------------------------------------------------------------------------------------------|--------------|
| <ul> <li>Appearance</li> <li>Backups</li> <li>Company</li> <li>Datasources</li> <li>Defaults</li> <li>GIS</li> <li>Internet</li> <li>Maintenance</li> <li>Network License</li> <li>Pollute</li> </ul> | Preferences for Pollute         Defaults         Time Units:         Year         Concentration Units:         mg/L         Symbol Library:         British Symbols         Layer Defaults         Number of Sublayers:         10       Porosity:         0.3         Thickness:         1       m         Dry Density:       1.9         Jospersion Coefficient:       0.02         Subsurface Image       ✓         Width (pixels):       650         Height (pixels):       800         Model Title Font       Model Text Font         Results       Default Display:       Depth vs Concentration |              |
|                                                                                                    | ✓ OK K Cancel ② Apply ?                                                                                                    | <u>H</u> elp |

The following can be specified for the Internet category:

#### Defaults

Time Units: This is the default time units to use when creating a model.

**Depth Units**: This is the default depth units to use when creating a model.

Concentration Units: This is the default concentration units to use when creating a model.

Symbol Library: This is the default symbol library to use when creating a model.

#### Layer Defaults

Number of Sublayers: This is the default number of sublayers to use when adding a layer.

**Porosity**: This is the default porosity to use when adding a layer.

Thickness: This is the default thickness to use when adding a layer.

Dry Density: This is the default dry density to use when adding a layer.

Dispersion Coefficient: This is the default dispersion coefficient to use when adding a layer.

#### Subsurface Image

Draw text leaders: Check this box to draw leader lines from the text to the layers.

Width: This is the width of the image in pixels.

Height: This is the height of the image in pixels.

Leader Line Style: Press this button to select the line style for the leader lines.

Layer Line Style: Press this button to select the line style for the layers.

Model Title Font: Press this button to select the font for the model title.

Model Text Font: Press this button to select the font for the model text.

#### Results

**Default Display**: This is the default display to use for the results.

# **1.6 Symbol Libraries**

Libraries are used to store symbols that can be used for layers and boundaries. Libraries contain 18 symbols each, the program comes with several previously defined libraries. In addition, any number of new libraries can be created, making the number of symbols available unlimited. Each symbol also has a default symbol description stored in the library, which is used when selecting the symbol.

# 1.6.1 Creating a Library

Libraries can be created and edited at any time (no project has to be open). To create a library select *Tools > Symbol Libraries > New*. After this the Create New Symbol Library form will be displayed.

| Create New Symbol Library                                                                                                    |   |  |
|----------------------------------------------------------------------------------------------------|---|--|
| Existing Library IDs                                                                                                    |   |  |
| BS5930 Rocks<br>BS5930 Soils<br>British<br>Common<br>SandandGravel<br>Sedimentary<br>SiltandClay<br>USCS<br>USGS Glacial<br>USGS Igneous<br>USGS Metamorphic<br>USGS Misc | ^ |  |
| USGS Misc 1<br>USGS Misc 2                                                                                                    | * |  |
| Unique Library ID:                                                                                                    |   |  |
| Cancel ? Help                                                                                                    |   |  |

The following information can be entered on this form:

Unique Library ID: This is a unique id or name for the library (up to 100 characters).

Name: This is the name of the library (up to 255 characters).

After the above information has been entered a blank library will be created and displayed. This library will contain 18 blank symbols and descriptions, which can be <u>edited</u> as discussed below.

# **1.6.2** Editing a Library

To edit a library, the library must first be created as described above or an existing library opened. Existing libraries can be opened for editing by selecting *Tools > Symbol Libraries > Open*. After this the Open Library form will be displayed.

| Open Symbol Library |                       |
|---------------------|-----------------------|
| Library ID          | Name                  |
| BS5930 Rocks        | British BS 5930 Rocks |
| BS5930 Soils        | British BS5930 Soils  |
| British             | British Symbols       |
| Common              | Common Symbols        |
| SandandGravel       | Sands and Gravels     |
| Sedimentary         | Sedimentary Rocks     |
| SiltandClay         | Silts and Clays       |
| USCS                | USCS Symbols          |
| USGS Glacial        | USGS Glacial          |
| USGS Igneous        | USGS Igneous          |
| USGS Metamorphic    | USGS Metamorphic      |
| USGS Misc           | USGS Miscellaneous    |
| USGS Misc 1         | USGS Miscellaneous 1  |
| USGS Misc 2         | USGS Miscellaneous 2  |
| USGS Sedimentary    | USGS Sedimentary      |
| USGS Sedimentary 1  | USGS Sedimentary 1    |
| USGS Sedimentary 2  | USGS Sedimentary 2    |
| USGS Sedimentary 3  | USGS Sedimentary 3    |
| USGS Sedimentary 4  | USGS Sedimentary 4    |
| USGS Sedimentary 5  | USGS Sedimentary 5    |
| USGS Surficial      | USGS Surficial        |
|                     |                       |
|                     |                       |
|                     |                       |
|                     |                       |
|                     |                       |
|                     |                       |
|                     |                       |
|                     | ✓ OK X Cancel 2 Help  |

Select the library to open and press the Ok button. After the library has been opened and displayed, the library can be edited as described in the sections below.

#### 1.6.2.1 Symbols

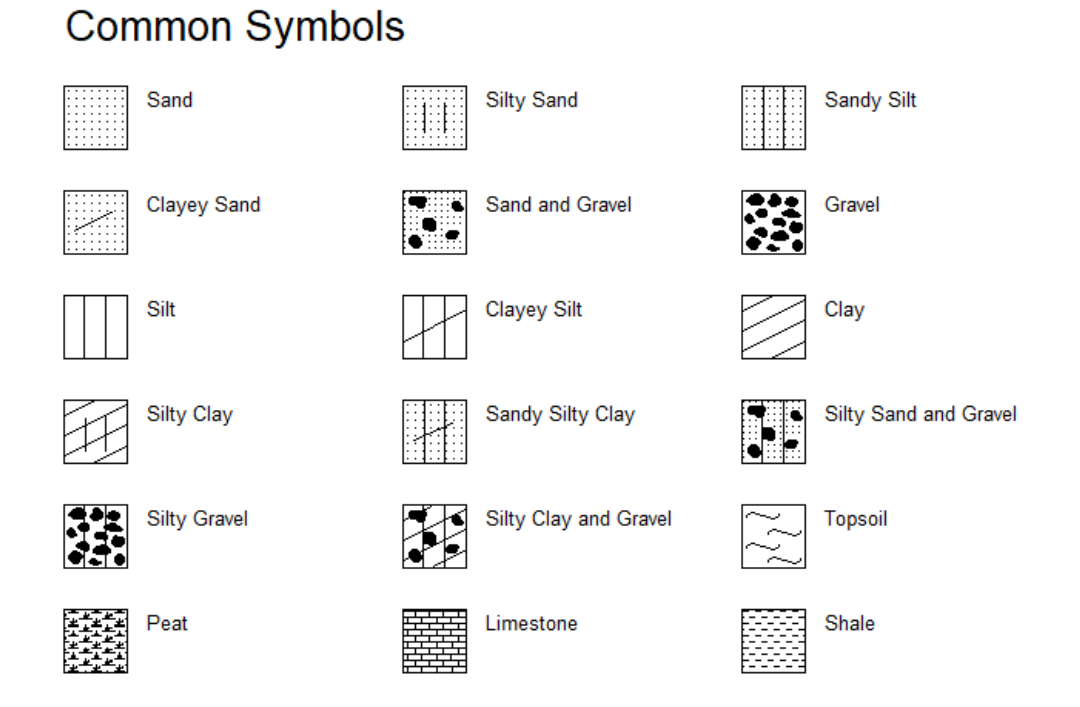

Each library can contain up to 18 symbols. The symbols in the library can be edited by clicking on them. After this the Edit Bitmap form will be displayed.

| Edit Bitmap        |  |  |
|--------------------|--|--|
| ] 🗮 湿 🖉 5 🔨 🗆 🔿 🍤  |  |  |
| Description : Sand |  |  |
|                    |  |  |
|                    |  |  |
|                    |  |  |
|                    |  |  |
|                    |  |  |
|                    |  |  |
|                    |  |  |
|                    |  |  |
|                    |  |  |
| Cancel ? Help      |  |  |

At the top of this form the symbol description can be entered. Underneath the description the bitmap of the symbol is displayed. The buttons at the top of the form can be used to edit the bitmap as described below.

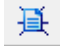

The Clear button is used to erase the entire symbol.

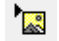

The Import Picture button is used to import a bitmap picture from a file into the current symbol. When this button is pressed, the Open bitmap form will be displayed. Select the bitmap file to import and then press the Open button.

0

The **Erase** button is used to delete parts of the symbol. When this button is pressed the cursor will change to an eraser. To erase a part of the symbol, hold the left mouse button down and move the cursor over the area to be erased.

5

The Curve button is used to draw a curved line on the symbol. When pressed the cursor will change to a pencil. To draw a curve, hold down the left mouse button and move the mouse. When finished drawing the line, release the mouse button.

 $\mathbf{i}$ 

The Line button is used to draw a straight line on the symbol. When pressed the cursor will change to a pencil. To draw a line, press and hold down the left mouse button at the start of the line. Move the mouse to the end of the line and release the mouse button.

The Rectangle button is used to draw a hollow rectangle on the symbol. When pressed the cursor will change to a cross. To draw a rectangle, press and hold down the left mouse button at the upper left corner of the rectangle. Move the mouse to the lower right corner of the rectangle and release the mouse button.

 $\bigcirc$ 

The Ellipse button is used to draw a hollow ellipse on the symbol. When pressed the cursor will change to a cross. To draw an ellipse, press and hold down the left mouse button at the upper left corner of the ellipse. Move the mouse to the lower right corner of the ellipse and release the mouse button.

5

The Undo button is used to undo the previous edit operation.

# 1.6.3 Deleting a Library

To delete a library, select Tools > Symbol Libraries > Delete. The Delete Libraries form will be displayed.

| Delete Symbol Librar | у                     |
|----------------------|-----------------------|
| Library ID           | Name                  |
| BS5930 Rocks         | British BS 5930 Rocks |
| BS5930 Soils         | British BS5930 Soils  |
| British              | British Symbols       |
| Common               | Common Symbols        |
| SandandGravel        | Sands and Gravels     |
| Sedimentary          | Sedimentary Rocks     |
| SiltandClay          | Silts and Clays       |
| USCS                 | USCS Symbols          |
| USGS Glacial         | USGS Glacial          |
| USGS Igneous         | USGS Igneous          |
| USGS Metamorphic     | USGS Metamorphic      |
| USGS Misc            | USGS Miscellaneous    |
| USGS Misc 1          | USGS Miscellaneous 1  |
| USGS Misc 2          | USGS Miscellaneous 2  |
| USGS Sedimentary     | USGS Sedimentary      |
| USGS Sedimentary 1   | USGS Sedimentary 1    |
| USGS Sedimentary 2   | USGS Sedimentary 2    |
| USGS Sedimentary 3   | USGS Sedimentary 3    |
| USGS Sedimentary 4   | USGS Sedimentary 4    |
| USGS Sedimentary 5   | USGS Sedimentary 5    |
| USGS Surficial       | USGS Surficial        |
|                      |                       |
|                      |                       |
|                      |                       |
|                      |                       |
|                      |                       |
|                      |                       |
|                      |                       |
|                      | V OK X Cancel Plep    |

A single library can be selected by clicking on it and pressing the Ok button.

# 1.7 Units

Various types of units are used throughout the application. The precision and conversion of these units are described in the sections below.

# 1.7.1 Unit Precision

The precision (significant digits) used in the display of the units used in the application can be adjusted by selecting *Tools > Units > Unit Precision*, the Unit Precision form will be displayed.

| Unit Precision           |                            |  |
|--------------------------|----------------------------|--|
| Unit Type: Concentration |                            |  |
| Unit<br>Select the typ   | Precision<br>e of units    |  |
| µg/L                     |                            |  |
| mg/L                     | 8                          |  |
| ppm                      | 8                          |  |
| ppb                      | 8                          |  |
| µg/kg                    | 8                          |  |
| mg/kg                    | 8                          |  |
| g/L                      | 8                          |  |
| kg/L                     | 8                          |  |
|                          |                            |  |
|                          |                            |  |
|                          |                            |  |
| 🗸 ОК 🗙 Са                | ncel <b>?</b> <u>H</u> elp |  |

To adjust the precision for a set of units, select the type of units and then change the precision for the unit. If the precision is specified as -1 then the precision (significant digits) is assumed to be infinite.

# 1.7.2 Unit Conversion

Values can be converted from one set of units to another using the unit conversion function by selecting *Tools > Units > Conversion*, the Unit Conversion form will be displayed.

| Unit Conversion                       |
|---------------------------------------|
| Unit Type: Concentration              |
| Input Units: mg/L   Output Units: ppb |
| Input Value: 0 Convert                |
| ✓ OK X Cancel ? Help                  |

To convert a value select the type of units and then the input and output units. Then enter the input value (value to be converted) and press the Convert button. The converted value will be displayed using the number of significant digits specified for the type of units.

# 1.8 Clear Recent

The program stores a list of recently opened projects and models. To clear this list select *Tools* > *Recently Opened* > *Projects* or *Tools* > *Recently Opened* > *Pollute Models*.

# **1.9 Help and Support**

GAEA Technologies strives to make this application easy to use and learn. Several tools and features are provided to assist the user to learn the program and when necessary get technical support. These features can be found in the Help menu of the main menu and are described below.

### 1.9.1 Help System

In addition to the User's Guide in PDF format, context sensitive help can be found within the application. The help system can be displayed by either selecting *Help > Contents* or clicking on the Help button on a form. When the Help button on a form is used, the help displayed will be specific to that specific form.

# 1.9.2 Technical Support

Customers with a current technical maintenance agreement can receive technical support by selecting Help > Email Technical Support. This is the preferred method of obtaining technical support since it provides us wit the maximum amount of information and data concerning your problem. Before emailing technical support you will need to provide the <u>outgoing email settings in preferences</u> for the email to be sent by the application.

| Email Technical Support                                                                                                    |                                                                     |
|----------------------------------------------------------------------------------------------------|---------------------------------------------------------------------|
| Sender's Information                                                                                                    | Data                                                                |
| Company: Name: Email: Phone: Phone:                                                                                                    | <ul> <li>✓ Main Database</li> <li>✓ Project Database</li> </ul>     |
| Computer/Application Information                                                                                                    | Error Description                                                   |
| Operating System: Windows 8.0           Name         Ver         Lic         Net           Pollute Module         8.00 <td< td=""><td>Error: Detailed Description of the Error (ie Steps to reproduce it)</td></td<> | Error: Detailed Description of the Error (ie Steps to reproduce it) |
|                                                                                                    | Send X Cancel ? Help                                                |

The following is displayed and/or edited on this form:

Company: This is your company or organization name that has the license for the program.

Name: This is your name.

Email: This is your email address.

Phone: This is your phone number.

**Operating System:** This is Windows operating system of the computer. It is automatically filled in by the application and can not be changed.

**Modules:** This is a list of the modules, versions, licenses, and networking for the application. It is filled in automatically by the application and can not be changed.

Main Database: Check this to attach the main database for the application. It include project boundaries, templates and project documents. It is highly recommended that this database is included in your email.

**Project Database:** If a project is opened, this will be displayed. Check this to include the project database with your email. If your problem involves project specific data (boreholes, cross-sections, samples, etc.) please include this database.

Error: This is brief description of the error that will be shown in the subject of the email.

**Description:** This is a detailed description of the error or problem. Please provide as much information as possible.

### 1.9.3 Updates

Updates to the program are periodically published online and can be installed by selecting *Help > Check for Updates*. If an update is available from the Internet, you will be asked whether to install it or not. We strongly recommend you install all updates.

# Pollute & Migrate

**User Guide** 

# **Chapter 2 Templates**

# **Chapter 2 Templates**

Templates are a new feature in version 8 and are used to create predefined models and format the output (charts and listings) from the models. The program comes with several predefined templates for POLLUTEv8; these include a blank (empty) model, primary landfill, primary and secondary landfill, vertical migration, and horizontal migration. These templates form the underlying base templates of all templates.

By using templates models can be created quickly with a minimum amount of data entry. The models created can have their data edited as required. New templates can be created from existing templates or models.
# 2.1 Creating a Template

A new template can be created from either an existing template or model.

## 2.1.1 Creating from an Existing Template

Save As

To create a new template from an existing template, open the template then click on the SaveAs button. The Save As form will then be displayed. Enter a unique new name and then click on the Ok button to create the new template.

| 🚰 Save Pollute Template As   | —     |                     | ×   |
|------------------------------|-------|---------------------|-----|
| Name:                        |       |                     |     |
|                              |       |                     |     |
| Existing                     |       |                     |     |
| Name                         |       |                     |     |
| Blank                        |       |                     |     |
| Horizontal Migration         |       |                     |     |
| Primary & Secondary Landfill |       |                     |     |
| Primary Landfill             |       |                     |     |
| Vertical Migration           |       |                     |     |
|                              |       |                     |     |
|                              |       |                     |     |
|                              |       |                     |     |
|                              |       |                     |     |
|                              |       |                     |     |
|                              |       |                     |     |
|                              |       |                     |     |
|                              |       |                     |     |
|                              |       |                     |     |
|                              |       |                     |     |
| 🗸 ок 🗙 с                     | ancel | <b>?</b> <u>H</u> € | elp |

When the new template is saved the graph and listing options will also be copied. In addition, the underlying base template will also be set the same as the original template.

## 2.1.2 Creating from an Existing Model

Save As

To create a new template from an existing model, open the model then click on the SaveAs button. The Save As form will then be displayed. Enter a unique new name, check the Save As Template box, and then click on the Ok button to create the new template.

| 🚰 Save Pollute Model As      | —     |     | ×   |
|------------------------------|-------|-----|-----|
| Name:                        |       |     |     |
| Save As Template             |       |     |     |
| Existing                     |       |     |     |
| Name                         |       |     |     |
| Blank                        |       |     |     |
| Horizontal Migration         |       |     |     |
| Primary & Secondary Landfill |       |     |     |
| Primary Landfill             |       |     |     |
| vertical Migration           |       |     |     |
|                              |       |     |     |
|                              |       |     |     |
|                              |       |     |     |
|                              |       |     |     |
|                              |       |     |     |
|                              |       |     |     |
|                              |       |     |     |
|                              |       |     |     |
|                              |       |     |     |
| 🗸 ок 🛛 🗙 с                   | ancel | ? 🗄 | elp |

When the new template is saved the graph and listing options from the original template will also be copied. In addition, the underlying base template will also be set the same as the original template.

# 2.2 Opening a Template

To open an existing template make sure no project is open and then select *File > Open > Pollute Template*. The Open Pollute Template form will be displayed.

| 🚰 Open Pollute Template      | – 🗆 ×                        |
|------------------------------|------------------------------|
| A Name                       | Туре                         |
| Blank                        | Blank                        |
| Horizontal Migration         | Horizontal Migration         |
| Primary & Secondary Landfill | Primary & Secondary Landfill |
| Primary Landfill             | Primary Landfill             |
| Vertical Migration           | Vertical Migration           |
|                              |                              |
|                              | ✓ Open X Cancel Help         |

Select the template to open and then click the Open button.

## 2.3 Editing a Template

After a template has been opened, the model data and output options can be edited. On the left side of the form is the model data and on the right side is the model output.

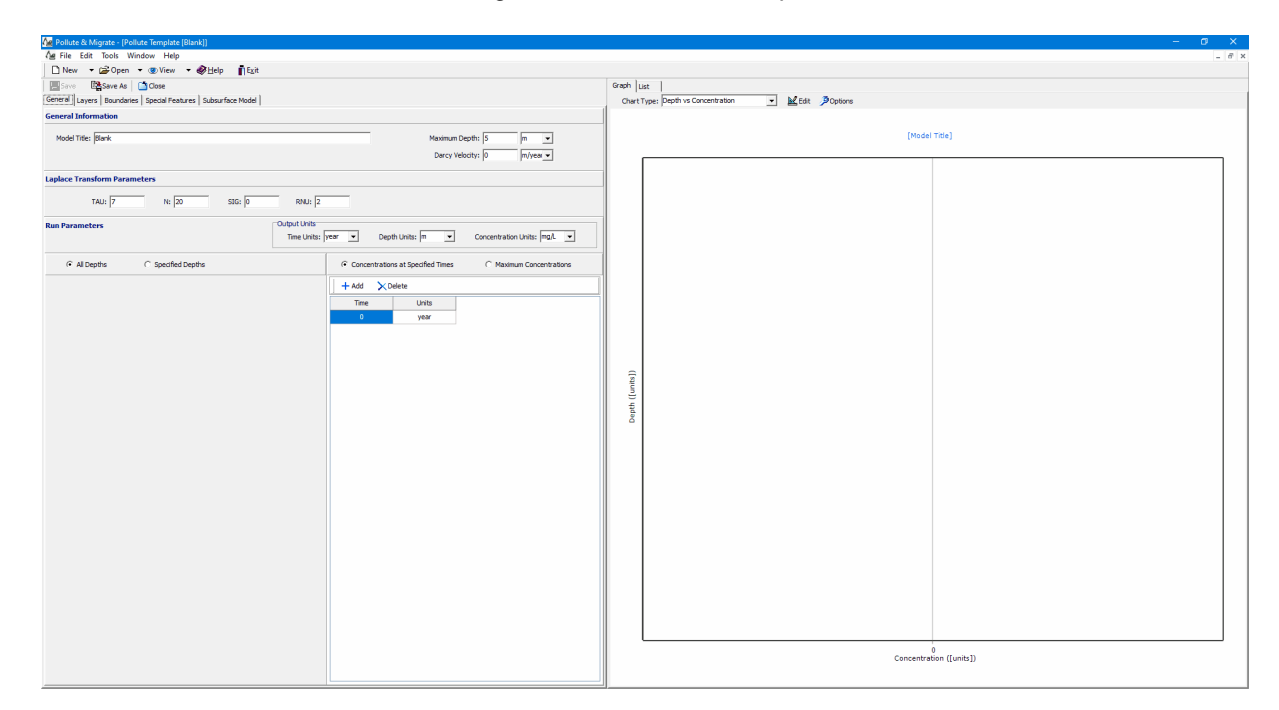

The model data in the template will be used as the initial data for any model created with the template. This data can be further edited in the actual model. The editing of the model data is described in detail in the Models chapter.

Model output can be displayed in a variety of charts and in a list. The options and formatting of these charts and listing is specified and saved in the template. The editing of the charts and listing formats and options is described in the sections below.

After the editing is complete, click on the Save button to save the changes.

## 2.3.1 Editing Chart Formating and Options

The output from a model can be displayed in several types of charts depending on the special features selected. These charts include:

- Depth vs Concentration
- Concentration vs Time
- · Concentration vs Depth vs Time
- · Depth vs Time
- Flux vs Time

or if the Monte Carlo or Sensitivity special features are selected:

- Probability vs Concentration
- Probability vs Time
- Probability vs Variable Value

## 2.3.1.1 Editing Chart Formating

## 📈 Edit

The format of the chart can be edited by clicking on the Edit button on the Graph tab. The Editing Chart form will be displayed.

| Editing Chart |                |                            |         |        |       |         |       |   | — |       | × |
|---------------|----------------|----------------------------|---------|--------|-------|---------|-------|---|---|-------|---|
| . Series      | General        | Axis                       | Titles  | Legend | Panel | Walls   | 3D    | ] |   |       |   |
| General       | Mouse          | Zoom                       | Scroll  | Cursor | Fonts | Palette | Hover | ] |   |       |   |
| . Axis        | Button         | ns:                        |         |        |       | 1       |       |   |   |       |   |
| Legend        | <u>L</u> eft:  | Zoor                       | n       |        | •     |         |       |   |   |       |   |
| Panel         | Middle         | e: Noth                    | ning    |        | -     |         |       |   |   |       |   |
|               | <u>Rig</u> ht: | Scro                       | ll Axes |        | •     |         |       |   |   |       |   |
| Print         | Wheel          | l:<br>Nothing<br>Scroll Ax | es      |        |       |         |       |   |   |       |   |
|               | ΟZ             | <u>z</u> oom Da            | ita     |        |       |         |       |   |   |       |   |
|               | O Z            | Zoom <u>C</u> h            | art     |        |       |         |       |   |   |       |   |
|               |                | ∏ <u>I</u> r               | iverted |        |       |         |       |   |   |       |   |
|               |                |                            |         |        |       |         |       |   |   |       |   |
|               |                |                            |         |        |       |         |       |   |   |       |   |
|               |                |                            |         |        |       |         |       |   |   |       |   |
|               |                |                            |         |        |       |         |       |   |   |       |   |
|               |                |                            |         |        |       |         |       |   |   |       |   |
|               |                |                            |         |        |       |         |       |   |   |       |   |
|               |                |                            |         |        |       |         |       |   |   |       |   |
|               |                |                            |         |        |       |         |       |   |   |       |   |
|               |                |                            |         |        |       |         |       |   |   |       |   |
|               |                |                            |         |        |       |         |       |   |   |       |   |
|               |                |                            |         |        |       |         |       |   |   |       |   |
|               |                |                            |         |        |       |         |       |   |   |       |   |
|               |                |                            |         |        |       |         |       |   |   | Clear |   |
|               |                |                            |         |        |       |         |       |   |   | Close |   |

This form shows a tree view on the left containing the various sections of the chart that can be formatted. On the right are the options for the selected section. The editing of each of these sections is described below.

#### 2.3.1.1.1 Editing the Series Format

The chart series can only be edited when editing a model. This section is ignored when editing a template.

| Editing Chart                                                                                                    | —<br>—                                                                                                    |                                                                                   | × |
|----------------------------------------------------------------------------------------------------|----------------------------------------------------------------------------------------------------|-----------------------------------------------------------------------------------|---|
| <ul> <li>Enting chart</li> <li>Series</li> <li>Chart</li> <li>General</li> <li>Axis</li> <li>Titles</li> <li>Legend</li> <li>Panel</li> <li>Walls</li> <li>3D</li> <li>Data</li> <li>Print</li> </ul> | ↓       ↓       ↓       10 year         ↓       ↓       ↓       100 year         ↓       ↓       ↓       ↓         ↓       ↓       ↓       ↓         ↓       ↓       ↓       ↓         ↓       ↓       ↓       ↓         ↓       ↓       ↓       ↓         ↓       ↓       ↓       ↓         ↓       ↓       ↓       ↓         ↓       ↓       ↓       ↓         ↓       ↓       ↓       ↓         ↓       ↓       ↓       ↓         ↓       ↓       ↓       ↓         ↓       ↓       ↓       ↓         ↓       ↓       ↓       ↓         ↓       ↓       ↓       ↓         ↓       ↓       ↓       ↓         ↓       ↓       ↓       ↓         ↓       ↓       ↓       ↓         ↓       ↓       ↓       ↓         ↓       ↓       ↓       ↓         ↓       ↓       ↓       ↓         ↓       ↓       ↓       ↓ | <u>A</u> dd<br><u>D</u> eleta<br><u>T</u> itle<br><u>C</u> lone<br><u>C</u> hange |   |
|                                                                                                    |                                                                                                    | Close                                                                             |   |

The section will display a list of the data series currently in the chart. In the following charts the series will be line series:

- Depth vs Concentration
- Concentration vs Time
- Flux vs Time
- Probability vs Concentration
- Probability vs Time
- Probability vs Variable Value

In the Concentration vs Depth vs Time chart the series will be a surface. And in the Depth vs Time chart the series will be a color grid.

It is recommended to only edit the <u>Chart Line Options</u> and <u>Chart Grid Options</u> to control the format for the series.

### 2.3.1.1.2 Editing the Chart Format

This section is used to edit the format of the chart.

| Editing Chart                                                                                   |                                                                                                    |       | × |
|-------------------------------------------------------------------------------------------------|----------------------------------------------------------------------------------------------------|-------|---|
| Series     General     Axis     Axis     Titles     Legend     Panel     Walls     30     Print | General       Axis       Titles       Legend       Panel       Walls       3D         Mouse       Zoom       Scroll       Cursor       Fonts       Palette       Hover         Buttons: |       |   |
|                                                                                                 |                                                                                                    | Close |   |

The sub-sections can be edited by clicking on them in the tree view on the left or the tabs at the top. The editing of the most pertinent sub-sections is described below.

| Editing Chart                                              |                                                                                                    | — |       | × |
|------------------------------------------------------------|----------------------------------------------------------------------------------------------------|---|-------|---|
| General<br>⊕ Axis<br>⊕ Titles<br>— Legend<br>⊕ Walls<br>3D | Title       Image: Text Margins Format         Position Options Text Margins Format       [Model Title]         [Model Title]       Image: Text Margins Format |   |       |   |
|                                                            | Text alignment:       Rotation:         Center       ▼       ✓       Clip Text         Qursor:       Edit                                                      |   |       |   |
|                                                            |                                                                                                    |   | Close |   |

The chart title can be formatted using the Titles sub-section. Several tabs control the format of the title and are described briefly below.

The following are some of the most pertinent items that can be edited:

## **Position Tab**

Vert. Margin: This is used to specify the margin between the title and chart.

## **Options Tab**

Visible: Check this to show the title on the chart.

Alignment: This is used to select the alignment of the title relative to the chart.

## Text Tab

**Text**: This is the title to show for the chart. If the text contains [Model Title], the model title used for the actual model will be substituted. For the Probability vs Concentration chart if the text contains [Max Conc], the maximum concentration for the model result will be substituted. For the Probability vs Time

chart if the text contains [Max Time], the time of the maximum concentration for the model result will be substituted. For the Probability vs Variable Value chart if the text contains [Expected Value], the expected value of the variable for the model result will be substituted.

## **Format Tab**

Font: This is used to set the font for the title.

The axes can be formatted using the Axis sub-section. When this sub-section is expanded each axis can be selected for formatting. The Depth Right and Depth Top axes are used for 3D charts. Several tabs control the format of the each axis and are described briefly below.

| Editing Chart                                                                                                    | —                                                                                                    |       | × |
|----------------------------------------------------------------------------------------------------|----------------------------------------------------------------------------------------------------|-------|---|
| Series<br>Chart<br>General<br>Axis<br>Right Axis<br>Bottom Axis<br>Depth Right<br>Depth Top<br>Titles<br>Legend<br>Panel<br>Walls<br>3D | Scales Title Labels Axis Ticks Grid Position Items   Style Format     Title: Depth ([units])     Angle: 90 ÷   Size: 0 ÷   Visible Position:   © Start © Genter   © End    Format: Normal |       |   |
|                                                                                                    |                                                                                                    | Close |   |

The following are some of the most pertinent items that can be edited:

#### **Scales Tab**

Automatic: Check this to automatically calculate the axis minimum and maximum values based on the data.

Visible: Check this to show the axis on the chart.

#### **Title Tab**

Title: This is the title to show for the axis. If the text contains [units], the data units will be substituted.

Angle: This is the angle of title relative to the horizontal.

**Position**: This is the position of the title along the axis.

Font: This is used to set the font for the axis title.

## Labels Tab

Visible: Check this to show the tick labels on the axis.

Angle: This is the angle of tick labels relative to the horizontal.

Min. Separation %: This is used to specify the minimum separation between labels. A value between 20 and 40% is recommended.

Font: This is used to set the font for the tick labels.

## **Ticks** Tab

Outer Visible: Check this to show ticks at the labels.

**Outer Length**: This is used to specify the length of the ticks used for the labels.

Outer Color: This is used to select the color of the ticks used for the labels,

Minor Visible: Check this to show minor ticks between labels.

Minor Length: This is used to specify the length of the minor ticks.

Minor Color: This is used to select the color of the minor ticks.

#### Grid Tab

Visible: Check this to show the grid related to the axis.

Color: This is used to select the color of the grid lines,

Style: This is used to select the style of the grid lines.

The chart legend can be formatted using the Legend sub-section. Several tabs control the format of the legend and are described briefly below.

| 8 Editing Chart                                                                        | —                                                                                                    |       | × |
|----------------------------------------------------------------------------------------|----------------------------------------------------------------------------------------------------|-------|---|
| Series<br>⊡ Chart<br>General<br>⊡ Axis<br>⊡ Titles<br>Cegend<br>Panel<br>⊡ Walls<br>3D | Style       Position       Symbols       Title       Items       Format       Lines       Columns         Visible       Legend Style:       Automatic       •         Inverted       Text Style:       Left Value       •         Eont Series Color       Vert. Spacing:       0       •         Draw Behind       No check boxes       •         Iransparency:       0       • |       |   |
|                                                                                        |                                                                                                    | Close |   |

The following are some of the most pertinent items that can be edited:

## **Style Tab**

Visible: Check this to show the legend on the chart.

**Check boxes**: Select check boxes to display a check box beside each series in the legend to turn on and off the display of the series in the chart.

## **Position Tab**

**Position**: This is used to select the location of the legend relative to the chart.

Margin: This is used to specify the distance between the chart and the legend.

**Title Tab** 

Visible: Check to show the title in the legend.

Text: This is the title to show in the legend.

**Text Alignment**: This is used to select the horizontal alignment for the legend title.

Font: This is used to set the font for the legend title.

#### 2.3.1.1.3 Editing the Chart Data

This section can be used to preview the data in the chart. This section is not shown when editing a template.

| Editing Chart    |           |         |   |         |   |           |   |            |          |
|------------------|-----------|---------|---|---------|---|-----------|---|------------|----------|
| ⊡ · Series       | _         | 10 year | _ | 50 year | - | -100 year | - | 150 year   | -20      |
| ··· 10 year      | # Text    | x       | Y | x       | Y | x         | Y | x          | Y        |
| 50 year          | 0 1.00000 | 1       | 0 | 1       | 0 | 1         | 0 | 1          | 0        |
| 100 year         | 1 0.02534 | 0.025   | 1 | 0.317   | 1 | 0.479     | 1 | 0.564      | 1        |
| 200 year         | 2 7.74422 | 0       | 2 | 0.046   | 2 | 0.157     | 2 | 0.248      | 2        |
| Du Chart         | 3 2.01124 | 0       | 3 | 0.003   | 3 | 0.033     | 3 | 0.079      | 3        |
| General          | 4 0       | 0       | 4 | 0       | 4 | 0         | 4 | 0          | 4        |
| tenenali<br>Axis |           |         |   |         |   |           |   |            |          |
|                  |           |         |   |         |   |           |   |            |          |
| Legend           |           |         |   |         |   |           |   |            |          |
| Panel            |           |         |   |         |   |           |   |            |          |
| 3D               |           |         |   |         |   |           |   |            |          |
| Data             |           |         |   |         |   |           |   |            |          |
| Print            |           |         |   |         |   |           |   |            |          |
|                  |           |         |   |         |   |           |   |            |          |
|                  |           |         |   |         |   |           |   |            |          |
|                  |           |         |   |         |   |           |   |            |          |
|                  |           |         |   |         |   |           |   |            |          |
|                  |           |         |   |         |   |           |   |            |          |
|                  |           |         |   |         |   |           |   |            |          |
|                  |           |         |   |         |   |           |   |            |          |
|                  |           |         |   |         |   |           |   |            |          |
|                  |           |         |   |         |   |           |   |            |          |
|                  |           |         |   |         |   |           |   |            |          |
|                  |           |         |   |         |   |           |   |            |          |
|                  |           |         |   |         |   |           |   |            |          |
|                  |           |         |   |         |   |           |   |            |          |
|                  |           |         |   |         |   |           |   |            |          |
|                  |           |         |   |         |   |           |   |            |          |
|                  |           |         |   |         |   |           |   |            |          |
|                  |           |         |   |         |   |           |   |            |          |
|                  | <         |         |   |         |   |           |   |            | >        |
|                  | K         |         | < |         | • | •         | 4 | A 💐        | 3D 🗙 🖻 V |
|                  |           |         |   |         |   |           |   | , <b>-</b> |          |
|                  |           |         |   |         |   |           |   |            | Close    |

The data shown is the result of the model execution and it is not recommended that the data be edited in this section. Any edits will only be shown on the chart and not be saved.

## 2.3.1.1.4 Editing the Print Preview

This section can be used to preview and print the chart. This section is not shown when editing a template.

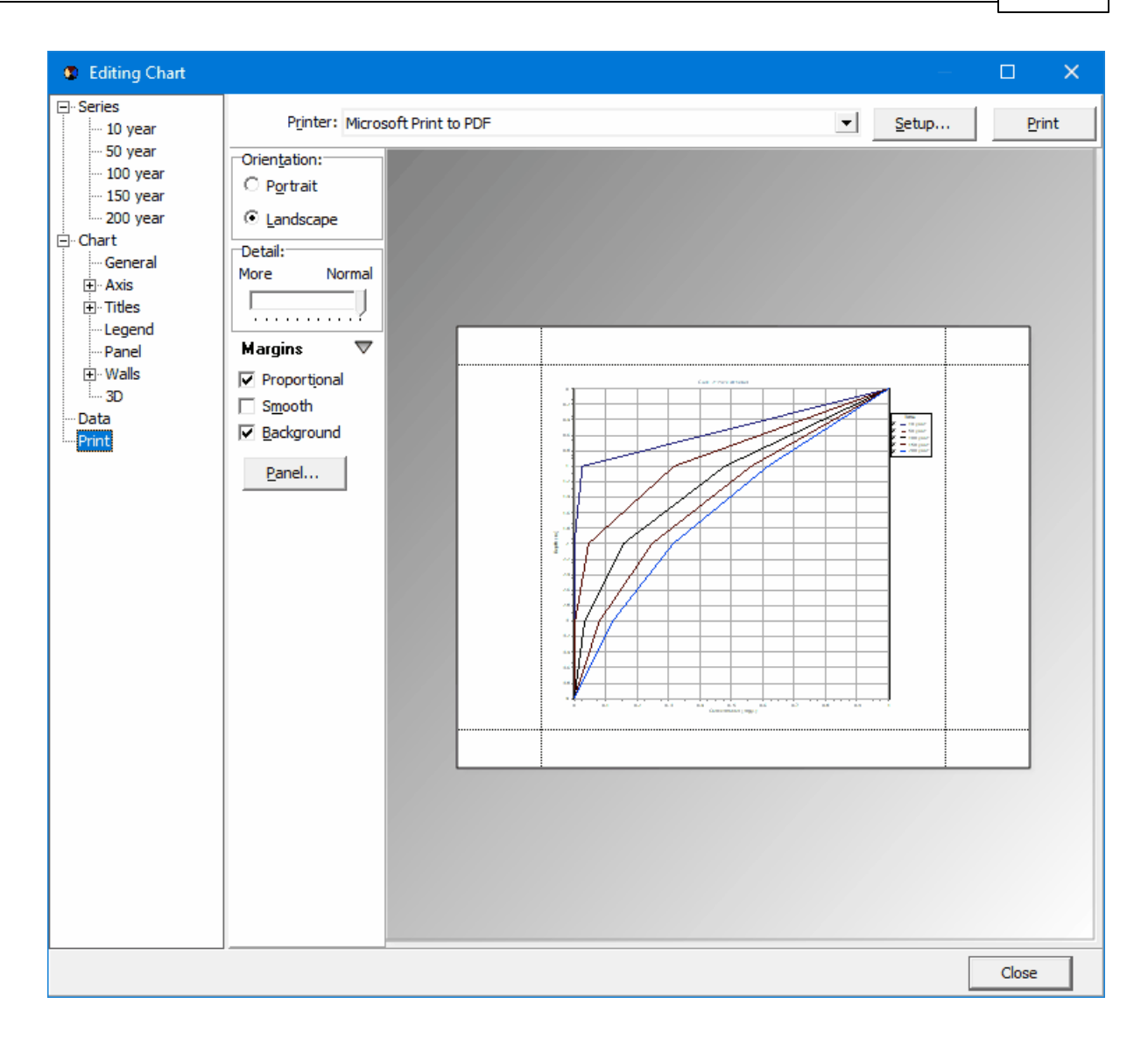

## 2.3.1.2 Editing Chart Line Options

### / Options

If the chart type is not Concentration vs Depth vs Time or Depth vs Time, the chart is displayed as series of lines. The line options can be edited by pressing the Options button on the Graph tab. The Chart Options form will be displayed.

| Chart Options    |             |               |
|------------------|-------------|---------------|
|                  | Line Colors |               |
| Line Width: 2 루  | Line #      | Color         |
| Show Data Values | 1           |               |
|                  | 2           |               |
|                  | 3           |               |
|                  | 4           |               |
|                  | 5           |               |
|                  | 6           |               |
|                  | 7           |               |
|                  | 8           |               |
|                  | 9           |               |
|                  | 11          |               |
|                  | 12          |               |
|                  | - 12        |               |
|                  | ок          | Cancel ? Help |

The following can be edited on this form:

Line Width: This is used to select the width of the lines.

Line Colors: This is used to select the colors of each of the line series. When the color is clicked on, a combo box is displayed that can be used to select a color.

Show Data Values: Check this to show the data values for the line series.

## 2.3.1.3 Editing Chart Grid Options

## / Options

If the chart type is Concentration vs Depth vs Time or Depth vs Time, the chart is displayed as a grid and the grid options can be edited by pressing the Options button on the Graph tab. The Chart Options form will be displayed.

| Chart Options                                  |
|------------------------------------------------|
| ✓ Interpolate Data Number of Interpolations: 2 |
| Start Color End Color INumber of Steps: 20     |
| Grid Visible                                   |
| ✓ OK X Cancel ? Help                           |

The following can be edited on this form:

**Interpolate Data**: Check to interpolate the data for the grid. This will interpolate between data values to create a finer grid mesh.

**Number of Interpolations**: This is used to specify the number of interpolations between data values. The higher the number of interpolations the finer the grid mesh. Generally, a value between 2 and 4 is recommended.

Start Color: This is used to select the start color for the lowest concentration in the grid.

End Color: This is used to select the end color for the highest concentration in the grid.

Number of Steps: This is the number of steps (intervals) in color between the start and end colors.

Grid Visible: Check to make the grid lines visible.

Grid Color: This is used to select the color of the grid lines.

## 2.3.2 Editing Listing Formating and Options

Distory Options

The output for a model can also be displayed in a listing. Options for the listing can be edited by pressing the Options button on the List tab. The List Options form will be displayed.

| List Option | S                  |
|-------------|--------------------|
|             | Table Header Color |
|             | Program Font       |
|             | Title Font         |
|             | Section Title Font |
|             | Normal Font        |
|             |                    |
|             |                    |

The following can be edited on this form:

Table Header Color: Press this button to change the color for the background of table headers.

**Program Font**: Press this button to change the font used for the program name in the listing.

Title Font: Press this button to change the font used for the title in the listing.

Section Title Font: Press this button to change the font used for the section titles in the listing.

**Normal Font:** Press this button to change the font used for the normal text in the listing.

# 2.4 Deleting a Template

To delete an existing template make sure no project is open and then select *File > Delete > Pollute Template*. The Delete Pollute Template form will be displayed.

| 🖉 Delete Pollute Template    | – 🗆 X                        |
|------------------------------|------------------------------|
| A Name                       | Туре                         |
| Blank                        | Blank                        |
| Horizontal Migration         | Horizontal Migration         |
| Primary & Secondary Landfill | Primary & Secondary Landfill |
| Primary Landfill             | Primary Landfill             |
| Vertical Migration           | Vertical Migration           |
|                              |                              |
|                              | ✓ Delete X Cancel ? Help     |

Select the template to delete and then click the Delete button.

# 2.5 Exporting a Template

To export an existing template to an XML exchange file, make sure no project is open and then select *File > Export > Pollute Template*. The Export Pollute Template form will be displayed.

| 🚂 Export Pollute Template    | – 🗆 X                        |
|------------------------------|------------------------------|
| A Name                       | Туре                         |
| Blank                        | Blank                        |
| Horizontal Migration         | Horizontal Migration         |
| Primary & Secondary Landfill | Primary & Secondary Landfill |
| Primary Landfill             | Primary Landfill             |
| Vertical Migration           | Vertical Migration           |
|                              |                              |
|                              | Export Cancel ? Help         |

Select the template to export and then click the Export button.

# 2.6 Importing a Template

To import a template from a previously exported XML exchange file, select *File > Import > Pollute Template*. The Import Pollute Template form will be displayed,

| 🚂 Import Pollut | e Template     |                                 |         |                                  |     | ×           |
|-----------------|----------------|---------------------------------|---------|----------------------------------|-----|-------------|
| Look in:        | Temp           |                                 | •       | + 🗈 💣 🎫                          | •   |             |
| Quick access    | Name           | mplate                          |         | Date modified<br>2021-01-30 3:57 | PM  | Type<br>XML |
|                 |                |                                 |         |                                  |     |             |
| Desktop         |                |                                 |         |                                  |     |             |
| -               |                |                                 |         |                                  |     |             |
| Libraries       |                |                                 |         |                                  |     |             |
| This PC         |                |                                 |         |                                  |     |             |
| <b>I</b>        |                |                                 |         |                                  |     |             |
| Network         | <              |                                 |         |                                  |     | >           |
|                 | File name:     |                                 |         | ▼                                | Op  | en          |
|                 | Files of type: | Pollute template transfer files | (*.xml) | •                                | Can | cel         |
|                 |                |                                 |         |                                  | Не  | lp          |

Select the XML exchange file containing the template, then click the Open button. For the template to be imported, the imported template name must not already exist in the program.

# Pollute & Migrate

**User Guide** 

# **Chapter 3 Projects**

# **Chapter 3 Projects**

Projects are the primary building block of POLLUTEv8 and are used to encapsulate all the data in the application. The sections below describe how to manage projects, import data into projects, and export data from projects.

The initial display of POLLUTEv8 will consist of a basemap (or project list) and sidebars on the left and right. The basemap shows your existing projects and any GIS data contained in the web map service. To the left of the basemap, the sidebar usually shows a list of your projects. And the right sidebar usually shows a list of layers in the basemap and an index map. Prior to use projects must either be created or imported. After this they can be selected from the basemap or sidebar and edited.

On the project tree sidebar, projects can be grouped into categories and subcategories. These groupings can be used to sort projects by things such as year, office, and client. The creation and editing of these categories and subcategories is described in the section on editing <u>project categories</u> below. In addition, the most recently opened projects are grouped at the top of the project tree.

Projects can be assigned to a category or subcategory when they are <u>created</u> or edited.

## 3.1 Creating a Project

There are two types of projects, georeferenced or local. Georeferenced projects have GIS based coordinates, normally in decimal degrees, and can be seen on basemaps. Whereas, local projects have coordinates in feet or meters and are not shown on basemaps.

## **Georeferenced Project**

If the project is to be georeferenced, the area of the basemap where the project is located should be zoomed in on first before creating the project. To assign the project to a category or subcategory on the project tree, highlight the category or subcategory first and then create the project. To create a new georeferenced project either select *File > New > Project > Georeferenced* or click the New button on the main toolbar and select *Project > Georeferenced*.

After this you will need to specify the boundaries of the project on the basemap. To do this click the left mouse button at each of the points on the project boundary, then double click or right click when done. Projects can be square or polygonal. The New Project form will then be displayed. This form has four tabs for a georeferenced project as described in the sections below.

### **Local Project**

To create a new local project either select *File > New > Project > Local* or click the New button on the main toolbar and select *Project > Local*. The New Project form will then be displayed. This form has three tabs for a local project as described in the sections below.

## 3.1.1 Project Info Tab

| New Project                                      |
|--------------------------------------------------|
| Project Info Boundary Local Coordinates Category |
| Number:                                          |
| Name:                                            |
| C Set password                                   |
| Client                                           |
| ID: Name:                                        |
| Address                                          |
| Address:                                         |
| City:                                            |
| State/Province:                                  |
| Country:                                         |
| Postal/ZIP Code:                                 |
|                                                  |
|                                                  |
| OK X Cancel? <u>H</u> elp                        |

The following information can be specified on this tab:

**Project Number**: This is the unique project number.

**Project Name**: This is the name of the project.

**Set Password**: Check this box to set a password for the project.

Password: If Set Password is checked the password can be specified,

Client ID: This is an optional client identification.

Client Name: This an optional client name.

Address: This is the street address of the project.

City: This is the city of the project.

State/Province: This is the state or province of the project.

**Country:** This is the country of the project.

**Postal/ZIP Code:** This is the postal or ZIP code of the project.

## 3.1.2 Boundary Tab

This tab is shown for georeferenced projects only and used to specify the georeferenced boundary points.

| New Project                                      |                                        |            |                     |  |  |  |
|--------------------------------------------------|----------------------------------------|------------|---------------------|--|--|--|
| Project Info Boundary Local Coordinates Category |                                        |            |                     |  |  |  |
| Geographic System     O Projected System         |                                        |            |                     |  |  |  |
| Geograph                                         | Geographic System: WGS 84 (epsg: 4326) |            |                     |  |  |  |
| Display<br>C Degrees Minutes Seconds             |                                        |            |                     |  |  |  |
| Boundary                                         | Points                                 |            |                     |  |  |  |
| Point                                            | Longitude                              | Latitude   | <b>+</b> ×          |  |  |  |
| 1                                                | -79.614904                             | 43.71396   |                     |  |  |  |
| 2                                                | -79.611091                             | 43.713742  |                     |  |  |  |
| 3                                                | -79.611544                             | 43.711122  | Longitude           |  |  |  |
| 4                                                | -79.6143                               | 43.711422  | C East              |  |  |  |
| 5                                                | -79.614904                             | 43.71396   | 🖲 West              |  |  |  |
|                                                  |                                        |            | Latitude            |  |  |  |
|                                                  |                                        |            | North               |  |  |  |
|                                                  |                                        |            | C South             |  |  |  |
|                                                  |                                        |            |                     |  |  |  |
|                                                  |                                        |            |                     |  |  |  |
| Units: De                                        | grees                                  |            |                     |  |  |  |
|                                                  |                                        | 🗸 OK 🗙 Car | ncel <u>? H</u> elp |  |  |  |

The default coordinate system for georeferenced projects is the WGS 84 geographic system. Alternate geographic or projected coordinate systems can be selected; however, the coordinates stored in the database will be in the default system.

## Coordinate System

Geographic System: Select this to specify the boundary in geographic coordinates.

Projected System: Select this to specify the boundary in projected coordinates.

Coordinate System: This is used to select the geographic or projected coordinate system.

**Degrees Minutes Seconds**: If the selected coordinate system is geographic, select this to specify the coordinates as degrees, minutes, and seconds.

**Decimal Degrees**: If the selected coordinate system is geographic, select this to specify the coordinates in decimal degrees.

#### **Boundary Points**

**Longitude**: If it is a geographic coordinate system, this is the longitude of the boundary point in either decimal degrees or degrees, minutes, and seconds.

Latitude: If it is a geographic coordinate system, this is the latitude of the boundary point in either decimal degrees or degrees, minutes, and seconds.

X Coordinates: If it is a projected coordinate system, this is the x coordinate of the boundary point.

Y Coordinates: If it is a projected coordinate system, this is the y coordinate of the boundary point.

Add Point: Press this button to add a point to the boundary.

**Delete Point**: Press this button to delete the selected boundary point.

## 3.1.3 Local Coordinates Tab

The information on the local coordinates tab will depend on whether it is a local or georeferenced project.

## 3.1.3.1 Georeferenced

If the project is a georeferenced project the map coordinates will be in decimal degrees. For display in 3D local coordinates in either feet or meters will need to be assigned. Changing the local coordinates for a project after it has been created is not advisable using this tab, since only project coordinates will be changed and not the model coordinates. If it is necessary to change the coordinates after models have been created the Assign Local Coordinates 108 function should be used.

| New Project              |                          |                 |
|--------------------------|--------------------------|-----------------|
| Project Info Boundary Lo | cal Coordinates Category |                 |
| Create Local Coordinates |                          |                 |
| Local Units              | Reference Corner         |                 |
|                          | O Upper Left             | O Upper Right   |
| C Meters                 | Cover Left               | C Lower Right   |
| Reference Coordinate     | <u>.</u>                 |                 |
| X Coordinate f           | or Corner: 0.00          |                 |
| Y Coordinate f           | or Corner: 0.00          |                 |
|                          |                          |                 |
|                          |                          |                 |
|                          |                          |                 |
|                          |                          |                 |
|                          |                          |                 |
|                          |                          |                 |
|                          |                          |                 |
|                          |                          |                 |
|                          |                          |                 |
|                          |                          |                 |
|                          |                          |                 |
|                          | 🗸 ок                     | X Cancel ? Help |

The following information can be specified on this tab:

Local Units: Select either feet or meters.

**Reference Corner:** Select the corner of the project to use as a reference. The x and y coordinates below will be assigned to this corner.

X Coordinate to Corner: This is the x coordinate of the reference corner.

Y Coordinate to Corner: This is the y coordinate of the reference corner.

## 3.1.3.2 Local

If the project is a local project the coordinates will be either feet or meters. Changing the local coordinates for a project after it has been created is not advisable using this tab, since only project coordinates will be changed and not the borehole or well coordinates. If it is necessary to change the

coordinates after boreholes or wells have been created the <u>Assign Local Coordinates</u> function should be used.

| ew Project   |                   |              |                 |
|--------------|-------------------|--------------|-----------------|
| Project Info | Local Coordinates | Category     |                 |
| -Local Coord | dinates           |              |                 |
| Point        | X-Coordinate      | Y-Coordinate | + ×             |
| 1            | 0                 | 0            |                 |
| 2            | 1000              | 0            | Local Units:    |
| 3            | 1000              | 1000         | Feet 🗸          |
| 4            | 0                 | 1000         | ,               |
|              |                   |              |                 |
|              |                   | 🗸 ОК         | X Cancel ? Help |

The following information can be specified on this tab:

**X-Coordinate**: This is the x-coordinate of the boundary point.

**Y-Coordinate**: This is the y-coordinate of the boundary point.

Local Units: Select either feet or meters. These can only be changed when the project is created.

On the right side of the tab there are buttons to add and delete points.

# 3.1.4 Category Tab

| New Project                             |                      |
|-----------------------------------------|----------------------|
| Project Info Boundary Local Coordinates | Category             |
| Projects                                |                      |
| Examples<br>New York                    |                      |
|                                         |                      |
|                                         |                      |
|                                         |                      |
|                                         |                      |
|                                         |                      |
|                                         |                      |
|                                         |                      |
|                                         |                      |
|                                         |                      |
|                                         |                      |
|                                         |                      |
|                                         |                      |
|                                         |                      |
|                                         |                      |
| <u>]</u>                                |                      |
|                                         | ✓ OK X Cancel ? Help |

Highlight the category or subcategory to assign the project to on the project tree.

# 3.2 Locating a Project

Georeferenced projects can be located on the basemap by clicking on the project in the sidebar and then selecting *Popup > Locate*. The basemap will then be zoomed in so that the project can easily be identified.

## 3.3 **Opening a Project**

Projects can either be opened by selecting them from a list or selecting them on the sidebar.

#### Selecting from the Sidebar

To select the project from the sidebar either click on it once and then select *Popup > Open* or doubleclick on the project on the sidebar.

#### Selecting from a List

To select the project from a list either select *File > Open > Project* or click on the Open button on the main toolbar and select Project. The Open Project form below will then be displayed.

| / Open Project  |               |                | —        |            | ×   |
|-----------------|---------------|----------------|----------|------------|-----|
| Project Number: | Find          |                |          |            |     |
| Most Re         | cent Projects | Project ID     |          |            | _   |
| Project ID 🛆    | Name          | Name:          |          |            |     |
| 1               | Examples      | Details        |          |            |     |
| g1              | g1            | Status:        |          |            |     |
| All             | Projects      | Client ID:     |          |            |     |
| Project ID /    | Name          | Date Created:  |          |            |     |
| 1               | Examples      | Date Modified: |          |            |     |
| g1              | g1            |                |          |            | _   |
|                 |               |                |          |            |     |
|                 |               |                |          |            |     |
|                 |               |                |          |            |     |
|                 |               |                |          |            |     |
|                 |               |                |          |            |     |
|                 |               |                |          |            |     |
|                 |               |                |          |            |     |
|                 |               |                |          |            |     |
|                 |               |                |          |            |     |
|                 |               |                |          |            |     |
|                 |               |                |          |            |     |
|                 |               |                |          |            |     |
|                 |               |                |          |            |     |
|                 |               |                |          |            |     |
|                 |               | JJ             |          | _          |     |
|                 |               | V Open         | 🗙 Cancel | <u>?</u> ⊞ | elp |

On the left of this form are lists of the most recently opened projects and of all the projects. On the right side of the form the details of the highlighted project are shown, some of these details are not shown for

| Chapter | 3 Projects | 103 |
|---------|------------|-----|
|---------|------------|-----|

the most recent projects. At the top of the form is a toolbar that can be used to find a project by specifying the project number. To select a project to open, highlight it and then click on the Open button.

# 3.4 Editing a Project

If the project is georeferenced the GIS will show the selected web map service and project boundary; otherwise, for local projects only the project boundary is shown. The project is also used to create and open models.

The project information, local coordinates, category, and address can be edited by selecting Edit > Project Information. The Project Information form will be displayed and can edited as described in Creating a Project 94.

# 3.5 Deleting a Project

An existing project can be deleting by selecting *File > Delete > Project*. The Delete Project form below will be displayed.

| Project Number:       Find         Most Recent Projects       Project ID         Project ID △       Name         1       Examples         g1       g1         All Projects       Client ID:         Project ID △       Name         1       Examples         01       Q1                                                                                                    |        |
|----------------------------------------------------------------------------------------------------|--------|
| Most Recent Projects       Project ID         Project ID //       Name         1       Examples         g1       g1         All Projects         Project ID //       Name         Optimized for the system       Client ID:         Client:       Date Created:         Date Modified:       Date Modified:                                                                                                    |        |
| Project ID //     Name       1     Examples       g1     g1       All Projects       Project ID //     Name       1     Examples       Other is a structure     Client ID:       Client:     Date Created:       Date Modified:     Date Modified:                                                                                                    |        |
| I     Examples       g1     g1       Details       Status:       Client ID:       Project ID △     Name       I     Examples       g1     g1                                                                                                    |        |
| g1     g1     Status:       All Projects     Client ID:       Project ID △     Name       1     Examples       g1     g1                                                                                                    |        |
| All Projects     Client ID:<br>Client:       Project ID /     Name       1     Examples       g1     g1                                                                                                    |        |
| Project ID //     Name     Client:       1     Examples     Date Created:       g1     g1     Image: State State                                                                                                    |        |
| Image: state of the state of the state o |        |
|                                                                                                    |        |
|                                                                                                    |        |
|                                                                                                    |        |
|                                                                                                    |        |
|                                                                                                    |        |
|                                                                                                    |        |
|                                                                                                    |        |
|                                                                                                    |        |
|                                                                                                    |        |
|                                                                                                    |        |
|                                                                                                    |        |
|                                                                                                    |        |
|                                                                                                    |        |
|                                                                                                    |        |
|                                                                                                    |        |
|                                                                                                    |        |
|                                                                                                    |        |
| ✓ Delete X Cancel                                                                                                    | 7 Help |

## 3.6 Georeferencing a Project

When projects are imported or created their spatial reference may not be known at the time of import. Georeferencing specifies a spatial location on the basemap for the project. Georeferencing can either be done manually or the location of the project can be located on the basemap.

To georeference a project make sure no project is open then select either *Tools > Projects > Georeference on Map* or *Tools > Projects > Georeference Manually*. The Georeference Project form below will be displayed where you can select the project to be georeferenced.

| 👍 Georeference Project |          |      |               | —         |    | ×    |
|------------------------|----------|------|---------------|-----------|----|------|
| Project Number:        |          | Find |               |           |    |      |
| Most Recent Projects   |          |      | Project ID    |           |    |      |
| Project ID 🛆           | Name     |      | Name:         |           |    |      |
| 1                      | Examples |      | Details       |           |    |      |
| g1                     | g1       |      | Status:       |           |    |      |
| All Projects           |          |      | Client ID:    |           |    |      |
| Project ID /           | Name     |      | Client:       |           |    |      |
| 1                      | Examples |      | Date Created: |           |    |      |
| g1                     | g1       |      |               |           |    |      |
|                        |          |      | 1             |           |    |      |
|                        |          |      |               |           |    |      |
|                        |          |      |               |           |    |      |
|                        |          |      |               |           |    |      |
|                        |          |      |               |           |    |      |
|                        |          |      |               |           |    |      |
|                        |          |      |               |           |    |      |
|                        |          |      |               |           |    |      |
|                        |          |      |               |           |    |      |
|                        |          |      |               |           |    |      |
|                        |          |      |               |           |    |      |
|                        |          |      |               |           |    |      |
|                        |          |      |               |           |    |      |
|                        |          |      |               |           |    |      |
|                        |          |      |               |           |    |      |
| <u> </u>               |          |      | Select        | X Cancel  | 2⊦ | leln |
|                        |          |      | - Jereet      | - Curreer |    | 1-1P |

On the left of this form are lists of the most recent projects and all the projects. On the right side of the form the details of the highlighted project are shown, some of these details are not shown for the most recent projects. At the top of the form is a toolbar that can be used to find a project by specifying he project number. To select a project to georeference, highlight it and then click on the Select button.

The sections below describe the different methods for georeferencing a project.

## 3.6.1 Georeferencing to a Point

If the project is to be georeferenced to a point on the map you will then need to click on the basemap at one of the boundary pointss of the project. After this the Georeference Project form below will be displayed.

| Georeference                        | Project                                      |           |       |              |            |  |
|-------------------------------------|----------------------------------------------|-----------|-------|--------------|------------|--|
| Project Number: g1 Project Name: g1 |                                              |           |       |              |            |  |
| Location in decimal degrees         |                                              |           |       |              |            |  |
| Map×                                | 79.53664644                                  |           |       |              |            |  |
| Map Y                               | 43.71865350                                  |           |       |              |            |  |
|                                     | ,                                            |           |       |              |            |  |
| Existing Bo                         | Existing Boundary Points New Boundary Points |           |       |              |            |  |
| Point                               | Longitude                                    | Latitude  | Point | Longitude    | Latitude   |  |
| 1                                   | -80.458891                                   | 43.418421 | 1     | -79.53664644 | 43.7186535 |  |
| 2                                   | -80.444373                                   | 43.415064 | 2     | -79.52212844 | 43.7152965 |  |
| 3                                   | -80.451302                                   | 43.404518 | 3     | -79.52905744 | 43.7047505 |  |
| 4                                   | -80.46714                                    | 43.406915 | 4     | -79.54489544 | 43.7071475 |  |
| 5                                   | -80.458891                                   | 43.418421 | 5     | -79.53664644 | 43.7186535 |  |
|                                     |                                              |           |       |              |            |  |
|                                     |                                              |           |       |              |            |  |
|                                     |                                              | [         | 🗸 ок  | 🗙 Cancel 🛛 ? | Help       |  |
|                                     |                                              | L         |       |              |            |  |

The following information can be specified on this form:

Map X: This is the X location, normally longitude, for the point on the project boundary.

Map Y: This is the Y location, normally latitude, for the point on the project boundary.

**Existing Boundary Points**: These are the current project boundary points. Select the line containing the point that will be assigned the new map location and the new boundary points will be adjusted.

New Boundary Points: These are the new project boundary points.

## 3.6.2 Georeferencing Manually

Georeferencing a project manually is very similar to <u>georeferencing a project to a point</u>  $f_{107}$ , except that the longitude (Map X) and latitude (Map Y) of the point must be specified.

# 3.7 Assigning Local Coordinates

Sometimes, it may be necessary to assign the local coordinates to a project after the project has been created or imported. To do this select *Tools > Projects > Assign Local Coordinates*. The select project form below will be displayed.

| 👍 Assign Local Coordinates to Proje | ect      |      |                | – 🗆 X                   |
|-------------------------------------|----------|------|----------------|-------------------------|
| Project Number:                     |          | Find |                |                         |
| Most Recent Projects                |          |      | Project ID     | g1                      |
| Project ID 🛆                        | Name     |      | Name:          | g1                      |
| g1                                  | g1       |      | Details        |                         |
| Local 1                             | Local 1  |      | Status:        | Active                  |
| 1                                   | Examples |      | Client ID:     |                         |
| All Projects                        |          |      | Client:        | 2021 04 00 12 12 21 014 |
| Project ID /                        | Name     |      | Date Created:  | 2021-04-09 12:13:31 PM  |
| 1                                   | Examples |      | Date woodined: |                         |
| Local 1                             | Local 1  |      |                |                         |
| a1                                  | a1       |      |                |                         |
|                                     |          |      |                |                         |
|                                     |          |      | Select         | X Cancel ? Help         |

Use this form to select the project and then press the Select button. The Assign Local Coordinates form below will be displayed.
| Assign Local Coordinates |                                                                              |
|--------------------------|------------------------------------------------------------------------------|
| C Feet                   | Reference Corner<br>O Upper Left O Upper Right<br>O Lower Left O Lower Right |
| X Coordinate for Corner: | 0.00                                                                         |
| <b></b>                  | Ok X Cancel ? Help                                                           |

The following information can be specified on this form:

Local Units: Select either feet or meters.

**Reference Corner:** Select the corner of the project to use as a reference. The x and y coordinates below will be assigned to this corner.

X Coordinate to Corner: This is the x coordinate of the reference corner.

Y Coordinate to Corner: This is the y coordinate of the reference corner.

After the Ok button is pressed the local coordinates will be assigned to the project.

## 3.8 Exporting a Project

Projects can be exported to an XML Exchange file or Access database file. The sections below describes how to export data from a project.

### 3.8.1 Exporting a Project to Access Database

Before the project can be exported it must first be <u>opened</u> 102. After a project has been opened it can be exported to a project database file by selecting *File* > *Export* > *Project* > *To MDB*. The select directory form below will be displayed, where you can specify the directory to store the exported project database. The exported file name consists of the project ID the letters "\_PN\_" and the project name with the extension ".mdb". This file name should not be changed, if it is the file will not be able to be imported. If it is necessary to change the name it is recommended that the file be zipped and the zip file name changed.

## 3.8.2 Exporting a Project to XML

Before the project can be exported it must first be<u>opened</u> 102. After a project has been opened it can be exported to an XML Exchange file by selecting *File > Export > Project > To XML*. The Export form will be displayed, where you can specify the file name of the exported project.

## 3.9 Importing a Project

Projects can be imported from XML Exchange files and Access database files. The importation of project files is described in the section below. When importing a project, no project can be open at the time.

## 3.9.1 Importing Access Project Databases

When importing a project, no project can be open at the time. To import a project database select *File* > *Import* > *Project* > *From MDB*, the Import Project Database form will be displayed. Use this form select the project database file to be imported. The file name consists of the project ID the text "\_PN\_" and the project name with the extension ".mdb".

## 3.9.2 Importing XML Projects

When importing a project, no project can be open at the time. To import a project from an XML Exchange file select *File > Import > Project > From XML*, the Import Project form will be displayed. Use this form select the file to be imported. If the project number of the imported project is already in the application, a new unique project number will need to be specified. After this the project will be imported and added to the project list.

## 3.10 Importing POLLUTEv7 Data

Project data from POLLUTEv7 can be imported either one project at a time or a list of projects can be imported as explained in the sections below.

## 3.10.1 Importing an individual POLLUTEv7 project

When importing a POLLUTYEv7 project, no project can be open at the time. To import a POLLUTEv7 project select *File > Import > POLLUTEv7 Data > Project*, then select the project database file. The default location for the POLLUTEv7 project database files is "c:\Program Files (x86) \GAEA\Pollute\Projects".

| 👍 Import POLLU | JTEv7 Project Data | base                      |         |                     | ×     |
|----------------|--------------------|---------------------------|---------|---------------------|-------|
| Look in:       | Projects           |                           | •       | ← 🗈 📸 📰 ▾           |       |
| 4              | Name               | ^                         |         | Date modified       | Туре  |
|                | 1.Examples.p       | pollute.mdb               |         | 2021-03-18 4:52 PM  | Micro |
| QUICK access   | 2.estr1.pollu      | te.mdb                    |         | 2021-01-30 12:53 PM | Micro |
|                |                    |                           |         |                     |       |
| Desktop        |                    |                           |         |                     |       |
| Libraries      |                    |                           |         |                     |       |
|                |                    |                           |         |                     |       |
| This PC        |                    |                           |         |                     |       |
| Network        | <                  |                           |         |                     | >     |
|                | File name:         | 1.Examples.pollute.mdb    |         | ▼ Op                | en    |
|                | Files of type:     | POLLUTEv7 Project Databas | e files | (*.mdb) 💌 Can       | cel   |
|                |                    |                           |         | He                  | lp    |

After the POLLUTEv7 project database file has been selected, the Import POLLUTEv7 Database form will be displayed.

| 👍 Im     | port POLL | UTEv7 Database —                                               |        | × |  |  |  |
|----------|-----------|----------------------------------------------------------------|--------|---|--|--|--|
| I ∧      | Models    | Model ID<br>G Model Number C Title                             |        |   |  |  |  |
| Import   | Model #   | Title                                                          |        | ^ |  |  |  |
|          | 1         | Case 1: Subtitle D Landfill with constant source concentration |        |   |  |  |  |
|          | 2         | Case 2: Pure diffusion                                         |        |   |  |  |  |
| <b>•</b> | 3         | Case 3: Advective diffusive transport                          |        |   |  |  |  |
|          | 4         | Case 4: Finite mass source                                     |        |   |  |  |  |
|          | 5         | Case 5: Hydraulic trap - Finite mass source                    |        |   |  |  |  |
|          | 6         | Case 6: Fractured layer and sorption                           |        |   |  |  |  |
| <b>•</b> | 7         | Case 7: Fractured rock and radioactive decay                   |        |   |  |  |  |
|          | 8         | Case 8: Diffusion with initial concentration profile           |        |   |  |  |  |
|          | 9         | Case 9: Freundlich Non-linear sorption                         |        |   |  |  |  |
|          | 10        | Case 10: Time-varying advective-dispersive transport           |        |   |  |  |  |
|          | 11        | Case 11: Time varying source concentration with background     |        |   |  |  |  |
| <b>•</b> | 12        | Case 12: POLLUTE vs Analytical solution                        |        |   |  |  |  |
| <b>•</b> | 13        | Case 13: Comparison with analytical method                     |        |   |  |  |  |
|          | 14        | Case 14: Primary and Secondary Leachate Collection             |        |   |  |  |  |
|          | 15        | Case 15: Leachate Collection with Failure.                     |        |   |  |  |  |
|          | 16        | Case 16: Monte Carlo Simulation                                |        |   |  |  |  |
|          | 17        | Case 17. Landfill with composite primary liners.               |        |   |  |  |  |
|          |           | Import X Cancel                                                | ? Help | , |  |  |  |

This form lists the models in the POLLUTEv7 project. Either all of the models can be selected or individual models selected using the All Models and Import check boxes. The model ID for the imported POLLUTEv7 models can be specified using either the Model Number or Model Title.

## 3.10.2 Importing a list of POLLUTEv7 projects

When importing a list of POLLUTEv7 projects, no project can be open at the time. To import multiple POLLUTEv7 projects select *File > Import > POLLUTEv7 Data > Project List* then select the POLLUTEv7 main database file. The file name is "PMProjects.mdb" and is normally stored in "c:\Program Files (x86) \GAEA\database".

| ⁄ Locate POLLU | TEv7 Main Databa | se                                |                    | ×       |
|----------------|------------------|-----------------------------------|--------------------|---------|
| Look in:       | database         | •                                 | ← 🗈 📸 📰 ▾          |         |
| 4              | Name             | ^                                 | Date modified      | Туре    |
| Quick accord   | Backup           |                                   | 2021-03-29 8:04 PM | File fc |
| Quick access   | 🖻 blankPollute.  | mdb                               | 2009-11-23 2:49 PM | Micro   |
|                | PMProjects.n     | ndb                               | 2021-01-26 4:07 PM | Micro   |
| Desktop        |                  |                                   |                    |         |
| -              |                  |                                   |                    |         |
| Libraries      |                  |                                   |                    |         |
|                |                  |                                   |                    |         |
| This PC        |                  |                                   |                    |         |
| ٢              |                  |                                   |                    |         |
| Network        | <                |                                   |                    | >       |
|                | File name:       | PMProjects.mdb                    | ▼ Op               | en      |
|                | Files of type:   | POLLUTEv7 Main Database files (*. | mdb) 💌 Car         | ncel    |
|                |                  |                                   | He                 | alp     |

After the POLLUTEv7 main database file has been selected, the Import POLLUTEv7 Project List form will be displayed.

| 👍 Im     | port POL | LUTEv7 Project List        | -                                                             |       | × |
|----------|----------|----------------------------|---------------------------------------------------------------|-------|---|
| IV AII   | Projects | Model ID<br>C Model Number |                                                               |       |   |
| Import   | ID       | Name                       | Directory                                                     | OldID | ) |
| <b>•</b> | 1        | Examples                   | c: \Users \mfras \AppData \Local \VirtualStore \Program Files | 1     |   |
| ~        | 2        | estr 1                     | c: \Users \mfras \AppData \Local \VirtualStore \Program Files | 2     |   |
|          |          |                            |                                                               |       |   |
|          |          |                            | Next X Cancel                                                 | ? Hel | р |

This form lists the projects in the POLLUTEv7 main database. Either all of the projects can be selected or individual projects selected using the All Projects and Import check boxes. The model ID for the imported POLLUTEv7 models can be specified using either the Model Number or Model Title.

## 3.11 Querying Projects

Project queries can be used to select projects based on their location, project ID, client and other selection parameters. To query projects, select *Tools > Projects > Query Projects*. The Query Projects form will be displayed.

| Query Projects       |                                      |                                         |
|----------------------|--------------------------------------|-----------------------------------------|
| Selection Parameters |                                      |                                         |
| Perform Query        |                                      |                                         |
| Queries              |                                      | Select Query: Areal Extent              |
| Project ID           | %                                    |                                         |
| Areal Extent         | -12803783.4138305 < X < 20036395.147 | Y Max: 23211341.945                     |
|                      |                                      | × Min: -12803783.41 × Max: 20036395.147 |
|                      |                                      | Y Min: 0                                |
|                      |                                      |                                         |
|                      |                                      | + Update                                |
|                      |                                      | 🗙 Remove Query                          |
|                      |                                      |                                         |
|                      |                                      |                                         |
|                      |                                      |                                         |
|                      |                                      |                                         |
| 1                    |                                      |                                         |
|                      |                                      | ✓ Done ? Help                           |

This form is used to specify the selection queries to be used to select the projects. More than one query can be used for the query, the queries to be used are shown on the left side of the form. For a project to be selected it must meet all of the queries.

To select additional queries use the Select Query combo box on the form. These queries can be based on areal extent, client ID, client, project name, project ID, date created, or status. When an additional query is selected, the parameters for the query can be specified beneath the combo box. After the parameters of the query have been specified the query can be added to the list by pressing the Add Query button. After a query has been added to the list it can be removed by selecting it on the list and pressing the Remove Query button. The added query can be modified by selecting it in the list, changing its parameters, then clicking on the Update button.

The following wildcards can be used within the parameters:

| Symbol | Description                        | Example                             |
|--------|------------------------------------|-------------------------------------|
| %      | Represents zero or more characters | bl% finds bl, black, blue, and blob |
| _      | Represents a single character      | h_t finds hot, hat, and hit         |

| [] | Represents any single character within the brackets | h[oa]t finds hot and hat, but not hit  |
|----|-----------------------------------------------------|----------------------------------------|
| ^  | Represents any character not in the brackets        | h[^oa]t finds hit, but not hot and hat |
| -  | Represents a range of characters                    | c[a-b]t finds cat and cbt              |

To conduct the query, press the Perform Query button at the top of the form. The results of the query will be display on the Results tab. This tab will list the projects that meet the query.

| ( | Query Projects     |            |     |                |           |        |        |                |
|---|--------------------|------------|-----|----------------|-----------|--------|--------|----------------|
| 1 | Selection Paramete | rs Result: | s   |                |           |        |        |                |
|   | 🗁 Open 🗈 Export    |            |     |                |           |        |        |                |
|   | Project ID         | Project N  | ame | Status         | Client ID | Client |        | Date Created   |
|   | Local 1            | Local 1    |     | Active - Unkni |           |        |        | 2021-04-12     |
|   | g1                 | g1         |     | Active         |           |        |        | 2021-04-09     |
|   |                    |            |     |                |           |        |        |                |
|   |                    |            |     |                |           |        |        |                |
|   |                    |            |     |                |           |        |        |                |
|   | 1                  |            |     |                |           |        | 🗸 Done | ? <u>H</u> elp |

A project from the list can be opened by selecting and then pressing the Open button. In addition, the list can be exported to an Excel file by pressing the Export button.

## 3.12 Editing Project Categories

The project categories and subcategories on the project tree in the sidebar can be edited by selecting *Tools > Projects > Edit Project Tree*. The Edit Project Tree Categories form will be displayed. This form displays the project categories and subcategories in tree consisting of nodes and sub-nodes.

| Edit Project Tre  | ee Categories |      |      |          |          |
|-------------------|---------------|------|------|----------|----------|
| Add               | Remove        | Edit |      |          |          |
| Projects          |               |      |      |          |          |
| Example<br>New Yo | es<br>        |      |      |          | ]        |
|                   |               |      |      |          |          |
|                   |               |      |      |          |          |
|                   |               |      |      |          |          |
|                   |               |      |      |          |          |
|                   |               |      |      |          |          |
|                   |               |      |      |          |          |
|                   |               |      |      |          |          |
|                   |               |      |      |          |          |
|                   |               |      |      |          |          |
|                   |               |      |      |          |          |
|                   |               |      |      |          |          |
|                   |               |      |      |          |          |
|                   |               |      |      |          |          |
|                   |               |      |      |          |          |
|                   |               |      |      |          |          |
|                   |               |      |      |          |          |
|                   |               |      |      |          |          |
|                   |               |      |      |          |          |
|                   |               |      |      | •••••    | <b>0</b> |
|                   |               |      | V Ok | X Cancel | ? Help   |

The buttons at the top of the form can be used for the following:

Add: To add a project category, highlight the Projects node and click on the Add button then enter the name below. To add a project subcategory, highlight the category and click on the Add button then enter the name below.

Edit: To edit a project category or subcategory, highlight it and click on the Edit button. Then edit the name below.

**Remove**: To remove a project category or subcategory, highlight it and click on the Remove button.

## 3.13 Changing a Project Number

The project number is used to uniquely identify all objects associated with the project and should not normally be changed. However, if it is required to be changed the menu item *Edit* > *Change Project Number* can be used. This menu item is only available when no project is open. When selected the Select Project form below will be displayed.

| 👍 Select Project |               |      |                | – 🗆 X                   |
|------------------|---------------|------|----------------|-------------------------|
| Project Number:  |               | Find |                |                         |
| Most Re          | cent Projects |      | Project ID     | g1                      |
| Project ID 🛆     | Name          |      | Name:          | g1                      |
| g1               | g1            |      | Details        |                         |
| Local 1          | Local 1       |      | Status:        | Active                  |
| 1                | Examples      |      | Client ID:     |                         |
| All              | Projects      |      | Client:        | 2021 04 00 12 12 21 014 |
| Project ID /     | Name          |      | Date Created:  | 2021-04-09 12:15:51 PW  |
| 1                | Examples      |      | Date modified. |                         |
| Local 1          | Local 1       |      |                |                         |
| g1               | g1            |      |                |                         |
|                  |               |      |                |                         |
|                  |               |      | Select         | X Cancel ? Help         |

On the left of this form are lists of the most recently opened projects and of all the projects. On the right side of the form the details of the highlighted project are shown, some of these details are not shown for the most recent projects. At the top of the form is a toolbar that can be used to find a project by specifying the project number. To select a project, highlight it and then click on the Select button.

Using this form select the project number to change and press select. The Enter New Project ID and Name form will be displayed.

| Enter New Project ID ar | nd Name            |
|-------------------------|--------------------|
| Existing Projects       |                    |
| 1<br>g1                 |                    |
| Local 1                 |                    |
|                         |                    |
|                         |                    |
|                         |                    |
|                         |                    |
|                         |                    |
|                         |                    |
|                         |                    |
|                         |                    |
| Project ID:             |                    |
| Project Name:           |                    |
| ,                       |                    |
|                         | OK X Cancel ? Help |

This form is used to enter the unique new project number and name. After this is entered press the Ok button to finalize the change. The existing project will then be exported to a temporary XML file, then the XML file will be imported with the new project number and name, and finally the old project will be deleted.

# Pollute & Migrate

**User Guide** 

## **Chapter 4 Models**

## **Chapter 4 Models**

Models are used to represent the subsurface lithology, containment systems, and contaminant source to be studied. These models can be used to study the effects of landfills, buried waste, spills, lagoons, barrier systems, etc. Each study area should be grouped into one or more projects. A project is used to store one or more models in a study area. After a model has been created it can be run to calculate the concentrations of a contaminant at specified depths and times.

## 4.1 Creating a New Model

🗋 New 🛛 🔻

After a project has been created or opened, a model can be created either by clicking on the New button and selecting Pollute Model or selecting *File > New > Pollute Model*. The New Pollute Model form below will be displayed.

| Mew Pollute Model                                                                                               | – 🗆 X                                                                                                    |
|----------------------------------------------------------------------------------------------------|----------------------------------------------------------------------------------------------------|
| New       Existing         Blank       Primary<br>Landfil       Primary &<br>Second       Vertical<br>Migration | Preview<br>Finite Mass<br>0.00 m<br>0.50 m<br>0.50 m |
| Name:                                                                                                    |                                                                                                    |
|                                                                                                    | ✓ OK X Cancel ? Help                                                                                                    |

Select the template to use for the model and enter a unique model name. When a template is selected it will be shown in the Preview. The Existing tab lists the existing models in the project. After the unique name is entered press the Ok button to create the model and open it for editing.

The program comes with the templates described below. In addition, you can create your own templates as described in the section Creating a Template  $73^{1}$ .

Blank

This is an empty model that requires the majority of the data to be entered when it is created. If no template is selected, the blank template is used to create the model.

#### **Primary Landfill**

The Primary Liner (Subtitle D) Landfill option is used to quickly enter a landfill that may contain a leachate collection system, primary composite liner, aquitard, and aquifer. In this option the primary composite liner can be composed of a geomembrane and a primary liner. If the geomembrane is present the leakage through the geomembrane can be calculated using either equations by Rowe et. al., 2004; equations by Giroud et. al., 1992; or by specifying and equivalent hydraulic conductivity for the geomembrane.

#### Primary and Secondary Landfill

The Primary and Secondary Liner Landfill option is used to quickly enter a landfill that may contain a primary leachate collection system, primary composite liner, secondary leachate collection system, secondary composite liner, aquitard, and aquifer. In this option the composite liners can be composed of a geomembrane and/or compacted clay or GCL. The leakage through the geomembrane can be calculated using either equations by Rowe et. al., 2004; equations by Giroud et. al., 1992; or by specifying and equivalent hydraulic conductivity for the geomembrane.

#### **Vertical Migration**

The Vertical Migration option is used to quickly enter a model for the vertical migration of a contaminant from a waste mass into an aquifer. The model may contain a primary composite liner, aquitard, and aquifer. In this option the primary composite liner can be

composed of a geomembrane and a clay liner. If the geomembrane is present the leakage through the geomembrane is calculated using equations by Rowe et. al., 2004.

#### **Horizontal Migration**

The Horizontal Migration option is used to quickly enter a model for the horizontal migration of a contaminant from a waste mass to the site boundary. The model may contain a primary composite liner and an aquitard. In this option the primary composite liner can be composed of a geomembrane and a clay liner. If the geomembrane is present the leakage through the geomembrane is calculated using equations by Rowe et. al., 2004.

## 4.2 Opening a Model

🗁 Open 🛛 🔻

To open an existing model either select *File > Open > Pollute Model*, press the Open button on the toolbar and select Pollute Model, or double-click on it in the list of models. If the first two methods are used the Open Pollute Model form will be displayed.

| 🖉 Open Pollute Model                             |                              |   |            |                    | —                                 |  | × |
|--------------------------------------------------|------------------------------|---|------------|--------------------|-----------------------------------|--|---|
| Most Recent                                      | Models                       | F | Preview    |                    |                                   |  |   |
| A Name                                           | Name Template                |   | Case 17.   |                    |                                   |  |   |
| Case 2: Pure diffusion                           | Blank                        |   |            |                    |                                   |  |   |
| Case 20: Sensitivity Analysis                    | Blank                        |   | Cons       | tant Concentration | Geomembrane                       |  |   |
| Case 18: Phase Change                            | Blank                        |   | 0.00 m T   |                    |                                   |  |   |
| Case 15: Leachate Collection with Failure.       | Blank                        |   |            |                    | Clay Liner                        |  |   |
| Case 17. Landfill with composite primary liners  | Primary & Secondary Landfill |   | 1.00 m     | <u>//////</u>      | Collection System                 |  |   |
| Case 1: Subtitle D Landfill with constant source | Primary Landfill             |   |            | ///////            | - 1                               |  |   |
| Case 4: Finite mass source                       | Blank                        |   | 1          |                    | <ul> <li>Clay Liner</li> </ul>    |  |   |
| Case 19: Multiphase Diffusion Test               | Blank                        |   | 2.00 m     |                    | -                                 |  |   |
| All Mode                                         | els                          |   | Į.         |                    |                                   |  |   |
| A Name                                           | Template                     | ~ | 3.00 m -   | S. A. S.           |                                   |  |   |
| Case 10: Time-varying advective-dispersiv        | Blank                        |   | 1.         | 1414               |                                   |  |   |
| Case 11: Time varying source concentratio        | Blank                        |   | 1          | all the            | - Aquitard                        |  |   |
| Case 12: POLLUTE vs Analytical solution          | Blank                        |   | 4.00 m -   | 144444             |                                   |  |   |
| Case 13: Comparison with analytical metho        | Blank                        |   | 1          | 1.11.1             |                                   |  |   |
| Case 14: Primary and Secondary Leachate          | Blank                        |   | = 00       | 141141             |                                   |  |   |
| Case 15: Leachate Collection with Failure.       | Blank                        |   | 5.00 m - 2 |                    | -                                 |  |   |
| Case 16: Monte Carlo Simulation                  | Blank                        |   | 7:         |                    |                                   |  |   |
| Case 17. Landfill with composite primary lir     | Primary & Secondary Landfill |   | 6.00 m     |                    |                                   |  |   |
| Case 18: Phase Change                            | Blank                        |   | 1          |                    |                                   |  |   |
| Case 19: Multiphase Diffusion Test               | Blank                        |   |            |                    | <ul> <li>Fixed Outflow</li> </ul> |  |   |
| Case 1: Subtitle D Landfill with constant so     | Primary Landfill             |   | 7.00 m -   |                    |                                   |  |   |
| Case 20: Sensitivity Analysis                    | Blank                        |   |            |                    |                                   |  |   |
| Case 2: Pure diffusion                           | Blank                        |   |            |                    |                                   |  |   |
| Case 4: Finite mass source                       | Blank                        |   | 8.00 m –   |                    |                                   |  |   |
| Case 5: Hydraulic trap - Finite mass source      | Blank                        |   |            |                    |                                   |  |   |
| Case 6: Fractured layer and sorption             | Blank                        |   |            |                    |                                   |  |   |
| <u></u>                                          | 8                            |   |            |                    |                                   |  |   |

This form lists the most recently opened models at the top and all of the models on the bottom. When a model is selected a preview for it will be shown on the right. Select the model to open and then click on the Open button.

## 4.3 Editing a Model

After a model has been created or opened, depending on the template it can be edited using the methods below.

## 4.3.1 Editing a Normal Model

If the model was created using the Blank template, the model form will display the model data on the left and the model output on the right. The model data can be entered in the four tabs for General data, Layers, Boundaries, and Special Features. In addition, there is a tab for the subsurface model.

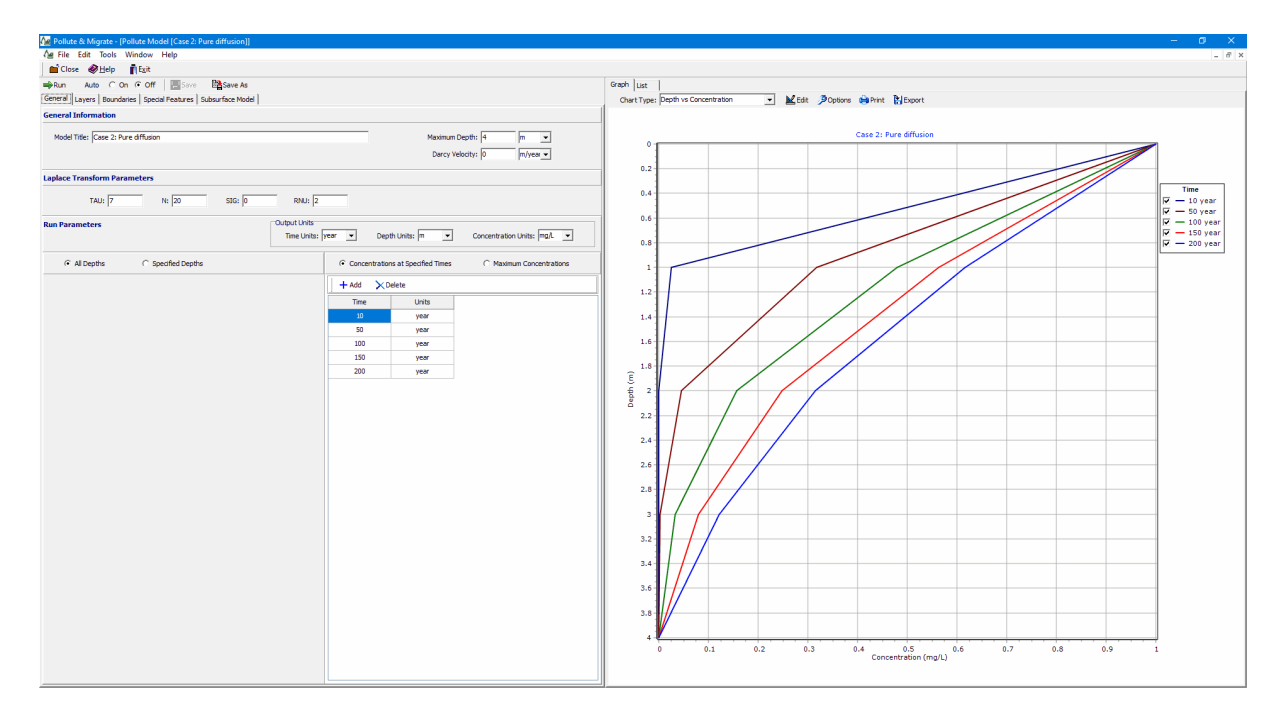

The data entry for the General data, Layers, and Boundaries is described in the sections below. The data entry for the Special Features is the same for all the templates and is described in the <u>Editing Special</u> <u>Features</u> 167 section. Based upon the model data a subsurface model is displayed on the Subsurface Model tab, this is the same for all templates and is described in the section <u>Displaying the Subsurface</u> <u>Model</u> 183. The control of the display of the model output is the same for all templates and is described in the section <u>Displaying Model Output</u> 187.

#### 4.3.1.1 General Data

To edit the general data for a model click on the General tab on the left side of the model form.

| ■Run Auto C On ⊙ Off Save Base As                           |                                                                |
|-------------------------------------------------------------|----------------------------------------------------------------|
| General Layers Boundaries Special Features Subsurface Model |                                                                |
| General Cliftot to actio the model                          |                                                                |
|                                                             |                                                                |
| Model Title: Case 2: Pure diffusion                         | Maximum Depth: 4 m 💌                                           |
|                                                             | Darcy Velocity: 0 m/year 🗸                                     |
| Laplace Transform Parameters                                |                                                                |
| TAU: 7 N: 20 STC: 0 PNU: 2                                  |                                                                |
|                                                             |                                                                |
| Run Parameters Output Units                                 |                                                                |
| Time Units:                                                 | year   Depth Units: m  Concentration Units: mg/L               |
| C All Depths C Specified Depths                             | Concentrations at Specified Times     C Maximum Concentrations |
| + Add > Delete                                              | + Add X Delete                                                 |
| Depth Units                                                 | Time Units                                                     |
| 0 m                                                         | 10 year                                                        |
|                                                             | 50 year                                                        |
|                                                             | 100 year                                                       |
|                                                             | 150 year                                                       |
|                                                             | 200 year                                                       |
|                                                             |                                                                |
|                                                             |                                                                |
|                                                             |                                                                |

The following can be specified on this tab:

#### **General Information**

**Model Title**: This is the title of the model is used to describe the model, and may be up to 255 characters long.

**Maximum Depth**: This is the maximum depth of the model including the bottom boundary condition. It is used only for drawing purposes and will not affect the calculations within the model.

**Darcy Velocity**: The Darcy Velocity is defined as:  $v_a = n v$  where, n = the effective porosity, v = the seepage (groundwater) velocity. If zero is entered for the Darcy velocity the transport mechanism will be purely diffusive. When the Variable Properties or Passive Sink options have been selected the Darcy Velocity parameter is omitted, since it is entered in these options.

#### Laplace Transform Parameters

The solution of the contaminant migration equations involves the inversion of a Laplace Transform. In this inversion the accuracy depends upon four parameters: TAU, N, SIG, and RNU. The user may adopt the default values (TAU=7, SIG=0, N=20, and RNU=2) or specify other values. It has been found that a value of TAU between 7 and 10, and a value of SIG = 0 is satisfactory in most cases. The more critical parameters, RNU and N, typically yield accurate results when:

RNU = (0.1 \* Layer Thickness \* Darcy Velocity) / (Minimum Diffusion/Dispersion Coefficient)

and

N = 10 \* RNU if RNU is greater than 1.0.

These values of RNU and N will work extremely well but will often require more integration than is necessary. If the computation times seem excessive smaller values of RNU and N should be tried, and the accuracy of the results compared. The program will detect grossly unreasonable results and automatically repeat the calculation with the values suggested above, in this circumstance the value of RNU is limited to 40.

#### **Run Parameters**

The run parameters specify the depths and times to calculate the concentrations for the model.

**Time Units**: The output units for the times can be selected using the combo box. All of the units selected for the input data will then be converted to units consistent with these units and the output data generated will be in these units.

**Depth Units**: The output units for the depths can be selected using the combo box. All of the units selected for the input data will then be converted to units consistent with these units and the output data generated will be in these units.

**Concentration Units**: The output units for the concentrations can be selected using the combo box. All of the units selected for the input data will then be converted to units consistent with these units and the output data generated will be in these units.

All Depths or Specified Depths: This allows you to select whether to calculate the concentrations at all depths or at selected depths. If All Depths is selected, the concentrations will be calculated at the boundary between all sublayers. If you wish to calculate at selected depths then the depths can be added and removed using the Add and Delete buttons.

**Type of Output**: There are two types of output that can be generated, either concentrations at specified times or maximum concentrations. If Concentrations at Specified Times is selected the Times can be added and removed using the Add and Delete buttons.

| C Concentrations at Specified Times | Maximum Concentrations |
|-------------------------------------|------------------------|
|                                     |                        |
| Search Depth: 0                     | m                      |
| Accuracy (%): 0.25                  |                        |
| Number of Iterations: 25            |                        |
| Lower Time Limit: 0                 | year 🔻                 |
| Upper Time Limit: 0                 | year 💌                 |
|                                     |                        |
|                                     |                        |
|                                     |                        |

If the top boundary condition is Finite Mass or Constant Concentration, then the contaminant concentration at any depth will reach a maximum value at a determinable time. After reaching this maximum value the concentration will decrease if the contaminant source is finite (i.e., the Reference Height of Leachate is finite), or the concentration will remain at the maximum value if the contaminant

source is infinite (i.e., Constant Concentration top boundary condition). When the output type is maximum concentrations then the following can be specified:

**Search Depth**: This is the depth for which to search for the maximum concentration, any depth between 0 and the maximum thickness of the deposit above the base boundary. The default depth is the depth of the base boundary. In searching for the maximum concentration the depth used will be the depth closest to the nearest sublayer interface. It is recommended that the user be sure to have a sublayer interface at the depth requested, or specify a large number of sublayers for the layer.

Accuracy: This is the accuracy to which the maximum base concentration is to be calculated, typically a value of 0.1% is used.

**Number of Iterations**: This is the maximum number of iterations to try to obtain the maximum base concentration to the required accuracy, typically a value of 25 is used. If the lower and upper time limits are well selected, convergence to an accuracy of 0.1% can usually be obtained within 10 iterations.

**Upper and Lower Time Limits:** The user needs to specify lower and upper time limits in which the maximum is expected to occur. If the lower and upper time limits do not bracket the time of the maximum, the program will usually adjust the time limits to include the time of the maximum. However, if both the specified limits are at times when there is negligible concentrations at the depth being considered, then the program may not be able to find a meaningful maximum. If the top boundary condition is Constant Concentration and the lower time limit is close to or above the time of the maximum. When the top boundary condition is Constant concentration, the user is advised to check the results by using different values for the lower and upper time limits.

#### 4.3.1.2 Layers

To edit the layer data for a model click on the Layers tab on the left side of the model form.

| General       Layers       Boundaries       Special Features       Subsurface Model         + Add       X Delete       Image: Copy       Image: Paste       ↓ Move Down       ↑ Move Up |           |           |                    |             |                   |          |                                           |                     |                             |                       |           |        |
|----------------------------------------------------------------------------------------------------|-----------|-----------|--------------------|-------------|-------------------|----------|-------------------------------------------|---------------------|-----------------------------|-----------------------|-----------|--------|
| Name                                                                                                    | Sublayers | Thickness | Thickness<br>Units | Dry Density | Density<br>Units  | Porosity | Hydrodynamic<br>Dispersion<br>Coefficient | Dispersion<br>Units | Distribution<br>Coefficient | Distribution<br>Units | Fractures | Symbol |
| Primary Liner                                                                                                    | 4         | 0.6       | m                  | 1.9         | g/cm <sup>3</sup> | 0.4      | 0.02                                      | m²/a                | 1.5                         | cm³/g                 | None      | 11.    |
| Unsaturated Collection                                                                                                    | 4         | 0.2       | m                  | 1.9         | g/cm³             | 0.45     | 300                                       | m²/a                | 0                           | cm³/g                 | None      |        |
| Saturated Collection                                                                                                    | 4         | 0.1       | m                  | 1.9         | g/cm³             | 0.45     | 100                                       | m²/a                | 0                           | cm³/g                 | None      |        |
| Secondary Liner                                                                                                    | 4         | 0.75      | m                  | 1.9         | g/cm³             | 0.4      | 0.02                                      | m²/a                | 1.5                         | cm³/g                 | None      | 11     |
|                                                                                                    |           |           |                    |             |                   |          |                                           |                     |                             |                       |           |        |

At the top of the tab there are buttons for:

Add: Add a layer below the currently selected layer.

Delete: Delete the currently selected layer.

**Copy**: Copy the currently selected layer to the clipboard.

Paste: Paste the layer in the clipboard below the currently selected layer.

Move Down: Move the currently selected layer down.

Move Up: Move the currently selected layer up.

The following can be specified for each layer:

Name: This is the name of the layer. It is used only for drawing and output.

**Number of Sublayers:** The number of sublayers in each layer is primarily used in the output of the calculated concentrations with depth; a concentration will be calculated at each sublayer interface. If the Freundlich Non-Linear Sorption, Langmuir Non-Linear Sorption, or Variable Properties Special Feature is selected, the accuracy of the results will depend on the number of sublayers.

**Thickness:** This is the thickness of the layer, this is the total thickness of all the sublayers in the layer.. The maximum thickness of each sublayer is 5 units. This maximum can be adjusted using the Maximum Sublayer Thickness option of the Special Features menu. If the maximum sublayer thickness is not changed then the number of sublayers is automatically increased if required to keep their thickness to less than 5.

Dry Density: The dry density of the layer.

**Porosity**: This is the porosity of the layer, which must be greater than 0 and less than or equal to 1. If the layer is being used to represent a geomembrane the porosity should be set to 1.

Coefficient of Hydrodynamic Dispersion: This is the coefficient of hydrodynamic dispersion for the layer:

$$D = D_e + D_{md}$$

where,

 $D_{a}$  = the diffusion coefficient for the species,

 $D_{md}$  = the coefficient of mechanical dispersion.

For intact clayey layers, diffusion will usually be the controlling factor and dispersion will often be negligible [Gillham and Cherry, 1982, Rowe, 1987; Rowe et al, 2004]. In sandy layers, dispersion will tend to be the controlling factor. If the Variable Properties option of the Special Features submenu is selected the dispersivity can be specified separately.

**Distribution Coefficient**: This is the distribution coefficient for the layer. In the basic mode (ie. where Langmuir Non-linear sorption and Freundlich Non-linear sorption have not been selected) the sorption-desorption of a conservative species of contaminant is assumed to be linear such that:

 $S = K_d c$ 

where, S = solute sorbed per unit weight of soil,

 $K_d$  = distribution (sorption) coefficient,

c = concentration of contaminant.

This is a reasonable approximation for low concentrations of contaminant, however at high concentrations sorption is generally not linear and more complex relationships should be used. If there is no sorption (i.e., a conservative species) the distribution coefficient is zero. Two types of non-linear sorption can be used if desired, these are Langmuir Non-Linear Sorption and Freundlich Non-Linear Sorption. Both options can be selected in the Special Features submenu.

**Fractures:** Any or all of the layers may be fractured. These fractures may be 1, 2, or 3 dimensional. Where the first dimension is for one set of vertical fractures, the second is for a second set of (orthogonal) vertical fractures, and the third is for horizontal fractures (ie. for a 3D block, dimension 1 is length, dimension 2 is width, and dimension 3 is depth). If 1, 2, or 3 dimensional fractures are specified for the layer, the fracture data can be entered at the bottom of the tab.

**Symbol**: This is used to select the symbol that will be used for the layer when drawing the subsurface model. When the symbol is clicked on the symbol can be selected as described in the <u>Select</u> <u>Symbol</u> [133] section.

#### Fractures

Continuity of concentration and flux is assumed at the boundary between layers. If a fractured layer is in contact with an unfractured layer, it is assumed that all fluid flow is transported along the fractures that intersect the unfractured layers (i.e., it is equivalent to having a very thin sand layer between unfractured and fractured layers). In a fractured model the program can consider advective-dispersive transport along the fractures coupled with diffusion into the matrix on either side of the fracture. However, if the Darcy velocity is zero, or small, then the transport mechanism will be essentially diffusive through the matrix, the fractures will have no effect and should not be considered in modeling the migration of contaminants. Users planning to model migration in fractured media are warned that they should first see Rowe and Booker, 1990, 1991a, 1991b, and Rowe et al, 2004 for a discussion of modeling of fractured systems.

The following information about the fractures in each dimension can be specified:

Fracture Spacing: The spacing of fractures is the distance between fractures in each dimension.

Fracture Opening Size: The fracture opening size is the width of the gap between the fracture walls.

**Number to sum**: This is the number of terms to sum in the evaluation of the advective-dispersive equation for contaminant migration [Rowe and Booker, 1990, 1991a, 1991b]. For blocks where the fracture spacing is of the same order in all directions, 8 to 10 terms is usually adequate. As the aspect ratio (horizontal spacing/vertical spacing or vertical spacing/vertical spacing) increases more terms are required in the summation. When the aspect ratio is large, the problem can usually be reduced to a lower order (eg. from 3D to 2D or 2D to 1D). For example, if the spacing between fractures in one vertical direction is 50 units, and in the other vertical and horizontal directions is 2 units. The widely spaced fractures can be ignored and the problem reduced to a 2D problem [Rowe and Booker, 1990].

**Dispersion coefficient**: This is the dispersion coefficient along the fracture.

**Distribution coefficient**: This is the distribution coefficient along the fracture as defined by Freeze and Cherry (1979). This is often assumed to be zero.

#### Select Symbol

| Select Symbol                |
|------------------------------|
| Library: Common Symbols      |
|                              |
|                              |
|                              |
| Clayey Silt                  |
| Seckground Background        |
| Fill Size: 1                 |
| ✓ ОК Х Cancel ? <u>H</u> elp |

The following information can be specified using this form:

**Library**: This combo box is used to select the symbol library to use to draw the layer. When the arrow at the right is pressed a list will display the available symbol libraries. After a library has been selected, the symbols displayed in the tab will be updated.

**Symbol**: The symbol from the library can be selected by clicking on one of the 18 symbols displayed for the current library. The selected symbol is highlighted with a blue border.

**Foreground Color**: This is the color to use for the shaded parts of the symbol. The foreground color can be changed by pressing the Foreground Color button. When this button is pressed a Color form is displayed. Using this form, a basic color can be selected or a custom color can be specified.

**Background Color**: This is the color to use for the unshaded parts of the symbol. The background color can be changed by pressing the Background Color button. When this button is pressed a Color form is displayed. Using this form, a basic color can be selected or a custom color can be specified.

**Fill Size**: The fill size is used to expand or condense the symbol The size of the symbol is multiplied by the fill size and then the symbol is drawn. For example, a fill size of 2 will result in the symbol being doubled in size. The fill size must be greater than 0.

#### 4.3.1.2.1 Select Symbol

This form is used to select a symbol to represent a subsurface layer.

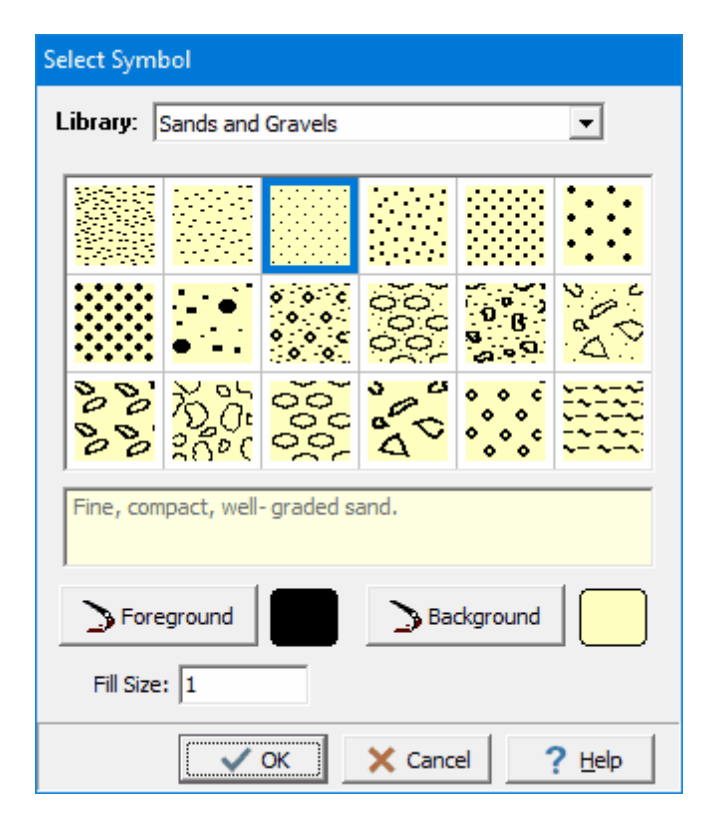

The following can be specified on this form:

**Library**: This is used to select the symbol library. Symbols are grouped into libraries consisting of 18 symbols. When the library is selected the symbols will be displayed in the grid below the library.

**Symbol**: The symbol can be selected by clicking on it in the grid. The selected symbol will be highlighted with a blue box and the description for the symbol will be displayed beneath the symbol grid.

**Foreground**: This is used to select the foreground color for the symbol.

**Background**: This is used to select the background color for the symbol.

Fill Size: This is used to specify the fill size for the symbol. Generally a value of 1 or 2 should be used.

#### 4.3.1.3 Boundaries

For every model there are two boundary conditions, one at the top and one at the bottom. The top boundary condition is usually the point of contact between the contaminant source (eg. a landfill) and the subsurface layers (deposit), and can be either:

- Zero Flux,
- Constant Concentration, or
- Finite Mass

The bottom boundary condition is usually the point of contact between the deposit and either a much more or much less permeable strata (eg. an aquifer or bedrock) and can be either:

- Zero Flux,
- Constant Concentration,
- Fixed Outflow, or
- Infinite Thickness

To edit the boundary data for a model click on the Boundaries tab on the left side of the model form.

| ➡Run Auto C On O Off I Save Base As                                                 |                                                                                    |
|-------------------------------------------------------------------------------------|------------------------------------------------------------------------------------|
| General   Layers   Douridaries   Special Features   Subsurface Model   Top Boundary | Bottom Boundary                                                                    |
| C Zero Flux<br>C Constant Concentration<br>C Finite Mass                            | C Zero Flux C Constant Concentration C Fixed Outflow Velocity C Infinite Thickness |
| Concentration 1000 mg/L 💌                                                           |                                                                                    |

#### Zero Flux Top Boundary Condition

The zero flux top boundary condition represents the case where there is no transmission of contaminant across the top boundary. This option is for highly specialized applications and is rarely used. If the top boundary is specified as zero flux no additional information is required.

#### **Constant Concentration Top Boundary Condition**

The constant concentration top boundary condition represents the case where the concentration of contaminant in the landfill remains constant throughout time, and is equivalent to the assumption of an infinite mass of contaminant in the landfill. If this top boundary condition is specified the following can be specified:

**Concentration**: This is the constant concentration for the top boundary.

#### Finite Mass Top Boundary Condition

The finite mass top boundary condition is most representative of a landfill, where the concentration of contaminant starts at an initial value, increases with time, and then declines as contaminant is transported into the subsurface and is removed by leachate collection systems.

| Top Boundary                                      |
|---------------------------------------------------|
| C Zero Flux                                       |
| C Constant Concentration                          |
| Finite Mass                                       |
|                                                   |
|                                                   |
| Initial Source Concentration: 1000 mg/L 💌         |
| Rate of Concentration Increase: 0 mg/L/yr 💌       |
| Volume of Leachate Collected: 0.27 m/a            |
| Specify                                           |
| Reference Height of Leachate     Waste Properties |
|                                                   |
| Waste Thickness: 0 m                              |
| Waste Density: 0 kg/m³ 🗨                          |
| Proportion of Mass: 0                             |
| Volumetric Water Content: 0                       |
| Conversion Rate Half Life: 0 year                 |
|                                                   |

When the top boundary is finite mass the user must specify:

- Initial Source Concentration,
- Rate of Increase in concentration,
- Volume of Leachate Collected

#### and either:

- Thickness of Waste,
- Waste Density,
- Proportion of Mass,
- Volumetric Water Content of the waste,
- · Conversion Rate Half-Life of the contaminant

or:

• Reference Height of Leachate

If the Variable Properties option has been selected from the Special Features menu, the values for the finite mass parameters will be specified in the Variable Properties entry instead.

**Initial Source Concentration**: This is the initial concentration of the source of contaminants, usually at time zero.

**Rate of Concentration Increase**: This is the rate of increase in concentration with time due to increasing mass entering the landfill. If the peak concentration is reached early in the landfill's life and the analysis starts at this time, the rate of increase would be zero.

**Volume of Leachate Collected**: This is the volume of leachate collected per unit area of landfill per unit time, usually by the leachate collection system. Thus, the average volume of leachate collected is equal to the average infiltration through the landfill cover less the average exfiltration through the base of the landfill (assuming the waste is at field capacity). For example, if the average infiltration is 0.3 m/a and the average exfiltration is 0.3 m/a, then the average volume of leachate collected is 0.3-0.03 = 0.27 m/a.

**Waste Thickness:** This is the vertical thickness of the waste, and is used to calculate the mass of contaminant per unit area of waste. Either the thickness of waste or reference height of leachate must be specified.

**Waste Density**: This is the apparent density of the waste (i.e. mass of waste per unit volume of the landfill). Either the waste density or reference height of leachate must be specified.

**Proportion of Mass**: The available (leachable) mass of contaminant in the waste per unit mass of waste (eg. mass of chloride in waste/total mass of waste). Either the proportion of mass or reference height of leachate must be specified. Rowe et al (2004) report some published values for leachable mass.

**Volumetric Water Content**: This is the volumetric water content of the waste. Either the volumetric water content or reference height of leachate must be specified.

**Conversion Rate Half-Life**: The generation coefficient is calculated based on the conversion rate half-life K, such that =  $\ln 2 / K$ . A value of = 0 implies no generation of concentration with time. In the program = 0 is obtained by specifying K = 0 (this is the default case).

**Reference Height of Leachate**: The reference height of leachate represents the volume of leachate that would contain the total leachable mass of a contaminant of interest at the initial source concentration. Thus, the reference height  $(H_r)$  is equal to the mass of contaminant (M) per unit area divided by the initial source concentration  $(c_o)$  (i.e.  $H_r = M/c_o$ ).

Either the reference height of leachate or the waste thickness, waste density, proportion of mass, volumetric water content, and conversion rate half-life must be specified. If the reference height of leachate is zero then the mass of contaminant is calculated using the above parameters. If the reference height of leachate is not zero than the mass of contaminant is calculated using this value, and the above parameters are ignored. For example, if there is an average of 12.5 m of waste at a density of 600 kg/m<sup>3</sup> and the contaminant represents 0.2% of the total waste mass, is then:

M = (0.2/100) (600) (12.5) = 15 kg/m<sup>2</sup>

And, if the initial source concentration is 1000 mg/L (i.e., 1 kg/m<sup>3</sup>) then the reference height is  $H_r = 15/1$  = 15 m.

#### Zero Flux Bottom Boundary Condition

The zero flux bottom boundary condition represents the case where no mass is transported into or out of the bottom of the deposit. This condition can be used to represent the case of a deposit underlain by an impermeable base stratum (e.g., intact bedrock that is impermeable relative to the overlying layer or deposit). If the bottom boundary is specified as zero flux no additional information is required.

#### **Constant Concentration Bottom Boundary Condition**

The constant concentration bottom boundary condition represents the case where the concentration of contaminant remains constant in the base strata. The user will be prompted to specify the constant concentration in the base strata. If the bottom boundary condition is specified as constant concentration the following can be specified:

**Concentration**: This is the constant concentration for the bottom boundary.

#### **Fixed Outflow Bottom Boundary Condition**

The fixed outflow bottom boundary condition is most representative of the case where the model is underlain by an aquifer (permeable base strata). The concentration in the base strata (aquifer) varies with time as mass is transported into the aquifer from the deposit, and then transported away by the horizontal velocity in the base strata. The base aquifer is modelled as a boundary condition (not a separate layer) and the concentration at the bottom of the model is the concentration at the top of the base aquifer. This boundary condition assumes that there is sufficient dispersion/mixing such that the concentration is uniform across the thickness of the aquifer being considered. Thus the concentration at the bottom of the aquifer thickness modelled is the same as reported at the top of the aquifer. If the actual aquifer is very thick, normally only the upper portion (3 - 6 m depending on conditions) should be considered in modeling.

| Bottom Boundary                                                                                                    |
|----------------------------------------------------------------------------------------------------|
| <ul> <li>Constant Concentration</li> <li>Fixed Outflow Velocity</li> <li>Infinite Thickness</li> </ul>                         |
| Landfill Length: 200 m<br>Landfill Width: 300 m<br>Base Thickness: 3 m<br>Base Porosity: 0.3<br>Base Outflow Velocity: 6 m/a ▼ |
| Base Symbol                                                                                                    |

When the bottom boundary is specified as fixed outflow the following can be specified:

Landfill Length: This is the length of the landfill in the direction of groundwater flow.

**Landfill Width**: This is the width of the landfill in a direction perpendicular to groundwater flow. The width is usually set to 1, since it has no influence on the results.

**Base Thickness**: This is the vertical thickness of the base strata that is being modelled as a boundary condition.

**Base Porosity**: This is the porosity of the base strata, between 0 and 1.

**Base Outflow Velocity**: This is the horizontal Darcy outflow velocity within the base strata at the downgradient edge of the landfill. If the outflow velocity is set very high the results will be equivalent to setting a constant base concentration of zero. If the Variable Properties option has been selected from the Special Features submenu, the value of the Outflow Velocity will be specified in the Variable Properties option.

**Base Symbol**: This is used to select the symbol that will be used for the aquifer when drawing the subsurface model. When the symbol is clicked on the symbol can be selected as described in the <u>Select Symbol</u> [133] section.

#### Infinite Thickness Bottom Boundary Condition

The infinite thickness bottom boundary condition represents the case where the deposit extends infinitely in depth. This condition can be used to model lateral migration within the deposit. If the bottom boundary is specified as infinite thickness only the base symbol is required.

**Base Symbol**: This is used to select the symbol that will be used for the aquifer when drawing the subsurface model. When the symbol is clicked on the symbol can be selected as described in the <u>Select Symbol</u> [133] section.

#### 4.3.2 Editing a Primary Landfill Model

The Primary Liner (Subtitle D) Landfill option is used to quickly enter a landfill that may contain a leachate collection system, primary composite liner, aquitard, and aquifer. In this option the primary composite liner can be composed of a geomembrane and a primary liner. If the geomembrane is present the leakage through the geomembrane can be calculated using either equations by Rowe et. al., 2004; equations by Giroud et.al., 1992; or by specifying and equivalent hydraulic conductivity for the geomembrane.

If the model was created using the Primary Landfill template, the model form will display the model data on the left and the model output on the right. The model data can be entered in the tabs for General data, Source & Hydraulic Heads, Geomembranes, Clay Liners, Aquitard, Aquifer, and Special Features. In addition, there is a tab for the subsurface model.

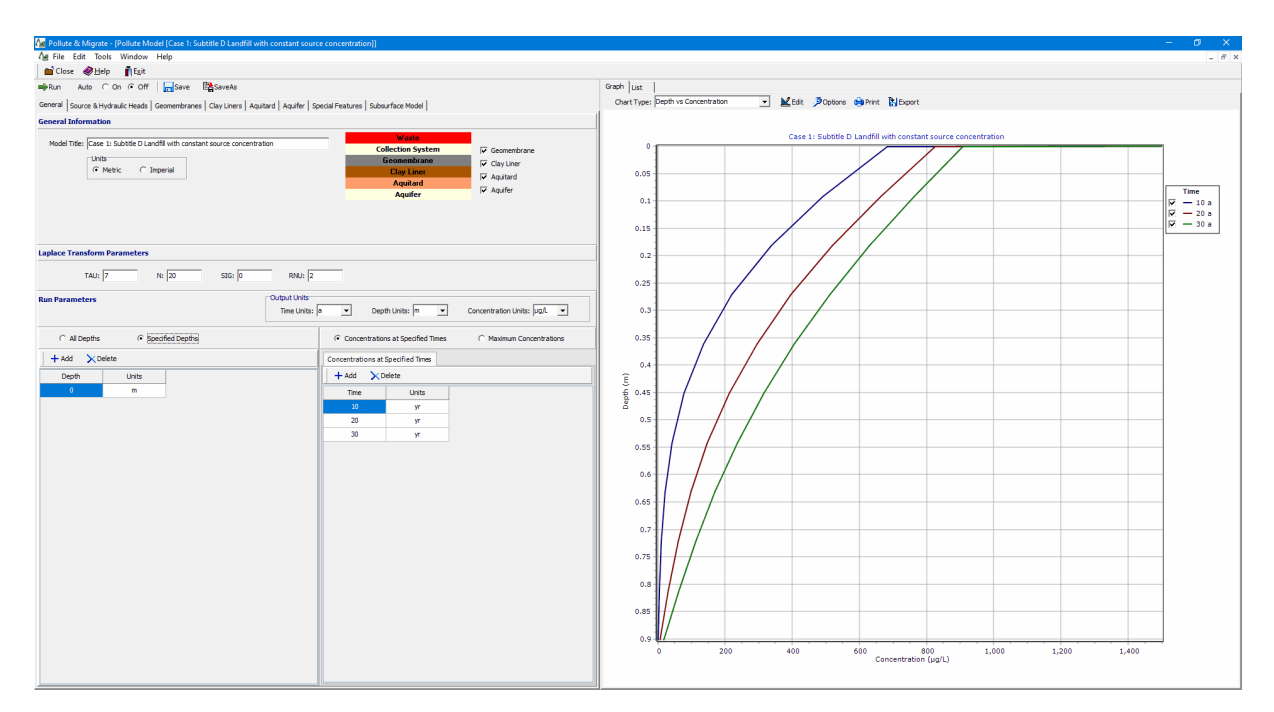

The data entry for the General data, Source & Hydraulic Heads, Geomembranes, Clay Liners, Aquitard, and Aquifer is described in the sections below. The data entry for the Special Features is the same for all the templates and is described in the <u>Editing Special Features</u> [167] section. Based upon the model data a subsurface model is displayed on the Subsurface Model tab, this is the same for all templates and is described in the section <u>Displaying the Subsurface Model</u> [183]. The control of the display of the model output is the same for all templates and is described in the section <u>Displaying the Subsurface Model</u> [183].

#### 4.3.2.1 General Data

To select the layers in the model and edit the general data click on the General tab on the left side of the model form.

| 🚔Run Auto C On 🕫 Off 🛛 🔚 Save 📑 SaveAs                                                                       |                                                                                                    |  |  |  |  |  |  |
|----------------------------------------------------------------------------------------------------|----------------------------------------------------------------------------------------------------|--|--|--|--|--|--|
| General Source & Hydraulic Heads Geomembranes Clay Liners Aquitard Aquifer Special Features Subsurface Model |                                                                                                    |  |  |  |  |  |  |
| General Information                                                                                          |                                                                                                    |  |  |  |  |  |  |
| Model Title: Case 1: Subtitle D Landfill with constant source concentration Units C Metric C Imperial        | Waste       Collection System       Geomembrane       Geomembrane       Clay Liner       Clay Liner       Aquitard       Aquiter       Aquifer |  |  |  |  |  |  |
| Laplace Transform Parameters                                                                                 |                                                                                                    |  |  |  |  |  |  |
| TAU: 7 N: 20 SIG: 0 RNU: 2                                                                                   |                                                                                                    |  |  |  |  |  |  |
| Run Parameters Output Units<br>Time Units:                                                                   | a   Depth Units: M  Concentration Units: µg/L                                                                                                  |  |  |  |  |  |  |
| C All Depths <ul> <li>Specified Depths</li> </ul>                                                            | Concentrations at Specified Times     C Maximum Concentrations                                                                                 |  |  |  |  |  |  |
| + Add X Delete                                                                                               | Concentrations at Specified Times                                                                                                    |  |  |  |  |  |  |
| Depth Units                                                                                                  | + Add X Delete                                                                                                    |  |  |  |  |  |  |
| 0 m                                                                                                    | Time Units                                                                                                    |  |  |  |  |  |  |
|                                                                                                    | 10 yr                                                                                                    |  |  |  |  |  |  |
|                                                                                                    | 20 yr                                                                                                    |  |  |  |  |  |  |
|                                                                                                    | 30 yr                                                                                                    |  |  |  |  |  |  |
|                                                                                                    |                                                                                                    |  |  |  |  |  |  |

The following can be specified on this tab:

#### **General Information**

**Model Title**: This is the title of the model is used to describe the model, and may be up to 255 characters long.

Units: This is used to select the units to use when creating the model.

**Geomembrane**: Check this box to include a primary geomembrane in the model. If this box is not checked the Geomembranes tab will not be present.

**Clay Liner**: Check this box to include a primary clay liner in the model. If this box is not checked the Clay Liners tab will not be present.

Aquitard: Check this box to include an aquitard in the model. If this box is not checked the Aquitard tab will not be present.

Aquifer: Check this box to include an aquifer in the model. If this box is not checked the Aquifer tab will not be present.

#### Laplace Transform Parameters and Run Parameters

The information specified for the Laplace Transform Parameters and Run Parameters is the same as described in the <u>General Data</u> [127] section for a Normal Model.

#### 4.3.2.2 Source and Hydraulic Heads

To edit the source and hydraulic head data for a model click on the Source and Hydraulic Heads tab on the left side of the model form.

| •                                                                                                    |
|----------------------------------------------------------------------------------------------------|
| Run Auto O On O Off Save SaveAs                                                                              |
| General Source & Hydraulic Heads Geomembranes Clay Liners Aquitard Aquifer Special Features Subsurface Model |
| Source                                                                                                    |
| Concentration: 1500 Jug/L V Source Type                                                                      |
| Constant Concentration C Finite Mass                                                                         |
|                                                                                                    |
| Landfill Width: 300 m 💌                                                                                      |
|                                                                                                    |
|                                                                                                    |
|                                                                                                    |
|                                                                                                    |
| Hydraulic Heads                                                                                              |
|                                                                                                    |
| Leachate Head on Primary Liner: 0.3                                                                          |
|                                                                                                    |
| Groundwater level relative to top of Aquifer: 0 m                                                            |
|                                                                                                    |
|                                                                                                    |

The following can be specified on this tab:

#### Source

**Concentration**: This is the concentration for the source. It can either be a constant concentration or the initial concentration depending on the source type.

Landfill Length: This the length of the landfill in the direction of groundwater flow.

Landfill Width: This is the width of the landfill perpendicular to groundwater flow.

**Source Type**: This option is used to specify the top boundary condition, it can be either Constant Concentration or Finite Mass

If the source type is Finite Mass the following data can also be edited:

Waste Thickness: This is the vertical thickness of the waste, and is used to calculate the mass of contaminant per unit area of waste.

Infiltration: The average infiltration through the landfill cover.

Waste Density: This is the apparent density of the waste (i.e. mass of waste per unit volume of the landfill).

Percentage of Mass: The available (leachable) mass of contaminant in the waste per unit mass of waste (eg. mass of chloride in waste/total mass of waste).

#### **Hydraulic Heads**

Leachate Head on Primary Liner: The leachate head above the primary liner.

Groundwater level relative to top of aquifer: The groundwater level relative to the top of the aquifer, or if no aquifer is present the hydraulic gradient in the liner.

#### 4.3.2.3 Geomembranes

To edit the geomembrane data for a model click on the Geomembranes tab on the left side of the model form.

| 🚔 Run Auto C On 📀 Off 🛛 📊 Save 🖓 SaveAs                  | S                                                                                |                                                                                                    |                                                                  |
|----------------------------------------------------------|----------------------------------------------------------------------------------|----------------------------------------------------------------------------------------------------|------------------------------------------------------------------|
| General Source & Hydraulic Heads Geomembranes Clay Liner | ers Aquitard Aquifer Special Features                                            | Subsurface Model                                                                                                    |                                                                  |
| Geomembrane                                              |                                                                                  |                                                                                                    |                                                                  |
| Name: Geomembrane                                        | akage Method<br>LEAK, Rowe et al 2004<br>Giroud & Bonaparte 1992<br>Equivalent K | re et al 2004<br>ion Method<br>(<br>kles<br>Hole Frequency: 2.5 [hec<br>Hole Radius: 0.00564 [m]<br>Wrinkle Radius: 0.00564 [m]<br>CFLAG: 0<br>Darcy Velocity [ | 1E-10 m²/s ▼<br>0.0001 m/s ▼<br>tare ▼<br>▼<br>▼<br>2.664E-6 m/a |

The following data can be edited on this tab:

Name: This is the name of the geomembrane layer.

**Symbol**: This is the symbol used to draw the geomembrane. To change the symbol click on the Change Symbol button. The <u>Select Symbol</u> [133] form will be displayed where you can change the bitmap library, bitmap, foreground color, background color, and fill size for the symbol.

Number of Sublayers: This is the number of sublayers for the geomembrane and is typically 1.

Thickness: This is the thickness of the geomembrane.

**Diffusion Coefficient**: This is the diffusion coefficient of the geomembrane. See Rowe et al (2004) for a discussion of this parameter and a table of typical values.

Phase Parameter: This is a dimensionless phase parameter, 'K<sub>H</sub>' or 'Sgf', as discussed in the

Introduction 18. The default is one; this represents no phase change. See Rowe et al (2004) for a discussion of this parameter and a table of typical values for common contaminants and HDPE geomembranes.

Leakage Method: This is used to select the method for calculating the leakage through the geomembrane. It can be calculated using the equations by Rowe et. al., 2004 for either a circular hole in a geomembrane in direct contact with the foundation (similar assumptions to Giroud but allowing one to consider more variables) or for a wrinkle (or series of wrinkles) with holes (the most realistic situation for many applications); Giroud & Bonaparte, 1992; or specifying an equivalent hydraulic conductivity.

#### LEAK, Rowe et at 2004

If the Leakage Type specified is Rowe et. al., 2004 the following can be specified:

**Transmissivity (THETA)**: A detailed discussion of this is given by Rowe (1998) and the effect of this parameter is examined by Rowe et al (2004). Values used in examples include: 1.6x10-8 m2/s for "good contact" between a geomembrane (GM) and compacted clay liner (CCL), 1.x10-7 m2/s for "poor contact" between a GM and CCL, and 1.x10-10 m2/s for "typical" contact between a GM and geosynthetic clay liner (GCL).

**Conductivity (KOM)**: This is the hydraulic conductivity of the collection system or other material directly above the hole in the geomembrane. The default is 1x10-4 m/s.

**Calculation Method**: The method used to calculate the leakage can be either: LEAK - a circular hole in a geomembrane in direct contact with the foundation (similar assumptions to Giroud but allowing one to consider more variables) or Wrinkles - for a wrinkle (or series of wrinkles) with holes (the most realistic situation for many applications).

**Calculate Leakage**: After all of the parameters have been specified, this button can be used to calculate and display the leakage (Darcy velocity) through the geomembrane.

#### LEAK

| LEAK            |         |           |
|-----------------|---------|-----------|
| Hole Frequency: | 2.5     | hectare 💌 |
| Hole Radius:    | 0.00564 | m 🗨       |
| Wrinkle Radius: | 0.00564 | m 💌       |
| CFLAG:          | 0       |           |
|                 |         |           |
If the Calculation Method is selected as LEAK the following parameters can be specified:

**Hole Frequency**: This is the number of holes in the geomembrane per hectare or acre. The default is 2.5 holes per hectare. See Rowe et al (2004, Chapter 13) for a discussion of the number of holes per hectare.

Hole Radius: This is the average radius of the holes in the geomembrane. The default is 0.00564 m.

**Wrinkle Radius**: This is the optional average radius of the wrinkles in the geomembrane. The default is 0.00564 m. A "circular hole" can be either a wrinkle or a hole (both involve fluid in direct contact with the underlying clay liner. The only differences are (a) the wrinkle is bigger and (b) if it is a wrinkle then you also need a hole in the wrinkle and leakage through that hole can be controlled by Benoulli's equation).

**CFLAG**: This is either 1 or 0 depending upon the boundary. CFLAG is 1 when head in the underlying aquifer is greater than zero, and is 0 when the head is greater than the thickness of the soil layer above the

first aquifer.

# Wrinkles

| Wrinkles |                    |         |         |   |
|----------|--------------------|---------|---------|---|
|          | Wrinkle Frequency: | 10      | hectare | • |
|          | Wrinkle Width:     | 0.3     | m       | • |
|          | Wrinkle Spacing:   | 10      | m       | • |
|          | Wrinkle Length:    | 100     | m       | • |
|          | Hole Radius:       | 0.00564 | m       | • |

If the Calculation Method is selected as Wrinkles the parameters below can be specified. It is suggested that you sketch up the proposed idealized wrinkle configuration to make sure that it makes physical sense. It is easier to work in term of hectares and remember that a hectare is 100m by100m square. When modeling Wrinkles one is modeling those wrinkles that have holes. The frequency gives the number of wrinkles with holes per hectare (or acre) while the spacing and length give the typical wrinkle dimensions. For the default 10 (100m long) wrinkles/ha the spacing must by 10m (100m/no of wrinkles=10). For 5 (100m) long wrinkles the spacing would be 20m (100m/no of wrinkles=5). But if the wrinkles were only 20m long one could have 12 of them (three row of 4) with a spacing of 25m (100m/4 wrinkles per row).

Wrinkle Frequency: This is the number of wrinkles per hectare or acre. The default is 10 per hectare.

Wrinkle Width: This is the average width of the wrinkles. The default is 0.3 m.

Wrinkle Spacing: This is the average spacing between the wrinkles. The default is 10 m.

Wrinkle Length: This is the average length of the wrinkles. The default is 100 m.

**Hole Radius**: This the average radius of the holes in the wrinkles. The default is 0.00564 m. This will limit the leakage that can occur through a given wrinkle.

# Giroud & Bonaparte 1992

| Giroud & Bonaparte, 1992 | 2                 |            |
|--------------------------|-------------------|------------|
| Contact                  | Hole Type         | Permeation |
| (• Good                  | O Circle          | O Yes      |
| C Poor                   | Cong              |            |
| Hole Frequ               | uency: 1 acre     |            |
| Hole                     | enetty 0          |            |
| Hole Le                  | engan: jo jan     |            |
| Hole                     | Width:  0         | <u>•</u>   |
| Calculate Leaka          | ge Darcy Velocity |            |

If the Leakage Type specified is Giroud & Bonaparte 1992 the following can be specified:

**Contact**: This is the type of contact between the geomembrane and the underlying material (either the clay liner or aquitard).

Hole Type: This is the type of holes in the geomembrane, either circles or long (rectangles).

Permeation: This is whether or not to consider permeation through the geomembrane.

Hole Frequency: This is the number of holes per hectare or acre. The default is 2.5 per hectare.

**Hole Area**: If the Hole Type is Circle then this parameter will be displayed. It is the average area of the holes in the geomembrane.

**Hole Length**: If the Hole Type is Long then this parameter will be displayed. It is the average length of the holes in the geomembrane.

**Hole Width**: If the Hole Type is Long then this parameter will be displayed. It is the average width of the holes in the geomembrane.

# **Equivalent K**

**Equivalent K**: If the method used to calculate the leakage through the geomembrane is Equivalent K, then this parameter will be displayed. This is the equivalent hydraulic conductivity of the geomembrane. If you are unsure what the value of this is, it is recommended to use a leakage rate landfill. Note: that the use of an equivalent K is a device for convenience of calculation and in no way represents the true leakage mechanisms. We recommend that you use the leakage equations. See Rowe et al (2004) for a discussion of leakage equations.

# 4.3.2.4 Clay Liners

To edit the clay liner data for a model click on the Clay Liners tab on the left side of the model form.

| 🖶 Run Auto C On 🕫 Off 🛛 🔚 Save 🖼 SaveAs                                                                                    |
|----------------------------------------------------------------------------------------------------|
| General   Source & Hydraulic Heads   Geomembranes   Clay Liners   Aquitard   Aquifer   Special Features   Subsurface Model |
| Clay Liner                                                                                                    |
| Name: Clay Liner                                                                                                    |
| Change Symbol                                                                                                    |
| Number of Sublayers: 10                                                                                                    |
| Thickness: 0.9 m                                                                                                    |
| Density: 1.9 g/cm <sup>3</sup>                                                                                             |
| Conductivity K: 1E-7 cm/s 💌                                                                                                |
| Diffusion Coef: 0.02 m²/a 💌                                                                                                |
| Distribution Coef: 0.5 mL/g 💌                                                                                              |
| Porosity: 0.35                                                                                                    |
|                                                                                                    |

The following parameters can be edited on this tab:

Name: This is the name of the clay liner.

**Symbol**: This is the symbol used to draw the clay liner. To change the symbol click on the <u>Change</u> <u>Symbol</u> [133] button.

Number of Sublayers: This is the number of sublayers to use for the liner. Typically, a value of 10 is used.

Thickness: This is the thickness of the clay liner.

Density: This is the density of the clay liner.

**Conductivity K**: This is the equivalent hydraulic conductivity of the clay liner. If you are unsure what the value of this is, it is recommended to use a leakage rate landfill.

Diffusion Coefficient: This is the coefficient of hydrodynamic dispersion for the clay liner.

Distribution Coefficient: This is the distribution coefficient for the clay liner.

Porosity: This is the porosity of the clay liner.

# 4.3.2.5 Aquitard

To edit the aquitard data for a model click on the Aquitard tab on the left side of the model form. Note that this layer is an attenuation layer beneath the Clay liner. It is typically a layer with a hydraulic conductivity higher than that required for a clay liner (1x10-9 m/s) but less than an aquifer.

| ▶Run Auto C On 🕫 Off   🔚 Save 🖺 SaveAs                                                                                    |
|----------------------------------------------------------------------------------------------------|
| eneral   Source & Hydraulic Heads   Geomembranes   Clay Liners   Aquitard   Aquifer   Special Features   Subsurface Model |
| luitard                                                                                                    |
| Name: Aquitard                                                                                                    |
| Change Symbol                                                                                                    |
| Number of Sublayers: 10                                                                                                   |
| Thickness: 1 m                                                                                                    |
| Density: 1.9 g/cm³ 💌                                                                                                    |
| Conductivity K: 1E-5 m/s 💌                                                                                                |
| Diffusion Coef: 0.02 m²/a 💌                                                                                               |
| Distribution Coef: 0 mL/g 💌                                                                                               |
| Porosity: 0.3                                                                                                    |
|                                                                                                    |

The following parameters can be edited on this tab:

Name: This is the name of the aquitard.

**Symbol**: This is the symbol used to draw the aquitard. To change the symbol click on the <u>Change</u> <u>Symbol</u> [133] button.

**Number of Sublayers**: This is the number of sublayers to use for the aquitard. Typically, a value of 10 is used.

Thickness: This is the thickness of the aquitard.

**Density**: This is the dry density of the aquitard.

**Conductivity K**: This is the equivalent hydraulic conductivity of the aquitard. If you are unsure what the value of this is, it is recommended to use a leakage rate landfill.

Diffusion Coefficient: This is the coefficient of hydrodynamic dispersion for the aquitard.

**Distribution Coefficient**: This is the distribution coefficient for the aquitard.

**Porosity**: This is the porosity of the aquitard.

#### 4.3.2.6 Aquifer

To edit the aquifer and outflow data for a model click on the Aquifer tab on the left side of the model form.

| Run Auto C On 🕫 Dffi   🛄 Save 🍱 SaveAs                                                                                                    |
|----------------------------------------------------------------------------------------------------|
| neral   Source & Hydraulic Heads   Geomembranes   Clay Liners   Aquitard   Aquifer   Special Features   Subsurface Model                                       |
| uifer                                                                                                    |
| lame: Aquifer                                                                                                    |
| Change Symbol                                                                                                    |
| Thickness: 3 m 💌                                                                                                    |
| Porosity: 0.3                                                                                                    |
|                                                                                                    |
| tflow                                                                                                    |
| Dutflow in Aquifer Calculated Results                                                                                                    |
| The minimum outflow velocity in the Aquifer that will fulfill   the conditions of continuity of flow is:   0.004553 m/a   Leachate Head on Primary Liner 0.3 m |
|                                                                                                    |
|                                                                                                    |
|                                                                                                    |
|                                                                                                    |
|                                                                                                    |
|                                                                                                    |

# Aquifer

Name: This is the name of the aquifer.

**Symbol**: This is the symbol used to draw the aquifer. To change the symbol click on the <u>Change</u> Symbol  $\boxed{133}$  button.

Thickness: This is the thickness of the aquifer.

Porosity: The porosity of the aquifer.

# Outflow

After this all of the information on the previous tabs has been entered the minimum horizontal outflow velocity in the aquifer will be calculated. You will then have the option of using this velocity or a higher velocity. In addition the calculated Darcy velocity and leachate head on the primary liner will be displayed.

# 4.3.3 Editing a Primary and Secondary Landfill Model

The Primary and Secondary Liner Landfill model is used to quickly enter a landfill that may contain a primary leachate collection system, primary composite liner, secondary leachate collection system, secondary composite liner, aquitard, and aquifer. In this option the composite liners can be composed of a geomembrane and/or compacted clay or GCL.

If the model was created using the Primary and Secondary Landfill template, the model form will display the model data on the left and the model output on the right. The model data can be entered in the tabs for General data, Source & Hydraulic Heads, Collection System, Geomembranes, Clay Liners, Aquitard, Aquifer, and Special Features. In addition, there is a tab for the subsurface model.

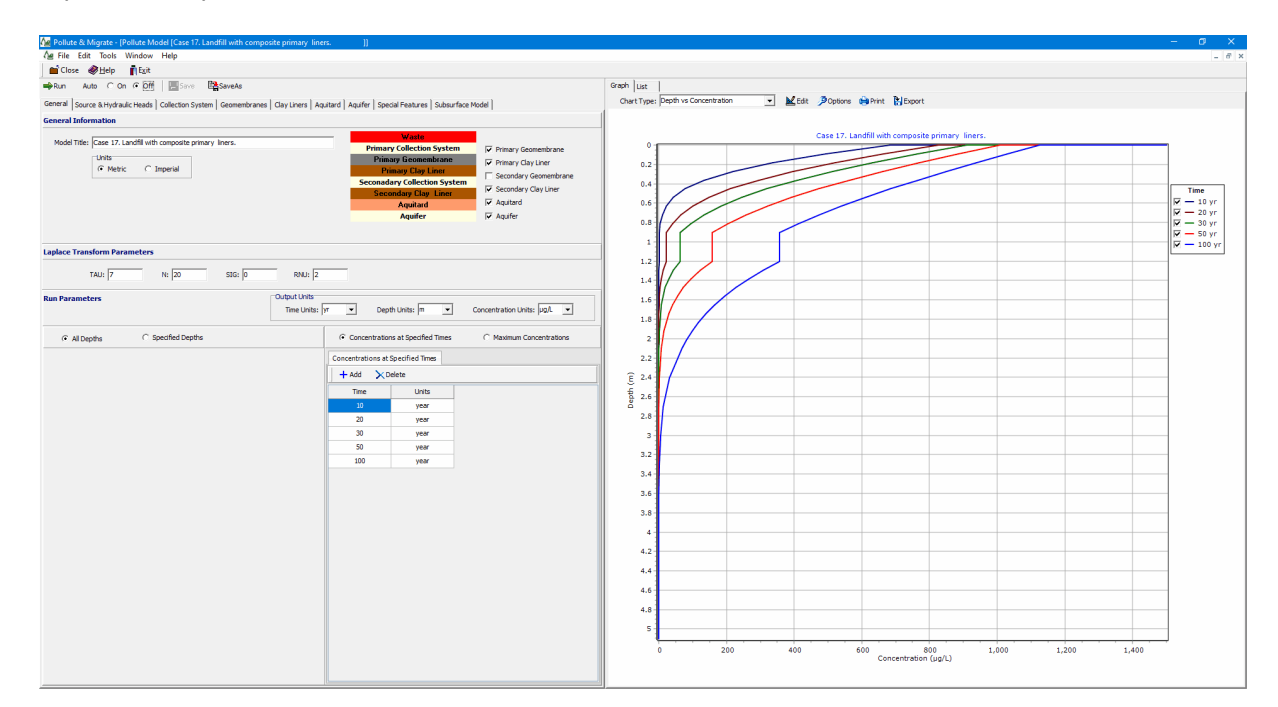

The data entry for the General data, Source & Hydraulic Heads, Collection System, Geomembranes, Clay Liners, Aquitard, and Aquifer is described in the sections below. The data entry for the Special Features is the same for all the templates and is described in the <u>Editing Special Features</u> [167] section. Based upon the model data a subsurface model is displayed on the Subsurface Model tab, this is the same for all templates and is described in the section <u>Displaying the Subsurface Model</u> [183]. The control of the display of the model output is the same for all templates and is described in the section <u>Displaying</u> <u>Model Output</u> [187].

# 4.3.3.1 General Data

To select the layers in the model and edit the general data click on the General tab on the left side of the model form.

| Pun Auto C On G Off Save SaveAs                                                          |                                                                |
|------------------------------------------------------------------------------------------|----------------------------------------------------------------|
|                                                                                          |                                                                |
| General   Source & Hydraulic Heads   Collection System   Geomembranes   Clay Liners   Aq | uitard   Aquifer   Special Features   Subsurface Model         |
| General Information                                                                      |                                                                |
| Model Title: Case 17. Landfill with composite primary liners.                            | Waste                                                          |
|                                                                                          | Primary Collection System                                      |
| Metric C Imperial                                                                        | Primary Clay Liner                                             |
|                                                                                          | Seconadary Collection System                                   |
|                                                                                          | Secondary Clay Liner                                           |
|                                                                                          | Aquitard Aquitard                                              |
|                                                                                          | Aquifer 🔽 Aquifer                                              |
|                                                                                          |                                                                |
| Laplace Transform Parameters                                                             |                                                                |
| TAU: 7 N: 20 SIG: 0 RNU: 2                                                               |                                                                |
| Run Parameters Output Units Time Units                                                   | yr ▼ Depth Units: M ▼ Concentration Units: µg/L ▼              |
| C All Depths C Specified Depths                                                          | Concentrations at Specified Times     C Maximum Concentrations |
| + Add X Delete                                                                           | Concentrations at Specified Times                              |
| Depth Units                                                                              | + Add X Delete                                                 |
| 0 m                                                                                      | Time Units                                                     |
|                                                                                          | 10 year                                                        |
|                                                                                          | 20 year                                                        |
|                                                                                          | 30 year                                                        |
|                                                                                          | 50 year                                                        |
|                                                                                          | 100 year                                                       |
|                                                                                          |                                                                |
|                                                                                          |                                                                |

The majority of the data on this tab is the same as that for a Primary Landfill Model and is described in that <u>section</u> 141. The following layers can be included in this model.

**Primary Geomembrane**: Check this box to include a primary geomembrane in the model. If this box and the secondary geomembrane box are not checked the Geomembranes tab will not be present.

**Primary Clay Liner**: Check this box to include a primary clay liner in the model. If this box and the Secondary Clay Liner box are not checked the Clay Liners tab will not be present.

**Secondary Geomembrane**: Check this box to include a secondary geomembrane in the model. If this box and the primary geomembrane box are not checked the Geomembranes tab will not be present.

**Secondary Clay Liner**: Check this box to include a secondary clay liner in the model. If this box and the Primary Clay Liner box are not checked the Clay Liners tab will not be present.

Aquitard: Check this box to include an aquitard in the model. If this box is not checked the Aquitard tab will not be present.

Aquifer: Check this box to include an aquifer in the model. If this box is not checked the Aquifer tab will not be present.

## 4.3.3.2 Source and Hydraulic Heads

To edit the source and hydraulic head data for a model click on the Source and Hydraulic Heads tab on the left side of the model form.

| <u> </u>                                                                                                    |
|----------------------------------------------------------------------------------------------------|
| 🖶 Run Auto 🔿 On 🕤 Off 🛛 📊 Save 🔤 SaveAs                                                                                                    |
| General Source & Hydraulic Heads Collection System Geomembranes Clay Liners Aquitard Aquifer Special Features Subsurface Model                                                                                                    |
| Source                                                                                                    |
| Concentration:       1500       µg/L ▼         Landfill Length:       500       m         Landfill Width:       100       m         Infiltration:       0.15       m/a         Waste Density:       600       g/cm³ ▼         Percent of Mass:       0.1 |
| Hydraulic Heads                                                                                                    |
|                                                                                                    |
| Leachate Head on Primary Liner: 0.3 m                                                                                                    |
| Leachate Head on Secondary Liner: 0.3 m 💌                                                                                                    |
| Groundwater level relative to top of Aquifer: 3 m                                                                                                    |
|                                                                                                    |
|                                                                                                    |
|                                                                                                    |
|                                                                                                    |

The source parameters are the same as those for a Primary Landfill Model and are described in that <u>section</u> 142].

## Hydraulic Heads

Leachate Head on Primary Liner: The leachate head above the primary liner.

Leachate Head on Secondary Liner: The leachate head above the secondary liner.

Groundwater level relative to top of aquifer: The groundwater level relative to the top of the aquifer, or if no aquifer is present the hydraulic gradient in the liner.

# 4.3.3.3 Collection System

To edit the collection system data for a model click on the Collection System tab on the left side of the model form.

| 🚔 Run Auto O On 🕫 Off 🛛 🔚 Save 🖺 SaveAs                                                                                                    |
|----------------------------------------------------------------------------------------------------|
| General   Source & Hydraulic Heads   Collection System   Geomembranes   Clay Liners   Aquitard   Aquifer   Special Features   Subsurface Model |
| Secondary Collection System                                                                                                    |
| Name: Collection System                                                                                                    |
| Change Symbol                                                                                                    |
| Number of Sublayers: 1                                                                                                    |
| Thickness: 0.3 m 💌                                                                                                    |
| Density: 1.9 kg/m³ 💌                                                                                                    |
| Diffusion Coef: 100 m²/a 💌                                                                                                    |
| Distribution Coef: 0.01 m/s 💌                                                                                                    |
| Porosity: 0.3                                                                                                    |
| Phase Parameter: 1                                                                                                    |
|                                                                                                    |

The following parameters can be edited on this tab:

Name: This is the name of the collection system.

**Symbol**: This is the symbol used to draw the collection system. To change the symbol click on the <u>Change Symbol</u> [133] button.

**Number of Sublayers**: This is the number of sublayers to use for the collection system. Typically, a value of 1 is used.

Thickness: This is the thickness of the collection system.

**Density**: This is the density of the collection system.

Diffusion Coefficient: This is the coefficient of hydrodynamic dispersion for the collection system.

**Distribution Coefficient**: This is the distribution coefficient for the collection system.

**Porosity**: This is the porosity of the collection system.

**Phase Parameter**: This is a dimensionless phase parameter,  ${}^{K}_{H}$  or  ${}^{S}_{H}$  or  ${}^{S}_{H}$ , as discussed in the <u>Introduction</u> 18<sup>th</sup>. The default is one; this represents no phase change.

# 4.3.3.4 Geomembranes

To edit the geomembrane data for a model click on the Geomembranes tab on the left side of the model form.

| 🖨 Run Auto C On 🖲 Off 🛛 📊 Save 🖓 SaveAs                                                                                                    |                                                                                                    |
|----------------------------------------------------------------------------------------------------|----------------------------------------------------------------------------------------------------|
| General Source & Hydraulic Heads Collection System Geomembranes Clay Liners Aqui                                                                                                    | itard Aquifer Special Features Subsurface Model                                                                                                    |
| Primary Geomembrane                                                                                                    |                                                                                                    |
| Name: Geomembrane                                                                                                    | LEAK, Rowe et al 2004 Calculation Method C LEAK                                                                                                    |
| Name: Geomembrane<br>Change Symbol<br>Change Symbol<br>Ch | LEAK, Rowe et al 2004         Calculation Method         C LEAK         Wrinkles         Transmissivity (THETA): 1E-10         m²/s         Conductivity (KOM): 0.0001         m/s         Wrinkles         Wrinkle Frequency: 10         wrinkle Frequency: 10         wrinkle Spacing: 10         Wrinkle Length: 100         Hole Radius: 0.00564         Marcy Velocity         0.0018909 m/a |

The top of the form is used to specify the data for the primary geomembrane and the bottom of the form is used to specify the data for the secondary geomembrane. The data entered for each geomembrane is the same as that for a Primary Landfill model and is described in that section 143.

# 4.3.3.5 Clay Liners

To edit the clay liner data for a model click on the Clay Liners tab on the left side of the model form.

| 🚔 Run Auto C On 🖲 Off 🛛 🔚 Save 🖺 SaveAs                                                                                        |
|----------------------------------------------------------------------------------------------------|
| General Source & Hydraulic Heads Collection System Geomembranes Clay Liners Aquitard Aquifer Special Features Subsurface Model |
| Primary Clay Liner                                                                                                    |
| Name: Clay Liner Change Symbol                                                                                                 |
| Number of Sublayers: 10                                                                                                    |
| Thickness: 0.9 m 💌                                                                                                    |
| Density: 1.9 g/cm <sup>3</sup>                                                                                                 |
| Conductivity K: 1E-7 cm/s 💌                                                                                                    |
| Diffusion Coef: 0.02 m²/a 💌                                                                                                    |
| Distribution Coef: 0.5 mL/g 💌                                                                                                  |
| Porosity: 0.35                                                                                                    |
| Secondary Clay Liner                                                                                                    |
|                                                                                                    |
| Name: Clay Liner                                                                                                    |
| Change Symbol                                                                                                    |
| Number of Sublayers: 10                                                                                                    |
| Thickness: 0.9 m 💌                                                                                                    |
| Density: 1.9 kg/m³ 💌                                                                                                    |
| Conductivity K: 1E-9 m/s 💌                                                                                                    |
| Diffusion Coef: 0.02                                                                                                    |
| Distribution Coef: 0.5 m³/kg 💌                                                                                                 |
| Porosity: 0.35                                                                                                    |
|                                                                                                    |

The top of the form is used to specify the data for the primary clay liner and the bottom of the form is used to specify the data for the secondary clay liner. The data entered for each clay liner is the same as that for a Primary Landfill model and is described in that <u>section</u> 147.

# 4.3.3.6 Aquitard

To edit the aquitard data for a model click on the Aquitard tab on the left side of the model form. Note that this layer is an attenuation layer beneath the Clay liner. It is typically a layer with a hydraulic conductivity higher than that required for a clay liner (1x10-9 m/s) but less than an aquifer.

| 156 | POLLUTEv8 |
|-----|-----------|
|-----|-----------|

| Run Auto C On 🕫 Off 🛛 🔚 Save 🖺 SaveAs                                                                                                    |
|----------------------------------------------------------------------------------------------------|
| eneral   Source & Hydraulic Heads   Collection System   Geomembranes   Clay Liners   Aquitard   Aquifer   Special Features   Subsurface Model |
| quitara                                                                                                    |
| Name: Aquitard                                                                                                    |
| Change Symbol                                                                                                    |
| Number of Sublayers: 10                                                                                                    |
| Thickness: 3 m 💌                                                                                                    |
| Density: 1.9 kg/m³ 💌                                                                                                    |
| Conductivity K: 1E-5 m/s 💌                                                                                                    |
| Diffusion Coef: 0.02 m²/a 💌                                                                                                    |
| Distribution Coef: 0.5 m³/kg 💌                                                                                                    |
| Porosity: 0.3                                                                                                    |
|                                                                                                    |

The data entered for the aquitard is the same as that for a Primary Landfill model and is described in that  $\frac{1}{147}$ .

# 4.3.3.7 Aquifer

To edit the aquifer and outflow data for a model click on the Aquifer tab on the left side of the model form.

| ⊫⇒Run   | Auto C On C Off Save SaveAs                                                                                                    |
|---------|----------------------------------------------------------------------------------------------------|
| General | Source & Hydraulic Heads Collection System Geomembranes Clay Liners Aquitard Aquifer Special Features Subsurface Model                             |
| Aquifer |                                                                                                    |
| Name:   | Aquifer                                                                                                    |
|         | Change Symbol                                                                                                    |
| т       | Thickness: 3 m 💌                                                                                                    |
|         | Porosity: 0.3                                                                                                    |
| Outflow |                                                                                                    |
| Cutflow | The minimum outflow velocity in the Aquifer that will fulfill<br>the conditions of continuity of flow is: 0, 12606 m/a<br>Outflow Velocity: 10 m/a |
|         |                                                                                                    |

The data entered for the aquifer is the same as that for a Primary Landfill model and is described in that section 148].

# 4.3.4 Editing a Vertical Migration Model

The Vertical Migration model is used to quickly enter a model for the vertical migration of a contaminant from a waste mass into an aquifer. The model may contain a primary composite liner, aquitard, and aquifer. In this option the primary composite liner can be composed of a geomembrane and a primary liner. If the geomembrane is present the leakage through the geomembrane is calculated using equations by Rowe et. al., 2004.

If the model was created using the Vertical Migration template, the model form will display the model data on the left and the model output on the right. The model data can be entered in the tabs for General data, Source & Hydraulic Heads, Collection System, Geomembranes, Clay Liners, Aquitard, Aquifer, and Special Features. In addition, there is a tab for the subsurface model.

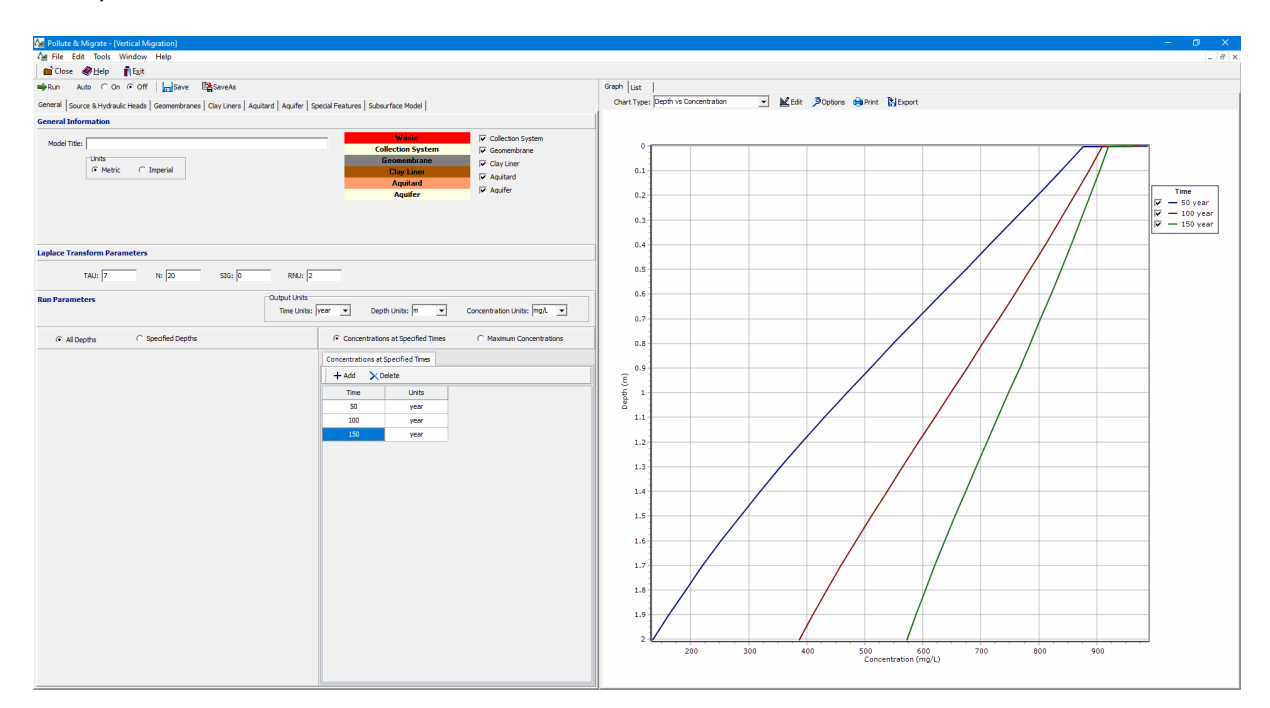

The data entry for the General data, Source & Hydraulic Heads, Collection System, Geomembranes, Clay Liners, Aquitard, and Aquifer is described in the sections below. The data entry for the Special Features is the same for all the templates and is described in the <u>Editing Special Features</u> [167] section. Based upon the model data a subsurface model is displayed on the Subsurface Model tab, this is the same for all templates and is described in the section <u>Displaying the Subsurface Model</u> [163]. The control of the display of the model output is the same for all templates and is described in the section <u>Displaying Model Output</u> [187].

# 4.3.4.1 General Data

To select the layers in the model and edit the general data click on the General tab on the left side of the model form.

# 158 POLLUTEv8

| ➡Run Auto C On ⓒ Off   🔚 Save 👺 SaveAs                                                    |                                   |                                                                             |                                                                                                    |
|-------------------------------------------------------------------------------------------|-----------------------------------|-----------------------------------------------------------------------------|----------------------------------------------------------------------------------------------------|
| General   Source & Hydraulic Heads   Geomembranes   Clay Liners   Aquitard   Aquifer   Sp | ecial Features   Subsu            | rface Model                                                                 |                                                                                                    |
| General Information                                                                       |                                   |                                                                             |                                                                                                    |
| Model Title:<br>Units<br>Imperial                                                         | Col<br>G                          | Waste<br>lection System<br>ieomembrane<br>Clay Liner<br>Aquitard<br>Aquifer | I       Collection System         I       Geomembrane         I       Clay Liner         I       Aquitard         I       Aquifer |
| Laplace Transform Parameters TAU: 7 N: 20 SIG: 0 RNU: 2 Run Parameters Output Units       |                                   |                                                                             |                                                                                                    |
| Time Units:                                                                               | /ear 💌 Dept                       | h Units: m 💌                                                                | Concentration Units: mg/L 💌                                                                                                    |
| All Depths     C Specified Depths                                                         | <ul> <li>Concentration</li> </ul> | s at Specified Times                                                        | C Maximum Concentrations                                                                                                    |
|                                                                                           | Concentrations at S               | Specified Times                                                             |                                                                                                    |
|                                                                                           | Time                              | Units                                                                       |                                                                                                    |
|                                                                                           | 50                                | year                                                                        |                                                                                                    |
|                                                                                           | 100                               | year                                                                        |                                                                                                    |
|                                                                                           | 150                               | year                                                                        |                                                                                                    |
|                                                                                           |                                   |                                                                             |                                                                                                    |

The majority of the data on this tab is the same as that for a Primary Landfill Model and is described in that <u>section</u> 141. The following layers can be included in this model.

Collection System: Check this box if there is a collection system above the geomembrane.

**Geomembrane**: Check this box to include a primary geomembrane in the model. If this box is not checked the Geomembranes tab will not be present.

**Clay Liner**: Check this box to include a primary clay liner in the model. If this box is not checked the Clay Liners tab will not be present.

Aquitard: Check this box to include an aquitard in the model. If this box is not checked the Aquitard tab will not be present.

Aquifer: Check this box to include an aquifer in the model. If this box is not checked the Aquifer tab will not be present.

# 4.3.4.2 Source and Hydraulic Heads

To edit the source and hydraulic head data for a model click on the Source and Hydraulic Heads tab on the left side of the model form.

| 🚔 Run Auto C On 🕑 Off 🛛 🔚 Save 🖺 SaveAs                                                                                                    |
|----------------------------------------------------------------------------------------------------|
| General Source & Hydraulic Heads Geomembranes Clay Liners Aquitard Aquifer Special Features Subsurface Model                                                                                                    |
| Source                                                                                                    |
| Concentration:       1000       mg/L       Source Type         Waste Length       1000       m       Constant Concentration       Finite Mass         Waste Width       300       m       Infiltration:       0.15       m/year v         Waste Density:       600       g/cm³ v         Percent of Mass:       0.1 |
| Hydraulic Heads                                                                                                    |
| Leachate Head on Primary Liner: 0.3                                                                                                    |
| Groundwater level relative to top of Aquifer: 0                                                                                                    |
|                                                                                                    |
|                                                                                                    |

The source parameters are the same as those for a Primary Landfill Model and are described in that section 142.

# Hydraulic Heads

**Leachate Head on Primary Liner**: If there is a collection system this is the leachate head above the primary liner.

**Groundwater level relative to top of aquifer**: The groundwater level relative to the top of the aquifer, or if no aquifer is present the hydraulic gradient in the liner.

# 4.3.4.3 Geomembranes

To edit the geomembrane data for a model click on the Geomembranes tab on the left side of the model form.

| 160 | POLLUTEv8 |
|-----|-----------|
|     |           |

| ➡Run Auto O On O Off Bave BaveAs                                                     |                                                                                                    |
|--------------------------------------------------------------------------------------|----------------------------------------------------------------------------------------------------|
| General   Source & Hydraulic Heads   Geomembranes   Clay Liners   Aquitard   Aquifer | Special Features Subsurface Model                                                                                                    |
| Geomembrane                                                                          |                                                                                                    |
| Name: Geomembrane                                                                    | LEAK, Rowe et al 2004                                                                                                    |
| Change Symbol                                                                        | Calculation Method       Transmissivity (THETA):       IE-10       m²/s       IE-10         • Wrinkles       Conductivity (KOM):       0.0001       m/s       IE-10 |
| Number of Sublayers: 1                                                               | Wrinkles Wrinkle Frequency: 10 hectare                                                                                                    |
| Diffusion Coef: 3E-5 m²/a                                                            | Wrinkle Spacing: 10 m -                                                                                                    |
| riase raioneter. ji                                                                  | Hole Radius: 0.00564 m                                                                                                    |
|                                                                                      | Calculate Leakage Darcy Velocity                                                                                                    |

The data entered for the geomembrane is the same as that for a Primary Landfill model and is described in that section 143.

## 4.3.4.4 Clay Liners

To edit the clay liner data for a model click on the Clay Liners tab on the left side of the model form.

| 🔿 Run Auto C On 🕫 Off 🛛 🔚 Save 隆 SaveAs                            |                                                        |
|--------------------------------------------------------------------|--------------------------------------------------------|
| General   Source & Hydraulic Heads   Geomembranes Clay Liners   Ag | uitard   Aquifer   Special Features   Subsurface Model |
| Clay Liner                                                         |                                                        |
| Name: Clay Liner                                                   |                                                        |
| Number of Sublayers: 10                                            |                                                        |
| Thickness: 1                                                       |                                                        |
| Density: 1.9 g/cm³ 💌                                               |                                                        |
| Conductivity K: 1E-9 m/s 💌                                         |                                                        |
| Diffusion Coef: 0.02 m²/a 💌                                        |                                                        |
| Distribution Coef: 0 mL/g 💌                                        |                                                        |
| Porosity: 0.3                                                      |                                                        |

The data entered for the clay liner is the same as that for a Primary Landfill model and is described in that <u>section</u> 147.

# 4.3.4.5 Aquitard

To edit the aquitard data for a model click on the Aquitard tab on the left side of the model form. Note that this layer is an attenuation layer beneath the Clay liner. It is typically a layer with a hydraulic conductivity higher than that required for a clay liner (1x10-9 m/s) but less than an aquifer.

| 1                                                             |                                                       |
|---------------------------------------------------------------|-------------------------------------------------------|
| 🔿 Run Auto C On 🖲 Off 🛛 🔚 Save 🖓 SaveAs                       |                                                       |
| General   Source & Hydraulic Heads   Geomembranes   Clay Line | rs Aquitard Aquifer Special Features Subsurface Model |
| Aquitard                                                      |                                                       |
| Name: Aquitard                                                |                                                       |
| Change Symbol                                                 |                                                       |
| Number of Sublayers: 10                                       |                                                       |
| Thickness: 1 m                                                |                                                       |
| Density: 1.9 g/cm³ 💌                                          |                                                       |
| Conductivity K: 1E-7 m/s 💌                                    |                                                       |
| Diffusion Coef: 0.02 m²/a 💌                                   |                                                       |
| Distribution Coef: 0 mL/g 💌                                   |                                                       |
| Porosity: 0.3                                                 |                                                       |
|                                                               |                                                       |

The data entered for the aquitard is the same as that for a Primary Landfill model and is described in that <u>section</u> [147].

# 4.3.4.6 Aquifer

To edit the aquifer and outflow data for a model click on the Aquifer tab on the left side of the model form.

| Run Auto C On C Off Save SaveAs                                                                                   |                                      |
|----------------------------------------------------------------------------------------------------|--------------------------------------|
| General   Source & Hydraulic Heads   Geomembranes   Clay Liners   Aquitard Aquifer                                | Special Features   Subsurface Model  |
| Aquifer                                                                                                    |                                      |
| Name: Aquifer                                                                                                    |                                      |
| Change Symbol                                                                                                    |                                      |
| Thickness: 1                                                                                                    |                                      |
| Porosity: 0.3                                                                                                    |                                      |
| Outflow                                                                                                    |                                      |
| Outflow in Aquifer                                                                                                | Calculated Results                   |
| The minimum outflow velocity in the Aquifer that will fulfill the conditions of continuity of flow is: 2.7496 m/a | Darcy Velocity 0.0027496 m/a         |
| Outflow Velocity: 150 m/a                                                                                         | Leachate Head on Primary Liner 0.3 m |
|                                                                                                    |                                      |

The data entered for the aquifer is the same as that for a Primary Landfill model and is described in that section 148.

# 4.3.5 Editing a Horizontal Migration Model

The Horizontal Migration model is used to model horizontal migration of a contaminant from a waste mass to the site boundary. The model may contain a primary composite liner and an aquitard. In this option the primary composite liner can be composed of a geomembrane and a primary liner. If the geomembrane is present the leakage through the geomembrane is calculated using equations by Rowe et. al., 2004.

In this model the attenuation layer is modeled as a passive sink, where there is downward flow due to infiltration from precipitation and horizontal flow due to a difference in heads between the waste and the attenuation layer. The infiltration will have the effect of removing contaminant by acting as a passive sink with inflow. To avoid this effect set the infiltration into the attenuation layer to zero. Unless your really understand what you are doing, it is recommended that you set the infiltration to zero.

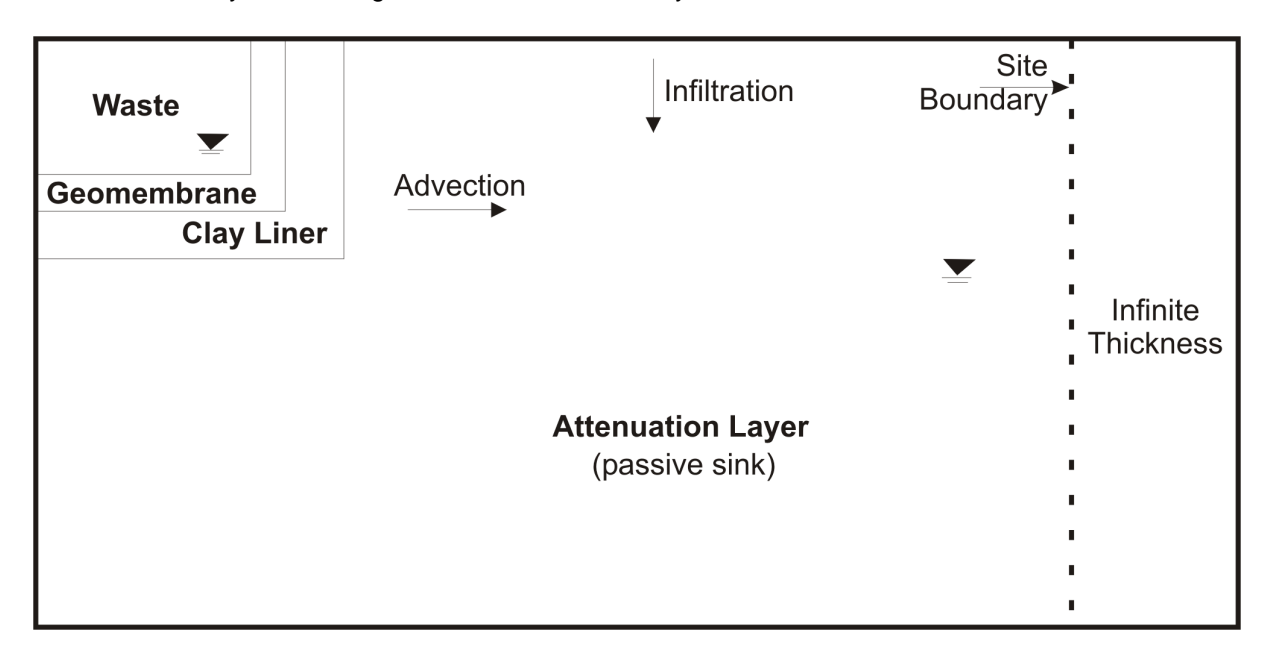

At the site boundary, the attenuation layer is assumed to continue indefinitely and is modelled as an Infinite Thickness boundary. If a geomembrane is present the horizontal flow is calculated using the leakage through the geomembrane calculated using the equations by Rowe et. al., 2004. And if the geomembrane is not present the horizontal flow is calculated using the average gradient (using the head in the attenuation layer) and the harmonic mean hydraulic conductivity between the head measurements.

If the model was created using the Horizontal Migration template, the model form will display the model data on the left and the model output on the right. The model data can be entered in the tabs for General data, Source & Hydraulic Heads, Geomembranes, Clay Liners, Aquitard, and Special Features. In addition, there is a tab for the subsurface model.

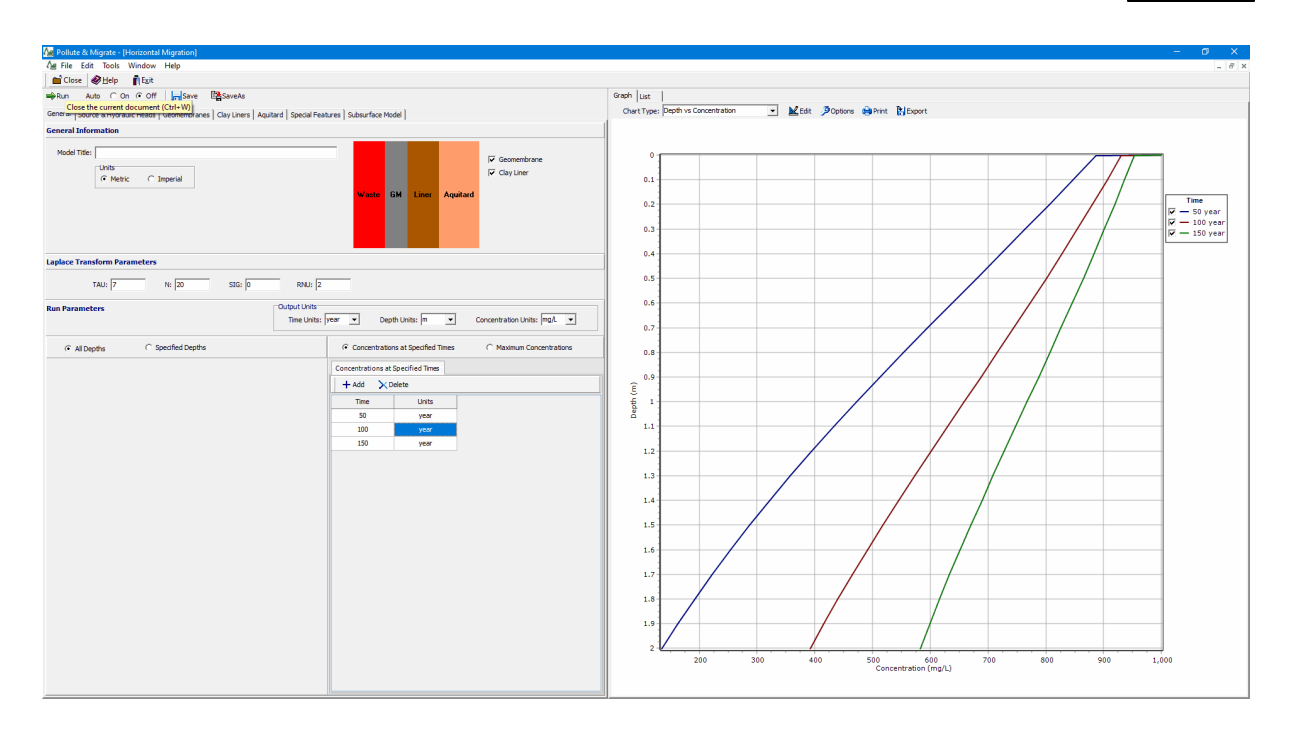

The data entry for the General data, Source & Hydraulic Heads, Collection System, Geomembranes, Clay Liners, and Aquitard is described in the sections below. The data entry for the Special Features is the same for all the templates and is described in the <u>Editing Special Features</u> [167] section. Based upon the model data a subsurface model is displayed on the Subsurface Model tab, this is the same for all templates and is described in the section <u>Displaying the Subsurface Model</u> [183]. The control of the display of the model output is the same for all templates and is described in the section <u>Displaying Model</u> [187].

# 4.3.5.1 General Data

To select the layers in the model and edit the general data click on the General tab on the left side of the model form.

| ➡Run Auto C On ⓒ Off 🛛 🕞 Save 🖓 SaveAs                    |                               |                                   |                   |                      |                               |
|-----------------------------------------------------------|-------------------------------|-----------------------------------|-------------------|----------------------|-------------------------------|
| General Source & Hydraulic Heads Geomembranes Clay Liners | Aquitard Special Featu        | res Subsurface Mo                 | del               |                      |                               |
| Seneral Information                                       |                               |                                   |                   |                      |                               |
| Model Title:<br>Units<br>Metric C Imperial                |                               | Waste G                           | iM Liner          | Aquitard             | I Geomembrane<br>I Clay Liner |
| aplace Transform Parameters<br>TAU: 7 N: 20 SIG: 0        | RNU: 2                        |                                   |                   |                      |                               |
| un Parameters                                             | Output Units<br>Time Units: y | ear 💌 Dept                        | th Units: m       | <ul> <li></li> </ul> | Concentration Units: mg/L     |
| All Depths     C Specified Depths                         | [                             | <ul> <li>Concentration</li> </ul> | ns at Specified ' | Times                | C Maximum Concentrations      |
|                                                           |                               | Concentrations at !               | Specified Times   |                      |                               |
|                                                           |                               | 🕂 Add 🔀 D                         | elete             |                      |                               |
|                                                           |                               | Time                              | Units             |                      |                               |
|                                                           |                               | 50                                | year              |                      |                               |
|                                                           |                               | 100                               | year              |                      |                               |
|                                                           |                               | 150                               | year              |                      |                               |
|                                                           |                               |                                   |                   |                      |                               |
|                                                           |                               |                                   |                   |                      |                               |

The majority of the data on this tab is the same as that for a Primary Landfill Model and is described in that <u>section</u> 141. The following layers can be included in this model.

**Geomembrane**: Check this box to include a primary geomembrane in the model. If this box is not checked the Geomembranes tab will not be present.

**Clay Liner**: Check this box to include a primary clay liner in the model. If this box is not checked the Clay Liners tab will not be present.

An aquitard layer is always present in this model.

## 4.3.5.2 Source and Hydraulic Heads

To edit the source and hydraulic head data for a model click on the Source and Hydraulic Heads tab on the left side of the model form.

| Run Auto ○ On ○ Off                                                                                                    | aveAs<br>y Liners   Aquitard   Special Features   Subsurface Model                                                                               |
|----------------------------------------------------------------------------------------------------|----------------------------------------------------------------------------------------------------|
| Source Concentration: 1000 mg/L  Waste Length 1000 m  Winste Width 1000 m                                                                  | Source Type<br>C Constant Concentration  Finite Mass Finite Mass                                                                                 |
| Hydraulic Heads                                                                                                    | Waste Informess: Juli     m     Im       Infiltration:     0.15     m/year       Waste Density:     600     g/cm³       Percent of Mass:     0.1 |
| Infiltration in to Attenuation Layer: 2.7496<br>Head in the Waste: 0.3<br>Head in the Aquitard: 0<br>Distance between Head Measurements: 1 | m/a •<br>m •<br>m •<br>m •                                                                                                    |

The source parameters are the same as those for a Primary Landfill Model and are described in that section 142.

# Hydraulic Heads

**Infiltration in to Attenuation Layer**: This is the downward infiltration due to precipitation in the attenuation layer (aquitard). The infiltration will have the effect of removing contaminant by acting as a passive sink with inflow. To avoid this effect set the infiltration into the attenuation layer to zero.

**Head in the Waste**: This is the head in the waste, relative to the same datum (depth) as the head in the attenuation layer (aquitard).

**Head in the Aquitard**: This is the head in the aquitard (attenuation layer) at a location outside of the barrier (liner system).

**Distance between Head Measurements**: This is the horizontal distance between the two head measurements above.

#### 4.3.5.3 Geomembranes

To edit the geomembrane data for a model click on the Geomembranes tab on the left side of the model form.

| Run Auto C On C Off Save SaveAs                                           |                                                                                                    |
|---------------------------------------------------------------------------|----------------------------------------------------------------------------------------------------|
| eneral   Source & Hydraulic Heads   Geomembranes   Clay Liners   Aquitard | Special Features   Subsurface Model                                                                                                    |
| eomembrane                                                                |                                                                                                    |
| Namai Coomombrano                                                         | LEAK, Rowe et al 2004                                                                                                    |
| Change Symbol                                                             | Calculation Method         Transmissivity (THETA):         1E-10         m²/s           © Wrinkles         Conductivity (KOM):         0.0001         m/s |
| Number of Sublayers: 1                                                    | Wrinkles Wrinkle Frequency: 10 hectare                                                                                                    |
| Thickness: 60 mil 💌                                                       | Wrinkle Width: 0.3 m                                                                                                    |
| Diffusion Coef: 3E-5 m²/a 💌                                               | Wrinkle Spacing: 10 m                                                                                                    |
| Phase Parameter: 1                                                        | Wrinkle Length: 100 m                                                                                                    |
|                                                                           | Hole Radius: 0.00564 m                                                                                                    |
|                                                                           | Calculate Leakage Darcy Velocity                                                                                                    |

The data entered for the geomembrane is the same as that for a Primary Landfill model and is described in that section 143.

# 4.3.5.4 Clay Liners

To edit the clay liner data for a model click on the Clay Liners tab on the left side of the model form.

| Run Auto C On C Off Save SaveAs                                                                      |
|----------------------------------------------------------------------------------------------------|
| Gener Press to run the model ads Geomembranes Clay Liners Aquitard Special Features Subsurface Model |
| Clay Liner                                                                                           |
|                                                                                                    |
| Name:  Clay Liner                                                                                    |
| Change Symbol                                                                                        |
| Number of Sublayers: 10                                                                              |
| Width: 1 m                                                                                           |
| Density: 1.9 g/cm³ 💌                                                                                 |
| Conductivity K: 1E-9 m/s 💌                                                                           |
| Diffusion Coef: 0.02 m²/a 💌                                                                          |
| Distribution Coef: 0 mL/g 🔽                                                                          |
| Porosity: 0.3                                                                                        |
|                                                                                                    |

The data entered for the clay liner is the same as that for a Primary Landfill model and is described in that <u>section</u> 147.

# 4.3.5.5 Aquitard

To edit the aquitard data for a model click on the Aquitard tab on the left side of the model form. Note that this layer is an attenuation layer beneath the Clay liner. It is typically a layer with a hydraulic conductivity higher than that required for a clay liner (1x10-9 m/s) but less than an aquifer.

| <b>⊫</b> }Run | Auto C On 🔍            | Off Save       | SaveAs         |          |                  |                 |     |  |  |  |
|---------------|------------------------|----------------|----------------|----------|------------------|-----------------|-----|--|--|--|
| General       | Source & Hydraulic Hea | ads Geomembran | es Clay Liners | Aquitard | Special Features | Subsurface Mode | lel |  |  |  |
| Aquitar       | d                      |                |                |          |                  |                 |     |  |  |  |
| Name:         | Aquitard               |                |                |          |                  |                 |     |  |  |  |
|               | Change Sy              | mbol           |                |          |                  |                 |     |  |  |  |
|               | Number of Sublayers:   | 10             |                |          |                  |                 |     |  |  |  |
|               | Width:                 | 1              | n 💌            |          |                  |                 |     |  |  |  |
|               | Density:               | 1.9            | g/cm³ 🔻        |          |                  |                 |     |  |  |  |
|               | Conductivity K:        | 1E-7           | m/s ▼          |          |                  |                 |     |  |  |  |
|               | Diffusion Coef:        | 0.02           | m²/a ▼         |          |                  |                 |     |  |  |  |
|               | Distribution Coef:     | 0              | mL/g 🔻         |          |                  |                 |     |  |  |  |
|               | Porosity:              | 0.3            |                |          |                  |                 |     |  |  |  |
|               |                        |                |                |          |                  |                 |     |  |  |  |
|               |                        |                |                |          |                  |                 |     |  |  |  |
|               |                        |                |                |          |                  |                 |     |  |  |  |
|               |                        |                |                |          |                  |                 |     |  |  |  |

The data entered for the aquitard is the same as that for a Primary Landfill model and is described in that section 147.

# 4.3.6 Editing Special Features

There are several special features that can be added to a model; such as:

- Initial Concentration Profile,
- Maximum Thickness,
- Non-linear Sorption,
- Passive Sink,
- Print Mass into Base,
- Radioactive/Biological Decay,
- Variable Properties,
- Monte Carlo Simulation,
- Sensitivity Analysis.

These features are described in the sections below.

# 4.3.6.1 Initial Concentration Profile

This option allows you to input an initial concentration profile at specified depths and also the initial flux into and out of the deposit. A situation where this may be appropriate, is if there is an initial background concentration in a sample, and one is modeling outward diffusion from the sample in a laboratory experiment (eg. see Barone et. al. 1990).

Note: If any of the layers have fractures, this option cannot be used.

Warning: If using this option it is a good idea to specify a thin layer between zones where there are significant differences between initial concentration (eg. between the soil and a top or bottom reservoir in a diffusion test).

To add this feature check the Initial Concentration Profile box on the Special Features tab. The Initial Concentration form will be shown on the right side of the tab.

| ⇔Run Auto C On ເ⊂ Off                                                 | 📊 Save 🛛 🖺                                                                                                    | Save As            |              |                       |               |                        |  |  |  |
|-----------------------------------------------------------------------|----------------------------------------------------------------------------------------------------|--------------------|--------------|-----------------------|---------------|------------------------|--|--|--|
| General Layers Boundaries Special Features Subsurface Model           |                                                                                                    |                    |              |                       |               |                        |  |  |  |
| ✓ Initial Concentration Profile         Initial Concentration Profile |                                                                                                    |                    |              |                       |               |                        |  |  |  |
| Maximum Sublayer Thickness                                            | ss Start Time: 0 yr 💌 Mass at Start Time                                                                                                    |                    |              |                       |               |                        |  |  |  |
| Non-linear Sorption                                                   | Flux into Soil: 0 m²/a ▼ Mass into Base: 0 kg ▼                                                                                                    |                    |              |                       |               |                        |  |  |  |
| Passive Sink                                                          | Flux into Base: 0 m²/a v Mass out of Base: 0 kg v                                                                                                    |                    |              |                       |               |                        |  |  |  |
| Print Mass in Base                                                    |                                                                                                    |                    |              |                       |               |                        |  |  |  |
| 🔲 Radioactive/Biological Decay                                        | cal Decay Cal Decay Control Control Co |                    |              |                       |               |                        |  |  |  |
| Time Varying Properties                                               | Time Varying Properties                                                                                                    |                    |              |                       |               |                        |  |  |  |
| _                                                                     | Top Depth                                                                                                    | Top Depth<br>Units | Bottom Depth | Bottom Depth<br>Units | Concentration | Concentration<br>Units |  |  |  |
| Monte Carlo Simulation                                                | 0                                                                                                    | cm                 | 4.5          | cm                    | 10            | mg/L                   |  |  |  |
| Sensitivity Analysis                                                  |                                                                                                    |                    |              |                       |               |                        |  |  |  |
|                                                                       |                                                                                                    |                    |              |                       |               |                        |  |  |  |
|                                                                       |                                                                                                    |                    |              |                       |               |                        |  |  |  |
|                                                                       |                                                                                                    |                    |              |                       |               |                        |  |  |  |
|                                                                       |                                                                                                    |                    |              |                       |               |                        |  |  |  |
|                                                                       |                                                                                                    |                    |              |                       |               |                        |  |  |  |

The following can be specified:

Start Time: This is the time for the start of the initial concentration profile, it is usually zero.

Flux into Soil: This is the flux of contaminant into the soil at the top boundary up to the start time (usually zero for a start time of zero).

Flux into Base: This is the flux of contaminant out of the soil into the base up to the start time (usually zero for a start time of zero).

**Interval Type**: The initial concentration profile can be specified over depth intervals or for every sublayer. For example, if there were only two different zones with different initial concentrations, then it would be best to specify the profile over these depth intervals. However, if the deposit had a continuously changing initial concentration profile with depth, then it would be better to specify the concentration for each sublayer (the number of sublayers is specified in the entry of the layer data).

In addition if the Print Mass into the Base special feature is selected, the user will be asked for:

Mass into the Soil: This is the mass of contaminant into the soil at the top boundary up to the start time (usually zero for a start time of zero).

Mass into the Base: This is the mass of contaminant out of the soil into the base up to the start time (usually zero for a start time of zero).

# **Depth Intervals**

If the interval type is Depth Intervals then the depth interval and concentrations are specified in the table. At the top of the table there are buttons to add and delete a depth interval.

#### **Sublayers**

If the interval type is Sublayers then the table will be populated with the depth intervals for the sublayers and only the concentration for each depth interval needs to be entered.

#### 4.3.6.2 Maximum Sublayer Thickness

This option allows the user to override the default maximum sublayer thickness of 5 units. The maximum sublayer thickness is set at 5 to avoid possible exponential overflow in the program, which can occur sometimes if the sublayers are too large. If the maximum sublayer thickness is not changed then the number of sublayers is automatically increased if required to keep their thickness to less than 5. For example, if the layer thickness was 50m with 5 sublayers (giving a sublayer thickness of 10), the program will automatically adjust the number of sublayers to 10.

To select this option check the Maximum Sublayer Thickness box on the Special Features tab.

| -                              |                                                                                                    |
|--------------------------------|----------------------------------------------------------------------------------------------------|
| ⇔Run Auto C On ⊙ Off           | ar Save As                                                                                                |
| General Click to run the model | Features Subsurface Model                                                                                 |
| Initial Concentration Profile  | Maximum Sublayer Thickness                                                                                |
| Maximum Sublayer Thickness     | Warning: When overriding the default maximum layer thickness the program may crash or give false results. |
| Non-linear Sorption            |                                                                                                    |
| Passive Sink                   | Maximum Layer Thickness: 5                                                                                |
| Print Mass in Base             |                                                                                                    |
| 🔲 Radioactive/Biological Decay |                                                                                                    |
| Time Varying Properties        |                                                                                                    |
| Monte Carlo Simulation         |                                                                                                    |
| Sensitivity Analysis           |                                                                                                    |
|                                |                                                                                                    |
|                                |                                                                                                    |
|                                |                                                                                                    |
|                                |                                                                                                    |
|                                |                                                                                                    |
|                                |                                                                                                    |

The following can be specified:

Maximum Sublayer Thickness: This is the maximum sublayer thickness in the same depth units as specified on the General tab.

WARNING: When overriding this maximum sublayer thickness the user takes the risk that the program could crash or give false results.

### 4.3.6.3 Non-linear Sorption

In addition to linear sorption, there are two types of non-linear sorption can be modeled. These are Freundlich or Langmuir, the theory for these types is described in the Introduction  $16^{11}$ .

To add this feature check the Non-linear Sorption box on the Special Features tab. The Non-linear Sorption form will be shown on the right side of the tab.

| Click to run the model                                                            | Features Subsi                                  | Save As      |             |                                                                                 |          |            |  |  |  |
|-----------------------------------------------------------------------------------|-------------------------------------------------|--------------|-------------|---------------------------------------------------------------------------------|----------|------------|--|--|--|
| Initial Concentration Profile                                                     | Non-linear Sor                                  | ption        |             |                                                                                 |          |            |  |  |  |
| Maximum Sublayer Thickness  Non-linear Sorption  Passive Sink  Print Mass in Base | Type of Sorpt<br>None<br>Freundlich<br>Langmuir | lion         |             | Maximum Number if Iterations: 10<br>Minimum Reference Concentration: 0.1 mg/L 💌 |          |            |  |  |  |
| Radioactive/Biological Decay                                                      | Top Depth                                       | Bottom Depth | Depth Units | Coefficient Kf                                                                  | Kf Units | Exponent E |  |  |  |
| Time Varying Properties                                                           | 0                                               | 7            | cm          | 2                                                                               | cm³/g    | 0.628      |  |  |  |
| <ul> <li>Monte Carlo Simulation</li> <li>Sensitivity Analysis</li> </ul>          |                                                 |              |             |                                                                                 |          |            |  |  |  |

The following can be specified:

**Sorption Type**: This can be either None, Freundlich, or Langmuir. The layer data will depend on the type of sorption selected.

**Maximum Number of Iterations:** The iterative procedure used to determine K, repeats until either the maximum change in concentration between iterations is less than 0.1% or the maximum number of iterations is reached.

**Minimum Reference Concentration**: This is the minimum value that will be used when calculating the secant (linear) distribution coefficient, K. If the average concentration in the sublayer is less than this value, then the Reference value is used.

# Freundlich Non-linear Sorption

The following can be entered for each layer specified on the Layers tab.

Coefficient Kf: This is an empirically determined parameter for the layer.

Exponent E: This is an empirically determined parameter for the layer

# Langmuir Non-linear Sorption

The following can be entered for each layer specified on the Layers tab.

Parameter Sm: This is an empirically determined parameter for the layer.

Parameter b: This is an empirically determined parameter for the layer.

## 4.3.6.4 Passive Sink

This special feature allows you to incorporate one or more passive sinks or a phase change with depth into a model. A passive sink is a depth interval in which there is a horizontal velocity which will have the effect of removing contaminant from beneath the landfill. Typically, a passive sink is used to represent intermediate aquifers or secondary leachate collection systems [Rowe and Fraser, 1993].

In the Passive Sink feature the model is divided into a number of depth intervals, and in each interval the user can specify the Darcy velocity, rate of removal, rate of inflow, and phase parameter. The set of depth intervals should cover the entire thickness of the model, between the top and bottom boundary. If a fixed outflow bottom boundary is used, the depth interval should stop at the top of the base aquifer (i.e., it should not include the base aquifer).

Note: When using both the Time Varying Properties option and the Passive Sink option, the passive sink information is specified in the <u>Time Varying Properties</u> [174] special feature.

WARNING: This option should only be used by someone with the hydrogeologic and engineering background necessary to appreciate the subtleties associated with the physical situation and the steps necessary for appropriate modeling of the physical situation.

THIS OPTION SHOULD NOT BE USED FOR AN IMPORTANT PROJECT WITHOUT THE GUIDANCE OF THE PROGRAM DEVELOPERS.

To add this feature check the Passive Sink box on the Special Features tab. The Passive Sink form will be shown on the right side of the tab.

| Passive Sink<br>trint Mass in Base<br>tadioactive/Biological Decay<br>Time Varying Properties                                                                                                    |  |
|----------------------------------------------------------------------------------------------------|--|
| Print Mass in Base       Add       Delete         Radioactive/Biological Decay       Top Depth       Top       Bottom       Bottom       Darcy       Velocity       Rate of       Rate of       Phase         Time Varying Properties       0       m       0.6       m       0.003       m/a       0       m/a       1                                                                                                    |  |
| Top Depth       Top       Bottom       Depth       Depth |  |
| 0 m 0.6 m 0.003 m/a 0 m/a 1                                                                                                    |  |
|                                                                                                    |  |
| Monte Carlo Simulation         0.6         m         0.8         m         0.003         m/a         0         m/a         0.1                                                                                                    |  |
| Sensitivity Analysis 0.8 m 0.9 m 0.003 m/a 15 m/a 1                                                                                                    |  |
| 0.9 m 1.65 m 0 m/a 0 m/a 1                                                                                                    |  |

The following can be specified:

Inflow Rate: This option is used to specify the inflow rate with depth.

Phase Change: This option is used to incorporate a phase change with depth.

**Landfill Length**: If the is a normal model type and the bottom boundary is not fixed outflow, the landfill length needs to be specified when using a passive sink. This is the landfill length in the direction of groundwater flow.

**Landfill Width**: If the is a normal model type and the bottom boundary is not fixed outflow, the landfill width needs to be specified when using a passive sink.

**Interval Type**: The depth intervals can either be specified or the layer depth intervals on the Layers Tab can be used. If the depth intervals are being specified there are buttons at the top of the table to add and delete depth intervals.

For each depth interval the following is specified:

**Top Depth**: This is the top depth of the depth interval. If the Interval Type is Layers, this is filled in by the program. The set of depth intervals should cover the entire thickness of the model.

**Bottom Depth**: This is the bottom depth of the depth interval. If the Interval Type is Layers, this is filled in by the program.

**Darcy Velocity**: This is the Darcy Velocity for the depth interval. A negative value indicates an upward flow or flow in towards the source.

**Rate of Removal**: This is the rate of removal of contaminant by the passive sink. According to the principle of continuity of flow the rate of removal should be equal to:

 $R_r = (v_{a1} - v_{a2}) L / h$ 

where,

R<sub>r</sub> = Rate of removal or outflow velocity (flow per unit area per unit time),

 $v_{a1}$  = Darcy velocity above the interval,

 $v_{a2}$  = Darcy velocity below the interval,

L = Landfill length,

h = thickness of the layer from which fluid is being removed.

An example would be a 600 m (L) long landfill with a 0.3 m thick (h) secondary leachate collection system. The Darcy velocity above the secondary leachate collection system is 0.01 m/a ( $v_{a1}$ ), and below is 0.003 m/a ( $v_{a2}$ ). The rate of removal is then:

 $R_r = (0.01 - 0.003) * 600 / 0.3 = 14 \text{ m}^3/\text{a}/\text{m}^2 = 14 \text{ m/a}$ 

**Rate of Inflow**: If the Inflow Rate option has been selected on the previous tab, the Rate of Inflow field will be shown. This is the rate of inflow into the passive sink.

**Phase Parameter**: If the Phase Change option has been selected on the previous tab, the Phase Parameter field will be shown. This is a dimensionless phase parameter as discussed in the Introduction 18.

# 4.3.6.5 Print Mass in Base

This option will print the total mass into the soil and the base, it is not normally used. To use this option check the Print Mass into Base box on the Special Features tab.

# 4.3.6.6 Radioactive/Biological Decay

To add this feature check the Radioactive/Biological Decay box on the Special Features tab. The Radioactive/Biological Decay form will be shown on the right side of the tab.

| ⇔Run Auto ○ On ⊙ Off     General Lavers Boundaries Special                                            | Save Save As                                                                                                    |  |
|----------------------------------------------------------------------------------------------------|----------------------------------------------------------------------------------------------------|--|
| Initial Concentration Profile     Maximum Sublayer Thickness     Non-linear Sorption     Passive Sink | Maximum Sublayer Thickness       Radioactive/Biological Decay         Source Decay       Base Decay         Yes       No         Source Half-Life:       100         yr       Base Half-Life:         100       yr |  |
| Print Mass in Base                                                                                    | Interval Type  © Depth Intervals  C Layers                                                                                                    |  |
| Radioactive/Biological Decay                                                                          | + Add >> Delete                                                                                                    |  |
| Time Varying Properties                                                                               | Top Depth         Top Depth         Bottom Depth         Bottom         Half-Life         Half-Life           Units         Depth         Units         Units         Units                                        |  |
| Monte Carlo Simulation                                                                                | 0 m 50 m 100 yr                                                                                                    |  |
| Sensitivity Analysis                                                                                  |                                                                                                    |  |

The following can be specified:

**Source Decay**: This allows the user to select whether first order decay of contaminant will be modelled in the source. If selected the user will be asked to specify the half-life in the source. If not selected the half-life in the source is assumed to be infinite (i.e., no first order decay).

**Base Decay**: This allows the user to select whether first order decay will be modelled in the base of the deposit (eg. an underlying aquifer). If selected the user will be asked to specify the half-life in the base. If not selected the half-life in the base is assumed to be infinite (i.e., no first order decay).

**Interval Type**: The depth intervals can either be specified or the layer depth intervals on the Layers Tab can be used.

For each depth interval the following is specified:

**Top Depth**: This is the top depth of the depth interval. If the Interval Type is Layers, this is filled in by the program. The set of depth intervals should cover the entire thickness of the model.

**Bottom Depth**: This is the bottom depth of the depth interval. If the Interval Type is Layers, this is filled in by the program.

Half-Life: This is the half-life for the depth interval.

#### 4.3.6.7 Time Varying Properties

The program is normally capable of determining the concentrations any time without determining them at previous times. However, if there is a complex source concentration history or a change in velocities or layer properties with time then it is necessary to sequentially follow this history. For example, the program can model a working landfill which experiences progressive failure of the leachate collection system and resulting buildup in the leachate mound (i.e., an increase in Darcy velocity) over a period of years [Rowe and Fraser, 1993a, 1993b].

This option allows the user to vary the source concentration, reference height of leachate, volume of leachate collected, rate of concentration increase, Darcy velocity, outflow velocity, dispersivity, layer properties, and decay rate with time. The Variable Properties option implements a "time-marching" scheme, where the program stops and restarts the solution every time parameters are changed. In the basic mode of operation the accuracy of the solution is independent of the number of sublayers. However, if the Variable Properties option is used then the accuracy of this procedure depends on the number of sublayers used in the model, and the user should experiment with the number of sublayers to ensure that the results obtained are sufficiently accurate (see Examples 10, 11, and 15).

WARNING: This option should only be used by someone with the hydrogeologic and engineering background necessary to appreciate the subtleties associated with the physical situation and the steps necessary for appropriate modeling of the physical situation.

# THIS OPTION SHOULD NOT BE USED FOR A PROJECT OF IMPORTANCE WITHOUT THE GUIDANCE OF THE PROGRAM DEVELOPERS.

To add this feature check the Time Varying Properties box on the Special Features tab. Time Varying Properties form will be shown on the right side of the tab.

| General   Layers   Boundaries Special | General Layers Boundaries Special Features Subsurface Model |                    |                      |                        |                   |                                                                                                    |                             |                   |                            |                    |                          |                                   |          |         |                  |                             |                                      |           |                    |
|---------------------------------------|-------------------------------------------------------------|--------------------|----------------------|------------------------|-------------------|----------------------------------------------------------------------------------------------------|-----------------------------|-------------------|----------------------------|--------------------|--------------------------|-----------------------------------|----------|---------|------------------|-----------------------------|--------------------------------------|-----------|--------------------|
| Initial Concentration Profile         | Time Varying Pro                                            | perties            |                      |                        |                   |                                                                                                    |                             |                   |                            |                    |                          |                                   |          |         |                  |                             |                                      |           |                    |
| Maximum Sublayer Thickness            |                                                             |                    |                      |                        |                   | Warning: In the Variable Properties<br>option the accuracy of the calculations<br>will depend on the number of<br>sublayers. |                             |                   |                            |                    |                          |                                   |          |         |                  |                             |                                      |           |                    |
| Print Mass in Dase     Decay          | + Add 🔀 🕻                                                   | elete 🛛 📢 Firs     | t 🖣 Prev 🕨 N         |                        |                   |                                                                                                    |                             |                   |                            |                    |                          |                                   |          |         |                  |                             |                                      |           |                    |
| Time Varying Properties               | Property                                                    | Valu               | e Units              | Increment              |                   | Property                                                                                                    |                             |                   | L                          | Units              |                          |                                   |          |         |                  |                             |                                      |           |                    |
|                                       | Numbe                                                       | er of 1            |                      |                        |                   | Waste Thickness:                                                                                                    |                             |                   |                            | m                  |                          |                                   |          |         |                  |                             |                                      |           |                    |
|                                       | Start T                                                     | ime: 0             | year                 |                        |                   | Wast                                                                                                    | te Density:                 | 0                 | g                          | J/cm³              |                          |                                   |          |         |                  |                             |                                      |           |                    |
| Monte Carlo Simulation                | End T                                                       | ime: 10            | year                 |                        |                   | Proportio                                                                                                    | in of Mass:                 | 0                 |                            |                    |                          |                                   |          |         |                  |                             |                                      |           |                    |
| Sensitivity Analysis                  | So                                                          | urce 1             | mg/L                 | 0                      |                   | Wate                                                                                                    | r Content:                  | 0                 |                            |                    |                          |                                   |          |         |                  |                             |                                      |           |                    |
|                                       | Darcy Velo                                                  | city: .05          | i m/a                | 0                      |                   | Conv. Rate                                                                                                    | e Half-Life:                | 0                 | 1                          | year               |                          |                                   |          |         |                  |                             |                                      |           |                    |
|                                       | Dispersi                                                    | vity: 0            | m                    |                        |                   |                                                                                                    |                             |                   |                            |                    |                          |                                   |          |         |                  |                             |                                      |           |                    |
|                                       | Base Velo                                                   | city: 2            | m/a                  | 0                      |                   |                                                                                                    |                             |                   |                            |                    |                          |                                   |          |         |                  |                             |                                      |           |                    |
|                                       | Rate for Co                                                 | nc.: U             | mg/L/yr              |                        |                   |                                                                                                    |                             |                   |                            |                    |                          |                                   |          |         |                  |                             |                                      |           |                    |
|                                       | Volume Collect                                              | teo:               | m/a                  | U                      |                   |                                                                                                    |                             |                   |                            |                    |                          |                                   |          |         |                  |                             |                                      |           |                    |
|                                       | Inite Mass Waste Hopp.                                      |                    |                      |                        |                   |                                                                                                    |                             |                   |                            |                    |                          |                                   |          |         |                  |                             |                                      |           |                    |
|                                       | Increment: I (4 First 4 Prev ) Next ) Last                  |                    |                      |                        |                   |                                                                                                    |                             |                   |                            |                    |                          |                                   |          |         |                  |                             |                                      |           |                    |
|                                       | Source Deca                                                 | y Half-Life:       | 1000 ye              | ar 🔻 🖡                 | Z Base Decay      | Half-Li                                                                                                    | fe: 1000                    | yea               | r 🔻                        |                    |                          |                                   |          |         |                  |                             |                                      |           |                    |
|                                       | Interval Type                                               |                    | O Depth Intervals    | C La                   | yers              |                                                                                                    |                             |                   |                            |                    |                          |                                   |          |         |                  |                             |                                      |           |                    |
|                                       | 🗕 🕂 Add 🛛 🗙                                                 | Delete             |                      |                        |                   |                                                                                                    |                             |                   |                            |                    |                          |                                   |          |         |                  |                             |                                      |           |                    |
|                                       | Top<br>Depth                                                | Top Depth<br>Units | Bottom Br<br>Depth D | epth Velocity<br>Jnits | Velocity<br>Units | Rate of<br>Removal                                                                                                    | Rate of<br>Removal<br>Units | Rate of<br>Inflow | Rate of<br>Inflow<br>Units | Phase<br>Parameter | Diffusion<br>Coefficient | Diffusion<br>Coefficient<br>Units | Porosity | Density | Density<br>Units | Distribution<br>Coefficient | Distribution<br>Coefficient<br>Units | Half Life | Half Life<br>Units |
|                                       | 0                                                           | m                  | 1                    | m 0.01                 | m/a               | 0                                                                                                    | m/a                         | 0                 | m/a                        | 0                  | 0                        | m²/a                              | 0        | 0       | g/cm³            | 0                           | m³/kg                                | 0         | year               |
|                                       | 1                                                           | m                  | 1.3                  | m 0.01                 | m/a               | 6.67                                                                                                    | m/a                         | 0                 | m/a                        | 0                  | 0                        | m²/a                              | 0        | 0       | g/cm³            | 0                           | m³/kg                                | 0         | year               |
|                                       | 1.3                                                         | m                  | 3.3                  | m 0                    | m/a               | 0                                                                                                    | m/a                         | 0                 | m/a                        | 0                  | 0                        | m²/a                              | 0        | 0       | g/cm³            | 0                           | m²/kg                                | 0         | year               |
|                                       |                                                             |                    |                      |                        |                   |                                                                                                    |                             |                   |                            |                    |                          |                                   |          |         |                  |                             |                                      |           |                    |

The following options can be selected at the top of this form:

**Properties Increment within Periods:** This allows the user to choose whether the properties increment within time periods or are constant within time groups. If the properties increment within time periods, the user can specify the number of increments and the increment size for each time period. For example, if the Darcy velocity increased linearly from .01 m/a to .11 m/a between 10 and 20 years, the user could specify 10 increments and a Darcy velocity increment of .01. If however, the properties remain constant between time periods the user need only specify the values of the properties. For example, if the Darcy velocity was .01 m/a between 0 and 10 years and then .02 m/a between 11 and 30 years, the user could specify two groups the first from 0 to 10 years with a Darcy velocity of .01 m/a and the second from 11 to 30 years with a Darcy velocity of .02 m/a.

**Variable Layer Properties**: This option can be used to vary both source and layer properties with time. The model is divided into a number of depth intervals and in each interval the user can specify the Diffusion Coefficient (or Coefficient of Hydrodynamic Dispersion), Porosity, Density, and Distribution Coefficient. If this option is selected the Layer Data table will be displayed as described below.

Variable Decay: This option is used to vary the radioactive or biological decay with time. The source, base, and depth interval decay rates can be varied. If this option is selected the Layer Data table will be displayed as described below.

**Passive Sink**: Check this box if the model contains a passive sink as well as time varying properties. The Darcy Velocity and Rate of Removal can be specified for each depth interval in the Layer Data table as described below.

Note: When using both the Variable Properties option and the Passive Sink option, the Darcy velocity used is the product of the Darcy velocity specified in both of the options. For clarity, it is generally recommended the user specify the Darcy velocity on the Time Period Data table as 1, and vary the Passive Sink Darcy velocity with time.

Phase Change: This option is used to incorporate a phase change parameter for each depth interval in the Layer Data table as described below.

**Inflow Rate**: This option is used to specify the Rate of Inflow for each depth interval in the Layer Data table as described below.

# **Time Period Data**

This table is used to specify the data for each time period. At the top of the table there are buttons to add and delete a time group; as well as to navigate between time periods.

The following can be specified for each time period:

**Number of Increments:** If the Properties Increment within Periods this is the number of increments to use in sub-dividing the time period. The concentrations will be calculated for the times at the end of each increment, if there is only one increment specified for the time period will be calculated at the end time. For example, if the time period started at 0 years and ended at 20 years and the number of increments was 4, concentrations would be calculated at 5, 10, 15, and 20 years.

**Start Time**: This is the start time of the first time period, and is the time at which calculations begin (usually zero). The start time is only specified for the first time period.

End Time: This is the end time of the time period, and will be the start time of the next time period.

**Source Concentration**: This is the source concentration at the beginning of the time period. The calculated concentration from the end of the last period will be used if the user specifies a negative value for the source concentration. For the first time period the source concentration does not decrease until the end of the time period. To model a landfill with a depleting source, the concentration should be set for the first time period and then -1 should be used for the following time periods.

Note: The actual source concentration will vary with time due to the migration of contaminant into the soil and the collection of leachate. This is automatically handled by the program.

**Source Concentration Increment**: This is the increment size by which to increase the source concentration for each increment in the time period. This field will only be shown if the Properties Increment within Periods option has been selected. If no additional mass is being added to the source then this should be zero.

**Darcy Velocity**: This is the Darcy velocity at the beginning of this time period. If an increment in Darcy velocity is specified, it will be added to this velocity to get the velocity at the start of the next increment.

Note: When using both the Variable Properties option and the Passive Sink option together, the Darcy velocity used is the product of the Darcy velocity specified in both of the options. For clarity, it is recommended the user specify the Darcy velocity on the Variable Properties option as 1, and vary the Passive Sink Darcy velocity.

**Darcy Velocity Increment**: This is the increment size by which to increase the Darcy velocity for each increment in the time period. This field will only be shown if the Properties Increment within Periods option has been selected.

**Dispersivity**: This is the dispersivity for the model. When the Variable Properties option is used the dispersivity () and diffusion coefficient  $(D_{md})$  can be specified independently.

**Base Velocity**: If the bottom boundary condition is fixed outflow, the user can specify the base horizontal Darcy velocity at the down-gradient edge of the landfill for the beginning of the time period.

**Base Velocity Increment**: This is the increment size by which to increase the base velocity for each increment in the time period. This field will only be shown if the Properties Increment within Periods option has been selected.

**Rate for Conc.** If the top boundary condition is finite mass, the user can specify the rate at which the source concentration changes per year. For the case where there is no additional mass added or removed from the landfill this value should be set at zero.

**Volume Collected**: When the top boundary condition is finite mass, the user needs to specify the Volume of Leachate Collected for the beginning of the time period.

**Volume Collected Increment**: This is the increment by which to increase the volume of leachate collected during each time increment. If the infiltration through the cover of the landfill is constant, the increment in the volume of leachate collected should be equal and of opposite sign to the increment in the Darcy velocity. This field will only be shown if the Properties Increment within Periods option has been selected.

**Finite Mass Specification**: If the top boundary condition is finite mass, the user can specify either the Waste Properties or the Reference Height of Leachate.

Thickness of Waste: This is the vertical thickness of the waste for the time period, and is used to calculate the mass of contaminant per unit area of waste.

Waste Density: This is the apparent density of the waste for the time period (i.e. mass of waste per unit volume of the landfill).

**Proportion of Mass**: The available (leachable) mass of contaminant in the waste per unit mass of waste for the time period (eg. mass of chloride in waste/total mass of waste).

Water Content: This is the volumetric water content of the waste for the time period.

**Conversion Rate Half-Life**: The generation coefficient is calculated based on the conversion rate half-life K, such that =  $\ln 2 / K$ . A value of = 0 implies no generation of concentration with time. In the program = 0 is obtained by specifying K = 0 (this is the default case).

**Reference Height of Leachate**: The reference height of leachate represents the volume of leachate that would contain the total leachable mass of the contaminant of interest at the initial source concentration. Thus, the reference height  $(H_r)$  is equal to the mass of contaminant (M) per unit area divided by the initial source concentration  $(c_o)$  (i.e.  $H_r = M/c_o$ ).

#### Layer Data

If the Variable Layer Properties, Variable Decay, or Passive Sink options are selected the layer data for each time period and increment should be specified in the Layer Data table. This table shows the layer data for the currently selected time period and increment. If the Properties Increment within Periods option is selected, the Increment within the time period can be changed using the buttons at the top of the table.

If the Variable Decay option is selected the following can be specified for each time period and increment.

**Source Decay**: This allows the user to select whether first order decay of contaminant will be modelled in the source for this time period. If selected the user will be asked to specify the half-life in the source. If not selected the half-life in the source is assumed to be infinite (i.e., no first order decay).

**Base Decay**: This allows the user to select whether first order decay will be modelled in the base of the deposit for this time period (eg. an underlying aquifer). If selected the user will be asked to specify the half-life in the base. If not selected the half-life in the base is assumed to be infinite (i.e., no first order decay).

**Interval Type**: The layer data for each time period and increment should cover the full depth of the model. The depth intervals can either be specified or the layer depth intervals on the Layers Tab can be used. If the depth intervals are being specified there are buttons at the top of the table to add and delete depth intervals.

Depending on the options selected the following can be specified:

**Top Depth**: This is the top depth of the depth interval for this time period and increment. The set of depth intervals should cover the entire thickness of the model.

Bottom Depth: This is the bottom depth of the depth interval.

**Darcy Velocity**: If the Passive Sink option is selected, this is the Darcy Velocity for the depth interval. A negative value indicates an upward flow or flow in towards the source. Note: When using both the Variable Properties option and the Passive Sink option, the Darcy velocity used is the product of the Darcy velocity specified in both of the options. For clarity, it is recommended the user specify the Darcy velocity on the Time Period as 1, and vary it here.

**Rate of Removal**: If the Passive Sink option is selected, this is the rate of removal of contaminant by the passive sink. According to the principle of continuity of flow the rate of removal should be equal to:

 $R_r = (v_{a1} - v_{a2}) L / h$ 

where,

R<sub>r</sub> = Rate of removal or outflow velocity (flow per unit area per unit time),

 $v_{a1}$  = Darcy velocity above the interval,

 $v_{a2}$  = Darcy velocity below the interval,

L = Landfill length,

h = thickness of the layer from which fluid is being removed.

An example would be a 600 m (L) long landfill with a 0.3 m thick (h) secondary leachate collection system. The Darcy velocity above the secondary leachate collection system is 0.01 m/a ( $v_{a1}$ ), and below is 0.003 m/a ( $v_{a2}$ ). The rate of removal is then:

 $R_r = (0.01 - 0.003) * 600 / 0.3 = 14 \text{ m}^3/\text{a}/\text{m}^2 = 14 \text{ m/a}$ 

**Rate of Inflow**: If the Inflow Rate option has been selected on the previous tab, the Rate of Inflow field will be shown. This is the rate of inflow into the passive sink.

**Phase Parameter**: If the Phase Change option has been selected on the previous tab, the Phase Parameter field will be shown. This is a dimensionless phase parameter as discussed in the <u>Introduction</u> 18<sup>1</sup>.

**Diffusion Coefficient**: If the Variable Layer Properties is selected, this is the diffusion coefficient for the depth interval.

**Porosity:** If the Variable Layer Properties is selected, this is the porosity for the depth interval. It must be greater than 0 and less than or equal to 1. If the interval is being used to represent a geomembrane the porosity should be set to 1.

**Density**: If the Variable Layer Properties is selected, this dry density of the depth interval and time period.

**Distribution Coefficient**: If the Variable Layer Properties is selected, this is the distribution coefficient for the depth interval and time period. In the basic mode (ie. where Langmuir Non-linear sorption and Freundlich Non-linear sorption have not been

selected) the sorption-desorption of a conservative species of contaminant is assumed to be linear.

Half-Life: If the Variable Decay option is selected, this is the half-life for the depth interval.

# 4.3.6.8 Monte Carlo Simulation

In the description of a soil deposit and a contaminant source (eg. a landfill) the values of all the input data are not always known with certainty. For example, the length of time that the primary leachate collection system will function before becoming clogged [Rowe and Fraser, 1993a, 1993b]. However, if the probability distribution can be estimated for the variable then Monte Carlo simulation can be used to predict the expected contaminant concentrations.

This feature supports the use of Monte Carlo simulation, to evaluate the effects of uncertainty in the values of some of the input data. The input data are described using probability distributions, from which data values are randomly chosen for each simulation pass. Numerous simulations are performed, and the results describe the probability distribution of the function being simulated, in this program the probability distribution is that of the peak concentration at various depths. Once the distributions of peak concentrations are determined, the user can make statistical predictions of the peak concentration; such as, the probability of the peak concentration exceeding a specific value.

Monte Carlo simulation can not be used at the same time as a Sensitivity Analysis. This is a computationally intensive feature, and the user should be aware that it may take anywhere from a few minutes to hours to complete with computation time depending on the speed of the computer, the number of simulations to be performed, the number of layers, and the Talbot integration parameter 'N'. For this reason the <u>Auto Run</u> [186] option can not be used with this feature.

To add this feature check the Monte Carlo Simulation box on the Special Features tab. The Monte Carlo Simulation form will be shown on the right side of the tab.

| No                                | - EM -                 | -                            |                    |                  |  |  |  |  |  |  |  |
|-----------------------------------|------------------------|------------------------------|--------------------|------------------|--|--|--|--|--|--|--|
| Run Auto C On Off                 | Save Save              | As                           |                    |                  |  |  |  |  |  |  |  |
| General Laworg Roundarios Special | Features Subsurface M  | odel                         |                    |                  |  |  |  |  |  |  |  |
| Click to run the model            |                        |                              |                    |                  |  |  |  |  |  |  |  |
| Initial Concentration Profile     | Time Varying Propertie | s Monte Carlo Simulation     |                    |                  |  |  |  |  |  |  |  |
| Maximum Sublayer Thickness        | Number of Simulation   | ons: 4000 Number             | of Data Ranges: 50 | List All Results |  |  |  |  |  |  |  |
| Non-linear Sorption               |                        |                              |                    |                  |  |  |  |  |  |  |  |
| ✓ Passive Sink                    | 🗕 🕂 Add 🛛 🗙 Delete     | 2                            |                    |                  |  |  |  |  |  |  |  |
| Print Mass in Base                | Distribution Type      | Variable Type                | Variable Value     | Parameters       |  |  |  |  |  |  |  |
| 🔲 Radioactive/Biological Decay    | Triangular             | Variable Properties End Time | 20                 |                  |  |  |  |  |  |  |  |
| Time Varving Properties           |                        |                              |                    | Minimum: 15      |  |  |  |  |  |  |  |
| , intertaining rioperaes          |                        |                              |                    | No. (20          |  |  |  |  |  |  |  |
|                                   |                        |                              |                    | Maximum: J50     |  |  |  |  |  |  |  |
| Monte Carlo Simulation            |                        |                              |                    | Mode: 25         |  |  |  |  |  |  |  |
| Sensitivity Analysis              |                        |                              |                    |                  |  |  |  |  |  |  |  |
|                                   |                        |                              |                    |                  |  |  |  |  |  |  |  |
|                                   |                        |                              |                    |                  |  |  |  |  |  |  |  |
|                                   |                        |                              |                    |                  |  |  |  |  |  |  |  |
|                                   |                        |                              |                    |                  |  |  |  |  |  |  |  |
|                                   |                        |                              |                    |                  |  |  |  |  |  |  |  |
|                                   |                        |                              |                    |                  |  |  |  |  |  |  |  |
|                                   |                        |                              |                    |                  |  |  |  |  |  |  |  |
|                                   |                        |                              |                    |                  |  |  |  |  |  |  |  |

The following can be specified:

**Number of Simulations:** This is the number of simulation analyses (realizations) to make, during each simulation the probability distributions of each variable are randomly sampled and the concentrations calculated. To obtain sufficiently reliable results at least 500 simulations are recommended, and for some cases between 1000 to 10000 simulations (realizations) may be required. The user should experiment with this parameter to determine the sensitivity of the results to the number of simulations.

**Number of Data Ranges**: This is the number of data ranges to divide the probability distributions into in the output of the results of the simulation. A maximum of 20 ranges may be specified. This parameter does not affect the accuracy of the results and is for display purposes only.

List All Results: By selecting this option, the user can obtain a list of all the simulation results. Listing all the results will include the results of every simulation pass in the output, the output file that is obtained may be extremely large. This option can be used to list all the results for a limited number of simulations (e.g. 10), to obtain a better idea of how the program is functioning, prior to running it for all the simulations.

## Variables

Each variable represents one data item in the input data to be modified in the Monte Carlo simulation and is specified in the variable table. At the top of the table there are buttons to add and delete a variable. For each variable the following is specified:

**Distribution Type**: A distribution must be entered for each variable, the distribution types can be different for different variables. There are five types of probability distributions that can be entered:

**Uniform Distribution**: This is used to specify a uniform probability distribution, in which there is the equal probability that a data point has any value between a specified minimum and maximum. The probability distribution curve would be a horizontal straight line. The user will need to specify the Minimum and Maximum data values in the Parameters to the right of the table.
**Triangular Distribution**: This is used to specify a triangular probability distribution function, where the probability is a maximum for a given value (mode) then linearly drops off on each side of this value. The probability distribution curve would be a triangle. The user will need to specify the Minimum, Mode, and Maximum data values in the Parameters to the right of the table.

**General Distribution**: This is used to specify a set of data and probability pairs that will be linearly interpolated. The probability distribution curve would be a continuous function, which is approximated by a set of straight line segments. The set of values must cover the entire data range, and the probability values do not have to sum to 1. The data and probability pairs can be entered in the Parameters to the right of the table.

**Normal Distribution**: This is used to specify a normal distribution for the variable. The distribution is symmetrical in shape similar to a bell, and is sometimes called a Gaussian distribution. To define the distribution the user needs to specify the Mean and Standard Deviation in the Parameters to the right of the table.

**Lognormal Distribution**: A lognormal distribution can be specified for the variable with this option. This distribution is similar to the normal distribution except that it is based on the logarithm of the random variable (eg. Darcy velocity or layer thickness). The user will need to specify the Mean of the log of the variable and the Standard Deviation of the log of the variable in the Parameters to the right of the table.

**Variable Type**: This is the type of data for which the user wishes to enter a probability distribution. There are 6 types of data that can be used:

**Initial Source Concentration**: This is the Initial Source Concentration of the top boundary, and can only be used if the top boundary condition is NOT zero flux.

Darcy Velocity: This is the Darcy Velocity of the model.

**Layer Thickness**: This allows the user to specify a distribution for the thickness of a layer. The user will be asked to specify the layer for which to vary the thickness.

**Diffusion Coefficient**: This is the Diffusion Coefficient of a layer, the user will be asked to specify the layer for which to vary the Diffusion Coefficient.

**Distribution Coefficient**: This is the Distribution Coefficient of a layer, the user will be asked to specify the layer for which to vary the Distribution Coefficient. If the layer selected is fractured the distribution coefficient along the fracture will be varied.

Variable Properties End Time: This is the End Time of a Variable Properties Time Group, the user will be asked to specify the Time Group for which to vary End Time. When varying the end time of a time group the program will shift the end times of subsequent time groups to maintain their relative position, and will try to keep the end times of any previous time groups the same. This variable type will not show up if the Variable Properties feature has not been previously selected.

**Variable Value**: If the variable type is Layer Thickness, Diffusion Coefficient, or Distribution Coefficient this is the layer to use for the variable. If the variable type is Variable Properties End Time this the end time of the time period to vary.

#### 4.3.6.9 Sensitivity Analysis

In the description of a soil deposit and a contaminant source (eg. a landfill) the values of all the input data are not always known with certainty. For example, the length of time that the primary leachate collection system will function before becoming clogged [Rowe and Fraser, 1993a, 1993b]. However, if the minimum and maximum values (Uniform Distribution) of the parameter can be estimated then Sensitivity Analysis can be used to predict the expected range of contaminant concentrations.

This feature is vary similar to Monte Carlo simulation; except, that when performing a Sensitivity Analysis only one variable may be evaluated at a time. Monte Carlo simulation can not be used at the same time as a Sensitivity Analysis. This is a computationally intensive feature, and the user should be aware that it may take anywhere from a few minutes to hours to complete with computation time depending on the speed of the computer, the number of simulations to be performed, the number of layers, and the Talbot integration parameter 'N'. For this reason the Auto Run test of performed and the used with this feature.

To add this feature check the Sensitivity Analysis box on the Special Features tab. The Sensitivity Analysis form will be shown on the right side of the tab.

| Run Auto C On C Off              | Save As                                      |                |
|----------------------------------|----------------------------------------------|----------------|
| General Layers Boundaries Specia | Features Subsurface Model                    |                |
| Click to run the model           |                                              |                |
| Initial Concentration Profile    | Time Varying Properties Sensitivity Analysis |                |
| Maximum Sublayer Thickness       | Number of Simulations: 50                    |                |
| Non-linear Sorption              |                                              |                |
| ✓ Passive Sink                   |                                              |                |
| Print Mass in Base               | Variable Type                                |                |
| Radioactive/Biological Decay     | C Initial Source Concentration               | Minimum: 15    |
| Time Varving Properties          | O Darcy Velocity                             | Maximum: 50    |
| I Intertarying Properties        | C Layer Thickness                            | Time Group: 20 |
| Monte Carlo Simulation           | C Diffusion Coefficient                      |                |
| Sensitivity Analysis             | C Distribution Coefficient                   |                |
|                                  | Variable Properties End Time                 |                |
|                                  |                                              |                |
|                                  |                                              |                |
|                                  |                                              |                |
|                                  |                                              |                |
|                                  |                                              |                |
|                                  |                                              |                |

The following can be specified:

**Number of Simulations:** This is the number of simulation analyses (realizations) to make, during each simulation the probability distributions of each variable are randomly sampled and the concentrations calculated. To obtain sufficiently reliable results at least 500 simulations are recommended, and for some cases between 1000 to 10000 simulations (realizations) may be required. The user should experiment with this parameter to determine the sensitivity of the results to the number of simulations.

**Number of Data Ranges**: This is the number of data ranges to divide the probability distributions into in the output of the results of the simulation. A maximum of 20 ranges may be specified. This parameter does not affect the accuracy of the results and is for display purposes only.

List All Results: By selecting this option, the user can obtain a list of all the simulation results. Listing all the results will include the results of every simulation pass in the output, the output file that is

obtained may be extremely large. This option can be used to list all the results for a limited number of simulations (e.g. 10), to obtain a better idea of how the program is functioning, prior to running it for all the simulations.

Variable Type: This is the type of data for which the user wishes to enter a uniform distribution. There are 6 types of data that can be used:

**Initial Source Concentration**: This is the Initial Source Concentration of the top boundary, and can only be used if the top boundary condition is NOT zero flux.

Darcy Velocity: This is the Darcy Velocity of the model.

**Layer Thickness**: This allows the user to specify a distribution for the thickness of a layer. The user will be asked to specify the layer for which to vary the thickness.

**Diffusion Coefficient**: This is the Diffusion Coefficient of a layer, the user will be asked to specify the layer for which to vary the Diffusion Coefficient.

**Distribution Coefficient**: This is the Distribution Coefficient of a layer, the user will be asked to specify the layer for which to vary the Distribution Coefficient. If the layer selected is fractured the distribution coefficient along the fracture will be varied.

Variable Properties End Time: This is the End Time of a Variable Properties Time Group, the user will be asked to specify the Time Group for which to vary End Time. When varying the end time of a time group the program will shift the end times of subsequent time groups to maintain their relative position, and will try to keep the end times of any previous time groups the same. This variable type will not show up if the Variable Properties feature has not been previously selected.

Minimum: This is the minimum value of the uniform distribution for the variable.

Maximum: This is the maximum value of the uniform distribution for the variable.

**Layer Number**: If the variable type is Layer Thickness, Diffusion Coefficient, or Distribution Coefficient this is the layer to vary.

**Time Group**: If the variable type is Variable Properties End Time this is the end time of the time period to vary.

### 4.3.7 Displaying the Subsurface Model

When a model has been created a representation of the model will be displayed on the Subsurface Model tab.

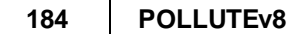

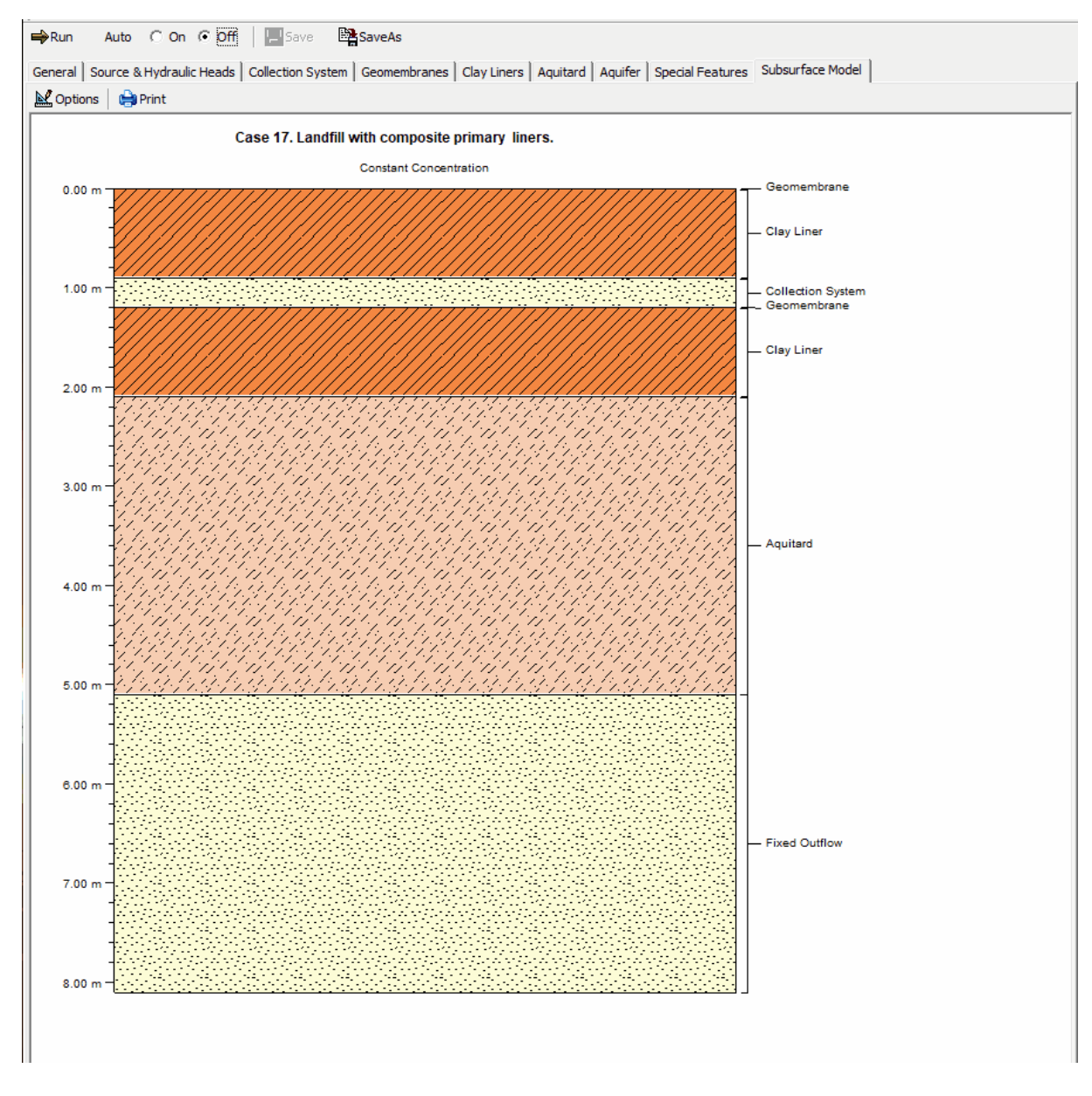

At the top of the tab there are buttons to adjust the options for the display and to print it to the default printer.

#### 4.3.7.1 Subsurface Model Options

When the Options button is pressed, the Subsurface Model Options form is displayed.

| Subsurface Model Options |                     |
|--------------------------|---------------------|
|                          | ☑ Draw text leaders |
| Width (pixels): 800      | Leader Line Style   |
| Height (pixels): 800     | Layer Line Style    |
| Model Title Font         | Model Text Font     |
|                          | Cancel ? Help       |
| <u>k</u>                 |                     |

The following can be edited on this form:

Width: This is the width of the model image in pixels.

Height: This is the height of the model image in pixels.

Draw text leaders: Check this box to draw leader lines from the model to the text (layer names).

Leader Line Style: Press this button to adjust the line style for the text leaders.

Layer Line Style: Press this button to adjust the line style for the layers.

Model Title Font: Press this button to adjust the font for the model title.

**Model Text Font**: Press this button to adjust the font for the text.

## 4.4 Running a Model

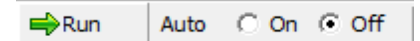

After the data for the model has been entered, the model can be run to calculate the concentrations with time and depth. To run a model click on the Run button at the top of the form. Alternatively, after the model data has been entered the Auto option at the top of the form can be turned on. This option will automatically run the model after any change has been made, and can be used to quickly view the results of changes in the model. The Monte Carlo Simulation and Sensitivity Analysis special features are computationally intensive and the Auto option is not available when these features are selected.

The results of the model will be displayed on the two tabs on the right side of the form as described in the section <u>Displaying Model Output</u>

# 4.5 Displaying Model Output

After a model has been run, the results can be displayed in a variety of <u>graphs (charts)</u> or a <u>text</u> listing 202 on the two tabs on the right side of the form.

# 4.5.1 Displaying Charts

The <u>chart type</u> to be displayed can be selected from the combo box at the top of the Graph tab. Also at the top of the Graph tab are buttons to Edit the chart format, adjust the chart Options, Print the chart, and export the chart data. These buttons are described in the sections below.

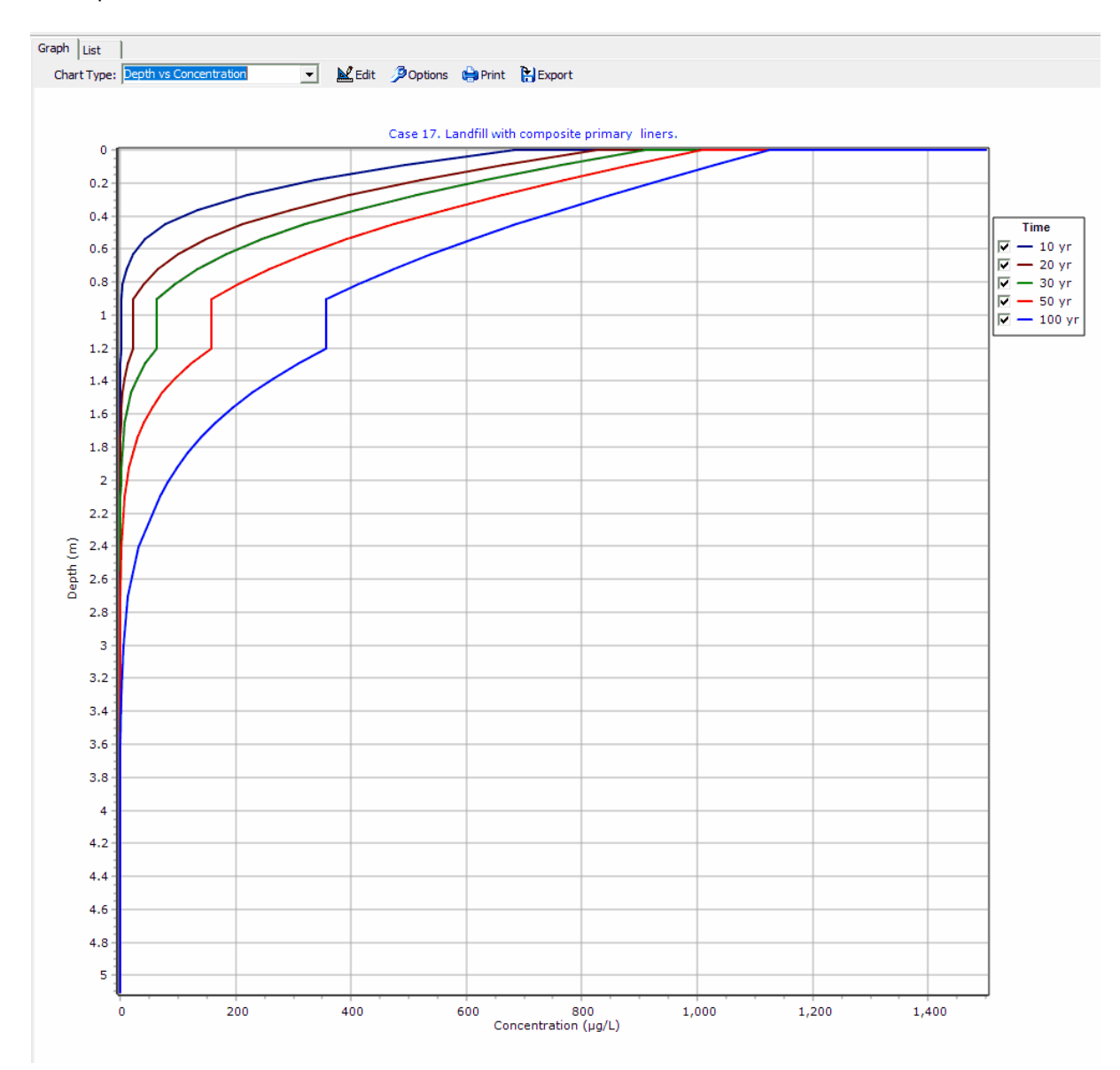

### 4.5.1.1 Chart Types

If the model did not use the Monte Carlo Simulation or Sensitivity Analysis special features these charts can be displayed:

- Depth vs Concentration 188
- Concentration vs Time 189
- <u>Concentration vs Depth vs Time</u> 190
- Depth vs Time 192
- Flux vs Time 192

or if the model used the Monte Carlo Simulation or Sensitivity Analysis feature these charts can be displayed:

- Probability vs Concentration 194
- Probability vs Time 194
- Probability vs Variable Value

4.5.1.1.1 Depth vs Concentration

This chart will display the depth versus concentration for each of the times specified in the model. The curve for each time can be turned on and off using the check boxes in the legend.

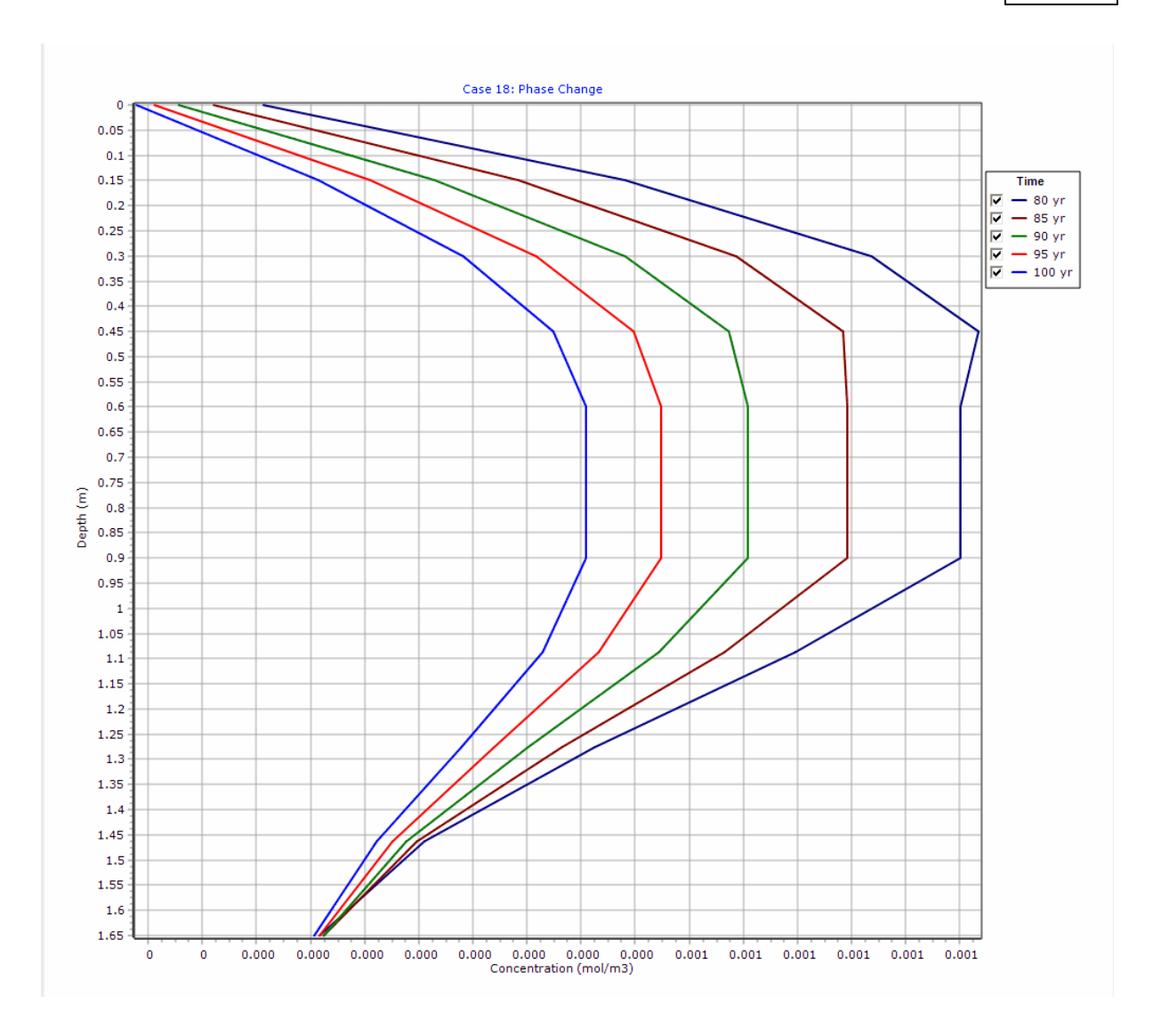

4.5.1.1.2 Concentration vs Time

This chart will display the concentration versus time for each of the depths specified in the model. The curve for each depth can be turned on and off using the check boxes in the legend.

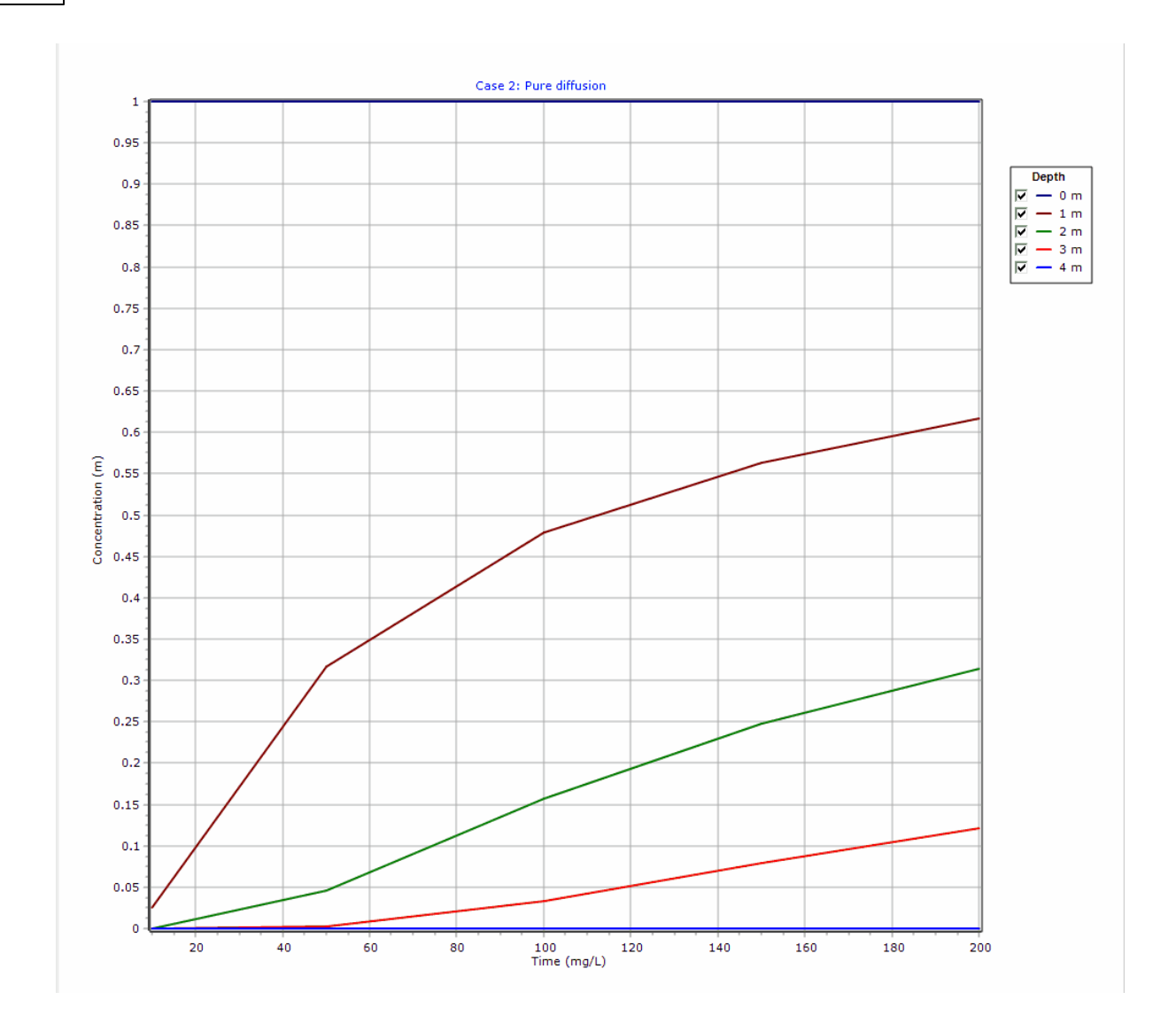

4.5.1.1.3 Concentration vs Depth vs Time

.

This chart will display the concentration versus depth versus time in 3D as nodal network with the concentration determining the color of each 3D grid cell.

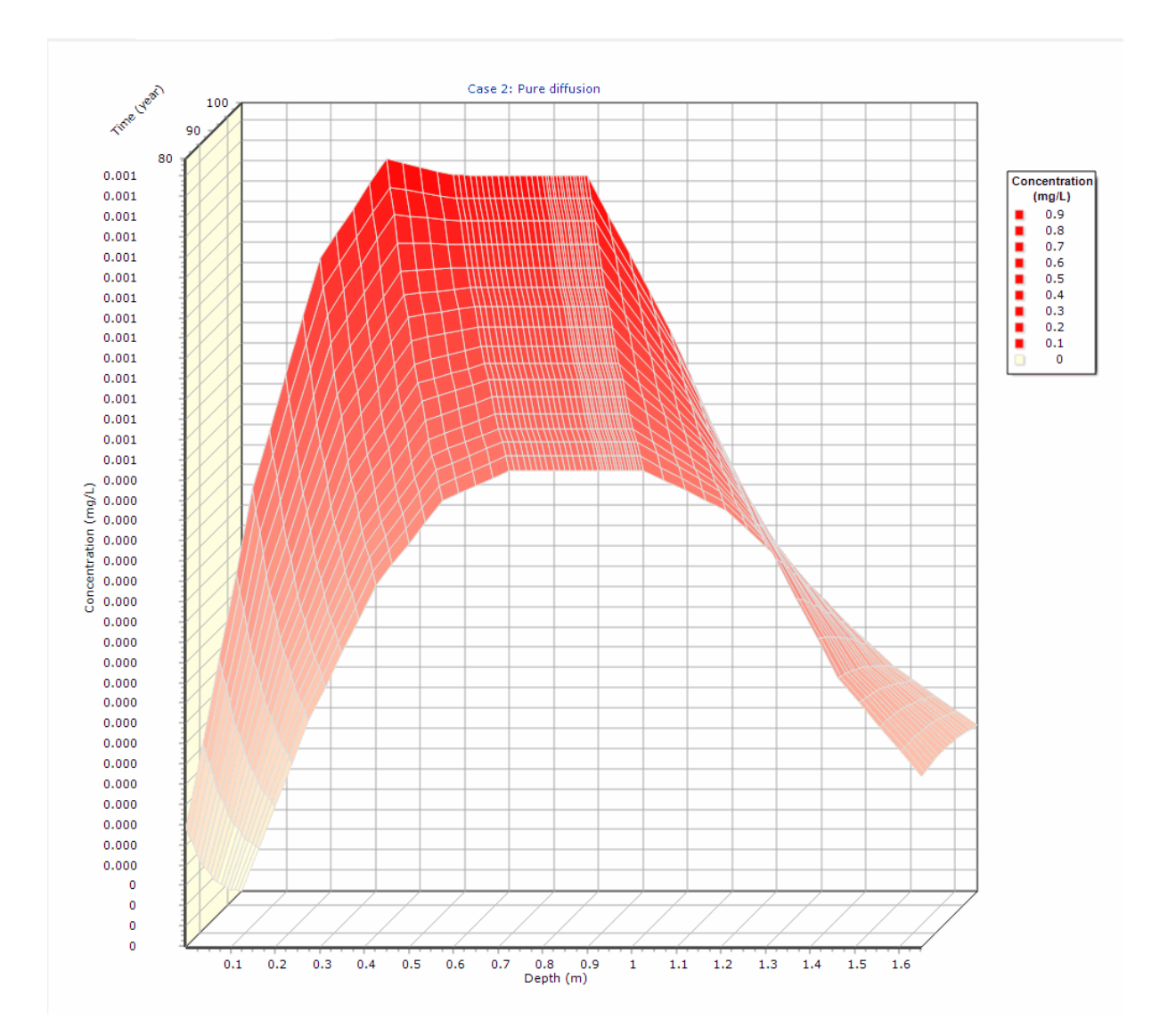

#### 4.5.1.1.4 Depth vs Time

This chart will display the depth versus time as colored grid, with the concentration determining the color.

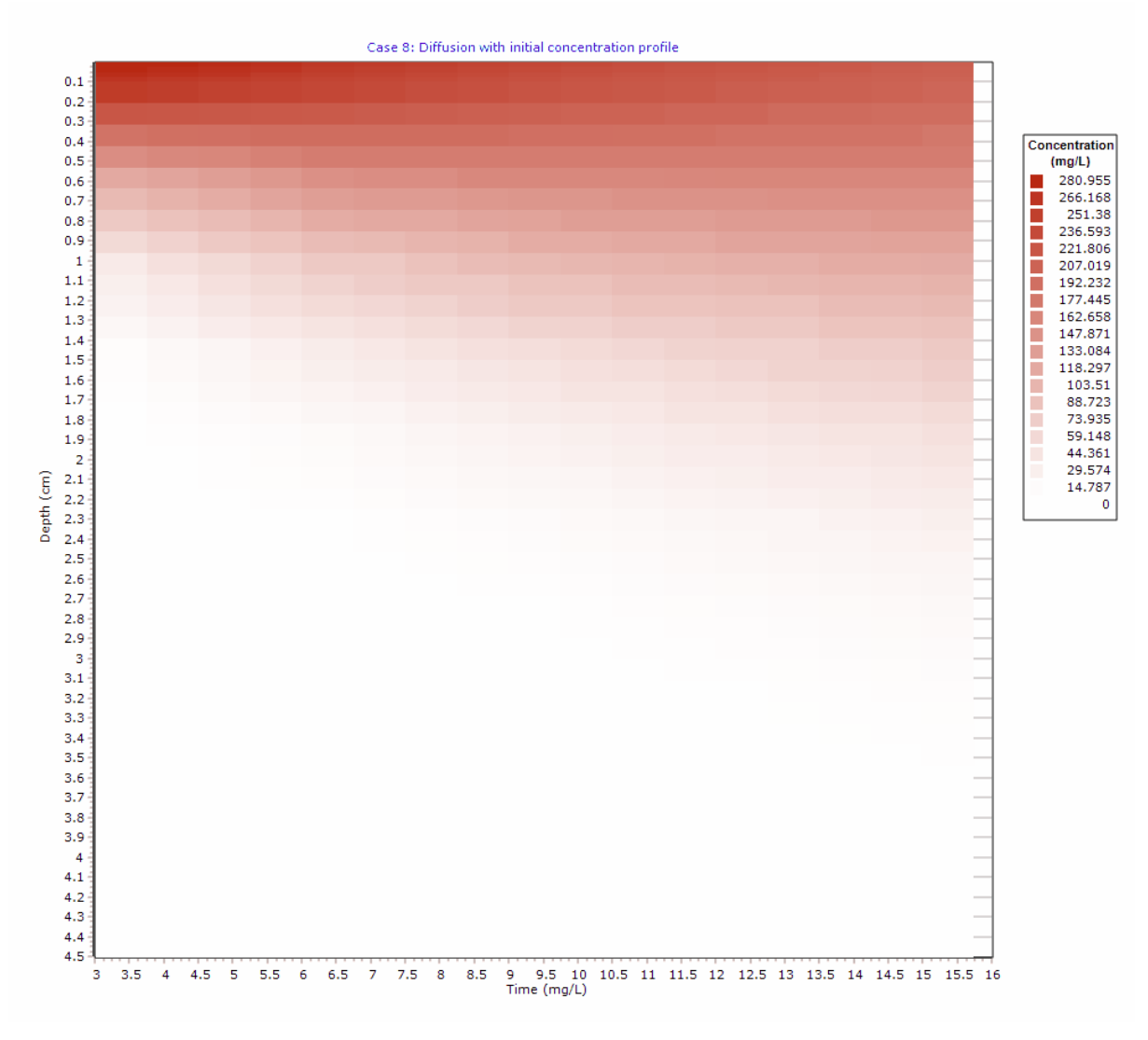

4.5.1.1.5 Flux vs Time

This chart will display the top and bottom flux versus time. The curve for the top and bottom flux can be turned on and off using the check boxes in the legend.

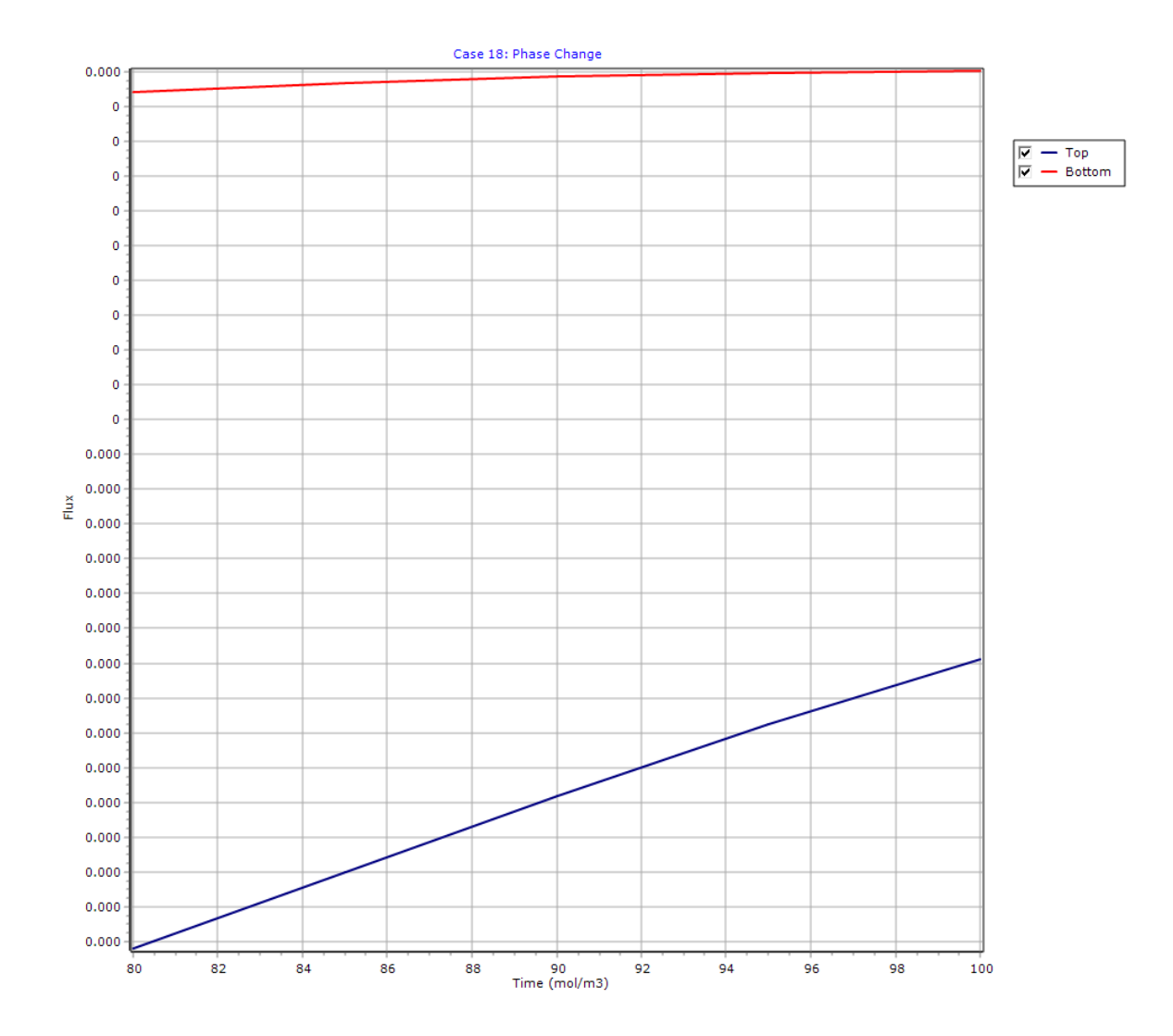

#### 4.5.1.1.6 Probability vs Concentration

This chart will display the probability versus concentration.

Expected Maximum Concentration = 23.51 mg/L 0.195 0.19 0.185 0.18 0.175 0.17 0.165 0.16 0.155 0.15 0.145 0.14 0.135 0.13 0.125 0.12 0.115 0.11 Probability 0.105 0.1 0.095 0.09 0.085 0.08 0.075 0.07 0.065 0.06 0.055 0.05 0.045 0.04 0.035 0.03 0.025 0.02 0.015 0.01 0.005 0 23.7 23.8 23.9 Concentration (mg/L) 22.9 23 23.1 23.2 23.3 23.4 23.5 23.6 24 24.1 24.2 24.3 24.4 24.5 24.6

Case 16: Monte Carlo Simulation

#### 4.5.1.1.7 Probability vs Time

This chart will display the probability versus time.

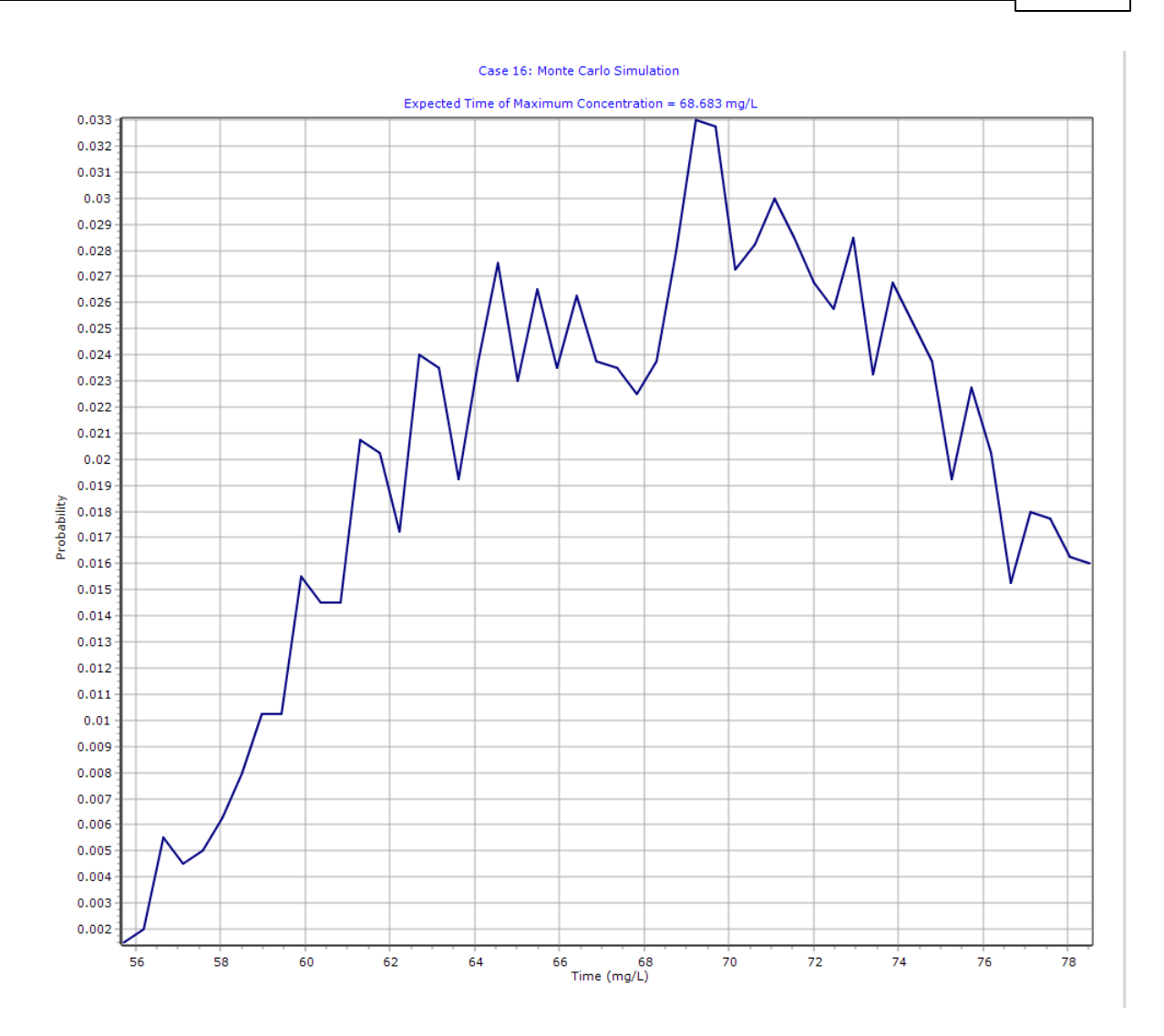

4.5.1.1.8 Probability vs Variable Value

This chart will display the probability versus variable value.

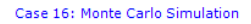

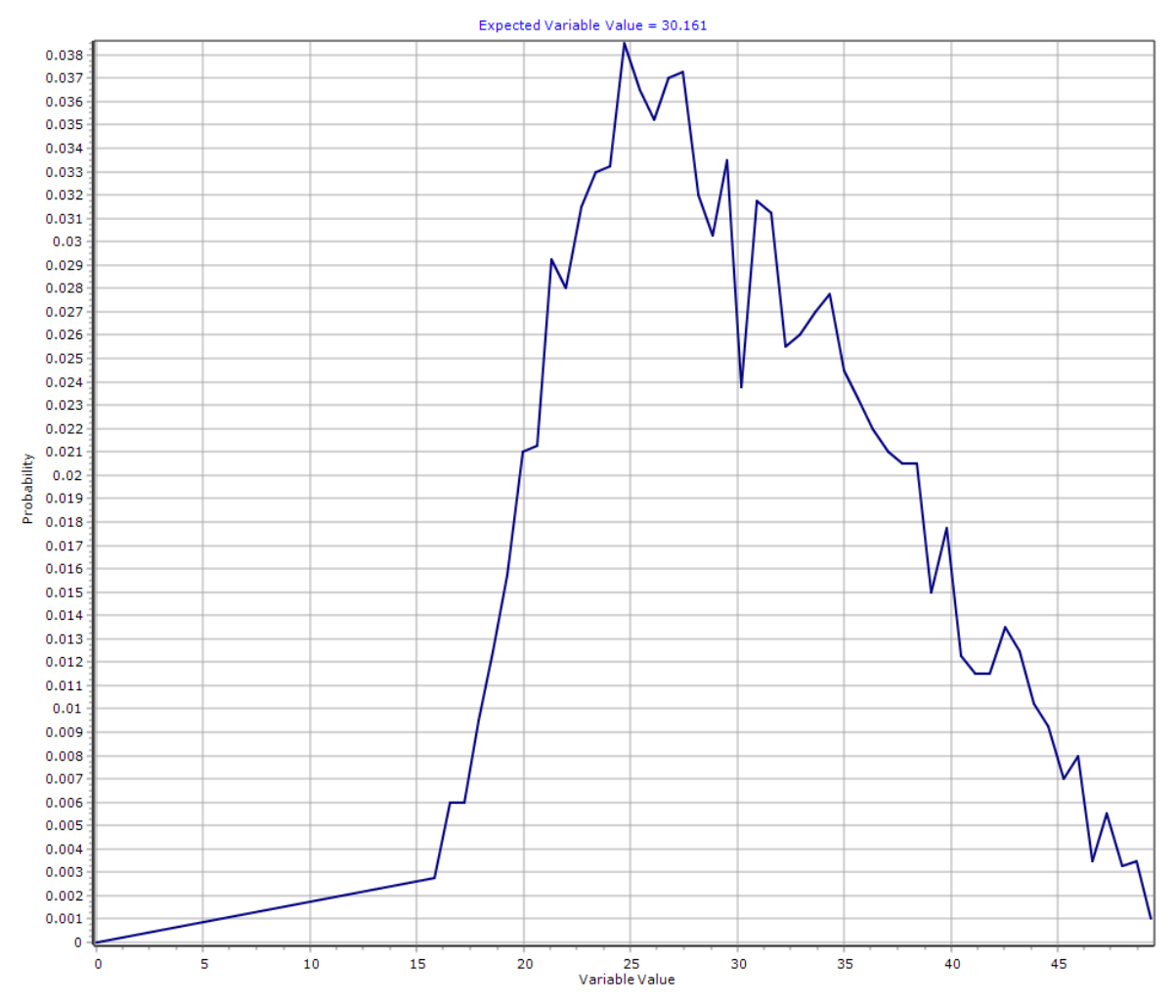

### 4.5.1.2 Editing Chart Format

#### 🛃 Edit

The format of the chart can be edited by clicking on the Edit button on the Graph tab. The Editing Chart form will be displayed.

| Editing Chart                                                                                                    | _                                                                                                    |       | × |
|----------------------------------------------------------------------------------------------------|----------------------------------------------------------------------------------------------------|-------|---|
| <ul> <li>Beries</li> <li>Chart</li> <li>General</li> <li>Axis</li> <li>Titles</li> <li>Legend</li> <li>Panel</li> <li>Walls</li> <li>3D</li> <li>Data</li> <li>Print</li> </ul> | General       Axis       Titles       Legend       Panel       Walls       3D         Mouse       Zoom       Scroll       Cursor       Ponts       Palette       Hover         Buttons: |       |   |
|                                                                                                    |                                                                                                    | Close |   |

This form shows a tree view on the left containing the various sections of the chart that can be formatted. On the right are the options for the selected section. The initial format settings are specified in the template used for the model.

The use of this form is described in the <u>Editing Chart Formatting</u>  $\pi$  for templates. Any changes that are done when editing a model will not be saved. To save the changes, the changes need to be made to the template.

#### 4.5.1.3 Editing Chart Line Options

/>
Options

If the chart type is not Concentration vs Depth vs Time or Depth vs Time, the chart is displayed as series of lines. The line options can be edited by pressing the Options button on the Graph tab. The Chart Options form will be displayed.

| Chart Options        |             |       |  |  |  |  |  |  |
|----------------------|-------------|-------|--|--|--|--|--|--|
|                      | Line Colors |       |  |  |  |  |  |  |
| Line Width: 2        | Line #      | Color |  |  |  |  |  |  |
| Show Data Values     | 1           |       |  |  |  |  |  |  |
|                      | 2           |       |  |  |  |  |  |  |
|                      | 3           |       |  |  |  |  |  |  |
|                      | 4           |       |  |  |  |  |  |  |
|                      | 5           |       |  |  |  |  |  |  |
|                      | 6           |       |  |  |  |  |  |  |
|                      | 7           |       |  |  |  |  |  |  |
|                      | 8           |       |  |  |  |  |  |  |
|                      | 9           |       |  |  |  |  |  |  |
|                      | 10          |       |  |  |  |  |  |  |
|                      | 11          |       |  |  |  |  |  |  |
|                      | 12          |       |  |  |  |  |  |  |
| ✓ OK X Cancel ? Help |             |       |  |  |  |  |  |  |

The initial options are specified in the template used for the model. The use of this form is described in the <u>Editing Chart Line Options</u> for templates. Any changes that are done when editing a model will not be saved. To save the changes, the changes need to be made to the template.

### 4.5.1.4 Editing Chart Grid Options

### Digitions

If the chart type is Concentration vs Depth vs Time or Depth vs Time, the chart is displayed as a grid and the grid options can be edited by pressing the Options button on the Graph tab. The Chart Options form will be displayed.

| Chart Options                                  |
|------------------------------------------------|
| ✓ Interpolate Data Number of Interpolations: 2 |
| Start Color End Color                          |
| Grid Visible                                   |
| ✓ OK X Cancel ? Help                           |

The initial options are specified in the template used for the model. The use of this form is described in the Editing Chart Grid Options for templates. Any changes that are done when editing a model will not be saved. To save the changes, the changes need to be made to the template.

### 4.5.1.5 Printing the Chart

#### 🚔 Print

To preview and print a chart click on the Print button at the top of the tab. The Chart Preview form will be displayed.

| 🚂 Chart Preview                                                                                                    |                 |            |       | —     |      | ×  |
|----------------------------------------------------------------------------------------------------|-----------------|------------|-------|-------|------|----|
| Printer: Broth                                                                                                    | ner MFC-L3710CV | V series 💌 | Setup | Print | Clos | se |
| Orientation:         ○ Portrait         ○ Landscape         Detail:         More       Normal            Margins       ▼         ✓ Proportional         Smooth         Background |                 |            |       |       |      |    |

Using this form the print settings can be adjusted and the chart printed.

### 4.5.1.6 Exporting Chart Data

### Export

The chart can be exported by clicking on the Export button at the top of the tab. The Export Dialog form will be displayed.

| 🚂 Export Dialog          |                                        | × |
|--------------------------|----------------------------------------|---|
| Picture Native Data      |                                        |   |
| Eormat                   | Options Size                           |   |
| as Metafile              | Colors: Default                        |   |
|                          | Monochrome                             |   |
|                          | Eilters DPI: 0                         |   |
|                          | Preview:                               |   |
| <u>C</u> opy <u>S</u> av | re S <u>e</u> nd <u>P</u> review Close |   |

Using this form the chart can be exported to a bitmap or metafile. It is not recommended to use this form to export the data, the Export Output Data to Excel 203 function should be used instead.

### 4.5.2 Displaying Model Listing

A text listing of the model data and output is displayed on the List tab.

|                                                                                         |                                                    | [                               | POLLUTEV8                                                  |                                 |                                                                                    |                                                                                                    |
|-----------------------------------------------------------------------------------------|----------------------------------------------------|---------------------------------|------------------------------------------------------------|---------------------------------|------------------------------------------------------------------------------------|----------------------------------------------------------------------------------------------------|
|                                                                                         |                                                    |                                 | Version 8.00 Beta                                          |                                 |                                                                                    |                                                                                                    |
|                                                                                         |                                                    | GAEA Technol                    | Copyright (c) 2021<br>ogies Ltd., R.K. Rowe                | and J.R. Booker                 |                                                                                    |                                                                                                    |
|                                                                                         |                                                    |                                 |                                                            |                                 |                                                                                    |                                                                                                    |
|                                                                                         | Case 17.                                           | Landfill with                   | composite pri                                              | mary liners.                    |                                                                                    |                                                                                                    |
| THE PASSIVE SINK O                                                                      | PTION HAS BEEN                                     | USED. NOTE THE                  | USER IS RESPONSI                                           | BLE FOR ENSURING                | THAT VELOCITY C                                                                    | HANGE S ARE                                                                                                    |
| CONSISTENT WITH TH                                                                      | HE PASSIVE SINK                                    |                                 |                                                            |                                 |                                                                                    |                                                                                                    |
|                                                                                         |                                                    |                                 |                                                            |                                 |                                                                                    |                                                                                                    |
| Layer Properties                                                                        |                                                    |                                 |                                                            |                                 |                                                                                    |                                                                                                    |
| Laver                                                                                   | Thickness                                          | Number of<br>Sublayers          | Coefficient of<br>Hydrodynamic<br>Dispersion               | Matrix Porosity                 | Distributon<br>Coefficient                                                         | Dry Density                                                                                                    |
| Layor                                                                                   |                                                    |                                 | 3E 5 m 2/a                                                 | 1                               | 0 ml /a                                                                            |                                                                                                    |
| Geomembrane                                                                             | 60 mil                                             | 1                               | 3L-3 III /a                                                |                                 | U IIIL/g                                                                           | 950 kg/m <sup>3</sup>                                                                                                    |
| Geomembrane<br>Clay Liner                                                               | 60 mil<br>0.9 m                                    | 1<br>10                         | 0.02 m³/a                                                  | 0.35                            | 0.5 mL/g                                                                           | 950 kg/m <sup>3</sup><br>1.9 g/cm <sup>3</sup>                                                                                                    |
| Geomembrane<br>Clay Liner<br>Collection System                                          | 60 mil<br>0.9 m<br>0.3 m                           | 1<br>10<br>1                    | 0.02 m <sup>2</sup> /a<br>100 m <sup>2</sup> /a            | 0.35                            | 0.5 mL/g<br>0.5 mL/g<br>0 m³/kg                                                    | 950 kg/m <sup>3</sup><br>1.9 g/cm <sup>3</sup><br>1.9 kg/m <sup>3</sup><br>950 kg/m <sup>3</sup>                                                   |
| Geomembrane<br>Clay Liner<br>Collection System<br>Geomembrane                           | 60 mil<br>0.9 m<br>0.3 m<br>60 mil<br>0.9 m        | 1<br>10<br>1<br>10<br>10        | 0.02 m²/a<br>100 m²/a<br>3E-5 m³/a<br>0.02 m²/a            | 0.35<br>0.3<br>1<br>0.35        | 0.5 mL/g<br>0.5 mL/g<br>0 m3/kg<br>0 mL/g<br>0.5 m3/kg                             | 950 kg/m <sup>3</sup><br>1.9 g/cm <sup>3</sup><br>1.9 kg/m <sup>3</sup><br>950 kg/m <sup>3</sup><br>1.9 kg/m <sup>3</sup>                          |
| Geomembrane<br>Clay Liner<br>Collection System<br>Geomembrane<br>Clay Liner<br>Aquitard | 60 mil<br>0.9 m<br>0.3 m<br>60 mil<br>0.9 m<br>3 m | 1<br>10<br>10<br>10<br>10<br>10 | 0.02 m∛a<br>100 m²/a<br>3E-5 m∛a<br>0.02 m³/a<br>0.02 m³/a | 0.35<br>0.3<br>1<br>0.35<br>0.3 | 0.5 mL/g<br>0.5 mL/g<br>0 mL/g<br>0.5 m <sup>3</sup> /kg<br>0.5 m <sup>3</sup> /kg | 950 kg/m <sup>3</sup><br>1.9 g/cm <sup>3</sup><br>1.9 kg/m <sup>3</sup><br>950 kg/m <sup>3</sup><br>1.9 kg/m <sup>3</sup><br>1.9 kg/m <sup>3</sup> |

At the top of this tab, the Options button can be used to adjust the format of the listing. The initial format settings are specified in the template used for the model. The use of this form is described in the Editing Listing Format and Options are for templates. Any changes that are done when editing a model will not be saved. To save the changes, the changes need to be made to the template.

Also at the top of the form is a toolbar for editing the selected text, saving the listing, and printing the listing.

# 4.6 Exporting Output Data

The output data from a model can be exported to an Excel file by selecting *File > Export > Output Data* to *Excel File*. You will then be prompted to specify the file name of the Excel file. After the data has been exported you will have the option to open it in Excel. The file is stored in "xlsx" format.

### 4.7 Importing Output Data

In addition to the calculated results of the model, imported output data can also be displayed on the concentration vs depth and concentration vs time charts. This imported data can be from other models, experimental results, or theoretical results. The imported data can be extracted from an Excel file, other models in the project, or created and entered directly. After the imported data has been entered in can be edited or deleted.

### 4.7.1 Importing Other Model Output Data

Output data from a different model in the project can be imported to compare the results of two different models. To import this data select *File > Import > Other Model Output Data*. The Select Pollute Model form on the will be displayed.

| 🖕 Select Pollute Model                           |                                 |   |          |                                         | —                             |               | × |
|--------------------------------------------------|---------------------------------|---|----------|-----------------------------------------|-------------------------------|---------------|---|
| Most Recer                                       | nt Models                       |   | Preview  |                                         |                               |               |   |
| A Name                                           | Template                        |   | c        | ase 18: Phase                           |                               |               |   |
| Case 17. Landfill with composite primary line    | rs Primary & Secondary Landfill |   | 1        | Change                                  |                               |               |   |
| Case 1: Subtitle D Landfill with constant sour   | CE Primary Landfill             |   | C        | onstant Concentration                   |                               |               |   |
| Case 18: Phase Change                            | Blank                           |   |          |                                         | ]                             |               |   |
| Case 17. Landfill with composite primary line    | rs Primary & Secondary Landfill |   | -        |                                         |                               |               |   |
| Case 16: Monte Carlo Simulation                  | Blank                           |   | -        | /////////////////////////////////////// | — Primary Liner               |               |   |
| Case 8: Diffusion with initial concentration pro | of Blank                        |   |          |                                         |                               |               |   |
| Case 6: Fractured layer and sorption             | Blank                           |   | 0.50 m - | //////                                  |                               |               |   |
| Case 11: Time varying source concentration       | w Blank                         |   |          |                                         | Unsaturated Collection System |               |   |
| Case 10: Time-varying advective-dispersive t     | r Blank                         |   |          | •                                       | Saturated Collection System   |               |   |
| Case 9: Freundlich Non-linear sorption           | Blank                           |   | l f      | 111111                                  |                               |               |   |
| All Mo                                           | dels                            |   | 1.00 m - |                                         |                               |               |   |
| ∆ Name                                           | Template                        | ^ |          |                                         | Secondary Liner               |               |   |
| Case 10: Time-varying advective-dispersiv        | Blank                           |   | ľ        | ///////                                 |                               |               |   |
| Case 11: Time varying source concentratio        | Blank                           |   | 1.50 m   | ///////                                 |                               |               |   |
| Case 12: POLLUTE vs Analytical solution          | Blank                           |   |          | ///////                                 |                               |               |   |
| Case 13: Comparison with analytical metho        | Blank                           |   | -        |                                         | ]                             |               |   |
| Case 14: Primary and Secondary Leachate          | Blank                           |   |          |                                         |                               |               |   |
| Case 15: Leachate Collection with Failure.       | Blank                           |   | 200 -    |                                         |                               |               |   |
| Case 16: Monte Carlo Simulation                  | Blank                           |   | -        |                                         |                               |               |   |
| Case 17. Landfill with composite primary lir     | Primary & Secondary Landfill    |   | -        |                                         | - Infinite Thickness          |               |   |
| Case 18: Phase Change                            | Blank                           |   |          |                                         |                               |               |   |
| Case 19: Multiphase Diffusion Test               | Blank                           |   | 200      |                                         |                               |               |   |
| Case 1: Subtitle D Landfill with constant so     | Primary Landfill                |   | 2.50 m   |                                         |                               |               |   |
| Case 20: Sensitivity Analysis                    | Blank                           |   |          |                                         |                               |               |   |
| Case 2: Pure diffusion                           | Blank                           |   |          |                                         |                               |               |   |
| Case 4: Finite mass source                       | Blank                           |   |          |                                         |                               |               |   |
|                                                  | BL L                            | - |          |                                         |                               |               |   |
|                                                  |                                 |   |          | V Selec                                 | t X Cancel                    | ? <u>H</u> el | р |

After the model has been selected, a list of times from the model will be displayed. Select the time to import then click the Ok button.

| Select Time |    |          |        |
|-------------|----|----------|--------|
| 80<br>85    |    |          |        |
| 90          |    |          |        |
| 100         |    |          |        |
|             |    |          |        |
|             |    |          |        |
|             |    |          |        |
|             |    |          |        |
|             |    |          |        |
|             |    |          |        |
|             |    |          |        |
|             |    |          |        |
|             |    |          |        |
|             |    |          |        |
|             | СК | 🗙 Cancel | ? Help |

After the time has been selected, you will be asked to provide a name for the imported dataset.

| Dataset Name                                         |    | ×      |
|------------------------------------------------------|----|--------|
| Enter the name of the dataset: Case 18: Phase Change |    |        |
|                                                      | ОК | Cancel |

The data will then be imported and the name will appear in the chart legend. The imported data will only show up in charts and will not be displayed in the listing.

## 4.7.2 Importing Output Data from Excel

To import the data from an Excel file select File > Import > Output Data from Excel File. You will then be asked to select the file to import.

| 👍 Import Excel D | ata              |               |    |       |          |             |          |      |       | —        |               | ×              |
|------------------|------------------|---------------|----|-------|----------|-------------|----------|------|-------|----------|---------------|----------------|
| Name: test       |                  |               |    | А     | В        | С           | D        | E    | F     | G        | н             |                |
|                  |                  | 7             | 1  | Time  | Depth    | Conc        |          |      |       |          |               |                |
|                  | Time Units: year |               | 2  | (yr)  | (m)      | (µg/L)      |          |      |       |          |               |                |
|                  | Depth Units: M   | ·             | 3  | 50    | 0        | 1500        |          |      |       |          |               |                |
| Concentr         | ation Units: Un/ | , L           | 4  | 50    | 0.001524 | 1006.9811   |          |      |       |          |               |                |
| Concerta         |                  | -             | 5  | 50    | 0.091524 | 885.04316   |          |      |       |          |               |                |
| 🕂 Add 🛛 🗙 Delet  | e                |               | 6  | 50    | 0.181524 | 769.81267   |          |      |       |          |               |                |
| Time             | Depth            | Concentration | 7  | 50    | 0.271524 | 662.33081   |          |      |       |          |               |                |
| +20 yr!A3        | +20 yr!B3:B35    | +20 yr!C3:C35 | 8  | 50    | 0.361524 | 563.36677   |          |      |       |          |               |                |
| +50 yr!A3        | +50 yr!B3:B35    | +50 yr!C3:C35 | 9  | 50    | 0.451524 | 473.40521   |          |      |       |          |               |                |
|                  |                  |               | 10 | 50    | 0.541524 | 392.64992   |          |      |       |          |               |                |
|                  |                  |               | 11 | 50    | 0.631524 | 321.04261   |          |      |       |          |               |                |
|                  |                  |               | 12 | 50    | 0.721524 | 258.2942    |          |      |       |          |               |                |
|                  |                  |               | 13 | 50    | 0.811524 | 203.92544   |          |      |       |          |               |                |
|                  |                  |               | 14 | 50    | 0.901524 | 157.31318   |          |      |       |          |               |                |
|                  |                  |               | 15 | 50    | 1.201524 | 157.28187   |          |      |       |          |               |                |
|                  |                  | -             | 16 | 50    | 1.291524 | 123.1356    |          |      |       |          |               |                |
|                  |                  | -             | 17 | 50    | 1.381524 | 95.223854   |          |      |       |          |               |                |
|                  |                  |               | 18 | 50    | 1.471524 | 72.730908   |          |      |       |          |               |                |
|                  |                  | -             | 19 | 50    | 1.561524 | 54.8631     |          |      |       |          |               |                |
|                  |                  | -             | 20 | 50    | 1.651524 | 40.874233   |          |      |       |          |               |                |
|                  |                  | -             | 21 | 50    | 1.741524 | 30.083706   |          |      |       |          |               |                |
|                  |                  | -             | 22 | 50    | 1.831524 | 21.887742   |          |      |       |          |               |                |
|                  |                  | -             | 23 | 50    | 2.011524 | 11.274451   |          |      |       |          |               |                |
|                  |                  | ŀ             | 24 | 50    | 2.011524 | 0.0562496   |          |      |       |          |               |                |
|                  |                  | -             | 25 | 50    | 2.101524 | 0.0003480   |          |      |       |          |               |                |
|                  |                  | ŀ             | 20 | 50    | 2.401524 | 2.0275532   |          |      |       |          |               |                |
|                  |                  | ŀ             | 27 | 50    | 2.701524 | 0.45080027  |          |      |       |          |               |                |
|                  |                  |               | 28 | 50    | 2 201524 | 0.07703044  |          |      |       |          |               |                |
|                  |                  | ŀ             | 29 | 50    | 3.601524 | 0.001458642 |          |      |       |          |               |                |
|                  |                  |               | 30 |       | 3.001524 | 0.001430043 |          |      |       |          |               | ~              |
|                  |                  |               | нч | ⊩н 10 | yr 20 yr | 30 yr 50 yr | r 100 yr | 1 <  |       |          | -             | <u>&gt; []</u> |
|                  |                  |               |    |       |          |             |          | 🗸 In | nport | X Cancel | ? <u>H</u> el | þ              |

After the file has been selected, the Import Excel Data form will be displayed. On the right of this form is the Excel sheets from the file and on the left of the form the following can be specified:

Name: This is the name to use for the imported data. It will show up in the legend for the charts.

Time Units: This is used to select the time units for the imported data.

Depth Units: This is used to select the depth units for the imported data.

Concentration Units: This is used to select the concentration units for the imported data.

#### **Import Table**

The data to be imported from the Excel sheets on the right must be specified in the Import Table. For each time to be imported the range of cells for the depth and concentration must be selected. At the top of the Import Table there are buttons to Add and Delete a time.

The time can be selected by first selecting the time cell in the Import Table and then clicking on the time in sheets on the right side of the form. After a time has been selected the range of cells for the depth and concentration can be specified by first clicking on the cell in the Import Table, then selecting the first cell in the sheets on the right side of the form and while holding down the left mouse button selecting the last cell in the range.

After all of the data to be imported has been specified in the Import Table, press the Import button to import the data.

## 4.7.3 Creating an Imported Dataset

Data can also be imported into the model by creating a dataset and entering the data. To create a new data select *File > New > Imported Dataset*. The Create New Dataset form will be displayed.

| 🚂 Create New Dataset | —                |               |
|----------------------|------------------|---------------|
| Name: Dataset Name   |                  |               |
| Time Units: year 💌   | Concentration Ur | nits: mg/L 💌  |
| Depth Units: 📶 🗨     |                  |               |
| 🕂 Add 🗙 Delete       |                  |               |
| Time                 | Depth            | Concentration |
|                      |                  |               |
|                      |                  |               |
|                      |                  |               |
|                      |                  |               |
|                      |                  |               |
|                      |                  |               |
|                      |                  |               |
|                      |                  |               |
|                      |                  |               |
|                      |                  |               |
|                      |                  |               |
|                      |                  |               |
|                      |                  |               |
| 🗸 ок                 | × Cancel         | ? Help        |

The following can be specified on this form:

Name: This is the name to use for the imported data. It will show up in the legend for the charts.

**Time Units**: This is used to select the time units for the imported data.

**Depth Units**: This is used to select the depth units for the imported data.

Concentration Units: This is used to select the concentration units for the imported data.

#### Import Table

The time, depth, and concentration data to import can be entered in the Import Table. At the top of the table there are buttons to add and delete a data point.

When all of the data points have been entered press the Ok button to create the dataset.

## 4.7.4 Editing an Imported Dataset

After the data has been created or imported it can be edited by selecting Edit > Imported Dataset. The Select Imported Dataset form will be displayed.

| Select Imported Data | iset |          |                |
|----------------------|------|----------|----------------|
| Case 18: Phase Chang | le   |          |                |
|                      |      |          |                |
|                      |      |          |                |
|                      |      |          |                |
|                      |      |          |                |
|                      |      |          |                |
|                      |      |          |                |
|                      |      |          |                |
|                      |      |          |                |
|                      |      |          |                |
|                      |      |          |                |
|                      |      |          |                |
|                      |      |          |                |
|                      | СК   | X Cancel | ? <u>H</u> elp |

Select the dataset to edit and then click on the Ok button. The Edit Dataset form will be displayed.

| 🙋 Edit Dataset                              |            | —            |         | ×              |  |
|---------------------------------------------|------------|--------------|---------|----------------|--|
| Name: Case 18: Pha                          | ase Change |              |         |                |  |
| Time Units: yr  Concentration Units: mol/m3 |            |              |         |                |  |
| + Add X Delete                              |            |              |         |                |  |
| Time                                        | Depth      | Concentr     | ation   | ^              |  |
| 95                                          | 0          | 5.526748404  | 38603E- | 5              |  |
| 95                                          | 0.15       | 0.0002546920 | 8183758 | 38             |  |
| 95                                          | 0.3        | 0.0004083225 | 4314791 | 19             |  |
| 95                                          | 0.45       | 0.0004985313 | 4748834 | <del>1</del> 6 |  |
| 95                                          | 0.6        | 0.000523928  | 4275561 | 2              |  |
| 95                                          | 0.65       | 0.0005239223 | 5550822 | 25             |  |
| 95                                          | 0.7        | 0.0005239161 | 5913790 | )2             |  |
| 95                                          | 0.75       | 0.0005239098 | 3845005 | 55             |  |
| 95                                          | 0.8        | 0.0005239033 | 9344961 | 13             |  |
| 95                                          | 0.825      | 0.0005239032 | 6576526 | 55             |  |
| 95                                          | 0.85       | 0.0005239032 | 6314895 | 56             |  |
| 95                                          | 0.875      | 0.000523903  | 3856013 | 3              |  |
| 95                                          | 0.9        | 0.0005239036 | 3312293 | 38             |  |
| 95                                          | 1.0875     | 0.0004659180 | 3907211 | 18 🗸           |  |
|                                             | СК         | X Cancel     | ?       | <u>H</u> elp   |  |

The following can be edited on this form:

Name: This is the name to use for the imported data. It will show up in the legend for the charts.

**Time Units**: This is used to select the time units for the imported data.

**Depth Units**: This is used to select the depth units for the imported data.

**Concentration Units**: This is used to select the concentration units for the imported data.

#### Import Table

The time, depth, and concentration data can be edited in the Import Table. At the top of the table there are buttons to add and delete a data point.

After all of the edits are complete, click on the Ok button to save the changes.

## 4.7.5 Deleting an Imported Dataset

Imported datasets can be deleted from the model by selecting File > Delete > Imported Dataset. The Delete Imported Dataset form will be displayed.

| Delete Imported Dataset |                |
|-------------------------|----------------|
| Case 18: Phase Change   |                |
|                         |                |
|                         |                |
|                         |                |
|                         |                |
|                         |                |
|                         |                |
|                         |                |
|                         |                |
|                         |                |
|                         |                |
|                         |                |
|                         | 0              |
| OK X Cancel             | ? <u>H</u> elp |

Select the dataset to delete then click on the Ok button. Only the imported dataset will be deleted. This will not delete the original Excel file or other Model data.

# 4.8 Saving a Model

### 🗖 Save

To save any changes to a model click on the Save button at the top of the form. If the save button is not enabled, then no changes have been made yet.

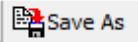

To save the model under a new name click on the SaveAs button at the top of the form. The Save As form will be displayed.

| 🚂 Save Pollute Model As                          | - 🗆 X                        | ( |
|--------------------------------------------------|------------------------------|---|
| Name:                                            |                              | - |
| ,<br>Save As Template                            |                              |   |
| Existing                                         |                              |   |
| Name                                             | Template                     | ^ |
| Case 10: Time-varying advective-dispersive       | Blank                        |   |
| Case 11: Time varying source concentration with  | Blank                        |   |
| Case 12: POLLUTE vs Analytical solution          | Blank                        |   |
| Case 13: Comparison with analytical method       | Blank                        |   |
| Case 14: Primary and Secondary Leachate          | Blank                        |   |
| Case 15: Leachate Collection with Failure.       | Blank                        |   |
| Case 16: Monte Carlo Simulation                  | Blank                        |   |
| Case 17. Landfill with composite primary liners. | Primary & Secondary Landfill |   |
| Case 18: Phase Change                            | Blank                        |   |
| Case 19: Multiphase Diffusion Test               | Blank                        |   |
| Case 1: Subtitle D Landfill with constant source | Primary Landfill             |   |
| Case 20: Sensitivity Analysis                    | Blank                        |   |
| Case 2: Pure diffusion                           | Blank                        |   |
| Case 4: Finite mass source                       | Blank                        |   |
| Case 5: Hydraulic trap - Finite mass source      | Blank                        | ¥ |
| С                                                | Cancel ? Help                |   |

At the top of this form a new unique name can be specified. There is a list of existing models in the bottom of the form to make it easier to specify a unique name.

In addition, the model can be saved as a template by checking the Save As Template box. After being saved as a template it can be used to create other models.

# 4.9 Deleting a Model

To delete a model select *File > Delete > Pollute Model* when the project is open but no model is open. The Delete Pollute Model form will be displayed.

| 🚂 Delete Pollute Model                          |                                 |         |                                            | —                                     |            | ×   |
|-------------------------------------------------|---------------------------------|---------|--------------------------------------------|---------------------------------------|------------|-----|
| Most Recent Models                              |                                 | Preview |                                            |                                       |            |     |
| A Name                                          | Template                        |         | Case 14:                                   |                                       |            |     |
| Case 18: Phase Change                           | Blank                           |         | Drimony and                                |                                       |            |     |
| Case 17. Landfill with composite primary line   | rs Primary & Secondary Landfill |         | Finite Mass                                |                                       |            |     |
| Case 1: Subtitle D Landfill with constant sour  | ce Primary Landfill             |         |                                            |                                       |            |     |
| Case 17. Landfill with composite primary line   | rs Primary & Secondary Landfill |         |                                            |                                       |            |     |
| Case 16: Monte Carlo Simulation                 | Blank                           |         | 0.50 m                                     | Glay                                  |            |     |
| Case 8: Diffusion with initial concentration pr | ot Blank                        |         | ¥///////                                   |                                       |            |     |
| Case 6: Fractured layer and sorption            | Blank                           |         |                                            |                                       |            |     |
| Case 11: Time varying source concentration      | w Blank                         |         | 1.00 m                                     | <ul> <li>Collection System</li> </ul> |            |     |
| Case 10: Time-varying advective-dispersive      | tr Blank                        |         |                                            |                                       |            |     |
| Case 9: Freundlich Non-linear sorption          | Blank                           |         | 1.50 m                                     |                                       |            |     |
| All Mo                                          | dels                            |         |                                            |                                       |            |     |
| A Name                                          | Template                        | ^       | 2.00 m                                     |                                       |            |     |
| Case 10: Time-varying advective-dispersiv       | Blank                           |         |                                            | Annitard                              |            |     |
| Case 11: Time varying source concentratio       | Blank                           |         |                                            | - Aquitard                            |            |     |
| Case 12: POLLUTE vs Analytical solution         | Blank                           |         | 2.50 m                                     |                                       |            |     |
| Case 13: Comparison with analytical metho       | Blank                           |         |                                            |                                       |            |     |
| Case 14: Primary and Secondary Leachate         | Blank                           |         | 3.00 m                                     |                                       |            |     |
| Case 15: Leachate Collection with Failure.      | Blank                           |         |                                            |                                       |            |     |
| Case 16: Monte Carlo Simulation                 | Blank                           |         |                                            |                                       |            |     |
| Case 17. Landfill with composite primary lir    | Primary & Secondary Landfill    |         | 3.50 m -                                   |                                       |            |     |
| Case 18: Phase Change                           | Blank                           |         |                                            | - Fixed Outflow                       |            |     |
| Case 19: Multiphase Diffusion Test              | Blank                           |         | 4.00 m -                                   |                                       |            |     |
| Case 1: Subtitle D Landfill with constant so    | Primary Landfill                |         |                                            |                                       |            |     |
| Case 20: Sensitivity Analysis                   | Blank                           |         | Kin ta ta ta ta ta ta ta ta ta ta ta ta ta |                                       |            |     |
| Case 2: Pure diffusion                          | Blank                           |         |                                            |                                       |            |     |
| Case 4: Finite mass source                      | Blank                           |         |                                            |                                       |            |     |
|                                                 |                                 | Ŧ       |                                            |                                       |            |     |
|                                                 |                                 |         | V Delete                                   | X Cancel                              | <u>?</u> H | elp |

Select the model then press the Delete button to delete the model.

# 4.10 Converting a Model

Models that have been created with templates other than the Blank (Regular) can be converted to a regular model by selecting *Edit* > *Convert to Regular Pollute Model*. The Convert Pollute Model will be displayed.

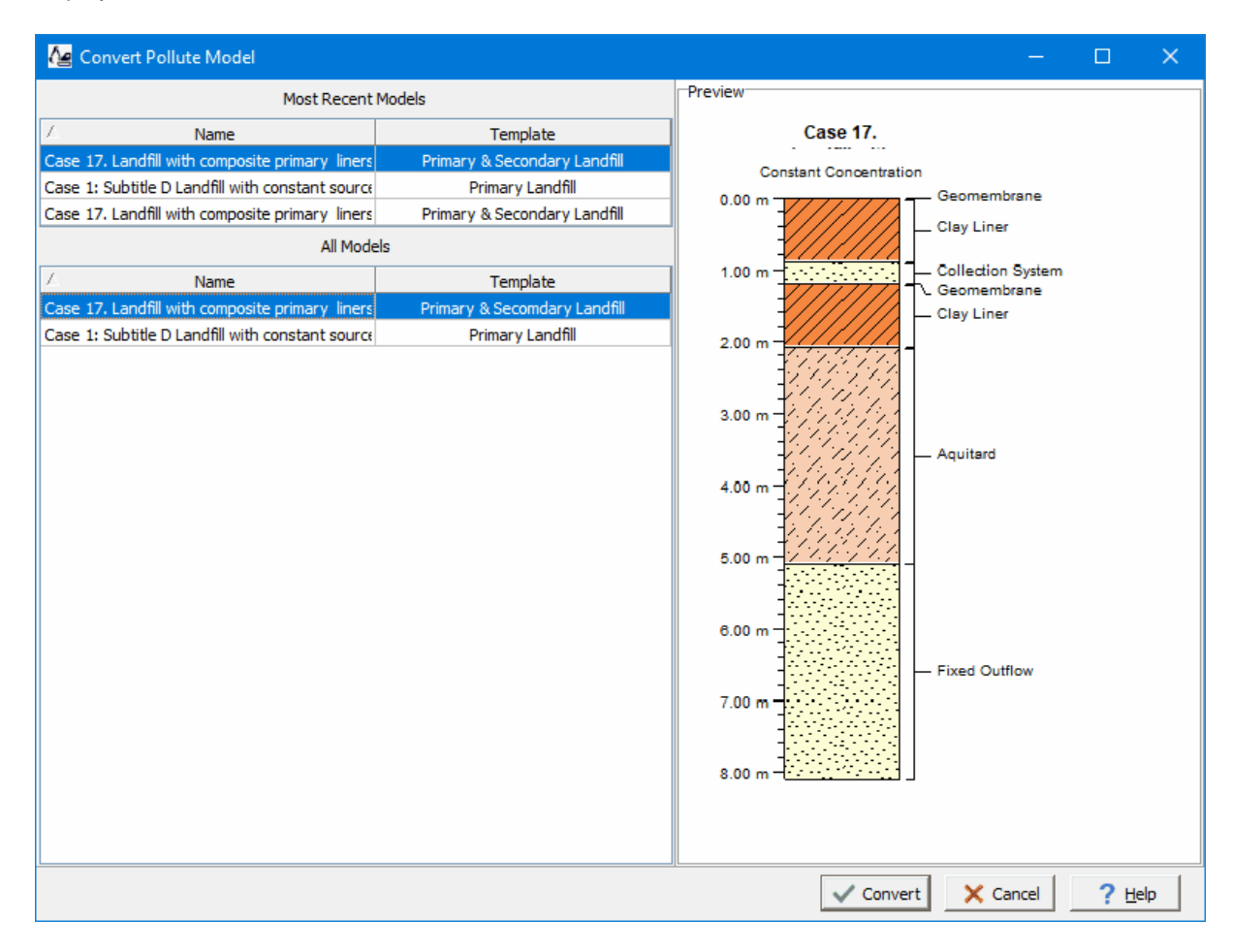

This form will list the models that were not created using the regular (Blank) template. Select the model to convert then press the Convert button.

# 4.11 Exporting a Model

Models can be imported and exported from one computer to another as XML exchange files. To export a model select *File > Export > Pollute Model* when the project is open but no model is open. The Export Pollute Model form will be displayed.

| 🚂 Export Pollute Model                          |                                 |         | - D >                                                 | < |
|-------------------------------------------------|---------------------------------|---------|-------------------------------------------------------|---|
| Most Recent Models                              |                                 | Preview |                                                       |   |
| A Name                                          | Template                        |         | Case 14:                                              |   |
| Case 18: Phase Change                           | Blank                           |         | Brimany and                                           |   |
| Case 17. Landfill with composite primary line   | rs Primary & Secondary Landfill |         | Finite Mass                                           |   |
| Case 1: Subtitle D Landfill with constant sour  | ce Primary Landfill             |         |                                                       |   |
| Case 17. Landfill with composite primary line   | rs Primary & Secondary Landfill |         |                                                       |   |
| Case 16: Monte Carlo Simulation                 | Blank                           |         | 0.50 m - Glay                                         |   |
| Case 8: Diffusion with initial concentration pr | ot Blank                        |         |                                                       |   |
| Case 6: Fractured layer and sorption            | Blank                           |         |                                                       |   |
| Case 11: Time varying source concentration      | w Blank                         |         | Collection System                                     |   |
| Case 10: Time-varying advective-dispersive      | tr Blank                        |         |                                                       |   |
| Case 9: Freundlich Non-linear sorption          | Blank                           |         | 1.50 m                                                |   |
| All Mo                                          | dels                            |         |                                                       |   |
| A Name                                          | Template                        | ^       | ▲ 2.00 m - /////////////////////////////////          |   |
| Case 10: Time-varying advective-dispersiv       | Blank                           |         |                                                       |   |
| Case 11: Time varying source concentratio       | Blank                           |         |                                                       |   |
| Case 12: POLLUTE vs Analytical solution         | Blank                           |         | 2.50 m -                                              |   |
| Case 13: Comparison with analytical metho       | Blank                           |         |                                                       |   |
| Case 14: Primary and Secondary Leachate         | Blank                           |         | 3.00 m - /////////////////////////////////            |   |
| Case 15: Leachate Collection with Failure.      | Blank                           |         |                                                       |   |
| Case 16: Monte Carlo Simulation                 | Blank                           |         |                                                       |   |
| Case 17. Landfill with composite primary lir    | Primary & Secondary Landfill    |         | 3.50 m - 12/27 10 2 2 2 2 2 2 2 2 2 2 2 2 2 2 2 2 2 2 |   |
| Case 18: Phase Change                           | Blank                           |         | Fixed Outflow                                         |   |
| Case 19: Multiphase Diffusion Test              | Blank                           |         | 4.00 m -                                              |   |
| Case 1: Subtitle D Landfill with constant so    | Primary Landfill                |         |                                                       |   |
| Case 20: Sensitivity Analysis                   | Blank                           |         |                                                       |   |
| Case 2: Pure diffusion                          | Blank                           |         |                                                       |   |
| Case 4: Finite mass source                      | Blank                           | ~       |                                                       |   |
|                                                 | 81.1                            |         |                                                       | 1 |
|                                                 |                                 |         | Export Cancel ? Help                                  |   |

Select the model to export then click on the Export button. After this you will be prompted to specify the name of the XML file to store the exported model.

# 4.12 Importing a Model

Models can be imported and exported from one computer to another as XML exchange files. To import a model select *File > Import > Pollute Model* when the project is open but no model is open. You will then be prompted to specify the name of the file to import.
# Pollute & Migrate

**User Guide** 

# Chapter 5 Data and User Management

# **Chapter 5 Data and User Management**

This application provides functionality for both data and user management. In addition, it also provides for data security. The application can be used either as a standalone program or in a network configuration. When used in a network configuration, the network license manager handles the licensing and user administration.

# 5.1 Security and User Administration

This application has several features to assist in the administration of users and to provide data security.

# 5.1.1 User Administration

When the application is started users (both local and network) must login to the application. When users are setup in the application they are assigned a username, password, and user type (privilege). Different privilege levels are used to control access to functions of the program and data. The different user types are administrator, power user, limited user, and guest. The functionality of different privilege levels is described in the <u>User Privilege Level Functionality</u> [221] section below.

If it is a network version, the user must login as a network user that is setup in the <u>Network License</u> <u>Manager program</u> [236]. If it is a local single user computer version of the application, local users can be setup by the administrator by going to *Tools > Manage Local Users*. The Manage Users form will be displayed showing the current local users

| Manage Us                                                                                                    | ers      |                      |     |                 |              |            |
|----------------------------------------------------------------------------------------------------|----------|----------------------|-----|-----------------|--------------|------------|
| add and a second second | d 🍢 Edit | Remove <u>Remove</u> |     |                 |              |            |
| Δ                                                                                                    | User     |                      | ID  | Privilege Level | Date Created | Time       |
| Admin                                                                                                    |          |                      | 101 | Administrator   | 2015-11-30   | 7:45:28 PM |
| Power                                                                                                    |          |                      | 102 | Power User      | 2020-10-04   | 2:48:44 PM |
|                                                                                                    |          |                      |     |                 |              |            |
|                                                                                                    |          |                      |     |                 | Close        | Help       |

At the top of this form there are buttons to Add, Edit or Remove a user.

## 5.1.1.1 Adding a Local User

To add a local user click on the Add button at the top of the Manage Users form, the Add User form below will be displayed. This form is used to enter the user name, password, and user type for the account. The user name should be unique for each user.

| Ad | d User                         |                               |
|----|--------------------------------|-------------------------------|
|    | User name:                     |                               |
|    | Password:<br>Confirm Password: |                               |
|    | User type:                     | Power User                    |
|    |                                | <u>OK</u> <u>C</u> ancel Help |

#### 5.1.1.2 Editing a Local User

To edit a local user select the user in the list and click on the Edit button at the top of the Manage Users form, the Edit User form below will be displayed. This form is used to edit the user name, password, and user type for the account. The user name should be unique for each user.

| Edit User                      |                                |
|--------------------------------|--------------------------------|
| User name:                     | Admin                          |
| Password:<br>Confirm Password: |                                |
| User type:                     | Administrator                  |
|                                | <u>O</u> K <u>C</u> ancel Help |

## 5.1.1.3 Removing a Local User

After a local user has been created it can be removed by selecting it on the Manager Users form and clicking on the Remove button.

## 5.1.1.4 User Privilege Level Functionality

The features and functionality that can be assessed in the application is controlled by the privilege level of the user. In the sections below an "x" beneath a privilege level indicates that this functionality is granted for that level.

|                                    | Admin | Power | Limited | Guest |
|------------------------------------|-------|-------|---------|-------|
| Main Features                      |       |       |         |       |
| Manage Users                       | х     |       |         |       |
| Manage Licenses                    | х     |       |         |       |
| Export Main Database               | х     |       |         |       |
| Restore Main Database              | х     |       |         |       |
| Restore Project Database           | х     |       |         |       |
| Preferences (limited individually) | х     | х     | х       |       |
| Symbol Libraries                   | х     | х     |         |       |
| Unit Conversion                    | х     | х     | х       | х     |
| Unit Precision                     | х     | х     |         |       |
| Clear Recent                       | х     | х     | х       |       |
| Project Features                   |       |       |         |       |
| Edit Project Categories            | х     | х     |         |       |
| New Project                        | х     | х     | х       |       |
| Open Project                       | х     | х     | х       | х     |
| Edit Project Information           | х     | х     | х       |       |
| Delete Project                     | х     | х     | х       |       |
| Georeference to Point on Map       | х     | х     | х       |       |
| Georeference Manually              | х     | х     | х       |       |
| Assign Local Project Coordinates   | х     | х     | х       |       |
| Query Projects                     | х     | х     | х       | х     |
| Import XML Project                 | х     | х     | х       |       |
| Import Project Database            | х     | х     | х       |       |
| Export XML Project                 | х     | х     | х       |       |
| Export Project Database            | х     | х     | х       |       |
| Model Template Features            |       |       |         |       |
| Create a Template                  | х     | х     | х       |       |
| Open Template                      | х     | х     | х       |       |
| Delete Template                    | х     | х     |         |       |
| Export Template                    | х     | х     | х       |       |
| Import Template                    | х     | х     | х       |       |

| Model Features |   |   |   |   |
|----------------|---|---|---|---|
| New Model      | х | х | х |   |
| Open Model     | х | х | х | х |
| Delete Model   | х | х | х |   |
| Export Model   | х | х | х |   |
| Import Model   | х | х | х |   |
|                |   |   |   |   |

# 5.1.2 Project Security

To provide data security to some projects a password can be added specifically for that project. This password must then be entered every time the project is opened. To add a password when creating a new project [94], check the box for Set Password and enter the Password on the New Project form.

| New Project                             |  |  |  |  |
|-----------------------------------------|--|--|--|--|
| Project Info Local Coordinates Category |  |  |  |  |
| Number:                                 |  |  |  |  |
| Name:                                   |  |  |  |  |
| Set password Password:                  |  |  |  |  |
| Client                                  |  |  |  |  |
| ID: Name:                               |  |  |  |  |
| Address                                 |  |  |  |  |
| Address:                                |  |  |  |  |
| City:                                   |  |  |  |  |
| State/Province:                         |  |  |  |  |
| Country:                                |  |  |  |  |
| Postal/ZIP Code:                        |  |  |  |  |
|                                         |  |  |  |  |
|                                         |  |  |  |  |
| ✓ OK X Cancel ? Help                    |  |  |  |  |

To add or change a password for an existing project, <u>open the project</u> and select Edit > Project*Information* to display the Project Information form. Then check the box for Set Password and enter the Password

# 5.2 Database Management

The data in this application is stored in a main database and project databases. These databases are backed up at regular intervals and if necessary can be restored from backup copies.

# 5.2.1 Backing up a database

The main database and current project database are backed up at regular intervals. These intervals are set in the preferences for the program. A project database will only be backed up if the project is currently open.

# 5.2.2 Restoring a database

If necessary due to data corruption or some other problem, a database can be restored from a backup. The sections below describe how to restore the main database and project databases.

#### 5.2.2.1 Restoring the Main Database

To restore the main database, select *Tools > Databases > Restore > Main Database* and the Select Backup Database form below will be displayed.

| 🚂 Select Backup | —     |            | ×    |
|-----------------|-------|------------|------|
| Date            | Tim   | e          |      |
| October 7, 2019 |       | 15:54:     | 1    |
| October 7, 2019 |       | 16:17:     | 1    |
| October 7, 2019 |       | 16:29:     | 1    |
|                 |       |            |      |
|                 |       |            |      |
|                 |       |            |      |
|                 |       |            |      |
|                 |       |            |      |
|                 |       |            |      |
|                 |       |            |      |
| 🗸 ОК 🛛 🗙 С      | ancel | <b>?</b> E | lelp |

This form lists the backups by date and time. Select the database to restore from the list and then click on the Ok button. If you choose to proceed with the restoration, the main database will be replaced by the backup and the application will be restarted.

## 5.2.2.2 Restoring a project database

To restore a project database, select *Tools > Databases > Restore > Project Database* and the Select Project form below will be displayed. To backup a project database, no project can be currently open.

| 👍 Select Project |               |      |                | – 🗆 X                  |
|------------------|---------------|------|----------------|------------------------|
| Project Number:  |               | Find |                |                        |
| Most Re          | cent Projects |      | Project ID     | g1                     |
| Project ID 🛆     | Name          |      | Name:          | g1                     |
| Local 1          | Local 1       |      | Details        |                        |
| g1               | g1            |      | Status:        | Active                 |
| All              | Projects      |      | Client ID:     |                        |
| Project ID /     | Name          |      | Date Created:  | 2021-04-09 12:13:31 PM |
| Local 1          | Local 1       |      | Date Modified: |                        |
| g1               | g1            |      |                |                        |
|                  |               |      |                |                        |
|                  |               |      | Select         | X Cancel ? Help        |

This form lists the projects in the application. Select the project to restore from a backup and then press the Select button. The Select Backup Database form below will be displayed.

| Date |                | Time |         |  |
|------|----------------|------|---------|--|
|      | April 15, 2021 |      | 16:32:0 |  |
|      |                |      |         |  |
|      |                |      |         |  |
|      |                |      |         |  |
|      |                |      |         |  |
|      |                |      |         |  |
|      |                |      |         |  |
|      |                |      |         |  |
|      |                |      |         |  |
|      |                |      |         |  |

POLLUTEv8

226

This form lists the backups by date and time. Select the database to restore from the list and then click on the Ok button.

# 5.3 Network License Management

The application can be licensed on individual computers, a network, or a combination of both. When licensed on a network the licensing is based on concurrent usage, where the number of concurrent users must be less than or equal to the maximum number of users licensed. This means that the program can be installed on any number of computers in the office but only the licensed number of concurrent users can use it at the same time.

The sections below describe the installation for both the server and client computers and how to manage the network using the License Manager.

# 5.3.1 Installation

When the application is managed on a network the databases and datastore for the application are also normally stored on the network server. There are two ways to install the databases and datastore on the server. The easiest method is to install the application on the server and select the location of the database and datastore directories when the application is first run on the server. Alternatively, if you prefer not to have the application on the server you can install it on a client computer and set the database and datastore directories to the server when the application is first run on the client.

After the databases and datastore have been installed on the server it is important not to overwrite them each time the application is installed on a client computer. To do this make sure you answer "No" to the last question about installing the databases and datastore when the program is first run on a client computer. Instead database and datastore directories should be set to the server when the application is first run.

It is important to make sure that the directories on the server where the databases and datastore are located are shared and have their file access permissions set to "Full Control" for all users.

#### 5.3.1.1 Server Installation

To get the network up and running, the network license service and network license monitor program first need to be installed on the server. The following steps occur during the installation:

- The Network License Monitor program is installed on your computer
- The Network License Manager service is installed.
- Shortcuts are placed on your Programs menu

#### 5.3.1.1.1 Starting the Service

After the network service has been installed on the server it needs to be started before it can be used. This is done automatically when the server is restarted or it can be done manually through the Windows Services Manager. To do it manually open the Services list from Administrative tools in the Windows Control Panel. Select the PM License Manager in the Services list and then select Start.

#### 5.3.1.1.2 Uninstalling the Service

To uninstall the network service automatically, select Uninstall Network License Service from the application shortcuts on the Programs menu. The service will then be uninstalled the next time the server is restarted. To uninstall the service immediately, it needs to be stopped first and then uninstalled.

To stop the service, open the Services list from Administrative tools in the Windows Control Panel. Select the PM License Manager in the Services list and then select Stop. Then uninstall the network service as described above.

## 5.3.1.2 Client Installation

The installation of the application on a client is the same as the single user installation. The only difference from the single user installation is that the network option should be selected during the firstrun setup stage of the program. In addition, after the databases and datastore have been installed on the server it is important not to overwrite them each time the application is installed on a client computer. To do this make sure you use the default database and datastore directories (on the local C drive) during program installation.

#### 5.3.1.2.1 Setting the Database and Datastore Folders

After the program has been installed on the client, the database and datastore folders need to be set to the server. To do this run the program and log in as an administrator (this option is not available to non-administrator users). Select *File > Preferences* and go to the Datasources tab. On this tab set the folder paths for the database and datastore to the ones on the server.

| Preferences                                                       |                    | ? ×                                        |  |
|-------------------------------------------------------------------|--------------------|--------------------------------------------|--|
| Appearance                                                        | 📴 Preferences for  | Datasources                                |  |
| <ul> <li>Backups</li> <li>Company</li> <li>Datasources</li> </ul> | Database Provider: | Microsoft Access                           |  |
| Defaults     GIS                                                  | User name:         | Admin                                      |  |
| Maintenance                                                       | Password:          |                                            |  |
| Relute                                                            | Path:              | C:\ProgramData\GAEA\PolluteMigrate8\Data   |  |
| Pronate                                                           |                    | <u>S</u> how Folder                        |  |
|                                                                   | Datastore folder:  | C:\ProgramData\GAEA\PolluteMigrate8\Data 😝 |  |
|                                                                   |                    | Show F <u>o</u> lder                       |  |
|                                                                   |                    |                                            |  |
|                                                                   |                    |                                            |  |
|                                                                   |                    |                                            |  |
|                                                                   |                    |                                            |  |
|                                                                   |                    |                                            |  |
|                                                                   | ~                  | ✓ <u>OK</u> X Cancel ② Apply ? Help        |  |

#### 5.3.1.2.2 Setting Netw ork Options

If the network option was not selected during the installation on the client computer, then it can be set in the preferences for the application. Select *File > Preferences*, and select the Network License tab on the left.

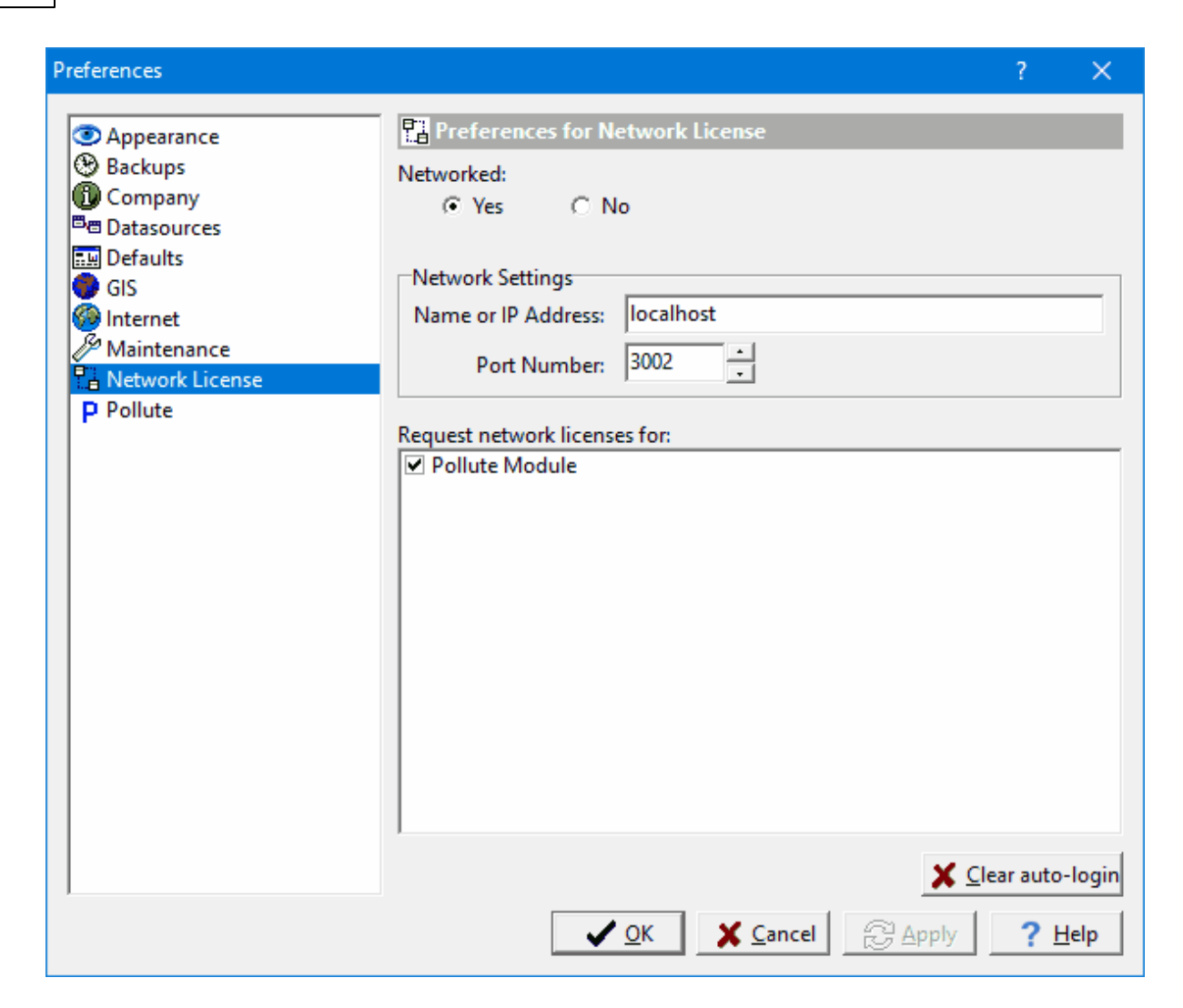

To get the licenses from the network, set Networked to yes and enter the network name or IP address. The port number. should always be 3002 for the network. This information is displayed on the <u>Network</u> <u>Monitor</u> <u>127</u> form on the network. In the box below the network settings select the licenses to request from the network.

# 5.3.2 License Manager

The licensing of the application on a network is handled through a service called PM License Manager and an application called Pollute and Migrate License Monitor. The service handles the logging in of users and grants license requests and has no user interface. The network monitor provides a user interface for adding/removing users and managing licenses.

When the Pollute and Migrate License Monitor is being run as a process the program icon will be displayed in the system tray. A popup menu can be displayed by right clicking on the program icon in the system tray. This menu can be used to display the network monitor form, manage licenses, manage users, show the network log, and shutdown the network monitor. Shutting down the network license manager will stop the network license manager process but will not stop the network service.

| Network Properties |         |            |              |
|--------------------|---------|------------|--------------|
| vetwork Properties | Name    | Logged In  | IP           |
| Network            | admin   | 2021-04-29 | 127.0.0.1    |
| Server Name: Lo    | calhost |            |              |
| Port: 30           | 02      |            |              |
| 🔏 🛛 Manage Li      | censes  |            |              |
| 🔒 Manage           | Users   |            |              |
| 🖰 🛛 🔴 Active L     | ocks    |            |              |
| 🗐 Show l           | .og     |            |              |
| 😏 Refre            | sh      |            |              |
| 🖗 Settin           | gs      |            |              |
| 👖 Shutdo           | wn      |            |              |
|                    |         |            |              |
|                    |         |            |              |
|                    |         |            |              |
|                    |         |            | Close 2 Help |
| Version: 8.00      |         |            |              |

To display the network license monitor form double-click on the icon or select it from the popup menu.

On the right side of the Network License Monitor form a list of users that are currently logged into the program is displayed. And on the left side is a box displaying the network server name and port. These network properties are the ones required to be entered into the preferences of the application on client computers, as described in the section on <u>setting client network options</u>. The port should always be 3002.

Below the Network Properties box are buttons for managing licenses, managing users, showing the network log, and adjusting settings. These buttons are described in the sections below. The close button will hide the monitor and put an icon in the system tray and the shutdown button will shutdown the monitor.

## 5.3.2.1 Manage Licenses

To use the application modules on client computers they must be licensed on the network. The modules will run in demo mode on the client computers until the network is licensed. To manage the licenses for the application modules click on the Manage Licenses button on the License Monitor form, the License Manager form will be displayed.

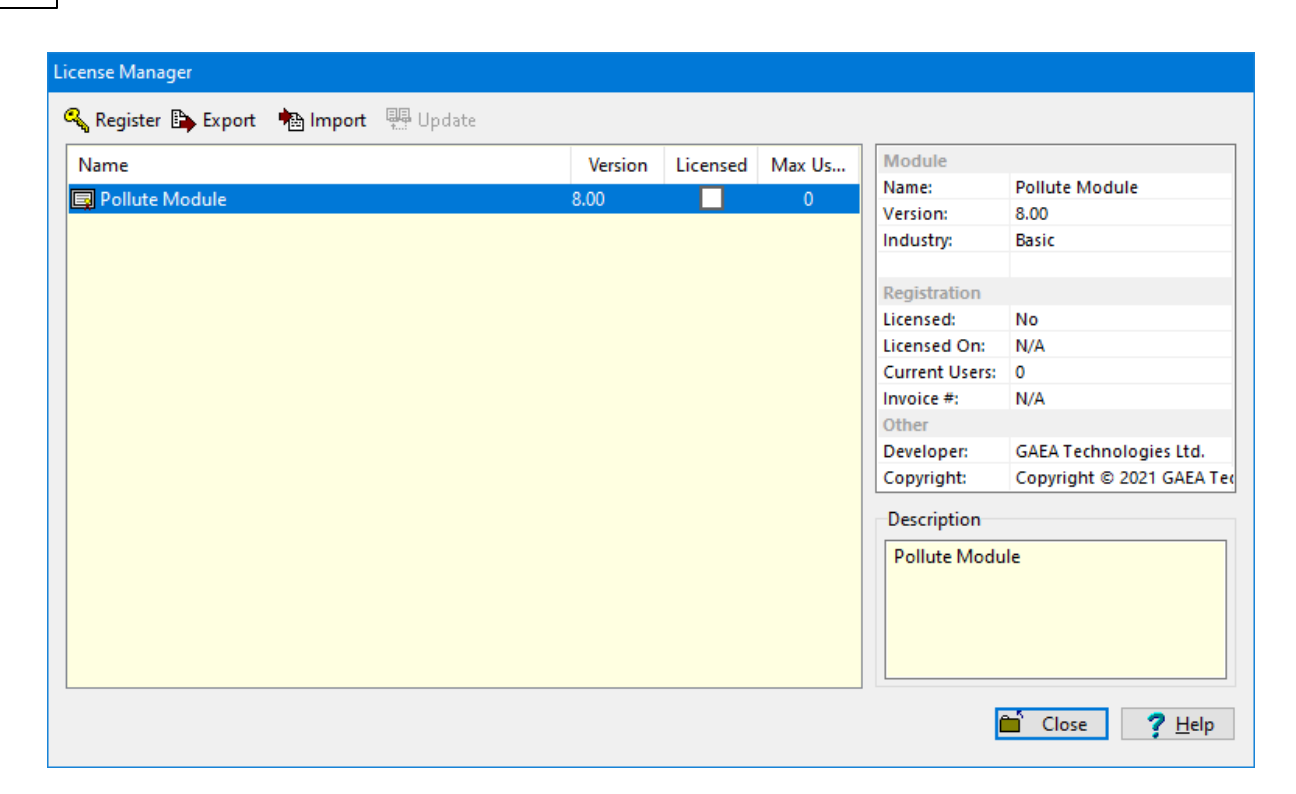

On the left side of the form is a list showing the licensing of the application modules. If the module is licensed the Licensed box will be checked and the maximum number of users will be displayed. When the module is selected the details for the license will be displayed in the box on the right side of the form.

At the top of the form there are buttons to register (unlock), export serial numbers, import unlock codes and update the maximum users. If the module has not been licensed the Register, Export and Import buttons will be enabled, after the module has been licensed these buttons will be not enabled.

#### 5.3.2.1.1 Register License

To license and unlock a module, select the module and click on the Register button at the top of the License Manager form.

| Unlock                                                                                           |                                                                                                    | ×                                            |
|--------------------------------------------------------------------------------------------------|----------------------------------------------------------------------------------------------------|----------------------------------------------|
| Module Name:<br>Module Version:                                                                  | Pollute Module<br>8.00                                                                                                  |                                              |
| To register the module<br>number then click the<br>registration form on G<br>and then submit it. | e and obtain an unlock code, enter y<br>e obtain unlock code button. This wil<br>GAEA's website. Fill in the informatio | our invoice<br>Il display a<br>n on the form |
| Invoi                                                                                            | ice Number:                                                                                                    |                                              |
| If you are unable to a                                                                           | ccess the internet, please call us at (6                                                                                | 513) 900-1950.                               |
| Serial Number<br>P                                                                               | T8-4515-8672-1080-6266                                                                                                  |                                              |
| Codes                                                                                            |                                                                                                    |                                              |
|                                                                                                  |                                                                                                    |                                              |
| User Code:                                                                                       |                                                                                                    |                                              |
|                                                                                                  | Obtain code Stor                                                                                                    | re codes                                     |
|                                                                                                  |                                                                                                    | Close                                        |

This form displays the unique serial number for the network that is based on the specific computer hardware of the server. The network and user unlock codes are based on this unique serial number and invoice number. To obtain the unlock codes, fill in the invoice number and click on the Obtain code button. This will take you to a form on the GAEA's web site that can be filled out and sent to GAEA for the codes. After we receive the request we will email you back the codes. If you would prefer to contact us directly for the codes you can email us at <a href="mailto:support@gaea.ca">support@gaea.ca</a>.

After you receive the codes from GAEA, enter them on the form along with the invoice number and click on the Store codes button. You must enter the correct invoice number for the codes to work.

#### 5.3.2.1.2 Export Serial Number

Another way to license the application is to export the serial number to a file and email the file to GAEA. We will then send you back an unlock code file that can be imported. To export the serial number select the module and click on the Export button at the top of the License Manager form.

| Export Serial Numbers                                                                                                    |                         |  |  |  |
|----------------------------------------------------------------------------------------------------|-------------------------|--|--|--|
| Name                                                                                                    | Pollute Module          |  |  |  |
| Serial Number                                                                                                    | PT8-4515-8672-1080-6266 |  |  |  |
| To register the modules and obtain unlock codes, enter the information below then<br>select either email or export. When exporting to a file you need to email the file to<br>codes@gaeatech.com. |                         |  |  |  |
| Invoice Number:                                                                                                    |                         |  |  |  |
| Name:                                                                                                    |                         |  |  |  |
| Company Name:                                                                                                    |                         |  |  |  |
| Address:                                                                                                    |                         |  |  |  |
| City:                                                                                                    | Province/State:         |  |  |  |
| Country:                                                                                                    |                         |  |  |  |
| Email:                                                                                                    |                         |  |  |  |
| File Name:                                                                                                    | 6                       |  |  |  |
|                                                                                                    | Export Cancel ? Help    |  |  |  |

The unique serial number for the module is displayed at the top of this form and can not be changed. Enter all of the information on this form, including the invoice number. After entering an email address and file name the Email and Export buttons will be enabled. To email GAEA the serial number file click on the Email button. To export the serial number to a file click on the Export button, this file will then need to be emailed to us at <a href="mailto:support@gaeatech.com">support@gaeatech.com</a>.

#### 5.3.2.1.3 Import Unlock Codes

After the serial number file has been exported and emailed to GAEA, we will email you an unlock code file that can be imported. To import this file, select the module on the License Manager form and click on the Import button at the top of the form. The Import Registration form will be displayed.

| Import Re                            | mport Registration ? ×                                             |                                                                                                    |                                  |       |  |
|--------------------------------------|--------------------------------------------------------------------|----------------------------------------------------------------------------------------------------|----------------------------------|-------|--|
| Import<br>modul<br>select i<br>File: | ing registration da<br>es at once. If you h<br>t then press 'Store | ta from a file allows you to register multiple StrataEx<br>nave received a registration file from GAEA Technolo<br>Unlock Codes' to register your modules. | plorer<br>gies, pleas<br>Browse. | e<br> |  |
| - Widde                              | Name                                                               |                                                                                                    |                                  |       |  |
| -                                    | Invoice                                                            |                                                                                                    |                                  |       |  |
| -                                    | Serial Number                                                      |                                                                                                    |                                  |       |  |
| -                                    | Max Users                                                          |                                                                                                    |                                  |       |  |
|                                      | Unlock Code                                                        |                                                                                                    |                                  |       |  |
| _                                    | User Code                                                          |                                                                                                    |                                  |       |  |
|                                      |                                                                    | Sto<br>Close                                                                                                    | Dre Codes                        | lp    |  |

At the top of the Import Registration form the file with the unlock codes can be selected. After the file has been selected the module details will be shown and the unlock codes can be stored by clicking on he Store Codes button.

#### 5.3.2.1.4 Update Maximum Users

After the application has been licensed, the maximum number of users can be updated by clicking on the Update button at the top of the License Manager form. To update the maximum number of users enter the user unlock code from GAEA and click on the Store user code button.

| Mounte Manie.        | Pollute Module     |
|----------------------|--------------------|
| Module Version:      | 8.00               |
| Serial Number        |                    |
| РТ8-4                | 515-8672-1080-6266 |
| land Unite als Carda |                    |
| iser Unlock Code     |                    |
|                      |                    |
|                      | <b>C</b> 1         |
|                      | Store user code    |

#### 5.3.2.2 Manager Users

Prior to using the application on a client computer a user must have a user account setup in the license monitor program. This user account is used to login to the application on the client computer. When user accounts are setup they are assigned a username, password, and user type (privilege). Different privilege levels are used to control access to functions of the program and data. The different user types are administrator, power user, limited user, and guest. The functionality of different privilege levels is described in the <u>User Privilege Level Functionality</u> [221] section below.

To manage the user accounts click on the Manage Users button on the Network Monitor form. The Manage Users form displays the current user accounts and is used to add, edit, remove, export and import user accounts.

| Manage Users |                                             |   |      |     |                 |              |             |
|--------------|---------------------------------------------|---|------|-----|-----------------|--------------|-------------|
|              | 🛃 Add 🛛 🍢 Edit 🛛 🍢 Remove 📄 Export 👘 Import |   |      |     |                 |              |             |
|              | Δ                                           | L | Jser | ID  | Privilege Level | Date Created | Time        |
|              | admin                                       |   |      | 101 | Administrator   | 2021-04-28   | 4:09:19 PM  |
|              | guest                                       |   |      | 104 | Guest           | 2020-04-01   | 1:45:30 PM  |
|              | limited                                     |   |      | 103 | Limited User    | 2020-04-01   | 1:45:18 PM  |
|              | power                                       |   |      | 102 | Power User      | 2020-04-01   | 12:11:15 PM |
|              |                                             |   |      |     |                 |              |             |
|              |                                             |   |      |     |                 | 🗎 Clos       | e 孝 Help    |

5.3.2.2.1 Adding a User

🔒 Add

To add a user account click on the Add button at the top of the Manage Users form, the Add User form below will be displayed. This form is used to enter the user name, password, and user type for the account. The user name should be unique for each user.

| Add User                       |                               |
|--------------------------------|-------------------------------|
| User name:                     |                               |
| Password:<br>Confirm Password: |                               |
| User type:                     | Power User V OK Cancel ? Help |

#### 5.3.2.2.2 Editing a User

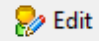

To edit a local user select the user in the list and click on the Edit button at the top of the Manage Users form, the Edit User form below will be displayed. This form is used to edit the user name, password, and user type for the account. The user name should be unique for each user.

| Ed | lit User          |                      |
|----|-------------------|----------------------|
|    | User name:        | admin                |
|    | Password:         |                      |
|    | Confirm Password: |                      |
|    | User type:        | Administrator ~      |
|    |                   | ✓ OK X Cancel ? Help |

#### 5.3.2.2.3 Removing a User

Semove Remove

After a user account has been created it can be removed by selecting it on the Manager Users form and clicking on the Remove button.

5.3.2.2.4 Export User Accounts

Export

When the licensing is being moved between servers the user accounts can be transferred by exporting them to a file on the original server and then importing this file on the new server. To export the user accounts click on the Export button at the top of the Manage Users form. You will then be prompted to specify the name of the user data file.

#### 5.3.2.2.5 Import User Accounts

http://www.com

After the user accounts have been exported to a user data file, this file can be imported on the new server by clicking on the Import button at the top of the Manage Users form.

#### 5.3.2.3 Active Locks

The licenses that are currently being used can be shown by clicking on the Active Locks button on the License Monitor form. The Active Locks form will display the license (lock name), owner (user), location (IP address) and the date and time the license was granted.

| ➡Run Auto C On I Off   I Save Save As<br>General Layers Boundaries Special Features Subsurface Model |         |                            |                                    |
|----------------------------------------------------------------------------------------------------|---------|----------------------------|------------------------------------|
| General Information                                                                                  |         |                            |                                    |
| Model Title: Case 2: Pure diffusion                                                                  |         | Maximum<br>Darcy V         | Pepth: 4 m v<br>/elocity: 0 m/year |
| Laplace Transform Parameters                                                                         |         |                            |                                    |
| TAU: 7 N: 20 SIG: 0 RNU: 2                                                                           |         |                            |                                    |
| Run Parameters Output Units Time Units:                                                              | yr 💌    | Depth Units: m 💌           | Concentration Units: mg/L          |
| All Depths     C Specified Depths                                                                    | Concent | rations at Specified Times | C Maximum Concentrations           |
|                                                                                                    | + Add   | X Delete                   |                                    |
|                                                                                                    | Time    | Units                      |                                    |
|                                                                                                    | 10      | year                       |                                    |
|                                                                                                    | 50      | year                       |                                    |
|                                                                                                    | 100     | year                       |                                    |
|                                                                                                    | 150     | year                       |                                    |
|                                                                                                    | 200     | year                       |                                    |
|                                                                                                    |         |                            |                                    |

# 5.3.2.4 Show Log

To show a log of network license events click on the Show Log button the License Monitor form, the Event Viewer form will be displayed.

| Event Viewer |                       |                  |            |            |           |
|--------------|-----------------------|------------------|------------|------------|-----------|
| 🔚 Save 🛛 😿 🤇 | <u>C</u> lear 首 Close | 🕐 Help           |            |            |           |
| Туре         | ID                    | User             | Date       | Time       | Category  |
| Informa      | Startup               |                  |            |            |           |
| र Informa    | Startup               | System           | 2021-04-29 | 11:02:04   | General   |
| 😲 Informa    | Startup               | System           | 2021-04-29 | 11:02:04   | General   |
| Comput       | Debug                 |                  |            |            |           |
| र् Informa   | Login                 | PMLicenseManager | 2021-04-29 | 11:03:21   | Licensing |
| 😲 Informa    | Login                 | admin            | 2021-04-29 | 11:08:40   | Licensing |
| 😲 Informa    | License Req           | admin            | 2021-04-29 | 11:08:40   | Licensing |
| 😲 Informa    | Logout                | PMLicenseManager | 2021-04-29 | 11:22:59   | Licensing |
| 😲 Informa    | Login                 | PMLicenseManager | 2021-04-29 | 11:23:44   | Licensing |
| र् Informa   | Logout                | PMLicenseManager | 2021-04-29 | 12:23:00 P | Licensing |
| 😲 Informa    | Login                 | PMLicenseManager | 2021-04-29 | 12:23:53 P | Licensing |
|              |                       |                  |            |            |           |
|              |                       |                  |            |            |           |
|              |                       |                  |            |            |           |
|              |                       |                  |            |            |           |
|              |                       |                  |            |            |           |
|              |                       |                  |            |            |           |
|              |                       |                  |            |            |           |
|              |                       |                  |            |            |           |
|              |                       |                  |            |            |           |

The details for an event can be displayed by double-clicking on the event in the list. A log file in XML format can be created containing the events by clicking on the Save button at the top of the form. The events in the list can be removed by clicking on the Clear button at the top of the form.

#### 5.3.2.4.1 Display Event Details

When an event on the Event Viewer form is double-clicked, the details of the event will be displayed in the Event Details form.

| Event Details                  |             |  |  |
|--------------------------------|-------------|--|--|
| Event                          |             |  |  |
|                                |             |  |  |
| Туре:                          | Information |  |  |
| ID:                            | Login       |  |  |
| User:                          | admin       |  |  |
| Location:                      | 127.0.0.1   |  |  |
| Date:                          | 2021-04-29  |  |  |
| Time:                          | 11:08:40 AM |  |  |
| Category:                      | Licensing   |  |  |
| admin@127.0.0.1 has logged in. |             |  |  |
| 📫 Close 🦿 Help                 |             |  |  |

#### 5.3.2.5 Settings

The network server name and port can be adjusted by clicking on the Settings button on the License Monitor form. The Network Settings form below will be displayed. The port should be set to 3002, it is not recommended to adjust this setting without first discussing it with GAEA.

| ١ | Network Settings |           |  |  |  |
|---|------------------|-----------|--|--|--|
|   | Server Name      | Localhost |  |  |  |
|   | Port             | 3002      |  |  |  |
|   |                  | Close     |  |  |  |

# Pollute & Migrate

**User Guide** 

# **Appendix A Examples**

# **Appendix A Examples**

All the examples in this appendix have been stored in the Examples project. When reviewing these examples, you can either use the models in the Examples project or create a new project and create the models using the New Model button. In the examples below, it is assumed that the models in the Examples project are being used.

# Case 1

This example shows how to create a Subtitle D landfill with a composite liner and constant concentration source. The flow through the composite liner is calculated using a leakage rate calculation as proposed by Giroud et. al. (1992).

# Case 2

This example shows the case of pure diffusion with constant source and base concentrations.

## Case 3

This example edits the previously entered data in Case 2 to include advective transport and fixed outflow in the base stratum.

## Case 4

This example shows how to add a finite mass source with leachate collection to Case 3. Also shows how to calculate the Reference Height of Leachate and the Volume of Leachate Collected. Uses the automatic search for the peak concentration.

# Case 5

This example illustrates use of the program to model a hydraulic trap, using essentially the same data as in Case 4.

# Case 6

This example has a 1 m thick compacted clay liner underlain by a 3 m thick fractured till layer. The source is finite mass with a leachate collection system, and the base is an aquifer with fixed outflow. Different sorption in the liner and the fractured till isalso considered.

## Case 7

In this example the lateral migration of a radioactive contaminant is modelled, in a fractured porous rock with a single set of parallel fractures. The base of the porous rock is assumed to extend to a considerable distance from the source and is represented by an infinite thickness boundary condition. This example illustrates the case where the default integration is not adequate. The maximum sublayer thickness feature is also used in this example.

## Case 8

This examples uses an Initial Concentration Profile in analyzing a laboratory diffusion test for Potassium. The specimen consists of a 4.5 cm thick clay sample with a background concentration of Potassium of 10 mg/L. In this example the Reference Height of Leachate is equal to the actual height of leachate above the sample.

#### Case 9

Freundlich non-linear sorption is considered in analyzing a laboratory diffusion test for Phenol in this example. The sample is a 7 cm thick undisturbed clay, with a 6.5 cm leachate column above for a source.

#### Case 10

In this example the Variable Properties option is used to examine time-varying advective-dispersive transport from a landfill. A landfill with a finite mass and a leachate collection system with an inward Darcy Velocity (i.e., a hydraulic trap) is considered. The leachate collection system is assumed to begin to fail after 19 years. After failure of the leachate collection system the leachate mound builds over a 10 year period, causing a reversal in the hydraulic gradient and a loss of the hydraulic trap.

## Case 11

This example demonstrates the use of a time-varying source concentration and an initial concentration profile. A landfill cell is initially filled with fresh water, and no waste is deposited for 7 years. The landfill is situated in a clay with a pore water chloride concentration, during the initial 7 years the chloride from the clay diffuses into the cell water. Between 7 and 10 years the cell is filled with waste and the chloride concentration increases linearly to 2100 mg/L. The source concentration then remains constant between 10 and 13 years. Between 13 and 15 years the source concentration decreases linearly to 1180 mg/L. The source concentration then remains constant between 15 and 19 years.

#### Case 12

In this example the results of the program are compared with an analytical solution developed by Tang et al. (1981). The analysis is for a single fracture system. It is shown that the program gives exactly the same results as the analytical solution.

#### Case 13

The results of the program are compared to the results obtained by an analytical solution given by TDAST. The TDAST program was developed by Javandel et al. (1984), and is for a 2-dimensional plane dispersion problems in an infinitely deep porous media. Concentrations obtained by both methods are in close agreement for a dispersion coefficient of 0.01 m2/a. However, at higher dispersion coefficients, for example 5 or 10 m2/a, the methods are not in agreement. This is because for the geometry and time frame

considered in this problem, a 2-dimensional solution is required and POLLUTEv7 considers only 1dimensional migration in the layer below the source.

#### Case 14

In this example a landfill with primary and secondary leachate collection systems is modelled using the Passive Sink option. The secondary leachate collection system is simulated using a passive sink to model outflow from the collection system. The landfill contains a finite mass of a conservative species, and is underlain by an aquifer with fixed outflow.

#### Case 15

In this example the model of Case 14 is extended to incorporate failure of the primary leachate collection system after 20 years. This failure is modelled using the Variable Properties special feature. The use of the Variable Properties and Passive Sink features together is illustrated in this example.

## Case 16

This example illustrates the use of the Monte Carlo simulation feature, in conjunction with the Variable Properties and Passive Sink features. The landfill model used in Case 15 is modified to simulate uncertainty in the time of failure of the primary leachate collection system. In this example the failure time is given a triangular distribution, with a minimum of 15 years, a mode of 25 years, and a maximum of 50 years.

## Case 17

This example demonstrates how to create a landfill with a composite primary liner, primary and secondary leachate collection systems, and a compacted clay secondary liner.

## Case 18

In this example a phase change in the secondary leachate collection system is modelled using the Phase Change special feature. The phase change occurs in the secondary leachate collection system at the interface between the unsaturated and saturated zones, assumed to be .2 and .1 meters thick respectively. The landfill contains a constant concentration of DCM, which experiences biological decay in the landfill, primary and secondary liners, and the aquifer.

## Case 19

In this example a multiphase diffusion test performed by Buss et al. (1995) is modelled. This test involved the migration of toluene from a 'constant' source through a 0.1 cm thick HDPE geomembrane, a 18.2 cm thick airspace and into a 12.3 cm water reservoir (assumed to be well mixed).

## Case 20

This example uses the same date as Case 16 for Monte Carlo simulation, except a Sensitivity Analysis is performed. In this example the failure time has a minimum of 15 years and a maximum of 50 years.

# 6.1 Example 1: Subtitle D Landfill

This example shows how to create a Subtitle D landfill with a composite liner and constant concentration source. The flow through the composite liner is calculated using a leakage rate calculation as proposed by Giroud et. al. (1992).

# 6.1.1 Description

This example illustrates the use of the program to model a U.S. RCRA Subtitle D landfill. The landfill consists of a composite liner and a primary leachate collection system. The composite liner is composed of a 60 mil (1.5 mm) geomembrane in good contact with a 0.9 m thick compacted clay liner. Small holes with an area of 0.1 cm2 and a frequency of 1 per acre (2.5 per hectare) are assumed for the geomembrane. The method proposed by Giroud et al (1992) is used to calculate the flow (leakage) through the composite liner, these calculations are performed automatically by the program.

The landfill has a length (L) of 200 m in the direction parallel to groundwater flow in the underlying aquifer. Consideration is being given to a volatile organic contaminant with an initial source concentration of 1500  $\mu$ g/L, which is assumed to remain constant with time over the time period being examined in this example. The leachate head on the composite liner is assumed to be constant at 0.3 m.

The flow in the aquifer must be established based on hydrogeologic data and is represented in terms of the horizontal Darcy velocity (the "Base Outflow Velocity") in the aquifer at the down-gradient edge of the landfill.

The parameters used for this example are listed below:

| Property                    | Symbol         | Value    | Units |
|-----------------------------|----------------|----------|-------|
| Geomembrane Contact         |                | Good     | -     |
| Geomembrane Holes           |                | Circles  | -     |
| Hole Area                   |                | 0.1      | cm2   |
| Hole Frequency              |                | 1        | /acre |
| Source Concentration        | со             | 1500     | μg/L  |
| Source Type                 |                | Constant | -     |
| Landfill Length             | L              | 200      | m     |
| Leachate Head on Liner      |                | 0.3      | m     |
| Geomembrane Thickness       |                | 60       | mil   |
| Geomembrane Diffusion Coef. |                | 3.0x10-5 | m²/a  |
| Clay Thickness              | H <sub>s</sub> | 0.9      | m     |
| Clay Diffusion Coef.        | D              | 0.02     | m²/a  |
| Distribution Coefficient    | K <sub>d</sub> | 0.5      | mL/g  |
| Soil Porosity               | n              | 0.35     | -     |
| Dry Density                 |                | 1.9      | g/cm³ |
| Aquifer Thickness           | h              | 3        | m     |
| Aquifer Porosity            | n <sub>b</sub> | 0.3      | -     |
| Base Outflow Velocity       | V <sub>b</sub> | 10       | m/a   |

For more information regarding:

• Leakage through composite liners - see Giroud et al (1992).

- Diffusion through geomembranes see Hughes and Monteleone, (1987); Lord et al (1988).
- Diffusion, sorption, and effective porosity in clays (D,  $K_d$ , n) see Rowe et al (1988)
- Modeling, hydrogeology, and engineering interaction see Rowe (1992), Rowe et al, 1994.
- Theory used see Rowe and Booker (1985, 1991), Rowe et al (1994)

# 6.1.2 Data Entry

Open the Examples project and open Case 1.

## **General Tab**

| Run Auto C On C Off Save SaveAs                                                                                                    |                                                                |  |  |
|----------------------------------------------------------------------------------------------------|----------------------------------------------------------------|--|--|
| General Source & Hydraulic Heads Geomembranes Clay Liners Aquifer Special Fea                                                                                                    | tures   Subsurface Model                                       |  |  |
| General Information                                                                                                    |                                                                |  |  |
| Model Title:       Case 1: Subtitle D Landfill with constant source concentration       Waste         Units       Collection System       Image: Collection System         Image: Image: |                                                                |  |  |
| Laplace Transform Parameters       TAU:     7     N:     20     SIG:     0     RNU:     2                                                                                                    | 2                                                              |  |  |
| Run Parameters Output Units<br>Time Units                                                                                                    | : a   Depth Units: m  Concentration Units: µg/L                |  |  |
| All Depths     C Specified Depths                                                                                                    | Concentrations at Specified Times     C Maximum Concentrations |  |  |
|                                                                                                    | Concentrations at Specified Times                              |  |  |
|                                                                                                    | + Add > Delete                                                 |  |  |
|                                                                                                    | Time Units                                                     |  |  |
|                                                                                                    | 10 уг                                                          |  |  |
|                                                                                                    | 20 yr                                                          |  |  |
|                                                                                                    | 30 yr                                                          |  |  |
|                                                                                                    |                                                                |  |  |

On the General tab, the title and layers present in the model are specified as shown above. In this example there is a geomembrane, clay liner and aquifer. At the bottom of the tab the run parameters can be specified. The concentrations can either be calculated at specified times or the time of the maximum concentration can be found.

#### Source & Hydraulic Heads Tab

## 248 POLLUTEv8

| inal source o                                        | criyardanci licdus     | Geomembranes      | Ciay Liners   Aquin | er   opedal Featu | ares   Subsurface Mo | Juer |   |  |
|------------------------------------------------------|------------------------|-------------------|---------------------|-------------------|----------------------|------|---|--|
| Concentration:<br>andfill Length:<br>Landfill Width: | 1500<br>200<br>0       | µg/L v<br>m v     | Source Type         | t Concentration   | C Finite Mass        |      | ] |  |
| <b>raulic Heads</b>                                  | ;<br>zachate Head on P | rimary Liner: 0.3 | m                   |                   |                      |      |   |  |
|                                                      |                        | 6                 |                     | -                 |                      |      |   |  |

On this tab the Source Type, Source Concentration and Landfill Length are specified. In this example, the source type is constant concentration. If the source type was finite mass additional information for the source would need to be entered as discussed in Case 4.

The Hydraulic Heads is used to specify the leachate head on the primary liner and the groundwater level relative to the top of the aquifer. These heads are used to calculate the Darcy velocity through the liner.

**Geomembranes Tab** 

| Geomembrane                                                                                | Leakage Method                           | Giroud & Bonaparte, 1992<br>Contact<br>© Good                      | Hole Type<br>ⓒ Cirde | Permeation<br>C Yes |
|--------------------------------------------------------------------------------------------|------------------------------------------|--------------------------------------------------------------------|----------------------|---------------------|
| Change Symbol Number of Sublayers: 1 Thickness: 60 Diffusion Coef: 3E-5 Phase Parameter: 1 | Giroud & Bonaparte 1992     Equivalent K | C Poor<br>Hole Frequency: 1 acre<br>Hole Area: 0.1 cm <sup>2</sup> |                      |                     |
|                                                                                            |                                          | Calculate Leakag                                                   | e Darcy Velocity     |                     |

On this tab the Name, Thickness, Diffusion Coefficient, Phase Parameter, and method to calculate the leakage through the geomembrane is specified. If the method is Rowe et. al. 2004 or Giroud & Bonaparte 1992, an additional tab will be displayed to enter the hole parameters. If the method is equivalent K, then the Hydraulic Conductivity of the geomembrane can be entered on this tab. In this example the leakage method used is Giroud & Bonaparte 1992. Using this method the parameters for the holes in the geomembrane are specified. These parameters include the Type of Contact, Hole Type, Use of Permeation, and Hole Frequency. If the type of holes is Circles then the Hole Area can be specified, if the type is Long then the Hole Length and Width can be specified.

At the bottom of the tab, the Calculate Leakage button can be used to calculate and display the Darcy velocity (leakage) through the primary liner.

## **Clay Liners Tab**

| 🚔 Run Auto C On 🖲 Off 📔 Save 📴 Save As                                                                          |  |  |  |  |  |
|----------------------------------------------------------------------------------------------------|--|--|--|--|--|
| General   Source & Hydraulic Heads   Geomembranes   Clay Liners   Aquifer   Special Features   Subsurface Model |  |  |  |  |  |
| Clay Liner                                                                                                    |  |  |  |  |  |
| Name: Cay Liner                                                                                                 |  |  |  |  |  |
| Change Symbol                                                                                                   |  |  |  |  |  |
| Number of Sublayers: 10                                                                                         |  |  |  |  |  |
| Thickness: 0.9 m 💌                                                                                              |  |  |  |  |  |
| Density: 1.9 g/cm³ 💌                                                                                            |  |  |  |  |  |
| Conductivity K: 1E-7 cm/s                                                                                       |  |  |  |  |  |
| Diffusion Coef: 0.02 m²/a 💌                                                                                     |  |  |  |  |  |
| Distribution Coef: 0.5 mL/g 💌                                                                                   |  |  |  |  |  |
| Porosity: 0.35                                                                                                  |  |  |  |  |  |
|                                                                                                    |  |  |  |  |  |

The Clay Liners tab below is used to specify the properties of the clay liner below the geomembrane. These properties include the Name, Symbol, Thickness, Density, Hydraulic Conductivity, Diffusion Coefficient, Distribution Coefficient, and Porosity.

# **Aquifer Tab**

| 🖨 Run Auto C On 🕫 Off 🛛 🔚 Save 🖓 SaveAs                                                                                                    |  |  |  |  |  |  |
|----------------------------------------------------------------------------------------------------|--|--|--|--|--|--|
| General   Source & Hydraulic Heads   Geomembranes   Clay Liners   Aquifer   Special Features   Subsurface Model                                              |  |  |  |  |  |  |
| Aquifer                                                                                                    |  |  |  |  |  |  |
| Name: Aquifer                                                                                                    |  |  |  |  |  |  |
| Change Symbol                                                                                                    |  |  |  |  |  |  |
| Thickness: 3 m 💌                                                                                                    |  |  |  |  |  |  |
| Porosity:  0.3                                                                                                    |  |  |  |  |  |  |
| Outflow                                                                                                    |  |  |  |  |  |  |
| Outflow in Aquifer Calculated Results                                                                                                    |  |  |  |  |  |  |
| The minimum outflow velocity in the Aquifer that will fulfill   the conditions of continuity of flow is: 0.002619 m/a   Leachate Head on Primary Liner 0.3 m |  |  |  |  |  |  |
|                                                                                                    |  |  |  |  |  |  |

The Aquifer tab is used to specify the Name, Symbol, Thickness and Porosity of the Aquifer. At the bottom of the tab the Outflow Rate in the Aquifer can be specified. This rate should be at greater than or equal to the minimum calculated by the program. In this example, the minimum is 0.002619 m/a.

# 6.1.3 Model Execution

📫 Run

To run the model and calculate the concentrations press the Run button on the toolbar.

# 6.1.4 Model Output

After the model has been executed, the output for the model will be displayed.

# **Concentration vs Depth**

The Concentration vs. Depth chart can be displayed by selecting the Concentration vs Depth item for the Chart Type.

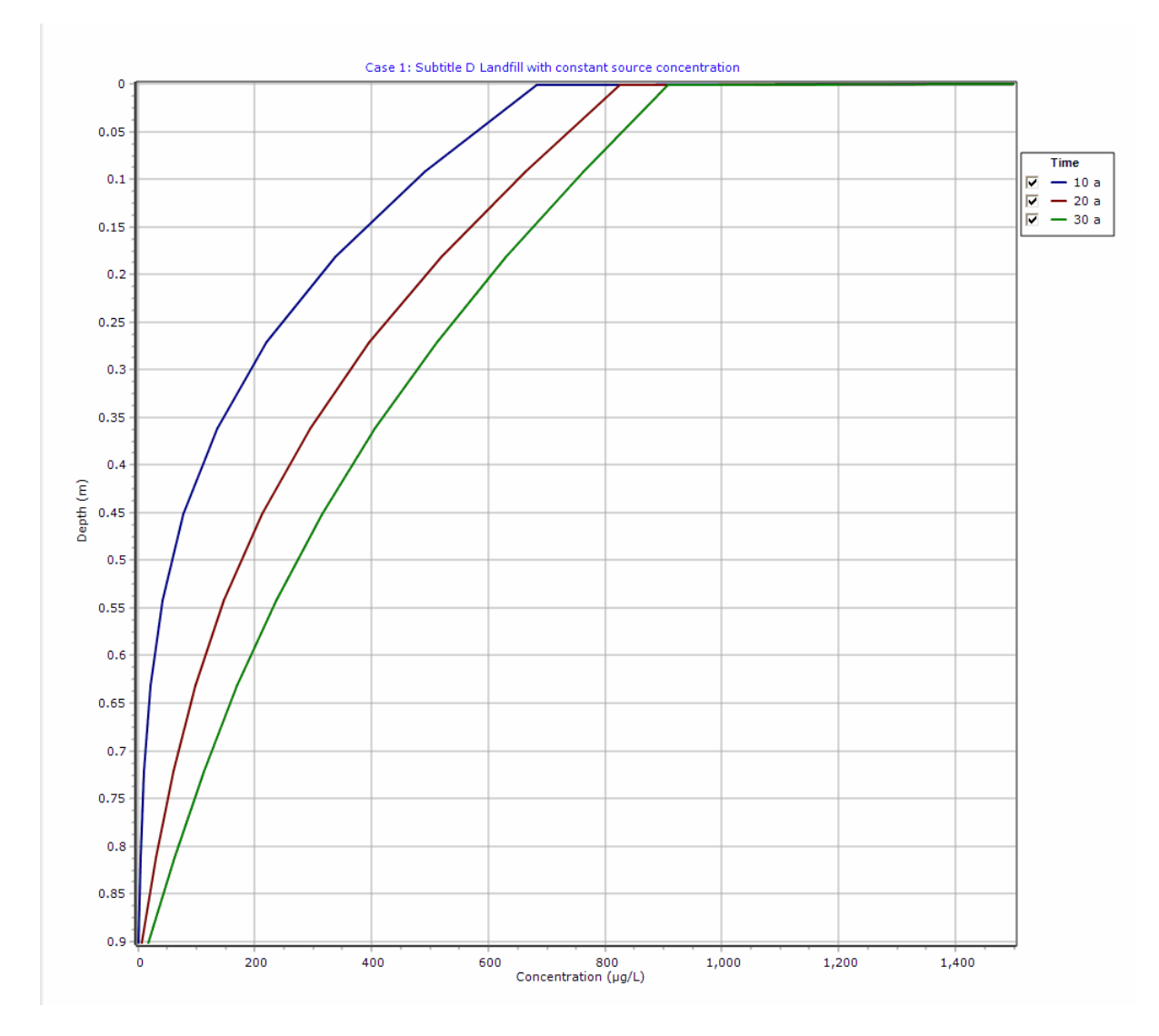

## **Output Listing**

To display the output as a text listing that will show the calculated concentrations as numbers, click on the List tab.

# **POLLUTEv8**

## Version 8.00 Beta Copyright (c) 2021 GAEA Technologies Ltd., R.K. Rowe and J.R. Booker

# Case 1: Subtitle D Landfill with constant source concentration

THE DARCY VELOCITY (Flux) THROUGH THE LAYERS Va = 3.9284E-5 m/a

#### **Layer Properties**

| Layer       | Thickness | Number of<br>Sublayers | Coefficient of<br>Hydrodynamic<br>Dispersion | Matrix Porosity | Distributon<br>Coefficient | Dry Density           |
|-------------|-----------|------------------------|----------------------------------------------|-----------------|----------------------------|-----------------------|
| Geomembrane | 60 mil    | 1                      | 3E-5 m²/a                                    | 1               | 0 cm³/g                    | 950 kg/m³             |
| Clay Liner  | 0.9 m     | 10                     | 0.02 m²/a                                    | 0.35            | 0.5 mL/g                   | 1.9 g/cm <sup>3</sup> |

## **Boundary Conditions**

#### **Constant Concentration**

Source Concentration =  $1500 \mu g/L$ 

#### Fixed Outflow Bottom Boundary

Landfill Length = 200 m Landfill Width = 0 m Base Thickness = 3 m Base Porosity = 0.3 Base Outflow Velocity = 10 m/a

#### Laplace Transform Parameters

TAU = 7 N = 20 SIG = 0 RNU = 2

#### **Calculated Concentrations at Selected Times and Depths**

| Time | Depth     | Concentration |
|------|-----------|---------------|
| а    | m         | μg/L          |
| 10   | 0.000E+00 | 1.500E+03     |
|      | 1.524E-03 | 6.823E+02     |
|      | 9.152E-02 | 4.917E+02     |
|      | 1.815E-01 | 3.370E+02     |
|      | 2.715E-01 | 2.190E+02     |
|    | 3.615E-01 | 1.345E+02 |
|----|-----------|-----------|
|    | 4.515E-01 | 7.798E+01 |
|    | 5.415E-01 | 4.254E+01 |
|    | 6.315E-01 | 2.176E+01 |
|    | 7.215E-01 | 1.028E+01 |
|    | 8.115E-01 | 4.107E+00 |
|    | 9.015E-01 | 3.970E-01 |
| 20 | 0.000E+00 | 1.500E+03 |
|    | 1.524E-03 | 8.259E+02 |
|    | 9.152E-02 | 6.636E+02 |
|    | 1.815E-01 | 5.198E+02 |
|    | 2.715E-01 | 3.966E+02 |
|    | 3.615E-01 | 2.942E+02 |
|    | 4.515E-01 | 2.117E+02 |
|    | 5.415E-01 | 1.471E+02 |
|    | 6.315E-01 | 9.768E+01 |
|    | 7.215E-01 | 6.006E+01 |
|    | 8.115E-01 | 3.082E+01 |
|    | 9.015E-01 | 6.430E+00 |
| 30 | 0.000E+00 | 1.500E+03 |
|    | 1.524E-03 | 9.082E+02 |
|    | 9.152E-02 | 7.636E+02 |
|    | 1.815E-01 | 6.309E+02 |
|    | 2.715E-01 | 5.115E+02 |
|    | 3.615E-01 | 4.062E+02 |
|    | 4.515E-01 | 3.148E+02 |
|    | 5.415E-01 | 2.365E+02 |
|    | 6.315E-01 | 1.698E+02 |
|    | 7.215E-01 | 1.126E+02 |
|    | 8.115E-01 | 6.246E+01 |
|    | 9.015E-01 | 1.675E+01 |

#### NOTICE

Although this program has been tested and experience would indicate that it is accurate within the limits given by the assumptions of the theory used, we make no warranty as to workability of this software or any other licensed material. No warranties either expressed or implied (including warranties of fitness) shall apply. No responsibility is assumed for any errors, mistakes or misrepresentations that may occur from the use of this computer program. The user accepts full responsibility for assessing the validity and applicability of the results obtained with this program for any specific case.

# 6.2 Example 2: Pure Diffusion

This example shows the case of pure diffusion with constant source and base concentrations.

## 6.2.1 Description

This example illustrates the use of the program for the simple case of pure diffusion of a conservative species (i.e., no sorption). The hydrogeology is comprised of a 4 m thick layer with a constant contaminant concentration source at the top, and an underlying aquifer at the base. There is a sufficiently high flushing velocity in the aquifer that the concentration at the bottom of the layer can be assumed to be zero and the aquifer is not explicitly modelled.

The following parameters are assumed for the example:

| Property                 | Symbol         | Value | Units |
|--------------------------|----------------|-------|-------|
| Darcy Velocity           | V <sub>a</sub> | 0     | m/a   |
| Diffusion Coefficient    |                | 0.01  | m²/a  |
| Distribution Coefficient | К <sub>а</sub> | 0     | cm³/g |
| Soil Porosity            | n              | 0.4   | -     |
| Dry Density              |                | 1.5   | g/cm³ |
| Soil Layer Thickness     | Н              | 4     | m     |
| Number of Sub-layers     |                | 4     | -     |
| Base Concentration       | C <sub>b</sub> | 0     | g/L   |

# 6.2.2 Data Entry

Open the Examples project and open Case 2.

#### **General Tab**

| 🖨Run Auto C On 🖲 Off 🛛 🔚 Save 隆 Save As                     |           |                          |                               |
|-------------------------------------------------------------|-----------|--------------------------|-------------------------------|
| General Layers Boundaries Special Features Subsurface Model |           |                          |                               |
| General Information                                         |           |                          |                               |
| Model Title: Case 2: Pure diffusion                         |           | Maximum<br>Darcy V       | Depth: 4 m  elocity: 0 m/year |
| Laplace Transform Parameters                                |           |                          |                               |
| TAU: 7 N: 20 SIG: 0 RNU: 2                                  |           |                          |                               |
| Run Parameters Output Units Time Units:                     | r 🔽 🛙     | epth Units: 🕅 💌          | Concentration Units: mg/L     |
| All Depths     C Specified Depths                           | Concentra | tions at Specified Times | C Maximum Concentrations      |
|                                                             | + Add 💙   | < Delete                 |                               |
|                                                             | Time      | Units                    |                               |
|                                                             | 10        | year                     |                               |
|                                                             | 50        | year                     |                               |
|                                                             | 100       | year                     |                               |
|                                                             | 150       | year                     |                               |
|                                                             | 200       | year                     |                               |
|                                                             |           |                          |                               |

To edit the general model data either click on the General tab. On the General tab the Title, Number of Layers, Maximum Depth, Darcy velocity, and Laplace Transform parameters can be specified.. In this example there will only be one layer and since it is for diffusion only the Darcy velocity is zero.

The times and depths to calculate the concentrations can be specified in the Run Parameters at the bottom of the tab. In this example, the concentrations will be calculated at 5 times: 10, 50, 100, 150, and 200 years.

### Layers Tab

|          | Name | Sublayers | Thickness | Thickness<br>Units | Dry Density | Density<br>Units | Porosity | Hydrodynamic<br>Dispersion<br>Coefficient | Dispersion<br>Units | Distribution<br>Coefficient | Distribution<br>Units | Fractures | Sym |
|----------|------|-----------|-----------|--------------------|-------------|------------------|----------|-------------------------------------------|---------------------|-----------------------------|-----------------------|-----------|-----|
| Aquitard |      | 4         | 4         | m                  | 1.5         | g/cm³            | 0.4      | 0.01                                      | m²/a                | 0                           | cm³/g                 | None      | 2   |
|          |      |           |           |                    |             |                  |          |                                           |                     |                             |                       |           |     |
|          |      |           |           |                    |             |                  |          |                                           |                     |                             |                       |           |     |
|          |      |           |           |                    |             |                  |          |                                           |                     |                             |                       |           |     |
|          |      |           |           |                    |             |                  |          |                                           |                     |                             |                       |           |     |
|          |      |           |           |                    |             |                  |          |                                           |                     |                             |                       |           |     |

The data for the layer can be specified on the Layer tab. In this example, the diffusion coefficient of 0.01 is specified for the layer.

### **Boundaries Tab**

| Top Boundary           | Bottom Boundary          |
|------------------------|--------------------------|
| C Zero Flux            | C Zero Flux              |
| Constant Concentration | Constant Concentration   |
| C Finite Mass          | C Fixed Outflow Velocity |
|                        | C Infinite Thickness     |
| Concentration 1 mg/L   | Concentration 0 mg/L     |

The boundary conditions for the model can be specified on the Boundaries tab In this example, the top boundary has a constant concentration of 1 and the bottom boundary has a constant concentration of 0.

# 6.2.3 Model Execution

📫 Run

To run the model and calculate the concentrations press the Run button on the toolbar.

# 6.2.4 Model Output

After the model has been executed, the output for the model will be displayed.

#### **Concentration vs Depth**

The Concentration vs. Depth chart can be displayed by selecting the Concentration vs Depth item for the Chart Type.

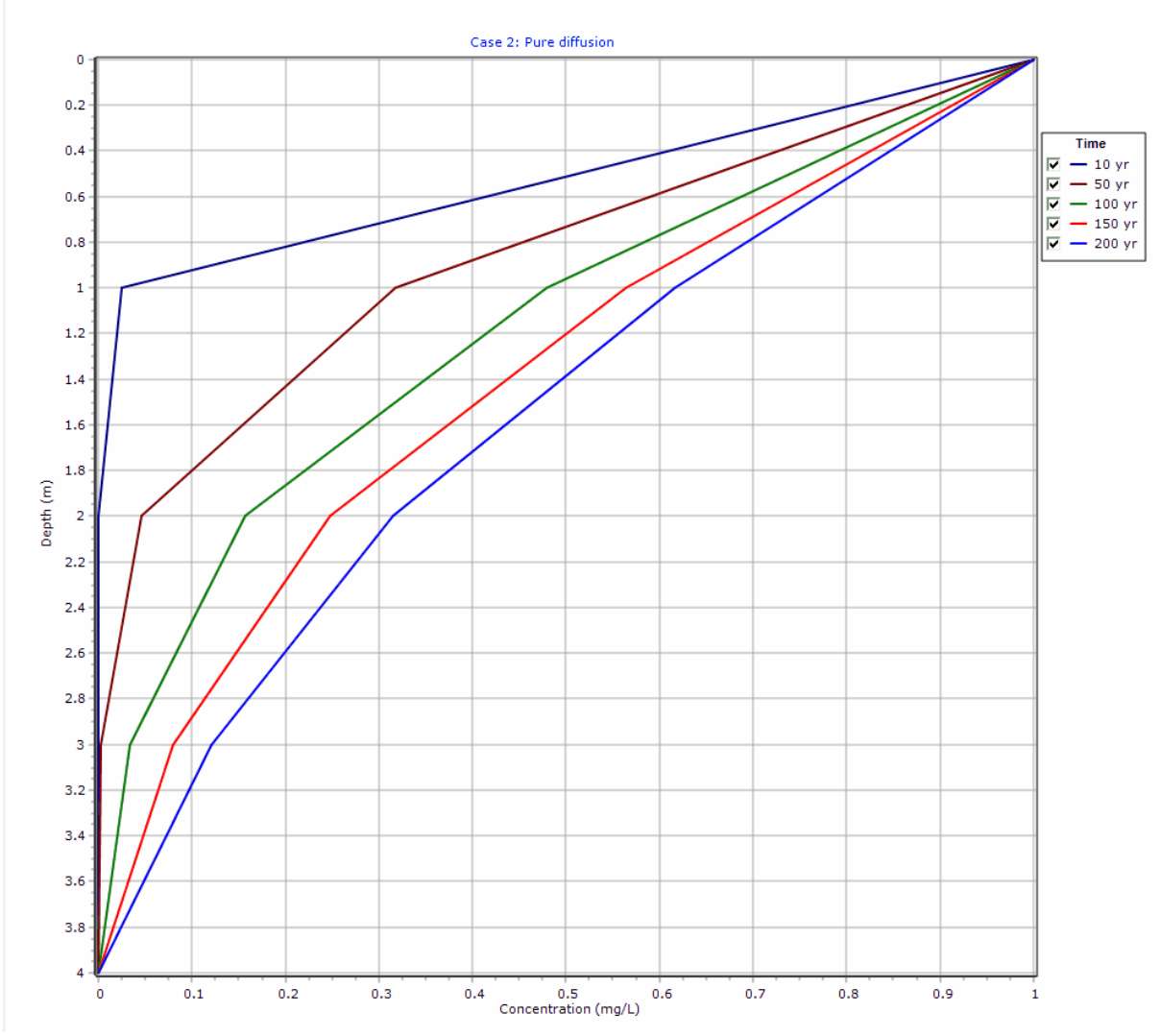

### **Output Listing**

To display the output as a text listing that will show the calculated concentrations as numbers, click on the List tab.

# POLLUTEv8

Version 8.00 Beta Copyright (c) 2021 GAEA Technologies Ltd., R.K. Rowe and J.R. Booker

# **Case 2: Pure diffusion**

THE DARCY VELOCITY (Flux) THROUGH THE LAYERS Va = 0 m/year

### **Layer Properties**

| Layer    | Thickness | Number of<br>Sublayers | Coefficient of<br>Hydrodynamic<br>Dispersion | Matrix Porosity | Distributon<br>Coefficient | Dry Density           |
|----------|-----------|------------------------|----------------------------------------------|-----------------|----------------------------|-----------------------|
| Aquitard | 4 m       | 4                      | 0.01 m²/a                                    | 0.4             | 0 cm³/g                    | 1.5 g/cm <sup>3</sup> |

### **Boundary Conditions**

### **Constant Concentration**

Source Concentration = 1 mg/L

#### **Constant Concentration Bottom Boundary**

Base Concentration = 0 mg/L

# Laplace Transform Parameters

TAU = 7 N = 20 SIG = 0 RNU = 2

### **Calculated Concentrations at Selected Times and Depths**

| Time | Depth     | Concentration |
|------|-----------|---------------|
| yr   | m         | mg/L          |
| 10   | 0.000E+00 | 1.000E+00     |
|      | 1.000E+00 | 2.535E-02     |
|      | 2.000E+00 | 7.744E-06     |
|      | 3.000E+00 | 2.011E-11     |
|      | 4.000E+00 | 0.000E+00     |
| 50   | 0.000E+00 | 1.000E+00     |
|      | 1.000E+00 | 3.173E-01     |
|      | 2.000E+00 | 4.550E-02     |
|      | 3.000E+00 | 2.699E-03     |
|      | 4.000E+00 | 0.000E+00     |
| 100  | 0.000E+00 | 1.000E+00     |
|      | 1.000E+00 | 4.795E-01     |
|      | 2.000E+00 | 1.573E-01     |
|      | 3.000E+00 | 3.349E-02     |
|      | 4.000E+00 | 0.000E+00     |
| 150  | 0.000E+00 | 1.000E+00     |
|      | 1.000E+00 | 5.636E-01     |
|      | 2.000E+00 | 2.477E-01     |
|      | 3.000E+00 | 7.937E-02     |
|      | 4.000E+00 | 0.000E+00     |
| 200  | 0.000E+00 | 1.000E+00     |
|      | 1.000E+00 | 6.166E-01     |
|      | 2.000E+00 | 3.146E-01     |

Appendix A Examples 259

| 3.000E+00 | 1.212E-01 |
|-----------|-----------|
| 4.000E+00 | 0.000E+00 |

#### NOTICE

Although this program has been tested and experience would indicate that it is accurate within the limits given by the assumptions of the theory used, we make no warranty as to workability of this software or any other licensed material. No warranties either expressed or implied (including warranties of fitness) shall apply. No responsibility is assumed for any errors, mistakes or misrepresentations that may occur from the use of this computer program. The user accepts full responsibility for assessing the validity and applicability of the results obtained with this program for any specific case.

# 6.3 Example 3: Advective Diffusive Transport

This example edits the previously entered data in Case 2 to include advective transport and fixed outflow in the base stratum.

### 6.3.1 Description

In this example the input data file from Case 2 will be edited to include advective transport and a permeable base stratum (aquifer) with a fixed outflow. The hydrogeology is comprised of a 4 m thick aquitard layer with a constant contaminant concentration in the landfill source at the top, and a 20 m thick underlying aquifer at the base.

Although the aquifer is 20 m thick it is generally unrealistic to model dilution (mixing) of contaminant through the full thickness. The actual thickness that should be modelled depends on the hydrogeologic conditions, the length of monitoring screens, and the local regulations. In this example dilution (mixing) of the contaminant will only be considered in the upper 3m of the aquifer, and hence the aquifer thickness used is h = 3 m.

Since the aquifer (i.e., the contaminant receptor) is being modelled as a boundary condition the actual deposit thickness that is explicitly modelled is the 4 m thick aquitard, and the concentration given in the output at the 4 m depth is the concentration in the upper 3 m of the aquifer. It is assumed that this is uniformly distributed in the 3 m and that no contaminant moved lower than 3 m into the aquifer (if the aquifer thickness, h, were to be increased, the concentration in the aquifer would drop).

In the underlying aquifer the inflow of water beneath the up gradient edge of the landfill is given by a Darcy velocity of 20 m/a.

The "base velocity" is the outflow velocity beneath the down-gradient edge of the landfill and corresponds to the inflow velocity (20 m/a) at the up gradient edge plus the inflow from the landfill.

Based on continuity of flow the initial flow in the aquifer,  $q_{in}$ , is given by the inflow velocity ( $v_{in} = 20$  m/a in this example) multiplied by the thickness of the aquifer being considered (h = 3 m in this example) and the width of the landfill (the landfill dimension perpendicular to the direction of groundwater flow, W = 300 m in this example), thus:

$$q_{in} = v_{in} * h * W = 20 * 3 * 300 = 18000 m^2/a$$

The flow into the aquifer from the landfill,  $q_a$ , is the downward Darcy velocity ( $v_a = 0.1$  m/a in this case) multiplied by the length (L = 200 m) and width (W = 300 m) of the landfill, thus:

$$q_{a} = v_{a} * L * W = 0.1 * 200 * 300 = 6000 m^{3}/a$$

Hence the outflow at the down-gradient edge of the landfill is:

$$q_{out} = q_{in} + q_a = 18000 + 6000 = 24000 \text{ m}^3/\text{a}$$

And the "Base Outflow Velocity",  $v_b$ , is the outflow divided by the width of the landfill (W = 300 m) and the thickness of the aquifer being considered (h = 3 m), therefore:

$$v_{\rm b} = q_{\rm out}$$
 / (W \* h) = 24000 / (3 \* 300) = 26.67 m/a

| Property                 | Symbol         | Value | Units |
|--------------------------|----------------|-------|-------|
| Darcy Velocity           | V <sub>a</sub> | 0.1   | m/a   |
| Diffusion Coefficient    | D              | 0.01  | m²/a  |
| Distribution Coefficient | K <sub>d</sub> | 0     | cm³/g |
| Soil Porosity            | n              | 0.4   | -     |
| Dry Density              |                | 1.5   | g/cm³ |
| Soil Layer Thickness     | Н              | 4     | m     |
| Number of Sub-layers     |                | 4     | -     |
| Source Concentration     | C <sub>b</sub> | 1     | g/L   |
| Landfill Length          | L              | 200   | m     |
| Landfill Width           | W              | 300   | m     |
| Thickness of Aquifer     | h              | 3     | m     |
| Porosity of Aquifer      | n <sub>b</sub> | 0.3   |       |
| Base Outflow Velocity    | v <sub>b</sub> | 26.67 | m/a   |

The following parameter are assumed for the example:

The landfill length (L) is measured in the direction parallel to groundwater flow. And the landfill width (W) is the direction perpendicular to groundwater flow, since this is not a 3D analysis this parameter has no effect on the results.

Warning: The evaluation of the base flow velocity,  $v_b$ , requires consideration of the local hydrogeology and the potential effect of the proposed landfill on flow conditions. For some situations, the aquitard has sufficiently low hydraulic conductivity and the aquifer has sufficiently high transmissivity that simple hand continuity calculations as indicated above are appropriate. In other cases some more sophisticated flow models may be required. The parameters used in any modeling should be selected by a hydrogeologist/engineer with sufficient knowledge and experience to understand the existing flow system and the flow system that is likely to exist after the landfill construction.

Note: The concentration at 4 m is the concentration at the bottom of the aquitard and in the 3 m thick aquifer part of the aquifer beneath the landfill. This example was selected to have a downward flow ( $v_a =$ 

0.1 m/a) so large that advection controls and in fact for the constant source boundary condition it is possible to calculate the peak impact in the aquifer from a simple hand calculation, viz.

 $c_{max} = q_a * c_o / q_{out} = 6000 * 1 / 24000 = 0.25 g/L$ 

[As an exercise the user may wish to repeat the calculation for va = 0.005 m/a, vb = 20.34 m/a. Based on the simple hand calculation above, this would give cmax = 0.0164 g/L = 16.4 mg/L.]

## 6.3.2 Data Entry

Open the Examples project and open Case 3.

#### **General Tab**

| ➡Run Auto C On I Off   ☐ Save As<br>General Layers   Boundaries   Special Features   Subsurface Model |                              |                             |                                       |
|----------------------------------------------------------------------------------------------------|------------------------------|-----------------------------|---------------------------------------|
| General Information                                                                                   |                              |                             |                                       |
| Model Title: Case 3: Advective diffusive transport                                                    |                              | Maximum<br>Darcy V          | Depth: 7 m 💌<br>elocity: 0.1 m/year 💌 |
| Laplace Transform Parameters                                                                          |                              |                             |                                       |
| TAU: 7 N: 20 SIG: 0                                                                                   | RNU: 2                       |                             |                                       |
| Run Parameters                                                                                        | tput Units<br>Time Units: yr | Depth Units: m              | Concentration Units: mg/L             |
| All Depths                                                                                            | Concent                      | trations at Specified Times | C Maximum Concentrations              |
|                                                                                                    | + Add                        | × Delete                    |                                       |
|                                                                                                    | Time                         | Units                       |                                       |
|                                                                                                    | 5                            | year                        |                                       |
|                                                                                                    | 10                           | year                        |                                       |
|                                                                                                    | 15                           | year                        |                                       |
|                                                                                                    | 20                           | year                        |                                       |
|                                                                                                    | 25                           | year                        |                                       |
|                                                                                                    | 30                           | year                        |                                       |
|                                                                                                    | 100                          | vear                        |                                       |
|                                                                                                    | 100                          | 700                         |                                       |
|                                                                                                    |                              |                             |                                       |
|                                                                                                    |                              |                             |                                       |

On the General tab above the Darcy velocity of 0.1 m/a can be specified. The run parameters for this model is the same as that in Case 2.

The run parameters for this model are specified at the bottom of the tab. In this example the automatic search for the peak base concentration option is going to be used. The search depth will be 4 m (the bottom of the layer) and the lower and upper time limits will be 25 and 400 years.

### Layers Tab

| ⊫⇔Run    | Auto C On                                                   | ⊙ Off     | L Save    | Save A             | s           |                   |          |                                           |                     |                             |                       |           |        |
|----------|-------------------------------------------------------------|-----------|-----------|--------------------|-------------|-------------------|----------|-------------------------------------------|---------------------|-----------------------------|-----------------------|-----------|--------|
| General  | General Layers Boundaries Special Features Subsurface Model |           |           |                    |             |                   |          |                                           |                     |                             |                       |           |        |
| 🕂 Add    | 🕇 Add 🗙 Delete 🛛 🔂 Copy 💼 Paste 🚽 Move Down 🕇 Move Up       |           |           |                    |             |                   |          |                                           |                     |                             |                       |           |        |
|          | Name                                                        | Sublayers | Thickness | Thickness<br>Units | Dry Density | Density<br>Units  | Porosity | Hydrodynamic<br>Dispersion<br>Coefficient | Dispersion<br>Units | Distribution<br>Coefficient | Distribution<br>Units | Fractures | Symbol |
| Aquitard |                                                             | 4         | 4         | m                  | 1.5         | g/cm <sup>3</sup> | 0.4      | 0.01                                      | m²/a                | 0                           | cm³/g                 | None      | 2      |
|          |                                                             |           |           |                    |             |                   |          |                                           |                     |                             |                       |           |        |

The layer data for this model is the same as that in Case 2.

### **Boundaries Tab**

| Run Auto C On C Off Save Save As                                    |                                                                                                    |
|---------------------------------------------------------------------|----------------------------------------------------------------------------------------------------|
| General   Layers   Boundaries   Special Features   Subsurface Model |                                                                                                    |
| Top Boundary                                                        | Bottom Boundary                                                                                                    |
| C Zero Flux<br>C Constant Concentration<br>C Finite Mass            | C Zero Flux C Constant Concentration Fixed Outflow Velocity C Infinite Thickness                                                         |
| Concentration 1                                                     | Landfill Length: 200 m v<br>Landfill Width: 300 m v<br>Base Thickness: 3 m v<br>Base Porosity: 0.3<br>Base Outflow Velocity: 26.67 m/a v |

The boundary conditions for the model can be specified on the Boundaries tab. In this example, the top boundary has a constant concentration of 1 and the bottom boundary is represented as an aquifer with a fixed outflow velocity as shown on the Boundary Condition form below.

# 6.3.3 Model Execution

📫 Run

To run the model and calculate the concentrations press the Run button on the toolbar.

# 6.3.4 Model Output

After the model has been executed, the output for the model will be displayed.

### **Concentration vs Depth**

The Concentration vs. Depth chart can be displayed by selecting the Concentration vs Depth item for the Chart Type.

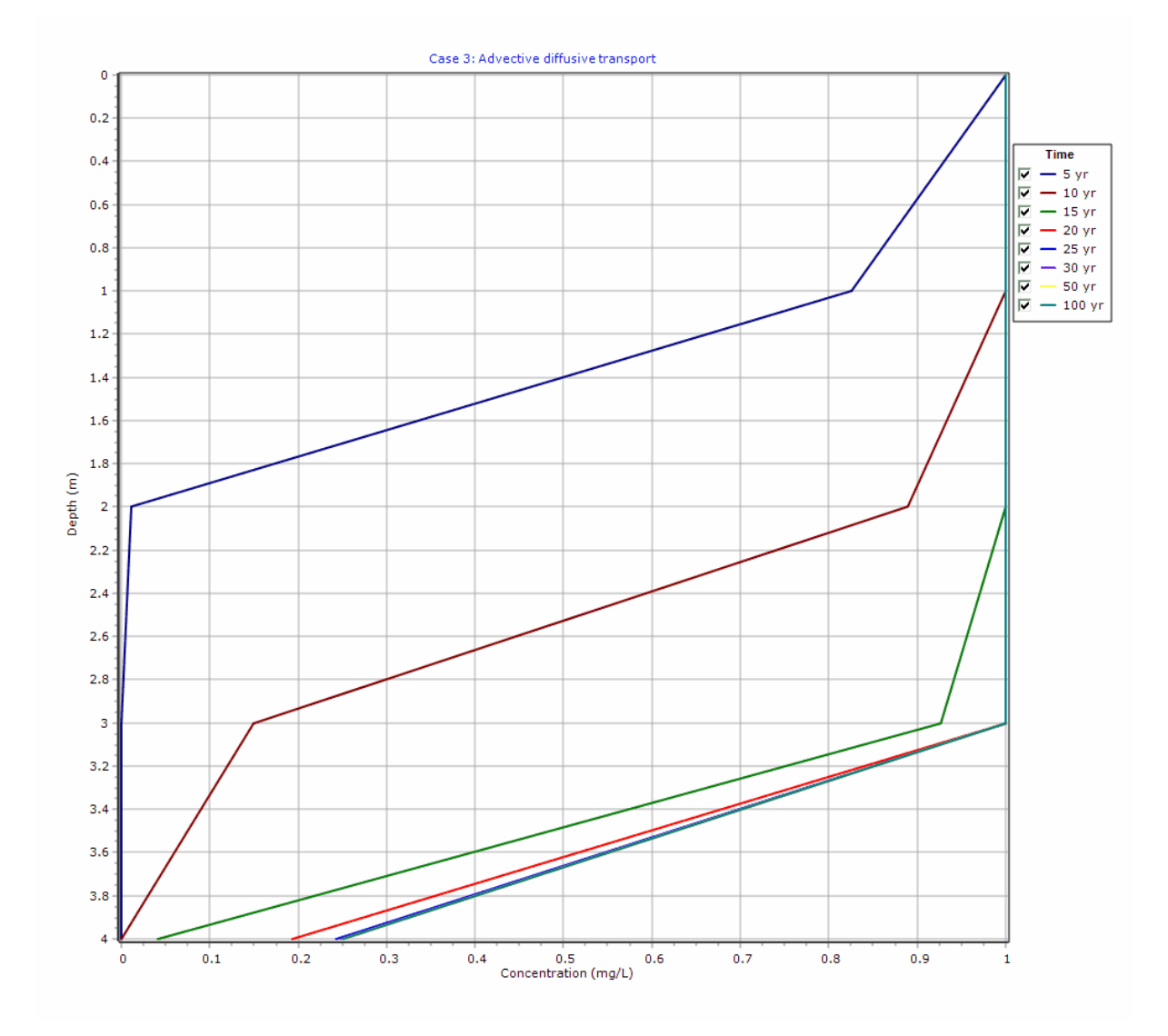

### **Output Listing**

To display the output as a text listing that will show the calculated concentrations as numbers, click on the List tab.

# **POLLUTEv8**

Version 8.00 Beta Copyright (c) 2021 GAEA Technologies Ltd., R.K. Rowe and J.R. Booker

# **Case 3: Advective diffusive transport**

#### THE DARCY VELOCITY (Flux) THROUGH THE LAYERS Va = 0.1 m/year

### **Layer Properties**

| Layer    | Thickness | Number of<br>Sublayers | Coefficient of<br>Hydrodynamic<br>Dispersion | Matrix Porosity | Distributon<br>Coefficient | Dry Density           |
|----------|-----------|------------------------|----------------------------------------------|-----------------|----------------------------|-----------------------|
| Aquitard | 4 m       | 4                      | 0.01 m²/a                                    | 0.4             | 0 cm³/g                    | 1.5 g/cm <sup>3</sup> |

### **Boundary Conditions**

#### **Constant Concentration**

Source Concentration = 1 mg/L

#### Fixed Outflow Bottom Boundary

```
Landfill Length = 200 m
Landfill Width = 300 m
Base Thickness = 3 m
Base Porosity = 0.3
Base Outflow Velocity = 26.67 m/a
```

### **Laplace Transform Parameters**

TAU = 7 N = 20 SIG = 0 RNU = 2

#### **Calculated Concentrations at Selected Times and Depths**

| Time | Depth     | Concentration |
|------|-----------|---------------|
| 5    | 0.000E+00 | 1.000E+00     |
|      | 1.000E+00 | 8.257E-01     |
|      | 2.000E+00 | 1.116E-02     |
|      | 3.000E+00 | 2.255E-08     |
|      | 4.000E+00 | 6.655E-11     |
| 10   | 0.000E+00 | 1.000E+00     |
|      | 1.000E+00 | 9.998E-01     |
|      | 2.000E+00 | 8.892E-01     |
|      | 3.000E+00 | 1.490E-01     |
|      | 4.000E+00 | 2.805E-05     |
| 15   | 0.000E+00 | 1.000E+00     |
|      | 1.000E+00 | 1.000E+00     |
|      | 2.000E+00 | 9.995E-01     |
|      | 3.000E+00 | 9.271E-01     |
|      | 4.000E+00 | 4.101E-02     |
| 20   | 0.000E+00 | 1.000E+00     |

|     | 1.000E+00 | 1.000E+00 |
|-----|-----------|-----------|
|     | 2.000E+00 | 1.000E+00 |
|     | 3.000E+00 | 9.994E-01 |
|     | 4.000E+00 | 1.930E-01 |
| 25  | 0.000E+00 | 1.000E+00 |
|     | 1.000E+00 | 1.000E+00 |
|     | 2.000E+00 | 1.000E+00 |
|     | 3.000E+00 | 1.000E+00 |
|     | 4.000E+00 | 2.426E-01 |
| 30  | 0.000E+00 | 1.000E+00 |
|     | 1.000E+00 | 1.000E+00 |
|     | 2.000E+00 | 1.000E+00 |
|     | 3.000E+00 | 1.000E+00 |
|     | 4.000E+00 | 2.491E-01 |
| 50  | 0.000E+00 | 1.000E+00 |
|     | 1.000E+00 | 1.000E+00 |
|     | 2.000E+00 | 1.000E+00 |
|     | 3.000E+00 | 1.000E+00 |
|     | 4.000E+00 | 2.500E-01 |
| 100 | 0.000E+00 | 1.000E+00 |
|     | 1.000E+00 | 1.000E+00 |
|     | 2.000E+00 | 1.000E+00 |
|     | 3.000E+00 | 1.000E+00 |
|     | 4.000E+00 | 2.500E-01 |

#### NOTICE

Although this program has been tested and experience would indicate that it is accurate within the limits given by the assumptions of the theory used, we make no warranty as to workability of this software or any other licensed material. No warranties either expressed or implied (including warranties of fitness) shall apply. No responsibility is assumed for any errors, mistakes or misrepresentations that may occur from the use of this computer program. The user accepts full responsibility for assessing the validity and applicability of the results obtained with this program for any specific case.

# 6.4 Example 4: Finite Mass Source

This example shows how to add a finite mass source with leachate collection to Case 3. Also shows how to calculate the Reference Height of Leachate and the Volume of Leachate Collected. Uses the automatic search for the peak concentration.

# 6.4.1 Description

In this example the input data file from Case 3 will be edited to include a source with a finite mass of waste and a leachate collection system. The hydrogeology is comprised of a 4 m thick layer with a finite mass source at the top, and an underlying aquifer at the base with fixed outflow as discussed in Case 3. All of the parameters are the same as in Case 3, except the vertical Darcy velocity will be 0.03 m/a, the horizontal inflow velocity will be 4 m/a and there will be a finite mass top boundary condition. The finite mass top boundary condition requires the input of the Reference Height of Leachate ( $H_r$ ), Rate of

Increase in Concentration ( $C_r$ ), and the Volume of Leachate Collected ( $Q_c$ ).

It is assumed in this example that the waste has an average thickness of 6.25 m and a density of 600 kg/m<sup>3</sup>, and that chloride represents 0.2% of the total mass of the waste. Thus, the total mass of chloride per unit area of the landfill ( $m_{tc}$ ) is calculated by multiplying the proportion of chloride by the density of the waste and the thickness of the waste.

i.e. 
$$m_{t_0} = 0.002 * 600 * 6.25 \text{ kg/m}^2$$

A peak concentration ( $c_0$ ) for chloride of 1000 mg/L (i..e., 1 kg/m<sup>3</sup>) is assumed. The Reference Height of Leachate is then:

$$H_r = m_{to} / c_o = 0.002 * 600 * 6.25 / 1 = 7.5 m$$

If the peak concentration is reached relatively early in the life of the landfill and the analysis starts at this time, then there will be no increase in concentration with time. The Rate of Increase in Concentration ( $C_r$ ) would then be zero.

The Volume of Leachate ( $Q_c$ ) collected is equal to the difference between the infiltration through the cover ( $q_o = 0.3$  m/a here) and the exfiltration through the base ( $v_a = 0.03$  m/a here), and is given by:

$$Q_r = q_0 - v_a = 0.3 - 0.3 = 0.27 \text{ m/a}$$

In this example the inflow in the aquifer at the up gradient edge of the landfill will be 4 m/a and the outflow at the down gradient edge  $(v_h)$  is then:

$$v_{b} = (v_{b}(in)^{*}h^{*}W + v_{a}^{*}L^{*}W)/(h^{*}W) = v_{a}(in) + v_{a}^{*}L/h = 4 + 0.03^{*}200/3 = 6 m/a$$

The following parameters are assumed for the example:

| Property                 | Symbol         | Value | Units |
|--------------------------|----------------|-------|-------|
| Darcy Velocity           | V <sub>a</sub> | 0.03  | m/a   |
| Diffusion Coefficient    | D              | 0.01  | m²/a  |
| Distribution Coefficient | K <sub>d</sub> | 0     | cm³/g |

| Soil Porosity               | n              | 0.4     | -      |
|-----------------------------|----------------|---------|--------|
| Dry Density                 |                | 1.5     | g/cm³  |
| Soil Layer Thickness        | Н              | 4       | m      |
| Number of Sub-layers        |                | 4       | -      |
| Source Concentration        | C <sub>o</sub> | 1000    | mg/L   |
| Rate of Increase in co      | C <sub>r</sub> | 0       | mg/L/a |
| Ref. Height of Leachate     | H <sub>r</sub> | 7.5     | m      |
| Volume Collected            | Q <sub>c</sub> | 0.27    | m/a    |
| Landfill Length             | L              | 200     | m      |
| Landfill Width              | W              | 300     | m      |
| Thickness of Aquifer        | h              | 3       | m      |
| Porosity of Aquifer         | n <sub>b</sub> | 0.3     |        |
| Base Outflow Velocity       | V <sub>b</sub> | 6       | m/a    |
| Upper and Lower Time Limits |                | 25, 400 | а      |

The landfill length is measured in the direction parallel to groundwater flow. And the landfill width is the direction perpendicular to groundwater flow, since this is not a 3D analysis this parameter has no effect on the results.

# 6.4.2 Data Entry

Open the Examples project and open Case 4.

### **General Tab**

| ⇒Run Auto O On O Off I Save Save As                                 |                                                                                                    |
|---------------------------------------------------------------------|----------------------------------------------------------------------------------------------------|
| General   Layers   Boundaries   Special Features   Subsurface Model |                                                                                                    |
| General Information                                                 |                                                                                                    |
| Model Title: Case 4: Finite mass source                             | Maximum Depth: 7 m<br>Darcy Velocity: 0.03 m/year                                                                              |
| Laplace Transform Parameters                                        |                                                                                                    |
| TAU: 7 N: 20 SIG: 0 RNU: 2                                          |                                                                                                    |
| Run Parameters Output Units Time Units:                             | /r   Depth Units:  Concentration Units:  mg/L                                                                                  |
| All Depths     C Specified Depths                                   | C Concentrations at Specified Times  • Maximum Concentrations                                                                  |
|                                                                     | Search Depth: 4 m<br>Accuracy (%): 0.1<br>Number of Iterations: 25<br>Lower Time Limit: 25 yr<br>Upper Time Limit: 400 yr<br>V |

The general data for this example is the same as in Case 3, except for the Darcy velocity. To edit the Darcy velocity either click on the title or select the General Data menu item from the Data Entry menu. On the General Data form below the Darcy velocity of 0.03 m/a can be specified.

Provided the initial estimate for these time limits are reasonable the program will find the maximum even if it lies outside these limits. The default values for the Accuracy and Maximum number of Search Attempts should prove sufficient for this example and most other problems.

The run parameters for this model are the same as in Case 4.

### Layers Tab

| ⇒Run Auto C On<br>General Layers Boundar<br>+ A Click to run the moo | • Off<br>ies Special | Features Sul<br>Paste ↓↓ | Save A<br>Dosurface Mo<br>Move Down | s<br>del  <br>↑ Move Up |                   |          |                                           |                     |                             |                       |           |        |
|----------------------------------------------------------------------|----------------------|--------------------------|-------------------------------------|-------------------------|-------------------|----------|-------------------------------------------|---------------------|-----------------------------|-----------------------|-----------|--------|
| Name                                                                 | Sublayers            | Thickness                | Thickness<br>Units                  | Dry Density             | Density<br>Units  | Porosity | Hydrodynamic<br>Dispersion<br>Coefficient | Dispersion<br>Units | Distribution<br>Coefficient | Distribution<br>Units | Fractures | Symbol |
| Aquitard                                                             | 4                    | 4                        | m                                   | 1.5                     | g/cm <sup>3</sup> | 0.4      | 0.01                                      | m²/a                | 0                           | cm³/g                 | None      | *      |
|                                                                      |                      |                          |                                     |                         |                   | 1        | 1                                         |                     |                             |                       | 1         |        |

The layer data for this model is the same as that in Case 3.

### **Boundaries Tab**

| Run Auto C On Off Save Save As                                                                                                    |                                                                                                    |
|----------------------------------------------------------------------------------------------------|----------------------------------------------------------------------------------------------------|
| General Layers Boundaries Special Features Subsurface Model                                                                                                    |                                                                                                    |
| Top Boundary                                                                                                    | Bottom Boundary                                                                                                    |
| <ul> <li>C Zero Flux</li> <li>C Constant Concentration</li> <li>Finite Mass</li> </ul>                                                                                                    | C Zero Flux C Constant Concentration Fixed Outflow Velocity C Infinite Thickness                                                            |
| Initial Source Concentration: 1000 mg/L<br>Rate of Concentration Increase: 0 mg/L/yr<br>Volume of Leachate Collected: 0.27 m/a<br>Specify<br>© Reference Height of Leachate<br>Reference Height of Leachate: 7.5 m | Landfill Length: 200 m<br>Landfill Width: 300 m<br>Base Thickness: 3 m<br>Base Porosity: 0.3<br>Base Outflow Velocity: 6 m/a<br>Base Symbol |

The boundary conditions for the model can be specified on the Boundaries tab. In this example, the top boundary has a finite mass and the bottom boundary is represented as an aquifer with a fixed outflow velocity.

# 6.4.3 Model Execution

**⊨**>Run

To run the model and calculate the concentrations press the Run button on the toolbar.

# 6.4.4 Model Output

After the model has been executed, the output for the model will be displayed.

#### **Depth vs Concentration**

The Depth vs Concentration chart can be displayed by selecting the Depth vs Concentration item for the Chart Type.

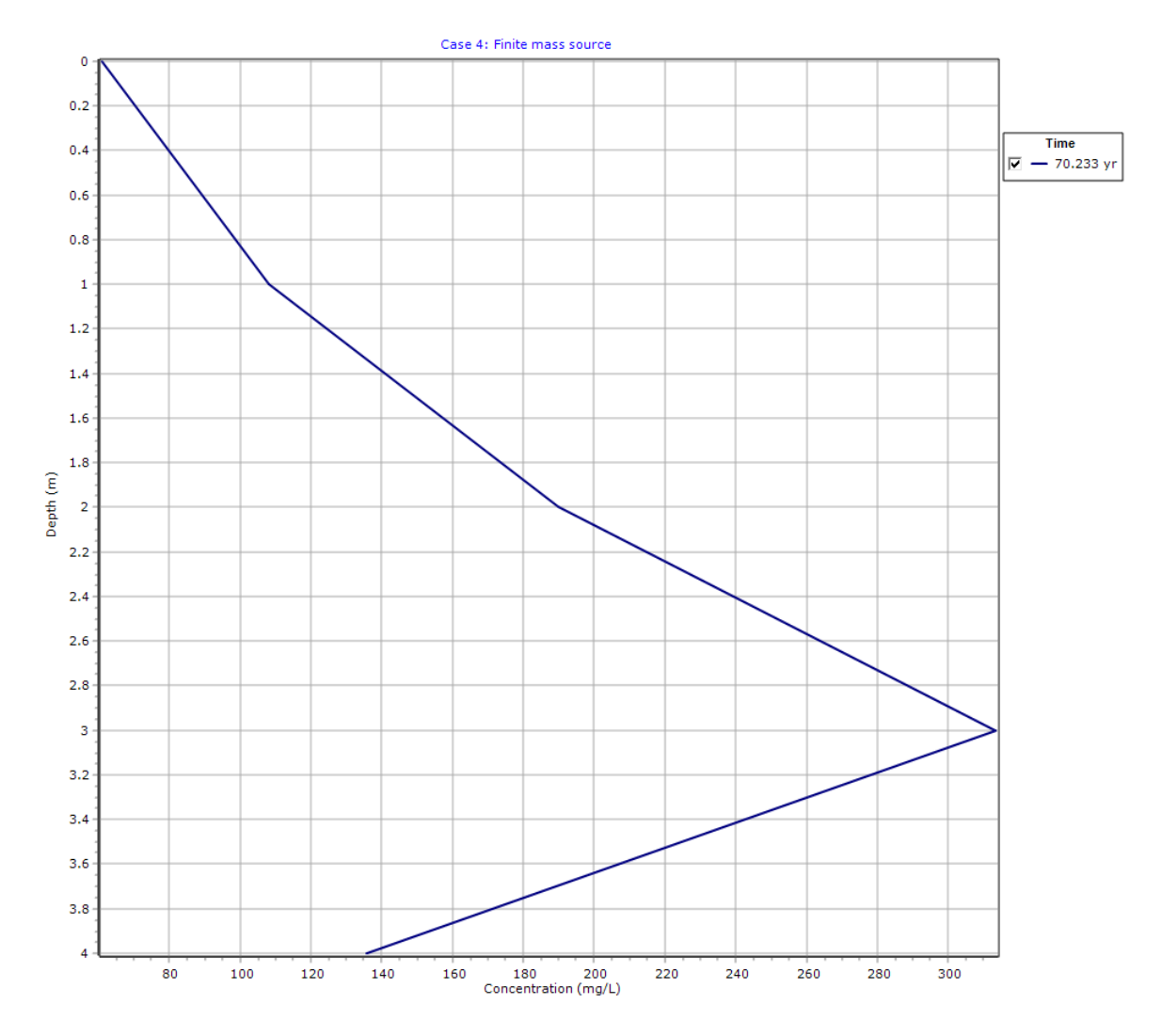

### **Output Listing**

To display the output as a text listing that will show the calculated concentrations as numbers, click on the List tab. The maximum concentration in the aquifer in this example is 136 mg/L. This peak occurs at 70 years.

# POLLUTEv8

Version 8.00 Beta Copyright (c) 2021 GAEA Technologies Ltd., R.K. Rowe and J.R. Booker

### Case 4: Finite mass source

THE DARCY VELOCITY (Flux) THROUGH THE LAYERS Va = 0.03 m/year

#### **Layer Properties**

| Layer    | Thickness | Number of<br>Sublayers | Coefficient of<br>Hydrodynamic<br>Dispersion | Matrix Porosity | Distributon<br>Coefficient | Dry Density           |
|----------|-----------|------------------------|----------------------------------------------|-----------------|----------------------------|-----------------------|
| Aquitard | 4 m       | 4                      | 0.01 m²/a                                    | 0.4             | 0 cm³/g                    | 1.5 g/cm <sup>3</sup> |

#### **Boundary Conditions**

#### Finite Mass Top Boundary

Initial Concentration = 1000 mg/L Rate of Increase = 0 mg/L/yr Volume of Leachate Collected = 0.27 m/a Thickness of Waste = 0 m Waste Density = 0 kg/m<sup>3</sup> Proportion of Mass = 0 Volumetric Water Content = 0 Conversion Rate Half Life = 0 year Reference Height of Leachate = 7.5 m

#### Fixed Outflow Bottom Boundary

Landfill Length = 200 m Landfill Width = 300 m Base Thickness = 3 m Base Porosity = 0.3 Base Outflow Velocity = 6 m/a

#### **Laplace Transform Parameters**

TAU = 7 N = 20 SIG = 0 RNU = 2

### **Maximum Base Concentration Parameters**

Depth to Search = 4 m Lower Time Limit = 25 yr Upper Time Limit = 400 yr Base Concentration Accuracy = 0.1 Maximum Search Attempts = 25

#### Maximum Base Concentration and Time of Occurrence

| Time<br>yr | Depth<br>m | Concentration<br>mg/L | Preceeding<br>Time | Preceeding<br>Concentration | Exceeding<br>Time | Exceeding<br>Concentration |
|------------|------------|-----------------------|--------------------|-----------------------------|-------------------|----------------------------|
| 7.0233E+01 | 0.0000E+00 | 6.1040E+01            |                    |                             |                   |                            |
|            | 1.0000E+00 | 1.0820E+02            |                    |                             |                   |                            |
|            | 2.0000E+00 | 1.8998E+02            |                    |                             |                   |                            |
|            | 3.0000E+00 | 3.1335E+02            |                    |                             |                   |                            |

|  |  | 4.0000E+00 | 1.3589E+02 | 6.8517E+01 | 1.3550E+02 | 7.1949E+01 | 1.3548E+02 |
|--|--|------------|------------|------------|------------|------------|------------|
|--|--|------------|------------|------------|------------|------------|------------|

Number of Search Attempts = 5

#### NOTICE

Although this program has been tested and experience would indicate that it is accurate within the limits given by the assumptions of the theory used, we make no warranty as to workability of this software or any other licensed material. No warranties either expressed or implied (including warranties of fitness) shall apply. No responsibility is assumed for any errors, mistakes or misrepresentations that may occur from the use of this computer program. The user accepts full responsibility for assessing the validity and applicability of the results obtained with this program for any specific case.

# 6.5 Example 5: Hydraulic Trap - Finite Mass Source

This example illustrates use of the program to model a hydraulic trap, using essentially the same data as in Case 4.

# 6.5.1 Description

This example illustrates the use of the program for the case where there is a hydraulic trap (i.e., flow is into the landfill). The parameters are essentially the same as in Case 4, (where there was a finite mass source with a leachate collection system and a fixed outflow base) except that the Darcy velocity has been changed and the base aquifer is now assumed to be only 1 m thick with a porosity of 0.35 and is underlain by a low permeability layer. We also now choose to ignore the width of the landfill and take W = 1 m. This is the same as modeling a 1 m strip through the landfill. This width, W, has no effect on the results.

The calculation and values for the Reference Height of Leachate is the same as in Case 4. Again it is assumed that the average infiltration through the cover, (qo) is 0.3 m/a. For this example the Darcy velocity ( $v_a$ ) into the base of the landfill is assumed to be -0.001 m/a. The negative value for the Darcy

velocity implies that the flow is upward. Neglecting the small volume of groundwater collected the average Volume of Leachate Collected  $(Q_{2})$  is:

$$Q_{c} = q_{o} = 0.3 \text{ m/a}$$

In this example the inflow in the aquifer at the up gradient edge of the landfill will be 4 m/a and the outflow at the down gradient edge  $(v_h)$  is then:

$$v_{\rm b} = v_{\rm b}({\rm in}) + v_{\rm a}*L/h = 4 - 200*0.001 = 3.8 \text{ m/a}$$

The following parameters are assumed for the example:

| Property                 | Symbol         | Value | Units  |
|--------------------------|----------------|-------|--------|
| Darcy Velocity           | V <sub>a</sub> | 0.001 | m/a    |
| Diffusion Coefficient    | D              | 0.01  | m²/a   |
| Distribution Coefficient | K <sub>d</sub> | 0     | cm³/g  |
| Soil Porosity            | n              | 0.4   | -      |
| Dry Density              |                | 1.5   | g/cm³  |
| Soil Layer Thickness     | Н              | 4     | m      |
| Number of Sub-layers     |                | 4     | -      |
| Source Concentration     | C <sub>o</sub> | 1000  | mg/L   |
| Rate of Increase in co   | C <sub>r</sub> | 0     | mg/L/a |
| Ref. Height of Leachate  | H <sub>r</sub> | 7.5   | m      |
| Volume Collected         | Q <sub>c</sub> | 0.3   | m/a    |
| Landfill Length          | L              | 200   | m      |
| Landfill Width           | W              | 1     | m      |
| Thickness of Aquifer     | h              | 1     | m      |
| Porosity of Aquifer      | n <sub>b</sub> | 0.35  |        |
| Base Outflow Velocity    | V <sub>b</sub> | 6     | m/a    |

# 6.5.2 Data Entry

Open the Examples project and open Case 5.

### **General Tab**

| ➡Run Auto C On C Off I II Save Base As                              |                                                                                                    |
|---------------------------------------------------------------------|----------------------------------------------------------------------------------------------------|
| General   Layers   Boundaries   Special Features   Subsurface Model |                                                                                                    |
| General Information                                                 |                                                                                                    |
| Model Title: Case 5: Hydraulic trap - Finite mass source            | Maximum Depth: 5 m<br>Darcy Velocity: -0.001 m/year                                                                                                    |
| Laplace Transform Parameters                                        |                                                                                                    |
| TAU: 7 N: 20 SIG: 0 RNU: 2                                          |                                                                                                    |
| Run Parameters Output Units Time Units                              | yr   Depth Units: m  Concentration Units: mg/L                                                                                                    |
| All Depths     C Specified Depths                                   | C Concentrations at Specified Times                                                                                                    |
|                                                                     | Search Depth: 4 m<br>Accuracy (%): 0.01<br>Number of Iterations: 25<br>Lower Time Limit: 25 year<br>Upper Time Limit: 400 year<br>Vear<br>Vear |

The general data for this example is the same as in Case 4, except for the Darcy velocity. To edit the Darcy velocity click on the General tab. The Darcy velocity of -0.001 m/a can be specified.

### Layers Tab

| ⊫≱Run    | Auto 🔿 On                                             |                    | L Save       | Save A             | s           |                   |          |                                           |                     |                             |                       |           |        |
|----------|-------------------------------------------------------|--------------------|--------------|--------------------|-------------|-------------------|----------|-------------------------------------------|---------------------|-----------------------------|-----------------------|-----------|--------|
| General  | Layers Boundar                                        | ies Special        | Features Sul | bsurface Mo        | del         |                   |          |                                           |                     |                             |                       |           |        |
| + Add    | + Add 🗙 Delete 🛛 🛱 Copy 👔 Paste 🗸 Move Down 🕇 Move Up |                    |              |                    |             |                   |          |                                           |                     |                             |                       |           |        |
|          | Name<br>Press this to add a                           | Sublayers<br>layer | Thickness    | Thickness<br>Units | Dry Density | Density<br>Units  | Porosity | Hydrodynamic<br>Dispersion<br>Coefficient | Dispersion<br>Units | Distribution<br>Coefficient | Distribution<br>Units | Fractures | Symbol |
| Aquitare | d                                                     | 4                  | 4            | m                  | 1.5         | g/cm <sup>3</sup> | 0.4      | 0.01                                      | m²/a                | 0                           | cm³/g                 | None      | *      |
|          |                                                       |                    |              |                    |             |                   |          |                                           |                     |                             |                       |           |        |

The layer data for this model is the same as that in Case 4.

### **Boundaries Tab**

| General Layers Boundaries Special Features Subsurface Model                                                                                                    |                                                                                                    |
|----------------------------------------------------------------------------------------------------|----------------------------------------------------------------------------------------------------|
| Top boundary                                                                                                    | Bottom Boundary                                                                                                    |
| <ul> <li>Cero Flux</li> <li>Constant Concentration</li> <li>Finite Mass</li> </ul>                                                                                                    | <ul> <li>Cero Flux</li> <li>Constant Concentration</li> <li>Fixed Outflow Velocity</li> <li>C Infinite Thickness</li> </ul>           |
| Initial Source Concentration: 1000 mg/L<br>Rate of Concentration Increase: 0 mg/L/yr<br>Volume of Leachate Collected: 0.3 m/a<br>Specify<br>(• Reference Height of Leachate C Waste Properties | Landfill Length: 200 m v<br>Landfill Width: 1 m v<br>Base Thickness: 1 m v<br>Base Porosity: 0.35<br>Base Outflow Velocity: 3.8 m/a v |
| Reference Height of Leachate: 7.5 m                                                                                                    | Base Symbol                                                                                                    |

The boundary conditions for the model can be specified on the Boundaries tab. In this example, the top boundary has a finite mass and the bottom boundary is represented as an aquifer with a fixed outflow velocity.

# 6.5.3 Model Execution

📫 Run

To run the model and calculate the concentrations press the Run button on the toolbar.

# 6.5.4 Model Output

After the model has been executed, the output for the model will be displayed.

### **Depth vs Concentration**

The Depth vs Concentration chart can be displayed by selecting the Depth vs Concentration item for the Chart Type.

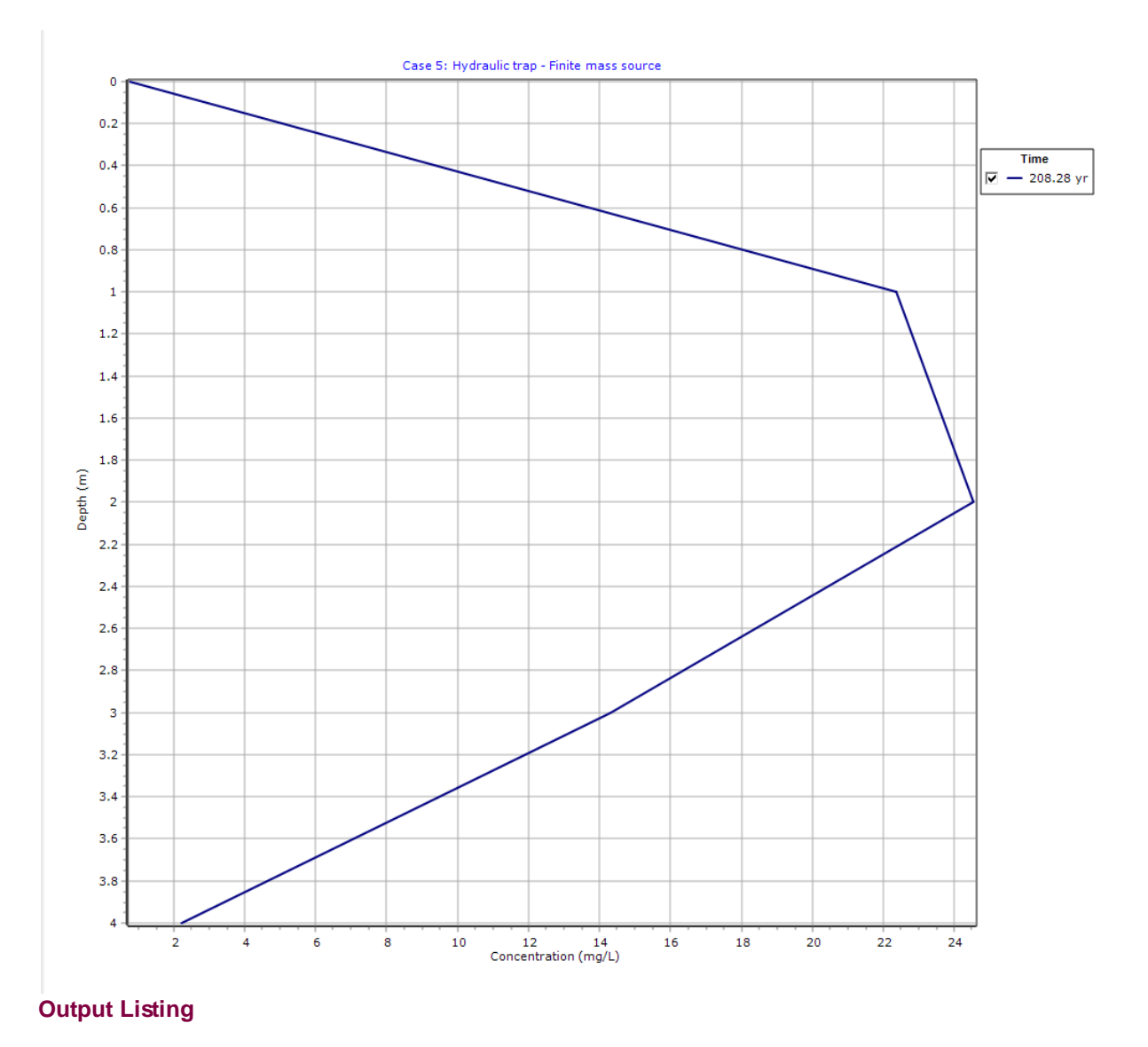

To display the output as a text listing that will show the calculated concentrations as numbers, click on the List tab. The peak at 208 years was found, even though the upper time limit specified by the user was 400 years. The peak concentration in the aquifer at the down gradient edge of the landfill is only about 2 mg/L, compared to the initial source concentration of 1000 mg/L. This peak is reached after 208 years. Thus with a working hydraulic trap some contaminant reaches the base aquifer despite the inward gradient, however for this diffusion coefficient and combination of parameters the impact is negligible.

# **POLLUTEv8**

Version 8.00 Beta Copyright (c) 2021 GAEA Technologies Ltd., R.K. Rowe and J.R. Booker

### Case 5: Hydraulic trap - Finite mass source

#### THE DARCY VELOCITY (Flux) THROUGH THE LAYERS Va = -0.001 m/year

#### **Layer Properties**

| Layer    | Thickness | Number of<br>Sublayers | Coefficient of<br>Hydrodynamic<br>Dispersion | Matrix Porosity | Distributon<br>Coefficient | Dry Density           |
|----------|-----------|------------------------|----------------------------------------------|-----------------|----------------------------|-----------------------|
| Aquitard | 4 m       | 4                      | 0.01 m²/a                                    | 0.4             | 0 cm³/g                    | 1.5 g/cm <sup>3</sup> |

#### **Boundary Conditions**

#### Finite Mass Top Boundary

Initial Concentration = 1000 mg/L Rate of Increase = 0 mg/L/yr Volume of Leachate Collected = 0.3 m/a Thickness of Waste = 0 m Waste Density = 0 kg/m<sup>3</sup> Proportion of Mass = 0 Volumetric Water Content = 0 Conversion Rate Half Life = 0 year Reference Height of Leachate = 7.5 m

#### **Fixed Outflow Bottom Boundary**

Landfill Length = 200 m Landfill Width = 1 m Base Thickness = 1 m Base Porosity = 0.35 Base Outflow Velocity = 3.8 m/a

#### **Laplace Transform Parameters**

TAU = 7 N = 20 SIG = 0 RNU = 2

#### **Maximum Base Concentration Parameters**

Depth to Search = 4 m Lower Time Limit = 25 year Upper Time Limit = 400 year Base Concentration Accuracy = 0.01 Maximum Search Attempts = 25

#### Maximum Base Concentration and Time of Occurrence

| Time       | Depth      | Concentration | Preceeding | Preceeding    | Exceeding  | Exceeding     |
|------------|------------|---------------|------------|---------------|------------|---------------|
| yr         | m          | mg/L          | IIme       | Concentration | lime       | Concentration |
| 2.0828E+02 | 0.0000E+00 | 7.7427E-01    |            |               |            |               |
|            | 1.0000E+00 | 2.2363E+01    |            |               |            |               |
|            | 2.0000E+00 | 2.4529E+01    |            |               |            |               |
|            | 3.0000E+00 | 1.4300E+01    |            |               |            |               |
|            | 4.0000E+00 | 2.2199E+00    | 2.0800E+02 | 2.2199E+00    | 2.0857E+02 | 2.2198E+00    |

Number of Search Attempts = 8

#### NOTICE

Although this program has been tested and experience would indicate that it is accurate within the limits given by the assumptions of the theory used, we make no warranty as to workability of this software or any other licensed material. No warranties either expressed or implied (including warranties of fitness) shall apply. No responsibility is assumed for any errors, mistakes or misrepresentations that may occur from the use of this computer program. The user accepts full responsibility for assessing the validity and applicability of the results obtained with this program for any specific case.

# 6.6 Example 6: Fractured Layer and Sorption

This example has a 1 m thick compacted clay liner underlain by a 3 m thick fractured till layer. The source is finite mass with a leachate collection system, and the base is an aquifer with fixed outflow. Different sorption in the liner and the fractured till isalso considered.

# 6.6.1 Description

This example illustrates the use of the program for the case where one of the layers are fractured and there is and sorption of the contaminant species. The "barrier" consists of a 1 m thick compacted clay layer overlying a 3 m thick fractured till. A reactive species (i.e., one that will sorb on to the clay) is modelled in this case. The same finite mass source and leachate collection system is used as in the previous examples. A Darcy velocity ( $v_a$ ) of 0.02 m/a through the deposit and an infiltration through the cover ( $q_c$ ) of 0.3 m/a are assumed. The Volume of Leachate Collected ( $Q_c$ ) is then given by:

$$Q_c = q_o - v_a = 0.3 - 0.02 = 0.28 \text{ m/a}$$

As in the previous examples the inflow in the aquifer at the up gradient edge of the landfill is 4 m/a. The outflow  $(v_h)$  at the down gradient edge of the landfill is then:

The following parameters are defined for this example:

| Property                          | Symbol          | Value | Units             |
|-----------------------------------|-----------------|-------|-------------------|
| Darcy Velocity                    | V <sub>a</sub>  | 0.02  | m/a               |
| Diffusion Coefficient             | D               | 0.01  | m²/a              |
| Distribution Coefficient          | K <sub>d</sub>  | 1.5   | cm³/g             |
| Soil Porosity                     | n               | 0.4   | -                 |
| Dry Density                       |                 | 2     | g/cm³             |
| Soil Liner Thickness              | Η <sub>L</sub>  | 1     | m                 |
| Number of Sub-layers              |                 | 1     | -                 |
| Fractured Till Thickness          | Η <sub>τ</sub>  | 3     | m                 |
| Number of Sub-layers              |                 | 1     | -                 |
| Fracture spacing in x direction   | 2H <sub>1</sub> | 1     | m                 |
| Fracture opening in x             | 2h <sub>1</sub> | 10    | μm                |
| Fracture spacing in y direction   | 2H <sub>2</sub> | 1     | m                 |
| Fracture opening in y             | 2h <sub>2</sub> | 10    | μm                |
| Dispersion along fractures        | D <sub>f</sub>  | 0.06  | m²/a              |
| Fracture Distribution Coefficient | K <sub>f</sub>  | 0     | cm³/g             |
| Matrix Diffusion Coefficient      | D <sub>m</sub>  | 0.01  | m²/a              |
| Matrix Distribution Coefficient   | K <sub>m</sub>  | 1.5   | cm³/g             |
| Matrix Porosity                   | n <sub>m</sub>  | 0.4   | -                 |
| Dry Density of Matrix             |                 | 2     | g/cm <sup>3</sup> |
| Source Concentration              | c <sub>o</sub>  | 1000  | mg/L              |
| Rate of Increase in co            | C <sub>r</sub>  | 0     | mg/L/a            |

#### 282 POLLUTEv8

| Ref. Height of Leachate     | H <sub>r</sub> | 7.5     | m   |
|-----------------------------|----------------|---------|-----|
| Volume Collected            | $Q_{c}$        | 0.28    | m/a |
| Landfill Length             | L              | 200     | m   |
| Landfill Width              | W              | 1       | m   |
| Thickness of Aquifer        | h              | 1       | m   |
| Porosity of Aquifer         | n <sub>b</sub> | 0.35    |     |
| Base Outflow Velocity       | V <sub>b</sub> | 8       | m/a |
| Lower and Upper Time Limits |                | 20, 300 | а   |

# 6.6.2 Data Entry

Open the Examples project and open Case 6.

#### **General Tab**

| -<br>➡Run Auto C On © Off I II Save Bave As                 |                                                                                                    |
|-------------------------------------------------------------|----------------------------------------------------------------------------------------------------|
| General Lavers Boundaries Special Features Subsurface Model |                                                                                                    |
| General Information                                         |                                                                                                    |
|                                                             |                                                                                                    |
| Model Title: Case 6: Fractured layer and sorption           | Maximum Depth: 5 m 💌                                                                                                    |
|                                                             | Darcy Velocity: 0.02 m/year                                                                                               |
| Laplace Transform Parameters                                |                                                                                                    |
| TAU: 7 N: 20 SIG: 0 RNU: 2                                  |                                                                                                    |
| Run Parameters Output Units Time Units: yr                  | Depth Units: M Concentration Units: Mg/L V                                                                                |
| All Depths C Specified Depths C C                           | oncentrations at Specified Times ( Maximum Concentrations                                                                 |
|                                                             | Search Depth: 4 Search<br>Accuracy (%): 0.01  Number of Iterations: 25  Lower Time Limit: 20  Upper Time Limit: 300 Upper |
|                                                             |                                                                                                    |

On the General tab the Darcy velocity of 0.02 m/a can be specified. The run parameters for this model are specified at the bottom of this tab where the parameters for searching for the maximum concentration can be specified.

Layers Tab

| ⇔Run Auto C On                                              | • Off     | L_I Save  | Save A             | s           |                   |          |                                           |                     |                             |                       |           |        |
|-------------------------------------------------------------|-----------|-----------|--------------------|-------------|-------------------|----------|-------------------------------------------|---------------------|-----------------------------|-----------------------|-----------|--------|
| General Layers Boundaries Special Features Subsurface Model |           |           |                    |             |                   |          |                                           |                     |                             |                       |           |        |
| + Add Copy Paste Aver Down Move Up                          |           |           |                    |             |                   |          |                                           |                     |                             |                       |           |        |
| Name                                                        | Sublayers | Thickness | Thickness<br>Units | Dry Density | Density<br>Units  | Porosity | Hydrodynamic<br>Dispersion<br>Coefficient | Dispersion<br>Units | Distribution<br>Coefficient | Distribution<br>Units | Fractures | Symbol |
| Compacted Clay                                              | 1         | 1         | m                  | 2           | g/cm <sup>3</sup> | 0.4      | 0.01                                      | m²/a                | 1.5                         | cm³/g                 | None      |        |
| Fractured Till                                              | 1         | 3         | m                  | 2           | g/cm³             | 0.4      | 0.01                                      | m²/a                | 1.5                         | cm³/g                 | 2         | ×      |
|                                                             |           |           |                    |             |                   |          |                                           |                     |                             |                       |           |        |

The layer data for the two layers can be specified on the Layers tab. The first layer in this model is a compacted clay with no fractures. The second layer is a fractured till with 2 dimensional fractures. When this layer is selected the parameters for the two sets of fractures can be specified. The x and y directions for a 2-dimensional fracture system refer to two sets of vertical fractures which are approximately perpendicular to each other. Fracture opening size is the gap between the walls of the fractures in m for metric units.

### **Boundaries Tab**

| Boundary                                                                                                    | Bottom Boundary                                                                                                    |
|----------------------------------------------------------------------------------------------------|----------------------------------------------------------------------------------------------------|
| <ul> <li>C Zero Flux</li> <li>C Constant Concentration</li> <li>Finite Mass</li> </ul>                                                                                                    | <ul> <li>C Zero Flux</li> <li>C Constant Concentration</li> <li>Fixed Outflow Velocity</li> <li>C Infinite Thickness</li> </ul>                    |
| Initial Source Concentration: 1000 mg/L<br>Rate of Concentration Increase: 0 mg/L/yr<br>Volume of Leachate Collected: 0.28 m/a<br>Specify<br>(• Reference Height of Leachate C Waste Properties<br>Reference Height of Leachate: 7.5 m | Landfill Length: 200 m v<br>Landfill Width: 1 m v<br>Base Thickness: 1 m v<br>Base Porosity: 0.35<br>Base Outflow Velocity: 8 m/a v<br>Base Symbol |

The boundary conditions for the model are the can be specified on the Boundaries tab. In this example, the top boundary has a finite mass and the bottom boundary is represented as an aquifer with a fixed outflow velocity.

# 6.6.3 Model Execution

📫 Run

To run the model and calculate the concentrations press the Run button on the toolbar.

# 6.6.4 Model Output

After the model has been executed, the output for the model will be displayed.

#### **Depth vs Concentration**

The Depth vs Concentration chart can be displayed by selecting the Depth vs Concentration item for the Chart Type.

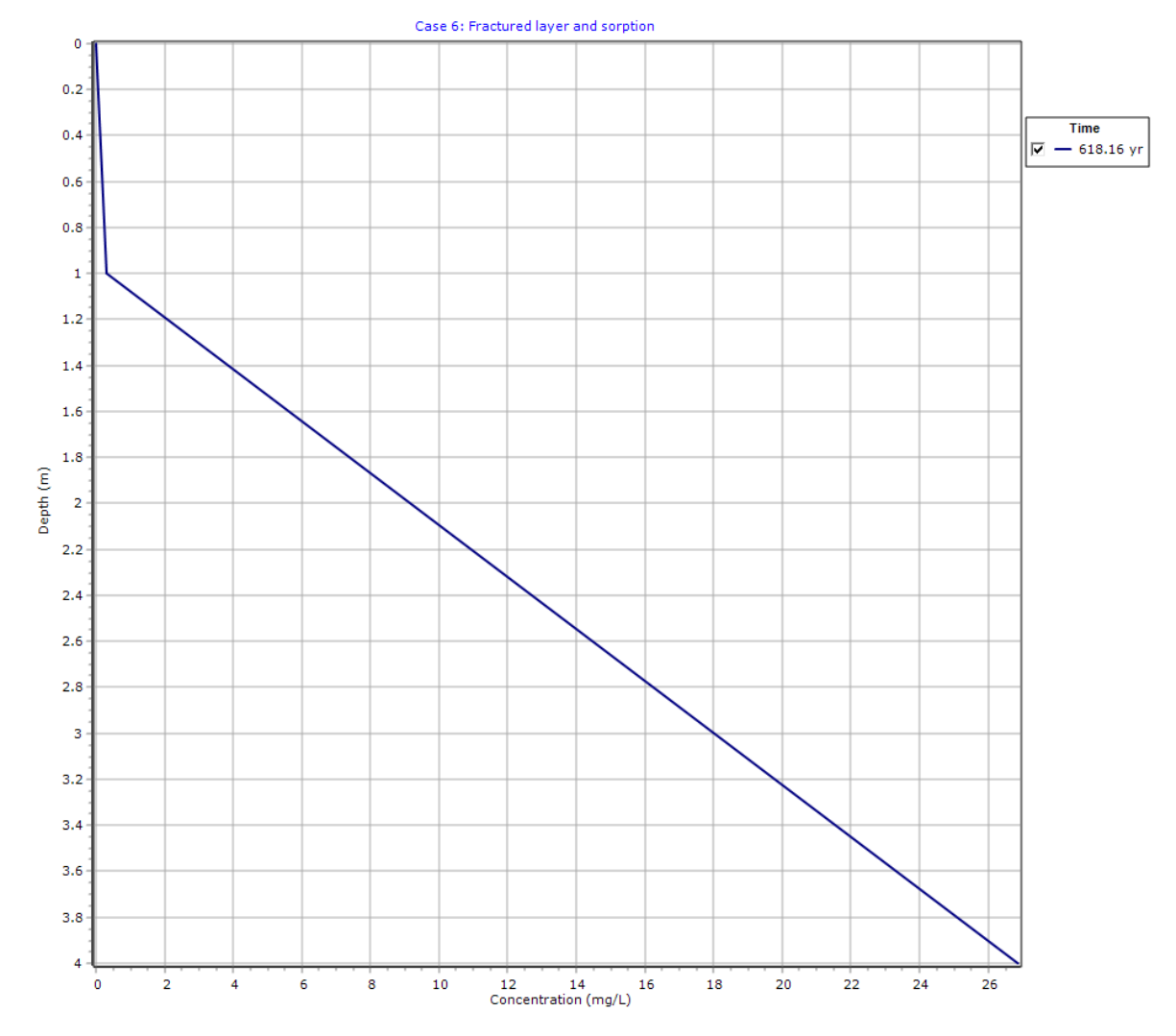

### **Output Listing**

To display the output as a text listing that will show the calculated concentrations as numbers, click on the List tab. The peak concentration occurred at 618 years, which is outside the lower and upper time limits specified. In this example the program was able to find the peak since the bounds were reasonably close to the peak time of occurrence.

# **POLLUTEv8**

Version 8.00 Beta Copyright (c) 2021 GAEA Technologies Ltd., R.K. Rowe and J.R. Booker

# **Case 6: Fractured layer and sorption**

#### THE DARCY VELOCITY (Flux) THROUGH THE LAYERS Va = 0.02 m/year

### **Layer Properties**

| Layer          | Fracture<br>Spacing | Opening<br>Size | Number | Fracture<br>Spacing | Opening<br>Size | Number | Fracture<br>Spacing | Opening<br>Size | Number |
|----------------|---------------------|-----------------|--------|---------------------|-----------------|--------|---------------------|-----------------|--------|
|                | 1                   | 1               | 1      | 2                   | 2               | 2      | 3                   | 3               | 3      |
| Fractured Till | 1                   | 1E-5            | 10     | 1                   | 1E-5            | 10     |                     |                 |        |

| Layer          | Dispersion<br>Coefficient in<br>Fractures | Distribution<br>Coefficient in<br>Fractures | Fracture Porosity | Retardation<br>Coefficient in Matrix |
|----------------|-------------------------------------------|---------------------------------------------|-------------------|--------------------------------------|
| Fractured Till | 0.06                                      | 0                                           | 2.0000E-05        | 8.5000E+00                           |

| Layer          | Thickness | Number of<br>Sublayers | Coefficient of<br>Hydrodynamic<br>Dispersion | Matrix Porosity | Distributon<br>Coefficient | Dry Density         |
|----------------|-----------|------------------------|----------------------------------------------|-----------------|----------------------------|---------------------|
| Compacted Clay | 1 m       | 1                      | 0.01 m²/a                                    | 0.4             | 1.5 cm³/g                  | 2 g/cm <sup>3</sup> |
| Fractured Till | 3 m       | 1                      | 0.01 m²/a                                    | 0.4             | 1.5 cm³/g                  | 2 g/cm <sup>3</sup> |

#### **Boundary Conditions**

#### Finite Mass Top Boundary

Initial Concentration = 1000 mg/L Rate of Increase = 0 mg/L/yr Volume of Leachate Collected = 0.28 m/a Thickness of Waste = 0 m Waste Density = 0 kg/m<sup>3</sup> Proportion of Mass = 0 Volumetric Water Content = 0 Conversion Rate Half Life = 0 year Reference Height of Leachate = 7.5 m

#### **Fixed Outflow Bottom Boundary**

Landfill Length = 200 m Landfill Width = 1 m Base Thickness = 1 m Base Porosity = 0.35 Base Outflow Velocity = 8 m/a

### Laplace Transform Parameters

TAU = 7 N = 20 SIG = 0 RNU = 2

#### **Maximum Base Concentration Parameters**

Depth to Search = 4 Search Lower Time Limit = 20 Lower Upper Time Limit = 300 Upper Base Concentration Accuracy = 0.01 Maximum Search Attempts = 25

#### Maximum Base Concentration and Time of Occurrence

| Time<br>yr | Depth<br>m | Concentration<br>mg/L | Preceeding<br>Time | Preceeding<br>Concentration | Exceeding<br>Time | Exceeding<br>Concentration |
|------------|------------|-----------------------|--------------------|-----------------------------|-------------------|----------------------------|
| 6.1816E+02 | 0.0000E+00 | 1.7644E-03            |                    |                             |                   |                            |
|            | 1.0000E+00 | 2.9323E-01            |                    |                             |                   |                            |
|            | 4.0000E+00 | 2.6868E+01            | 6.1770E+02         | 2.6868E+01                  | 6.1861E+02        | 2.6869E+01                 |

Number of Search Attempts = 10

### NOTICE

Although this program has been tested and experience would indicate that it is accurate within the limits given by the assumptions of the theory used, we make no warranty as to workability of this software or any other licensed material. No warranties either expressed or implied (including warranties of fitness) shall apply. No responsibility is assumed for any errors, mistakes or misrepresentations that may occur from the use of this computer program. The user accepts full responsibility for assessing the validity and applicability of the results obtained with this program for any specific case.

# 6.7 Example 7: Fractured Rock and Radioactive Decay

In this example the lateral migration of a radioactive contaminant is modelled, in a fractured porous rock with a single set of parallel fractures. The base of the porous rock is assumed to extend to a considerable distance from the source and is represented by an infinite thickness boundary condition. This example illustrates the case where the default integration is not adequate. The maximum sublayer thickness feature is also used in this example.

# 6.7.1 Description

This example illustrates the use of the program for lateral migration of a radioactive contaminant in a fractured porous rock with a single set of parallel fractures. It considers advective-dispersive transport along the fractures and diffusion into the rock matrix. The deposit is assumed to extend a considerable distance from the source (effectively an infinite distance) but we are only interested here in what happens over the first 50 m after 30 years..

It is assumed that the source concentration, c<sub>o</sub>, is 1 unit and that the half life of the radioactive species

is 100 years. The source is considered to have a sufficiently large supply that there is no significant change in source concentration due to mass movement into the rock. However the source does experience radioactive decay.

This example is also being used to illustrate the Maximum Sublayer Thickness Special Feature, for specifying sublayer thicknesses that are greater than 5 units.

The following parameters are defined for this example:

| Property                          | Symbol          | Value  | Units |
|-----------------------------------|-----------------|--------|-------|
| Darcy Velocity                    | V <sub>a</sub>  | 0.08   | m/a   |
| Fractured Rock Thickness          | Η <sub>τ</sub>  | 50     | m     |
| Number of Sub-layers              |                 | 5      | -     |
| Fracture spacing                  | 2H <sub>1</sub> | 0.05   | m     |
| Fracture opening                  | 2h <sub>1</sub> | 10     | μm    |
| Dispersion along fractures        | D <sub>f</sub>  | 6      | m²/a  |
| Fracture Distribution Coefficient | К <sub>f</sub>  | 0      | cm³/g |
| Matrix Diffusion Coefficient      | D <sub>m</sub>  | 0.0018 | m²/a  |
| Matrix Distribution Coefficient   | K <sub>m</sub>  | 0      | cm³/g |
| Matrix Porosity                   | n <sub>m</sub>  | 0.05   | -     |
| Dry Density of Matrix             |                 | 2      | g/cm³ |
| Source Concentration              | C <sub>o</sub>  | 1      |       |
| Half life of contaminant          |                 | 100    | а     |
| Time period of interest           |                 | 30     | а     |

### 6.7.2 Data Entry

Open the Examples project and open Case 7.
### **General Tab**

| Run Auto                                                  | ○ On ⓒ Off  <br>oundaries   Special Fr | Save Bave As |                              |               |                                                    |                             | 1 |  |
|-----------------------------------------------------------|----------------------------------------|--------------|------------------------------|---------------|----------------------------------------------------|-----------------------------|---|--|
| General Informati                                         | on                                     |              |                              |               |                                                    |                             |   |  |
| Model Title: Case 7: Fractured rock and radioactive decay |                                        |              |                              |               | Maximum Depth: 50 m<br>Darcy Velocity: 0.08 m/year |                             |   |  |
| Laplace Transform                                         | Parameters                             |              |                              |               |                                                    |                             |   |  |
| TAU:                                                      | TAU: 7 N: 40 SIG: 0 RNU: 4             |              |                              |               |                                                    |                             |   |  |
| Run Parameters                                            |                                        |              | tput Units<br>Time Units: ye | ar 💌 De       | pth Units: 🕅 💌                                     | Concentration Units: mg/L 💌 |   |  |
| C All Depths                                              | Specifie                               | d Depths     |                              | Concentration | ons at Specified Times                             | C Maximum Concentrations    |   |  |
| 🕇 Add 🗙 De                                                | elete                                  |              |                              | + Add 🗙       | Delete                                             |                             |   |  |
| Depth                                                     | Units                                  |              |                              | Time          | Units                                              |                             |   |  |
| 10                                                        | m                                      |              |                              | 30            | year                                               |                             |   |  |
| 30                                                        | m                                      |              |                              |               |                                                    |                             |   |  |
| 40                                                        | m                                      |              |                              |               |                                                    |                             |   |  |
| 50                                                        | m                                      |              |                              |               |                                                    |                             |   |  |
|                                                           |                                        |              |                              |               |                                                    |                             |   |  |

On the General tab the integration parameters for the Laplace Transform have been increased for this example. These parameters will need to be adjusted if the output shows that the default parameters are insufficient.

The times and depths to calculate the concentrations is set in the Run Parameters at the bottom of the tab. The concentrations can either be calculated at specified times or the time of the maximum concentration can be found. In this example the concentrations will be calculated at a time of 30 years and at 4 depths: 10, 30, 40, and 50 m.

### Layers Tab

| ⊫⇒Run    | Auto C On                                                  | ● Off     | L Save    | Save A             | s           |                  |          |                                           |                     |                             |                       |           |        |
|----------|------------------------------------------------------------|-----------|-----------|--------------------|-------------|------------------|----------|-------------------------------------------|---------------------|-----------------------------|-----------------------|-----------|--------|
| General  | eneral Layers Boundaries Special Features Subsurface Model |           |           |                    |             |                  |          |                                           |                     |                             |                       |           |        |
| + Add    | 🗙 Delete 🛛 🕻                                               | Сору 📄    | Paste 📔 🖡 | Move Down          | 1 Move Up   | )                |          |                                           |                     |                             |                       |           |        |
|          | Name                                                       | Sublayers | Thickness | Thickness<br>Units | Dry Density | Density<br>Units | Porosity | Hydrodynamic<br>Dispersion<br>Coefficient | Dispersion<br>Units | Distribution<br>Coefficient | Distribution<br>Units | Fractures | Symbol |
| Fracture | ed Rock                                                    | 5         | 50        | m                  | 2           | g/cm³            | 0.05     | 0.0018                                    | m²/a                | 0                           | m³/kg                 | 1         | 荽      |
|          |                                                            |           |           |                    |             |                  |          |                                           |                     |                             |                       |           |        |

On this tab the data for the layer and fracture can be added.

### **Boundaries Tab**

| Run Auto C On C Off                                                                    |                                                                                             |
|----------------------------------------------------------------------------------------|---------------------------------------------------------------------------------------------|
| General Layers Boundaries Special Features Subsurface Model                            |                                                                                             |
| Top Boundary                                                                           | Bottom Boundary                                                                             |
| <ul> <li>C Zero Flux</li> <li>Constant Concentration</li> <li>C Finite Mass</li> </ul> | C Zero Flux<br>C Constant Concentration<br>C Fixed Outflow Velocity<br>C Infinite Thickness |
| Concentration 1 mg/L 💌                                                                 | Base Symbol                                                                                 |

In this example, the top boundary has a constant concentration and the bottom boundary is represented as a layer with infinite thickness. For the Infinite Thickness boundary condition, the properties of the last layer in the Layer Data are assumed to extend infinitely.

### **Special Features**

The radioactive decay and maximum sublayer thickness for this example are specified using the Special Features tab.

#### Maximum Sublayer Thickness

| Save Bave As                                                                                             |
|----------------------------------------------------------------------------------------------------|
| Features  Subsurface Model                                                                               |
| Maximum Sublayer Thickness Radioactive/Biological Decay                                                  |
| Warrian When monidian the default maximum layor this lance the meanan may crack as give false needly     |
| warning, when overnoing the default maximum layer thickness the program may crash or give laise results. |
| Maximum Layer Thickness: 10.01                                                                           |
|                                                                                                    |
|                                                                                                    |
|                                                                                                    |
|                                                                                                    |
|                                                                                                    |
|                                                                                                    |

The Maximum Sublayer Thickness special feature allows the user to override the default maximum sublayer thickness of 5 units. This maximum is set to avoid problems with exponential overflow which can sometimes occur if the sublayers are too large. When overriding the default you take the risk that the program will crash or give false results - caveat emptor!.

To change the maximum sublayer thickness, check the Maximum Sublayer Thickness box on the tab. On the Maximum Sublayer Thickness sub-tab a value of 10.01 is used, each sublayer may be up to 10.01 m thick in this example. The reason for changing this parameter is to allow the calculation of depth at 10 m intervals in the 50 m layer.

### Radioactive/Biological Decay

| ⇔Run Auto C On ⊙ Off                                                                      | Save 📴 Save                                                             | As                         |                                            |                      |  |
|-------------------------------------------------------------------------------------------|-------------------------------------------------------------------------|----------------------------|--------------------------------------------|----------------------|--|
| Genera Close the current document (                                                       | Ctrl+W) Subsurface M                                                    | 1odel                      |                                            |                      |  |
| Initial Concentration Profile Maximum Sublayer Thickness Non-linear Sorption Passive Sink | Maximum Sublayer Thio<br>Source Decay<br>• Yes<br>Source Half-Life: 100 | C No                       | Base Decay<br>• Yes<br>Base Half-Life: 100 | C No                 |  |
| Print Mass in Base                                                                        | Interval Type                                                           | Oepth Interva              | ls 🔿 Layers                                |                      |  |
| Radioactive/Biological Decay                                                              | 📙 🕂 Add 🛛 🗙 Delete                                                      | 2                          |                                            |                      |  |
| Time Varying Properties                                                                   | Top Depth Top I<br>Un                                                   | Depth Bottom Depth<br>hits | Bottom Half-Life<br>Depth<br>Units         | e Half-Life<br>Units |  |
| Monte Carlo Simulation                                                                    | 0 r                                                                     | m 50                       | m 100                                      | yr                   |  |
| Sensitivity Analysis                                                                      |                                                                         |                            |                                            |                      |  |

To specify the radioactive decay, check the Radioactive/Biological Decay box on the tab. On the Radioactive/Biological Decay sub-tab the source and base decay can be specified. The data for the

depth ranges can also be entered. In this example there is one depth range, corresponding to the entire thickness of the layer, with a half-life of 100 years.

### 6.7.3 Model Execution

📫 Run

To run the model and calculate the concentrations press the Run button on the toolbar.

### 6.7.4 Model Output

After the model has been executed, the output for the model will be displayed.

### **Depth vs Concentration**

The Depth vs Concentration chart can be displayed by selecting the Depth vs Concentration item for the Chart Type.

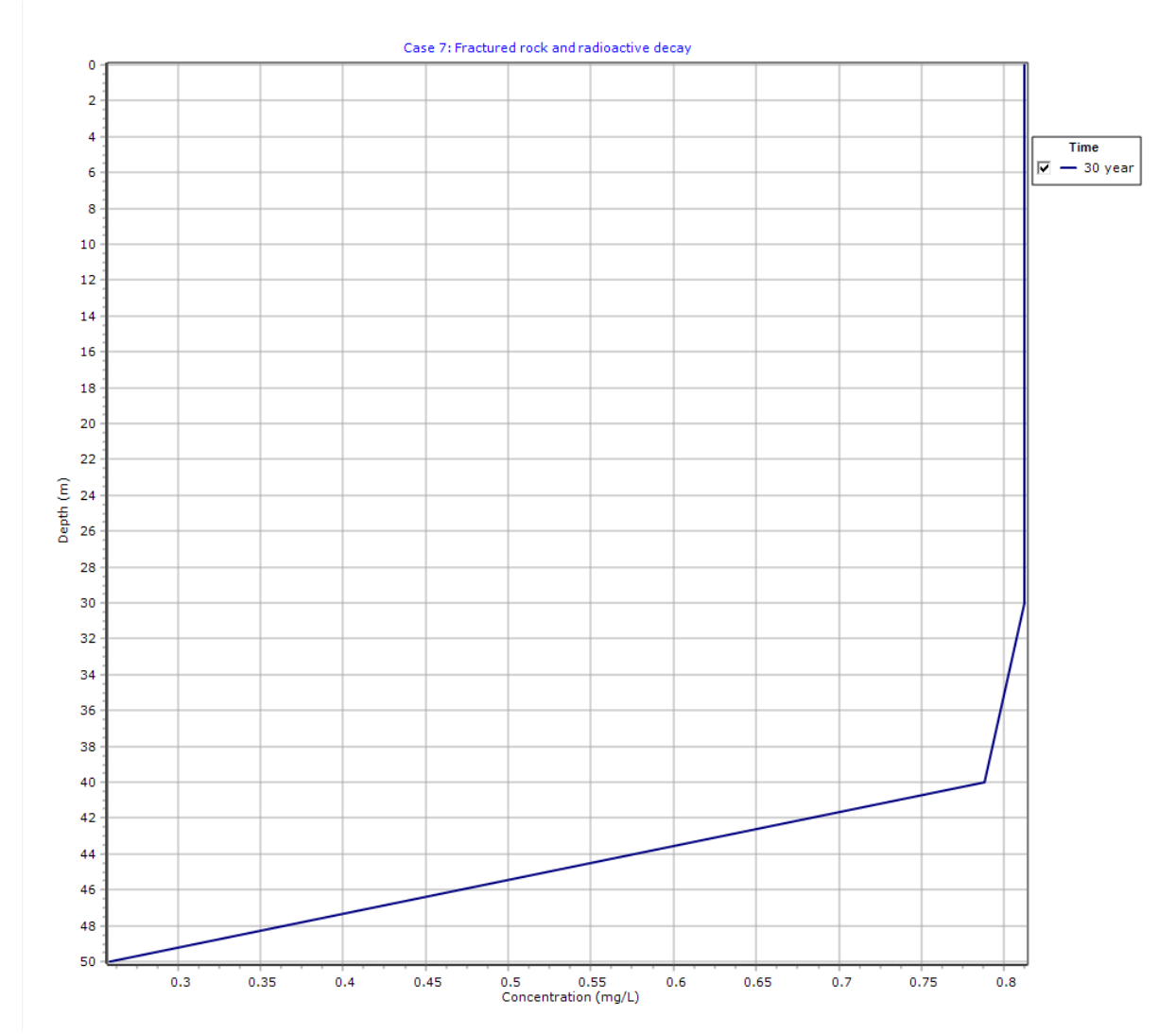

### **Output Listing**

To display the output as a text listing that will show the calculated concentrations as numbers, click on the List tab.

# **POLLUTEv8**

Version 8.00 Beta Copyright (c) 2021 GAEA Technologies Ltd., R.K. Rowe and J.R. Booker

### Case 7: Fractured rock and radioactive decay

THE DARCY VELOCITY (Flux) THROUGH THE LAYERS Va = 0.08 m/year

### **Layer Properties**

| Layer             | Fracture<br>Spacing<br>1 | Opening<br>Size<br>1 | Number<br>1 | Fracture<br>Spacing<br>2 | Opening<br>Size<br>2 | Number<br>2 | Fracture<br>Spacing<br>3 | Opening<br>Size<br>3 | Number<br>3 |
|-------------------|--------------------------|----------------------|-------------|--------------------------|----------------------|-------------|--------------------------|----------------------|-------------|
| Fractured<br>Rock | 0.05 m                   | 1E-5 m               | 10          |                          |                      |             |                          |                      |             |

| Layer          | Dispersion<br>Coefficient in<br>Fractures | Distribution<br>Coefficient in<br>Fractures | Fracture Porosity | Retardation<br>Coefficient in Matrix |
|----------------|-------------------------------------------|---------------------------------------------|-------------------|--------------------------------------|
| Fractured Rock | 6 m²/a                                    | 0 m³/kg                                     | 2.0000E-04        | 1.0000E+00                           |

| Layer          | Thickness | Number of<br>Sublayers | Coefficient of<br>Hydrodynamic<br>Dispersion | Matrix Porosity | Distributon<br>Coefficient | Dry Density         |
|----------------|-----------|------------------------|----------------------------------------------|-----------------|----------------------------|---------------------|
| Fractured Rock | 50 m      | 5                      | 0.0018 m²/a                                  | 0.05            | 0 m³/kg                    | 2 g/cm <sup>3</sup> |

### **Boundary Conditions**

#### **Constant Concentration**

Source Concentration = 1 mg/L

#### Infinite Thickness Bottom Boundary

### Radioactive or Biological Decay

Radioactive or Biological Decay Source Half Life = 100 yr Radioactive or Biological Decay Base Half Life = 100 yr

### First Order Radioactive or Biological Decay Depth Ranges

| Minimum Depth | Maximum Depth | Half Life |
|---------------|---------------|-----------|
| 0 m           | 50 m          | 100 yr    |

### **Laplace Transform Parameters**

TAU = 7 N = 40 SIG = 0 RNU = 4

### **Calculated Concentrations at Selected Times and Depths**

| Time | Depth     | Concentration |
|------|-----------|---------------|
| year | m         | mg/L          |
| 30   | 0.000E+00 | 8.123E-01     |
|      | 1.000E+01 | 8.123E-01     |
|      | 3.000E+01 | 8.123E-01     |
|      | 4.000E+01 | 7.881E-01     |

|  |           | Appendix A Examples | 295 |
|--|-----------|---------------------|-----|
|  |           |                     |     |
|  | 5 000E+01 | 2 588E-01           |     |

### NOTICE

Although this program has been tested and experience would indicate that it is accurate within the limits given by the assumptions of the theory used, we make no warranty as to workability of this software or any other licensed material. No warranties either expressed or implied (including warranties of fitness) shall apply. No responsibility is assumed for any errors, mistakes or misrepresentations that may occur from the use of this computer program. The user accepts full responsibility for assessing the validity and applicability of the results obtained with this program for any specific case.

Below is the results using the default Laplace Transform parameters. These results are clearly wrong! The other values are correct. We can get the correct value at 50 m by increasing the amount of integration as indicated in the previous output listing.

### **Calculated Concentrations at Selected Times and Depths**

| Time | Depth     | Concentration |
|------|-----------|---------------|
| year | m         | mg/L          |
| 30   | 0.000E+00 | 8.123E-01     |
|      | 1.000E+01 | 8.123E-01     |
|      | 3.000E+01 | 8.123E-01     |
|      | 4.000E+01 | 7.883E-01     |
|      | 5.000E+01 | -1.384E+02    |

# 6.8 Example 8: Diffusion with Initial Concentration Profile

This examples uses an Initial Concentration Profile in analyzing a laboratory diffusion test for Potassium. The specimen consists of a 4.5 cm thick clay sample with a background concentration of Potassium of 10 mg/L. In this example the Reference Height of Leachate is equal to the actual height of leachate above the sample.

### 6.8.1 Description

The results of a laboratory diffusion test are analyzed in this example [see Rowe, Caers & Barone, 1988; Barone, Yanful, Quigley & Rowe, 1989]. In this example the diffusion of Potassium in a clay is examined. The clay has an initial background concentration of Potassium of 10 mg/L.

The leachate source has an initial concentration ( $c_o$ ) of 400 mg/L, and the physical height of the leachate in the reservoir above the soil was 6 cm. At the base of the specimen there was an impermeable barrier (i.e., zero flux).

Following are the parameters used in this example:

| Property                 | Symbol         | Value | Units |
|--------------------------|----------------|-------|-------|
| Darcy Velocity           | V <sub>a</sub> | 0     | m/a   |
| Diffusion Coefficient    | D              | 0.648 | cm²/d |
| Distribution Coefficient | K <sub>d</sub> | 2.68  | cm³/g |
| Soil Porosity            | n <sub>m</sub> | 0.39  | -     |
| Dry Density              |                | 1.68  | g/cm³ |
| Soil Layer Thickness     | Н              | 4.5   | cm    |
| Number of Sub-layers     |                | 10    | -     |
| Source Concentration     | C <sub>o</sub> | 400   | mg/L  |
| Ref. Height of Leachate  | H <sub>r</sub> | 6     | cm    |
| Background Concentration |                | 10    | mg/L  |

When using an initial concentration profile (eg. background 10 mg/L in this example) the user should have at least three layers, with the top and bottom layer being very thin. In this example layers 1 and 3 are taken to be 0.1 cm thick and layer 2 (the main layer) is taken to be 4.5 - 0.2 = 4.3 cm thick.

### 6.8.2 Data Entry

Open the Examples project and open Case 8.

### **General Tab**

| Bun Auto O On G Off Save As                                                                          |              |                       |                          |  |  |
|----------------------------------------------------------------------------------------------------|--------------|-----------------------|--------------------------|--|--|
|                                                                                                    |              |                       |                          |  |  |
| General   Layers   Boundaries   Special Features   Subsurface Model                                  |              |                       |                          |  |  |
| General Information                                                                                  |              |                       |                          |  |  |
| Model Title: Case 8: Diffusion with initial concentration profile                                    |              | Maximum Depth: 4.5 m  |                          |  |  |
|                                                                                                    |              |                       |                          |  |  |
| Laplace Transform Parameters                                                                         |              |                       |                          |  |  |
| TAU: 7 N: 20 SIG: 0 RNU: 2                                                                           |              |                       |                          |  |  |
| Run Parameters       Output Units:     Time Units:     Time Units:     Concentration Units:     mg/L |              |                       |                          |  |  |
| All Depths     C Specified Depths                                                                    | Concentratio | ns at Specified Times | C Maximum Concentrations |  |  |
|                                                                                                    | + Add 🔀      | Delete                |                          |  |  |
|                                                                                                    | Time         | Units                 |                          |  |  |
|                                                                                                    | 3            | day                   |                          |  |  |
|                                                                                                    | 6            | day                   |                          |  |  |
|                                                                                                    | 9            | day                   |                          |  |  |
|                                                                                                    | 12           | day                   |                          |  |  |
|                                                                                                    | 15           | day                   |                          |  |  |
|                                                                                                    |              |                       |                          |  |  |
|                                                                                                    |              |                       |                          |  |  |
|                                                                                                    |              |                       |                          |  |  |

On the General tab the Darcy velocity is set to zero for pure diffusion. The concentrations can either be calculated at specified times or the time of the maximum concentration can be found. In this example the concentrations will be calculated at 5 times: 3, 6, 9, 12, and 15 years.

### Layers Tab

| ⇒Run Auto C On Off Bave Base As |                                                             |             |                    |             |                  |          |                                           |                     |                             |                       |           |        |
|---------------------------------|-------------------------------------------------------------|-------------|--------------------|-------------|------------------|----------|-------------------------------------------|---------------------|-----------------------------|-----------------------|-----------|--------|
| General Layers Boundar          | General Layers Boundaries Special Features Subsurface Model |             |                    |             |                  |          |                                           |                     |                             |                       |           |        |
| 🕂 Add 🗙 Delete 🛛 🕻              | Сору 📄                                                      | Paste 📔 🖡 I | Move Down          | 1 Move Up   |                  |          |                                           |                     |                             |                       |           |        |
| Name                            | Sublayers                                                   | Thickness   | Thickness<br>Units | Dry Density | Density<br>Units | Porosity | Hydrodynamic<br>Dispersion<br>Coefficient | Dispersion<br>Units | Distribution<br>Coefficient | Distribution<br>Units | Fractures | Symbol |
| Clay                            | 1                                                           | 0.1         | cm                 | 1.68        | g/cm³            | 0.39     | 0.648                                     | cm²/day             | 2.68                        | cm³/g                 | None      | 111.   |
| Clay                            | 10                                                          | 4.3         | cm                 | 1.68        | g/cm³            | 0.39     | 0.648                                     | cm²/day             | 2.68                        | cm³/g                 | None      | 111.   |
| Clay                            | 1                                                           | 0.1         | cm                 | 1.68        | g/cm³            | 0.39     | 0.648                                     | cm²/day             | 2.68                        | cm³/g                 | None      | 111    |
|                                 |                                                             |             |                    |             |                  |          |                                           |                     |                             |                       |           |        |
|                                 |                                                             |             |                    |             |                  |          |                                           |                     |                             |                       |           |        |
|                                 |                                                             |             |                    |             |                  |          |                                           |                     |                             |                       |           |        |
|                                 |                                                             |             |                    |             |                  |          |                                           |                     |                             |                       |           |        |
|                                 |                                                             |             |                    |             |                  |          |                                           |                     |                             |                       |           |        |
| 1                               |                                                             |             |                    |             |                  |          |                                           |                     |                             |                       |           |        |

There are no fractures in these layers. For pure diffusion even if there were fractures it should be modelled as if the soil was unfractured, since there would be no flow in the fractures for pure diffusion.

### **Boundaries Tab**

| -                                                                                                    |                                                                                                    |
|----------------------------------------------------------------------------------------------------|----------------------------------------------------------------------------------------------------|
| Auto C On C Off Boundaries Special Features Subsurface Model                                                                                                    |                                                                                                    |
| Click to run the model<br>Top Boundary                                                                                                    | Bottom Boundary                                                                                                    |
| <ul> <li>C Zero Flux</li> <li>C Constant Concentration</li> <li>Finite Mass</li> </ul>                                                                                                    | <ul> <li>Zero Flux</li> <li>Constant Concentration</li> <li>Fixed Outflow Velocity</li> <li>C Infinite Thickness</li> </ul> |
| Initial Source Concentration: 400 mg/L v<br>Rate of Concentration Increase: 0 mg/L/yr v<br>Volume of Leachate Collected: 0 m/a v<br>Specify<br>© Reference Height of Leachate C Waste Properties |                                                                                                    |
| Reference Height of Leachate: 6 cm 💌                                                                                                    |                                                                                                    |

In this example, the top boundary has a finite mass and the bottom boundary is represented as a zero flux layer.

### **Special Features**

The initial concentration profile for this example is specified using the Special Features tab.

### **Initial Concentration Profile**

| Run Auto C On C Off                                                 | 🖵 Save 🛛 🖺        | Save As            |                                     |                       |               |                        |  |
|---------------------------------------------------------------------|-------------------|--------------------|-------------------------------------|-----------------------|---------------|------------------------|--|
| General   Layers   Boundaries   Special Features   Subsurface Model |                   |                    |                                     |                       |               |                        |  |
| 🔽 Initial Concentration Profile                                     | Initial Concentra | tion Profile       |                                     |                       |               |                        |  |
| Maximum Sublayer Thickness                                          | s                 | tart Time: 0       | yr                                  | •                     |               |                        |  |
| Non-linear Sorption                                                 | Flux              | into Soil: 0       | m²/a                                | •                     |               |                        |  |
| Passive Sink                                                        | Flux i            | nto Base: 0        | m²/a                                |                       |               |                        |  |
| Print Mass in Base                                                  |                   |                    |                                     |                       |               |                        |  |
| 🔲 Radioactive/Biological Decay                                      | Interval Type     | (                  | <ul> <li>Depth Intervals</li> </ul> | C SL                  | ıblayers      |                        |  |
| Time Varying Properties                                             | 🛛 🕂 Add 🛛 🗙       | Delete             |                                     |                       |               |                        |  |
| _                                                                   | Top Depth         | Top Depth<br>Units | Bottom Depth                        | Bottom Depth<br>Units | Concentration | Concentration<br>Units |  |
| Monte Carlo Simulation                                              | 0                 | cm                 | 4.5                                 | cm                    | 10            | mg/L                   |  |
| Sensitivity Analysis                                                |                   |                    |                                     |                       |               |                        |  |
|                                                                     |                   |                    |                                     |                       |               |                        |  |
|                                                                     |                   |                    |                                     |                       |               |                        |  |
|                                                                     |                   |                    |                                     |                       |               |                        |  |
|                                                                     |                   |                    |                                     |                       |               |                        |  |
|                                                                     |                   |                    |                                     |                       |               |                        |  |

To specify the initial concentration profile, check the Initial Concentration Profile box on the Special Features tab.

### 6.8.3 Model Execution

📫 Run

To run the model and calculate the concentrations press the Run button on the toolbar.

### 6.8.4 Model Output

After the model has been executed, the output for the model will be displayed.

### **Depth vs Concentration**

The Depth vs Concentration chart can be displayed by selecting the Depth vs Concentration item for the Chart Type.

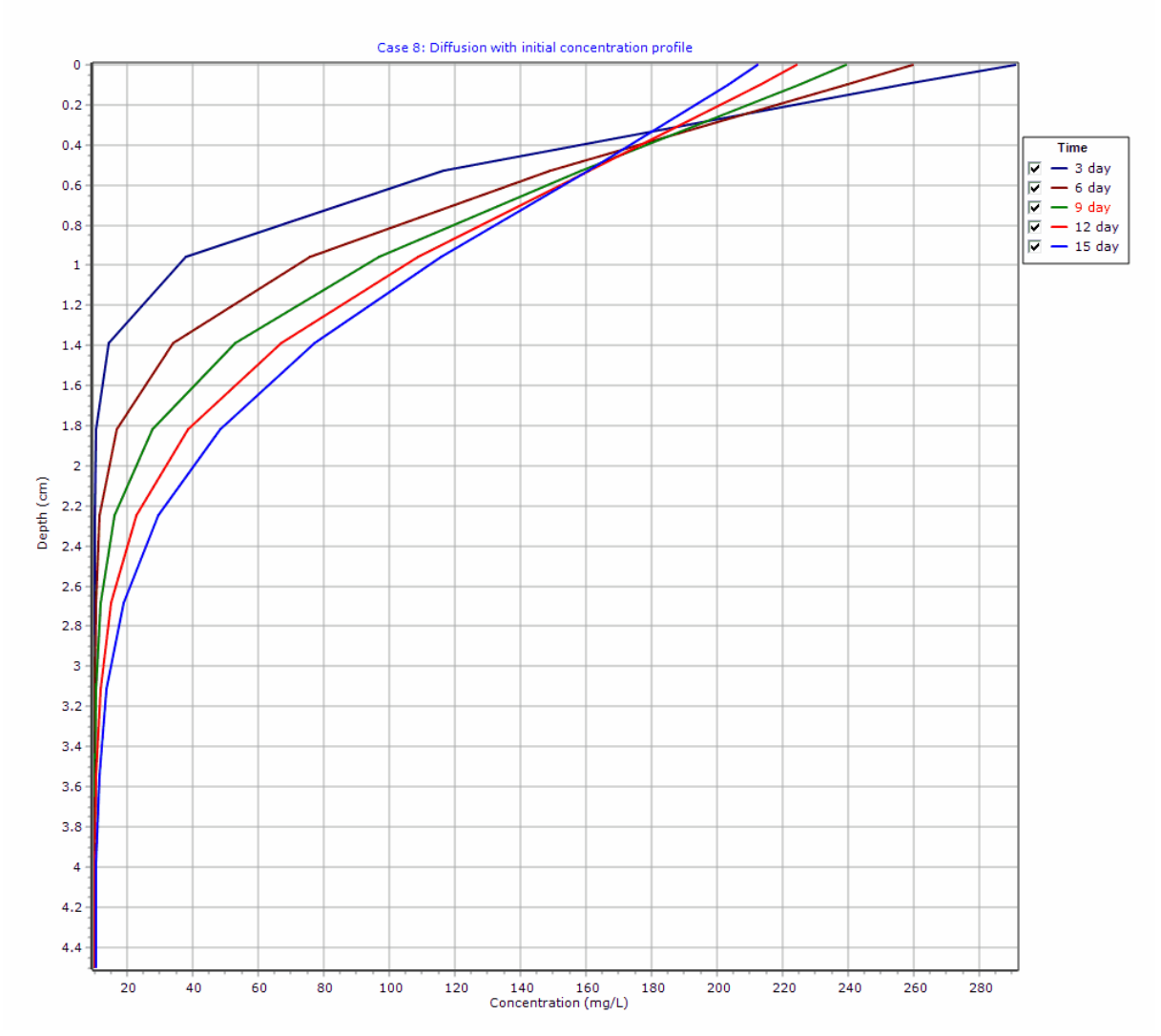

### **Output Listing**

To display the output as a text listing that will show the calculated concentrations as numbers, click on the List tab.

# POLLUTEv8

Version 8.00 Beta Copyright (c) 2021 GAEA Technologies Ltd., R.K. Rowe and J.R. Booker

### Case 8: Diffusion with initial concentration profile

THE DARCY VELOCITY (Flux) THROUGH THE LAYERS Va = 0 m/year

### **Layer Properties**

| Layer | Thickness | Number of<br>Sublayers | Coefficient of<br>Hydrodynamic<br>Dispersion | Matrix Porosity | Distributon<br>Coefficient | Dry Density            |
|-------|-----------|------------------------|----------------------------------------------|-----------------|----------------------------|------------------------|
| Clay  | 0.1 cm    | 1                      | 0.648 cm²/day                                | 0.39            | 2.68 cm <sup>3</sup> /g    | 1.68 g/cm <sup>3</sup> |
| Clay  | 4.3 cm    | 10                     | 0.648 cm²/day                                | 0.39            | 2.68 cm <sup>3</sup> /g    | 1.68 g/cm <sup>3</sup> |
| Clay  | 0.1 cm    | 1                      | 0.648 cm²/day                                | 0.39            | 2.68 cm <sup>3</sup> /g    | 1.68 g/cm <sup>3</sup> |

### **Boundary Conditions**

#### Finite Mass Top Boundary

Initial Concentration = 400 mg/L Rate of Increase = 0 mg/L/yr Volume of Leachate Collected = 0 m/a Thickness of Waste = 0 m Waste Density = 0 kg/m<sup>3</sup> Proportion of Mass = 0 Volumetric Water Content = 0 Conversion Rate Half Life = 0 year Reference Height of Leachate = 6 cm

Zero Flux Bottom Boundary

### INITIAL CONCENTRATION PROFILE

Time = 0 yr Flux into Soil = 0 m²/a Flux into Base = 0 m²/a

| Top Depth | Bottom Depth | Concentration |
|-----------|--------------|---------------|
| 0 cm      | 4.5 cm       | 10 mg/L       |

### Laplace Transform Parameters

TAU = 7 N = 20 SIG = 0 RNU = 2

### **Calculated Concentrations at Selected Times and Depths**

| Time<br>day | Depth<br>cm | Concentration<br>mg/L |
|-------------|-------------|-----------------------|
| 3           | 0.000E+00   | 2.910E+02             |
|             | 1.000E-01   | 2.569E+02             |
|             | 5.300E-01   | 1.164E+02             |
|             | 9.600E-01   | 3.779E+01             |
|             | 1.390E+00   | 1.426E+01             |
|             | 1.820E+00   | 1.038E+01             |

|    | 2.250E+00 | 1.002E+01 |
|----|-----------|-----------|
|    | 2.680E+00 | 1.000E+01 |
|    | 3.110E+00 | 1.000E+01 |
|    | 3.540E+00 | 1.000E+01 |
|    | 3.970E+00 | 1.000E+01 |
|    | 4.400E+00 | 1.000E+01 |
|    | 4.500E+00 | 1.000E+01 |
| 6  | 0.000E+00 | 2.596E+02 |
|    | 1.000E-01 | 2.398E+02 |
|    | 5.300E-01 | 1.491E+02 |
|    | 9.600E-01 | 7.573E+01 |
|    | 1.390E+00 | 3.391E+01 |
|    | 1.820E+00 | 1.664E+01 |
|    | 2.250E+00 | 1.140E+01 |
|    | 2.680E+00 | 1.022E+01 |
|    | 3.110E+00 | 1.003E+01 |
|    | 3.540E+00 | 1.000E+01 |
|    | 3.970E+00 | 1.000E+01 |
|    | 4.400E+00 | 1.000E+01 |
|    | 4.500E+00 | 1.000E+01 |
| 9  | 0.000E+00 | 2.394E+02 |
|    | 1.000E-01 | 2.253E+02 |
|    | 5.300E-01 | 1.586E+02 |
|    | 9.600E-01 | 9.690E+01 |
|    | 1.390E+00 | 5.273E+01 |
|    | 1.820E+00 | 2.758E+01 |
|    | 2.250E+00 | 1.602E+01 |
|    | 2.680E+00 | 1.172E+01 |
|    | 3.110E+00 | 1.040E+01 |
|    | 3.540E+00 | 1.008E+01 |
|    | 3.970E+00 | 1.001E+01 |
|    | 4.400E+00 | 1.000E+01 |
|    | 4.500E+00 | 1.000E+01 |
| 12 | 0.000E+00 | 2.243E+02 |
|    | 1.000E-01 | 2.135E+02 |
|    | 5.300E-01 | 1.610E+02 |
|    | 9.600E-01 | 1.088E+02 |
|    | 1.390E+00 | 6.682E+01 |
|    | 1.820E+00 | 3.859E+01 |
|    | 2.250E+00 | 2.256E+01 |
|    | 2.680E+00 | 1.480E+01 |
|    | 3.110E+00 | 1.160E+01 |
|    | 3.540E+00 | 1.046E+01 |
|    | 3.970E+00 | 1.012E+01 |
|    | 4.400E+00 | 1.004E+01 |
|    | 4.500E+00 | 1.003E+01 |
| 15 | 0.000E+00 | 2.124E+02 |
|    | 1.000E-01 | 2.036E+02 |
|    | 5.300E-01 | 1.605E+02 |
|    | 9.600E-01 | 1.158E+02 |

| 1.390E+00 | 7.699E+01 |
|-----------|-----------|
| 1.820E+00 | 4.814E+01 |
| 2.250E+00 | 2.948E+01 |
| 2.680E+00 | 1.891E+01 |
| 3.110E+00 | 1.365E+01 |
| 3.540E+00 | 1.134E+01 |
| 3.970E+00 | 1.045E+01 |
| 4.400E+00 | 1.020E+01 |
| 4.500E+00 | 1.019E+01 |

#### NOTICE

Although this program has been tested and experience would indicate that it is accurate within the limits given by the assumptions of the theory used, we make no warranty as to workability of this software or any other licensed material. No warranties either expressed or implied (including warranties of fitness) shall apply. No responsibility is assumed for any errors, mistakes or misrepresentations that may occur from the use of this computer program. The user accepts full responsibility for assessing the validity and applicability of the results obtained with this program for any specific case.

### 6.9 Example 9: Freundlich Non-linear Sorption

Freundlich non-linear sorption is considered in analyzing a laboratory diffusion test for Phenol in this example. The sample is a 7 cm thick undisturbed clay, with a 6.5 cm leachate column above for a source.

### 6.9.1 Description

In this example a laboratory test is simulated using diffusion and Freundlich non-linear sorption. The sample is a 7 cm thick clay with an impermeable base and a finite mass source of Phenol. The leachate source has an initial concentration ( $c_{o}$ ) of 50 mg/L, and the physical height of the leachate in the

reservoir above the soil was 6.5 cm. Parameters for the Freundlich isotherm were obtained experimentally from batch tests, these are  $K_r=2$  and =0.628.

Following are the parameters used in this example:

| Property                | Symbol         | Value | Units  |
|-------------------------|----------------|-------|--------|
| Darcy Velocity          | V <sub>a</sub> | 0     | m/a    |
| Diffusion Coefficient   | D              | 0.019 | cm²/hr |
| Sorption Coefficient    | К <sub>f</sub> | 2     | cm³/g  |
| Soil Porosity           | n              | 0.46  | -      |
| Dry Density             |                | 1.47  | g/cm³  |
| Soil Layer Thickness    | Н              | 7     | cm     |
| Number of Sub-layers    |                | 14    | -      |
| Source Concentration    | C <sub>o</sub> | 50    | mg/L   |
| Ref. Height of Leachate | H <sub>r</sub> | 6.5   | cm     |

When using non-linear sorption the accuracy of the solution is dependent on the number of sub-layers used.

### 6.9.2 Data Entry

Open the Examples project and open Case 9.

### **General Tab**

| ⇒Run Auto C On (               | 🖲 Off 🛛 🔚 Save 🛛 🖓 Sa        | ve As                       |                                |                         |                                         |
|--------------------------------|------------------------------|-----------------------------|--------------------------------|-------------------------|-----------------------------------------|
| General Layers Boundaries      | Special Features   Subsurfac | e Model                     |                                |                         |                                         |
| General Information            |                              |                             |                                |                         |                                         |
| Model Title: Case 9: Freun     | dlich Non-linear sorption    |                             |                                | Maximum<br>Darcy \      | n Depth: 7 cm 💌<br>/elocity: 0 m/year 💌 |
| Laplace Transform Param        | eters                        |                             |                                |                         |                                         |
| TAU: 7                         | N: 20 S                      | IG: 0 RNU: 2                |                                |                         |                                         |
| Run Parameters                 |                              | Output Units<br>Time Units: | hr 💌 De                        | epth Units: 🕅 💌         | Concentration Units: mg/L               |
| <ul> <li>All Depths</li> </ul> | O Specified Depths           |                             | <ul> <li>Concentrat</li> </ul> | ions at Specified Times | O Maximum Concentrations                |
|                                |                              |                             | 🗕 🕂 Add 🔀                      | Delete                  |                                         |
|                                |                              |                             | Time                           | Units                   |                                         |
|                                |                              |                             | 200                            | hr                      |                                         |
|                                |                              |                             | 400                            | hr                      |                                         |
|                                |                              |                             | 600                            | hr                      |                                         |
|                                |                              |                             | 800                            | hr                      |                                         |
|                                |                              |                             |                                |                         |                                         |
|                                |                              |                             |                                |                         |                                         |
|                                |                              |                             |                                |                         |                                         |
|                                |                              |                             |                                |                         |                                         |

On the General tab the Darcy velocity is set to zero for pure diffusion. The concentrations can either be calculated at specified times or the time of the maximum concentration can be found. In this example the concentrations will be calculated at 4 times: 200, 400, 600, and 800 years.

### Layers Tab

| ➡Run                                                                                                    | 🚔 Run Auto C On 🖲 Off 🛛 📊 Save 🛱 Save As                    |    |   |    |      |       |      |                             |                       |           |        |      |      |
|----------------------------------------------------------------------------------------------------|-------------------------------------------------------------|----|---|----|------|-------|------|-----------------------------|-----------------------|-----------|--------|------|------|
| General                                                                                                    | General Layers Boundaries Special Features Subsurface Model |    |   |    |      |       |      |                             |                       |           |        |      |      |
| 🕂 Add                                                                                                    | + Add ≻ Delete Copy Paste ↓ Move Down ↑ Move Up             |    |   |    |      |       |      |                             |                       |           |        |      |      |
| Name         Sublayers         Thickness         Thickness         Dry Density         Density         Porosity         Hydrodynamic         Dispersion         Dispersion         Dispersion         Coefficient |                                                             |    |   |    |      |       |      | Distribution<br>Coefficient | Distribution<br>Units | Fractures | Symbol |      |      |
| Clay                                                                                                    |                                                             | 14 | 7 | cm | 1.47 | g/cm³ | 0.46 | 0.019                       | cm²/hr                | 0         | cm³/g  | None | 111. |
|                                                                                                    |                                                             |    |   |    |      |       |      |                             |                       |           |        |      |      |

When using non-linear sorption the Distribution Coefficient is automatically calculated. The value entered on this tab is ignored by the program. There are no fractures in the layer. For pure diffusion even if there were fractures it should be modelled as if the soil was unfractured, since there would be no flow in the fractures for pure diffusion through the matrix.

### **Boundaries Tab**

| ⇔Run Auto C On I Off   Save Save As     General Layers Boundaries Special Features Subsurface Model                                                                                        |                                                                                        |  |
|----------------------------------------------------------------------------------------------------|----------------------------------------------------------------------------------------|--|
| Top Boundary                                                                                                    | Bottom Boundary                                                                        |  |
| C Zero Flux<br>C Constant Concentration<br>Finite Mass                                                                                                    | Zero Flux     Constant Concentration     Fixed Outflow Velocity     Infinite Thickness |  |
| Initial Source Concentration: 50 mg/L<br>Rate of Concentration Increase: 0 mg/L/yr<br>Volume of Leachate Collected: 0 m/a<br>Specify<br>(° Reference Height of Leachate C Waste Properties |                                                                                        |  |
| Reference Height of Leachate: 6.5 cm 💌                                                                                                    |                                                                                        |  |

In this example, the top boundary has a finite mass and the bottom boundary is represented as a zero flux layer.

### **Special Features**

The non-linear sorption for this example is specified using the Special Features tab.

### **Non-linear Sorption**

| Run Auto O On Off<br>General Layers Boundaries Special                                                       | Features Subs                                                         | Save As       |             |                         |                  |            |       |
|----------------------------------------------------------------------------------------------------|-----------------------------------------------------------------------|---------------|-------------|-------------------------|------------------|------------|-------|
| Initial Concentration Profile Maximum Sublayer Thickness Non-linear Sorption Passive Sink Print Mass in Base | Non-linear Sor<br>Type of Sorp<br>O None<br>O Freundlid<br>O Langmuir | ption<br>tion |             | Maximum<br>Minimum Refe | Number if Iterat | tions: 10  | mgA 💌 |
| Radioactive/Biological Decay     Time Variate Properties                                                     | Top Depth                                                             | Bottom Depth  | Depth Units | Coefficient Kf          | Kf Units         | Exponent E |       |
| Monte Carlo Simulation                                                                                       | 0                                                                     | 7             | cm          | 2                       | cm³/g            | 0.628      |       |

To specify the Freundlich non-linear sorption, check the Non-linear Sorption box on the Special Features tab. The Non-linear Sorption Data sub-tab can be used to specify the type of sorption as either Freundlich or Langmuir.

The Freundlich non-linear sorption parameters are determined experimentally. The iterative procedure used to determine the distribution coefficient is repeated until either the maximum change in concentrations between iterations is less than 0.1% or the

maximum number of iterations is reached. Minimum reference concentration is the minimum value that will be used in calculating the distribution coefficient. If the average concentration in a sub-layer is less than this minimum reference value, then the reference value is used in the calculation of the distribution coefficient.

6.9.3 Model Execution

**⊫**⇒Run

To run the model and calculate the concentrations press the Run button on the toolbar.

### 6.9.4 Model Output

After the model has been executed, the output for the model will be displayed.

### **Depth vs Concentration**

The Depth vs Concentration chart can be displayed by selecting the Depth vs Concentration item for the Chart Type.

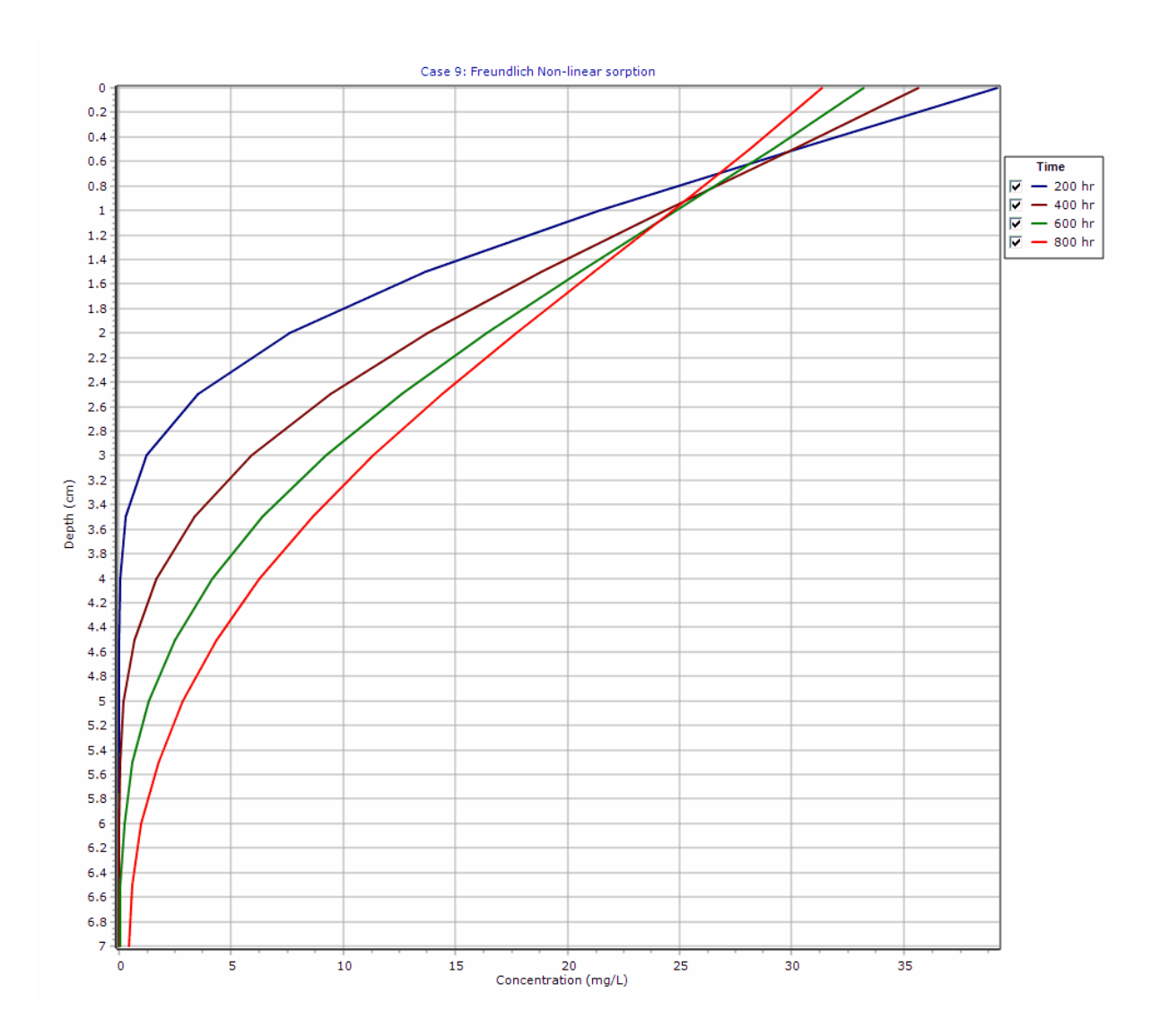

### **Output Listing**

To display the output as a text listing that will show the calculated concentrations as numbers, click on the List tab.

# **POLLUTEv8**

Version 8.00 Beta Copyright (c) 2021 GAEA Technologies Ltd., R.K. Rowe and J.R. Booker

### **Case 9: Freundlich Non-linear sorption**

THE DARCY VELOCITY (Flux) THROUGH THE LAYERS Va = 0 m/year

### **Layer Properties**

| Layer | Thickness | Number of<br>Sublayers | Coefficient of<br>Hydrodynamic<br>Dispersion | Matrix Porosity | Distributon<br>Coefficient | Dry Density            |
|-------|-----------|------------------------|----------------------------------------------|-----------------|----------------------------|------------------------|
| Clay  | 7 cm      | 14                     | 0.019 cm <sup>2</sup> /hr                    | 0.46            | 0 cm³/g                    | 1.47 g/cm <sup>3</sup> |

#### **Non-Linear Sorption**

Maximum Number of Iterations = 10 Minimum Reference Concentration = 0.1 mg/L

#### Freundlich Sorption Isotherm S = Kf \* c^E

| Layer | Kf | E     |
|-------|----|-------|
| Clay  | 2  | 0.628 |

### **Boundary Conditions**

#### Finite Mass Top Boundary

Initial Concentration = 50 mg/L Rate of Increase = 0 mg/L/yr Volume of Leachate Collected = 0 m/a Thickness of Waste = 0 m Waste Density = 0 kg/m<sup>3</sup> Proportion of Mass = 0 Volumetric Water Content = 0 Conversion Rate Half Life = 0 year Reference Height of Leachate = 6.5 cm

#### Zero Flux Bottom Boundary

### **Laplace Transform Parameters**

TAU = 7 N = 20 SIG = 0 RNU = 2

#### **Calculated Concentrations at Selected Times and Depths**

| Time | Depth     | Concentration |
|------|-----------|---------------|
| hr   | cm        | mg/L          |
| 200  | 0.000E+00 | 3.915E+01     |
|      | 5.000E-01 | 3.022E+01     |
|      | 1.000E+00 | 2.143E+01     |
|      | 1.500E+00 | 1.367E+01     |
|      | 2.000E+00 | 7.618E+00     |
|      | 2.500E+00 | 3.521E+00     |
|      | 3.000E+00 | 1.233E+00     |

|     | 3.500E+00 | 2.728E-01 |
|-----|-----------|-----------|
|     | 4.000E+00 | 3.002E-02 |
|     | 4.500E+00 | 1.801E-03 |
|     | 5.000E+00 | 6.511E-05 |
|     | 5.500E+00 | 1.412E-06 |
|     | 6.000E+00 | 1.834E-08 |
|     | 6.500E+00 | 1.499E-10 |
|     | 7.000E+00 | 5.539E-12 |
| 400 | 0.000E+00 | 3.562E+01 |
|     | 5.000E-01 | 3.009E+01 |
|     | 1.000E+00 | 2.439E+01 |
|     | 1.500E+00 | 1.884E+01 |
|     | 2.000E+00 | 1.376E+01 |
|     | 2.500E+00 | 9.404E+00 |
|     | 3.000E+00 | 5.917E+00 |
|     | 3.500E+00 | 3.349E+00 |
|     | 4.000E+00 | 1.645E+00 |
|     | 4.500E+00 | 6.591E-01 |
|     | 5.000E+00 | 1.935E-01 |
|     | 5.500E+00 | 3.828E-02 |
|     | 6.000E+00 | 5.748E-03 |
|     | 6.500E+00 | 6.747E-04 |
|     | 7.000E+00 | 1.213E-04 |
| 600 | 0.000E+00 | 3.321E+01 |
|     | 5.000E-01 | 2.914E+01 |
|     | 1.000E+00 | 2.486E+01 |
|     | 1.500E+00 | 2.057E+01 |
|     | 2.000E+00 | 1.643E+01 |
|     | 2.500E+00 | 1.261E+01 |
|     | 3.000E+00 | 9.239E+00 |
|     | 3.500E+00 | 6.408E+00 |
|     | 4.000E+00 | 4.156E+00 |
|     | 4.500E+00 | 2.478E+00 |
|     | 5.000E+00 | 1.324E+00 |
|     | 5.500E+00 | 6.085E-01 |
|     | 6.000E+00 | 2.267E-01 |
|     | 6.500E+00 | 6.795E-02 |
|     | 7.000E+00 | 3.012E-02 |
| 800 | 0.000E+00 | 3.136E+01 |
|     | 5.000E-01 | 2.812E+01 |
|     | 1.000E+00 | 2.469E+01 |
|     | 1.500E+00 | 2.119E+01 |
|     | 2.000E+00 | 1.772E+01 |
|     | 2.500E+00 | 1.441E+01 |
|     | 3.000E+00 | 1.135E+01 |
|     | 3.500E+00 | 8.617E+00 |
|     | 4.000E+00 | 6.273E+00 |
|     | 4.500E+00 | 4.347E+00 |
|     | 5.000E+00 | 2.841E+00 |
|     | 5.500E+00 | 1.736E+00 |

| 6.000E+00 | 9.974E-01 |
|-----------|-----------|
| 6.500E+00 | 5.794E-01 |
| 7.000E+00 | 4.451E-01 |

Convergence Check for Non-linear Sorption

| Time | Iterations | Maximum Change |  |  |  |
|------|------------|----------------|--|--|--|
| hr   |            |                |  |  |  |
| 200  | 10         | 0.162          |  |  |  |
| 400  | 9          | 0.0977         |  |  |  |
| 600  | 9          | 0.0325         |  |  |  |
| 800  | 8          | 0.0783         |  |  |  |

#### NOTICE

Although this program has been tested and experience would indicate that it is accurate within the limits given by the assumptions of the theory used, we make no warranty as to workability of this software or any other licensed material. No warranties either expressed or implied (including warranties of fitness) shall apply. No responsibility is assumed for any errors, mistakes or misrepresentations that may occur from the use of this computer program. The user accepts full responsibility for assessing the validity and applicability of the results obtained with this program for any specific case.

### 6.10 Example 10: Time-varying Transport

In this example the Variable Properties option is used to examine time-varying advective-dispersive transport from a landfill. A landfill with a finite mass and a leachate collection system with an inward Darcy Velocity (i.e., a hydraulic trap) is considered. The leachate collection system is assumed to begin to fail after 19 years. After failure of the leachate collection system the leachate mound builds over a 10 year period, causing a reversal in the hydraulic gradient and a loss of the hydraulic trap.

### 6.10.1 Description

This example illustrates the use of the programs to study time-varying rates of advective-dispersive transport from a landfill, using the Variable Properties special feature. The landfill contains a finite mass of a conservative species, and has a leachate collection system. Initially there is an inward hydraulic gradient causing a hydraulic trap. After 20 years the collection of leachate is terminated and the leachate mound begins to build reaching it's maximum height after another 10 years. The increased leachate mound causes a reversal in the hydraulic gradient, that results in a reversal of the Darcy velocity and the loss of the hydraulic trap.

The analysis starts at time zero which corresponds to the completion of the landfill and the development of a peak leachate concentration ( $c_{n}$ ) of 1000 mg/L. It is assumed that the average waste thickness is

6.25 m with a density of 600 kg/m<sup>3</sup>, and that the contaminant represents 0.2% of the total mass of the waste. Thus the total mass of contaminant per unit area of landfill is:

$$m_{tc} = 0.002 * 600 = 6.25 \text{ kg/m}^2$$

The Reference Height of Leachate ( $H_r$ ) is then calculated by dividing the total mass of contaminant per unit area ( $m_{t_r}$ ) by the contaminant concentration ( $c_o$ ).

$$H_r = (0.002 * 600 * 6.25) / 1 = 7.5 m$$

It is also assumed that the peak concentration in the landfill is reached relatively early in the life of the landfill, and that the analysis starts at this time. Consequently there is no increase in concentration with time and the Rate of Increase in Concentration (c,) with time is zero.

The average infiltration through the cover (qo) is assumed to be 0.3 m/a. If the average exfiltration through the base of the landfill is va (which varies with time), then the Volume of Leachate Collected is:

$$Q_{c} = q_{o} - v_{a} = 0.3 - v_{a}$$

In this example the landfill is situated in a 4 m thick clay, which in underlain by an aquifer. The landfill is assumed to be 200 m long in the direction parallel to the groundwater flow in the aquifer. At the up gradient edge of the landfill the inflow in the aquifer is given by a Darcy velocity of 2 m/a. The outflow Darcy velocity at the down gradient edge of the landfill ( $v_b$ ) is assumed to be 2 m/a from years 0 to 20,

then increasing between 20 and 30 years according to the relationship:

$$v_{b} = 2 + 200 * v_{a}$$

After 30 years the outflow Darcy velocity  $(v_h)$  is 6.2 m/a.

When using the Variable Properties special feature it is possible to independently specify the diffusion coefficient ( $D_m$ ) and the dispersivity. In this example the dispersivity is assumed to be zero for inward flow (i.e., va < 0), and is 0.4 m for outward flow (i.e., v<sub>a</sub> > 0). The coefficient of hydrodynamic dispersion (D) is then calculated by:

 $D = D_m + \frac{v_a}{n}$ 

where n is the porosity, in this example 0.4.

Following are the parameters used in this example:

| Property                     | Symbol         | Value    | Units |
|------------------------------|----------------|----------|-------|
| Darcy Velocity               | V <sub>a</sub> | variable | m/a   |
| Diffusion Coefficient        | D              | 0.02     | m²/a  |
| Distribution Coefficient     | K <sub>d</sub> | 0        | cm³/g |
| Dispersivity (va < 0)        |                | 0        | m     |
| Dispersivity (va > 0)        |                | 0.4      | m     |
| Soil Porosity                | n              | 0.4      | -     |
| Dry Density                  |                | 1.5      | g/cm³ |
| Soil Layer Thickness         | H <sub>r</sub> | 4        | m     |
| Number of Sub-layers         |                | 12       | -     |
| Source Concentration         | C <sub>0</sub> | 1000     | mg/L  |
| Ref. Height of Leachate      | H <sub>r</sub> | 7.5      | m     |
| Volume of Leachate Collected | Q <sub>c</sub> | variable | m/a   |
| Landfill Length              | L              | 200      | m     |
| Landfill Width               | W              | 1        | m     |
| Aquifer Thickness            | H <sub>r</sub> | 1        | m     |
| Aquifer Porosity             | n <sub>b</sub> | 0.3      |       |
| Aquifer Outflow Velocity     | V <sub>b</sub> | variable | m/a   |

When using the Variable Properties special feature the accuracy of the solution is dependent on the number of sub-layers used.

This example is for a hypothetical landfill and is used to illustrate how to prepare an input file and run an analysis using the Variable Properties option. The example is not a prescription for modeling contaminant migration during operation and failure of a landfill.Each landfill has its own unique characteristics and no general prescription can be made. The Variable Properties option should only by used by someone with the hydrogeologic and engineering background necessary to appreciate the subtleties associated with the physical situation and the steps necessary for appropriate modeling of this physical situation.

### 6.10.2 Data Entry

Open the Examples project and open Case 10.

### **General Tab**

| ➡Run Auto<br>General Layers B | ○ On ④ Off   <br>oundaries   Special Fe | Save Save As                 |        |         |                       |                                   |
|-------------------------------|-----------------------------------------|------------------------------|--------|---------|-----------------------|-----------------------------------|
| General Informati             | on                                      |                              |        |         |                       |                                   |
| Model Title: Case             | e 10: Time-varying ad                   | vective-dispersive transport |        |         | Maximum<br>Darcy V    | Depth: 5 m 💌<br>elocity: 1 m/year |
| Laplace Transform             | Parameters                              |                              |        |         |                       |                                   |
| TAU:                          | 7 N:                                    | 20 SIG: 0 RNU: 2             |        |         |                       |                                   |
| Run Parameters                |                                         | Output Units<br>Time Units:  | year 💌 | Dep     | th Units: m 💌         | Concentration Units: mg/L 💌       |
| C All Depths                  | Specifie                                | d Depths                     | Conce  | ntratio | ns at Specified Times | C Maximum Concentrations          |
| 🕇 🕂 Add 🛛 🗙 D                 | elete                                   |                              | + Add  | ×       | Delete                |                                   |
| Depth                         | Units                                   |                              | Time   |         | Units                 |                                   |
| 0                             | m                                       |                              | 0      |         | year                  |                                   |
| 1                             | m                                       |                              |        |         |                       |                                   |
| 2                             | m                                       |                              |        |         |                       |                                   |
| 3                             | m                                       |                              |        |         |                       |                                   |
| 4                             | m                                       |                              |        |         |                       |                                   |
|                               |                                         |                              |        |         |                       |                                   |

In the General tab the Darcy velocity can be specified. If the Time-varying Properties special feature is used, any Darcy velocity entered will be ignored. The concentrations can either be calculated at specified times or the time of the maximum concentration can be found. When the time-varying properties special feature is used the times to calculate the concentrations are specified in the Time-Varying Properties. In this example the concentrations will be calculated at 5 depths: 0, 1, 2, 3, and 4 m

### Layers Tab

| ➡Run     | Auto 🔿 On                                                   | ⊙ Off     | LI Save   | Save A             | s           |                  |          |                                           |                     |                             |                       |           |        |
|----------|-------------------------------------------------------------|-----------|-----------|--------------------|-------------|------------------|----------|-------------------------------------------|---------------------|-----------------------------|-----------------------|-----------|--------|
| General  | General Layers Boundaries Special Features Subsurface Model |           |           |                    |             |                  |          |                                           |                     |                             |                       |           |        |
| + Add    | + Add X Delete Copy Paste V Move Down ↑ Move Up             |           |           |                    |             |                  |          |                                           |                     |                             |                       |           |        |
|          | Name                                                        | Sublayers | Thickness | Thickness<br>Units | Dry Density | Density<br>Units | Porosity | Hydrodynamic<br>Dispersion<br>Coefficient | Dispersion<br>Units | Distribution<br>Coefficient | Distribution<br>Units | Fractures | Symbol |
| Aquitard |                                                             | 12        | 4         | m                  | 1.5         | g/cm³            | 0.4      | 0.02                                      | cm²/a               | 0                           | m³/kg                 | None      |        |
|          |                                                             |           |           |                    |             |                  |          |                                           |                     |                             |                       |           |        |

The layer data for the layer can be specified on the Layers tab.

### **Boundaries Tab**

| Run Auto C On Off                                                                                                    |                                                                                                    |
|----------------------------------------------------------------------------------------------------|----------------------------------------------------------------------------------------------------|
| General Layers Boundaries Special Features Subsurface Model                                                                                                    |                                                                                                    |
| Top Boundary                                                                                                    | Bottom Boundary                                                                                                    |
| C Zero Flux<br>C Constant Concentration<br>Finite Mass                                                                                                    | C Zero Flux<br>C Constant Concentration<br>Fixed Outflow Velocity<br>C Infinite Thickness                                                 |
| Initial Source Concentration: 1000 mg/L<br>Rate of Concentration Increase: 0 mg/L/yr<br>Volume of Leachate Collected: 0.3 m/a<br>Specify<br>Reference Height of Leachate C Waste Properties<br>Reference Height of Leachate: 7.5 m | Landfill Length: 200 m<br>Landfill Width: 1 m<br>Base Thickness: 1 m<br>Base Porosity: 0.3<br>Base Outflow Velocity: 2 m/a<br>Base Symbol |

In this example, the top boundary has a finite mass and the bottom boundary is represented by a fixed outflow aquifer. If the Time-varying Properties special feature is selected, any parameters entered for the Finite Mass will be ignored and the source parameters will be entered in the Time-Varying Properties sub-tab of the Special Features tab.

### **Special Features**

The time-varying properties for this example is specified using the Special Features tab.

### **Time Varying Properties**

To specify the time-varying properties, check the Time-Varying Properties box on the Special Features tab. The Time-Varying Data sub-tab is used to specify the time varying properties. In this example there are 3 time periods viz. 0 to 20 years, 20 to 30 years, and 30 to 130 years.

| General   Layers   Boundaries Specia                                           | I Features         Subsurface Model           Time Varying Properties |                           |         |              |                                                                                                    |
|--------------------------------------------------------------------------------|-----------------------------------------------------------------------|---------------------------|---------|--------------|----------------------------------------------------------------------------------------------------|
| Maximum Sublayer Thickness Non-linear Sorption Passive Sink Print Mass in Base | Properties Incremen     Variable Layer Prope     Variable Decay       | t within Periods<br>rties | I       | Passive Sink | Warning: In the Variable Properties<br>option the accuracy of the calculations<br>will depend on the number of<br>sublayers. |
| Radioactive /Pielegical Decay                                                  | ] + × ⋈ ∢ →                                                           |                           |         |              | Increment: 1                                                                                                    |
| j Radioactive/biological Decay                                                 | Property                                                              | Value                     | Units   | Increment    |                                                                                                    |
| ✓ Time Varying Properties                                                      | Number of Increments:                                                 | 1                         |         |              |                                                                                                    |
|                                                                                | Start Time:                                                           | 0                         | yr      |              |                                                                                                    |
| Monte Carlo Simulation                                                         | End Time:                                                             | 20                        | yr      |              |                                                                                                    |
| Sensitivity Analysis                                                           | Source Concentration:                                                 | 1000                      | mg/L    | 0            |                                                                                                    |
|                                                                                | Darcy Velocity:                                                       | -0.001                    | m/a     | 0            |                                                                                                    |
|                                                                                | Dispersivity:                                                         | 0                         | m       |              |                                                                                                    |
|                                                                                | Base Velocity:                                                        | 2                         | m/a     | 0            |                                                                                                    |
|                                                                                | Rate for Conc.:                                                       | 0                         | mg/L/yr |              |                                                                                                    |
|                                                                                | Volume Collected:                                                     | 0.3                       | m/a     | 0            |                                                                                                    |
|                                                                                | Finite Mass Specification:                                            | Ref. Height               |         |              |                                                                                                    |
|                                                                                | Ref. Height of Leachate:                                              | 7.5                       | m       |              |                                                                                                    |
|                                                                                |                                                                       |                           |         |              |                                                                                                    |

In the first time period, specifying only one time increment means that the concentrations will only be calculated at the end time (i.e., 20 years). A negative Darcy velocity indicates the flow is upwards. Since the first time period corresponds to an operating leachate collection system and there is no additional mass entering the landfill; there is no increase in source concentration, Darcy velocity, volume of leachate collected, or base velocity

| ⇔Run Auto C On ⊙ Off                                        | 📊 Save 🛛 🖹 Save As                                            |                            |         |              |                                                                                                    |
|-------------------------------------------------------------|---------------------------------------------------------------|----------------------------|---------|--------------|----------------------------------------------------------------------------------------------------|
| Gene Click to run the model                                 | Features Subsurface Model                                     | ]                          |         |              |                                                                                                    |
| Initial Concentration Profile                               | Time Varying Properties                                       |                            |         |              |                                                                                                    |
| Maximum Sublayer Thickness Non-linear Sorption Passive Sink | ✓ Properties Incremen ✓ Variable Layer Prope ✓ Variable Decay | t within Periods<br>erties | I       | Passive Sink | Warning: In the Variable Properties<br>option the accuracy of the calculations<br>will depend on the number of<br>sublayers. |
| Print Mass in Base                                          |                                                               | <b>N</b>                   |         |              | Increment: 1                                                                                                    |
|                                                             | Property                                                      | Value                      | Units   | Increment    |                                                                                                    |
| Time Varying Properties                                     | Number of Increments:                                         | 10                         |         |              |                                                                                                    |
|                                                             | Start Time:                                                   | 20                         | yr      |              |                                                                                                    |
| Monte Carlo Simulation                                      | End Time:                                                     | 30                         | yr      |              |                                                                                                    |
| Sensitivity Analysis                                        | Source Concentration:                                         | -1                         | mg/L    | 0            |                                                                                                    |
|                                                             | Darcy Velocity:                                               | 0                          | m/a     | 0.0021       |                                                                                                    |
|                                                             | Dispersivity:                                                 | 0.4                        | m       |              |                                                                                                    |
|                                                             | Base Velocity:                                                | 2                          | m/a     | 0.42         |                                                                                                    |
|                                                             | Rate for Conc.:                                               | 0                          | mg/L/yr |              |                                                                                                    |
|                                                             | Volume Collected:                                             | 0.3                        | m/a     | -0.0021      |                                                                                                    |
|                                                             | Finite Mass Specification:                                    | Ref. Height                |         |              |                                                                                                    |
|                                                             | Ref. Height of Leachate:                                      | 7.5                        | m       |              |                                                                                                    |
|                                                             |                                                               |                            |         |              |                                                                                                    |

The data for time period two can be specified by pressing the Next button. This time period is from 20 to 30 years.Between the years 20 and 30 the velocities increase linearly with time, this will be approximated by a series of incremental increase at 1 year intervals. Thus there are 10 increments starting at year 21 and ending at year 30. Specifying the source concentration as -1 causes the calculated concentration at the end of the previous period to be used as the concentration at the beginning of this period.

The Darcy velocity and dispersivity are the values at the beginning of the time period. When operation of the leachate collection system is terminated the leachate mound begins to rise causing the Darcy velocity to reverse direction and become positive. A positive Darcy velocity results in the dispersivity becoming 0.4.

The increment in Darcy velocity represents the change for each one year increment. Assuming the infiltration through the cover is constant the increment in the volume of leachate collected will be equal and opposite to the increment in the Darcy velocity. The increment in the base velocity is equal to the increment in the Darcy velocity multiplied by the length of the landfill (i.e.,  $0.0021 \times 200 = 0.42$  m/a).

|                                                                                           | F 1 - Etca                                                                                           |                           |         |              |                                                                                                    |
|-------------------------------------------------------------------------------------------|----------------------------------------------------------------------------------------------------|---------------------------|---------|--------------|----------------------------------------------------------------------------------------------------|
| Run Auto C On Off                                                                         | Save 🔤 Save As                                                                                       |                           |         |              |                                                                                                    |
| General Layers Boundaries Special                                                         | Features Subsurface Model                                                                            |                           |         |              |                                                                                                    |
| Initial Concentration Profile                                                             | Time Varying Properties                                                                              |                           |         |              |                                                                                                    |
| Maximum Sublayer Thickness     Non-linear Sorption     Passive Sink     Distribution Base | <ul> <li>✓ Properties Increment</li> <li>☐ Variable Layer Prope</li> <li>☐ Variable Decay</li> </ul> | t within Periods<br>rties | I       | Passive Sink | Warning: In the Variable Properties<br>option the accuracy of the calculations<br>will depend on the number of<br>sublayers. |
| Print Mass in Base                                                                        | +× • •                                                                                               | M                         |         |              | Increment: 1                                                                                                    |
| Radioactive/Biological Decay                                                              | Property                                                                                             | Value                     | Units   | Increment    | ,                                                                                                    |
| ✓ Time Varying Properties                                                                 | Number of Increments:                                                                                | 10                        |         |              |                                                                                                    |
|                                                                                           | Start Time:                                                                                          | 30                        | yr      |              |                                                                                                    |
| Monte Carlo Simulation                                                                    | End Time:                                                                                            | 130                       | yr      |              |                                                                                                    |
| Sensitivity Analysis                                                                      | Source Concentration:                                                                                | -1                        | mg/L    | 0            |                                                                                                    |
|                                                                                           | Darcy Velocity:                                                                                      | 0.021                     | m/a     | 0            |                                                                                                    |
|                                                                                           | Dispersivity:                                                                                        | 0.4                       | m       |              |                                                                                                    |
|                                                                                           | Base Velocity:                                                                                       | 6.2                       | m/a     | 0            |                                                                                                    |
|                                                                                           | Rate for Conc.:                                                                                      | 0                         | mg/L/yr |              |                                                                                                    |
|                                                                                           | Volume Collected:                                                                                    | 0.279                     | m/a     | 0            |                                                                                                    |
|                                                                                           | Finite Mass Specification:                                                                           | Ref. Height               |         |              |                                                                                                    |
|                                                                                           | (                                                                                                    |                           |         |              |                                                                                                    |

The data for time period three can be entered by clicking on the Next button, this time period is from 30 to 130 years. During the 100 years between 30 and 130 years the velocities remain constant. By specifying 10 increments the concentrations will be calculated and listed every 10 years during this period. The Darcy velocity is the resulting velocity from the build-up of leachate after the failure of the leachate collection system.

Since the leachate collection has completely failed by the start of this time period and the leachate mound has fully developed, there is no further increase in the velocities. Note that there will still be some leachate collected by the toe drains, which are assumed to be functioning even though the leachate collection system has failed.

The volume of leachate collected by the toe drains is equal to the infiltration through the cover minus the downward Darcy velocity (i.e., 0.3 - 0.021 = 0.279 m/a). And the base velocity is equal to the inflow plus the Darcy velocity times the landfill length (i.e., 2 + 200\*0.021 = 6.2 m/a).

### 6.10.3 Model Execution

**⊨**⇒Run

To run the model and calculate the concentrations press the Run button on the toolbar.

# 6.10.4 Model Output

After the model has been executed, the output for the model will be displayed.

### **Depth vs Concentration**

The Depth vs Concentration chart can be displayed by selecting the Depth vs Concentration item for the Chart Type.

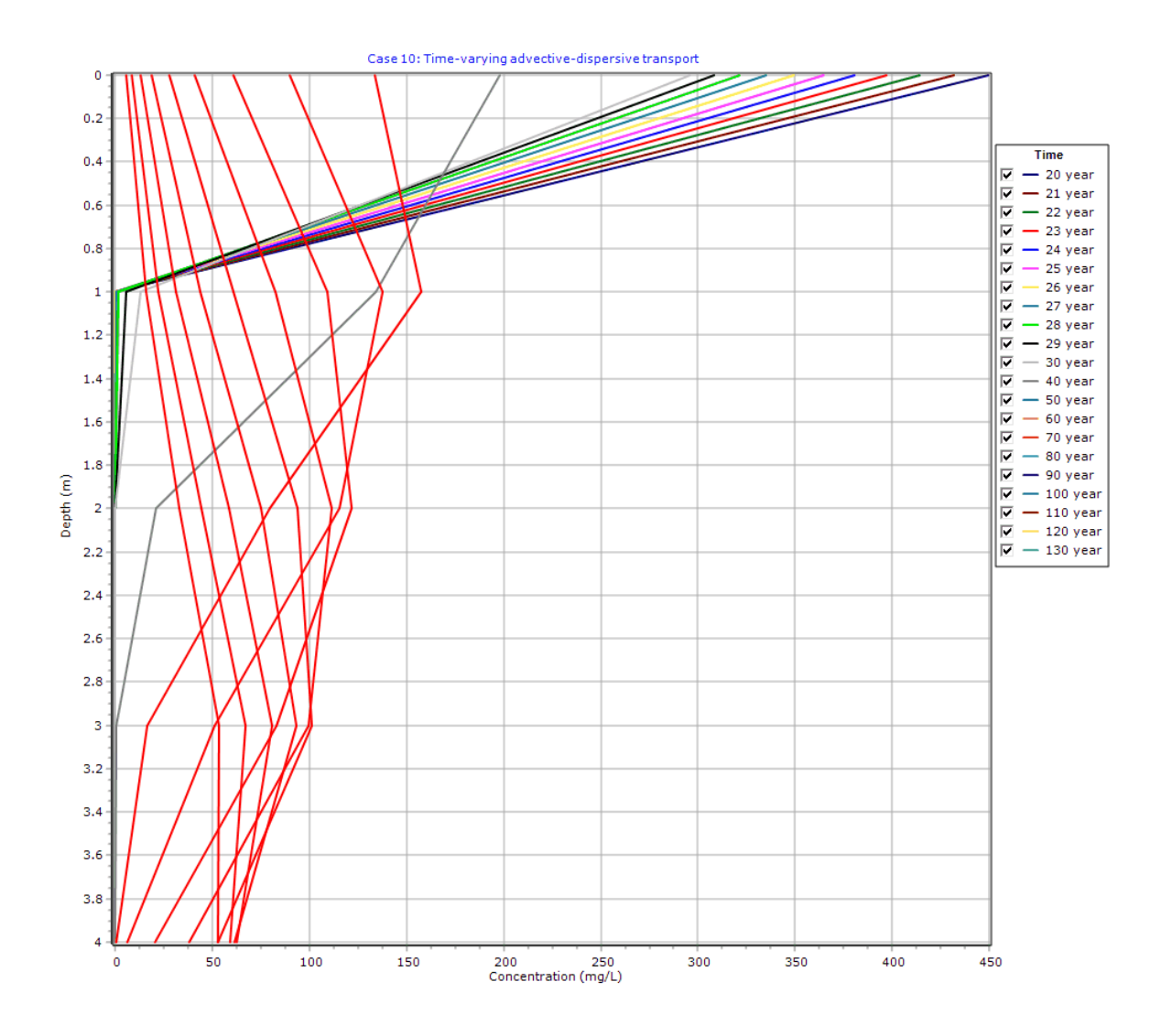

### **Output Listing**

To display the output as a text listing that will show the calculated concentrations as numbers, click on the List tab.

# POLLUTEv8

### Version 8.00 Beta Copyright (c) 2021 GAEA Technologies Ltd., R.K. Rowe and J.R. Booker

### Case 10: Time-varying advective-dispersive transport

# THE VARIABLE VELOCITY AND/OR CONCENTRATION OPTION HAS BEEN USED. NOTE THAT THE ACCURACY OF THE CALCULATIONS WITH THIS OPTION WILL DEPEND ON THE NUMBER OF SUBLAYERS USED.

#### **Layer Properties**

| Layer    | Thickness | Number of<br>Sublayers | Coefficient of<br>Hydrodynamic<br>Dispersion | Matrix Porosity | Distributon<br>Coefficient | Dry Density           |
|----------|-----------|------------------------|----------------------------------------------|-----------------|----------------------------|-----------------------|
| Aquitard | 4 m       | 12                     | 0.02 cm²/a                                   | 0.4             | 0 m³/kg                    | 1.5 g/cm <sup>3</sup> |

### **Boundary Conditions**

### Finite Mass Top Boundary

#### Fixed Outflow Bottom Boundary

Landfill Length = 200 m Landfill Width = 1 m Base Thickness = 1 m Base Porosity = 0.3

#### Variation in Properties with Time

#### Time Periods with the same Source and Velocity

| Period | Start Time | No.of<br>Steps | Time Step | Source Conc | Rate of<br>Change | Height of<br>Leachate | Volume<br>Collected |
|--------|------------|----------------|-----------|-------------|-------------------|-----------------------|---------------------|
| 1      | 0 yr       | 1              | 20 yr     | 1000 mg/L   | 0                 | 7.5 m                 | 0.3 m/a             |
| 2      | 20 yr      | 10             | 1 yr      | -1 mg/L     | 0                 | 7.5 m                 | 0.3 m/a             |
| 3      | 30 yr      | 10             | 10 yr     | -1 mg/L     | 0                 | 7.5 m                 | 0.279 m/a           |

| Period | Start Time | End Time | <b>Proportion Mass</b> | Dispersivity | Base Velocity |
|--------|------------|----------|------------------------|--------------|---------------|
| 1      | 0 yr       | 20 yr    | -0.001 m/a             | 0 m          | 2 m/a         |
| 2      | 20 yr      | 30 yr    | 0 m/a                  | 0.4 m        | 2 m/a         |
| 3      | 30 yr      | 130 yr   | 0.021 m/a              | 0.4 m        | 6.2 m/a       |

### Laplace Transform Parameters

TAU = 7 N = 20 SIG = 0 RNU = 2

### **Calculated Concentrations at Selected Times and Depths**

| Time | Depth<br>m | Concentration<br>mg/L |
|------|------------|-----------------------|
| 20   | 0.000E+00  | 4.493E+02             |
|      | 1.000E+00  | 0.000E+00             |
|      | 2,000E+00  | 0.000E+00             |
|      | 3.000E+00  | 0.000E+00             |
|      | 4 000E+00  | 0,000E+00             |
| 21   | 0.000E+00  | 4 317E+02             |
|      | 1 000E+00  | 1 000E-06             |
|      | 2 000E+00  | 1 000E-06             |
|      | 3 000E+00  | 1 000E-06             |
|      | 4 000E+00  | 9 673E-07             |
| 22   | 0.000E+00  | 4 140E+02             |
|      | 1,000E+00  | 1 000E-06             |
|      | 2 000E+00  | 1.000E-06             |
|      | 2.000L+00  | 1.000E-00             |
|      | 4.000E+00  | 0.373E 07             |
| 02   | 4.000E+00  | 9.575E-07             |
| 23   | 1,000E+00  | 3.900E+02             |
|      | 1.000E+00  | 1.001E-06             |
|      | 2.000E+00  | 1.000E-06             |
|      | 3.000E+00  | 1.000E-06             |
|      | 4.000E+00  | 9.095E-07             |
| 24   | 0.000E+00  | 3.803E+02             |
|      | 1.000E+00  | 2.075E-06             |
|      | 2.000E+00  | 1.000E-06             |
|      | 3.000E+00  | 1.000E-06             |
|      | 4.000E+00  | <u>8.842E-07</u>      |
| 25   | 0.000E+00  | 3.645E+02             |
|      | 1.000E+00  | 3.657E-04             |
|      | 2.000E+00  | 1.000E-06             |
|      | 3.000E+00  | 9.998E-07             |
|      | 4.000E+00  | 8.613E-07             |
| 26   | 0.000E+00  | 3.495E+02             |
|      | 1.000E+00  | 2.295E-02             |
|      | 2.000E+00  | 1.001E-06             |
|      | 3.000E+00  | 9.995E-07             |
|      | 4.000E+00  | 8.408E-07             |
| 27   | 0.000E+00  | 3.352E+02             |
|      | 1.000E+00  | 3.112E-01             |
|      | 2.000E+00  | 1.088E-06             |
|      | 3.000E+00  | 9.988E-07             |
|      | 4.000E+00  | 8.226E-07             |
| 28   | 0.000E+00  | 3.215E+02             |
|      | 1.000E+00  | 1.726E+00             |
|      | 2.000E+00  | 7.774E-06             |
|      | 3.000E+00  | 9.978E-07             |
|      | 4.000E+00  | 8.068E-07             |
| 29   | 0.000E+00  | 3.085E+02             |
|      | 1.000E+00  | 5.600E+00             |
|      | 2.000E+00  | 2.971E-04             |
|      | 3.000E+00  | 9.977E-07             |

|     | 4.000E+00 | 7.931E-07 |
|-----|-----------|-----------|
| 30  | 0.000E+00 | 2.960E+02 |
|     | 1.000E+00 | 1.295E+01 |
|     | 2.000E+00 | 5.209E-03 |
|     | 3.000E+00 | 1.064E-06 |
|     | 4.000E+00 | 7.815E-07 |
| 40  | 0.000E+00 | 1.981E+02 |
|     | 1.000E+00 | 1.340E+02 |
|     | 2.000E+00 | 2.090E+01 |
|     | 3.000E+00 | 7.031E-01 |
|     | 4.000E+00 | 1.518E-03 |
| 50  | 0.000E+00 | 1.335E+02 |
|     | 1.000E+00 | 1.575E+02 |
|     | 2.000E+00 | 7.950E+01 |
|     | 3.000E+00 | 1.634E+01 |
|     | 4.000E+00 | 5.856E-01 |
| 60  | 0.000E+00 | 9.010E+01 |
|     | 1.000E+00 | 1.379E+02 |
|     | 2.000E+00 | 1.154E+02 |
|     | 3.000E+00 | 5.128E+01 |
|     | 4.000E+00 | 6.323E+00 |
| 70  | 0.000E+00 | 6.092E+01 |
|     | 1.000E+00 | 1.093E+02 |
|     | 2.000E+00 | 1.218E+02 |
|     | 3.000E+00 | 8.301E+01 |
|     | 4.000E+00 | 2.051E+01 |
| 80  | 0.000E+00 | 4.123E+01 |
|     | 1.000E+00 | 8.260E+01 |
|     | 2.000E+00 | 1.112E+02 |
|     | 3.000E+00 | 9.947E+01 |
|     | 4.000E+00 | 3.836E+01 |
| 90  | 0.000E+00 | 2.792E+01 |
|     | 1.000E+00 | 6.081E+01 |
|     | 2.000E+00 | 9.372E+01 |
|     | 3.000E+00 | 1.013E+02 |
|     | 4.000E+00 | 5.314E+01 |
| 100 | 0.000E+00 | 1.892E+01 |
|     | 1.000E+00 | 4.404E+01 |
|     | 2.000E+00 | 7.521E+01 |
|     | 3.000E+00 | 9.350E+01 |
|     | 4.000E+00 | 6.134E+01 |
| 110 | 0.000E+00 | 1.283E+01 |
|     | 1.000E+00 | 3.155E+01 |
|     | 2.000E+00 | 5.844E+01 |
|     | 3.000E+00 | 8.093E+01 |
|     | 4.000E+00 | 6.283E+01 |
| 120 | 0.000E+00 | 8.705E+00 |
|     | 1.000E+00 | 2.242E+01 |
|     | 2.000E+00 | 4.439E+01 |
|     | 3.000E+00 | 6.701E+01 |
|     |           |           |

|     | 4.000E+00 | 5.926E+01 |
|-----|-----------|-----------|
| 130 | 0.000E+00 | 5.907E+00 |
|     | 1.000E+00 | 1.585E+01 |
|     | 2.000E+00 | 3.316E+01 |
|     | 3.000E+00 | 5.371E+01 |
|     | 4.000E+00 | 5.264E+01 |

### NOTICE

Although this program has been tested and experience would indicate that it is accurate within the limits given by the assumptions of the theory used, we make no warranty as to workability of this software or any other licensed material. No warranties either expressed or implied (including warranties of fitness) shall apply. No responsibility is assumed for any errors, mistakes or misrepresentations that may occur from the use of this computer program. The user accepts full responsibility for assessing the validity and applicability of the results obtained with this program for any specific case.

### 6.11 Example 11: Time-varying Source Concentration

This example demonstrates the use of a time-varying source concentration and an initial concentration profile. A landfill cell is initially filled with fresh water, and no waste is deposited for 7 years. The landfill is situated in a clay with a pore water chloride concentration, during the initial 7 years the chloride from the clay diffuses into the cell water. Between 7 and 10 years the cell is filled with waste and the chloride concentration increases linearly to 2100 mg/L. The source concentration then remains constant between 10 and 13 years. Between 13 and 15 years the source concentration decreases linearly to 1180 mg/L. The source concentration then remains constant between 15 and 19 years.

### 6.11.1 Description

In this example there is a time-varying source concentration history and diffusive transport of a conservative species (i.e., no sorption) from a landfill. Time zero corresponds to the excavation of a landfill cell, the cell then filled quickly with water to a depth of 6 m. No waste was added to the cell for 7 years. The landfill is situated in a clay that contains chloride in its pore water at a concentration of 120 mg/L. During the 7 years that the cell contained water the chloride began to diffused out of the clay pore water and into the cell water. Between the years 7 and 10, waste was added to the cell and the source concentration of chloride increased linearly with time reaching a peak value at year 10 of 2100 mg/L. The source concentration of chloride then remained relatively constant between the years 10 and 13. During the years 13 to 15 the source concentration decreased linearly with time to a value of 1180 mg/L at year 15. The source concentration then remained relatively constant again from years 15 to 19. This example will calculate the predicted chloride distribution with depth at year 19.

There is no leachate collection system in the landfill, and the water level in the waste corresponds to the natural water level. The hydraulic gradient is zero, and hence the Darcy velocity is zero. And the clay is sufficiently thick that it can be assumed to be infinite for the time period under consideration.

When using the Variable Properties special feature it is possible to independently specify the diffusion coefficient  $(D_m)$  and the dispersivity. In this example the dispersivity is assumed to be zero since there is no flow. Clearly if there is no flow then the value of the dispersivity is not relevant since the coefficient of hydrodynamic dispersion (D) is then calculated by:

$$D = D_m + \frac{v_a}{n}$$

The Reference Height of Leachate for this example is the same as the depth of water in the cell (i.e., 6 m). In this example the source concentration is assigned specific values at various times by setting the value of the Reference Height of Leachate very large. Setting the Reference Height of Leachate very large will ensure that the source concentration remains constant during that time interval.

Following are the parameters used in this example:

| Property                 | Symbol         | Value    | Units             |
|--------------------------|----------------|----------|-------------------|
| Darcy Velocity           | V <sub>a</sub> | 0        | m/a               |
| Diffusion Coefficient    | D <sub>m</sub> | 0.00663  | m²/a              |
| Distribution Coefficient | K <sub>d</sub> | 0        | cm³/g             |
| Dispersivity             |                | 0        | m                 |
| Soil Porosity            | n              | 0.37     | -                 |
| Dry Density              |                | 1.6      | g/cm <sup>3</sup> |
| Soil Layer Thickness     |                | infinite | m                 |
| Thickness of Interest        | H <sub>r</sub> | 1.5      | m    |
|------------------------------|----------------|----------|------|
| Number of Sub-layers         |                | 15       | -    |
| Source Concentration         | c <sub>o</sub> | variable | mg/L |
| Ref. Height of Leachate      | H <sub>r</sub> | 6        | m    |
| Volume of Leachate Collected | Q <sub>c</sub> | 0        | m/a  |

When using the Variable Properties special feature the accuracy of the solution is dependent on the number of sub-layers used.

This example is for a hypothetical landfill and is used to illustrate how to prepare an input file and run an analysis using the Variable Properties option. The example is not a prescription for modeling contaminant migration from a landfill. Each landfill has its own unique characteristics and no general prescription can be made. The Variable Properties option should only by used by someone with the hydrogeologic and engineering background necessary to appreciate the subtleties associated with the physical situation and the steps necessary for appropriate modeling of this physical situation.

# 6.11.2 Data Entry

Open the Examples project and open Case 11.

### **General Tab**

| Run Auto C On C Off                                                     |                                                                |
|-------------------------------------------------------------------------|----------------------------------------------------------------|
| General Layers Boundaries Special Features Subsurface Model             |                                                                |
| General Information                                                     |                                                                |
| Model Title: Case 11: Time varying source concentration with background | Maximum Depth: 1.5 m<br>Darcy Velocity: 1 m/year               |
| Laplace Transform Parameters                                            |                                                                |
| TAU: 7 N: 20 SIG: 0 RNU: 2                                              |                                                                |
| Run Parameters Output Units<br>Time Units:                              | year   Depth Units:  Concentration Units:  mg/L                |
| All Depths     O Specified Depths                                       | Concentrations at Specified Times     C Maximum Concentrations |
|                                                                         | + Add X Delete                                                 |
|                                                                         | Time Units                                                     |
|                                                                         | 0 year                                                         |
|                                                                         |                                                                |
|                                                                         |                                                                |
|                                                                         |                                                                |
|                                                                         |                                                                |

In the General tab the Darcy velocity can not be specified if the Time-varying Properties special feature is used. Any Darcy velocity entered will be ignored. When the time-varying properties special feature is used the times to calculate the concentrations are specified in the Time-Varying Properties sub-tab of the Special Features tab..

#### Layers Tab

| <b>⇔</b> Run | Auto 🔿 On                                                  | ● Off     | L_I Save    | Save A             | s           |                   |          |                                           |                     |                             |                       |           |        |
|--------------|------------------------------------------------------------|-----------|-------------|--------------------|-------------|-------------------|----------|-------------------------------------------|---------------------|-----------------------------|-----------------------|-----------|--------|
| General      | eneral Layers Boundaries Special Features Subsurface Model |           |             |                    |             |                   |          |                                           |                     |                             |                       |           |        |
| 🕂 Add        | 🗙 Delete 🛛 🔓                                               | Сору 📄    | Paste 📔 🕹 I | Move Down          | 1 Move Up   | )                 |          |                                           |                     |                             |                       |           |        |
|              | Name                                                       | Sublayers | Thickness   | Thickness<br>Units | Dry Density | Density<br>Units  | Porosity | Hydrodynamic<br>Dispersion<br>Coefficient | Dispersion<br>Units | Distribution<br>Coefficient | Distribution<br>Units | Fractures | Symbol |
| Clay         |                                                            | 15        | 1.5         | m                  | 1.6         | g/cm <sup>3</sup> | 0.37     | 0.00663                                   | cm²/day             | 0                           | m³/kg                 | None      |        |
|              |                                                            |           |             |                    |             |                   |          |                                           |                     |                             |                       |           |        |

The layer data for the layer can be specified on the Layers tab. Although the clay layer is assumed to be infinite, the concentrations for only the top 1.5 m will be calculated. This is the depth interval where the contaminant plume is expected.

#### **Boundaries Tab**

| Run Auto C On C Off I Save Save As     General Layers Boundaries Special Features Subsurface Model                                                                                                    |                                                                                         |
|----------------------------------------------------------------------------------------------------|-----------------------------------------------------------------------------------------|
| Top Boundary                                                                                                    | Bottom Boundary                                                                         |
| C Zero Flux<br>C Constant Concentration<br>Finite Mass                                                                                                    | Zero Flux     Constant Concentration     Fixed Outflow Velocity     finfinite Thickness |
| Initial Source Concentration: 0 mg/L<br>Rate of Concentration Increase: 0 mg/L/yr<br>Volume of Leachate Collected: 0 m/a<br>Specify<br>© Reference Height of Leachate C Waste Properties<br>Reference Height of Leachate: 6 m | Base Symbol                                                                             |

In this example, the top boundary has a finite mass and the bottom boundary is represented by a layer of infinite thickness. If the Time-varying Properties special feature has been selected, any parameters entered for the Finite Mass tab will be ignored and the will be entered in the Time-Varying Properties sub-tab of the Special Features tab.

### **Special Features**

The initial concentration profile and time-varying properties for this example are specified using the Special Features tab.

### **Initial Concentration Profile**

To specify the initial concentration profile, check the Initial Concentration Profile box on the Special Features tab. The Concentration Profile sub-tab can be used to specify the type of profile as either Depth Intervals or Sublayers. The concentration profile can be specified as a constant for given depth intervals or as a different value for every sublayer. In this example the background concentration is uniform with depth, and can be specified as a constant 120 mg/L over 1 depth interval.

| General       Layers       Boundaries       Special Features       Subsurface Model         Imitial Concentration Profile       Initial Concentration Profile       Time Varying Properties         Imitial Concentration Profile       Initial Concentration Profile       Time Varying Properties |
|----------------------------------------------------------------------------------------------------|
| Initial Concentration Profile Initial Concentration Profile Time Varying Properties                                                                                                    |
| Maximum Sublaver Thickness                                                                                                    |
| Start Time:  0 yr                                                                                                    |
| □ Non-linear Sorption Flux into Soil: 0 m²/a ▼                                                                                                    |
| Passive Sink Flux into Base: 0 m²/a                                                                                                    |
| Print Mass in Base                                                                                                    |
| Radioactive/Biological Decay                                                                                                    |
| Time Varying Properties Top Depth Units Bottom Depth Units Concentration Units Concentration Units                                                                                                    |
| 0 m 0.1 m 120 mg/L                                                                                                    |
| Monte Carlo Simulation         0.1         0.2         120                                                                                                    |
| Sensitivity Analysis 0.2 0.3 120                                                                                                    |
| 0.3 0.4 120                                                                                                    |
| 0.4 0.5 120                                                                                                    |
| 0.5 0.6 120                                                                                                    |
| 0.6 0.7 120                                                                                                    |
| 0.7 0.8 120                                                                                                    |
| 0.8 0.9 120                                                                                                    |
| 0.9 1 120                                                                                                    |
| 1 1.1 120                                                                                                    |
| 1.1 1.2 120                                                                                                    |
| 1.2 1.3 120                                                                                                    |
| 1.3 1.4 120                                                                                                    |
| 1.4 1.5 120                                                                                                    |
| 1.5 1.6 120                                                                                                    |

### **Time Varying Properties**

To specify the time-varying properties, check the Time-Varying Properties box on the Special Features tab. The Time-Varying Data sub-tab can be used to the time periods and whether there are variable layer properties and variable decay. In this example there are 5 time periods viz. 0 to 7 years, 7 to 10 years, 10 to 13 years, 13 to 15 years, and 15 to 19 years.

| ⇔Run Auto C On ⊙ Off              | Save Save As                             |               |              |                                                                         |
|-----------------------------------|------------------------------------------|---------------|--------------|-------------------------------------------------------------------------|
| General Layers Boundaries Special | Features Subsurface Model                |               |              |                                                                         |
| Click to run the model            | Initial Concentration Profile Time Varyi | ng Properties |              |                                                                         |
| Maximum Sublayer Thickness        | Properties Increment within Period       | s I           | Passive Sink | Warning: In the Variable Properties                                     |
| Non-linear Sorption               | Variable Layer Properties                | -             |              | option the accuracy of the calculations<br>will depend on the number of |
| Passive Sink                      | Variable Decay                           |               |              | sublayers.                                                              |
| Print Mass in Base                |                                          |               | 1            |                                                                         |
| 🔲 Radioactive/Biological Decay    |                                          |               |              |                                                                         |
| III Time Varving Properties       | Property                                 | Value         | Units        |                                                                         |
| J♥ Time varying Properties        | Start Time:                              | 0             | yr           |                                                                         |
|                                   | End Time:                                | 7             | yr           |                                                                         |
| Monte Carlo Simulation            | Source Concentration:                    | 0             | mg/L         |                                                                         |
| Sensitivity Analysis              | Darcy Velocity:                          | 0             | m/a          |                                                                         |
|                                   | Dispersivity:                            | 0             | m            |                                                                         |
|                                   | Base Velocity:                           | 0             | m/a          |                                                                         |
|                                   | Rate for Conc.:                          | 0             | mg/L/yr      |                                                                         |
|                                   | Volume Collected:                        | 0             | m/a          |                                                                         |
|                                   | Finite Mass Specification:               | Ref. Height   |              |                                                                         |
|                                   | Ref. Height of Leachate:                 | 6             | m            |                                                                         |
|                                   |                                          |               |              |                                                                         |
|                                   |                                          |               |              |                                                                         |
|                                   |                                          |               |              |                                                                         |

In the first time period, specifying only one time increment means that the concentrations will only be calculated at the end time (i.e., 7 years). The beginning source concentration is zero, since fresh water is initially filling the cell.

| ⇔Run Auto C On ⊙ Off                                                           | Save Save As                                                                              |               |         |                                                                                                    |  |                                                                                                    |
|--------------------------------------------------------------------------------|-------------------------------------------------------------------------------------------|---------------|---------|----------------------------------------------------------------------------------------------------|--|----------------------------------------------------------------------------------------------------|
| General   Layers   Boundaries   Special                                        | Initial Concentration Profile Time Varyin                                                 | ng Properties |         |                                                                                                    |  |                                                                                                    |
| Maximum Sublayer Thickness Non-linear Sorption Passive Sink Print Mass in Base | Properties Increment within Periods Passive Sink Variable Layer Properties Variable Decay |               |         | kness     Properties Increment within Periods     Passive Sink       Variable Layer Properties     Variable Decay |  | Warning: In the Variable Properties<br>option the accuracy of the calculations<br>will depend on the number of<br>sublayers. |
| Radioactive/Biological Decay                                                   | Property                                                                                  | Value         | Unite   |                                                                                                    |  |                                                                                                    |
| ✓ Time Varying Properties                                                      | Start Time:                                                                               | 7             | vr      |                                                                                                    |  |                                                                                                    |
|                                                                                | End Time:                                                                                 | 10            | yr      |                                                                                                    |  |                                                                                                    |
| Monte Carlo Simulation                                                         | Source Concentration:                                                                     | -1            | mg/L    |                                                                                                    |  |                                                                                                    |
| Sensitivity Analysis                                                           | Darcy Velocity:                                                                           | 0             | m/a     |                                                                                                    |  |                                                                                                    |
|                                                                                | Dispersivity:                                                                             | 0             | m       |                                                                                                    |  |                                                                                                    |
|                                                                                | Base Velocity:                                                                            | 0             | m/a     |                                                                                                    |  |                                                                                                    |
|                                                                                | Rate for Conc.:                                                                           | 700           | mg/L/yr |                                                                                                    |  |                                                                                                    |
|                                                                                | Volume Collected:                                                                         | 0             | m/a     |                                                                                                    |  |                                                                                                    |
|                                                                                | Finite Mass Specification:                                                                | Ref. Height   |         |                                                                                                    |  |                                                                                                    |
|                                                                                | Ref. Height of Leachate:                                                                  | 1E15          | m       |                                                                                                    |  |                                                                                                    |
|                                                                                |                                                                                           |               |         |                                                                                                    |  |                                                                                                    |

© 2021 GAEA Technologies Ltd.

The data for time period two can be specified by clicking on the Next button. This time period is from 7 to 10 years. Between the years 7 and 10 the source concentration increases linearly with time at a rate of 700 mg/L per year. Only one time increment is necessary, since we are not interested in calculating the concentrations at any intermediate times. Specifying the source concentration as -1 causes the calculated concentration at the end of the previous period to be used as the concentration at the beginning of this period. The Leachate Reference Height is set very high in order to ignore the effects of source depletion.

| Partial Layers   Boundaries   Specual Implication Profile Maximum Sublayer Thickness Non-linear Sorption Passive Sink Print Mass in Base | Initial Concentration Profile Time Varyin Properties Increment within Periods Variable Layer Properties Variable Decay | ng Properties | Passive Sink | Warning: In the Variable Properties<br>option the accuracy of the calculations<br>will depend on the number of<br>sublayers. |
|----------------------------------------------------------------------------------------------------|----------------------------------------------------------------------------------------------------|---------------|--------------|----------------------------------------------------------------------------------------------------|
|                                                                                                    | + × ⋈ ∢ ▶ M                                                                                                    |               |              |                                                                                                    |
| Radioactive/Biological Decay                                                                                                    | Property                                                                                                    | Value         | Units        |                                                                                                    |
| ✓ Time Varying Properties                                                                                                    | Start Time:                                                                                                    | 10            | yr           |                                                                                                    |
|                                                                                                    | End Time:                                                                                                    | 13            | yr           |                                                                                                    |
| Monte Carlo Simulation                                                                                                    | Source Concentration:                                                                                                  | -1            | mg/L         |                                                                                                    |
| Sensitivity Analysis                                                                                                    | Darcy Velocity:                                                                                                    | 0             | m/a          |                                                                                                    |
|                                                                                                    | Dispersivity:                                                                                                    | 0             | m            |                                                                                                    |
|                                                                                                    | Base Velocity:                                                                                                    | 0             | m/a          |                                                                                                    |
|                                                                                                    | Rate for Conc.:                                                                                                    | 0             | mg/L/yr      |                                                                                                    |
|                                                                                                    | Volume Collected:                                                                                                    | 0             | m/a          |                                                                                                    |
|                                                                                                    | Finite Mass Specification:                                                                                             | Ref. Height   |              |                                                                                                    |
|                                                                                                    | Ref. Height of Leachate:                                                                                               | 1E15          | m            |                                                                                                    |
|                                                                                                    |                                                                                                    |               |              |                                                                                                    |

Next the data for time period three should be entered, this time period is from 10 to 13 years. During the 3 years between 10 and 13 years the source concentration remains constant. Specifying the beginning concentration as -1 indicates to use the calculated concentration at the end of the previous time period as the concentration at the start of this time period. The Leachate Reference Height is set very high in order to ignore the effects of source depletion.

| ⇔Run Auto C On ⊙ Off                                         | Save Save As                                                                         |               |              |                                                                                                    |
|--------------------------------------------------------------|--------------------------------------------------------------------------------------|---------------|--------------|----------------------------------------------------------------------------------------------------|
| General Layers Boundaries Specia                             | Features Subsurface Model                                                            |               |              |                                                                                                    |
| ✓ Initial Concentration Profile ☐ Maximum Sublayer Thickness | Initial Concentration Profile Time Varyin                                            | ng Properties |              |                                                                                                    |
| Non-linear Sorption Passive Sink                             | Properties Increment within Period:     Variable Layer Properties     Variable Decay | s l           | Passive Sink | Warning: In the Variable Properties<br>option the accuracy of the calculations<br>will depend on the number of<br>sublayers. |
| Frint Mass in Base                                           |                                                                                      |               |              |                                                                                                    |
| 🗍 Radioactive/Biological Decay                               | Property                                                                             | Value         | Units        |                                                                                                    |
| ▼ Time Varying Properties                                    | Start Time:                                                                          | 13            | yr           |                                                                                                    |
|                                                              | End Time:                                                                            | 15            | yr           |                                                                                                    |
| Monte Carlo Simulation                                       | Source Concentration:                                                                | -1            | mg/L         |                                                                                                    |
| Sensitivity Analysis                                         | Darcy Velocity:                                                                      | 0             | m/a          |                                                                                                    |
|                                                              | Dispersivity:                                                                        | 0             | m            |                                                                                                    |
|                                                              | Base Velocity:                                                                       | 0             | m/a          |                                                                                                    |
|                                                              | Rate for Conc.:                                                                      | -460          | mg/L/yr      |                                                                                                    |
|                                                              | Volume Collected:                                                                    | 0             | m/a          |                                                                                                    |
|                                                              | Finite Mass Specification:                                                           | Ref. Height   |              |                                                                                                    |
|                                                              | Ref. Height of Leachate:                                                             | 1E15          | m            |                                                                                                    |
|                                                              |                                                                                      |               |              |                                                                                                    |

Next the data for time period four should be entered, this time period is from 13 to 15 years. Between the years 13 and 15 the source concentration decreases linearly with time at the rate of 460 mg/L per year. Specifying the beginning concentration as -1 indicates to use the calculated concentration at the end of the previous time period as the concentration at the start of this time period. The Leachate Reference Height is set very high in order to ignore the effects of source depletion.

| Initial Concentration Profile Maximum Sublayer Thickness Non-linear Sorption Passive Sink Right Mage in Race | Initial Concentration Profile Time Varying Properties  Properties Increment within Periods Passive Sink Variable Layer Properties Variable Decay |             |         | Warning: In the Variable Properties<br>option the accuracy of the calculations<br>will depend on the number of<br>sublayers. |
|----------------------------------------------------------------------------------------------------|----------------------------------------------------------------------------------------------------|-------------|---------|----------------------------------------------------------------------------------------------------|
|                                                                                                    | $ + \times   \langle \langle \rangle \rangle  $                                                                                                  |             |         |                                                                                                    |
|                                                                                                    | Property                                                                                                    | Value       | Units   |                                                                                                    |
| Time Varying Properties                                                                                      | Start Time:                                                                                                    | 15          | уг      |                                                                                                    |
|                                                                                                    | End Time:                                                                                                    | 19          | yr      |                                                                                                    |
| Monte Carlo Simulation                                                                                       | Source Concentration:                                                                                                    | 1180        | mg/L    |                                                                                                    |
| Sensitivity Analysis                                                                                         | Darcy Velocity:                                                                                                    | 0           | m/a     |                                                                                                    |
|                                                                                                    | Dispersivity:                                                                                                    | 0           | m       |                                                                                                    |
|                                                                                                    | Base Velocity:                                                                                                    | 0           | m/a     |                                                                                                    |
|                                                                                                    | Rate for Conc.:                                                                                                    | 0           | mg/L/yr |                                                                                                    |
|                                                                                                    | Volume Collected:                                                                                                    | 0           | m/a     |                                                                                                    |
|                                                                                                    | Finite Mass Specification:                                                                                                    | Ref. Height |         |                                                                                                    |
|                                                                                                    | Ref. Height of Leachate:                                                                                                    | 1E15        | m       |                                                                                                    |
|                                                                                                    |                                                                                                    |             |         |                                                                                                    |

© 2021 GAEA Technologies Ltd.

Data for the last time period can be entered by clicking on the Next button, this time period is from 15 to 19 years. For the 4 years between 15 and 19 the source concentration is assumed to remain constant at 1180 mg/L. The Leachate Reference Height is set very high in order to ignore the effects of depletion of the source.

## 6.11.3 Model Execution

📫 Run

To run the model and calculate the concentrations press the Run button on the toolbar.

## 6.11.4 Model Output

After the model has been executed, the output for the model will be displayed.

## **Depth vs Concentration**

The Depth vs Concentration chart can be displayed by selecting the Depth vs Concentration item for the Chart Type.

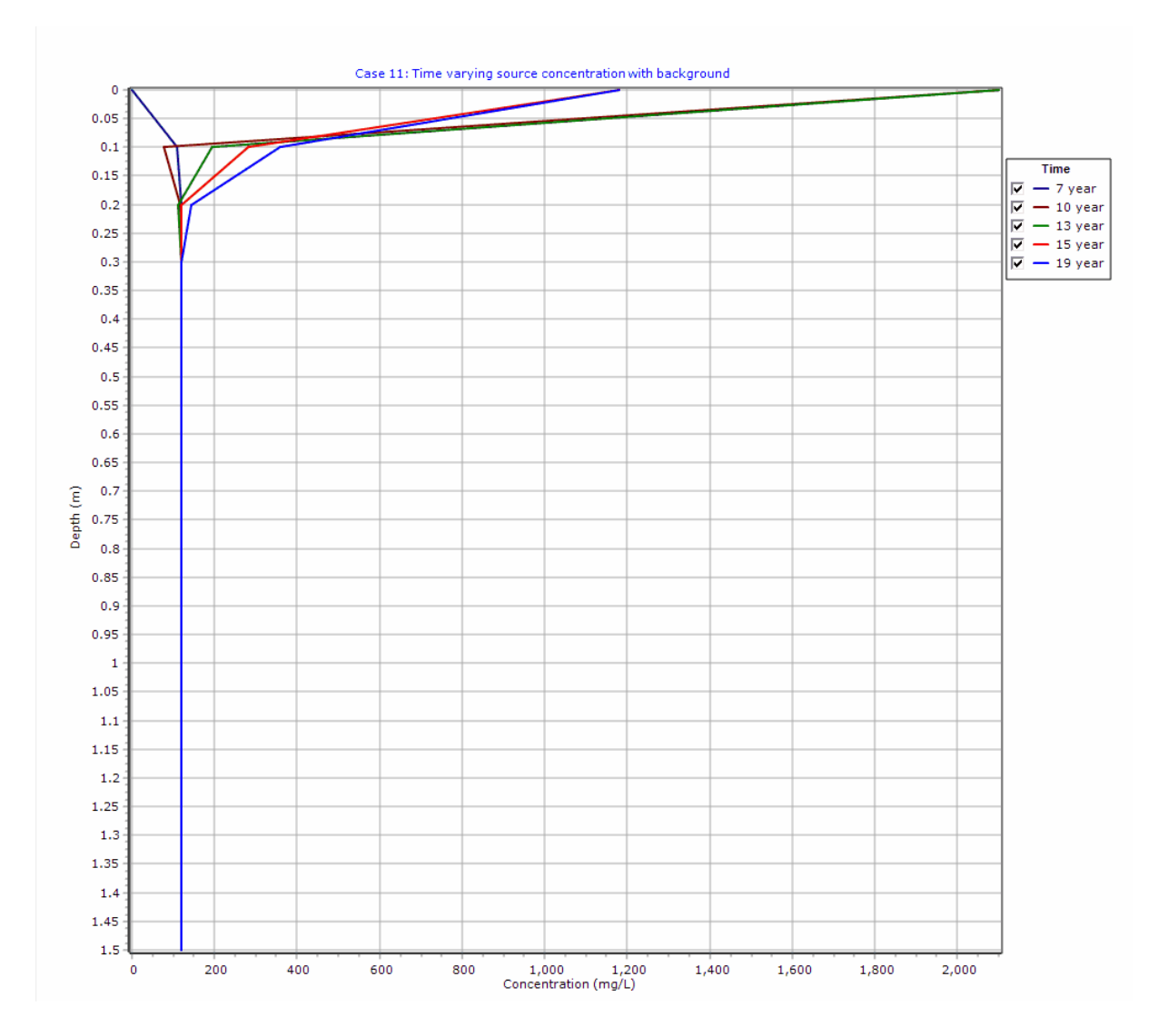

## **Output Listing**

To display the output as a text listing that will show the calculated concentrations as numbers, click on the List tab.

# **POLLUTEv8**

Version 8.00 Beta Copyright (c) 2021 GAEA Technologies Ltd., R.K. Rowe and J.R. Booker

## Case 11: Time varying source concentration with background

THE VARIABLE VELOCITY AND/OR CONCENTRATION OPTION HAS BEEN USED. NOTE THAT THE ACCURACY OF THE CALCULATIONS WITH THIS OPTION WILL DEPEND ON THE NUMBER OF SUBLAYERS USED.

### **Layer Properties**

| Layer | Thickness | Number of<br>Sublayers | Coefficient of<br>Hydrodynamic<br>Dispersion | Matrix Porosity | Distributon<br>Coefficient | Dry Density           |
|-------|-----------|------------------------|----------------------------------------------|-----------------|----------------------------|-----------------------|
| Clay  | 1.5 m     | 15                     | 0.00663 cm²/day                              | 0.37            | 0 m³/kg                    | 1.6 g/cm <sup>3</sup> |

### **Boundary Conditions**

Finite Mass Top Boundary

Infinite Thickness Bottom Boundary

### **INITIAL CONCENTRATION PROFILE**

Time = 0 yr Flux into Soil = 0 m²/a Flux into Base = 0 m²/a

| Top Depth | Bottom Depth | Concentration |
|-----------|--------------|---------------|
| 0 m       | 0.1 m        | 120 mg/L      |
| 0.1 m     | 0.2 m        | 120 mg/L      |
| 0.2 m     | 0.3 m        | 120 mg/L      |
| 0.3 m     | 0.4 m        | 120 mg/L      |
| 0.4 m     | 0.5 m        | 120 mg/L      |
| 0.5 m     | 0.6 m        | 120 mg/L      |
| 0.6 m     | 0.7 m        | 120 mg/L      |
| 0.7 m     | 0.8 m        | 120 mg/L      |
| 0.8 m     | 0.9 m        | 120 mg/L      |
| 0.9 m     | 1 m          | 120 mg/L      |
| 1 m       | 1.1 m        | 120 mg/L      |
| 1.1 m     | 1.2 m        | 120 mg/L      |
| 1.2 m     | 1.3 m        | 120 mg/L      |
| 1.3 m     | 1.4 m        | 120 mg/L      |
| 1.4 m     | 1.5 m        | 120 mg/L      |
| 1.5 m     | 1.6 m        | 120 mg/L      |

#### Variation in Properties with Time

#### Time Periods with the same Source and Velocity

| Period | Start Time | No.of<br>Steps | Time Step | Source Conc | Rate of<br>Change | Height of<br>Leachate | Volume<br>Collected |
|--------|------------|----------------|-----------|-------------|-------------------|-----------------------|---------------------|
| 1      | 0 yr       | 1              | 7 yr      | 0 mg/L      | 0                 | 6 m                   | 0 m/a               |
| 2      | 7 yr       | 1              | 3 yr      | -1 mg/L     | 700               | 1E15 m                | 0 m/a               |
| 3      | 10 yr      | 1              | 3 yr      | -1 mg/L     | 0                 | 1E15 m                | 0 m/a               |
| 4      | 13 yr      | 1              | 2 yr      | -1 mg/L     | -460              | 1E15 m                | 0 m/a               |
| 5      | 15 yr      | 1              | 4 yr      | 1180 mg/L   | 0                 | 1E15 m                | 0 m/a               |

| Period | Start Time | End Time | <b>Proportion Mass</b> | Dispersivity | Base Velocity |
|--------|------------|----------|------------------------|--------------|---------------|
| 1      | 0 yr       | 7 yr     | 0 m/a                  | 0 m          | 0 m/a         |
| 2      | 7 yr       | 10 yr    | 0 m/a                  | 0 m          | 0 m/a         |
| 3      | 10 yr      | 13 yr    | 0 m/a                  | 0 m          | 0 m/a         |
| 4      | 13 yr      | 15 yr    | 0 m/a                  | 0 m          | 0 m/a         |
| 5      | 15 yr      | 19 yr    | 0 m/a                  | 0 m          | 0 m/a         |

## Laplace Transform Parameters

TAU = 7 N = 20 SIG = 0 RNU = 2

## Calculated Concentrations at Selected Times and Depths

| Time | Depth     | Concentration |
|------|-----------|---------------|
| year | m         | mg/L          |
| 7    | 0.000E+00 | 3.429E-01     |
|      | 1.000E-01 | 1.097E+02     |
|      | 2.000E-01 | 1.199E+02     |
|      | 3.000E-01 | 1.200E+02     |
|      | 4.000E-01 | 1.200E+02     |
|      | 5.000E-01 | 1.200E+02     |
|      | 6.000E-01 | 1.200E+02     |
|      | 7.000E-01 | 1.200E+02     |
|      | 8.000E-01 | 1.200E+02     |
|      | 9.000E-01 | 1.200E+02     |
|      | 1.000E+00 | 1.200E+02     |
|      | 1.100E+00 | 1.200E+02     |
|      | 1.200E+00 | 1.200E+02     |
|      | 1.300E+00 | 1.200E+02     |
|      | 1.400E+00 | 1.200E+02     |
|      | 1.500E+00 | 1.200E+02     |
| 10   | 0.000E+00 | 2.100E+03     |
|      | 1.000E-01 | 7.684E+01     |
|      | 2.000E-01 | 1.182E+02     |
|      | 3.000E-01 | 1.200E+02     |
|      | 4.000E-01 | 1.200E+02     |
|      | 5.000E-01 | 1.200E+02     |
|      | 6.000E-01 | 1.200E+02     |
|      | 7.000E-01 | 1.200E+02     |
|      | 8.000E-01 | 1.200E+02     |
|      | 9.000E-01 | 1.200E+02     |
|      | 1.000E+00 | 1.200E+02     |
|      | 1.100E+00 | 1.200E+02     |
|      | 1.200E+00 | 1.200E+02     |
|      | 1.300E+00 | 1.200E+02     |
|      | 1.400E+00 | 1.200E+02     |
|      | 1.500E+00 | 1.200E+02     |
| 13   | 0.000E+00 | 2.100E+03     |
|      | 1.000E-01 | 1.935E+02     |

|    | 2.000E-01 | 1.117E+02 |
|----|-----------|-----------|
|    | 3.000E-01 | 1.197E+02 |
|    | 4.000E-01 | 1.200E+02 |
|    | 5.000E-01 | 1.200E+02 |
|    | 6.000E-01 | 1.200E+02 |
|    | 7.000E-01 | 1.200E+02 |
|    | 8.000E-01 | 1.200E+02 |
|    | 9.000E-01 | 1.200E+02 |
|    | 1.000E+00 | 1.200E+02 |
|    | 1.100E+00 | 1.200E+02 |
|    | 1.200E+00 | 1.200E+02 |
|    | 1.300E+00 | 1.200E+02 |
|    | 1.400E+00 | 1.200E+02 |
|    | 1.500E+00 | 1.200E+02 |
| 15 | 0.000E+00 | 1.180E+03 |
|    | 1.000E-01 | 2.810E+02 |
|    | 2.000E-01 | 1.212E+02 |
|    | 3.000E-01 | 1.187E+02 |
|    | 4.000E-01 | 1.200E+02 |
|    | 5.000E-01 | 1.200E+02 |
|    | 6.000E-01 | 1.200E+02 |
|    | 7.000E-01 | 1.200E+02 |
|    | 8.000E-01 | 1.200E+02 |
|    | 9.000E-01 | 1.200E+02 |
|    | 1.000E+00 | 1.200E+02 |
|    | 1.100E+00 | 1.200E+02 |
|    | 1.200E+00 | 1.200E+02 |
|    | 1.300E+00 | 1.200E+02 |
|    | 1.400E+00 | 1.200E+02 |
|    | 1.500E+00 | 1.200E+02 |
| 19 | 0.000E+00 | 1.180E+03 |
|    | 1.000E-01 | 3.584E+02 |
|    | 2.000E-01 | 1.442E+02 |
|    | 3.000E-01 | 1.196E+02 |
|    | 4.000E-01 | 1.198E+02 |
|    | 5.000E-01 | 1.200E+02 |
|    | 6.000E-01 | 1.200E+02 |
|    | 7.000E-01 | 1.200E+02 |
|    | 8.000E-01 | 1.200E+02 |
|    | 9.000E-01 | 1.200E+02 |
|    | 1.000E+00 | 1.200E+02 |
|    | 1.100E+00 | 1.200E+02 |
|    | 1.200E+00 | 1.200E+02 |
|    | 1.300E+00 | 1.200E+02 |
|    | 1.400E+00 | 1.200E+02 |
|    | 1.500E+00 | 1.200E+02 |

NOTICE

Although this program has been tested and experience would indicate that it is accurate within the limits given by the assumptions of the theory used, we make no warranty as to workability of this software or any other licensed material. No warranties either expressed or implied (including warranties of fitness) shall apply. No responsibility is assumed for any errors, mistakes or misrepresentations that may occur from the use of this computer program. The user accepts full responsibility for assessing the validity and applicability of the results obtained with this program for any specific case.

# 6.12 Example 12: POLLUTE vs. Analytical Solution

In this example the results of the program are compared with an analytical solution developed by Tang et al. (1981). The analysis is for a single fracture system. It is shown that the program gives exactly the same results as the analytical solution.

## 6.12.1 Description

The results obtained from POLLUTE are compared to those obtained by an analytical solution developed by Tang et al. (1981) for a single fracture system. A conservative contaminant is considered with a constant source concentration of 1. The fractures are 10  $\mu$ m wide, have a groundwater (seepage) velocity along the fracture of 730 m/a, a dispersivity of zero, and a diffusion coefficient along the fractures of 0.077 m<sup>2</sup>/a. In this comparison the fracture spacing is 1 m. Because of the very low matrix diffusion coefficient there is no interaction between fractures over the time frame considered, thus the same result would be obtained if the fracture spacing were increased to 10 m. The Darcy velocity, which occurs along the fractures, can be calculated by multiplying the fractures per m times the fracture width times the seepage velocity:

$$v_a = 10x10^{-6} * 1 * 730 = 0.73x10^{-2}$$

A porosity of 0.05 and tortuosity (the ratio of effective diffusion coefficient to the molecular diffusion coefficient in water) of 0.0000983 were assumed for the matrix material. The matrix diffusion coefficient is then given by multiplying the fracture diffusion coefficient and the tortuosity:

 $D_m = 0.077 * 0.0000983 = 7.5691 \times 10^{-6}$ 

The following parameters are defined for this example:

| Property                     | Symbol          | Value    | Units |
|------------------------------|-----------------|----------|-------|
| Darcy Velocity               | V <sub>a</sub>  | 7.30E-03 | m/a   |
| Soil Thickness               | Н               | 400      | m     |
| Number of Sub-layers         |                 | 4        | -     |
| Fracture spacing             | 2H <sub>1</sub> | 1        | m     |
| Fracture opening             | 2h <sub>1</sub> | 10E-6    | m     |
| Dispersion along fractures   | D <sub>f</sub>  | 0.077    | m²/a  |
| Fracture Distribution Coef.  | K <sup>f</sup>  | 0        | cm³/g |
| Matrix Diffusion Coefficient | D <sub>m</sub>  | 7.57E-6  | m²/a  |
| Matrix Distribution Coef.    | K <sub>m</sub>  | 1        | cm³/g |
| Matrix Porosity              | n <sub>m</sub>  | 0.05     | -     |
| Dry Density of Matrix        |                 | 0        | g/cm³ |
| Source Concentration         | C <sub>0</sub>  | 1        | mg/L  |

## 6.12.2 Data Entry

Open the Examples project and open Case 12.

### **General Tab**

| ➡Run Auto         | ○ On ④ Off           | Save Save As             |                             |        |                              |                                          |
|-------------------|----------------------|--------------------------|-----------------------------|--------|------------------------------|------------------------------------------|
| General Layers B  | oundaries Special F  | eatures Subsurface Model |                             |        |                              |                                          |
| General Informati | ion                  |                          |                             |        |                              |                                          |
| Model Title: Case | e 12: POLLUTE vs Ana | lytical solution         |                             |        | Maximum<br>Darcy Ve          | Depth: 400 m 💌<br>elocity: 0.0073 m/year |
| Laplace Transform | n Parameters         |                          |                             |        |                              |                                          |
| TAU:              | 7 N:                 | 20 SIG: 0                | RNU: 2                      |        |                              |                                          |
| Run Parameters    |                      |                          | Output Units<br>Time Units: | year 🔻 | Depth Units: m               | Concentration Units: mg/L                |
| C All Depths      | Specifie             | ed Depths                |                             | Concer | ntrations at Specified Times | C Maximum Concentrations                 |
| 🕇 🕂 Add 🛛 🗙 D     | elete                |                          |                             | + Add  | ≻ Delete                     |                                          |
| Depth             | Units                |                          |                             | Time   | Units                        |                                          |
| 100               | m                    |                          |                             | 25     | year                         |                                          |
| 200               | m                    |                          |                             |        |                              |                                          |
| 300               | m                    |                          |                             |        |                              |                                          |
| 400               | m                    |                          |                             |        |                              |                                          |
|                   |                      |                          |                             |        |                              |                                          |

The general data for this example can be specified on the General tab. The Darcy velocity can be specified as  $0.73 \times 10^{-2}$ . The Run Parameters can be specified at the bottom of the tab. In this example the concentrations will be calculated at 25 years and at 4 depths: 100, 200, 300, and 400 m.

## Layers Tab

| Name      | Sub     | layers | Thickness  | Thickness<br>Units | Dry Density | Density<br>Units | Porosity       | Hydrodynamic<br>Dispersion<br>Coefficient | Dispersion<br>Units | Distribution<br>Coefficient | Distribution<br>Units | Fractures | Symb |
|-----------|---------|--------|------------|--------------------|-------------|------------------|----------------|-------------------------------------------|---------------------|-----------------------------|-----------------------|-----------|------|
|           |         | 4      | 400        | m                  | 0           | g/cm³            | 0.05           | 7.569E-6                                  | m²/a                | 0                           | m³/kg                 | 1         |      |
|           |         |        |            |                    |             |                  |                |                                           |                     |                             |                       |           |      |
| ctures    |         |        |            |                    |             |                  |                |                                           |                     |                             |                       |           |      |
| Dimension | Spacing | Openi  | ing Size N | lumber to Su       | m Di        | ispersion Co     | efficient: 0.0 | )77 m²/a                                  | •                   |                             |                       |           |      |
| 1         | 1       | 1      | E-5        | 10                 |             | tribution Co     | efficient      |                                           |                     |                             |                       |           |      |
|           |         | _      |            |                    | Dis         | a DUUION CO      | enicent: j0    | lm∍/kg                                    | •                   |                             |                       |           |      |

The layer data for the layer can be specified on the Layers tab. The data for the one dimensional fractures can be specified when the layer is selected. The fracture opening size is the gap between the walls of the fracture.

## **Boundaries Tab**

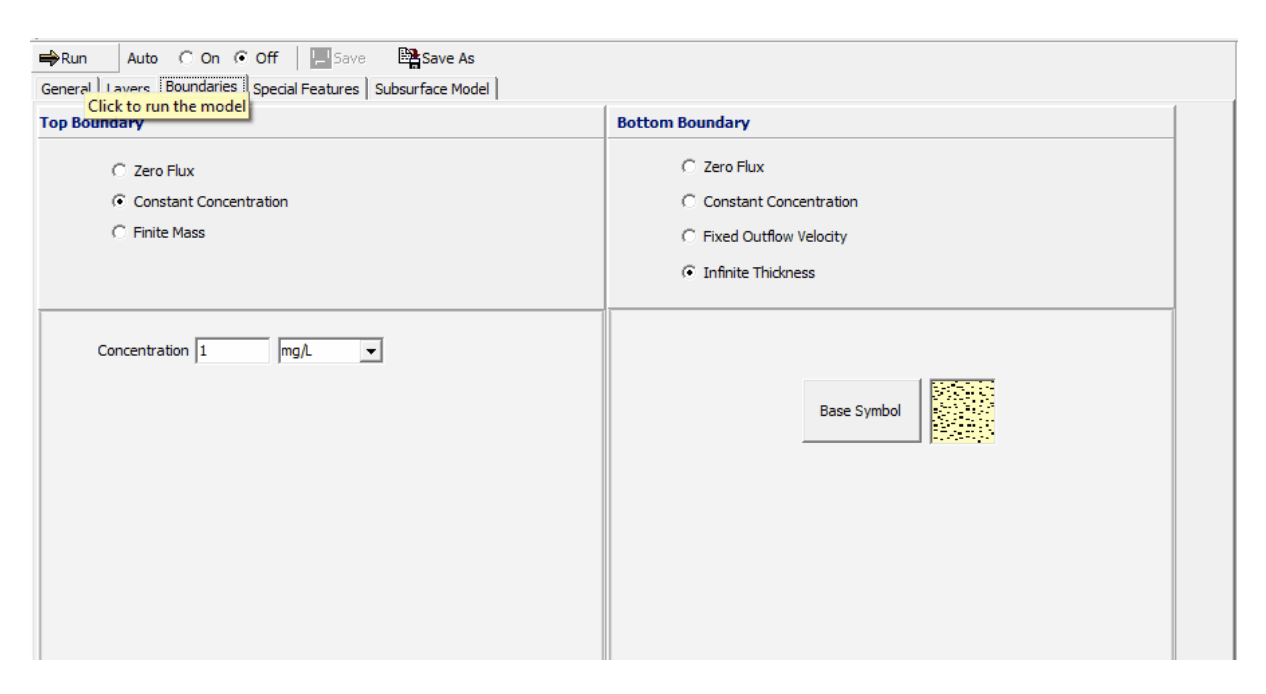

The boundary conditions for the model can be specified on the Boundaries tab. In this example, the top boundary has a constant concentration and the bottom boundary is represented by a layer of infinite thickness.

### **Special Features**

The maximum sublayer thickness for this example can be specified using the Special Features tab.

### Maximum Sublayer Thickness

The default maximum sublayer thickness is 5 depth units. This maximum is set to avoid problems with exponential overflow, which can sometimes occur if the sublayers are too thick. To override the default maximum sublayer thickness the Maximum Sublayer Thickness feature is used, when over riding this default the user takes the chance that the program will "crash" or give false results - caveat emptor.

| ⇔Run Auto C On ⊙ Off              | Save Bare As                                                                                              |
|-----------------------------------|----------------------------------------------------------------------------------------------------|
| General Layers Boundaries Special | Features Subsurface Model                                                                                 |
| Initial Concentration Profile     | Maximum Sublayer Thickness                                                                                |
| ✓ Maximum Sublayer Thickness      | Warning: When overriding the default maximum layer thickness the program may crash or give false results. |
| Non-linear Sorption               |                                                                                                    |
| Passive Sink                      | Maximum Layer Thickness: 100.01                                                                           |
| Frint Mass in Base                |                                                                                                    |
| 🔲 Radioactive/Biological Decay    |                                                                                                    |
| Time Varying Properties           |                                                                                                    |
| Monte Carlo Simulation            |                                                                                                    |
| Sensitivity Analysis              |                                                                                                    |
|                                   |                                                                                                    |
|                                   |                                                                                                    |
|                                   |                                                                                                    |
|                                   |                                                                                                    |
|                                   |                                                                                                    |

To specify the maximum sublayer thickness check the Maximum Sublayer Thickness box item from the Special Features tab, By specifying the maximum sublayer thickness as 100.01 the sublayers can be up to 100.01 units thick. In this example the sublayers are 100 units thick.

## 6.12.3 Model Execution

**⊨**}Run

To run the model and calculate the concentrations press the Run button on the toolbar.

# 6.12.4 Model Output

After the model has been executed, the output for the model will be displayed.

### **Output Comparison**

The results given by analytical solution can be compared to the output by creating a new imported dataset using *File > New > Imported Dataset*.

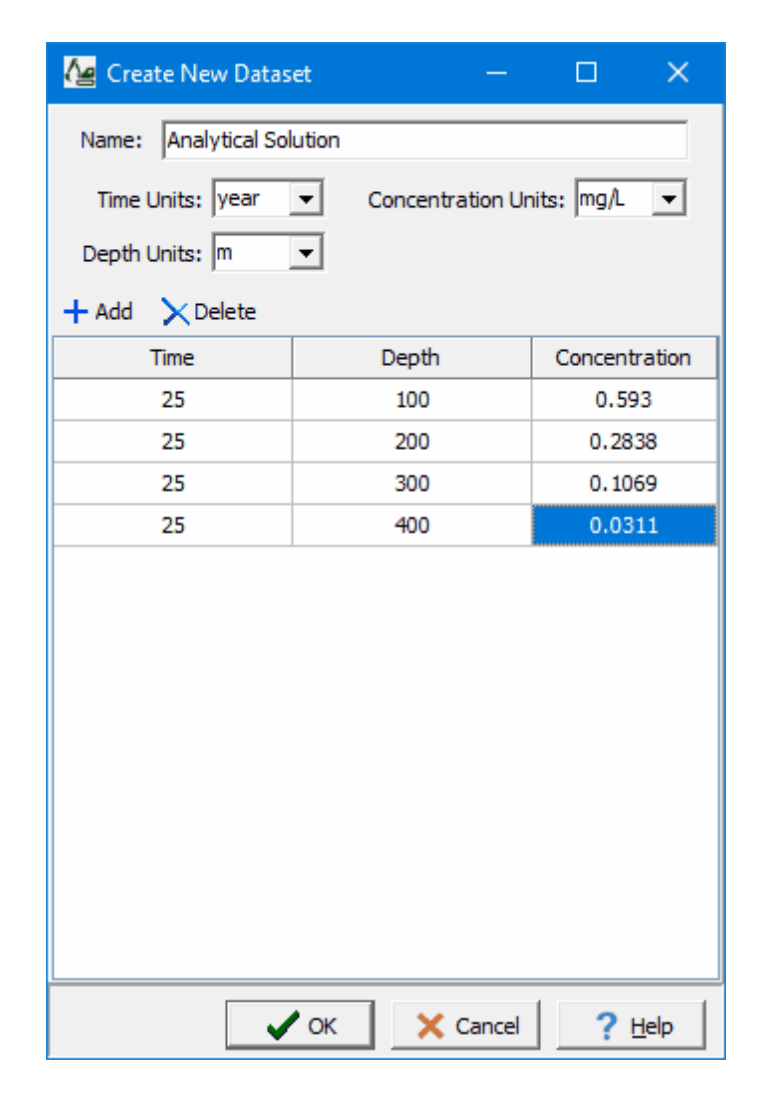

The calculated concentrations from the POLLUTE program and the analytical solution by Tang et al. (1981) are listed below. Both solutions give identical results.

| Depth | POLLUTE | Analytical Solution |
|-------|---------|---------------------|
| (m)   | (mg/L)  | (mg/L)              |
| 100   | 0.593   | 0.593               |
| 200   | 0.2838  | 0.2838              |
| 300   | 0.1069  | 0.1069              |
| 400   | 0.0311  | 0.0311              |

#### **Depth vs Concentration**

The Depth vs Concentration chart can be displayed by selecting the Depth vs Concentration item for the Chart Type.

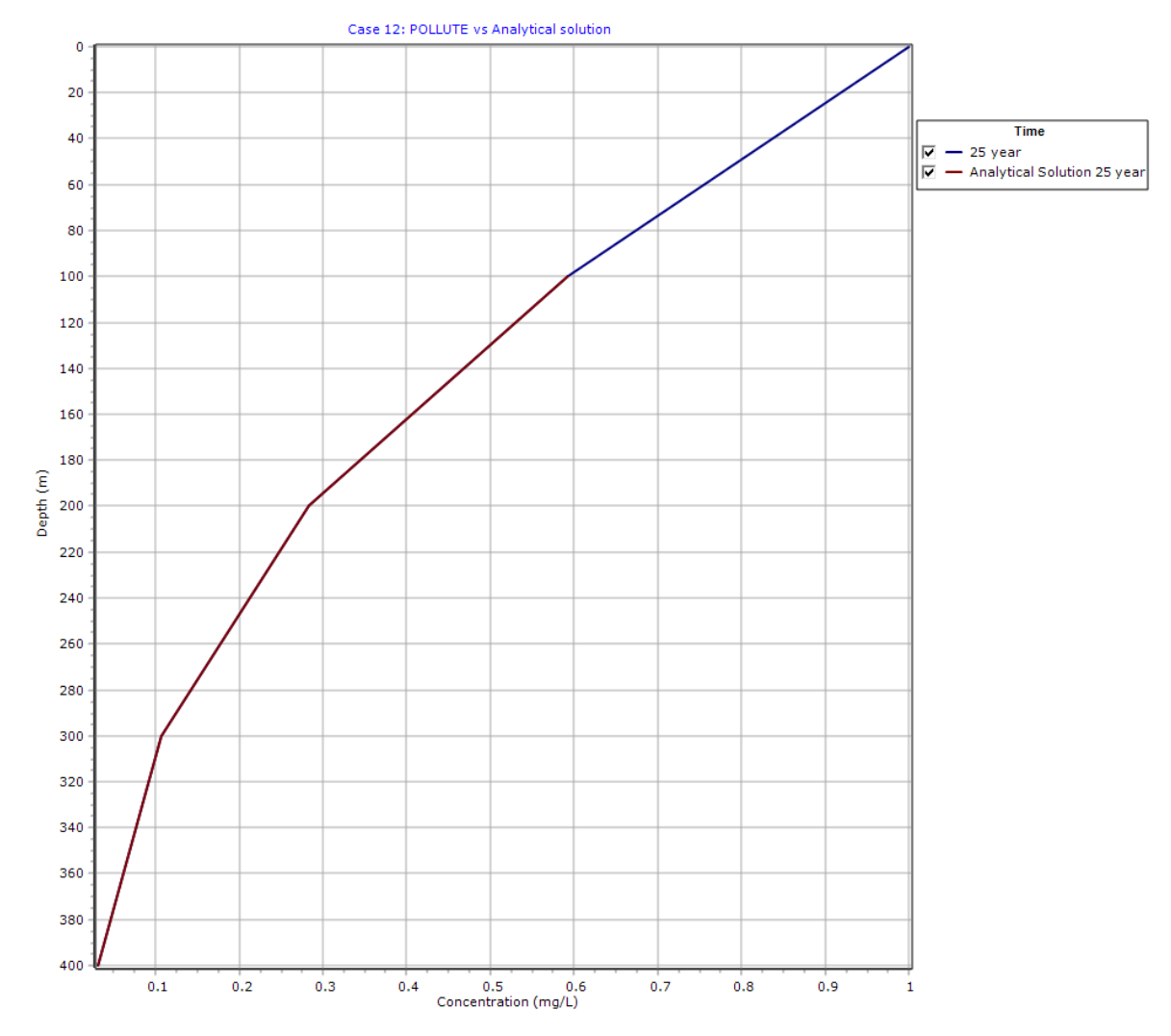

## **Output Listing**

To display the output as a text listing that will show the calculated concentrations as numbers, click on the List tab.

# **POLLUTEv8**

Version 8.00 Beta Copyright (c) 2021 GAEA Technologies Ltd., R.K. Rowe and J.R. Booker

## Case 12: POLLUTE vs Analytical solution

THE DARCY VELOCITY (Flux) THROUGH THE LAYERS Va = 0.0073 m/year

## **Layer Properties**

| Layer | Fracture<br>Spacing | Opening<br>Size | Number | Fracture<br>Spacing | Opening<br>Size | Number | Fracture<br>Spacing | Opening<br>Size | Number |
|-------|---------------------|-----------------|--------|---------------------|-----------------|--------|---------------------|-----------------|--------|
|       | 1                   | 1               | 1      | 2                   | 2               | 2      | 3                   | 3               | 3      |
| Soil  | 1 m                 | 1E-5 m          | 10     |                     |                 |        |                     |                 |        |

| Layer | Dispersion<br>Coefficient in<br>Fractures | Distribution<br>Coefficient in<br>Fractures | Fracture Porosity | Retardation<br>Coefficient in Matrix |
|-------|-------------------------------------------|---------------------------------------------|-------------------|--------------------------------------|
| Soil  | 0.077 m²/a                                | 0 m³/kg                                     | 1.0000E-05        | 1.0000E+00                           |

| Layer | Thickness | Number of<br>Sublayers | Coefficient of<br>Hydrodynamic<br>Dispersion | Matrix Porosity | Distributon<br>Coefficient | Dry Density         |
|-------|-----------|------------------------|----------------------------------------------|-----------------|----------------------------|---------------------|
| Soil  | 400 m     | 4                      | 7.569E-6 m²/a                                | 0.05            | 0 m³/kg                    | 0 g/cm <sup>3</sup> |

### **Boundary Conditions**

#### **Constant Concentration**

Source Concentration = 1 mg/L

#### Infinite Thickness Bottom Boundary

### Laplace Transform Parameters

TAU = 7 N = 20 SIG = 0 RNU = 2

#### **Calculated Concentrations at Selected Times and Depths**

| Time | Depth     | Concentration |
|------|-----------|---------------|
| year | m         | mg/L          |
| 25   | 0.000E+00 | 1.000E+00     |
|      | 1.000E+02 | 5.930E-01     |
|      | 2.000E+02 | 2.838E-01     |
|      | 3.000E+02 | 1.069E-01     |
|      | 4.000E+02 | 3.111E-02     |

### NOTICE

Although this program has been tested and experience would indicate that it is accurate within the limits given by the assumptions of the theory used, we make no warranty as to workability of this software or any other licensed material. No warranties either expressed or implied (including warranties of fitness) shall apply. No responsibility is assumed for any errors, mistakes or misrepresentations that may occur from the use of this computer program. The user accepts full responsibility for assessing the validity and applicability of the results obtained with this program for any specific case.

## 6.13 Example 13: Comparison with Analytical Method

The results of the program are compared to the results obtained by an analytical solution given by TDAST. The TDAST program was developed by Javandel et al. (1984), and is for a 2-dimensional plane dispersion problems in an infinitely deep porous media. Concentrations obtained by both methods are in close agreement for a dispersion coefficient of 0.01 m2/a. However, at higher dispersion coefficients, for example 5 or 10 m2/a, the methods are not in agreement. This is because for the geometry and time frame considered in this problem, a 2-dimensional solution is required and POLLUTEv7 considers only 1-dimensional migration in the layer below the source.

## 6.13.1 Description

In this example the results of POLLUTE are compared to those obtained by the analytical solution given by TDAST. TDAST is a computer program for 2-D plane dispersion in an infinitely deep porous media, developed by Javandel et al. (1984). An infinitely thick layer is considered, however for comparison purposes the calculations will be restricted to the first 10 m. Below the layer the bottom boundary is assumed to extend to infinity and have the same properties as the layer above.

The following parameters are assumed for the example:

| Property                 | Symbol         | Value | Units |
|--------------------------|----------------|-------|-------|
| Darcy Velocity           | V <sub>a</sub> | 1.0   | m/a   |
| Diffusion Coefficient    | D              | 0.01  | m²/a  |
| Distribution Coefficient | K <sub>d</sub> | 0     | cm³/g |
| Soil Porosity            | n              | 1     | -     |
| Dry Density              |                | 0     | g/cm³ |
| Soil Layer Thickness     | <u>H</u>       | 10    | m     |
| Number of Sub-layers     |                | 20    | -     |
| Source Concentration     | c <sub>o</sub> | 1     | g/L   |
| Times of Interest        |                | 4     | а     |

## 6.13.2 Data Entry

Open the Examples project and open Case 13.

### **General Tab**

| ⇒Run Auto C On I Off I Save Save As<br>General Layers Boundaries Special Features Subsurface Model    |            |            |                             |      |               |                       |                             |  |  |  |  |
|----------------------------------------------------------------------------------------------------|------------|------------|-----------------------------|------|---------------|-----------------------|-----------------------------|--|--|--|--|
| General Information                                                                                   | on         |            |                             |      |               |                       |                             |  |  |  |  |
| Model Title: Case 13: Comparison with analytical method Maximum Depth: 10 m  Darcy Velocity: 1 m/year |            |            |                             |      |               |                       |                             |  |  |  |  |
| Laplace Transform                                                                                     | Parameters |            |                             |      |               |                       |                             |  |  |  |  |
| TAU:                                                                                                  | 7 N:       | 100 SIG: 0 | RNU: 10                     |      |               |                       |                             |  |  |  |  |
| Run Parameters                                                                                        |            |            | Output Units<br>Time Units: | year | ▼ Dep         | th Units: M           | Concentration Units: mg/L 💌 |  |  |  |  |
| C All Depths                                                                                          | Specifie   | d Depths   |                             |      | Concentration | ns at Specified Times | C Maximum Concentrations    |  |  |  |  |
| 🕇 🕂 Add 🛛 🗙 De                                                                                        | elete      |            |                             |      | + Add 🗙 D     | elete                 |                             |  |  |  |  |
| Depth                                                                                                 | Units      |            |                             |      | Time          | Units                 |                             |  |  |  |  |
| 0.5                                                                                                   | m          |            |                             |      | 4             | year                  |                             |  |  |  |  |
| 1                                                                                                    | m          |            |                             |      |               |                       |                             |  |  |  |  |
| 1.5                                                                                                   | m          |            |                             |      |               |                       |                             |  |  |  |  |
| 2                                                                                                    | m          |            |                             |      |               |                       |                             |  |  |  |  |
| 2.5                                                                                                   | m          |            |                             |      |               |                       |                             |  |  |  |  |
| 3                                                                                                    | m          |            |                             |      |               |                       |                             |  |  |  |  |
| 3.5                                                                                                   | m          |            |                             |      |               |                       |                             |  |  |  |  |
| 4                                                                                                    | m          |            |                             |      |               |                       |                             |  |  |  |  |
| 4.5                                                                                                   | m          |            |                             |      |               |                       |                             |  |  |  |  |
| 5                                                                                                    | m          |            |                             |      |               |                       |                             |  |  |  |  |
| 6                                                                                                    | m          |            |                             |      |               |                       |                             |  |  |  |  |
| 7                                                                                                    | m          |            |                             |      |               |                       |                             |  |  |  |  |
| 8                                                                                                    | m          |            |                             |      |               |                       |                             |  |  |  |  |
| 9                                                                                                    | m          |            |                             |      |               |                       |                             |  |  |  |  |
| 10                                                                                                    | m          |            |                             |      |               |                       |                             |  |  |  |  |

The general data for this example can be specified on the General tab. In this example there is one layer and the Darcy velocity is 1 m/a. The times and depths to calculate the concentrations can be specified at the bottom of this tab. menu. In this

example the concentrations will be calculated at 4 years and at 14 depths from 0.5 to 10 m.

Layers Tab

| ⊫⇔Run   | Auto 🔿 Or                                       | ● Off       | L Save        | Save A             | s           |                  |          |                                           |                     |                             |                       |           |        |
|---------|-------------------------------------------------|-------------|---------------|--------------------|-------------|------------------|----------|-------------------------------------------|---------------------|-----------------------------|-----------------------|-----------|--------|
| General | Layers Boundar                                  | ies Special | Features   Su | bsurface Mo        | odel        |                  |          |                                           |                     |                             |                       |           |        |
| + Add   | + Add X Delete Copy Paste ↓ Move Down ↑ Move Up |             |               |                    |             |                  |          |                                           |                     |                             |                       |           |        |
|         | Name                                            | Sublayers   | Thickness     | Thickness<br>Units | Dry Density | Density<br>Units | Porosity | Hydrodynamic<br>Dispersion<br>Coefficient | Dispersion<br>Units | Distribution<br>Coefficient | Distribution<br>Units | Fractures | Symbol |
| Soil    |                                                 | 20          | 10            | m                  | 0           | g/cm³            | 1        | 0.01                                      | m²/a                | 0                           | m³/kg                 | None      | 2      |
|         |                                                 |             |               |                    |             |                  |          |                                           |                     |                             |                       |           |        |

The layer data for the layer can be specified on the Layers tab. When there is no sorption (i.e., the distribution coefficient is zero) the dry density is not used and can be specified as zero.

## **Boundaries Tab**

| Run Auto C On Off I Save Bave As     General Layers Boundaries Special Features Subsurface Model |                                                                                                    |
|--------------------------------------------------------------------------------------------------|----------------------------------------------------------------------------------------------------|
| Top Boundary                                                                                     | Bottom Boundary                                                                                                    |
| <ul> <li>C Zero Flux</li> <li>C Constant Concentration</li> <li>C Finite Mass</li> </ul>         | <ul> <li>C Zero Flux</li> <li>C Constant Concentration</li> <li>C Fixed Outflow Velocity</li> <li>Infinite Thickness</li> </ul> |
| Concentration 1 mg/L                                                                             | Base Symbol                                                                                                    |

The boundary conditions for the model can be specified on the Boundaries tab. In this example, the top boundary has a constant concentration and the bottom boundary is represented by a layer of infinite thickness.

## 6.13.3 Model Execution

**⊨**}Run

To run the model and calculate the concentrations press the Run button on the toolbar.

## 6.13.4 Model Output

After the model has been executed, the output for the model will be displayed.

### **Output Comparison**

The results given by TDAST can be compared to the output by creating a new imported dataset using *File > New > Imported Dataset*.

| 🕼 Create New Datas                          | et _        |                |  |  |  |  |  |  |  |  |  |  |
|---------------------------------------------|-------------|----------------|--|--|--|--|--|--|--|--|--|--|
| Name: TDAST                                 |             |                |  |  |  |  |  |  |  |  |  |  |
| Time Units: year  Concentration Units: mg/L |             |                |  |  |  |  |  |  |  |  |  |  |
| Depth Units: m                              |             |                |  |  |  |  |  |  |  |  |  |  |
| + Add X Delete                              |             |                |  |  |  |  |  |  |  |  |  |  |
| Time                                        | Depth       | Concentration  |  |  |  |  |  |  |  |  |  |  |
| 4                                           | 0           | 1              |  |  |  |  |  |  |  |  |  |  |
| 4                                           | 0.5         | 1              |  |  |  |  |  |  |  |  |  |  |
| 4                                           | 1           | 1              |  |  |  |  |  |  |  |  |  |  |
| 4                                           | 1.5         | 1              |  |  |  |  |  |  |  |  |  |  |
| 4                                           | 2           | 1              |  |  |  |  |  |  |  |  |  |  |
| 4                                           | 2.5         | 1              |  |  |  |  |  |  |  |  |  |  |
| 4                                           | 3           | 0.999          |  |  |  |  |  |  |  |  |  |  |
| 4                                           | 3.5         | 0.965          |  |  |  |  |  |  |  |  |  |  |
| 4                                           | 4           | 0.514          |  |  |  |  |  |  |  |  |  |  |
| 4                                           | 4.5         | .02            |  |  |  |  |  |  |  |  |  |  |
| 4                                           | 5           | 0.0003         |  |  |  |  |  |  |  |  |  |  |
| 4                                           | 6           | 0              |  |  |  |  |  |  |  |  |  |  |
| 4                                           | 7           | 0              |  |  |  |  |  |  |  |  |  |  |
| 4                                           | 8           | 0              |  |  |  |  |  |  |  |  |  |  |
| 4                                           | 9           | 0              |  |  |  |  |  |  |  |  |  |  |
| 4                                           | 10          | 0              |  |  |  |  |  |  |  |  |  |  |
|                                             | ·           |                |  |  |  |  |  |  |  |  |  |  |
| ✓                                           | OK X Cancel | ? <u>H</u> elp |  |  |  |  |  |  |  |  |  |  |

Concentrations obtained by both methods are in close agreement for a dispersion coefficient of 0.01  $m^2/a$ . However, it should be noted that at higher values of dispersion coefficient, for example 5 or 10  $m^2/a$ , the POLLUTE program will not give the same result as TDAST. This is because POLLUTE considers only 1-dimensional migration in the layer below the source, whereas TDAST considers 2-dimensional migration.

### **Depth vs Concentration**

The Depth vs Concentration chart can be displayed by selecting the Depth vs Concentration item for the Chart Type.

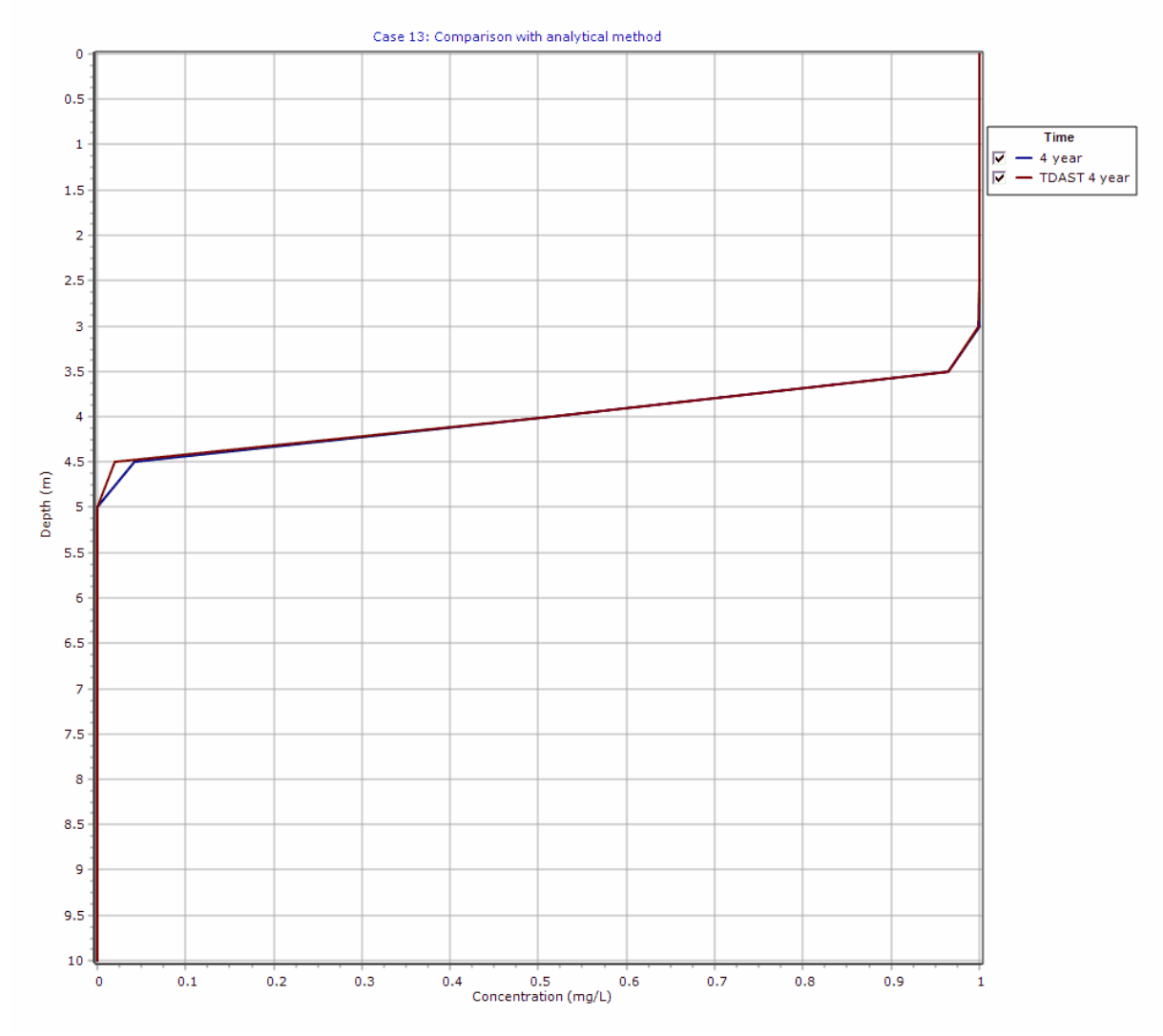

### **Output Listing**

To display the output as a text listing that will show the calculated concentrations as numbers, click on the List tab.

# POLLUTEv8

Version 8.00 Beta Copyright (c) 2021 GAEA Technologies Ltd., R.K. Rowe and J.R. Booker

## Case 13: Comparison with analytical method

THE DARCY VELOCITY (Flux) THROUGH THE LAYERS Va = 1 m/year

### Layer Properties

| Layer | Thickness | Number of<br>Sublayers | Coefficient of<br>Hydrodynamic<br>Dispersion | Matrix Porosity | Distributon<br>Coefficient | Dry Density         |
|-------|-----------|------------------------|----------------------------------------------|-----------------|----------------------------|---------------------|
| Soil  | 10 m      | 20                     | 0.01 m²/a                                    | 1               | 0 m³/kg                    | 0 g/cm <sup>3</sup> |

### **Boundary Conditions**

**Constant Concentration** 

Source Concentration = 1 mg/L

Infinite Thickness Bottom Boundary

### Laplace Transform Parameters

TAU = 7 N = 100 SIG = 0 RNU = 10

### **Calculated Concentrations at Selected Times and Depths**

| Time | Depth     | Concentration |
|------|-----------|---------------|
| year | m         | mg/L          |
| 4    | 0.000E+00 | 1.000E+00     |
|      | 5.000E-01 | 1.000E+00     |
|      | 1.000E+00 | 1.000E+00     |
|      | 1.500E+00 | 1.000E+00     |
|      | 2.000E+00 | 1.000E+00     |
|      | 2.500E+00 | 1.000E+00     |
|      | 3.000E+00 | 9.998E-01     |
|      | 3.500E+00 | 9.646E-01     |
|      | 4.000E+00 | 5.141E-01     |
|      | 4.500E+00 | 4.133E-02     |
|      | 5.000E+00 | 2.277E-04     |
|      | 6.000E+00 | 1.928E-09     |
|      | 7.000E+00 | 1.927E-09     |

| 8.000E+00 | 1.927E-09 |
|-----------|-----------|
| 9.000E+00 | 1.927E-09 |
| 1.000E+01 | 1.927E-09 |

#### NOTICE

Although this program has been tested and experience would indicate that it is accurate within the limits given by the assumptions of the theory used, we make no warranty as to workability of this software or any other licensed material. No warranties either expressed or implied (including warranties of fitness) shall apply. No responsibility is assumed for any errors, mistakes or misrepresentations that may occur from the use of this computer program. The user accepts full responsibility for assessing the validity and applicability of the results obtained with this program for any specific case.

## 6.14 Example 14: Primary and Secondary Collection

In this example a landfill with primary and secondary leachate collection systems is modelled using the Passive Sink option. The secondary leachate collection system is simulated using a passive sink to model outflow from the collection system. The landfill contains a finite mass of a conservative species, and is underlain by an aquifer with fixed outflow.

## 6.14.1 Description

In this example a landfill with both a primary and a secondary leachate collection system is modelled using the Passive Sink special feature. The landfill contains a finite mass of a conservative contaminant species, and is underlain by an aquifer with fixed outflow. A passive sink is used to model the secondary leachate collection system, which is assumed to be composed of a 0.3 m thick granular layer. The Darcy velocity is assumed to be 0.01 m/a downward from the landfill to the secondary leachate collection system, and 0.0 m/a between the secondary leachate collection system and the aquifer (i.e., the water table is assumed to be at the base of the secondary leachate collection system).

The analysis starts at time zero which corresponds to the completion of the landfill and the development of a peak leachate concentration (co) of 1000 mg/L. It is assumed that the average waste thickness is 6.25 m with a density of 600 kg/m3, and that the contaminant represents 0.2% of the total mass of the waste. Thus the total mass of contaminant per unit area of landfill is:

$$m_{tc} = 0.002 * 600 * 6.25 = 7.5 \text{ kg/m}^2$$

The Reference Height of Leachate ( $H_r$ ) is then calculated by dividing the total mass of contaminant per unit area ( $m_{tr}$ ) by the contaminant concentration ( $c_{o}$ ).

It is also assumed that the peak concentration in the landfill is reached relatively early in the life of the landfill, and that the analysis starts at this time. Consequently there is no increase in concentration with time and the Rate of Increase in Concentration (cr) with time is zero.

The average infiltration through the cover  $(q_o)$  is assumed to be 0.3 m/a. If the average exfiltration through the base of the landfill  $(v_a)$  is 0.01 m/a, then the Volume of Leachate Collected is:

$$Q_c = q_o - v_a = 0.3 - 0.01 = 0.29 \text{ m/a}$$

The strata beneath the landfill consists of a 1 m clay layer, a 0.3 m granular layer (i.e., secondary leachate collection system), a 2 m aquitard layer, underlain by a 1 m thick aquifer. The landfill is assumed to be 200 m long in the direction parallel to the groundwater flow in the aquifer. At the up gradient edge of the landfill the inflow in the aquifer is given by a Darcy velocity of 4 m/a.

The outflow Darcy velocity at the down gradient edge of the landfill (vb) is then by multiplying the landfill length (200 m) by the Darcy velocity below the secondary leachate collection system (0.0 m/a) and adding the inflow, viz:

When using the Passive Sink Properties special feature the deposit is divided into layers which can have vertical and horizontal flows In the example 3 layers are necessary, the first is from the base of the landfill to the top of the secondary leachate collection system, the second is the secondary leachate collection system, and the third is from the base of the secondary leachate collection system to the aquifer. In the first layer there is a vertical downwards Darcy velocity of 0.01 m/a and no horizontal flow. The second layer has a horizontal flow which is equal to the difference in Darcy velocity between the layers above and below, multiplied by the landfill length and divided by the layer thickness, viz:

 $v_{s} = (v_{a1} - v_{a2}) * L/h = (0.01 - 0.0) * 200 / 0.3 = 6.67 m/a$ 

In the third layer there is no vertical or horizontal advective flow, there will however still be diffusive flow.

| Property                   | Symbol         | Value    | Units |
|----------------------------|----------------|----------|-------|
| Darcy Velocity             | V <sub>a</sub> | variable | m/a   |
| Sink Outflow Velocity      | V <sub>s</sub> | variable | m/a   |
| Diffusion Coefficient      | D              | variable | m²/a  |
| Distribution Coefficient   | K <sub>d</sub> | 0        | cm³/g |
| Soil Porosity              | n              | 0.4      | -     |
| Granular Layer Porosity    | <u>n</u>       | 0.3      | -     |
| Dry Density                |                | 1.5      | g/cm³ |
| Layer 1 Thickness          | Н              | 1        | m     |
| Layer 2 Thickness          | Н              | 0.3      | m     |
| Layer 3 Thickness          | Н              | 2        | m     |
| Source Concentration       | c <sub>0</sub> | 1000     | mg/L  |
| Ref. Height of Leachate    | H <sub>r</sub> | 7.5      | m     |
| Vol. of Leachate Collected | $Q_{c}$        | 0.29     | m/a   |
| Landfill Length            | L              | 200      | m     |
| Landfill Width             | W              | 1        | m     |
| Aquifer Thickness          | h              | 1        | m     |
| Aquifer Porosity           | n <sub>b</sub> | 0.3      | -     |
| Aquifer Outflow Velocity   | V <sub>b</sub> | 4        | m/a   |

Following are the parameters used in this example:

This example is for a hypothetical landfill and is used to illustrate how to prepare an input file and run an analysis using the Passive Sink option. The example is not a prescription for modeling contaminant migration during operation of a landfill. Each landfill has its own unique characteristics and no general prescription can be made. The Passive Sink option should only by used by someone with the hydro-geotechnical background necessary to appreciate the subtleties associated with the physical situation and the steps necessary for appropriate modeling of this physical situation.

## 6.14.2 Data Entry

Open the Examples project and open Case 14.

### **General Tab**

| PRIN       Auto       C On < Off       ■ Save       ■ Save                                                                                                    | N                          |                             |                         |                   |                           |                                          |
|----------------------------------------------------------------------------------------------------|----------------------------|-----------------------------|-------------------------|-------------------|---------------------------|------------------------------------------|
| Seneral Layers Special Features Subsurface Model                                                                                                    | ■ Run Auto () On           | 💽 Off 🛛 🔚 Save 🛛 🛤          | Save As                 |                   |                           |                                          |
| iseneral Information     Model Title:     Case 14:   Primary and Secondary Leachate Collection     Maximum Depth:   4.3   m   Darcy Velocity:   1   m/year     TAU:   7   N:   20   SIG:   0   RNU:   2     Tau:   7   N:   20   SIG:   0   RNU:     Time Units:   m   Concentration Units:   mg/L     Concentration Units:   mg/L     Concentration Units:   mg/L     Concentration Units:   mg/L     Concentration Units:   mg/L     Concentration Units:   mg/L     Concentration Units:   mg/L     Concentration Units:   mg/L     Concentration Units:   mg/L     Concentration at Specified Times   C   Maximum Depths     Concentration at Specified Times     C     Maximum Depth     Concentration at Specified Times     C     Maximum Depth     Concentration at Specified Times     C     Maximum Depth    <                                                                                                    | General Layers Boundaries  | S Special Features Subsur   | face Model              |                   |                           |                                          |
| Model Title:       Case 14: Primary and Secondary Leachate Collection       Maximum Depth: 4.3 m.         Darcy Velocity:       1 m.         Darcy Velocity:       1 m.         aplace Transform Parameters       TAU:         TAU:       7 N:       20 SIG:       0 RNU:         Output Units:       Time Units:       m.       Concentration Units:         Image: Concentration of Specified Depths       Concentrations at Specified Times       Maximum Concentrations         Image: Concentration of Specified Depths       Image: Concentration of Specified Times       Maximum Concentrations         Image: Concentration of Specified Depths       Image: Concentration of Specified Times       Maximum Concentrations         Image: Concentration of Specified Depths       Image: Concentration of Specified Times       Maximum Concentrations         Image: Concentration of Specified Depths       Image: Concentration of Specified Times       Maximum Concentrations         Image: Concentration of Specified Times       Image: Concentration of Specified Times       Maximum Concentrations         Image: Concentration of Specified Times       Image: Concentration of Specified Times       Image: Concentration of Specified Times       Image: Concentration of Specified Times         Image: Concentration of Specified Times       Image: Concentration of Specified Times       Image: Concentration of Specified Times       Image     | General Information        |                             |                         |                   |                           |                                          |
| TAU: 7 N: 20 SIG: 0 RNU: 2     Output Units:   Time Units: year   Output Units: Concentration Units: mg/.     Image: Concentration at Specified Times   Image: Concentration at Specified Times     Image: Concentration at Specified Times     Image: Concentration at Specified Times<                                                                                                    | Model Title: Case 14: Prin | nary and Secondary Leachate | : Collection            |                   | Maximun<br>Darcy V        | n Depth: 4.3 m 💌<br>Velocity: 1 m/year 💌 |
| TAU: 7 N: 20 SIG: RNU: 2     Concentration     Concentration   <                                                                                                    | Laplace Transform Param    | eters                       |                         |                   |                           |                                          |
| Output Units:       Time Units:       Depth Units:       Concentration Units:       mg/L         ( All Depths       C Specified Depths       ( Concentrations at Specified Times       C Maximum Concentrations         + Add       Delete       10       year         25       year       50       year         100       year       100       year         100       year       100       year         100       year       100       year         100       year       100       year         100       year       100       year         100       year       100       year         100       year       150       year         150       year       150       year                                                                                                    | TAU: 7                     | N: 20                       | SIG: 0 RNU:             | 2                 |                           |                                          |
| Image: Concentration of the system       Image: Concentration of the system         Image: Concentration of the system       Image: Concentration of the system         Image: Concentration of the system       Image: Concentrate         Image: C | Run Parameters             |                             | Output Unit<br>Time Uni | s<br>ts: vear 💌 [ | Depth Units: m            | Concentration Units: mg/L 🗨              |
| + Add     > Delete       Time     Units       10     year       25     year       50     year       100     year       100     year       100     year       100     year                                                                                                    | All Depths                 | C Specified Depths          |                         | Concentra         | ations at Specified Times | C Maximum Concentrations                 |
| TimeUnits10year25year50year100year150year                                                                                                    |                            |                             |                         | 🕇 🕂 Add           | K Delete                  |                                          |
| 10year25year50year100year150year                                                                                                    |                            |                             |                         | Time              | Units                     |                                          |
| 25year50year100year150year                                                                                                    |                            |                             |                         | 10                | year                      |                                          |
| 50year100year150year                                                                                                    |                            |                             |                         | 25                | year                      |                                          |
| 100year150year                                                                                                    |                            |                             |                         | 50                | year                      |                                          |
| 150 year                                                                                                    |                            |                             |                         | 100               | year                      |                                          |
|                                                                                                    |                            |                             |                         | 150               | year                      |                                          |
|                                                                                                    |                            |                             |                         |                   | 1                         |                                          |
|                                                                                                    |                            |                             |                         |                   |                           |                                          |

The general data for this example can be specified on the General tab. In this example the Darcy velocity will be ignored, the Darcy velocity will be read during the input of the Passive Sink parameters. The concentrations can either be calculated at specified times or the time of the maximum concentration can be found. In this example the concentrations will be calculated at 10, 25, 50, 100, and 150 years.

## Layers Tab

| ⇔Run Auto O Or         | • Off     | - Save                             | Save A                   | s                |                  |          |                                           |                     |                             |                       |           |        |
|------------------------|-----------|------------------------------------|--------------------------|------------------|------------------|----------|-------------------------------------------|---------------------|-----------------------------|-----------------------|-----------|--------|
| General Layers Boundar | del py    | F <b>eatures   Su</b><br>Paste   ↓ | bsurface Mo<br>Move Down | del  <br>Move Up | )                |          |                                           |                     |                             |                       |           |        |
| Name                   | Sublayers | Thickness                          | Thickness<br>Units       | Dry Density      | Density<br>Units | Porosity | Hydrodynamic<br>Dispersion<br>Coefficient | Dispersion<br>Units | Distribution<br>Coefficient | Distribution<br>Units | Fractures | Symbol |
| Clay                   | 4         | 1                                  | m                        | 1.5              | g/cm³            | 0.4      | 0.02                                      | m²/a                | 0                           | m³/kg                 | None      | 111.   |
| Collection System      | 4         | 0.3                                | m                        | 1.5              | g/cm³            | 0.3      | 10                                        | m²/a                | 0                           | m³/kg                 | None      |        |
| Aquitard               | 4         | 2                                  | m                        | 1.5              | g/cm³            | 0.4      | 0.02                                      | m²/a                | 0                           | m³/kg                 | None      |        |
|                        |           |                                    |                          |                  |                  |          |                                           |                     |                             |                       |           |        |

The layer data for the 3 layers can be specified on the Layers tab.

#### **Boundaries Tab**

|                                                   | Pattam Paundany              |
|---------------------------------------------------|------------------------------|
| op boundary                                       |                              |
| C Zero Flux                                       | C Zero Flux                  |
| C Constant Concentration                          | C Constant Concentration     |
| Finite Mass                                       | Fixed Outflow Velocity       |
|                                                   | C Infinite Thickness         |
| Initial Source Concentration: 1000 mg/L 🔻         | Landfill Length: 200 m 🗸     |
| Rate of Concentration Increase: 0 mg/L/yr v       | Landfill Width: 1 m 👻        |
| Volume of Leachate Collected: 0.29 m/a            | Base Thickness: 1 m 💌        |
| _ Specify                                         | Base Porosity: 0.3           |
| ⑦ Reference Height of Leachate ○ Waste Properties | Base Outflow Velocity: 4 m/a |
| Reference Height of Leachate: 7.5 m               | Base Symbol                  |
|                                                   |                              |
|                                                   |                              |
|                                                   |                              |

The boundary conditions for the model can be specified on the Boundaries tab. In this example the top boundary has a finite mass and the bottom boundary is represented by a fixed outflow aquifer.

### **Special Features**

The passive sink data for this model can be entered using the Passive Sink feature on the Special Features tab.

### **Passive Sink**

When the Passive Sink option is selected the depths and whether there is a phase change or inflow can be specified. In this example there are 3 depth intervals. The first depth interval is for the clay liner, the second for the secondary leachate collection system, and the third for the aquitard.

| Run Auto C On Off                                           | Features Sul  | Save A                | s<br>del Ì      |                          |                   |                            |                    |                             |
|-------------------------------------------------------------|---------------|-----------------------|-----------------|--------------------------|-------------------|----------------------------|--------------------|-----------------------------|
| Initial Concentration Profile Maximum Sublayer Thickness    | Passive Sink  |                       | s               | Phase Cha                | ange<br>C Yes     |                            |                    |                             |
| Non-linear Sorption     Passive Sink     Print Mass in Base | Interval Ty   | pe                    | (• De           | pth Interva              | ls (              | Layers                     |                    |                             |
| ☐ Radioactive/Biological Decay ☐ Time Varying Properties    | Top Depth     | Top<br>Depth<br>Units | Bottom<br>Depth | Bottom<br>Depth<br>Units | Darcy<br>Velocity | Darcy<br>Velocity<br>Units | Rate of<br>Removal | Rate of<br>Removal<br>Units |
| Monte Carlo Simulation                                      | 0<br>1<br>1.3 | m<br>m<br>m           | 1<br>1.3<br>3.3 | m<br>m<br>m              | 0.01 0.01 0       | m/a<br>m/a<br>m/a          | 0<br>6.67<br>0     | m/a<br>m/a<br>m/a           |
| ,,, , , , , , , , , , ,                                     |               |                       |                 | 11                       |                   |                            |                    |                             |
|                                                             |               |                       |                 |                          |                   |                            |                    |                             |
|                                                             |               |                       |                 |                          |                   |                            |                    |                             |

## 6.14.3 Model Execution

#### 📫 Run

To run the model and calculate the concentrations press the Run button on the toolbar.

# 6.14.4 Model Output

After the model has been executed, the output for the model will be displayed.

### **Depth vs Concentration**

The Depth vs Concentration chart can be displayed by selecting the Depth vs Concentration item for the Chart Type.

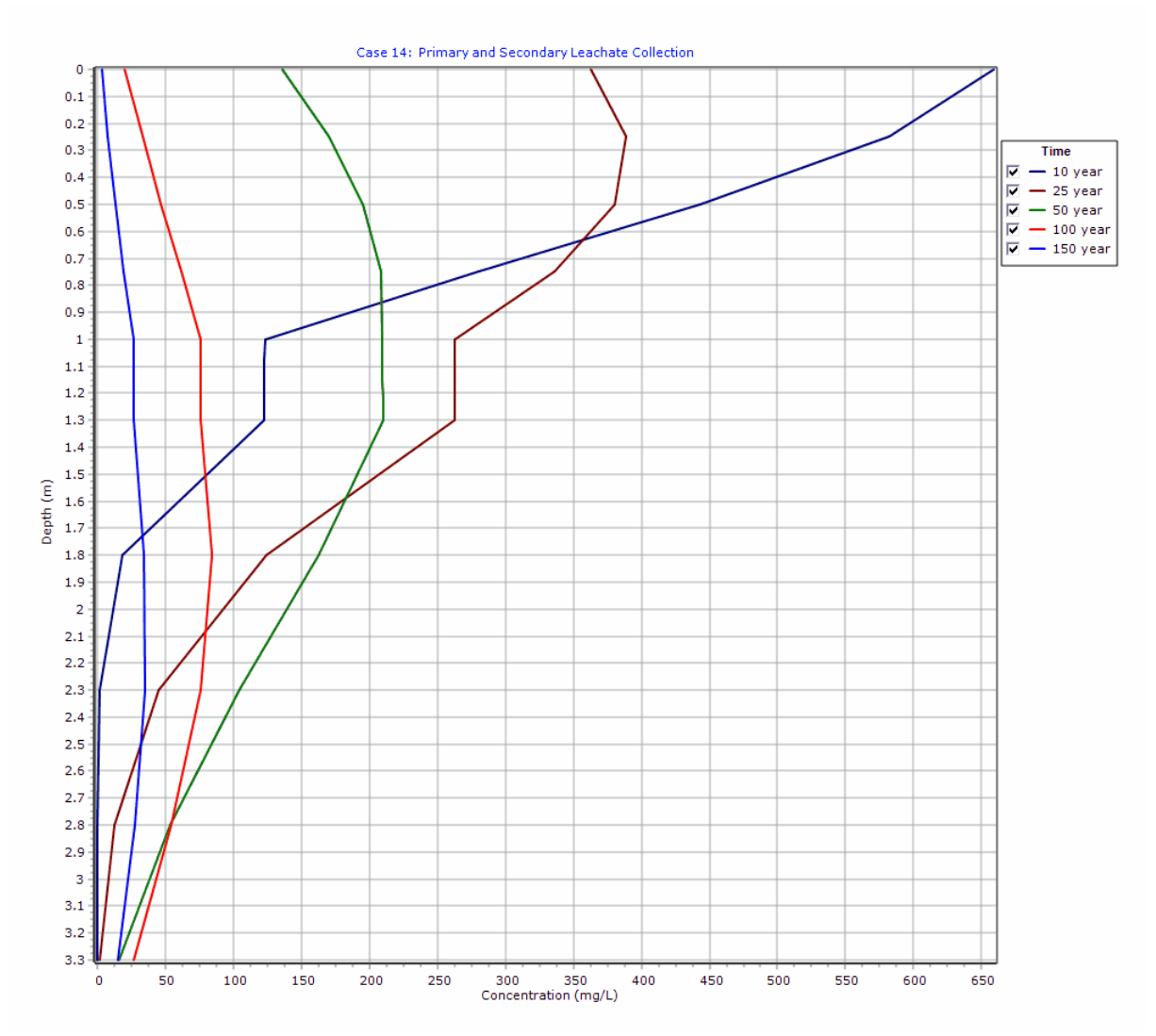

### **Output Listing**

To display the output as a text listing that will show the calculated concentrations as numbers, click on the List tab.

# POLLUTEv8

Version 8.00 Beta Copyright (c) 2021 GAEA Technologies Ltd., R.K. Rowe and J.R. Booker

## Case 14: Primary and Secondary Leachate Collection

THE PASSIVE SINK OPTION HAS BEEN USED. NOTE THE USER IS RESPONSIBLE FOR ENSURING THAT VELOCITY CHANGES ARE CONSISTENT WITH THE PASSIVE SINK.

### **Layer Properties**

| Layer             | Thickness | Number of<br>Sublayers | Coefficient of<br>Hydrodynamic<br>Dispersion | Matrix Porosity | Distributon<br>Coefficient | Dry Density           |
|-------------------|-----------|------------------------|----------------------------------------------|-----------------|----------------------------|-----------------------|
| Clay              | 1 m       | 4                      | 0.02 m²/a                                    | 0.4             | 0 m³/kg                    | 1.5 g/cm <sup>3</sup> |
| Collection System | 0.3 m     | 4                      | 10 m²/a                                      | 0.3             | 0 m³/kg                    | 1.5 g/cm <sup>3</sup> |
| Aquitard          | 2 m       | 4                      | 0.02 m²/a                                    | 0.4             | 0 m³/kg                    | 1.5 g/cm <sup>3</sup> |

#### **Boundary Conditions**

#### Finite Mass Top Boundary

Initial Concentration = 1000 mg/L Rate of Increase = 0 mg/L/yr Volume of Leachate Collected = 0.29 m/a Thickness of Waste = 0 m Waste Density = 0 g/cm<sup>3</sup> Proportion of Mass = 0 Volumetric Water Content = 0 Conversion Rate Half Life = 0 year Reference Height of Leachate = 7.5 m

#### Fixed Outflow Bottom Boundary

Landfill Length = 200 m Landfill Width = 1 m Base Thickness = 1 m Base Porosity = 0.3 Base Outflow Velocity = 4 m/a

#### **Velocity and Sink Profile**

| Time Period | Minimum Depth | Maximum Depth | Vertical Velocity | Horizontal Outflow |
|-------------|---------------|---------------|-------------------|--------------------|
| 01          | 0 m           | 1 m           | 0.01 m/a          | 0 m/a              |
|             | 1 m           | 1.3 m         | 0.01 m/a          | 6.67 m/a           |
|             | 1.3 m         | 3.3 m         | 0 m/a             | 0 m/a              |

#### **Laplace Transform Parameters**

TAU = 7 N = 20 SIG = 0 RNU = 2

#### **Calculated Concentrations at Selected Times and Depths**

| Tim e<br>year | Depth<br>m | Concentration<br>mg/L |
|---------------|------------|-----------------------|
| 10            | 0.000E+00  | 6.589E+02             |
|               | 2.500E-01  | 5.818E+02             |

|     | 5.000E-01 | 4.425E+02 |
|-----|-----------|-----------|
|     | 7.500E-01 | 2.803E+02 |
|     | 1.000E+00 | 1.231E+02 |
|     | 1.075E+00 | 1.230E+02 |
|     | 1.150E+00 | 1.229E+02 |
|     | 1.225E+00 | 1.228E+02 |
|     | 1.300E+00 | 1.228E+02 |
|     | 1.800E+00 | 1.873E+01 |
|     | 2.300E+00 | 1.587E+00 |
|     | 2.800E+00 | 7.432E-02 |
|     | 3.300E+00 | 5.162E-04 |
| 25  | 0.000E+00 | 3.627E+02 |
|     | 2.500E-01 | 3.891E+02 |
|     | 5.000E-01 | 3.801E+02 |
|     | 7.500E-01 | 3.364E+02 |
|     | 1.000E+00 | 2.632E+02 |
|     | 1.075E+00 | 2.631E+02 |
|     | 1.150E+00 | 2.631E+02 |
|     | 1.225E+00 | 2.630E+02 |
|     | 1.300E+00 | 2.630E+02 |
|     | 1.800E+00 | 1.245E+02 |
|     | 2.300E+00 | 4.525E+01 |
|     | 2.800E+00 | 1.254E+01 |
|     | 3.300E+00 | 1.337E+00 |
| 50  | 0.000E+00 | 1.363E+02 |
|     | 2.500E-01 | 1.698E+02 |
|     | 5.000E-01 | 1.948E+02 |
|     | 7.500E-01 | 2.086E+02 |
|     | 1.000E+00 | 2.097E+02 |
|     | 1.075E+00 | 2.097E+02 |
|     | 1.150E+00 | 2.098E+02 |
|     | 1.225E+00 | 2.098E+02 |
|     | 1.300E+00 | 2.098E+02 |
|     | 1.800E+00 | 1.627E+02 |
|     | 2.300E+00 | 1.040E+02 |
|     | 2.800E+00 | 5.353E+01 |
|     | 3.300E+00 | 1.598E+01 |
| 100 | 0.000E+00 | 2.019E+01 |
|     | 2.500E-01 | 3.310E+01 |
|     | 5.000E-01 | 4.699E+01 |
|     | 7.500E-01 | 6.133E+01 |
|     | 1.000E+00 | 7.553E+01 |
|     | 1.075E+00 | 7.554E+01 |
|     | 1.150E+00 | 7.556E+01 |
|     | 1.225E+00 | 7.558E+01 |
|     | 1.300E+00 | 7.560E+01 |
|     | 1.800E+00 | 8.454E+01 |
|     | 2.300E+00 | 7.584E+01 |
|     | 2.800E+00 | 5.456E+01 |
|     | 3.300E+00 | 2.635E+01 |
| 150 | 0.000E+00 | 3.300E+00 |
|-----|-----------|-----------|
|     | 2.500E-01 | 7.810E+00 |
|     | 5.000E-01 | 1.322E+01 |
|     | 7.500E-01 | 1.948E+01 |
|     | 1.000E+00 | 2.649E+01 |
|     | 1.075E+00 | 2.649E+01 |
|     | 1.150E+00 | 2.650E+01 |
|     | 1.225E+00 | 2.651E+01 |
|     | 1.300E+00 | 2.652E+01 |
|     | 1.800E+00 | 3.452E+01 |
|     | 2.300E+00 | 3.469E+01 |
|     | 2.800E+00 | 2.753E+01 |
|     | 3.300E+00 | 1.491E+01 |

#### NOTICE

Although this program has been tested and experience would indicate that it is accurate within the limits given by the assumptions of the theory used, we make no warranty as to workability of this software or any other licensed material. No warranties either expressed or implied (including warranties of fitness) shall apply. No responsibility is assumed for any errors, mistakes or misrepresentations that may occur from the use of this computer program. The user accepts full responsibility for assessing the validity and applicability of the results obtained with this program for any specific case.

## 6.15 Example 15: Leachate Collection with Failure

In this example the model of Case 14 is extended to incorporate failure of the primary leachate collection system after 20 years. This failure is modelled using the Variable Properties special feature. The use of the Variable Properties and Passive Sink features together is illustrated in this example.

# 6.15.1 Description

This example is similar to case 14 except the failure of the primary leachate collection system is also modelled using the Variable Properties special feature. Prior to the failure of the primary leachate collection system there is a downward Darcy velocity of 0.01 m/a between the landfill and the secondary leachate collection system. The primary leachate collection system is assumed to fail between 20 and 30 years, causing the leachate mound in the landfill to rise resulting in an increase in the Darcy velocity. After 30 years the collection system has completely failed and the Darcy velocity is now assumed to be 0.1 m/a.

As in case 14 the landfill contains a finite mass of a conservative species, and is underlain by an aquifer with fixed outflow. A passive sink is used to model the secondary leachate collection system, which is assumed to be composed of a 0.3 m thick granular layer. The Darcy velocity is assumed to be initially 0.01 m/a downward from the landfill to the secondary leachate collection system, and 0.0 m/a between the secondary leachate collection system and the aquifer (i.e., the water table is assumed to be at the base of the secondary leachate collection system).

The analysis starts at time zero which corresponds to the completion of the landfill and the development of a peak leachate concentration (co) of 1000 mg/L. As in example 14 the Reference Height of Leachate is 7.5 m, and the Rate of Increase in Concentration is zero.

The average infiltration through the cover  $(q_o)$  is assumed to be 0.3 m/a. If the average exfiltration through the base of the landfill  $v_a$  (which varies with time), then the Volume of Leachate Collected is:

$$Q_{c} = q_{o} - v_{a} = 0.3 - v_{a}$$

The strata beneath the landfill, landfill dimensions, and aquifer characteristics are the same as in example 14.

Passive sink layers are divided the same as in example 14, except that the Darcy velocity in the first layer and the outflow in the second layer will be variable. The Darcy velocity in the first layer will be 0.01 m/a between 0 and 20 years, then will increase linearly between 20 and 30 years to 0.1 m/a, and then will be 0.1 m/a. In the second layer the horizontal outflow is equal to the difference in Darcy velocity between the layers above and below, multiplied by the landfill length and divided by the layer thickness, viz:

$$v_s = (v_{a2} - v_{a1}) * 200/0.3 \text{ m/a}$$

In the third layer there is no vertical or horizontal advective flow, there will however still be diffusive flow. When using the Variable Properties special feature with the Passive special feature it is possible to specify the Darcy velocities in both features. The Darcy velocity used by POLLUTE will be the result from the multiplication of the two velocities. For most practical applications, it is recommended that the Darcy velocity be entered as 1.0 in one of the features, and then the actual value entered in the other feature. In this example the Darcy velocity is entered as 1.0 in the Variable Properties special feature, and the actual values are entered in the Passive Sink special feature.

Using the Variable Properties special feature the dispersivity can also be specified, in this example it is assumed to be 0.4 since there is outward flow from the landfill.

| Property                   | Symbol         | Value    | Units |
|----------------------------|----------------|----------|-------|
| Darcy Velocity             | V <sub>a</sub> | variable | m/a   |
| Sink Outflow Velocity      | V <sub>s</sub> | variable | m/a   |
| Diffusion Coefficient      | D              | 0.02     | m²/a  |
| Dispersivity               |                | 0.4      | m     |
| Distribution Coefficient   | K <sub>d</sub> | 0.0      | cm³/g |
| Soil Porosity              | n              | 0.4      | -     |
| Granular Layer Porosity    | n              | 0.3      | -     |
| Dry Density                |                | 1.5      | g/cm³ |
| Layer 1 Thickness          | Н              | 1        | m     |
| Layer 2 Thickness          | Н              | 0.3      | m     |
| Layer 3 Thickness          | Н              | 2        | m     |
| Source Concentration       | C <sub>0</sub> | 1000     | mg/L  |
| Ref. Height of Leachate    | H <sub>r</sub> | 7.5      | m     |
| Vol. of Leachate Collected | Q <sub>c</sub> | variable | m/a   |
| Landfill Length            | L              | 200      | m     |
| Landfill Width             | W              | 1        | m     |
| Aquifer Thickness          | h              | 1        | m     |
| Aquifer Porosity           | n              | 0.3      | -     |
| Aquifer Outflow Velocity   | V <sub>b</sub> | 4        | m/a   |

Following are the parameters used in this example:

When using the Variable Properties special feature the accuracy of the results is dependent on the number of sublayers used.

This example is for a hypothetical landfill and is used to illustrate how to prepare an input file and run an analysis using the Variable Properties and Passive Sink option. The example is not a prescription for modeling contaminant migration during operation of a landfill. Each landfill has its own unique characteristics and no general prescription can be made. These options should only by used by someone with the hydrogeologic and engineering background necessary to appreciate the subtleties associated with the physical situation and the steps necessary for appropriate modeling of this physical situation.

# 6.15.2 Data Entry

Open the Examples project and open Case 15.

#### **General Tab**

| Bun Auto C On C Off Saun Brann An                           |                                                                |
|-------------------------------------------------------------|----------------------------------------------------------------|
|                                                             |                                                                |
| General Layers Boundaries Special Features Subsurface Model |                                                                |
| General Information                                         |                                                                |
| Model Title: Case 15: Leachate Collection with Failure.     | Maximum Depth: 4.3 m<br>Darcy Velocity: 1 m/year               |
| Laplace Transform Parameters                                |                                                                |
| TAU: 7 N: 20 SIG: 0 RNU: 2                                  |                                                                |
| Run Parameters Output Units Time Units                      | yr   Depth Units: m  Concentration Units: mg/L                 |
| All Depths     C Specified Depths                           | Concentrations at Specified Times     C Maximum Concentrations |
|                                                             | + Add X Delete                                                 |
|                                                             | Time Units                                                     |
|                                                             | 0 year                                                         |
|                                                             |                                                                |
|                                                             |                                                                |
|                                                             |                                                                |
|                                                             |                                                                |
|                                                             |                                                                |
|                                                             |                                                                |

The general data for this example is the same as for Case 14, except that the title is different.

### Layers Tab

|                     | On 🖲 Off         |             | Save A             | s           |                  |          |                                           |                     |                             |                       |           |        |
|---------------------|------------------|-------------|--------------------|-------------|------------------|----------|-------------------------------------------|---------------------|-----------------------------|-----------------------|-----------|--------|
| General Layers Boun | daries Special I | Features Su | bsurface Mo        | del         |                  |          |                                           |                     |                             |                       |           |        |
| 🕂 Add 🔀 Delete      | Copy 📄           | Paste 🛛 🕹   | Move Down          | 🕇 Move Up   | )                |          |                                           |                     |                             |                       |           |        |
| Name                | Sublayers        | Thickness   | Thickness<br>Units | Dry Density | Density<br>Units | Porosity | Hydrodynamic<br>Dispersion<br>Coefficient | Dispersion<br>Units | Distribution<br>Coefficient | Distribution<br>Units | Fractures | Symbol |
| Clay                | 4                | 1           | m                  | 1.5         | g/cm³            | 0.4      | 0.02                                      | m²/a                | 0                           | mL/g                  | None      |        |
| Collection System   | 4                | 0.3         | m                  | 1.5         | g/cm³            | 0.3      | 10                                        | m²/a                | 0                           | mL/g                  | None      |        |
| Aquitard            | 4                | 2           | m                  | 1.5         | g/cm³            | 0.4      | 0.02                                      | m²/a                | 0                           | mL/g                  | None      |        |
|                     |                  |             |                    |             |                  |          |                                           |                     |                             |                       |           |        |

The layer data for this example is the same as for Case 14

#### **Boundaries Tab**

| Run Auto C On C Off Save Save As     General Layers Boundaries Special Features Subsurface Model                                                                                                    |                                                                                                    |
|----------------------------------------------------------------------------------------------------|----------------------------------------------------------------------------------------------------|
| Top Boundary                                                                                                    | Bottom Boundary                                                                                                   |
| C Zero Flux<br>C Constant Concentration<br>C Finite Mass                                                                                                    | C Zero Flux<br>C Constant Concentration<br>Fixed Outflow Velocity<br>C Infinite Thickness                         |
| Initial Source Concentration: 1000 mg/L<br>Rate of Concentration Increase: 0 mg/L/yr<br>Volume of Leachate Collected: 0 m/a<br>Specify<br>C Reference Height of Leachate (• Waste Properties                                                                                         | Landfill Length: 200 m  Landfill Width: 1 m  Base Thickness: 1 m  Base Porosity: 0.3 Base Outflow Velocity: 4 m/a |
| Waste Thickness:       0       m       Imm         Waste Density:       0       g/cm³       Imm         Proportion of Mass:       0       Imm       Imm         Volumetric Water Content:       0       Imm       Imm         Conversion Rate Half Life:       0       Imm       Imm | Base Symbol                                                                                                    |

The boundary conditions for this example is the same as for Case 14.

#### **Special Features**

The time-varying data and passive sink data for this model can be entered using the Time-varying Properties option in the Special Features tab. When both of these are options are selected the passive sink data is entered as part of the time varying properties.

#### **Time Varying Properties**

To specify the time-varying properties, check the Time-Varying Properties box on the Special Features tab. The Time-Varying Data sub-tab is used to specify the time period data and whether there are variable layer properties and variable decay. In this example there are 5 time periods.

| Initial Concentration Profile Maximum Sublayer Thickness Non-linear Sorption Passive Sink Print Mass in Base Reducation Dislocing Decen | Time Varying Properties       Image: Properties Increment       Variable Layer Properties       Variable Decay       + × | t within Periods<br>rrties | Warning: In the Variable Propertie<br>option the accuracy of the calcula<br>will depend on the number of<br>sublayers.<br>Increment: 1 |           |                    |     |       |         |   | es<br>ations |     |       |
|----------------------------------------------------------------------------------------------------|----------------------------------------------------------------------------------------------------|----------------------------|----------------------------------------------------------------------------------------------------|-----------|--------------------|-----|-------|---------|---|--------------|-----|-------|
|                                                                                                    | Property                                                                                                    | Value                      | Units                                                                                                    | Increment | +                  | ×   |       |         |   | -            |     |       |
| I Ime Varying Properties                                                                                                    | Number of Increments:                                                                                                    | 1                          |                                                                                                    |           | 1                  | Pro | perty |         |   | Value        |     | Units |
| _                                                                                                    | Start Time:                                                                                                    | 0                          | yr                                                                                                    |           |                    |     | То    | p Depth | : | 0            |     | m     |
| Monte Carlo Simulation                                                                                                    | End Time:                                                                                                    | 20                         | yr                                                                                                    |           | Bottom Depth:      |     |       |         |   | 1            |     | m     |
| Sensitivity Analysis                                                                                                    | Source Concentration:                                                                                                    | 1000                       | mg/L                                                                                                    | 0         | Darcy Velocity:    |     |       | 0.01    |   |              | m/a |       |
|                                                                                                    | Darcy Velocity:                                                                                                    | 1                          | m/a                                                                                                    | 0         | Rate of Removal: 0 |     |       |         |   | m/a          |     |       |
|                                                                                                    | Dispersivity:                                                                                                    | 0.4                        | m                                                                                                    |           |                    |     |       |         | - |              |     |       |
|                                                                                                    | Base Velocity:                                                                                                    | 4                          | m/a                                                                                                    | 0         |                    |     |       |         |   |              |     |       |
|                                                                                                    | Rate for Conc.:                                                                                                    | 0                          | Rate                                                                                                    |           |                    |     |       |         |   |              |     |       |
|                                                                                                    | Volume Collected:                                                                                                    | 0.29                       | m/a                                                                                                    | 0         |                    |     |       |         |   |              |     |       |
|                                                                                                    | Finite Mass Specification:                                                                                               | Ref. Height                |                                                                                                    |           |                    |     |       |         |   |              |     |       |
|                                                                                                    | Ref. Height of Leachate:                                                                                                 | 7.5                        | m                                                                                                    |           |                    |     |       |         |   |              |     |       |
|                                                                                                    |                                                                                                    |                            |                                                                                                    |           |                    |     |       |         |   |              |     |       |

In the first time period, specifying only one time increment means that the concentrations will only be calculated at the end time (i.e., 20 years). The Darcy velocity is set to one here and will be entered in the Passive Sink property on the left. Since this is the first time period the primary leachate collection system is still functioning and there is no increase in any of the above parameters.

| ⇔Run Auto C On ⊙ Off                    | Save 🖺 Save As             | 1                                     |       |           |                 |        |                 |               |              |                |                                       |                |             |        |       |  |  |  |  |
|-----------------------------------------|----------------------------|---------------------------------------|-------|-----------|-----------------|--------|-----------------|---------------|--------------|----------------|---------------------------------------|----------------|-------------|--------|-------|--|--|--|--|
| General   Layers   Boundaries   Special | Features Subsurface Model  |                                       |       |           |                 |        |                 |               |              |                |                                       |                |             |        |       |  |  |  |  |
| 🦳 Initial Concentration Profile         | Time Varying Properties    |                                       |       |           |                 |        |                 |               |              |                |                                       |                |             |        |       |  |  |  |  |
| Maximum Sublayer Thickness              | Properties Increment       | ✓ Properties Increment within Periods |       |           |                 |        |                 |               |              |                | k Warning: In the Variable Properties |                |             |        |       |  |  |  |  |
| Non-linear Sorption                     | Variable Layer Prope       | Variable Layer Properties             |       |           |                 |        | optio<br>will d | on th<br>lepe | ne a<br>nd ( | ccura<br>on th | acy o<br>e nu                         | of the<br>mber | calcu<br>of | latior | IS    |  |  |  |  |
| ✓ Passive Sink                          | Variable Decay             |                                       |       | Inflow    |                 | 1      | subla           | ayer          | s.           |                |                                       |                |             |        |       |  |  |  |  |
| Print Mass in Base                      | + × • • •                  | N                                     |       |           |                 | I      | ncren           | nent:         | 1            |                | _                                     |                | 4           | •      | Þ     |  |  |  |  |
| Radioactive/Biological Decay            | Property                   | Value                                 | Units | Increment |                 |        |                 |               |              |                |                                       | 1              | -           | -      |       |  |  |  |  |
| ▼ Time Varying Properties               | Number of Increments:      | 5                                     | 0.110 | Increment | +               | $\geq$ | <               |               |              |                |                                       |                |             |        |       |  |  |  |  |
|                                         | Start Time:                | 20                                    |       |           |                 |        | Prope           | erty          |              |                |                                       | Value          | 2           |        | Units |  |  |  |  |
| Monte Carlo Simulation                  | Start Time,                | 20                                    | yr    |           |                 |        |                 | То            | op D         | epth:          |                                       | 0              |             |        | m     |  |  |  |  |
|                                         | End Time:                  |                                       | yr    |           |                 |        | E               | Botto         | m D          | epth:          |                                       | 1              |             |        | m     |  |  |  |  |
| J Sensitivity Analysis                  | Source Concentration:      | -1                                    | mg/L  | 0         | Darcy Velocity: |        |                 | 1             | 0.028        |                |                                       | m/a            |             |        |       |  |  |  |  |
|                                         | Darcy Velocity:            | 1                                     | m/a   | 0         |                 |        | Rat             | te of         | Rem          | ioval:         | 1                                     | 0              |             |        | m/a   |  |  |  |  |
|                                         | Dispersivity:              | 0.4                                   | m     |           |                 |        |                 |               |              |                |                                       |                |             |        |       |  |  |  |  |
|                                         | Base Velocity:             | 4                                     | m/a   | 0         |                 |        |                 |               |              |                |                                       |                |             |        |       |  |  |  |  |
|                                         | Rate for Conc.:            | 0                                     | Rate  |           |                 |        |                 |               |              |                |                                       |                |             |        |       |  |  |  |  |
|                                         | Volume Collected:          | 0.2                                   | m/a   | -0.018    |                 |        |                 |               |              |                |                                       |                |             |        |       |  |  |  |  |
|                                         | Finite Mass Specification: | Ref. Height                           |       |           |                 |        |                 |               |              |                |                                       |                |             |        |       |  |  |  |  |
|                                         | Ref. Height of Leachate:   | 7.5                                   | m     |           |                 |        |                 |               |              |                |                                       |                |             |        |       |  |  |  |  |
|                                         |                            |                                       | -     |           |                 |        |                 |               |              |                |                                       |                |             |        |       |  |  |  |  |
|                                         |                            |                                       |       |           |                 |        |                 |               |              |                |                                       |                |             |        |       |  |  |  |  |
|                                         |                            |                                       |       |           |                 |        |                 |               |              |                |                                       |                |             |        |       |  |  |  |  |

The data for the second time period, from 20 to 30 years, can be specified by pressing the Next arrow. The increment in the Leachate collected results from the increasing Darcy velocity during this period. This increase in Darcy velocity will be taken into account in the Passive Sink property on the left side.

| Run Auto ○ On ○ Off<br>General Layers Boundaries Special            | Save Save As                                                  | 1                           |                                                                                                    |           |                  |       |       |  |  |
|---------------------------------------------------------------------|---------------------------------------------------------------|-----------------------------|----------------------------------------------------------------------------------------------------|-----------|------------------|-------|-------|--|--|
| 🔲 Initial Concentration Profile                                     | Time Varying Properties                                       |                             |                                                                                                    |           |                  |       |       |  |  |
| Maximum Sublayer Thickness     Non-linear Sorption     Passive Sink | ✓ Properties Incremen ✓ Variable Layer Prope ✓ Variable Decay | at within Periods<br>erties | Warning: In the Variable Properties<br>option the accuracy of the calculations<br>will depend on the number of<br>sublayers. |           |                  |       |       |  |  |
| Print Mass in Base                                                  | ] + × 🛚 🔸 🕨                                                   |                             |                                                                                                    |           | Increment: 1     |       |       |  |  |
| j Radioactive/Biological Decay                                      | Property                                                      | Value                       | Units                                                                                                    | Increment | + >   4 + >      |       |       |  |  |
| Time Varying Properties                                             | Number of Increments:                                         | 2                           |                                                                                                    |           | Property         | Value | Units |  |  |
|                                                                     | Start Time:                                                   | 30                          | yr                                                                                                    |           | Top Depth:       | 0     | m     |  |  |
| Monte Carlo Simulation                                              | End Time:                                                     | 50                          | yr                                                                                                    |           | Bottom Depth:    | 1     | m     |  |  |
| Sensitivity Analysis                                                | Source Concentration:                                         | -1                          | mg/L                                                                                                    | 0         | Darcy Velocity:  | 0.1   | m/a   |  |  |
|                                                                     | Darcy Velocity:                                               | 1                           | m/a                                                                                                    | 0         | Rate of Removal: | 0     | m/a   |  |  |
|                                                                     | Dispersivity:                                                 | 0.4                         | m                                                                                                    |           |                  |       |       |  |  |
|                                                                     | Base Velocity:                                                | 4                           | m/a                                                                                                    | 0         |                  |       |       |  |  |
|                                                                     | Rate for Conc.:                                               | 0                           | Rate                                                                                                    |           |                  |       |       |  |  |
|                                                                     | Volume Collected:                                             | 0.2                         | m/a                                                                                                    | 0         |                  |       |       |  |  |
|                                                                     | Finite Mass Specification:                                    | Ref. Height                 |                                                                                                    |           |                  |       |       |  |  |
|                                                                     | Ref. Height of Leachate:                                      | 7.5                         | m                                                                                                    |           |                  |       |       |  |  |
|                                                                     |                                                               |                             |                                                                                                    |           |                  |       |       |  |  |

Next the data for time period three from 30 to 50 years can be entered.. Two increments are used to calculate the concentrations at 40 and 50 years. At this point the primary leachate collection system

has completely failed and there is no further increase in the Darcy velocity. The Volume of Leachate collected is now equal to the infiltration through the cover 0.3 m/a minus the final Darcy velocity 0.1 m/a.

| General   Layers   Boundaries Specia                        | Features     Subsurface Model       Time Varying Properties                                   |                                                                                                    |       |           |                                           |                         |        |     |       |              |       |     |       |
|-------------------------------------------------------------|-----------------------------------------------------------------------------------------------|----------------------------------------------------------------------------------------------------|-------|-----------|-------------------------------------------|-------------------------|--------|-----|-------|--------------|-------|-----|-------|
| Maximum Sublayer Thickness Non-linear Sorption Passive Sink | <ul> <li>Properties Incremen</li> <li>Variable Layer Prope</li> <li>Variable Decay</li> </ul> | Warning: In the Variable Properties<br>option the accuracy of the calculations<br>mge will depend on the number of<br>sublayers. |       |           |                                           |                         |        |     |       | es<br>ations |       |     |       |
| Print Mass in Base                                          | + × K + +                                                                                     | M                                                                                                    |       |           |                                           | Incr                    | rement | : 1 | _     |              | K     | •   |       |
| Radioactive/Biological Decay                                | Property                                                                                      | Value                                                                                                    | Units | Increment | +                                         | $\overline{\mathbf{v}}$ | 14     | 4   |       |              |       |     |       |
| Time Varying Properties                                     | Number of Increments:                                                                         | 5                                                                                                    |       |           | •                                         | Pro                     | operty |     | ,<br> |              | Value |     | Units |
|                                                             | Start Time:                                                                                   | 50                                                                                                    | yr    |           | Top Depth:                                |                         |        |     |       |              | 0     | m   |       |
| Monte Carlo Simulation                                      | End Time:                                                                                     | 100                                                                                                    | yr    |           | Bottom Depth                              |                         |        | th: | 1 0.1 |              |       | m   |       |
| Sensitivity Analysis                                        | Source Concentration:                                                                         | -1                                                                                                    | mg/L  | 0         | Darcy Velocity: 0.1<br>Rate of Removal: 0 |                         |        |     |       |              |       | ty: | m/a   |
|                                                             | Darcy Velocity:                                                                               | 1                                                                                                    | m/a   | 0         |                                           |                         |        |     |       | m/a          |       |     |       |
|                                                             | Dispersivity:                                                                                 | 0.4                                                                                                    | m     |           |                                           |                         |        |     |       |              |       |     |       |
|                                                             | Base Velocity:                                                                                | 4                                                                                                    | m/a   | 4         |                                           |                         |        |     |       |              |       |     |       |
|                                                             | Rate for Conc.:                                                                               | 0                                                                                                    | Rate  |           |                                           |                         |        |     |       |              |       |     |       |
|                                                             | Volume Collected:                                                                             | 0.2                                                                                                    | m/a   | 0         |                                           |                         |        |     |       |              |       |     |       |
|                                                             | Finite Mass Specification:                                                                    | Ref. Height                                                                                                    |       |           |                                           |                         |        |     |       |              |       |     |       |
|                                                             | Ref. Height of Leachate:                                                                      | 7.5                                                                                                    | m     |           |                                           |                         |        |     |       |              |       |     |       |
|                                                             |                                                                                               |                                                                                                    |       |           |                                           |                         |        |     |       |              |       |     |       |

The data for time period four should can be entered by clicking on the next arrow. Five increments are used to calculate the concentrations at 60, 70, 80, 90, and 100 years.

| ⇔Run Auto C On ⊙ Off                                                | Save 🛱 Save As                                                | 1                          |       |                                                                                                    |                         |  |  |  |  |  |  |  |
|---------------------------------------------------------------------|---------------------------------------------------------------|----------------------------|-------|----------------------------------------------------------------------------------------------------|-------------------------|--|--|--|--|--|--|--|
| General   Layers   Boundaries   Specia                              | Subsurface Model                                              |                            |       |                                                                                                    |                         |  |  |  |  |  |  |  |
| 🔲 Initial Concentration Profile                                     | Time Varying Properties                                       |                            |       |                                                                                                    |                         |  |  |  |  |  |  |  |
| Maximum Sublayer Thickness     Non-linear Sorption     Passive Sink | ✓ Properties Incremen ✓ Variable Layer Prope ✓ Variable Decay | t within Periods<br>erties |       | Sink Warning: In the Variable Properties<br>option the accuracy of the calculations<br>nange will depend on the number of<br>sublayers. |                         |  |  |  |  |  |  |  |
| Print Mass in Base                                                  | ] + × K + +                                                   | M                          |       |                                                                                                    | Increment: 1            |  |  |  |  |  |  |  |
| Radioactive/Biological Decay                                        | Property                                                      | Value                      | Units | Increment                                                                                                    |                         |  |  |  |  |  |  |  |
| Time Varying Properties                                             | Number of Increments:                                         | 5                          |       |                                                                                                    | Property Value Units    |  |  |  |  |  |  |  |
|                                                                     | Start Time:                                                   | 100                        | yr    |                                                                                                    | Top Depth: 0 m          |  |  |  |  |  |  |  |
| Monte Carlo Simulation                                              | End Time:                                                     | 200                        | yr    |                                                                                                    | Bottom Depth: 1 m       |  |  |  |  |  |  |  |
| Sensitivity Analysis                                                | Source Concentration:                                         | -1                         | mg/L  | 0                                                                                                    | Darcy Velocity: 0.1 m/a |  |  |  |  |  |  |  |
|                                                                     | Darcy Velocity:                                               | 1                          | m/a   | 0                                                                                                    | Rate of Removal: 0 m/a  |  |  |  |  |  |  |  |
|                                                                     | Dispersivity:                                                 | 0.4                        | m     |                                                                                                    |                         |  |  |  |  |  |  |  |
|                                                                     | Base Velocity:                                                | 4                          | m/a   | 0                                                                                                    |                         |  |  |  |  |  |  |  |
|                                                                     | Rate for Conc.:                                               | 0                          | Rate  |                                                                                                    |                         |  |  |  |  |  |  |  |
|                                                                     | Volume Collected:                                             | 0.2                        | m/a   | 0                                                                                                    |                         |  |  |  |  |  |  |  |
|                                                                     | Finite Mass Specification:                                    | Ref. Height                |       |                                                                                                    |                         |  |  |  |  |  |  |  |
|                                                                     | Ref. Height of Leachate:                                      | 7.5                        | m     |                                                                                                    |                         |  |  |  |  |  |  |  |
|                                                                     |                                                               |                            |       |                                                                                                    |                         |  |  |  |  |  |  |  |

Finally the data for time period five is entered. Five increments are used to calculate the concentrations at 120, 140, 160, 180, and 200 years.

# 6.15.3 Model Execution

**⊫**⇒Run

To run the model and calculate the concentrations press the Run button on the toolbar.

# 6.15.4 Model Output

After the model has been executed, the output for the model will be displayed.

#### **Depth vs Concentration**

The Depth vs Concentration chart can be displayed by selecting the Depth vs Concentration item for the Chart Type.

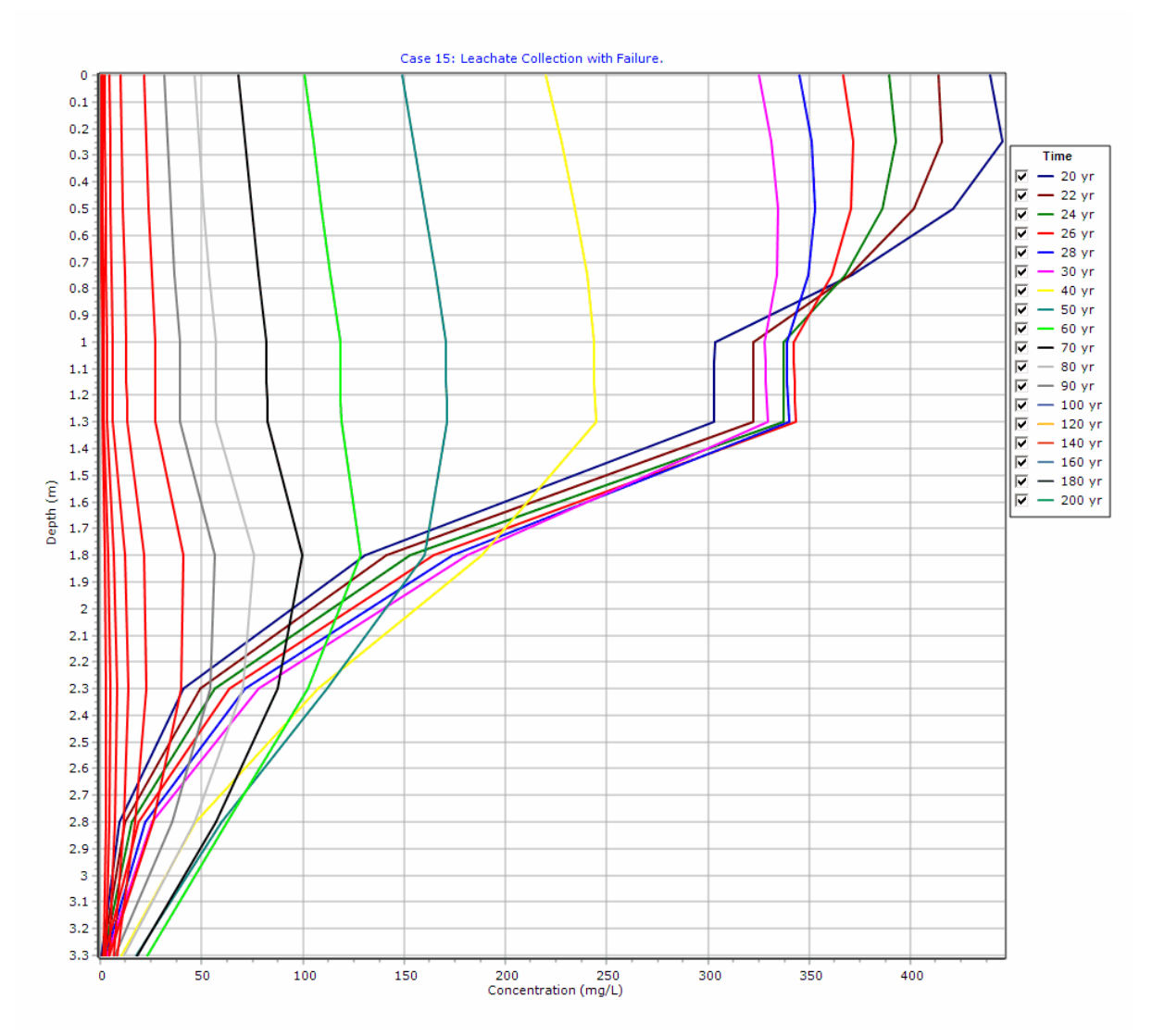

#### **Output Listing**

To display the output as a text listing that will show the calculated concentrations as numbers, click on the List tab.

# POLLUTEv8

Version 8.00 Beta Copyright (c) 2021 GAEA Technologies Ltd., R.K. Rowe and J.R. Booker

### **Case 15: Leachate Collection with Failure.**

THE VARIABLE VELOCITY AND/OR CONCENTRATION OPTION HAS BEEN USED. NOTE THAT THE ACCURACY OF THE CALCULATIONS WITH THIS OPTION WILL DEPEND ON THE NUMBER OF SUBLAYERS USED.

# THE PASSIVE SINK OPTION HAS BEEN USED. NOTE THE USER IS RESPONSIBLE FOR ENSURING THAT VELOCITY CHANGES ARE CONSISTENT WITH THE PASSIVE SINK.

#### **Layer Properties**

| Layer             | Thickness | Number of<br>Sublayers | Coefficient of<br>Hydrodynamic<br>Dispersion | Matrix Porosity | Distributon<br>Coefficient | Dry Density           |
|-------------------|-----------|------------------------|----------------------------------------------|-----------------|----------------------------|-----------------------|
| Clay              | 1 m       | 4                      | 0.02 m²/a                                    | 0.4             | 0 mL/g                     | 1.5 g/cm <sup>3</sup> |
| Collection System | 0.3 m     | 4                      | 10 m²/a                                      | 0.3             | 0 mL/g                     | 1.5 g/cm <sup>3</sup> |
| Aquitard          | 2 m       | 4                      | 0.02 m²/a                                    | 0.4             | 0 mL/g                     | 1.5 g/cm <sup>3</sup> |

#### **Boundary Conditions**

#### Finite Mass Top Boundary

#### Fixed Outflow Bottom Boundary

Landfill Length = 200 m Landfill Width = 1 m Base Thickness = 1 m Base Porosity = 0.3

#### Variation in Properties with Time

#### Time Periods with the same Source and Velocity

| Period | Start Time | No. of | Time Step | Source Conc | Rate of | Height of | Volume    |
|--------|------------|--------|-----------|-------------|---------|-----------|-----------|
|        |            | Steps  |           |             | Change  | Leachate  | Collected |
| 1      | 0 yr       | 1      | 20 yr     | 1000 mg/L   | 0       | 7.5 m     | 0.29 m/a  |
| 2      | 20 yr      | 5      | 2 yr      | -1 mg/L     | 0       | 7.5 m     | 0.2 m/a   |
| 3      | 30 yr      | 2      | 10 yr     | -1 mg/L     | 0       | 7.5 m     | 0.2 m/a   |
| 4      | 50 yr      | 5      | 10 yr     | -1 mg/L     | 0       | 7.5 m     | 0.2 m/a   |
| 5      | 100 yr     | 5      | 20 yr     | -1 mg/L     | 0       | 7.5 m     | 0.2 m/a   |

| Period | Start Time | End Time | <b>Proportion Mass</b> | Dispersivity | Base Velocity |
|--------|------------|----------|------------------------|--------------|---------------|
| 1      | 0 yr       | 20 yr    | 1 m/a                  | 0.4 m        | 4 m/a         |
| 2      | 20 yr      | 30 yr    | 1 m/a                  | 0.4 m        | 4 m/a         |
| 3      | 30 yr      | 50 yr    | 1 m/a                  | 0.4 m        | 4 m/a         |
| 4      | 50 yr      | 100 yr   | 1 m/a                  | 0.4 m        | 4 m/a         |
| 5      | 100 yr     | 200 yr   | 1 m/a                  | 0.4 m        | 4 m/a         |

#### **Velocity and Sink Profile**

| Time Period | Minimum Depth | Maximum Depth | Vertical Velocity | Horizontal Outflow |
|-------------|---------------|---------------|-------------------|--------------------|
| 1/1         | 0 m           | 1 m           | 0.01 m/a          | 0 m/a              |
|             | 1 m           | 1.3 m         | 0.01 m/a          | 6.67 m/a           |
|             | 1.3 m         | 3.3 m         | 0 m/a             | 0 m/a              |

| 2 / 1 | 0 m   | 1 m   | 0.028 m/a | 0 m/a    |
|-------|-------|-------|-----------|----------|
|       | 1 m   | 1.3 m | 0.028 m/a | 18.7 m/a |
|       | 1.3 m | 3.3 m | 0 m/a     | 0 m/a    |
| 2/2   | 0 m   | 1 m   | 0.046 m/a | 0 m/a    |
|       | 1 m   | 1.3 m | 0.046 m/a | 30.7 m/a |
|       | 1.3 m | 3.3 m | 0 m/a     | 0 m/a    |
| 2/3   | 0 m   | 1 m   | 0.064 m/a | 0 m/a    |
|       | 1 m   | 1.3 m | 0.064 m/a | 42.7 m/a |
|       | 1.3 m | 3.3 m | 0 m/a     | 0 m/a    |
| 2/4   | 0 m   | 1 m   | 0.082 m/a | 0 m/a    |
|       | 1 m   | 1.3 m | 0.082 m/a | 54.7 m/a |
|       | 1.3 m | 3.3 m | 0 m/a     | 0 m/a    |
| 2/5   | 0 m   | 1 m   | 0.1 m/a   | 0 m/a    |
|       | 1 m   | 1.3 m | 0.1 m/a   | 66.7 m/a |
|       | 1.3 m | 3.3 m | 0 m/a     | 0 m/a    |
| 3/1   | 0 m   | 1 m   | 0.1 m/a   | 0 m/a    |
|       | 1 m   | 1.3 m | 0.1 m/a   | 66.7 m/a |
|       | 1.3 m | 3.3 m | 0 m/a     | 0 m/a    |
| 3/2   | 0 m   | 1 m   | 0.1 m/a   | 0 m/a    |
|       | 1 m   | 1.3 m | 0.1 m/a   | 66.7 m/a |
|       | 1.3 m | 3.3 m | 0 m/a     | 0 m/a    |
| 4 / 1 | 0 m   | 1 m   | 0.1 m/a   | 0 m/a    |
|       | 1 m   | 1.3 m | 0.1 m/a   | 66.7 m/a |
|       | 1.3 m | 3.3 m | 0 m/a     | 0 m/a    |
| 4/2   | 0 m   | 1 m   | 0.1 m/a   | 0 m/a    |
|       | 1 m   | 1.3 m | 0.1 m/a   | 66.7 m/a |
|       | 1.3 m | 3.3 m | 0 m/a     | 0 m/a    |
| 4/3   | 0 m   | 1 m   | 0.1 m/a   | 0 m/a    |
|       | 1 m   | 1.3 m | 0.1 m/a   | 66.7 m/a |
|       | 1.3 m | 3.3 m | 0 m/a     | 0 m/a    |
| 4 / 4 | 0 m   | 1 m   | 0.1 m/a   | 0 m/a    |
|       | 1 m   | 1.3 m | 0.1 m/a   | 66.7 m/a |
|       | 1.3 m | 3.3 m | 0 m/a     | 0 m/a    |
| 4 / 5 | 0 m   | 1 m   | 0.1 m/a   | 0 m/a    |
|       | 1 m   | 1.3 m | 0.1 m/a   | 66.7 m/a |
|       | 1.3 m | 3.3 m | 0 m/a     | 0 m/a    |
| 5/1   | 0 m   | 1 m   | 0.1 m/a   | 0 m/a    |
|       | 1 m   | 1.3 m | 0.1 m/a   | 66.7 m/a |
|       | 1.3 m | 3.3 m | 0 m/a     | 0 m/a    |
| 5/2   | 0 m   | 1 m   | 0.1 m/a   | 0 m/a    |
|       | 1 m   | 1.3 m | 0.1 m/a   | 66.7 m/a |
|       | 1.3 m | 3.3 m | 0 m/a     | 0 m/a    |
| 5/3   | 0 m   | 1 m   | 0.1 m/a   | 0 m/a    |
|       | 1 m   | 1.3 m | 0.1 m/a   | 66.7 m/a |
|       | 1.3 m | 3.3 m | 0 m/a     | 0 m/a    |
| 5/4   | 0 m   | 1 m   | 0.1 m/a   | 0 m/a    |
|       | 1 m   | 1.3 m | 0.1 m/a   | 66.7 m/a |
|       | 1.3 m | 3.3 m | 0 m/a     | 0 m/a    |
| 5/5   | 0 m   | 1 m   | 0.1 m/a   | 0 m/a    |
|       | 1 m   | 1.3 m | 0.1 m/a   | 66.7 m/a |

| Appendix | Α | Examples | 373 |
|----------|---|----------|-----|
|          |   |          |     |

| 1.3 m | 3.3 m | 0 m/a | 0 m/a |
|-------|-------|-------|-------|
|-------|-------|-------|-------|

### Laplace Transform Parameters

TAU = 7 N = 20 SIG = 0 RNU = 2

### Calculated Concentrations at Selected Times and Depths

| yr         m         mg/L           20         0.0000E+00         4.398E+02           2500E-01         4.454E+02           5.000E-01         4.211E+02           7.500E-01         3.712E+02           1.000E+00         3.033E+02           1.000E+00         3.033E+02           1.160E+00         3.032E+02           1.1300E+00         3.032E+02           1.300E+00         3.032E+02           1.300E+00         3.032E+02           1.300E+00         4.108E+01           2.300E+00         4.108E+01           2.300E+00         9.39E+00           2.300E+00         7.99E+01           2.300E+00         7.99E+01           2.2         0.000E+00         4.137E+02           2.2         0.000E+00         4.137E+02           2.2         0.000E+01         4.017E+02           1.000E+00         3.224E+02           1.000E+00         3.224E+02           1.160E+00         3.224E+02           1.160E+00         3.224E+02           1.225E+00         3.224E+02           1.300E+00         1.411E+02           2.300E+00         1.89E+01           3.300E+00         1.89E+01 <th>Time</th> <th>Depth</th> <th>Concentration</th>                                | Time     | Depth     | Concentration |
|----------------------------------------------------------------------------------------------------|----------|-----------|---------------|
| 20         0.000E+00         4.454E+02           2500E-01         4.454E+02           1000E+00         3.03E+02           1.000E+00         3.033E+02           1.000E+00         3.032E+02           1.150E+00         3.032E+02           1.150E+00         3.032E+02           1.150E+00         3.032E+02           1.150E+00         3.032E+02           1.225E+00         3.032E+02           1.300E+00         1.307E+02           2.300E+00         4.108E+01           2.800E+00         9.397E+00           3.300E+00         7.095E-01           2.300E+00         4.137E+02           2.500E-01         4.158E+02           5.000E-01         4.158E+02           5.000E+01         4.017E+02           7.500E-01         3.701E+02           1.000E+00         3.228E+02           1.150E+00         3.228E+02           1.150E+00         3.228E+02           1.130E+00         3.228E+02           1.130E+00         3.228E+02           1.130E+00         3.228E+02           1.225E+01         1.302E+01           2.300E+00         4.899E+01           2.300E+00         3.895E+0                                                                                | <u> </u> | m         | mg/L          |
| 2500E-01         4.494E+102           5000E-01         4.211E+02           7.500E-01         3.712E+02           1.000E+00         3.033E+02           1.175E+00         3.032E+02           1.175E+00         3.032E+02           1.125E+00         3.032E+02           1.255E+00         3.032E+02           1.300E+00         1.307E+02           2.300E+00         4.106E+01           2.300E+00         9.391E+00           3.300E+00         4.107E+02           2.200E+00         9.391E+00           3.300E+00         4.137E+02           2.200E-01         4.158E+02           5.000E-01         4.017E+02           7.500E-01         3.701E+02           1.0075E+00         3.228E+02           1.1075E+00         3.228E+02           1.1075E+00         3.228E+02           1.100E+00         3.228E+02           1.300E+00         1.228E+01           2.300E+00         4.399E+01           2.300E+00         1.236E+01           3.300E+00         1.236E+01           3.300E+00         1.3679E+02           1.300E+00         3.372E+02           1.300E+00         3.372E+02 <td>20</td> <td>0.000E+00</td> <td>4.395E+02</td>                                  | 20       | 0.000E+00 | 4.395E+02     |
| 5.000E-01         3.712E+02           1.000E+00         3.033E+02           1.075E+00         3.033E+02           1.150E+00         3.032E+02           1.150E+00         3.032E+02           1.225E+00         3.032E+02           1.300E+00         3.032E+02           1.300E+00         3.032E+02           2.300E+00         4.108E+01           2.300E+00         9.391E+00           3.300E+00         7.095E-01           2.300E+00         4.137E+02           2.300E+00         4.137E+02           2.2         0.000E+01           4.158E+02         5.000E-01           4.158E+02         5.000E-01           3.00E+00         3.224E+02           1.00E+00         3.223E+02           1.150E+00         3.223E+02           1.125E+00         3.223E+02           1.125E+00         3.223E+02           1.225E+00         3.223E+02           1.300E+00         4.397E+02           2.300E+00         1.411E+02           2.300E+00         1.236E+01           3.300E+00         1.3896E+01           2.800E+01         3.396E+02           2.800E+01         3.397E+02 <tr< td=""><td></td><td>2.500E-01</td><td>4.454E+02</td></tr<>                               |          | 2.500E-01 | 4.454E+02     |
| 7.500E-01         3.772E+02           1.000E+00         3.033E+02           1.175E+00         3.033E+02           1.150E+00         3.032E+02           1.225E+00         3.032E+02           1.300E+00         3.032E+02           1.300E+00         3.032E+02           1.300E+00         3.032E+02           2.300E+00         4.108E+01           2.300E+00         9.391E+00           3.300E+00         7.095E-01           2.300E+00         4.137E+02           2.2         0.000E+00         4.137E+02           2.500E-01         4.135E+02           5.000E-01         4.017E+02           7.500E-01         3.701E+02           1.000E+00         3.223E+02           1.150E+00         3.223E+02           1.150E+00         3.223E+02           1.150E+00         3.223E+02           1.150E+00         3.223E+02           1.300E+00         4.898E+01           2.300E+00         1.238E+01           2.300E+00         1.238E+02           1.300E+00         3.398E+01           2.800E+01         3.398E+02           2.4         0.000E+00         3.372E+02           1.000E+00<                                                                                |          | 5.000E-01 | 4.211E+02     |
| 1.000E+00         3.033E+02           1.075E+00         3.032E+02           1.150E+00         3.032E+02           1.225E+00         3.032E+02           1.300E+00         3.032E+02           1.300E+00         3.032E+02           2.300E+00         4.108E+01           2.300E+00         4.108E+01           2.300E+00         7.098E+01           2.300E+00         4.137E+02           2.2         0.000E+00         4.137E+02           2.2         0.000E+01         4.158E+02           2.2         0.000E+01         4.07E+02           2.500E-01         4.158E+02           1.000E+00         3.224E+02           1.000E+00         3.224E+02           1.150E+00         3.223E+02           1.150E+00         3.223E+02           1.300E+00         1.411E+02           2.300E+00         1.411E+02           2.300E+00         1.328E+01           2.300E+00         1.328E+02           1.300E+00         1.111E+02           2.300E+00         1.328E+01           2.300E+00         1.338E+01           2.300E+00         1.338E+01           2.300E+00         3.372E+02                                                                                          |          | 7.500E-01 | 3.712E+02     |
| 1.175E+00         3.032E+02           1.150E+00         3.032E+02           1.225E+00         3.032E+02           1.300E+00         3.032E+02           1.300E+00         1.307E+02           2.300E+00         4.108E+01           2.300E+00         9.391E+00           3.300E+00         7.095E-01           2.300E+00         4.137E+02           2.500E-01         4.157E+02           2.500E-01         4.157E+02           5.000E-01         4.017E+02           7.500E-01         3.701E+02           1.000E+00         3.224E+02           1.100E+00         3.224E+02           1.100E+00         3.224E+02           1.100E+00         3.224E+02           1.1300E+00         3.224E+02           1.300E+00         3.224E+02           1.300E+00         3.224E+02           1.300E+00         3.224E+02           1.300E+00         3.224E+02           1.300E+00         3.224E+02           1.300E+00         3.224E+02           1.300E+00         3.224E+02           1.300E+00         3.224E+02           1.300E+00         3.324E+02           1.300E+00         1.3386E+02 <td></td> <td>1.000E+00</td> <td>3.033E+02</td>                                     |          | 1.000E+00 | 3.033E+02     |
| 1.160E+00         3.032E+02           1.232E+00         3.032E+02           1.300E+00         3.032E+02           1.800E+00         1.307E+02           2.300E+00         4.108E+01           2.300E+00         9.391E+00           3.300E+00         7.095E-01           2.200E+00         4.137E+02           2.200E+00         4.137E+02           2.200E+01         4.137E+02           2.500E-01         4.137E+02           2.500E-01         4.017E+02           1.000E+00         3.224E+02           1.000E+00         3.223E+02           1.150E+00         3.223E+02           1.225E+00         3.224E+02           1.300E+00         3.224E+02           1.252E+00         3.224E+02           1.300E+00         3.225E+02           1.300E+00         3.225E+02           1.300E+00         1.411E+02           2.300E+00         1.839E+01           2.800E+00         1.236E+01           3.300E+00         1.236E+02           2.4         0.000E+00         3.895E+02           2.500E-01         3.837E+02           2.500E-01         3.872E+02           1.000E+00         3.37                                                                                |          | 1.075E+00 | 3.033E+02     |
| 1.225E+00         3.032E+02           1.300E+00         3.032E+02           1.800E+00         1.307E+02           2.30E+00         4.108E+01           2.800E+00         9.391E+00           3.300E+00         7.095E-01           2         0.000E+00           22         0.000E+01           4.137E+02           2         0.000E+01           4.137E+02           2         0.000E+01           4.137E+02           2         0.000E+01           4.137E+02           2         0.000E+01           4.137E+02           1.000E+00         3.224E+02           1.150E+00         3.223E+02           1.150E+00         3.223E+02           1.150E+00         3.223E+02           1.25E+00         3.224E+02           1.300E+00         1.411E+02           2.300E+00         1.236E+01           3.300E+00         1.236E+01           2.300E+00         1.236E+01           3.300E+00         1.236E+01           3.300E+00         1.385E+02           2.4         0.000E+00         3.895E+02           2.4         0.000E+00         3.372E+02 </td <td></td> <td>1.150E+00</td> <td>3.032E+02</td>                                                                         |          | 1.150E+00 | 3.032E+02     |
| 1.300E+00         3.032E+02           1.800E+00         1.307E+02           2.300E+00         4.108E+01           2.200E+00         9.391E+00           3.300E+00         7.095E-01           2.200E+00         4.137E+02           2.200E+01         4.138E+02           2.500E-01         4.137E+02           2.500E-01         4.137E+02           2.500E-01         4.017E+02           7.500E-01         3.701E+02           1.000E+00         3.223E+02           1.100E+00         3.223E+02           1.125E+00         3.224E+02           1.125E+00         3.224E+02           1.300E+00         1.411E+02           2.300E+00         1.438E+01           3.300E+00         1.438E+01           2.800E+00         1.238E+01           3.300E+00         1.062E+00           2.4         0.000E+00         3.895E+02           2.500E-01         3.895E+02           2.500E-01         3.895E+02           1.000E+00         3.372E+02           1.000E+00         3.372E+02           1.000E+00         3.372E+02           1.000E+00         3.372E+02           1.000E+00         3.37                                                                                |          | 1.225E+00 | 3.032E+02     |
| 1.800E+00         1.307E+02           2.300E+00         4.108E+01           2.800E+00         9.391E+00           3.300E+00         7.955E-01           22         0.000E+00         4.137E+02           2.500E-01         4.158E+02           5.000E-01         4.017E+02           7.500E-01         4.017E+02           7.500E-01         3.24E+02           1.000E+00         3.224E+02           1.150E+00         3.232E+02           1.150E+00         3.232E+02           1.150E+00         3.232E+02           1.150E+00         3.232E+02           1.300E+00         1.411E+02           2.300E+00         1.236E+01           3.300E+00         1.236E+01           2.800E+00         1.236E+01           3.300E+00         1.062E+00           24         0.000E+01         3.895E+02           1.000E+00         3.372E+02           1.150E+00         3.372E+02           1.150E+00         3.372E+02           1.150E+00         3.372E+02           1.150E+00         3.372E+02           1.150E+00         3.372E+02           1.150E+00         3.372E+02           1.252E+00 <td></td> <td>1.300E+00</td> <td>3.032E+02</td>                                    |          | 1.300E+00 | 3.032E+02     |
| 2.300E+00         4.108E+01           2.800E+00         9.331E+00           3.300E+00         7.095E-01           22         0.000E+01         4.137E+02           2.500E-01         4.138E+02           5.000E-01         4.017E+02           7.500E-01         3.701E+02           1.000E+00         3.224E+02           1.150E+00         3.223E+02           1.150E+00         3.223E+02           1.125E+00         3.224E+02           1.300E+00         3.224E+02           1.300E+00         3.224E+02           1.300E+00         3.224E+02           1.300E+00         3.224E+02           1.300E+00         3.224E+02           1.300E+00         3.224E+02           1.300E+00         1.411E+02           2.300E+00         1.438E+01           2.300E+00         1.062E+00           2.300E+00         1.062E+00           2.4         0.000E+00         3.895E+02           2.4         0.000E+00         3.892F+02           1.00E+00         3.372E+02         1.00E+00           1.00E+00         3.372E+02         1.150E+00           1.150E+00         3.373E+02         1.252E+00 <t< td=""><td></td><td>1.800E+00</td><td>1.307E+02</td></t<>                |          | 1.800E+00 | 1.307E+02     |
| 2.800E+00         9.391E+00           22         0.000E+00         4.137E+02           2.500E-01         4.137E+02           2.500E-01         4.137E+02           2.500E-01         4.158E+02           1.000E+00         3.224E+02           1.000E+00         3.224E+02           1.075E+00         3.223E+02           1.150E+00         3.224E+02           1.150E+00         3.224E+02           1.150E+00         3.224E+02           1.150E+00         3.224E+02           1.300E+00         3.224E+02           1.300E+00         3.224E+02           1.300E+00         1.411E+02           2.300E+00         1.430E+01           2.300E+00         1.325E+01           3.300E+00         1.062E+00           2.4         0.000E+00         3.895E+02           24         0.000E+01         3.895E+02           1.000E+00         3.372E+02         1.000E+00           1.150E+00         3.372E+02         1.150E+00           1.150E+00         3.372E+02         1.150E+00           1.150E+00         3.372E+02         1.252E+01           1.150E+00         3.372E+02         1.252E+02           1.                                                                |          | 2.300E+00 | 4.108E+01     |
| 3.300E+00         7.095E-01           22         0.000E+00         4.137E+02           2.500E-01         4.158E+02           5.000E-01         4.017E+02           7.500E-01         3.701E+02           1.000E+00         3.224E+02           1.075E+00         3.223E+02           1.150E+00         3.223E+02           1.150E+00         3.224E+02           1.150E+00         3.224E+02           1.150E+00         3.224E+02           1.150E+00         3.225E+02           1.130E+00         3.225E+02           1.300E+00         1.411E+02           2.300E+00         1.235E+01           2.300E+00         1.235E+01           2.300E+00         1.335E+01           2.4         0.000E+00         3.895E+02           2.4         0.000E+00         3.895E+02           2.500E-01         3.3027E+02           1.000E+00         3.372E+02           1.000E+00         3.372E+02           1.150E+00         3.372E+02           1.125E+00         3.372E+02           1.125E+00         3.372E+02           1.130E+00         3.372E+02           1.25E+00         3.372E+02                                                                                          |          | 2.800E+00 | 9.391E+00     |
| 22         0.000E+00         4.137E+02           2.500E-01         4.158E+02           5.000E-01         4.017E+02           7.500E-01         3.701E+02           1.000E+00         3.224E+02           1.075E+00         3.223E+02           1.150E+00         3.223E+02           1.150E+00         3.223E+02           1.150E+00         3.224E+02           1.300E+00         3.224E+02           1.300E+00         3.224E+02           1.300E+00         3.224E+02           1.300E+00         3.224E+02           1.300E+00         1.411E+02           2.300E+00         1.236E+01           2.300E+00         1.236E+01           2.300E+00         1.236E+01           2.300E+00         1.236E+01           2.4         0.000E+00         3.895E+02           24         0.000E+01         3.927E+02           1.000E+00         3.372E+02         1.000E+00           1.000E+00         3.372E+02         1.150E+00           1.150E+00         3.372E+02         1.25E+00           1.300E+00         3.372E+02         1.230E+02           1.300E+00         3.372E+02         1.300E+00           1.3                                                                |          | 3.300E+00 | 7.095E-01     |
| 2.500E-01         4.158E+02           5.000E-01         4.017E+02           7.500E-01         3.701E+02           1.000E+00         3.224E+02           1.075E+00         3.223E+02           1.150E+00         3.223E+02           1.150E+00         3.223E+02           1.150E+00         3.225E+02           1.300E+00         3.225E+02           1.300E+00         3.225E+02           1.300E+00         1.411E+02           2.300E+00         1.236E+01           2.300E+00         1.236E+01           2.300E+00         1.236E+01           2.4         0.000E+00         3.895E+02           2.4         0.000E+01         3.927E+02           2.500E-01         3.927E+02         1.062E+00           1.000E+00         3.937E+02         1.000E+02           1.000E+01         3.861E+02         1.000E+02           1.000E+00         3.372E+02         1.000E+02           1.000E+00         3.372E+02         1.150E+00           1.150E+00         3.373E+02         1.300E+02           1.150E+00         3.373E+02         1.300E+02           1.300E+00         1.337E+02         1.300E+02           1.800E+00 <td>22</td> <td>0.000E+00</td> <td>4.137E+02</td> | 22       | 0.000E+00 | 4.137E+02     |
| 5.000E-01         4.017E+02           7.500E-01         3.701E+02           1.000E+00         3.224E+02           1.075E+00         3.223E+02           1.150E+00         3.223E+02           1.150E+00         3.223E+02           1.150E+00         3.224E+02           1.255E+00         3.224E+02           1.300E+00         3.225E+02           1.300E+00         3.225E+02           1.800E+00         1.411E+02           2.300E+00         4.899E+01           2.300E+00         1.062E+01           3.300E+00         1.062E+00           2.4         0.000E+00         3.895E+02           2.500E-01         3.927E+02           2.500E-01         3.927E+02           1.000E+00         3.372E+02           1.000E+00         3.372E+02           1.000E+00         3.372E+02           1.150E+00         3.373E+02           1.150E+00         3.373E+02           1.150E+00         3.373E+02           1.300E+00         1.530E+01           2.300E+00         1.530E+01           3.300E+00         1.530E+01           2.300E+00         5.647E+01           2.300E+00         1.55                                                                                |          | 2.500E-01 | 4.158E+02     |
| 7.500E-01         3.701E+02           1.000E+00         3.224E+02           1.075E+00         3.223E+02           1.150E+00         3.223E+02           1.150E+00         3.224E+02           1.225E+00         3.224E+02           1.300E+00         3.225E+02           1.300E+00         3.225E+02           1.300E+00         1.411E+02           2.300E+00         1.430E+01           2.300E+00         1.236E+01           2.300E+00         1.236E+01           2.800E+00         1.236E+01           2.800E+00         1.062E+00           24         0.000E+00         3.892F+02           2.500E-01         3.927E+02           1.000E+00         3.861E+02           7.500E-01         3.679E+02           1.000E+00         3.372E+02           1.000E+00         3.372E+02           1.150E+00         3.373E+02           1.150E+00         3.373E+02           1.300E+00         1.530E+02           1.300E+00         1.530E+02           1.300E+00         1.530E+02           1.300E+00         1.530E+02           1.300E+00         1.530E+02           1.800E+00         1.530                                                                                |          | 5.000E-01 | 4.017E+02     |
| 1.000E+00         3.224E+02           1.075E+00         3.223E+02           1.150E+00         3.223E+02           1.150E+00         3.223E+02           1.225E+00         3.224E+02           1.300E+00         3.225E+02           1.300E+00         1.411E+02           2.300E+00         1.431E+02           2.300E+00         1.236E+01           2.800E+00         1.236E+01           3.300E+00         1.062E+00           24         0.000E+00         3.895E+02           2.500E-01         3.927E+02           5.000E-01         3.861E+02           7.500E-01         3.679E+02           1.000E+00         3.372E+02           1.000E+00         3.372E+02           1.150E+00         3.372E+02           1.150E+00         3.372E+02           1.150E+00         3.372E+02           1.150E+00         3.373E+02           1.300E+00         3.373E+02           1.300E+00         3.373E+02           1.300E+00         1.530E+02           1.800E+00         1.530E+02           1.800E+00         1.530E+01           2.800E+00         1.530E+01           2.800E+00         1.530                                                                                |          | 7.500E-01 | 3.701E+02     |
| 1.075E+00         3.223E+02           1.150E+00         3.223E+02           1.225E+00         3.224E+02           1.300E+00         3.225E+02           1.300E+00         1.411E+02           2.300E+00         4.899E+01           2.300E+00         1.236E+01           3.300E+00         1.062E+00           24         0.000E+00           3.00E+01         3.927E+02           5.000E-01         3.895E+02           2.500E-01         3.927E+02           1.000E+00         3.895E+02           2.500E-01         3.927E+02           3.000E+01         3.861E+02           7.500E-01         3.872E+02           1.000E+00         3.372E+02           1.150E+00         3.372E+02           1.150E+00         3.372E+02           1.150E+00         3.373E+02           1.150E+00         3.373E+02           1.300E+00         3.376E+02           1.300E+00         1.530E+02           1.800E+00         1.530E+02           2.300E+00         1.530E+02           2.300E+00         1.530E+01           2.300E+00         1.530E+02                                                                                                    |          | 1.000E+00 | 3.224E+02     |
| 1.150E+00         3.223E+02           1.225E+00         3.224E+02           1.300E+00         3.225E+02           1.300E+00         1.411E+02           2.300E+00         4.899E+01           2.300E+00         1.236E+01           3.300E+00         1.062E+00           24         0.000E+00         3.895E+02           2.500E-01         3.927E+02           5.000E-01         3.861E+02           7.500E-01         3.679E+02           1.000E+00         3.372E+02           1.000E+00         3.372E+02           1.000E+00         3.372E+02           1.000E+00         3.372E+02           1.000E+00         3.372E+02           1.000E+00         3.372E+02           1.150E+00         3.372E+02           1.300E+00         3.376E+02           1.300E+00         3.376E+02           1.300E+00         1.530E+02           2.300E+00         1.530E+02           2.300E+00         1.530E+02           2.300E+00         1.551E+01           3.300E+00         1.551E+01                                                                                                    |          | 1.075E+00 | 3.223E+02     |
| 1.225E+00         3.224E+02           1.300E+00         3.225E+02           1.800E+00         1.411E+02           2.300E+00         4.899E+01           2.800E+00         1.236E+01           3.300E+00         1.062E+00           24         0.000E+00         3.895E+02           2.500E-01         3.927E+02           5.000E-01         3.861E+02           7.500E-01         3.679E+02           1.000E+00         3.372E+02           1.000E+00         3.372E+02           1.150E+00         3.372E+02           1.150E+00         3.372E+02           1.150E+00         3.372E+02           1.300E+00         3.372E+02           1.300E+00         3.372E+02           1.300E+00         3.372E+02           1.300E+00         3.372E+02           1.300E+00         3.372E+02           1.300E+00         3.372E+02           1.300E+00         3.372E+02           1.300E+00         3.372E+02           1.300E+00         1.530E+02           2.300E+00         1.530E+02           2.300E+00         1.531E+01           2.800E+00         1.551E+01           3.300E+00         1.531                                                                                |          | 1.150E+00 | 3.223E+02     |
| 1.300E+00         3.225E+02           1.800E+00         1.411E+02           2.300E+00         4.899E+01           2.800E+00         1.236E+01           3.300E+00         1.062E+00           24         0.000E+00         3.895E+02           2.500E-01         3.927E+02           5.000E-01         3.861E+02           7.500E-01         3.679E+02           1.000E+00         3.372E+02           1.000E+00         3.372E+02           1.000E+00         3.372E+02           1.150E+00         3.372E+02           1.150E+00         3.372E+02           1.150E+00         3.372E+02           1.150E+00         3.372E+02           1.255E+00         3.372E+02           1.300E+00         3.372E+02           1.255E+00         3.372E+02           1.300E+00         3.375E+02           1.300E+00         3.376E+02           1.800E+00         1.530E+02           2.300E+00         5.647E+01           2.800E+00         1.551E+01           3.300E+00         1.551E+01                                                                                                    |          | 1.225E+00 | 3.224E+02     |
| 1.800E+00         1.411E+02           2.300E+00         4.899E+01           2.800E+00         1.236E+01           3.300E+00         1.062E+00           24         0.000E+00         3.895E+02           2.500E-01         3.927E+02           5.000E-01         3.861E+02           7.500E-01         3.679E+02           1.000E+00         3.372E+02           1.000E+00         3.372E+02           1.150E+00         3.372E+02           1.225E+00         3.373E+02           1.300E+00         3.376E+02           1.300E+00         3.376E+02           2.300E+00         1.530E+02           1.800E+00         1.530E+02           2.300E+00         1.551E+01           3.300E+00         1.551E+01                                                                                                    |          | 1.300E+00 | 3.225E+02     |
| 2 300E+00         4 899E+01           2.800E+00         1.236E+01           3.300E+00         1.062E+00           24         0.000E+00         3.895E+02           2.500E-01         3.927E+02           5.000E-01         3.861E+02           7.500E-01         3.679E+02           1.000E+00         3.372E+02           1.000E+00         3.372E+02           1.150E+00         3.372E+02           1.150E+00         3.372E+02           1.150E+00         3.373E+02           1.300E+00         3.376E+02           1.300E+00         1.530E+02           2.300E+00         1.530E+02           2.300E+00         5.647E+01           2.800E+00         1.551E+01           3.300E+00         1.518E+00                                                                                                    |          | 1.800E+00 | 1.411E+02     |
| 2.800E+00         1.236E+01           3.300E+00         1.062E+00           24         0.000E+00         3.895E+02           2.500E-01         3.927E+02           5.000E-01         3.861E+02           7.500E-01         3.679E+02           1.000E+00         3.372E+02           1.000E+00         3.371E+02           1.075E+00         3.371E+02           1.150E+00         3.372E+02           1.255E+00         3.372E+02           1.300E+00         3.373E+02           1.300E+00         1.530E+02           2.300E+00         1.530E+02           2.300E+00         1.5647E+01           2.800E+00         1.551E+01           3.300E+00         1.518E+00                                                                                                    |          | 2.300E+00 | 4.899E+01     |
| 3.300E+00         1.062E+00           24         0.000E+00         3.895E+02           2.500E-01         3.927E+02           5.000E-01         3.861E+02           7.500E-01         3.679E+02           1.000E+00         3.372E+02           1.000E+00         3.372E+02           1.000E+00         3.372E+02           1.150E+00         3.372E+02           1.150E+00         3.373E+02           1.225E+00         3.376E+02           1.300E+00         1.530E+02           2.300E+00         5.647E+01           2.800E+00         1.551E+01           3.300E+00         1.518E+00                                                                                                    |          | 2.800E+00 | 1.236E+01     |
| 24         0.000E+00         3.895E+02           2.500E-01         3.927E+02           5.000E-01         3.861E+02           7.500E-01         3.679E+02           1.000E+00         3.372E+02           1.000E+00         3.372E+02           1.075E+00         3.371E+02           1.150E+00         3.372E+02           1.225E+00         3.373E+02           1.300E+00         3.376E+02           1.300E+00         3.376E+02           2.300E+00         1.530E+02           2.300E+00         5.647E+01           2.800E+00         1.551E+01           3.300E+00         1.518E+00                                                                                                    |          | 3.300E+00 | 1.062E+00     |
| 2.500E-01         3.927E+02           5.000E-01         3.861E+02           7.500E-01         3.679E+02           1.000E+00         3.372E+02           1.075E+00         3.371E+02           1.150E+00         3.372E+02           1.150E+00         3.372E+02           1.150E+00         3.373E+02           1.225E+00         3.376E+02           1.300E+00         3.376E+02           2.300E+00         1.530E+02           2.300E+00         5.647E+01           2.800E+00         1.551E+01           3.300E+00         1.518E+00                                                                                                    | 24       | 0.000E+00 | 3.895E+02     |
| 5.000E-01         3.861E+02           7.500E-01         3.679E+02           1.000E+00         3.372E+02           1.075E+00         3.371E+02           1.150E+00         3.372E+02           1.150E+00         3.373E+02           1.225E+00         3.376E+02           1.300E+00         3.376E+02           1.800E+00         1.530E+02           2.300E+00         5.647E+01           2.800E+00         1.551E+01           3.300E+00         1.518E+00                                                                                                    |          | 2.500E-01 | 3.927E+02     |
| 7.500E-01         3.679E+02           1.000E+00         3.372E+02           1.075E+00         3.371E+02           1.150E+00         3.372E+02           1.150E+00         3.373E+02           1.225E+00         3.376E+02           1.300E+00         3.376E+02           2.300E+00         1.530E+02           2.300E+00         5.647E+01           2.800E+00         1.551E+01           3.300E+00         1.518E+00                                                                                                    |          | 5.000E-01 | 3.861E+02     |
| 1.000E+00         3.372E+02           1.075E+00         3.371E+02           1.150E+00         3.372E+02           1.150E+00         3.373E+02           1.225E+00         3.376E+02           1.300E+00         3.376E+02           2.300E+00         1.530E+02           2.300E+00         5.647E+01           2.800E+00         1.551E+01           3.300E+00         1.518E+00                                                                                                    |          | 7.500E-01 | 3.679E+02     |
| 1.075E+00         3.371E+02           1.150E+00         3.372E+02           1.150E+00         3.373E+02           1.225E+00         3.376E+02           1.300E+00         3.376E+02           2.300E+00         1.530E+02           2.300E+00         5.647E+01           2.800E+00         1.551E+01           3.300E+00         1.518E+00                                                                                                    |          | 1.000E+00 | 3.372E+02     |
| 1.150E+00         3.372E+02           1.225E+00         3.373E+02           1.300E+00         3.376E+02           1.800E+00         1.530E+02           2.300E+00         5.647E+01           2.800E+00         1.551E+01           3.300E+00         1.518E+00                                                                                                    |          | 1.075E+00 | 3.371E+02     |
| 1.225E+00         3.373E+02           1.300E+00         3.376E+02           1.800E+00         1.530E+02           2.300E+00         5.647E+01           2.800E+00         1.551E+01           3.300E+00         1.518E+00                                                                                                    |          | 1.150E+00 | 3.372E+02     |
| 1.300E+00         3.376E+02           1.800E+00         1.530E+02           2.300E+00         5.647E+01           2.800E+00         1.551E+01           3.300E+00         1.518E+00                                                                                                    |          | 1,225E+00 | 3.373E+02     |
| 1.800E+00         1.530E+02           2.300E+00         5.647E+01           2.800E+00         1.551E+01           3.300E+00         1.518E+00                                                                                                    |          | 1.300E+00 | 3.376E+02     |
| 2.300E+00         5.647E+01           2.800E+00         1.551E+01           3.300E+00         1.518E+00                                                                                                    |          | 1.800E+00 | 1.530F+02     |
| 2.800E+00 1.551E+01<br>3.300E+00 1.518E+00                                                                                                    |          | 2 300E+00 | 5.647E+01     |
| 3 300E+00 1 518E+00                                                                                                    |          | 2 800E+00 | 1.551E+01     |
|                                                                                                    |          | 3,300F+00 | 1.518F+00     |

| 26         0.000E+00         3.867E+02           2.500E-01         3.717E+02           6.000E-01         3.067E+02           1.000E+00         3.242E+02           1.000E+00         3.242E+02           1.107E+00         3.242E+02           1.107E+00         3.242E+02           1.125E+00         3.300E+02           1.300E+00         1.344E+02           2.300E+00         1.645E+02           2.300E+00         1.645E+02           2.300E+00         1.645E+02           2.300E+00         1.675E+01           3.300E+00         2.677E+00           3.300E+00         3.512E+02           5.000E+01         3.518E+02           7.500E+01         3.518E+02           1.000E+00         3.388E+02           1.100E+00         3.388E+02           1.100E+00         3.388E+02           1.100E+00         3.388E+02           1.100E+00         3.388E+02           1.100E+00         3.388E+02           1.100E+00         3.388E+02           1.100E+00         3.388E+02           1.225E+00         3.399E+02           1.300E+00         7.716E+01           2.300E+01         3.342                                                  |    |           |           |
|----------------------------------------------------------------------------------------------------|----|-----------|-----------|
| 2.500E-01         3.717E-102           5.000E-01         3.705E+02           7.500E-01         3.614E+02           1.075E+00         3.425E+02           1.175E+00         3.425E+02           1.180E+00         3.427E+02           1.180E+00         3.427E+02           1.180E+00         3.427E+02           1.180E+00         3.437E+02           1.205E+00         3.436E+02           2.306E+00         6.336E+01           2.206E+00         1.857E+01           2.206E+00         3.458E+02           2.200E+00         3.458E+02           2.200E+01         3.512E+02           2.500E-01         3.458E+02           1.000E+00         3.388E+02           1.150E+00         3.389E+02           1.150E+00         3.389E+02           1.150E+00         3.389E+02           1.150E+00         3.389E+02           1.150E+00         3.389E+02           1.150E+00         3.389E+02           1.150E+00         3.389E+02           1.150E+00         3.389E+02           2.800E+01         3.389E+02           2.800E+01         3.382E+02           2.800E+01         3.382E+02                                                        | 26 | 0.000E+00 | 3.667E+02 |
| SOUGE-01         3.705E+02           7.500E-01         3.614E+02           1.000E+00         3.426E+02           1.150E+00         3.427E+02           1.150E+00         3.427E+02           1.225E+00         3.436E+02           1.300E+00         3.437E+02           1.300E+00         3.437E+02           2.300E+00         6.390E+01           2.300E+00         6.390E+01           3.300E+00         2.677E+00           28         0.000E+01         3.531E+02           5.000E+01         3.531E+02           1.000E+00         3.488E+02           1.000E+00         3.398E+02           1.150E+00         3.398E+02           1.150E+00         3.398E+02           1.150E+00         3.398E+02           1.150E+00         3.398E+02           1.150E+00         3.398E+02           1.150E+00         3.398E+02           1.252E+00         2.208E+01           2.300E+00         7.141E+02           2.300E+00         2.737E+00           3.300         0.000E+00         3.282E+02           1.000E+00         3.282E+02           1.000E+00         3.282E+02           1.000E+00<                                                  |    | 2.500E-01 | 3.717E+02 |
| 7500E-01         3.614E+02           1.000E+00         3.428E+02           1.175E+00         3.428E+02           1.125E+00         3.428E+02           1.225E+00         3.430E+02           1.300E+00         3.430E+02           2.300E+00         1.635E+02           2.300E+00         1.635E+02           2.300E+00         1.875E+01           2.300E+00         3.512E+02           2.300E+00         3.512E+02           2.300E+01         3.512E+02           2.500E-01         3.531E+02           7.500E-01         3.531E+02           7.500E-01         3.531E+02           1.150E+00         3.388E+02           1.150E+00         3.388E+02           1.150E+00         3.388E+02           1.150E+00         3.388E+02           1.150E+00         3.388E+02           1.300E+00         1.741E+02           2.300E+00         2.737E+00           3.300E+00         2.737E+00           3.300E+00         2.737E+00           3.300E+00         3.238E+02           1.300E+00         3.238E+02           2.300E+01         3.341E+02           1.300E+00         3.288E+02                                                          |    | 5.000E-01 | 3.705E+02 |
| 1000E-00         3.436E+02           1100E-00         3.436E+02           1128E-00         3.437E+02           1300E+00         3.437E+02           1300E+00         3.434E+02           1300E+00         3.434E+02           2300E+00         6.399E+01           2800E+00         1.875E+01           330E+00         2.077E+00           28         0.000E+01           3.50E+01         3.531E+02           5.000E+01         3.531E+02           1.000E+00         3.438E+02           2.500E+01         3.531E+02           1.000E+00         3.398E+02           1.000E+00         3.398E+02           1.000E+00         3.398E+02           1.150E+00         3.398E+02           1.252E+00         3.394E+02           1.300E+00         1.394E+02           2.300E+00         2.208E+01           2.300E+00         2.208E+01           3.300E+00         2.737E+00           3.300E+00         2.737E+00           3.300E+00         3.258E+02           3.300E+00         3.258E+02           3.300E+00         3.282E+02           1.300E+00         3.282E+02           <                                                               |    | 7.500E-01 | 3.614E+02 |
| 1075E+00         3.427E+02           1.150E+00         3.427E+02           1.225E+00         3.430E+02           1.300E+00         1.645E+02           2.300E+00         1.645E+02           2.300E+00         1.645E+02           3.300E+00         2.077E+01           3.300E+00         3.434E+02           2.800E+01         3.515E+02           2.800E+01         3.531E+02           1.000E+01         3.531E+02           1.000E+01         3.531E+02           1.000E+01         3.338E+02           1.100E+00         3.338E+02           1.100E+00         3.338E+02           1.100E+00         3.338E+02           1.100E+00         3.339E+02           1.100E+00         1.339E+02           1.300E+00         1.741E+02           2.300E+00         7.141E+01           2.300E+00         2.206E+01           3.300E+00         3.235E+02           3.300E+00         3.235E+02           3.300E+00         3.235E+02           1.000E+00         3.235E+02           1.000E+00         3.235E+02           1.000E+00         3.235E+02           1.000E+00         3.235E+02                                                          |    | 1.000E+00 | 3.426E+02 |
| 1150E-00         3.427E-02           1.225E+00         3.430E+02           1.300E+00         3.434E+02           2.300E+00         6.330E+01           2.300E+00         6.330E+01           2.300E+00         1.875E+01           3.300E+00         2.077E+00           2.300E+00         3.454E+02           2.300E+00         3.454E+02           2.300E+01         3.351E+02           2.500E-01         3.351E+02           1.000E+00         3.338E+02           1.000E+00         3.338E+02           1.100E+00         3.338E+02           1.122EE+00         3.338E+02           1.130E+00         3.338E+02           1.22EE+00         3.338E+02           1.300E+00         1.741E+02           2.300E+00         7.118E+01           2.300E+00         2.732E+02           2.300E+00         2.732E+02           3.300E+00         2.732E+02           3.300E+01         3.342E+02           3.300E+01         3.342E+02           3.300E+01         3.342E+02           3.300E+01         3.342E+02           3.300E+01         3.342E+02           1.000E+01         3.342E+02                                                         |    | 1.075E+00 | 3.426E+02 |
| 1225-00         3.436-02           1.30E+00         3.436+02           2.30E+00         6.339E+01           2.30E+00         6.339E+01           2.30E+00         3.35E+01           2.30E+00         3.45E+02           2.30E+00         3.45E+02           2.50E+01         3.51E+02           2.50E+01         3.51E+02           1.00E+00         3.33E+02           1.00E+01         3.33E+02           1.00E+01         3.33E+02           1.107E+00         3.338E+02           1.107E+00         3.338E+02           1.107E+00         3.338E+02           1.100E+00         1.339E+02           1.30E+00         1.741E+02           2.30E+00         7.141E+01           2.30E+00         2.208E+01           3.30E+00         2.238E+02           3.30E+00         2.77E+00           3.30E+00         3.332E+02           1.000E+00         3.332E+02           3.00E+01         3.342E+02           1.00E+00         3.232E+02           1.00E+00         3.232E+02           1.00E+00         3.232E+02           1.00E+00         3.232E+02           1.00E+00                                                                         |    | 1.150E+00 | 3.427E+02 |
| 1300E+00         3.434E+02           1800E+00         1.645E+02           2300E+00         6.339E+01           2800E+00         1.875E+01           330E+00         2.077E+00           28         0.000E+00           3.50E+02         3.572E+02           5.000E-01         3.572E+02           1.000E+00         3.388E+02           1.000E+00         3.388E+02           1.000E+00         3.388E+02           1.150E+00         3.398E+02           1.150E+00         3.398E+02           1.150E+00         3.398E+02           1.150E+00         3.398E+02           1.300E+00         1.741E+02           2.300E+00         7.118E+01           2.300E+00         2.737E+00           3.300E+00         2.737E+00           3.300E+00         3.325E+02           2.500E-01         3.325E+02           3.0         0.000E+01         3.328E+02           1.000E+00         3.238E+02           1.000E+00         3.238E+02           1.000E+00         3.238E+02           1.000E+00         3.238E+02           1.000E+00         3.238E+02           1.000E+00         3.288E+02                                                           |    | 1.225E+00 | 3.430E+02 |
| 1800E-00         1.645E-02           2.300E+00         6.390E+01           2.800E+00         1.875E+01           3.300E+00         2.077E+00           2.8         0.000E+00         3.454E+02           2.500E-01         3.531E+02           7.500E-01         3.531E+02           1.500E+00         3.388E+02           1.750E+01         3.388E+02           1.175E+00         3.388E+02           1.150E+00         3.398E+02           1.150E+00         3.398E+02           1.125E+00         3.398E+02           1.130E+00         1.741E+02           2.300E+00         7.741E+01           2.300E+00         2.737E+00           3.300E+00         2.737E+00           3.300E+00         2.737E+00           3.300E+00         2.335E+02           2.500E-01         3.345E+02           1.000E+00         3.282E+02           1.000E+00         3.282E+02           1.1075E+00         3.282E+02           1.1075E+00         3.282E+02           1.1075E+00         3.282E+02           1.100E+00         3.282E+02           1.100E+00         3.282E+02           1.100E+00         3.                                                  |    | 1.300E+00 | 3.434E+02 |
| 2300E-00         6.390E-01           2800E+00         1.875E-01           3300E-00         2.077E-00           28         0.000E+00         3.454E+02           2.500E-01         3.512E-02           7.500E-01         3.531E+02           7.500E-01         3.388E+02           1.000E+00         3.388E+02           1.100E+00         3.388E+02           1.100E+00         3.398E+02           1.100E+00         3.398E+02           1.100E+00         3.398E+02           1.130E+00         3.398E+02           1.300E+00         1.741E+02           2.300E+00         7.718E+01           2.300E+00         2.737E+00           3.300E+00         2.737E+00           3.300E+00         2.737E+00           3.0         0.000E+01         3.458E+02           2.500E-01         3.345E+02           1.500E-01         3.345E+02           1.500E-01         3.345E+02           1.000E+00         3.282E+02           1.100E+00         3.282E+02           1.150E+00         3.282E+02           1.150E+00         3.282E+02           1.150E+00         3.282E+02           1.300E+00                                                       |    | 1.800E+00 | 1.645E+02 |
| 2800E+00         1.875E+01           3.300E+00         2.077E+00           28         0.000E+01         3.512E+02           5.000E-01         3.512E+02           7.500E-01         3.531E+02           1.000E+00         3.388E+02           1.100E+00         3.388E+02           1.100E+00         3.388E+02           1.100E+00         3.388E+02           1.100E+00         3.398E+02           1.100E+00         3.398E+02           1.130E+00         3.398E+02           1.300E+00         3.398E+02           1.300E+00         3.398E+02           1.300E+00         7.737E+00           2.300E+00         2.308E+01           3.300E+00         2.737E+00           3.300E+00         2.737E+00           3.300E+00         2.535E+02           2.500E-01         3.342E+02           5.000E-01         3.342E+02           1.000E+00         3.282E+02           1.150E+00         3.282E+02           1.150E+00         3.282E+02           1.150E+00         3.282E+02           1.150E+00         3.282E+02           1.150E+00         3.282E+02           1.150E+00         3.282E                                                  |    | 2.300E+00 | 6.390E+01 |
| 330E+00         2077E+00           28         0.000E+00         3.454E+02           2500E-01         3.531E+02           7.500E-01         3.531E+02           7.500E-01         3.497E+02           1.000E+00         3.388E+02           1.1075E+00         3.388E+02           1.150E+00         3.394E+02           1.150E+00         3.394E+02           1.300E+00         3.394E+02           1.300E+00         3.394E+02           1.300E+00         7.118E+01           2.800E+00         2.208E+01           3.300E+00         2.208E+01           3.300E+00         2.208E+01           3.300E+00         2.208E+01           3.300E+00         2.208E+02           2.500E-01         3.312E+02           5.000E-01         3.345E+02           7.500E-01         3.345E+02           1.000E+00         3.282E+02           1.150E+00         3.282E+02           1.150E+00         3.282E+02           1.150E+00         3.282E+02           1.150E+00         3.282E+02           1.150E+00         3.282E+02           1.150E+00         3.286E+02           1.300E+00         3.286E+0                                                  |    | 2.800E+00 | 1.875E+01 |
| 28         0.000E+00         3.454E+02           2.500E-01         3.512E+02           5.000E-01         3.512E+02           7.500E-01         3.497E+02           1.000E+00         3.388E+02           1.175E+00         3.308E+02           1.175E+00         3.308E+02           1.175E+00         3.308E+02           1.150E+00         3.399E+02           1.225E+00         3.399E+02           1.300E+00         1.741E+01           2.300E+00         7.141E+01           2.800E+00         2.208E+01           3.300E+00         2.737E+00           30         0.000E+01         3.328E+02           30         0.000E+01         3.328E+02           2.500E-01         3.342E+02           1.000E+00         3.282E+02           1.075E+00         3.282E+02           1.075E+00         3.282E+02           1.150E+00         3.286E+02           1.300E+00         3.286E+02           1.300E+00         3.286E+02           1.300E+00         3.286E+02           1.300E+00         3.286E+02           1.300E+00         3.286E+02           1.300E+00         2.306E+01                                                              |    | 3.300E+00 | 2.077E+00 |
| 2500E-01         3.512E+02           0         7.500E-01         3.497E+02           1.000E+00         3.388E+02           1.075E+00         3.388E+02           1.175E+00         3.390E+02           1.150E+00         3.390E+02           1.25E+00         3.394E+02           1.300E+00         3.399E+02           1.300E+00         7.168E+01           2.300E+00         7.118E+01           2.800E+00         2.208E+01           3.300E+00         2.208E+01           3.300E+00         3.252E+02           30         0.000E+00         3.252E+02           5.000E-01         3.342E+02           7.500E-01         3.342E+02           1.000E+00         3.282E+02           1.000E+00         3.282E+02           1.000E+00         3.282E+02           1.150E+00         3.282E+02           1.150E+00         3.282E+02           1.150E+00         3.288E+02           1.300E+00         3.288E+02           1.300E+00         3.288E+02           1.300E+00         3.288E+02           1.300E+00         3.288E+02           1.300E+00         2.497E+01           3.300E+00                                                        | 28 | 0.000E+00 | 3.454E+02 |
| 5.000E-01         3.631E+02           7.500E-01         3.497E+02           1.000E+00         3.388E+02           1.175E+00         3.388E+02           1.150E+00         3.390E+02           1.225E+00         3.394E+02           1.300E+00         3.398E+02           1.300E+00         3.394E+02           1.300E+00         1.741E+02           2.300E+00         7.118E+01           2.800E+00         2.208E+01           3.300E+00         7.37E+00           3.300E+00         3.37E+02           3.300E+00         3.37E+02           5.000E+01         3.345E+02           7.500E-01         3.345E+02           7.500E-01         3.345E+02           1.000E+00         3.282E+02           1.000E+00         3.282E+02           1.150E+00         3.282E+02           1.150E+00         3.282E+02           1.150E+00         3.282E+02           1.150E+00         3.282E+02           1.150E+00         3.282E+02           1.150E+00         3.282E+02           1.300E+00         1.808E+02           2.300E+00         2.547E+01           3.300E+00         2.437E+02                                                            |    | 2.500E-01 | 3.512E+02 |
| 7.500E-01         3.497E+02           1.000E+00         3.388E+02           1.075E+00         3.388E+02           1.150E+00         3.390E+02           1.150E+00         3.399E+02           1.300E+00         3.399E+02           1.300E+00         1.741E+02           2.300E+00         7.118E+01           2.300E+00         7.118E+01           2.300E+00         2.138E+02           3.300E+00         2.137E+00           3.300E+00         2.137E+02           3.300E+00         3.312E+02           3.300E+00         3.3312E+02           1.000E+00         3.258E+02           1.000E+00         3.268E+02           1.000E+00         3.268E+02           1.000E+00         3.268E+02           1.150E+00         3.268E+02           1.150E+00         3.268E+02           1.150E+00         3.268E+02           1.255E+00         3.268E+02           1.300E+00         3.268E+02           1.300E+00         3.268E+02           1.300E+00         3.268E+02           1.300E+00         3.268E+02           1.300E+00         2.300E+01           2.800E+00         2.430E+02                                                        |    | 5.000E-01 | 3.531E+02 |
| 1.000E+00         3.388E+02           1.170E+00         3.388E+02           1.150E+00         3.390E+02           1.150E+00         3.394E+02           1.300E+00         3.394E+02           1.300E+00         1.339E+02           1.300E+00         1.741E+02           2.300E+00         7.118E+01           2.300E+00         2.200E+01           3.300E+00         2.737E+00           3.300E+00         2.737E+00           3.300E+00         3.255E+02           2.500E+01         3.312E+02           5.000E-01         3.345E+02           7.500E-01         3.345E+02           1.000E+00         3.282E+02           1.000E+00         3.282E+02           1.150E+00         3.282E+02           1.150E+00         3.282E+02           1.150E+00         3.282E+02           1.300E+00         3.289E+02           1.300E+00         3.289E+02           1.300E+00         3.289E+02           1.300E+00         3.289E+02           1.300E+00         3.289E+02           1.300E+00         3.289E+02           1.300E+00         2.300E+01           2.800E+00         2.449E+02                                                         |    | 7.500E-01 | 3.497E+02 |
| 1.075E+00         3.388E+02           1.150E+00         3.394E+02           1.25E+00         3.394E+02           1.300E+00         3.394E+02           1.300E+00         3.399E+02           1.800E+00         1.741E+01           2.300E+00         7.118E+01           2.800E+00         2.208E+01           3.300E+00         2.737E+00           0.000E+00         3.253E+02           2.500E-01         3.312E+02           5.000E-01         3.345E+02           1.000E+00         3.242E+02           1.000E+00         3.242E+02           1.000E+00         3.242E+02           1.150E+00         3.282E+02           1.150E+00         3.288E+02           1.150E+00         3.289E+02           1.300E+00         3.289E+02           1.300E+00         3.289E+02           1.300E+00         3.289E+02           1.300E+00         3.289E+02           1.300E+00         3.289E+02           1.300E+00         3.289E+02           1.300E+00         1.808E+02           2.300E+00         7.603E+01           2.300E+00         2.437E+01           3.300E+00         2.437E+02                                                          |    | 1.000E+00 | 3.388E+02 |
| 1.150E+00         3.390E+02           1.225E+00         3.394E+02           1.300E+00         3.399E+02           1.800E+00         1.741E+02           2.300E+00         7.118E+01           2.800E+00         2.737E+00           3.0         0.000E+00         3.258E+02           3.0         0.000E+01         3.342E+02           5.000E-01         3.345E+02         3.345E+02           7.500E-01         3.345E+02         1.000E+00           1.000E+00         3.282E+02         1.000E+00           1.000E+00         3.282E+02         1.150E+00           1.150E+00         3.285E+02         1.25E+02           1.150E+00         3.285E+02         1.25E+02           1.300E+00         3.285E+02         1.25E+02           1.300E+00         3.286E+02         1.25E+02           1.300E+00         3.296E+02         1.300E+02           1.300E+00         1.800E+02         1.800E+02           2.300E+00         2.547E+01         3.300E+00           2.500E+01         2.250E+01         2.345E+02           1.000E+00         2.434E+02         1.000E+02           2.500E+01         2.345E+02         1.000E+00           1 |    | 1.075E+00 | 3.388E+02 |
| 1.225E+00         3.394E+02           1.300E+00         3.399E+02           1.800E+00         1.741E+02           2.300E+00         7.18E+01           2.800E+00         2.208E+01           3.300E+00         2.737E+00           0         0.000E+00         3.255E+02           30         0.000E+01         3.312E+02           5.000E-01         3.345E+02         3.345E+02           1         7.500E-01         3.345E+02           1.000E+00         3.282E+02         1.000E+00           1.000E+00         3.285E+02         1.150E+00           1.100E+00         3.285E+02         1.150E+00           1.125E+00         3.285E+02         1.225E+00           1.125E+00         3.285E+02         1.225E+00           1.300E+00         1.808E+02         1.800E+02           2.300E+00         7.803E+01         2.800E+02           2.300E+00         2.477E+01         3.309E+00           40         0.000E+00         2.477E+02           1.000E+00         2.437E+02         1.000E+00           2.500E-01         2.276E+02         1.000E+00           2.500E-01         2.437E+02         1.000E+00           1.000E+00        |    | 1.150E+00 | 3.390E+02 |
| 1.300E+00         3.399E+02           1.800E+00         1.741E+02           2.300E+00         7.118E+01           2.800E+00         2.208E+01           3.300E+00         2.777E+00           30         0.000E+00         3.253E+02           2.500E-01         3.312E+02           5.000E-01         3.345E+02           7.500E-01         3.345E+02           1.075E+00         3.282E+02           1.075E+00         3.282E+02           1.175E+00         3.282E+02           1.175E+00         3.285E+02           1.175E+00         3.285E+02           1.175E+00         3.285E+02           1.130E+00         3.285E+02           1.300E+00         3.285E+02           1.300E+00         3.285E+02           1.300E+00         3.285E+02           1.300E+00         3.285E+02           1.300E+00         3.285E+02           1.300E+00         1.808E+02           2.300E+00         2.547E+01           3.300E+00         2.547E+01           3.300E+00         2.436E+02           40         0.000E+00         2.437E+02           1.000E+00         2.436E+02           5.000E-01 <th></th> <th>1.225E+00</th> <th>3.394E+02</th>     |    | 1.225E+00 | 3.394E+02 |
| 1.800E+00         1.741E+02           2.300E+00         7.118E+01           2.800E+00         2.208E+01           3.300E+00         2.737E+00           30         0.000E+00         3.253E+02           2.500E+01         3.312E+02           2.500E+01         3.312E+02           2.500E+01         3.345E+02           7.500E+01         3.345E+02           1.000E+00         3.282E+02           1.000E+00         3.282E+02           1.000E+00         3.282E+02           1.150E+00         3.282E+02           1.150E+00         3.282E+02           1.150E+00         3.282E+02           1.150E+00         3.282E+02           1.150E+00         3.282E+02           1.125E+00         3.289E+02           1.300E+00         3.289E+02           1.300E+00         7.803E+01           2.300E+00         2.477E+01           3.300E+00         2.477E+01           3.300E+00         2.497E+02           40         0.000E+00         2.199E+02           2.500E-01         2.401E+02           1.000E+00         2.437E+02           1.000E+00         2.437E+02           1.000E+00 <th></th> <th>1.300E+00</th> <th>3.399E+02</th>     |    | 1.300E+00 | 3.399E+02 |
| 2.300E+00         7.118E+01           2.800E+00         2.208E+01           3.300E+00         2.737E+00           30         0.000E+00         3.253E+02           2.500E-01         3.312E+02           5.000E-01         3.345E+02           1.000E+00         3.283E+02           1.000E+00         3.282E+02           1.000E+00         3.282E+02           1.100E+00         3.282E+02           1.100E+00         3.282E+02           1.150E+00         3.282E+02           1.150E+00         3.285E+02           1.150E+00         3.289E+02           1.300E+00         1.808E+02           2.300E+00         1.808E+02           1.300E+00         1.808E+02           2.300E+00         7.803E+01           2.300E+00         2.547E+01           3.300E+00         2.437E+02           40         0.000E+00         2.199E+02           2.500E-01         2.276E+02           2.500E-01         2.276E+02           1.000E+00         2.437E+02           1.000E+00         2.437E+02           1.000E+00         2.437E+02           1.000E+00         2.435E+02           1.150E+00 <th></th> <th>1.800E+00</th> <th>1.741E+02</th>     |    | 1.800E+00 | 1.741E+02 |
| 2.800E+00         2.208E+01           33         3.300E+00         2.737E+00           30         0.000E+00         3.253E+02           2.500E-01         3.312E+02           5.000E-01         3.345E+02           7.500E-01         3.345E+02           1.000E+00         3.282E+02           1.000E+00         3.282E+02           1.000E+00         3.282E+02           1.150E+00         3.282E+02           1.150E+00         3.289E+02           1.150E+00         3.289E+02           1.300E+00         3.289E+02           1.300E+00         3.289E+02           1.300E+00         3.289E+02           1.300E+00         3.289E+02           1.300E+00         3.289E+02           1.300E+00         3.298E+02           1.300E+00         1.808E+02           2.300E+00         2.547E+01           3.300E+00         2.547E+01           3.300E+00         2.547E+01           3.300E+00         2.199E+02           40         0.000E+00         2.199E+02           5.000E-01         2.276E+02           1.000E+00         2.437E+02           1.000E+00         2.437E+02                                                              |    | 2.300E+00 | 7.118E+01 |
| 3.300E+00         2.737E+00           30         0.000E+00         3.253E+02           2.500E-01         3.312E+02           5.000E-01         3.345E+02           7.500E-01         3.345E+02           1.000E+00         3.282E+02           1.100E+00         3.282E+02           1.175E+00         3.282E+02           1.150E+00         3.289E+02           1.150E+00         3.289E+02           1.150E+00         3.289E+02           1.300E+00         3.289E+02           1.300E+00         3.289E+02           1.300E+00         3.289E+02           1.300E+00         3.289E+02           1.300E+00         3.289E+02           1.300E+00         3.298E+02           1.300E+00         3.298E+02           2.300E+00         2.547E+01           3.300E+00         2.547E+01           3.300E+00         2.547E+01           40         0.000E+00         2.199E+02           40         0.000E+00         2.199E+02           5.000E-01         2.276E+02           1.000E+00         2.437E+02           1.000E+00         2.437E+02           1.000E+00         2.437E+02                                                              |    | 2.800E+00 | 2.208E+01 |
| 30         0.000E+00         3.253E+02           2.500E-01         3.312E+02           5.000E-01         3.345E+02           7.500E-01         3.345E+02           1.000E+00         3.282E+02           1.000E+00         3.282E+02           1.000E+00         3.282E+02           1.1075E+00         3.282E+02           1.150E+00         3.282E+02           1.150E+00         3.289E+02           1.150E+00         3.289E+02           1.150E+00         3.289E+02           1.300E+00         3.296E+02           1.300E+00         1.808E+02           2.300E+00         7.803E+01           2.300E+00         2.547E+01           3.300E+00         2.498E+02           40         0.000E+00         2.199E+02           40         0.000E+00         2.199E+02           2.500E-01         2.276E+02           5.000E-01         2.345E+02           1.000E+00         2.437E+02           1.000E+00         2.437E+02           1.150E+00         2.443E+02           1.150E+00         2.443E+02           1.300E+00         2.443E+02           1.300E+00         2.443E+02                                                             |    | 3.300E+00 | 2.737E+00 |
| $\begin{array}{ c c c c c c c c c c c c c c c c c c c$                                                                                                    | 30 | 0.000E+00 | 3.253E+02 |
| $\begin{array}{ c c c c c c c c c c c c c c c c c c c$                                                                                                    |    | 2.500E-01 | 3.312E+02 |
| 7.500E-01         3.341E+02           1.000E+00         3.282E+02           1.075E+00         3.282E+02           1.150E+00         3.285E+02           1.150E+00         3.285E+02           1.150E+00         3.289E+02           1.225E+00         3.289E+02           1.300E+00         3.296E+02           1.300E+00         3.296E+02           1.800E+00         1.808E+02           2.300E+00         7.803E+01           2.800E+00         2.547E+01           3.300E+00         3.490E+00           40         0.000E+00         2.547E+01           3.300E+00         3.490E+00         2.547E+01           40         0.000E+00         2.547E+01           2.800E+00         2.547E+01         3.300E+00           40         0.000E+00         2.547E+01           3.300E+00         2.437E+02         1.000E+00           2.500E-01         2.276E+02         1.000E+00           1.000E+00         2.437E+02         1.000E+00           1.000E+00         2.437E+02         1.150E+00           1.150E+00         2.440E+02         1.225E+00           1.225E+00         2.443E+02         1.300E+00                                |    | 5.000E-01 | 3.345E+02 |
| 1.000E+00         3.282E+02           1.075E+00         3.282E+02           1.150E+00         3.285E+02           1.150E+00         3.289E+02           1.225E+00         3.289E+02           1.300E+00         3.296E+02           1.300E+00         1.808E+02           2.300E+00         7.803E+01           2.800E+00         2.547E+01           3.300E+00         2.47E+01           3.300E+00         2.199E+02           2.500E-01         2.276E+02           5.000E-01         2.345E+02           7.500E-01         2.445E+02           1.000E+00         2.437E+02           1.150E+00         2.443E+02           1.300E+00         2.443E+02           1.300E+00         2.443E+02           1.300E+00         2.443E+02           1.300E+00         2.443E+02           1.300E+00         2.443E+02           1.300E+00         1.881E+02           1.800E+00         1.881E+02           1.800E+00         1.881E+02           2.300E+00         1.076E+02                                                                                                    |    | 7.500E-01 | 3.341E+02 |
| 1.075E+00         3.282E+02           1.150E+00         3.285E+02           1.225E+00         3.289E+02           1.300E+00         3.296E+02           1.300E+00         1.808E+02           2.300E+00         7.803E+01           2.300E+00         2.547E+01           3.300E+00         3.490E+00           40         0.000E+00         2.199E+02           2.500E-01         2.276E+02           5.000E-01         2.345E+02           7.500E-01         2.437E+02           1.000E+00         2.437E+02           1.150E+00         2.437E+02           1.150E+00         2.443E+02           1.300E+00         2.443E+02           1.300E+00         2.443E+02           1.300E+00         2.443E+02           1.300E+00         2.443E+02           1.300E+00         2.443E+02           1.300E+00         2.443E+02           1.300E+00         1.881E+02           2.300E+00         1.881E+02           2.300E+00         1.076E+02                                                                                                    |    | 1.000E+00 | 3.282E+02 |
| 1.150E+00         3.285E+02           1.225E+00         3.289E+02           1.300E+00         3.296E+02           1.800E+00         1.808E+02           2.300E+00         7.803E+01           2.300E+00         2.547E+01           3.300E+00         3.490E+00           40         0.000E+00           2.500E-01         2.276E+02           5.000E-01         2.345E+02           7.500E-01         2.345E+02           1.000E+00         2.437E+02           1.000E+00         2.437E+02           1.150E+00         2.437E+02           1.150E+00         2.443E+02           1.300E+00         2.443E+02           1.300E+00         2.443E+02           1.300E+00         2.449E+02           1.300E+00         2.443E+02           1.300E+00         1.881E+02           2.300E+00         1.881E+02                                                                                                    |    | 1.075E+00 | 3.282E+02 |
| 1.225E+00         3.289E+02           1.300E+00         3.296E+02           1.800E+00         1.808E+02           2.300E+00         7.803E+01           2.300E+00         2.547E+01           3.300E+00         3.490E+00           40         0.000E+00         2.199E+02           2.500E-01         2.276E+02           5.000E-01         2.345E+02           7.500E-01         2.437E+02           1.000E+00         2.437E+02           1.150E+00         2.443E+02           1.150E+00         2.443E+02           1.300E+00         2.443E+02           1.300E+00         2.443E+02           1.300E+00         2.443E+02           1.300E+00         1.881E+02           1.800E+00         1.881E+02           2.300E+00         1.80E+02                                                                                                    |    | 1.150E+00 | 3.285E+02 |
| 1.300E+00         3.296E+02           1.800E+00         1.808E+02           2.300E+00         7.803E+01           2.800E+00         2.547E+01           3.300E+00         3.490E+00           40         0.000E+00         2.199E+02           5.000E-01         2.276E+02           5.000E-01         2.345E+02           7.500E-01         2.401E+02           1.000E+00         2.437E+02           1.150E+00         2.440E+02           1.255E+00         2.440E+02           1.300E+00         2.443E+02           1.300E+00         2.443E+02           1.300E+00         2.443E+02           1.300E+00         2.443E+02           1.300E+00         1.881E+02           2.300E+00         1.076E+02                                                                                                    |    | 1.225E+00 | 3.289E+02 |
| 1.800E+00         1.808E+02           2.300E+00         7.803E+01           2.800E+00         2.547E+01           3.300E+00         3.490E+00           40         0.000E+00         2.199E+02           2.500E-01         2.276E+02           5.000E-01         2.345E+02           7.500E-01         2.401E+02           1.000E+00         2.437E+02           1.075E+00         2.437E+02           1.150E+00         2.440E+02           1.300E+00         2.443E+02           1.300E+00         2.443E+02           1.300E+00         2.449E+02           1.300E+00         1.881E+02           2.300E+00         1.881E+02           2.300E+00         1.076E+02                                                                                                    |    | 1.300E+00 | 3.296E+02 |
| 2.300E+00         7.803E+01           2.800E+00         2.547E+01           3.300E+00         3.490E+00           40         0.000E+00         2.199E+02           2.500E-01         2.276E+02           5.000E-01         2.345E+02           7.500E-01         2.401E+02           1.000E+00         2.437E+02           1.075E+00         2.437E+02           1.150E+00         2.443E+02           1.225E+00         2.443E+02           1.300E+00         2.449E+02           1.800E+00         1.881E+02           2.300E+00         1.076E+02                                                                                                    |    | 1.800E+00 | 1.808E+02 |
| 2.800E+00         2.547E+01           3.300E+00         3.490E+00           40         0.000E+00         2.199E+02           2.500E-01         2.276E+02           5.000E-01         2.345E+02           7.500E-01         2.401E+02           1.000E+00         2.437E+02           1.000E+00         2.437E+02           1.150E+00         2.443E+02           1.300E+00         2.443E+02           1.300E+00         2.449E+02           1.800E+00         1.881E+02           2.300E+00         1.076E+02                                                                                                    |    | 2.300E+00 | 7.803E+01 |
| 3.300E+00         3.490E+00           40         0.000E+00         2.199E+02           2.500E-01         2.276E+02           5.000E-01         2.345E+02           7.500E-01         2.401E+02           1.000E+00         2.437E+02           1.075E+00         2.437E+02           1.150E+00         2.440E+02           1.225E+00         2.443E+02           1.300E+00         2.449E+02           1.300E+00         1.881E+02           2.300E+00         1.076E+02                                                                                                    |    | 2.800E+00 | 2.547E+01 |
| 40         0.000E+00         2.199E+02           2.500E-01         2.276E+02           5.000E-01         2.345E+02           7.500E-01         2.401E+02           1.000E+00         2.437E+02           1.075E+00         2.437E+02           1.150E+00         2.440E+02           1.225E+00         2.443E+02           1.300E+00         2.449E+02           1.300E+00         1.881E+02           2.300E+00         1.076E+02                                                                                                    |    | 3.300E+00 | 3.490E+00 |
| 2.500E-01         2.276E+02           5.000E-01         2.345E+02           7.500E-01         2.401E+02           1.000E+00         2.437E+02           1.075E+00         2.437E+02           1.150E+00         2.440E+02           1.225E+00         2.443E+02           1.300E+00         2.449E+02           1.300E+00         1.881E+02           2.300E+00         1.076E+02                                                                                                    | 40 | 0.000E+00 | 2.199E+02 |
| 5.000E-01         2.345E+02           7.500E-01         2.401E+02           1.000E+00         2.437E+02           1.075E+00         2.437E+02           1.150E+00         2.440E+02           1.225E+00         2.443E+02           1.300E+00         2.449E+02           1.300E+00         1.881E+02           2.300E+00         1.076E+02                                                                                                    |    | 2.500E-01 | 2.276E+02 |
| 7.500E-01         2.401E+02           1.000E+00         2.437E+02           1.075E+00         2.437E+02           1.150E+00         2.440E+02           1.225E+00         2.443E+02           1.300E+00         2.449E+02           1.800E+00         1.881E+02           2.300E+00         1.076E+02                                                                                                    |    | 5.000E-01 | 2.345E+02 |
| 1.000E+00         2.437E+02           1.075E+00         2.437E+02           1.150E+00         2.440E+02           1.225E+00         2.443E+02           1.300E+00         2.449E+02           1.300E+00         1.881E+02           2.300E+00         1.076E+02                                                                                                    |    | 7.500E-01 | 2.401E+02 |
| 1.075E+00         2.437E+02           1.150E+00         2.440E+02           1.225E+00         2.443E+02           1.300E+00         2.449E+02           1.300E+00         1.881E+02           2.300E+00         1.076E+02                                                                                                    |    | 1.000E+00 | 2.437E+02 |
| 1.150E+00         2.440E+02           1.225E+00         2.443E+02           1.300E+00         2.449E+02           1.800E+00         1.881E+02           2.300E+00         1.076E+02                                                                                                    |    | 1.075E+00 | 2.437E+02 |
| 1.225E+00         2.443E+02           1.300E+00         2.449E+02           1.800E+00         1.881E+02           2.300E+00         1.076E+02                                                                                                    |    | 1.150E+00 | 2.440E+02 |
| 1.300E+00         2.449E+02           1.800E+00         1.881E+02           2.300E+00         1.076E+02                                                                                                    |    | 1.225E+00 | 2.443E+02 |
| 1.800E+00         1.881E+02           2.300E+00         1.076E+02                                                                                                    |    | 1.300E+00 | 2.449E+02 |
| 2.300E+00 1.076E+02                                                                                                    |    | 1.800E+00 | 1.881E+02 |
|                                                                                                    |    | 2.300E+00 | 1.076E+02 |

|    | 2.800E+00 | 4.712E+01 |
|----|-----------|-----------|
|    | 3.300E+00 | 1.035E+01 |
| 50 | 0.000E+00 | 1.488E+02 |
|    | 2.500E-01 | 1.546E+02 |
|    | 5.000E-01 | 1.602E+02 |
|    | 7.500E-01 | 1.656E+02 |
|    | 1.000E+00 | 1.704E+02 |
|    | 1.075E+00 | 1.705E+02 |
|    | 1.150E+00 | 1.706E+02 |
|    | 1.225E+00 | 1.709E+02 |
|    | 1.300E+00 | 1.713E+02 |
|    | 1.800E+00 | 1.603E+02 |
|    | 2.300E+00 | 1.120E+02 |
|    | 2.800E+00 | 5.985E+01 |
|    | 3.300E+00 | 1.789E+01 |
| 60 | 0.000E+00 | 1.008E+02 |
|    | 2.500E-01 | 1.050E+02 |
|    | 5.000E-01 | 1.093E+02 |
|    | 7.500E-01 | 1.138E+02 |
|    | 1.000E+00 | 1.183E+02 |
|    | 1.075E+00 | 1.184E+02 |
|    | 1.150E+00 | 1.185E+02 |
|    | 1.225E+00 | 1.187E+02 |
|    | 1.300E+00 | 1.190E+02 |
|    | 1.800E+00 | 1.282E+02 |
|    | 2.300E+00 | 1.023E+02 |
|    | 2.800E+00 | 6.254E+01 |
|    | 3.300E+00 | 2.307E+01 |
| 70 | 0.000E+00 | 6.828E+01 |
|    | 2.500E-01 | 7.132E+01 |
|    | 5.000E-01 | 7.456E+01 |
|    | 7.500E-01 | 7.808E+01 |
|    | 1.000E+00 | 8.201E+01 |
|    | 1.075E+00 | 8.206E+01 |
|    | 1.150E+00 | 8.215E+01 |
|    | 1.225E+00 | 8.230E+01 |
|    | 1.300E+00 | 8.249E+01 |
|    | 1.800E+00 | 9.970E+01 |
|    | 2.300E+00 | 8.728E+01 |
|    | 2.800E+00 | 5.698E+01 |
|    | 3.300E+00 | 1.817E+01 |
| 80 | 0.000E+00 | 4.629E+01 |
|    | 2.500E-01 | 4.847E+01 |
|    | 5.000E-01 | 5.087E+01 |
|    | 7.500E-01 | 5.358E+01 |
|    | 1.000E+00 | 5.679E+01 |
|    | 1.075E+00 | 5.682E+01 |
|    | 1.150E+00 | 5.689E+01 |
|    | 1.225E+00 | 5.699E+01 |
|    | 1.300E+00 | 5.713E+01 |

|         | 1.800E+00 | 7.584E+01 |
|---------|-----------|-----------|
|         | 2.300E+00 | 7.026E+01 |
|         | 2.800E+00 | 4.642E+01 |
|         | 3.300E+00 | 1.154E+01 |
| 90      | 0.000E+00 | 3.140E+01 |
|         | 2.500E-01 | 3.295E+01 |
|         | 5.000E-01 | 3.470E+01 |
|         | 7.500E-01 | 3.674E+01 |
|         | 1.000E+00 | 3.925E+01 |
|         | 1.075E+00 | 3.927E+01 |
|         | 1.150E+00 | 3.932E+01 |
|         | 1.225E+00 | 3.939E+01 |
|         | 1.300E+00 | 3.949E+01 |
|         | 1.800E+00 | 5.637E+01 |
|         | 2.300E+00 | 5.393E+01 |
|         | 2.800E+00 | 3.537E+01 |
|         | 3.300E+00 | 6.863E+00 |
| 100     | 0.000E+00 | 2.130E+01 |
|         | 2.500E-01 | 2.240E+01 |
|         | 5.000E-01 | 2.366E+01 |
|         | 7.500E-01 | 2.516E+01 |
|         | 1.000E+00 | 2.705E+01 |
|         | 1.075E+00 | 2.707E+01 |
|         | 1.150E+00 | 2.710E+01 |
|         | 1.225E+00 | 2.715E+01 |
|         | 1.300E+00 | 2.722E+01 |
|         | 1.800E+00 | 4.101E+01 |
|         | 2.300E+00 | 4.000E+01 |
|         | 2.800E+00 | 2.597E+01 |
|         | 3.300E+00 | 4.082E+00 |
| 120     | 0.000E+00 | 9.819E+00 |
|         | 2.500E-01 | 1.037E+01 |
|         | 5.000E-01 | 1.101E+01 |
|         | 7.500E-01 | 1.182E+01 |
|         | 1.000E+00 | 1.287E+01 |
|         | 1.075E+00 | 1.288E+01 |
|         | 1.150E+00 | 1.290E+01 |
|         | 1.225E+00 | 1.293E+01 |
|         | 1.300E+00 | 1.296E+01 |
|         | 1.800E+00 | 2.176E+01 |
|         | 2.300E+00 | 2.284E+01 |
|         | 2.800E+00 | 1.723E+01 |
|         | 3.300E+00 | 8.038E+00 |
| 140     | 0.000E+00 | 4.534E+00 |
| · · · • | 2.500E-01 | 4.811E+00 |
|         | 5,000E-01 | 5.153E+00 |
|         | 7.500E-01 | 5.595E+00 |
|         | 1.000E+00 | 6.199E+00 |
|         | 1.075E+00 | 6.204E+00 |
|         | 1.150E+00 | 6.213E+00 |
|         |           |           |

|     | 1.225E+00 | 6.226E+00 |
|-----|-----------|-----------|
|     | 1.300E+00 | 6.243E+00 |
|     | 1.800E+00 | 1.201E+01 |
|     | 2.300E+00 | 1.374E+01 |
|     | 2.800E+00 | 1.149E+01 |
|     | 3.300E+00 | 6.350E+00 |
| 160 | 0.000E+00 | 2.099E+00 |
|     | 2.500E-01 | 2.243E+00 |
|     | 5.000E-01 | 2.428E+00 |
|     | 7.500E-01 | 2.677E+00 |
|     | 1.000E+00 | 3.030E+00 |
|     | 1.075E+00 | 3.033E+00 |
|     | 1.150E+00 | 3.038E+00 |
|     | 1.225E+00 | 3.044E+00 |
|     | 1.300E+00 | 3.052E+00 |
|     | 1.800E+00 | 6.754E+00 |
|     | 2.300E+00 | 8.230E+00 |
|     | 2.800E+00 | 7.255E+00 |
|     | 3.300E+00 | 4.279E+00 |
| 180 | 0.000E+00 | 9.745E-01 |
|     | 2.500E-01 | 1.050E+00 |
|     | 5.000E-01 | 1.151E+00 |
|     | 7.500E-01 | 1.292E+00 |
|     | 1.000E+00 | 1.498E+00 |
|     | 1.075E+00 | 1.500E+00 |
|     | 1.150E+00 | 1.502E+00 |
|     | 1.225E+00 | 1.505E+00 |
|     | 1.300E+00 | 1.510E+00 |
|     | 1.800E+00 | 3.809E+00 |
|     | 2.300E+00 | 4.858E+00 |
|     | 2.800E+00 | 4.426E+00 |
|     | 3.300E+00 | 2.701E+00 |
| 200 | 0.000E+00 | 4.542E-01 |
|     | 2.500E-01 | 4.945E-01 |
|     | 5.000E-01 | 5.499E-01 |
|     | 7.500E-01 | 6.294E-01 |
|     | 1.000E+00 | 7.481E-01 |
|     | 1.075E+00 | 7.490E-01 |
|     | 1.150E+00 | 7.503E-01 |
|     | 1.225E+00 | 7.522E-01 |
|     | 1.300E+00 | 7.544E-01 |
|     | 1.800E+00 | 2.144E+00 |
|     | 2.300E+00 | 2.830E+00 |
|     | 2.800E+00 | 2.637E+00 |
|     | 3.300E+00 | 1.644E+00 |

#### NOTICE

Although this program has been tested and experience would indicate that it is accurate within the limits given by the assumptions of the theory used, we make no warranty as to workability of this software or any other licensed material. No warranties either expressed or implied (including

warranties of fitness) shall apply. No responsibility is assumed for any errors, mistakes or misrepresentations that may occur from the use of this computer program. The user accepts full responsibility for assessing the validity and applicability of the results obtained with this program for any specific case.

# 6.16 Example 16: Monte Carlo Simulation

This example illustrates the use of the Monte Carlo simulation feature, in conjunction with the Variable Properties and Passive Sink features. The landfill model used in Case 15 is modified to simulate uncertainty in the time of failure of the primary leachate collection system. In this example the failure time is given a triangular distribution, with a minimum of 15 years, a mode of 25 years, and a maximum of 50 years.

## 6.16.1 Description

In this example, Monte Carlo simulation will be used to examine the effect of uncertainty in the service life of a Primary Leachate Collection system. The landfill from example 15 will be used, except the time that the Primary Leachate Collection system begins to fail will vary between 20 and 50 years with a mode of 25 years. Case 15 should be reviewed prior to reading this example, where the implementation of the Variable Properties and Passive Sink special features are described in detail.

The parameters for this example are the same as in Case 15, except for the addition of the Monte Carlo parameters.

Following are the parameters used in this example:

| Property                   | Symbol         | Value    | Units |
|----------------------------|----------------|----------|-------|
| Darcy Velocity             | V <sub>a</sub> | variable | m/a   |
| Sink Outflow Velocity      | V <sub>s</sub> | variable | m/a   |
| Diffusion Coefficient      | D              | 0.02     | m²/a  |
| Dispersivity               |                | 0.4      | m     |
| Distribution Coefficient   | κ <sub>d</sub> | 0.0      | cm³/g |
| Soil Porosity              | n              | 0.4      | -     |
| Granular Layer Porosity    | n              | 0.3      | -     |
| Dry Density                |                | 1.5      | g/cm³ |
| Layer 1 Thickness          | Н              | 1        | m     |
| Layer 2 Thickness          | Н              | 0.3      | m     |
| Layer 3 Thickness          | Н              | 2        | m     |
| Source Concentration       | C <sub>0</sub> | 1000     | mg/L  |
| Ref. Height of Leachate    | H <sub>r</sub> | 7.5      | m     |
| Vol. of Leachate Collected | Q <sub>c</sub> | variable | m/a   |
| Landfill Length            | L              | 200      | m     |
| Landfill Width             | W              | 1        | m     |
| Aquifer Thickness          | h              | 1        | m     |
| Aquifer Porosity           | n              | 0.3      | -     |
| Aquifer Outflow Velocity   | V <sub>b</sub> | 4        | m/a   |
| Minimum Failure Start Time |                | 20       | а     |
| Modal Failure Start Time   |                | 25       | а     |
| Maximum Failure Start Time |                | 50       | а     |

This example is for a hypothetical landfill and is used to illustrate how to prepare an input file and run an analysis using the Variable Properties and Passive Sink option. The example is not a prescription for modeling contaminant migration during operation of a landfill. Each landfill has its own unique characteristics and no general prescription can be made. These options should only by used by someone with the hydrogeologic and engineering background necessary to appreciate the subtleties associated with the physical situation and the steps necessary for appropriate modeling of this physical situation. This option should not be used for an actual project of importance without the guidance of the program developers.

The use of the Monte Carlo simulation feature for the variation of Variable Properties time periods should be done in consultation with the program developers, since it requires a very thorough knowledge of the program.

# 6.16.2 Data Entry

Open the Examples project and open Case 16.

#### **General Tab**

| Maximum Depth: 4.3 m 💌<br>Darcy Velocity: 1 m/year             |
|----------------------------------------------------------------|
|                                                                |
| 2                                                              |
| s: yr v Depth Units: m v Concentration Units: mg/L v           |
| Concentrations at Specified Times     C Maximum Concentrations |
| + Add X Delete                                                 |
| Time Units                                                     |
| 0 year                                                         |
|                                                                |
|                                                                |
|                                                                |
|                                                                |
|                                                                |
|                                                                |

The general data for this example is the same as for Case 15. The run parameters for this example are the same as for Case 15, except that the concentrations will be only be calculated at a depth off 3.3 m. This depth corresponds to the base of the aquitard.

#### Layers Tab

| 🗬 Run Auto                                                                                                    | O On    | ● Off       | L Save      | Save A      | s         |                   |     |      |      |   |      |      |  |
|----------------------------------------------------------------------------------------------------|---------|-------------|-------------|-------------|-----------|-------------------|-----|------|------|---|------|------|--|
| General Layers                                                                                                    | Boundar | ies Special | Features Su | bsurface Mo | odel      |                   |     |      |      |   |      |      |  |
| 🕂 Add 🔀 Dele                                                                                                    | ete 🛛 🕻 | Copy 📄      | Paste 📘 👃 I | Move Down   | 🕇 Move Up | ,<br>,            |     |      |      |   |      |      |  |
| Name         Sublayers         Thickness         Thickness         Dry Density<br>Units         Density<br>Units         Porosity<br>Porosity<br>Units         Hydrodynamic<br>Dispersion<br>Coefficient         Distribution<br>Distribution         Fractures         Symbol |         |             |             |             |           |                   |     |      |      |   |      |      |  |
| Clay                                                                                                    |         | 4           | 1           | m           | 1.5       | g/cm³             | 0.4 | 0.02 | m²/a | 0 | mL/g | None |  |
| Collection System                                                                                                    |         | 4           | 0.3         | m           | 1.5       | g/cm³             | 0.3 | 10   | m²/a | 0 | mL/g | None |  |
| Aquitard                                                                                                    |         | 4           | 2           | m           | 1.5       | g/cm <sup>3</sup> | 0.4 | 0.02 | m²/a | 0 | mL/g | None |  |
|                                                                                                    |         |             |             |             |           |                   |     |      |      |   |      |      |  |

The layer data for this example is the same as for Case 15.

#### **Boundaries Tab**

| Run Auto C On Off Save Save As     General Layers Boundaries Special Features Subsurface Model                                                                                                    |                                                                                                    |
|----------------------------------------------------------------------------------------------------|----------------------------------------------------------------------------------------------------|
| Top Boundary                                                                                                    | Bottom Boundary                                                                                                   |
| C Zero Flux<br>C Constant Concentration<br>Finite Mass                                                                                                    | C Zero Flux<br>C Constant Concentration<br>Fixed Outflow Velocity<br>C Infinite Thickness                         |
| Initial Source Concentration: 1000 mg/L<br>Rate of Concentration Increase: 0 mg/L/yr<br>Volume of Leachate Collected: 0 m/a<br>Specify<br>C Reference Height of Leachate<br>Waste Properties                        | Landfill Length: 200 m  Landfill Width: 1 m  Base Thickness: 1 m  Base Porosity: 0.3 Base Outflow Velocity: 4 m/a |
| Waste Thickness:       0       m          Waste Density:       0       g/cm³          Proportion of Mass:       0          Volumetric Water Content:       0          Conversion Rate Half Life:       0       year | Base Symbol                                                                                                    |

The boundary conditions for this example is the same as for Case 15.

# **Special Features**

The time-varying data, passive sink, and Monte Carlo simulation data for this model can be entered using the Time-varying Properties and Monte Carlo options in the Special Features tab. When these are options are selected the passive sink data is entered as part of the time varying properties.

#### **Time Varying Properties**

To specify the time-varying properties, check the Time-Varying Properties box on the Special Features tab. The Time-Varying Data sub-tab is used to specify the time period data and whether there are variable layer properties and variable decay. In this example there are 5 time periods.

| ⇔Run Auto C On ⊙ Off                                        | Save Save As                                                                                         | ,                                      |                                                                                                    |           |   |    |     |             |          |                            |                                        |       |   |   |         |
|-------------------------------------------------------------|----------------------------------------------------------------------------------------------------|----------------------------------------|----------------------------------------------------------------------------------------------------|-----------|---|----|-----|-------------|----------|----------------------------|----------------------------------------|-------|---|---|---------|
| General Layers Boundaries Special                           | Features Subsurface Model                                                                            |                                        |                                                                                                    |           |   |    |     |             |          |                            |                                        |       |   |   |         |
| Initial Concentration Profile                               | Time Varying Properties                                                                              |                                        |                                                                                                    |           |   |    |     |             |          |                            |                                        |       |   |   |         |
| Maximum Sublayer Thickness Non-linear Sorption Passive Sink | <ul> <li>✓ Properties Increment</li> <li>✓ Variable Layer Prope</li> <li>✓ Variable Decay</li> </ul> | ✓ Passive Sink ✓ Phase Change ✓ Inflow | e Sink Warning: In the Variable P<br>option the accuracy of the<br>Change will depend on the number<br>sublayers. |           |   |    |     |             |          | e Prop<br>the ca<br>ber of | Properties<br>he calculations<br>er of |       |   |   |         |
| Print Mass in Base                                          | +× • • •                                                                                             | + × 4 • •                              |                                                                                                    |           |   |    |     |             | 1        |                            | 1 1                                    | M     | • | • | M       |
| Radioactive/Biological Decay                                | Property                                                                                             | Value                                  | Units                                                                                                    | Increment |   |    |     |             |          |                            |                                        |       | - |   |         |
| ✓ Time Varying Properties                                   | Number of Increments:                                                                                | 1                                      |                                                                                                    |           | + | Pn |     | ( ∢<br>ertv |          |                            |                                        | Value |   | U | Inits   |
|                                                             | Start Time:                                                                                          | 0                                      | yr                                                                                                    |           |   |    | -   | То          | n Denti  | <b>.</b>                   |                                        | 0     |   |   | m       |
| Monte Carlo Simulation                                      | End Time:                                                                                            | 20                                     | yr                                                                                                    |           |   |    | R   | Rottor      | n Denti  |                            |                                        | 1     |   |   | <br>m   |
| Sensitivity Analysis                                        | Source Concentration:                                                                                | 1000                                   | mg/L                                                                                                    | 0         |   |    | -   |             | Velocit  |                            |                                        | 1     |   |   | <br>m/n |
|                                                             | Darcy Velocity:                                                                                      | 1                                      | m/a                                                                                                    | 0         |   |    | 0   | arcy        | velocity | y:                         |                                        | 0.01  |   | 1 | 11/a    |
|                                                             | Dispersivity:                                                                                        | 0.4                                    | m                                                                                                    |           |   |    | Rdu | eorr        | cemova   | ai:                        |                                        | 0     |   |   | n/a     |
|                                                             | Base Velocity:                                                                                       | 4                                      | m/a                                                                                                    | 0         |   |    |     |             |          |                            |                                        |       |   |   |         |
|                                                             | Rate for Conc.:                                                                                      | 0                                      | Rate                                                                                                    |           |   |    |     |             |          |                            |                                        |       |   |   |         |
|                                                             | Volume Collected:                                                                                    | 0.29                                   | m/a                                                                                                    | 0         |   |    |     |             |          |                            |                                        |       |   |   |         |
|                                                             | Finite Mass Specification:                                                                           | Ref. Height                            |                                                                                                    |           |   |    |     |             |          |                            |                                        |       |   |   |         |
|                                                             | Ref. Height of Leachate:                                                                             | 7.5                                    | m                                                                                                    |           |   |    |     |             |          |                            |                                        |       |   |   |         |
|                                                             |                                                                                                    |                                        |                                                                                                    |           |   |    |     |             |          |                            |                                        |       |   |   |         |

In the first time period, specifying only one time increment means that the concentrations will only be calculated at the end time (i.e., 20 years). The Darcy velocity is set to one here and will be entered in the Passive Sink property on the left. Since this is the first time period the primary leachate collection system is still functioning and there is no increase in any of the above parameters.

| ➡Run Auto ○ On ○ Off<br>General Lavers Boundaries Special | Save Save As               | 1                                                                                                    |       |           |     |        |         |          |                                                |       |   |       |  |  |  |  |
|-----------------------------------------------------------|----------------------------|----------------------------------------------------------------------------------------------------|-------|-----------|-----|--------|---------|----------|------------------------------------------------|-------|---|-------|--|--|--|--|
| Initial Concentration Profile                             | Time Varying Properties    | 1                                                                                                    |       |           |     |        |         |          |                                                |       |   |       |  |  |  |  |
| Maximum Sublayer Thickness     Non-linear Sorption        | ✓ Passive Sink             | ssive Sink Warning: In the Variable Propert                                                                                                    |       |           |     |        |         |          |                                                |       |   |       |  |  |  |  |
| Passive Sink                                              | Variable Layer Prope       | Variable Layer Properties Phase Characteristics Phase Characteristics Phase Phase Pha |       |           |     |        |         |          | Change will depend on the number of sublayers. |       |   |       |  |  |  |  |
| Print Mass in Base     Radioactive/Biological Decay       | ] + × ⋈ ∢ →                | M                                                                                                    |       |           |     | Increm | ent: 1  |          |                                                |       | • |       |  |  |  |  |
|                                                           | Property                   | Value                                                                                                    | Units | Increment | + 3 | × I    |         | •        |                                                |       |   |       |  |  |  |  |
| I✓ Time Varying Properties                                | Number of Increments:      | 5                                                                                                    |       |           | · · | Prope  | rty     | -        |                                                | Value |   | Units |  |  |  |  |
|                                                           | Start Time:                | 20                                                                                                    | yr    |           |     |        | Тор     | Depth    |                                                | 0     |   | m     |  |  |  |  |
| Monte Carlo Simulation                                    | End Time:                  | 30                                                                                                    | yr    |           |     | B      | ottom   | Depth    |                                                | 1     |   | m     |  |  |  |  |
| Sensitivity Analysis                                      | Source Concentration:      | -1                                                                                                    | mg/L  | 0         |     | D      | arcy V  | elocity: |                                                | 0.028 |   | m/a   |  |  |  |  |
|                                                           | Darcy Velocity:            | 1                                                                                                    | m/a   | 0         |     | Rate   | e of Re | moval    |                                                | 0     |   | m/a   |  |  |  |  |
|                                                           | Dispersivity:              | 0.4                                                                                                    | m     |           |     |        |         |          | _                                              |       |   |       |  |  |  |  |
|                                                           | Base Velocity:             | 4                                                                                                    | m/a   | 0         |     |        |         |          |                                                |       |   |       |  |  |  |  |
|                                                           | Rate for Conc.:            | 0                                                                                                    | Rate  |           |     |        |         |          |                                                |       |   |       |  |  |  |  |
|                                                           | Volume Collected:          | 0.2                                                                                                    | m/a   | -0.018    |     |        |         |          |                                                |       |   |       |  |  |  |  |
|                                                           | Finite Mass Specification: | Ref. Height                                                                                                    |       |           |     |        |         |          |                                                |       |   |       |  |  |  |  |
|                                                           | Ref. Height of Leachate:   | 7.5                                                                                                    | m     |           |     |        |         |          |                                                |       |   |       |  |  |  |  |
|                                                           |                            |                                                                                                    |       |           |     |        |         |          |                                                |       |   |       |  |  |  |  |

The data for the second time period, from 20 to 30 years, can be specified by pressing the Next arrow. The increment in the Leachate collected results from the increasing Darcy velocity during this period. This increase in Darcy velocity will be taken into account in the Passive Sink property on the left side.

| Run Auto On Off General Layers Boundaries Special Unitial Concentration Profile | Save Save As<br>Features Subsurface Model                                                                                                    | 1           |       |           |                                                                               |                                                   |              |
|---------------------------------------------------------------------------------|----------------------------------------------------------------------------------------------------|-------------|-------|-----------|-------------------------------------------------------------------------------|---------------------------------------------------|--------------|
| Maximum Sublayer Thickness Non-linear Sorption Passive Sink                     | ✓ Properties Increment within Periods     ✓ Passive Sink       ✓ Variable Layer Properties     □ Phase Chang       ✓ Variable Decay     □ Inflow |             |       |           | Warning: In the Va<br>option the accurate<br>will depend on the<br>sublayers. | ariable Properti<br>cy of the calcul<br>number of | es<br>ations |
| Print Mass in Base     Radioactive /Biological Decay                            | + × ⋈ ∢ →                                                                                                    | M           |       |           | Increment: 1                                                                  |                                                   |              |
|                                                                                 | Property                                                                                                    | Value       | Units | Increment | + × • • •                                                                     |                                                   |              |
| Time Varying Properties                                                         | Number of Increments:                                                                                                    | 2           |       |           | Property                                                                      | Value                                             | Units        |
|                                                                                 | Start Time:                                                                                                    | 30          | yr    |           | Top Depth:                                                                    | 0                                                 | m            |
| Monte Carlo Simulation                                                          | End Time:                                                                                                    | 50          | yr    |           | Bottom Depth:                                                                 | 1                                                 | m            |
| Sensitivity Analysis                                                            | Source Concentration:                                                                                                    | -1          | mg/L  | 0         | Darcy Velocity:                                                               | 0.1                                               | m/a          |
|                                                                                 | Darcy Velocity:                                                                                                    | 1           | m/a   | 0         | Rate of Removal:                                                              | 0                                                 | m/a          |
|                                                                                 | Dispersivity:                                                                                                    | 0.4         | m     | -         |                                                                               |                                                   |              |
|                                                                                 | Base Velocity:                                                                                                    | 4           | m/a   | 0         |                                                                               |                                                   |              |
|                                                                                 | Rate for Conc.:                                                                                                    | 0           | Rate  |           |                                                                               |                                                   |              |
|                                                                                 | Volume Collected:                                                                                                    | 0.2         | m/a   | 0         |                                                                               |                                                   |              |
|                                                                                 | Finite Mass Specification:                                                                                                    | Ref. Height |       |           |                                                                               |                                                   |              |
|                                                                                 | Ref. Height of Leachate:                                                                                                    | 7.5         | m     |           |                                                                               |                                                   |              |

Next the data for time period three from 30 to 50 years can be entered.. Two increments are used to calculate the concentrations at 40 and 50 years. At this point the primary leachate collection system

has completely failed and there is no further increase in the Darcy velocity. The Volume of Leachate collected is now equal to the infiltration through the cover 0.3 m/a minus the final Darcy velocity 0.1 m/a.

| General   Layers   Boundaries Specia                        | Features     Subsurface Model       Time Varying Properties                                                                                                    |             |       |                                                                                                    |                  |                         |        |                    |       |   |       |              |       |     |
|-------------------------------------------------------------|----------------------------------------------------------------------------------------------------|-------------|-------|----------------------------------------------------------------------------------------------------|------------------|-------------------------|--------|--------------------|-------|---|-------|--------------|-------|-----|
| Maximum Sublayer Thickness Non-linear Sorption Passive Sink | ✓     Properties Increment within Periods     ✓     Passive Sink       ✓     Variable Layer Properties     □     Phase Change       ✓     Variable Decay     □     Inflow |             |       | Sink Warning: In the Variable Properties<br>option the accuracy of the calculation<br>Change will depend on the number of<br>sublayers. |                  |                         |        |                    |       |   |       | es<br>ations |       |     |
| Print Mass in Base                                          | + × K + +                                                                                                    | M           |       |                                                                                                    |                  | Incr                    | rement | : 1                | _     |   | K     | •            |       |     |
| Radioactive/Biological Decay                                | Property                                                                                                    | Value       | Units | Increment                                                                                                    | +                | $\overline{\mathbf{v}}$ | 14     | 4                  |       |   |       |              |       |     |
| Time Varying Properties                                     | Number of Increments:                                                                                                    | 5           |       |                                                                                                    | •                | Pro                     | operty |                    | ,<br> |   | Value |              | Units |     |
|                                                             | Start Time:                                                                                                    | 50          | yr    |                                                                                                    | Top Depth:       |                         |        |                    |       | 0 |       | m            |       |     |
| Monte Carlo Simulation                                      | End Time:                                                                                                    | 100         | yr    |                                                                                                    | Bottom Depth:    |                         | 1      |                    | m     |   |       |              |       |     |
| Sensitivity Analysis                                        | Source Concentration:                                                                                                    | -1          | mg/L  | 0                                                                                                    |                  |                         | Darc   | y Veloci           | ty:   |   | 0.1   |              | m/a   |     |
|                                                             | Darcy Velocity:                                                                                                    | 1           | m/a   | 0                                                                                                    | Rate of Removal: |                         |        | Rate of Removal: 0 |       |   |       | 0            |       | m/a |
|                                                             | Dispersivity:                                                                                                    | 0.4         | m     |                                                                                                    |                  |                         |        |                    |       |   |       |              |       |     |
|                                                             | Base Velocity:                                                                                                    | 4           | m/a   | 4                                                                                                    |                  |                         |        |                    |       |   |       |              |       |     |
|                                                             | Rate for Conc.:                                                                                                    | 0           | Rate  |                                                                                                    |                  |                         |        |                    |       |   |       |              |       |     |
|                                                             | Volume Collected:                                                                                                    | 0.2         | m/a   | 0                                                                                                    |                  |                         |        |                    |       |   |       |              |       |     |
|                                                             | Finite Mass Specification:                                                                                                    | Ref. Height |       |                                                                                                    |                  |                         |        |                    |       |   |       |              |       |     |
|                                                             | Ref. Height of Leachate:                                                                                                    | 7.5         | m     |                                                                                                    |                  |                         |        |                    |       |   |       |              |       |     |
|                                                             |                                                                                                    |             |       |                                                                                                    |                  |                         |        |                    |       |   |       |              |       |     |

The data for time period four should can be entered by clicking on the next arrow. Five increments are used to calculate the concentrations at 60, 70, 80, 90, and 100 years.

| ⇔Run Auto C On ⊙ Off                                        | Save 📴 Save As                               | 1           |              |                                                                                                    |     |       |          |          |          |                                |   |         |
|-------------------------------------------------------------|----------------------------------------------|-------------|--------------|----------------------------------------------------------------------------------------------------|-----|-------|----------|----------|----------|--------------------------------|---|---------|
| General   Layers   Boundaries   Special                     | Features Subsurface Model                    |             |              |                                                                                                    |     |       |          |          |          |                                |   |         |
| Initial Concentration Profile                               | Time Varying Properties                      |             |              |                                                                                                    |     |       |          |          |          |                                |   |         |
| Maximum Sublayer Thickness Non-linear Sorption Ressive Sink | ♥ Properties Incremen ♥ Variable Layer Prope |             | Passive Sink | Sink Warning: In the Variable Pro<br>option the accuracy of the c<br>will depend on the number o<br>sublavers. |     |       |          |          |          | operties<br>calculations<br>of |   |         |
|                                                             | Variable Decay                               |             |              | INTIOW                                                                                                    |     |       |          |          |          |                                |   |         |
| Print Mass in Base Reclosed Decay                           | ] + × ⋈ ∢ →                                  |             |              |                                                                                                    |     | Incre | ement:   | 1        |          |                                | • |         |
| j Radioacuve/biological Decay                               | Property                                     | Value       | Units        | Increment                                                                                                    | +   | ×     | 14 4     |          | M        |                                |   |         |
| Time Varying Properties                                     | Number of Increments:                        | 5           |              |                                                                                                    | · · | Pro   | nerty    | -        |          | Value                          |   | Units   |
|                                                             | Start Time:                                  | 100         | yr           |                                                                                                    |     |       | Tor      | Denth    |          | 0                              |   | m       |
| Monte Carlo Simulation                                      | End Time:                                    | 200         | yr           |                                                                                                    |     |       | Botton   | Depth    |          | 1                              |   | <br>m   |
| Sensitivity Analysis                                        | Source Concentration:                        | -1          | mg/L         | 0                                                                                                    |     |       | Darcy \  | /elocity |          | 0.1                            |   | <br>m/a |
|                                                             | Darcy Velocity:                              | 1           | m/a          | 0                                                                                                    |     | R     | ate of R | emoval   |          | 0                              |   | m/a     |
|                                                             | Dispersivity:                                | 0.4         | m            |                                                                                                    |     |       |          | cinova   | <u> </u> |                                |   | ,a      |
|                                                             | Base Velocity:                               | 4           | m/a          | 0                                                                                                    |     |       |          |          |          |                                |   |         |
|                                                             | Rate for Conc.:                              | 0           | Rate         |                                                                                                    |     |       |          |          |          |                                |   |         |
|                                                             | Volume Collected:                            | 0.2         | m/a          | 0                                                                                                    |     |       |          |          |          |                                |   |         |
|                                                             | Finite Mass Specification:                   | Ref. Height |              |                                                                                                    |     |       |          |          |          |                                |   |         |
|                                                             | Ref. Height of Leachate:                     | 7.5         | m            |                                                                                                    |     |       |          |          |          |                                |   |         |
|                                                             |                                              |             |              |                                                                                                    |     |       |          |          |          |                                |   |         |
|                                                             |                                              |             |              |                                                                                                    |     |       |          |          |          |                                |   |         |

Finally the data for time period five is entered. Five increments are used to calculate the concentrations at 120, 140, 160, 180, and 200 years.

#### Monte Carlo Simulation

The Monte Carlo simulation data can be specified by selecting the Monte Carlo Simulation sub-tab on the Special Features tab. The number of simulations, variables, and data ranges can be specified. The number of simulations is usually between 1000 and

10000. However, the time to compute this many simulations may be quite large. It is suggested as a trial to use less than 50 simulations. In this example we are only going to have one variable.

| Bun Auto Con Coff                       | Save Save              | 15                           |                    |                  |
|-----------------------------------------|------------------------|------------------------------|--------------------|------------------|
|                                         |                        |                              |                    |                  |
| General   Layers   Boundaries   Special | Features Subsurface M  | odel                         |                    |                  |
| 🔲 Initial Concentration Profile         | Time Varying Propertie | s Monte Carlo Simulation     |                    |                  |
| Maximum Sublayer Thickness              | Number of Simulatio    | ons: 2000 Number             | of Data Ranges: 20 | List All Results |
| Non-linear Sorption                     |                        |                              |                    |                  |
| ✓ Passive Sink                          | 🗕 🕂 Add 🛛 🗙 Delete     | 2                            |                    |                  |
| Print Mass in Base                      | Distribution Type      | Variable Type                | Variable Value     | Parameters       |
| 🔲 Radioactive/Biological Decay          | Triangular             | Variable Properties End Time | 20                 |                  |
| ▼ Time Varying Properties               |                        |                              |                    | Minimum: 15      |
|                                         |                        |                              |                    | Maximum: 50      |
| ✓ Monte Carlo Simulation                |                        |                              |                    | Mode: 25         |
| Sensitivity Analysis                    |                        |                              |                    |                  |
|                                         |                        |                              |                    |                  |
|                                         |                        |                              |                    |                  |
|                                         |                        |                              |                    |                  |
|                                         |                        |                              |                    |                  |
|                                         |                        |                              |                    |                  |
|                                         |                        |                              |                    |                  |
|                                         |                        |                              |                    |                  |

# 6.16.3 Model Execution

📫 Run

To run the model and calculate the concentrations press the Run button on the toolbar.

# 6.16.4 Model Output

After the model has been executed, the output for the model will be displayed.

#### **Probability vs Concentration**

The Probability vs Concentration chart can be displayed by selecting the Probability vs Concentration item for the Chart Type. Using the chart of the probability of peak chloride concentration predictions can be made about the concentration in the aquifer. For example, in this case, the expected maximum concentration is 23.493 mg/L.

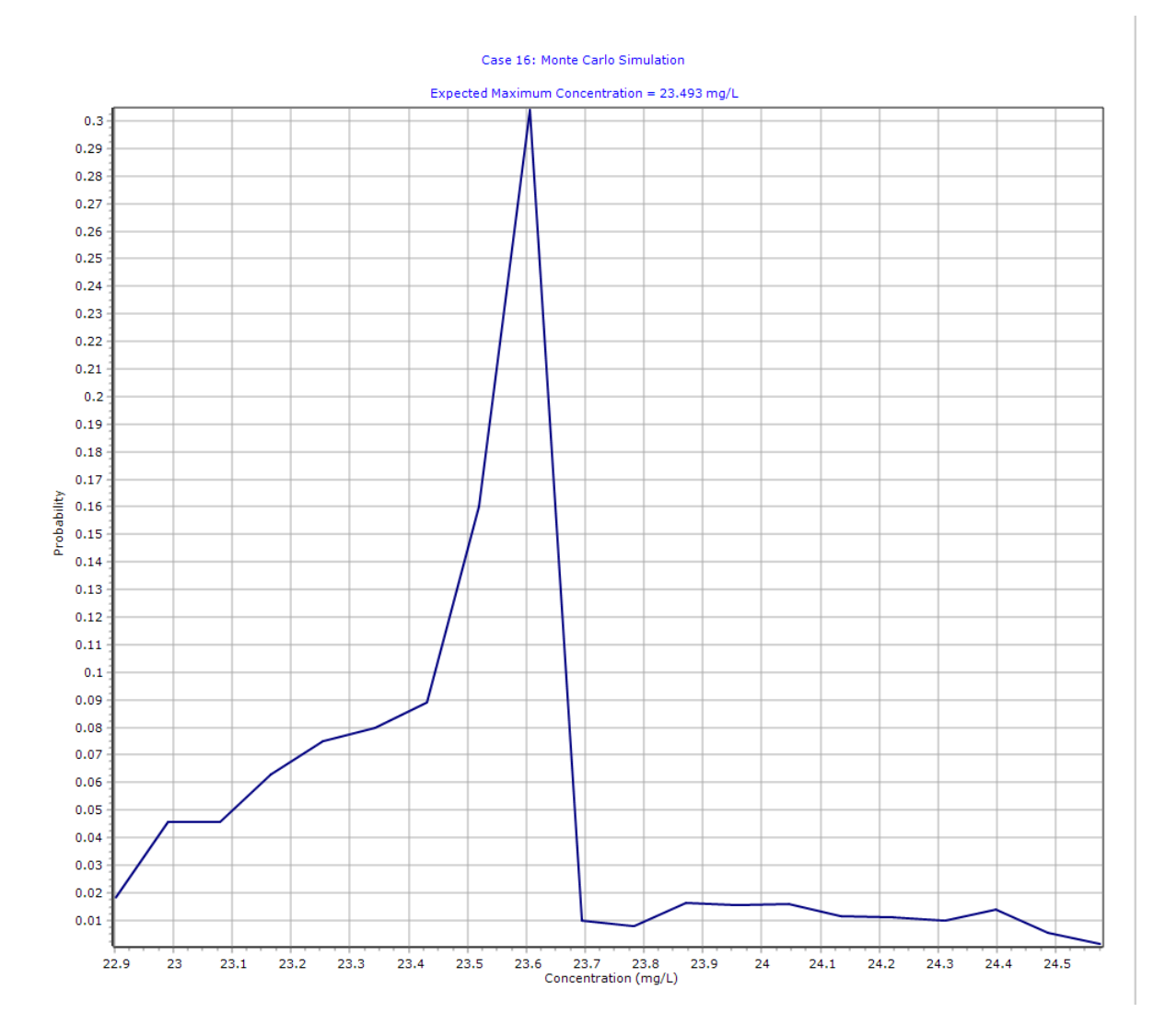

#### **Probability vs Time**

The Probability vs Time chart can be displayed by selecting the Probability vs Time item for the Chart Type. Using this chart the expected time of the maximum concentration can be predicted. In this example, the expected time is 68.439 years.

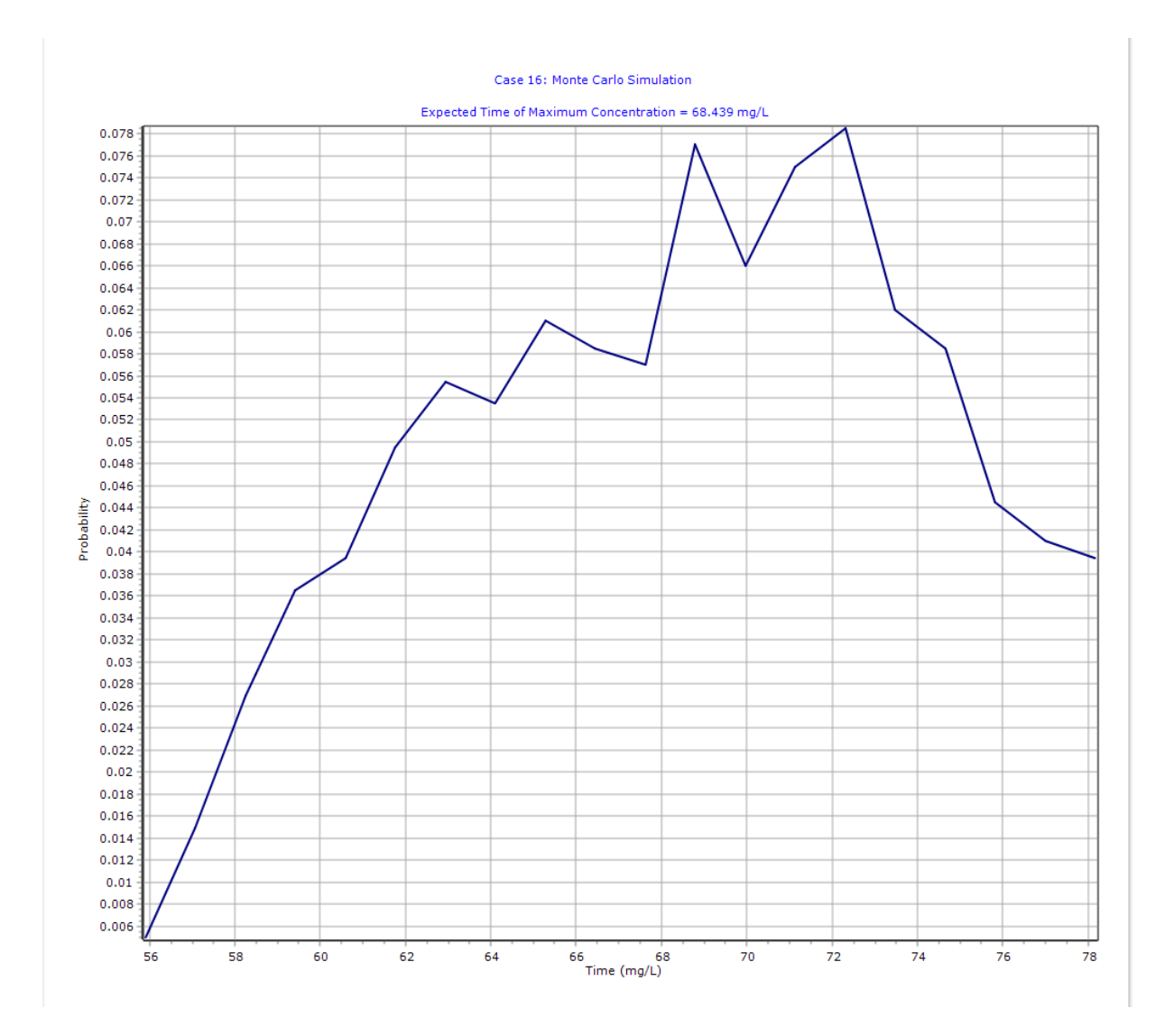

#### **Probability vs Variable Value**

The Probability vs Variable Value chart can be displayed by selecting the Probability vs Variable Value item for the Chart Type. Using this chart the distribution of the variable can be checked against the distribution that was specified. In this example, the specified distribution was a triangular distribution with a minimum of 15, mode of 25 and maximum of 50.

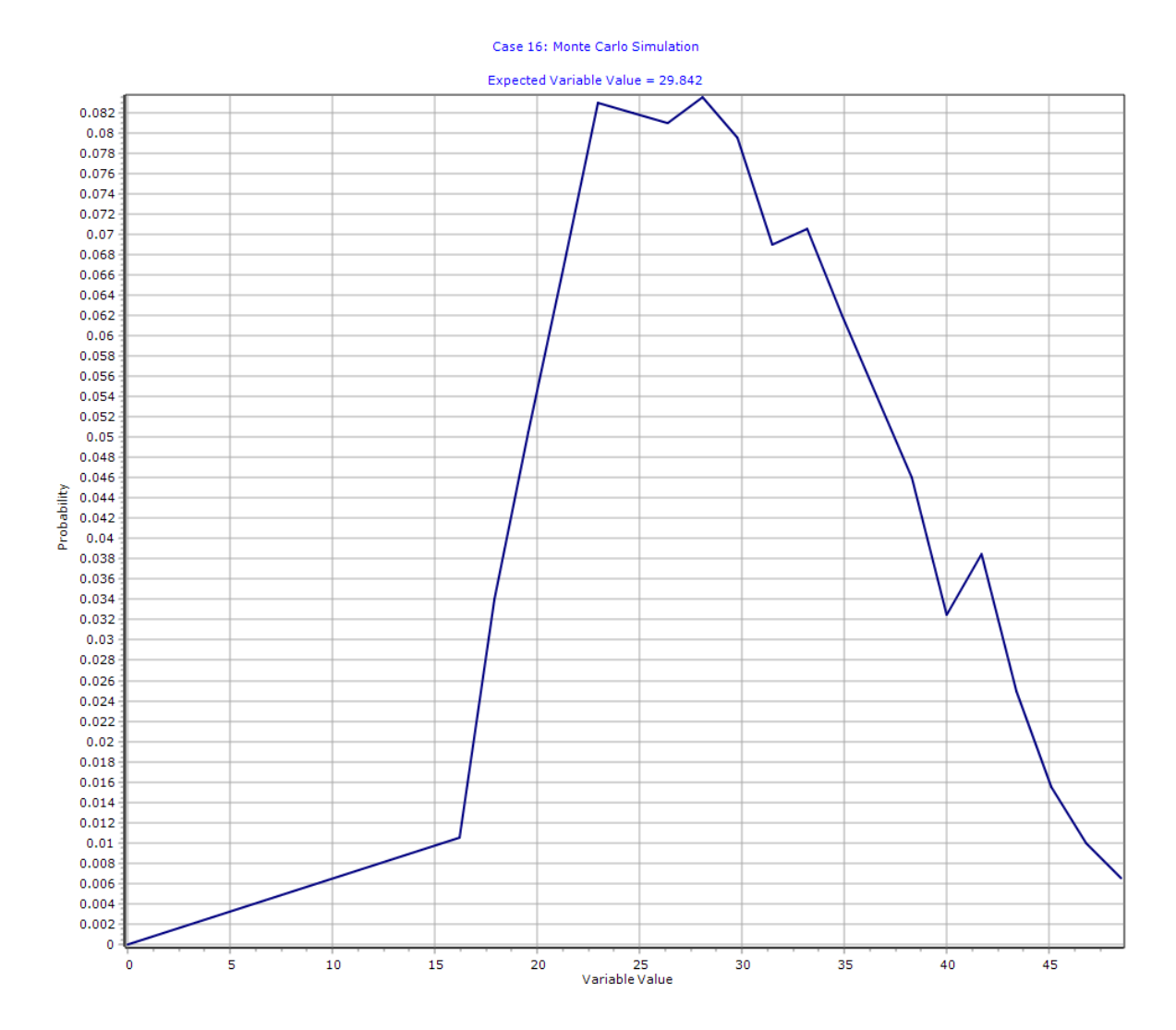

#### **Output Listing**

To display the output as a text listing that will show the calculated concentrations as numbers, click on the List tab.

# POLLUTEv8

Version 8.00 Beta Copyright (c) 2021 GAEA Technologies Ltd., R.K. Rowe and J.R. Booker

### **Case 16: Monte Carlo Simulation**

# THE VARIABLE VELOCITY AND/OR CONCENTRATION OPTION HAS BEEN USED. NOTE THAT THE ACCURACY OF THE CALCULATIONS WITH THIS OPTION WILL DEPEND ON THE NUMBER OF SUBLAYERS USED.

# THE PASSIVE SINK OPTION HAS BEEN USED. NOTE THE USER IS RESPONSIBLE FOR ENSURING THAT VELOCITY CHANGES ARE CONSISTENT WITH THE PASSIVE SINK.

**Layer Properties** 

#### Version 8.00 Beta Copyright (c) 2021 GAEA Technologies Ltd., R.K. Rowe and J.R. Booker

### **Case 16: Monte Carlo Simulation**

THE VARIABLE VELOCITY AND/OR CONCENTRATION OPTION HAS BEEN USED. NOTE THAT THE ACCURACY OF THE CALCULATIONS WITH THIS OPTION WILL DEPEND ON THE NUMBER OF SUBLAYERS USED.

THE PASSIVE SINK OPTION HAS BEEN USED. NOTE THE USER IS RESPONSIBLE FOR ENSURING THAT VELOCITY CHANGES ARE CONSISTENT WITH THE PASSIVE SINK.

#### **Layer Properties**

| Layer             | Thickness | Number of<br>Sublayers | Coefficient of<br>Hydrodynamic<br>Dispersion | Matrix Porosity | Distributon<br>Coefficient | Dry Density           |
|-------------------|-----------|------------------------|----------------------------------------------|-----------------|----------------------------|-----------------------|
| Clay              | 1 m       | 4                      | 0.02 m²/a                                    | 0.4             | 0 cm³/g                    | 1.5 g/cm <sup>3</sup> |
| Collection System | 0.3 m     | 4                      | 10 m²/a                                      | 0.3             | 0 cm³/g                    | 1.5 g/cm <sup>3</sup> |
| Aquitard          | 2 m       | 4                      | 0.02 m²/a                                    | 0.4             | 0 cm³/g                    | 1.5 g/cm <sup>3</sup> |

#### **Boundary Conditions**

#### Finite Mass Top Boundary

Fixed Outflow Bottom Boundary

Landfill Length = 200 m Landfill Width = 1 m Base Thickness = 1 m Base Porosity = 0.3

#### Variation in Properties with Time

#### Time Periods with the same Source and Velocity

| Period | Start Time | No.of<br>Steps | Time Step | Source Conc | Rate of<br>Change | Height of<br>Leachate | Volume<br>Collected |
|--------|------------|----------------|-----------|-------------|-------------------|-----------------------|---------------------|
| 1      | 0 yr       | 1              | 20 yr     | 1000 mg/L   | 0                 | 7.5 m                 | 0.29 m/a            |
| 2      | 20 yr      | 5              | 2 yr      | -1 mg/L     | 0                 | 7.5 m                 | 0.2 m/a             |

Appendix A Examples 391

| 3 | 30 yr  | 2 | 10 yr | -1 mg/L | 0 | 7.5 m | 0.2 m/a |
|---|--------|---|-------|---------|---|-------|---------|
| 4 | 50 yr  | 5 | 10 yr | -1 mg/L | 0 | 7.5 m | 0.2 m/a |
| 5 | 100 yr | 5 | 20 yr | -1 mg/L | 0 | 7.5 m | 0.2 m/a |

| Period | Start Time | End Time | <b>Proportion Mass</b> | Dispersivity | Base Velocity |
|--------|------------|----------|------------------------|--------------|---------------|
| 1      | 0 yr       | 20 yr    | 1 m/a                  | 0.4 m        | 4 m/a         |
| 2      | 20 yr      | 30 yr    | 1 m/a                  | 0.4 m        | 4 m/a         |
| 3      | 30 yr      | 50 yr    | 1 m/a                  | 0.4 m        | 4 m/a         |
| 4      | 50 yr      | 100 yr   | 1 m/a                  | 0.4 m        | 4 m/a         |
| 5      | 100 yr     | 200 yr   | 1 m/a                  | 0.4 m        | 4 m/a         |

### Velocity and Sink Profile

| Time Period | Minimum Depth | Maximum Depth | Vertical Velocity | Horizontal Outflow |
|-------------|---------------|---------------|-------------------|--------------------|
| 1/1         | 0 m           | 1 m           | 0.01 m/a          | 0 m/a              |
|             | 1 m           | 1.3 m         | 0.01 m/a          | 6.67 m/a           |
|             | 1.3 m         | 3.3 m         | 0 m/a             | 0 m/a              |
| 2/1         | 0 m           | 1 m           | 0.028 m/a         | 0 m/a              |
|             | 1 m           | 1.3 m         | 0.028 m/a         | 18.7 m/a           |
|             | 1.3 m         | 3.3 m         | 0 m/a             | 0 m/a              |
| 2/2         | 0 m           | 1 m           | 0.046 m/a         | 0 m/a              |
|             | 1 m           | 1.3 m         | 0.046 m/a         | 30.7 m/a           |
|             | 1.3 m         | 3.3 m         | 0 m/a             | 0 m/a              |
| 2/3         | 0 m           | 1 m           | 0.064 m/a         | 0 m/a              |
|             | 1 m           | 1.3 m         | 0.064 m/a         | 42.7 m/a           |
|             | 1.3 m         | 3.3 m         | 0 m/a             | 0 m/a              |
| 2/4         | 0 m           | 1 m           | 0.082 m/a         | 0 m/a              |
|             | 1 m           | 1.3 m         | 0.082 m/a         | 54.7 m/a           |
|             | 1.3 m         | 3.3 m         | 0 m/a             | 0 m/a              |
| 2/5         | 0 m           | 1 m           | 0.1 m/a           | 0 m/a              |
|             | 1 m           | 1.3 m         | 0.1 m/a           | 66.7 m/a           |
|             | 1.3 m         | 3.3 m         | 0 m/a             | 0 m/a              |
| 3 / 1       | 0 m           | 1 m           | 0.1 m/a           | 0 m/a              |
|             | 1 m           | 1.3 m         | 0.1 m/a           | 66.7 m/a           |
|             | 1.3 m         | 3.3 m         | 0 m/a             | 0 m/a              |
| 3/2         | 0 m           | 1 m           | 0.1 m/a           | 0 m/a              |
|             | 1 m           | 1.3 m         | 0.1 m/a           | 66.7 m/a           |
|             | 1.3 m         | 3.3 m         | 0 m/a             | 0 m/a              |
| 4 / 1       | 0 m           | 1 m           | 0.1 m/a           | 0 m/a              |
|             | 1 m           | 1.3 m         | 0.1 m/a           | 66.7 m/a           |
|             | 1.3 m         | 3.3 m         | 0 m/a             | 0 m/a              |
| 4 / 2       | 0 m           | 1 m           | 0.1 m/a           | 0 m/a              |
|             | 1 m           | 1.3 m         | 0.1 m/a           | 66.7 m/a           |
|             | 1.3 m         | 3.3 m         | 0 m/a             | 0 m/a              |
| 4/3         | 0 m           | 1 m           | 0.1 m/a           | 0 m/a              |
|             | 1 m           | 1.3 m         | 0.1 m/a           | 66.7 m/a           |
|             | 1.3 m         | 3.3 m         | 0 m/a             | 0 m/a              |
| 4 / 4       | 0 m           | 1 m           | 0.1 m/a           | 0 m/a              |
|             | 1 m           | 1.3 m         | 0.1 m/a           | 66.7 m/a           |

|       | 1.3 m | 3.3 m | 0 m/a   | 0 m/a    |
|-------|-------|-------|---------|----------|
| 4 / 5 | 0 m   | 1 m   | 0.1 m/a | 0 m/a    |
|       | 1 m   | 1.3 m | 0.1 m/a | 66.7 m/a |
|       | 1.3 m | 3.3 m | 0 m/a   | 0 m/a    |
| 5/1   | 0 m   | 1 m   | 0.1 m/a | 0 m/a    |
|       | 1 m   | 1.3 m | 0.1 m/a | 66.7 m/a |
|       | 1.3 m | 3.3 m | 0 m/a   | 0 m/a    |
| 5/2   | 0 m   | 1 m   | 0.1 m/a | 0 m/a    |
|       | 1 m   | 1.3 m | 0.1 m/a | 66.7 m/a |
|       | 1.3 m | 3.3 m | 0 m/a   | 0 m/a    |
| 5/3   | 0 m   | 1 m   | 0.1 m/a | 0 m/a    |
|       | 1 m   | 1.3 m | 0.1 m/a | 66.7 m/a |
|       | 1.3 m | 3.3 m | 0 m/a   | 0 m/a    |
| 5/4   | 0 m   | 1 m   | 0.1 m/a | 0 m/a    |
|       | 1 m   | 1.3 m | 0.1 m/a | 66.7 m/a |
|       | 1.3 m | 3.3 m | 0 m/a   | 0 m/a    |
| 5/5   | 0 m   | 1 m   | 0.1 m/a | 0 m/a    |
|       | 1 m   | 1.3 m | 0.1 m/a | 66.7 m/a |
|       | 1.3 m | 3.3 m | 0 m/a   | 0 m/a    |

#### **Laplace Transform Parameters**

TAU = 7 N = 20 SIG = 0 RNU = 2

#### Monte Carlo Simulation Results

Number of Simulations = 2000 Number of Variables = 1 Number of Data Ranges = 20

Variable # 1 Variable Properties End Time Time Period = 1 Triangular Distribution (Minimum = 15 Maximum = 50 Mode = 25)

#### NOTICE

Although this program has been tested and experience would indicate that it is accurate within the limits given by the assumptions of the theory used, we make no warranty as to workability of this software or any other licensed material. No warranties either expressed or implied (including warranties of fitness) shall apply. No responsibility is assumed for any errors, mistakes or misrepresentations that may occur from the use of this computer program. The user accepts full responsibility for assessing the validity and applicability of the results obtained with this program for any specific case.

| Layer             | Thickness | Number of<br>Sublayers | Coefficient of<br>Hydrodynamic<br>Dispersion | Matrix Porosity | Distributon<br>Coefficient | Dry Density           |
|-------------------|-----------|------------------------|----------------------------------------------|-----------------|----------------------------|-----------------------|
| Clay              | 1 m       | 4                      | 0.02 m²/a                                    | 0.4             | 0 cm³/g                    | 1.5 g/cm <sup>3</sup> |
| Collection System | 0.3 m     | 4                      | 10 m²/a                                      | 0.3             | 0 cm³/g                    | 1.5 g/cm <sup>3</sup> |
| Aquitard          | 2 m       | 4                      | 0.02 m²/a                                    | 0.4             | 0 cm³/g                    | 1.5 g/cm <sup>3</sup> |

#### **Boundary Conditions**

Finite Mass Top Boundary

Fixed Outflow Bottom Boundary

Landfill Length = 200 m Landfill Width = 1 m Base Thickness = 1 m Base Porosity = 0.3

#### Variation in Properties with Time

#### Time Periods with the same Source and Velocity

| Period | Start Time | No.of<br>Steps | Time Step | Source Conc | Rate of<br>Change | Height of<br>Leachate | Volume<br>Collected |
|--------|------------|----------------|-----------|-------------|-------------------|-----------------------|---------------------|
| 1      | 0 yr       | 1              | 20 yr     | 1000 mg/L   | 0                 | 7.5 m                 | 0.29 m/a            |
| 2      | 20 yr      | 5              | 2 yr      | -1 mg/L     | 0                 | 7.5 m                 | 0.2 m/a             |
| 3      | 30 yr      | 2              | 10 yr     | -1 mg/L     | 0                 | 7.5 m                 | 0.2 m/a             |
| 4      | 50 yr      | 5              | 10 yr     | -1 mg/L     | 0                 | 7.5 m                 | 0.2 m/a             |
| 5      | 100 yr     | 5              | 20 yr     | -1 mg/L     | 0                 | 7.5 m                 | 0.2 m/a             |

| Period | Start Time | End Time | <b>Proportion Mass</b> | Dispersivity | Base Velocity |
|--------|------------|----------|------------------------|--------------|---------------|
| 1      | 0 yr       | 20 yr    | 1 m/a                  | 0.4 m        | 4 m/a         |
| 2      | 20 yr      | 30 yr    | 1 m/a                  | 0.4 m        | 4 m/a         |
| 3      | 30 yr      | 50 yr    | 1 m/a                  | 0.4 m        | 4 m/a         |
| 4      | 50 yr      | 100 yr   | 1 m/a                  | 0.4 m        | 4 m/a         |
| 5      | 100 yr     | 200 yr   | 1 m/a                  | 0.4 m        | 4 m/a         |

#### **Velocity and Sink Profile**

| Time Period | Minimum Depth | Maximum Depth | Vertical Velocity | Horizontal Outflow |
|-------------|---------------|---------------|-------------------|--------------------|
| 1/1         | 0 m           | 1 m           | 0.01 m/a          | 0 m/a              |
|             | 1 m           | 1.3 m         | 0.01 m/a          | 6.67 m/a           |
|             | 1.3 m         | 3.3 m         | 0 m/a             | 0 m/a              |
| 2/1         | 0 m           | 1 m           | 0.028 m/a         | 0 m/a              |
|             | 1 m           | 1.3 m         | 0.028 m/a         | 18.7 m/a           |
|             | 1.3 m         | 3.3 m         | 0 m/a             | 0 m/a              |
| 2/2         | 0 m           | 1 m           | 0.046 m/a         | 0 m/a              |
|             | 1 m           | 1.3 m         | 0.046 m/a         | 30.7 m/a           |
|             | 1.3 m         | 3.3 m         | 0 m/a             | 0 m/a              |
| 2/3         | 0 m           | 1 m           | 0.064 m/a         | 0 m/a              |
|             | 1 m           | 1.3 m         | 0.064 m/a         | 42.7 m/a           |
|             | 1.3 m         | 3.3 m         | 0 m/a             | 0 m/a              |
| 2/4         | 0 m           | 1 m           | 0.082 m/a         | 0 m/a              |
|             | 1 m           | 1.3 m         | 0.082 m/a         | 54.7 m/a           |

|       | 4.0   |       | <b>a</b> / |          |
|-------|-------|-------|------------|----------|
|       | 1.3 m | 3.3 m | 0 m/a      | 0 m/a    |
| 2/5   | 0 m   | 1 m   | 0.1 m/a    | 0 m/a    |
|       | 1 m   | 1.3 m | 0.1 m/a    | 66.7 m/a |
|       | 1.3 m | 3.3 m | 0 m/a      | 0 m/a    |
| 3/1   | 0 m   | 1 m   | 0.1 m/a    | 0 m/a    |
|       | 1 m   | 1.3 m | 0.1 m/a    | 66.7 m/a |
|       | 1.3 m | 3.3 m | 0 m/a      | 0 m/a    |
| 3/2   | 0 m   | 1 m   | 0.1 m/a    | 0 m/a    |
|       | 1 m   | 1.3 m | 0.1 m/a    | 66.7 m/a |
|       | 1.3 m | 3.3 m | 0 m/a      | 0 m/a    |
| 4 / 1 | 0 m   | 1 m   | 0.1 m/a    | 0 m/a    |
|       | 1 m   | 1.3 m | 0.1 m/a    | 66.7 m/a |
|       | 1.3 m | 3.3 m | 0 m/a      | 0 m/a    |
| 4 / 2 | 0 m   | 1 m   | 0.1 m/a    | 0 m/a    |
|       | 1 m   | 1.3 m | 0.1 m/a    | 66.7 m/a |
|       | 1.3 m | 3.3 m | 0 m/a      | 0 m/a    |
| 4/3   | 0 m   | 1 m   | 0.1 m/a    | 0 m/a    |
|       | 1 m   | 1.3 m | 0.1 m/a    | 66.7 m/a |
|       | 1.3 m | 3.3 m | 0 m/a      | 0 m/a    |
| 4 / 4 | 0 m   | 1 m   | 0.1 m/a    | 0 m/a    |
|       | 1 m   | 1.3 m | 0.1 m/a    | 66.7 m/a |
|       | 1.3 m | 3.3 m | 0 m/a      | 0 m/a    |
| 4/5   | 0 m   | 1 m   | 0.1 m/a    | 0 m/a    |
|       | 1 m   | 1.3 m | 0.1 m/a    | 66.7 m/a |
|       | 1.3 m | 3.3 m | 0 m/a      | 0 m/a    |
| 5/1   | 0 m   | 1 m   | 0.1 m/a    | 0 m/a    |
|       | 1 m   | 1.3 m | 0.1 m/a    | 66.7 m/a |
|       | 1.3 m | 3.3 m | 0 m/a      | 0 m/a    |
| 5/2   | 0 m   | 1 m   | 0.1 m/a    | 0 m/a    |
|       | 1 m   | 1.3 m | 0.1 m/a    | 66.7 m/a |
|       | 1.3 m | 3.3 m | 0 m/a      | 0 m/a    |
| 5/3   | 0 m   | 1 m   | 0.1 m/a    | 0 m/a    |
|       | 1 m   | 1.3 m | 0.1 m/a    | 66.7 m/a |
|       | 1.3 m | 3.3 m | 0 m/a      | 0 m/a    |
| 5/4   | 0 m   | 1 m   | 0.1 m/a    | 0 m/a    |
|       | 1 m   | 1.3 m | 0.1 m/a    | 66.7 m/a |
|       | 1.3 m | 3.3 m | 0 m/a      | 0 m/a    |
| 5/5   | 0 m   | 1 m   | 0.1 m/a    | 0 m/a    |
|       | 1 m   | 1.3 m | 0.1 m/a    | 66.7 m/a |
|       | 1.3 m | 3.3 m | 0 m/a      | 0 m/a    |
| L     |       |       |            | 1        |

# Laplace Transform Parameters

TAU = 7 N = 20 SIG = 0 RNU = 2

#### Monte Carlo Simulation Results

Number of Simulations = 2000 Number of Variables = 1

394

POLLUTEv8

Number of Data Ranges = 20

#### Variable # 1 Variable Properties End Time Time Period = 1 Triangular Distribution (Minimum = 15 Maximum = 50 Mode = 25)

Depth = 3.3

#### DISTRIBUTION OF PEAK CONCENTRATION

| Minimum<br>Value | Maximum<br>Value | Number<br>Occur. | Probability | Cum ulative<br>Probability | Expected<br>Value |
|------------------|------------------|------------------|-------------|----------------------------|-------------------|
| 2.286E+01        | 2.295E+01        | 37               | 0.02        | 0.02                       | 4.237E-01         |
| 2.295E+01        | 2.303E+01        | 91               | 0.05        | 0.06                       | 1.046E+00         |
| 2.303E+01        | 2.312E+01        | 91               | 0.05        | 0.11                       | 1.050E+00         |
| 2.312E+01        | 2.321E+01        | 126              | 0.06        | 0.17                       | 1.459E+00         |
| 2.321E+01        | 2.330E+01        | 150              | 0.07        | 0.25                       | 1.744E+00         |
| 2.330E+01        | 2.339E+01        | 160              | 0.08        | 0.33                       | 1.867E+00         |
| 2.339E+01        | 2.347E+01        | 178              | 0.09        | 0.42                       | 2.085E+00         |
| 2.347E+01        | 2.356E+01        | 320              | 0.16        | 0.58                       | 3.763E+00         |
| 2.356E+01        | 2.365E+01        | 608              | 0.30        | 0.88                       | 7.176E+00         |
| 2.365E+01        | 2.374E+01        | 20               | 0.01        | 0.89                       | 2.369E-01         |
| 2.374E+01        | 2.383E+01        | 16               | 0.01        | 0.90                       | 1.903E-01         |
| 2.383E+01        | 2.391E+01        | 33               | 0.02        | 0.92                       | 3.939E-01         |
| 2.391E+01        | 2.400E+01        | 31               | 0.02        | 0.93                       | 3.714E-01         |
| 2.400E+01        | 2.409E+01        | 32               | 0.02        | 0.95                       | 3.847E-01         |
| 2.409E+01        | 2.418E+01        | 23               | 0.01        | 0.96                       | 2.776E-01         |
| 2.418E+01        | 2.427E+01        | 22               | 0.01        | 0.97                       | 2.665E-01         |
| 2.427E+01        | 2.436E+01        | 20               | 0.01        | 0.98                       | 2.431E-01         |
| 2.436E+01        | 2.444E+01        | 28               | 0.01        | 0.99                       | 3.416E-01         |
| 2.444E+01        | 2.453E+01        | 11               | 0.01        | 1.00                       | 1.347E-01         |
| 2.453E+01        | 2.462E+01        | 3                | 0.00        | 1.00                       | 3.686E-02         |

Expected Maximum Concentration = 2.349E+01

#### DISTRIBUTION OF TIME OF PEAK CONCENTRATION

| Minimum<br>Value | Maximum<br>Value | Number<br>Occur. | Probability | Cumulative<br>Probability | Expected<br>Value |
|------------------|------------------|------------------|-------------|---------------------------|-------------------|
| 5.532E+01        | 5.650E+01        | 10               | 0.01        | 0.01                      | 2.795E-01         |
| 5.650E+01        | 5.767E+01        | 30               | 0.01        | 0.02                      | 8.562E-01         |
| 5.767E+01        | 5.884E+01        | 54               | 0.03        | 0.05                      | 1.573E+00         |
| 5.884E+01        | 6.001E+01        | 73               | 0.04        | 0.08                      | 2.169E+00         |
| 6.001E+01        | 6.118E+01        | 79               | 0.04        | 0.12                      | 2.393E+00         |
| 6.118E+01        | 6.235E+01        | 99               | 0.05        | 0.17                      | 3.057E+00         |
| 6.235E+01        | 6.352E+01        | 111              | 0.06        | 0.23                      | 3.493E+00         |
| 6.352E+01        | 6.469E+01        | 107              | 0.05        | 0.28                      | 3.430E+00         |
| 6.469E+01        | 6.586E+01        | 122              | 0.06        | 0.34                      | 3.982E+00         |
| 6.586E+01        | 6.703E+01        | 117              | 0.06        | 0.40                      | 3.887E+00         |
| 6.703E+01        | 6.820E+01        | 114              | 0.06        | 0.46                      | 3.854E+00         |

#### 396 POLLUTEv8

| 6.820E+01 | 6.938E+01 | 154 | 0.08 | 0.53 | 5.297E+00 |
|-----------|-----------|-----|------|------|-----------|
| 6.938E+01 | 7.055E+01 | 132 | 0.07 | 0.60 | 4.617E+00 |
| 7.055E+01 | 7.172E+01 | 150 | 0.07 | 0.68 | 5.335E+00 |
| 7.172E+01 | 7.289E+01 | 157 | 0.08 | 0.75 | 5.676E+00 |
| 7.289E+01 | 7.406E+01 | 124 | 0.06 | 0.82 | 4.555E+00 |
| 7.406E+01 | 7.523E+01 | 117 | 0.06 | 0.88 | 4.367E+00 |
| 7.523E+01 | 7.640E+01 | 89  | 0.04 | 0.92 | 3.374E+00 |
| 7.640E+01 | 7.757E+01 | 82  | 0.04 | 0.96 | 3.156E+00 |
| 7.757E+01 | 7.874E+01 | 79  | 0.04 | 1.00 | 3.087E+00 |

Expected Time of Maximum Concentration = 68.4391550021306

#### VARIABLE NUMBER: 1

| Minimum   | Maxim um<br>Value | Number | Probability | Cumulative<br>Probability | Expected  |
|-----------|-------------------|--------|-------------|---------------------------|-----------|
| 1.532E+01 | 1.702E+01         | 21     | 0.01        | 0.01                      | 1.698E-01 |
| 1.702E+01 | 1.873E+01         | 68     | 0.03        | 0.04                      | 6.078E-01 |
| 1.873E+01 | 2.043E+01         | 101    | 0.05        | 0.10                      | 9.886E-01 |
| 2.043E+01 | 2.213E+01         | 133    | 0.07        | 0.16                      | 1.415E+00 |
| 2.213E+01 | 2.383E+01         | 166    | 0.08        | 0.24                      | 1.907E+00 |
| 2.383E+01 | 2.553E+01         | 164    | 0.08        | 0.33                      | 2.024E+00 |
| 2.553E+01 | 2.723E+01         | 162    | 0.08        | 0.41                      | 2.137E+00 |
| 2.723E+01 | 2.893E+01         | 167    | 0.08        | 0.49                      | 2.345E+00 |
| 2.893E+01 | 3.063E+01         | 159    | 0.08        | 0.57                      | 2.368E+00 |
| 3.063E+01 | 3.233E+01         | 138    | 0.07        | 0.64                      | 2.172E+00 |
| 3.233E+01 | 3.403E+01         | 141    | 0.07        | 0.71                      | 2.339E+00 |
| 3.403E+01 | 3.573E+01         | 124    | 0.06        | 0.77                      | 2.163E+00 |
| 3.573E+01 | 3.743E+01         | 108    | 0.05        | 0.83                      | 1.975E+00 |
| 3.743E+01 | 3.913E+01         | 92     | 0.05        | 0.87                      | 1.761E+00 |
| 3.913E+01 | 4.083E+01         | 65     | 0.03        | 0.90                      | 1.299E+00 |
| 4.083E+01 | 4.254E+01         | 77     | 0.04        | 0.94                      | 1.605E+00 |
| 4.254E+01 | 4.424E+01         | 50     | 0.03        | 0.97                      | 1.085E+00 |
| 4.424E+01 | 4.594E+01         | 31     | 0.02        | 0.98                      | 6.988E-01 |
| 4.594E+01 | 4.764E+01         | 20     | 0.01        | 0.99                      | 4.679E-01 |
| 4.764E+01 | 4.934E+01         | 13     | 0.01        | 1.00                      | 3.152E-01 |
| 0.000E+00 | 0.000E+00         | 0      | 0.00        | 0.00                      | 0.000E+00 |

Expected Value = 2.984E+01

#### NOTICE

Although this program has been tested and experience would indicate that it is accurate within the limits given by the assumptions of the theory used, we make no warranty as to workability of this software or any other licensed material. No warranties either expressed or implied (including warranties of fitness) shall apply. No responsibility is assumed for any errors, mistakes or misrepresentations that may occur from the use of this computer program. The user accepts full responsibility for assessing the validity and applicability of the results obtained with this program for any specific case.
## 6.17 Example 17: Landfill with Composite Primary Liner

This example demonstrates how to create a landfill with a composite primary liner, primary and secondary leachate collection systems, and a compacted clay secondary liner.

## 6.17.1 Description

This example demonstrates how to create a landfill with a composite primary liner, primary and secondary leachate collection systems, and a compacted clay secondary liner. The composite primary liner is composed of a 60 mil (1.5 mm) geomembrane in good contact with a 0.9 m thick compacted clay liner. Small holes with an area of 0.1 cm2 and a frequency of 2.5 per hectare (1 per acre) are assumed for the geomembrane. The method proposed by Giroud et al (1992) is used to calculate the flow (leakage) through the composite liner, these calculations are performed automatically by POLLUTE. Below the composite primary liner is a 0.3 m thick granular secondary leachate collection system, overlying a 0.9 m thick compacted clay secondary liner. There is a 3 m thick aquitard under the secondary liner, which overlies a 3 m thick aquifer.

The landfill has a length (L) of 200 m in the direction parallel to groundwater flow in the underlying aquifer. Consideration is being given to a volatile organic contaminant with an initial source concentration of 1500  $\mu$ g/L, which is assumed to remain constant with time over the time period being examined in this example. The leachate head on the composite primary liner is assumed to be constant at 0.3 m, the head on the secondary liner is assumed to be 0.3 m, and the groundwater level relative to the top of the aquifer is assumed to be 3 m (i.e., at the top of the aquitard).

The flow in the aquifer must be established based on hydrogeologic data and is represented in terms of the horizontal Darcy velocity (the "Base Outflow Velocity") in the aquifer at the down-gradient edge of the landfill (see Example 3 for more discussion of Base Outflow Velocity and Aquifer thickness).

The parameters used for this example are listed below:

| Property                         | Symbol                | Value                | Units           |
|----------------------------------|-----------------------|----------------------|-----------------|
| Geomembrane Contact              |                       | Good                 | -               |
| Geomembrane Holes                |                       | Circles              | -               |
| Hole Area                        |                       | 0.1                  | cm <sup>2</sup> |
| Hole Frequency                   |                       | 1                    | /acre           |
| Geomembrane Thickness            |                       | 60                   | mil             |
| Geomembrane Diffusion Coef.      |                       | 3.0x10⁻⁵             | m²/a            |
| Source Concentration             | <b>c</b> <sub>0</sub> | 1500                 | μg/L            |
| Source Type                      |                       | Constant             | -               |
| Landfill Length                  | L                     | 200                  | m               |
| Leachate Head on Primary Liner   |                       | 0.3                  | m               |
| Leachate Head on Secondary Liner |                       | 0.3                  | m               |
| Groundwater level in Aquifer     |                       | 3                    | m               |
| Clay Thickness                   | Н                     | 0.9                  | m               |
| Clay Diffusion Coef.             | D                     | 0.02                 | m²/a            |
| Clay Distribution Coef.          | K <sub>d</sub>        | 0.5                  | mL/g            |
| Clay Hydraulic Conductivity      | k                     | 1.0x10 <sup>-9</sup> | m/s             |
| Clay Porosity                    | n                     | 0.35                 | -               |

|                                    |                | Append               | ix A Examples | 399 |
|------------------------------------|----------------|----------------------|---------------|-----|
|                                    |                |                      | _             |     |
| Clay Dry Density                   |                | 1.9                  | g/cm³         |     |
| Collection System Thickness        | Н              | 0.3                  | m             |     |
| Collection System Dispersion Coef. |                | 100                  | m²/a          |     |
| Collection System Density          |                | 1.9                  | g/cm³         |     |
| Collection System Distr. Coef.     | K <sub>d</sub> | 0                    | mL/g          |     |
| Collection System Porosity         | n              | 0.3                  | -             |     |
| Aquitard Thickness                 | Н              | 3                    | m             |     |
| Aquitard Hydraulic Conductivity    | k              | 1.0x10 <sup>-5</sup> | m/s           |     |
| Aquitard Diffusion Coef.           | D              | 0.02                 | m²/a          |     |
| Aquitard Dry Density               |                | 1.9                  | g/cm³         |     |
| Aquitard Distribution Coef.        | κ <sub>d</sub> | 0                    | mL/g          |     |
| Aquitard Porosity                  | n              | 0.35                 | -             |     |
| Aquifer Thickness                  | h              | 3                    | m             |     |
| Aquifer Porosity                   | n <sub>b</sub> | 0.3                  | -             |     |
| Base Outflow Velocity              | V <sub>b</sub> | 10                   | m/s           |     |

# 6.17.2 Data Entry

Open the Examples project and open Case 17. The data for this type of model is entered differently than the previous models, since it was created using the Primary and Secondary Liner Landfill template.

### **General Tab**

| 400 | POLLUTEv8 |
|-----|-----------|
|     |           |

| eneral Sour     | ce & Hydraulic Heads   Collection Sys                              | stem   Geomembranes | Ciay Liners   Aqu             | iitard   Aquifer   Spe                                                          | cial Features   Subsurface                                                                                                    | Model                                                                                                    |
|-----------------|--------------------------------------------------------------------|---------------------|-------------------------------|---------------------------------------------------------------------------------|----------------------------------------------------------------------------------------------------|----------------------------------------------------------------------------------------------------|
| ieneral Info    | rmation                                                            |                     |                               |                                                                                 |                                                                                                    |                                                                                                    |
| Model Title:    | Case 17. Landfill with composite pri<br>Units<br>Metric C Imperial | mary liners.        |                               | Primar<br>Prim<br>Seconad<br>Seco                                               | Waste<br>y Collection System<br>ary Geomembrane<br>imary Clay Liner<br>ary Collection System<br>ondary Clay Liner<br>Aquitard<br>Aquifer | <ul> <li>Primary Geomembrane</li> <li>Primary Clay Liner</li> <li>Secondary Geomembrane</li> <li>Secondary Clay Liner</li> <li>Aquitard</li> <li>Aquifer</li> </ul> |
| aplace Tran     | sform Parameters           TAU:         7         N:         20    | SIG: 0              | RNU: 2                        |                                                                                 |                                                                                                    |                                                                                                    |
|                 |                                                                    |                     |                               |                                                                                 |                                                                                                    |                                                                                                    |
| un Paramet      | ters                                                               |                     | Output Units                  | n 🔽 Dep                                                                         | th Units: M                                                                                                    | Concentration Units: ug/L                                                                                                    |
| Cun Paramet     | pths C Specified Depth                                             | S                   | Time Units                    | r 💽 Dep                                                                         | th Units: m                                                                                                    | Concentration Units: ug/L v                                                                                                    |
| Cun Paramet     | pths C Specified Depth                                             | s                   | Output Units<br>Time Units:   | r Dep                                                                           | th Units: m 💽                                                                                                    | Concentration Units: Ug/                                                                                                    |
| C All De        | pths C Specified Depth                                             | S                   | Output Units<br>Time Units:   | r Dep<br>© Concentration<br>Concentrations at<br>+ Add \ D                      | th Units: m                                                                                                    | Concentration Units: ug/L  C Maximum Concentrations                                                                                                    |
| (in Paramet     | pths O Specified Depth                                             | s                   | Output Units<br>Time Units: y | r Dep   Concentrations at  Add XD  Time                                         | th Units: m                                                                                                    | Concentration Units: ug/L  C Maximum Concentrations                                                                                                    |
| (n Paramet      | pths C Specified Depth                                             | S                   | Output Units<br>Time Units:   | rr 		 Dep                                                                       | th Units: m    th Units: m  sat Specified Times  Specified Times  lelete  Units year                                                     | Concentration Units: ug/L v                                                                                                    |
| <b>(</b> All De | pths C Specified Depth                                             | S                   | Output Units<br>Time Units:   | r Dep<br>(* Concentration<br>Concentrations at<br>+ Add X D<br>Time<br>10<br>20 | th Units: m    th Units: m  th Units: m  Units  year  year                                                                               | Concentration Units: ug/L _                                                                                                    |
| € All De        | pths C Specified Depth                                             | s                   | Output Units<br>Time Units:   | r Dep<br>Concentrations at<br>Add X D<br>Time<br>10<br>20<br>30                 | th Units: m   th Units: m  sat Specified Times  Specified Times  uelete  Units year year year year                                       | Concentration Units:  Ug/L  C Maximum Concentrations                                                                                                    |
| € All De        | pths C Specified Depth                                             | S                   | Output Units<br>Time Units:   | r Dep<br>Concentrations at<br>Add D D<br>Time<br>10<br>20<br>30<br>50           | th Units: m    th Units: m  Specified Times  Specified Times  Units  year  year  year  year  year                                        | Concentration Units:                                                                                                    |

On the General tab the layers present in the model can be specified. In this example, the model consists of a primary geomembrane, primary liner, secondary liner, aquitard, and aquifer.

### Source & Hydraulic Heads

| 🖶 Run Auto C On C Off 🛛 🔚 Save 🍱 SaveAs                                                                                          |  |
|----------------------------------------------------------------------------------------------------|--|
| General Source & Hydraulic Heads Collection System Geomembranes Clay Liners Aquitard Aquifer Special Features Subsurface Model   |  |
| Source                                                                                                    |  |
| Concentration: 1500 µg/L ▼<br>Landfill Length: 200 m ▼<br>Landfill Width: 0 ▼                                                    |  |
| Hydraulic Heads                                                                                                    |  |
| Leachate Head on Primary Liner: 0.3 m  Leachate Head on Secondary Liner: 0.3 m Groundwater level relative to top of Aquifer: 3 m |  |

This tab is used to specify the source information and hydraulic heads. In this example the source has a constant concentration of 1500  $\mu$ g/L and a landfill length of 200 m.The heads specified for the liners and the groundwater level are relative to the aquifer.

#### **Collection System**

| Run Auto C On 📀 Off 🛛 🔚 Save 🎇 SaveAs                                                                                                    |  |
|----------------------------------------------------------------------------------------------------|--|
| eneral   Source & Hydraulic Heads Collection System   Geomembranes   Clay Liners   Aquitard   Aquifer   Special Features   Subsurface Model |  |
| econdary Collection System                                                                                                    |  |
| Name: Collection System                                                                                                    |  |
| Change Symbol                                                                                                    |  |
| Number of Sublayers: 1                                                                                                    |  |
| Thickness: 0.3 m 💌                                                                                                    |  |
| Density: 1.9 kg/m³ 💌                                                                                                    |  |
| Diffusion Coef: 100 m²/a 💌                                                                                                    |  |
| Distribution Coef: 0.01 m/s                                                                                                    |  |
| Porosity: 0.3                                                                                                    |  |
| Phase Parameter: 1                                                                                                    |  |
|                                                                                                    |  |

The parameters for the secondary leachate collection system are specified on the Collection System tab.

#### Geomembranes

| 402 | POLLUTEv8 |
|-----|-----------|
| -   |           |

| Run Auto C On Off Save                                                                                                    | SaveAs<br>Geomembranes Clay Liners Aquit                                                 | ard Aquifer Special Feature                                                                           | es Subsurface Model |                                         |  |  |  |
|----------------------------------------------------------------------------------------------------|------------------------------------------------------------------------------------------|----------------------------------------------------------------------------------------------------|---------------------|-----------------------------------------|--|--|--|
| Primary Geomembrane                                                                                                    |                                                                                          |                                                                                                    |                     |                                         |  |  |  |
| Name: Geomembrane<br>Change Symbol<br>Number of Sublayers: 1<br>Thickness: 60 mil v<br>Diffusion Coef: 3E-5 m²/a v<br>Phase Parameter: 1 | Leakage Method<br>C LEAK, Rowe et al 2004<br>G Giroud & Bonaparte 1992<br>C Equivalent K | Giroud & Bonaparte, 1992<br>Contact<br>© Good<br>C Poor<br>Hole Freque<br>Hole J<br>Calculate Leakage | Hole Type           | Permeation<br>C Yes<br>Vo<br>No<br>tare |  |  |  |

The Geomembranes tab is used to specify the parameters for the primary geomembrane and the method to calculate the leakage through the geomembrane. In this example, the leakage through the geomembrane will use the method proposed by Giroud & Bonaparte.

#### **Clay Liners**

| 🚔 Run Auto C On 🕫 Off 🛛 🔚 Save B 😫 SaveAs                                                                                                    |
|----------------------------------------------------------------------------------------------------|
| General   Source & Hydraulic Heads   Collection System   Geomembranes Clay Liners   Aquitard   Aquifer   Special Features   Subsurface Model                                                                                      |
| Primary Clay Liner                                                                                                    |
| Name: Cay Liner<br>Change Symbol<br>Number of Sublayers: 10<br>Thickness: 0.9 m v<br>Density: 1.9 g/cm <sup>3</sup> v<br>Conductivity K: 1E-7 cm/s v<br>Diffusion Coef: 0.02 m <sup>2</sup> /a v<br>Distribution Coef: 0.5 mL/g v |
| Porosity: U.35                                                                                                    |
| Secondary Clay Liner                                                                                                    |
| Name: Clay Liner<br>Change Symbol<br>Number of Sublayers: 10<br>Thickness: 0.9 m v<br>Density: 1.9 kg/m³ v<br>Conductivity K: 1E-9 m/s v<br>Diffusion Coef: 0.02 m²/a v<br>Distribution Coef: 0.5 m³/kg v                         |
| Porosity: 0.35                                                                                                    |

The parameters for the primary and secondary clay liners are specified on the Clay Liners tab.

### Aquitard

| 🚔 Run Auto C On 💿 Off 🛛 📊 Save 🖓 SaveAs                                                                                                    |
|----------------------------------------------------------------------------------------------------|
| General   Source & Hydraulic Heads   Collection System   Geomembranes   Clay Liners   Aquitard   Aquifer   Special Features   Subsurface Model |
| Aquitard                                                                                                    |
| Name: Aquitard                                                                                                    |
| Change Symbol                                                                                                    |
| Number of Sublayers: 10                                                                                                    |
| Thickness: 3 m 💌                                                                                                    |
| Density: 1.9 kg/m³ 💌                                                                                                    |
| Conductivity K: 1E-5 m/s 💌                                                                                                    |
| Diffusion Coef: 0.02 m <sup>2</sup> /a 💌                                                                                                    |
| Distribution Coef: 0.5 m³/kg 💌                                                                                                    |
| Porosity: 0.3                                                                                                    |
|                                                                                                    |

The parameters for the aquitard are specified on the Aquitard tab.

#### Aquifer

| 📫 Run Auto C On 🕫 Off 🛛 🔂 Save As                                                                                                    |  |
|----------------------------------------------------------------------------------------------------|--|
| General   Source & Hydraulic Heads   Collection System   Geomembranes   Clay Liners   Aquitard   Aquifer   Special Features   Subsurface Model                                                        |  |
| Aquifer                                                                                                    |  |
| Name: Aquifer                                                                                                    |  |
| Change Symbol                                                                                                    |  |
| Thickness: 3 m 💌                                                                                                    |  |
| Porosity: 0.3                                                                                                    |  |
| Outflow                                                                                                    |  |
| Outflow in Aquifer         The minimum outflow velocity in the Aquifer that will fulfill         the conditions of continuity of flow is: 2.8023 m/a         Outflow Velocity:         10         m/a |  |

The parameters for the aquifer are specified on the Aquifer tab. The outflow velocity in the aquifer can be specified on the bottom of the tab. The minimum outflow velocity for the model will be calculated and shown.

## 6.17.3 Model Execution

**⊨**}Run

To run the model and calculate the concentrations press the Run button on the toolbar.

# 6.17.4 Model Output

After the model has been executed, the output for the model will be displayed.

#### **Depth vs Concentration**

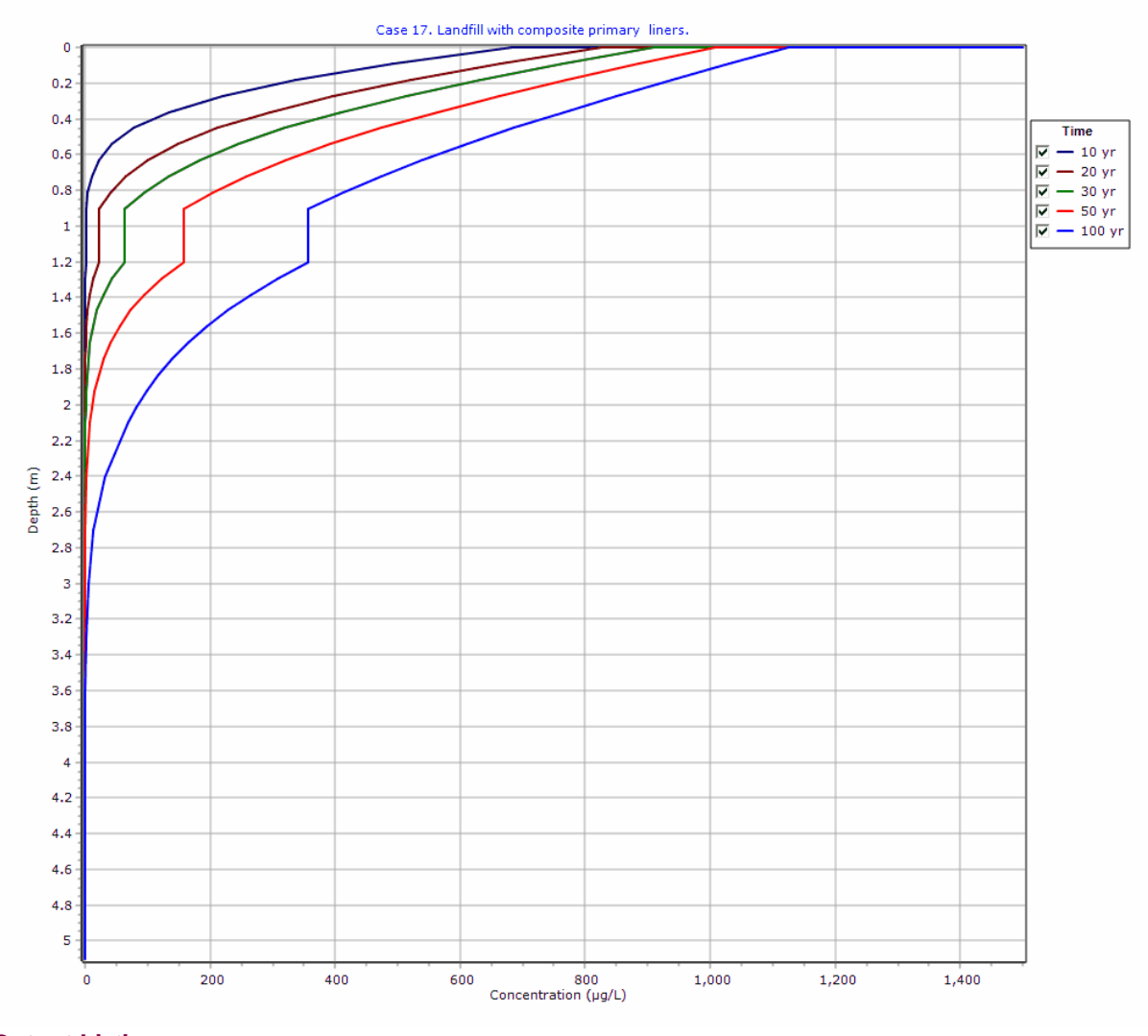

**Output Listing** 

To display the output as a text listing that will show the calculated concentrations as numbers, click on the List tab.

## **POLLUTEv8**

Version 8.00 Beta Copyright (c) 2021 GAEA Technologies Ltd., R.K. Row e and J.R. Booker

### Case 17. Landfill with composite primary liners.

THE PASSIVE SINK OPTION HAS BEEN USED. NOTE THE USER IS RESPONSIBLE FOR ENSURING THAT VELOCITY CHANGES ARE CONSISTENT WITH THE PASSIVE SINK.

#### **Layer Properties**

| Layer             | Thickness | Number of<br>Sublayers | Coefficient of<br>Hydrodynamic<br>Dispersion | Matrix Porosity | Distributon<br>Coefficient | Dry Density           |
|-------------------|-----------|------------------------|----------------------------------------------|-----------------|----------------------------|-----------------------|
| Geomembrane       | 60 mil    | 1                      | 3E-5 m²/a                                    | 1               | 0 mL/g                     | 950 kg/m³             |
| Clay Liner        | 0.9 m     | 10                     | 0.02 m²/a                                    | 0.35            | 0.5 mL/g                   | 1.9 g/cm <sup>3</sup> |
| Collection System | 0.3 m     | 1                      | 100 m²/a                                     | 0.3             | 0 m³/kg                    | 1.9 kg/m³             |
| Clay Liner        | 0.9 m     | 10                     | 0.02 m²/a                                    | 0.35            | 0.5 m³/kg                  | 1.9 kg/m³             |
| Aquitard          | 3 m       | 10                     | 0.02 m²/a                                    | 0.3             | 0.5 m³/kg                  | 1.9 kg/m³             |

#### **Boundary Conditions**

#### **Constant Concentration**

Source Concentration =  $1500 \mu g/L$ 

#### **Fixed Outflow Bottom Boundary**

Landfill Length = 200 m Landfill Width = 0 m Base Thickness = 3 m Base Porosity = 0.3 Base Outflow Velocity = 10 m/a

#### **Velocity and Sink Profile**

| Time Period | Minimum Depth | Maximum Depth | Vertical Velocity | Horizontal<br>Outflow | Phase Parameter |
|-------------|---------------|---------------|-------------------|-----------------------|-----------------|
| 01          | 0 m           | 0.001524 m    | 3.9744E-5 m/a     | 0 m/a                 | 1               |
|             | 0.001524 m    | 0.9 m         | 3.9744E-5 m/a     | 0 m/a                 | 1               |
|             | 0.9 m         | 1.2 m         | 3.9744E-5 m/a     | 0 m/a                 | 1               |
|             | 1.2 m         | 2.1 m         | 3.9744E-5 m/a     | 0 m/a                 | 1               |
|             | 2.1 m         | 5.1 m         | 3.9744E-5 m/a     | 0 m/a                 | 1               |

### Laplace Transform Parameters

TAU = 7 N = 20 SIG = 0 RNU = 2

## Calculated Concentrations at Selected Times and Depths

| Time  | Depth     | Concentration          |
|-------|-----------|------------------------|
| yr 10 |           | μg/L                   |
| 10    | 0.000E+00 | 1.500E+03              |
|       | 0.1525.02 | 4.017E+02              |
|       | 9.152E-02 | 4.917E+02<br>2.270E+02 |
|       | 2.715E-01 | 2.1005+02              |
|       | 2.715E-01 | 2.190E+02              |
|       | 3.613E-01 | 7.343E+02              |
|       | 4.515E-01 | 7.798E+01              |
|       | 5.415E-01 | 4.256E+01              |
|       | 6.315E-01 | 2.181E+01              |
|       | 7.215E-01 | 1.044E+01              |
|       | 8.115E-01 | 4.532E+00              |
|       | 9.015E-01 | 1.486E+00              |
|       | 1.202E+00 | 1.485E+00              |
|       | 1.292E+00 | 5.762E-01              |
|       | 1.382E+00 | 2.090E-01              |
|       | 1.472E+00 | 7.081E-02              |
|       | 1.562E+00 | 2.239E-02              |
|       | 1.652E+00 | 6.608E-03              |
|       | 1.742E+00 | 1.819E-03              |
|       | 1.832E+00 | 4.665E-04              |
|       | 1.922E+00 | 1.115E-04              |
|       | 2.012E+00 | 2.487E-05              |
|       | 2.102E+00 | 5.395E-06              |
|       | 2.402E+00 | 1.203E-08              |
|       | 2.702E+00 | 6.039E-11              |
|       | 3.002E+00 | 6.877E-12              |
|       | 3.302E+00 | 7.519E-13              |
|       | 3.602E+00 | 6.479E-14              |
|       | 3.902E+00 | 4.344E-15              |
|       | 4.202E+00 | 2.236E-16              |
|       | 4.502E+00 | 8.703E-18              |
|       | 4.802E+00 | 2.517E-19              |
|       | 5.102E+00 | 8.435E-22              |
| 20    | 0.000E+00 | 1.500E+03              |
|       | 1.524E-03 | 8.260E+02              |
|       | 9.152E-02 | 6.636E+02              |
|       | 1.815E-01 | 5.199E+02              |
|       | 2.715E-01 | 3.968E+02              |
|       | 3.615E-01 | 2.946E+02              |
|       | 4.515E-01 | 2.126E+02              |

|    | 5.415E-01                                                                                                    | 1.488E+02                                                                                                    |
|----|----------------------------------------------------------------------------------------------------|----------------------------------------------------------------------------------------------------|
|    | 6.315E-01                                                                                                    | 1.007E+02                                                                                                    |
|    | 7.215E-01                                                                                                    | 6.553E+01                                                                                                    |
|    | 8.115E-01                                                                                                    | 4.031E+01                                                                                                    |
|    | 9.015E-01                                                                                                    | 2.239E+01                                                                                                    |
|    | 1.202E+00                                                                                                    | 2.238E+01                                                                                                    |
|    | 1.292E+00                                                                                                    | 1.332E+01                                                                                                    |
|    | 1.382E+00                                                                                                    | 7.670E+00                                                                                                    |
|    | 1.472E+00                                                                                                    | 4.275E+00                                                                                                    |
|    | 1.562E+00                                                                                                    | 2.305E+00                                                                                                    |
|    | 1.652E+00                                                                                                    | 1.202E+00                                                                                                    |
|    | 1.742E+00                                                                                                    | 6.060E-01                                                                                                    |
|    | 1.832E+00                                                                                                    | 2.954E-01                                                                                                    |
|    | 1.922E+00                                                                                                    | 1.393E-01                                                                                                    |
|    | 2.012E+00                                                                                                    | 6.381E-02                                                                                                    |
|    | 2.102E+00                                                                                                    | 2.913E-02                                                                                                    |
|    | 2.402E+00                                                                                                    | 1.208E-03                                                                                                    |
|    | 2.702E+00                                                                                                    | 3.221E-05                                                                                                    |
|    | 3.002E+00                                                                                                    | 5.508E-07                                                                                                    |
|    | 3.302E+00                                                                                                    | 6.278E-09                                                                                                    |
|    | 3.602E+00                                                                                                    | 1.246E-10                                                                                                    |
|    | 3.902E+00                                                                                                    | 2.172E-11                                                                                                    |
|    | 4.202E+00                                                                                                    | 4.988E-12                                                                                                    |
|    | 4.502E+00                                                                                                    | 1.028E-12                                                                                                    |
|    | 4.802E+00                                                                                                    | 1.848E-13                                                                                                    |
|    | E 102E,00                                                                                                    | 6 496E-15                                                                                                    |
|    | 5.102E+00                                                                                                    | 0:4002 10                                                                                                    |
| 30 | 0.000E+00                                                                                                    | 1.500E+03                                                                                                    |
| 30 | 0.000E+00<br>1.524E-03                                                                                                    | 1.500E+03<br>9.088E+02                                                                                                    |
| 30 | 0.000E+00<br>1.524E-03<br>9.152E-02                                                                                                    | 1.500E+03<br>9.088E+02<br>7.644E+02                                                                                                    |
| 30 | 0.000E+00<br>1.524E-03<br>9.152E-02<br>1.815E-01                                                                                                    | 1.500E+03<br>9.088E+02<br>7.644E+02<br>6.322E+02                                                                                                    |
| 30 | 0.000E+00<br>1.524E-03<br>9.152E-02<br>1.815E-01<br>2.715E-01                                                                                                    | 1.500E+03<br>9.088E+02<br>7.644E+02<br>6.322E+02<br>5.137E+02                                                                                                    |
| 30 | 0.000E+00<br>1.524E-03<br>9.152E-02<br>1.815E-01<br>2.715E-01<br>3.615E-01                                                                                                    | 1.500E+03<br>9.088E+02<br>7.644E+02<br>6.322E+02<br>5.137E+02<br>4.098E+02                                                                                                    |
| 30 | 0.000E+00           1.524E-03           9.152E-02           1.815E-01           2.715E-01           3.615E-01           4.515E-01                                                                                                    | 1.500E+03<br>9.088E+02<br>7.644E+02<br>6.322E+02<br>5.137E+02<br>4.098E+02<br>3.205E+02                                                                                                    |
| 30 | 0.000E+00           1.524E-03           9.152E-02           1.815E-01           3.615E-01           4.515E-01           5.415E-01                                                                                                    | 1.500E+03<br>9.088E+02<br>7.644E+02<br>6.322E+02<br>5.137E+02<br>4.098E+02<br>3.205E+02<br>2.455E+02                                                                                                    |
| 30 | 0.000E+00           1.524E-03           9.152E-02           1.815E-01           2.715E-01           3.615E-01           4.515E-01           5.415E-01           0.315E-01                                                                                                    | 1.500E+03<br>9.088E+02<br>7.644E+02<br>6.322E+02<br>5.137E+02<br>4.098E+02<br>3.205E+02<br>2.455E+02<br>1.837E+02                                                                                                    |
| 30 | 0.000E+00           1.524E-03           9.152E-02           1.815E-01           2.715E-01           3.615E-01           5.415E-01           6.315E-01           7.215E-01                                                                                                    | 1.500E+03<br>9.088E+02<br>7.644E+02<br>6.322E+02<br>5.137E+02<br>4.098E+02<br>3.205E+02<br>2.455E+02<br>1.837E+02<br>1.337E+02<br>0.000E+04                                                                                                    |
|    | 0.000E+00           1.524E-03           9.152E-02           1.815E-01           2.715E-01           3.615E-01           4.515E-01           5.415E-01           6.315E-01           7.215E-01           8.115E-01           9.152E-02                                                                                                    | 1.500E+03<br>9.088E+02<br>7.644E+02<br>6.322E+02<br>5.137E+02<br>4.098E+02<br>3.205E+02<br>2.455E+02<br>1.837E+02<br>1.337E+02<br>9.389E+01<br>0.050E+04                                                                                                    |
|    | 0.000E+00           1.524E-03           9.152E-02           1.815E-01           2.715E-01           3.615E-01           4.515E-01           5.415E-01           6.315E-01           7.215E-01           8.115E-01           9.152E-02                                                                                                    | 1.500E+03<br>9.088E+02<br>7.644E+02<br>6.322E+02<br>5.137E+02<br>4.098E+02<br>3.205E+02<br>2.455E+02<br>1.837E+02<br>1.337E+02<br>9.389E+01<br>6.252E+01<br>0.050E+04                                                                                                    |
|    | 0.000E+00           1.524E-03           9.152E-02           1.815E-01           2.715E-01           3.615E-01           4.515E-01           5.415E-01           6.315E-01           7.215E-01           8.115E-01           9.015E-01           1.202E+00                                                                                                    | 1.500E+03<br>9.088E+02<br>7.644E+02<br>6.322E+02<br>5.137E+02<br>4.098E+02<br>3.205E+02<br>2.455E+02<br>1.837E+02<br>1.337E+02<br>9.389E+01<br>6.252E+01<br>6.250E+01                                                                                                    |
|    | 0.000E+00           1.524E-03           9.152E-02           1.815E-01           2.715E-01           3.615E-01           4.515E-01           5.415E-01           6.315E-01           7.215E-01           9.152E-02           1.815E-01           1.5.415E-01           1.5.415E-01           1.215E-01           1.202E+00           1.292E+00                                                                             | 1.500E+03         9.088E+02         7.644E+02         6.322E+02         5.137E+02         4.098E+02         3.205E+02         2.455E+02         1.837E+02         9.389E+01         6.252E+01         6.250E+01         9.040E+01                                                                                                    |
|    | 0.000E+00           1.524E-03           9.152E-02           1.815E-01           2.715E-01           3.615E-01           4.515E-01           5.415E-01           6.315E-01           7.215E-01           8.115E-01           9.015E-01           1.202E+00           1.382E+00                                                                                                    | 1.500E+03         9.088E+02         7.644E+02         6.322E+02         5.137E+02         4.098E+02         3.205E+02         2.455E+02         1.837E+02         9.389E+01         6.252E+01         6.250E+01         4.317E+01         2.919E+01                                                                                                    |
|    | 0.000E+00           1.524E-03           9.152E-02           1.815E-01           2.715E-01           3.615E-01           4.515E-01           5.415E-01           6.315E-01           7.215E-01           8.115E-01           1.202E+00           1.202E+00           1.382E+00           1.472E+00                                                                                                    | 1.500E+03         9.088E+02         7.644E+02         6.322E+02         5.137E+02         4.098E+02         3.205E+02         2.455E+02         1.837E+02         9.389E+01         6.252E+01         6.250E+01         4.317E+01         2.919E+01         1.932E+01                                                                                                    |
|    | 0.000E+00           1.524E-03           9.152E-02           1.815E-01           2.715E-01           3.615E-01           4.515E-01           5.415E-01           6.315E-01           7.215E-01           8.115E-01           9.015E-01           1.202E+00           1.382E+00           1.472E+00           1.562E+00                                                                                                    | 1.500E+03         9.088E+02         7.644E+02         6.322E+02         5.137E+02         4.098E+02         3.205E+02         2.455E+02         1.837E+02         9.389E+01         6.252E+01         6.250E+01         1.932E+01         1.932E+01         1.932E+01                                                                                                    |
|    | 0.000E+00           1.524E-03           9.152E-02           1.815E-01           2.715E-01           3.615E-01           4.515E-01           5.415E-01           6.315E-01           7.215E-01           8.115E-01           9.015E-01           1.202E+00           1.382E+00           1.472E+00           1.652E+00                                                                                                    | 1.500E+03         9.088E+02         7.644E+02         6.322E+02         5.137E+02         4.098E+02         3.205E+02         2.455E+02         1.837E+02         9.389E+01         6.252E+01         6.250E+01         1.932E+01         1.932E+01         1.932E+01                                                                                                    |
|    | 0.000E+00           1.524E-03           9.152E-02           1.815E-01           2.715E-01           3.615E-01           4.515E-01           6.315E-01           7.215E-01           8.115E-01           9.015E-01           1.202E+00           1.292E+00           1.472E+00           1.652E+00           1.742E+00                                                                                                    | 1.500E+03         9.088E+02         7.644E+02         6.322E+02         5.137E+02         4.098E+02         3.205E+02         2.455E+02         1.837E+02         9.389E+01         6.252E+01         6.250E+01         1.932E+01         1.932E+01         1.932E+01         1.252E+01         2.905E+00                                                                                                    |
|    | 0.000E+00           1.524E-03           9.152E-02           1.815E-01           2.715E-01           3.615E-01           4.515E-01           5.415E-01           6.315E-01           7.215E-01           8.115E-01           9.015E-01           1.202E+00           1.382E+00           1.472E+00           1.652E+00           1.742E+00           1.832E+00                                                             | 1.500E+03         9.088E+02         7.644E+02         6.322E+02         5.137E+02         4.098E+02         3.205E+02         2.455E+02         1.837E+02         9.389E+01         6.252E+01         6.250E+01         4.317E+01         2.919E+01         1.252E+01         6.250E+01                                                                                                    |
|    | 0.000E+00           1.524E-03           9.152E-02           1.815E-01           2.715E-01           3.615E-01           4.515E-01           5.415E-01           6.315E-01           7.215E-01           8.115E-01           9.015E-01           1.202E+00           1.382E+00           1.472E+00           1.652E+00           1.742E+00           1.832E+00           1.742E+00           1.832E+00                     | 1.500E+03         9.088E+02         7.644E+02         6.322E+02         5.137E+02         4.098E+02         3.205E+02         2.455E+02         1.837E+02         9.389E+01         6.252E+01         6.250E+01         1.932E+01         1.932E+01         1.932E+01         1.932E+01         1.7934E+00         4.920E+00         2.986E+00         1.776E+00                                                      |
|    | 0.000E+00           1.524E-03           9.152E-02           1.815E-01           2.715E-01           3.615E-01           4.515E-01           5.415E-01           6.315E-01           7.215E-01           8.115E-01           9.015E-01           1.202E+00           1.382E+00           1.472E+00           1.652E+00           1.742E+00           1.832E+00           1.742E+00           1.202E+00                     | 1.500E+03         9.088E+02         7.644E+02         6.322E+02         5.137E+02         4.098E+02         3.205E+02         2.455E+02         1.837E+02         9.389E+01         6.252E+01         6.250E+01         1.932E+01         1.932E+01         1.252E+01         1.252E+01         1.252E+01         1.252E+01         1.252E+01         1.252E+01         1.252E+01         1.040E+00         1.040E+00 |
|    | 0.000E+00           1.524E-03           9.152E-02           1.815E-01           2.715E-01           3.615E-01           4.515E-01           5.415E-01           6.315E-01           7.215E-01           8.115E-01           9.015E-01           1.202E+00           1.382E+00           1.452E+00           1.452E+00           1.472E+00           1.652E+00           1.742E+00           1.832E+00           2.012E+00 | 1.500E+03         9.088E+02         7.644E+02         6.322E+02         5.137E+02         4.098E+02         3.205E+02         2.455E+02         1.837E+02         9.389E+01         6.252E+01         6.250E+01         1.932E+01         1.932E+01         1.932E+01         1.932E+01         1.252E+01         7.934E+00         4.920E+00         2.986E+00         1.776E+00         1.040E+00         6.088E-01 |

|     | 2.702E+00 | 5.728E-03 |
|-----|-----------|-----------|
|     | 3.002E+00 | 3.587E-04 |
|     | 3.302E+00 | 1.671E-05 |
|     | 3.602E+00 | 5.782E-07 |
|     | 3.902E+00 | 1.516E-08 |
|     | 4.202E+00 | 4.244E-10 |
|     | 4.502E+00 | 5.379E-11 |
|     | 4.802E+00 | 1.512E-11 |
|     | 5.102E+00 | 9.861E-13 |
| 50  | 0.000E+00 | 1.500E+03 |
|     | 1.524E-03 | 1.007E+03 |
|     | 9.152E-02 | 8.850E+02 |
|     | 1.815E-01 | 7.698E+02 |
|     | 2.715E-01 | 6.623E+02 |
|     | 3.615E-01 | 5.634E+02 |
|     | 4.515E-01 | 4.734E+02 |
|     | 5.415E-01 | 3.926E+02 |
|     | 6.315E-01 | 3.210E+02 |
|     | 7.215E-01 | 2.583E+02 |
|     | 8.115E-01 | 2.039E+02 |
|     | 9.015E-01 | 1.573E+02 |
|     | 1.202E+00 | 1.573E+02 |
|     | 1.292E+00 | 1.231E+02 |
|     | 1.382E+00 | 9.522E+01 |
|     | 1.472E+00 | 7.273E+01 |
|     | 1.562E+00 | 5.486E+01 |
|     | 1.652E+00 | 4.087E+01 |
|     | 1.742E+00 | 3.008E+01 |
|     | 1.832E+00 | 2.189E+01 |
|     | 1.922E+00 | 1.576E+01 |
|     | 2.012E+00 | 1.127E+01 |
|     | 2.102E+00 | 8.056E+00 |
|     | 2.402E+00 | 2.028E+00 |
|     | 2.702E+00 | 4.309E-01 |
|     | 3.002E+00 | 7.706E-02 |
|     | 3.302E+00 | 1.158E-02 |
|     | 3.602E+00 | 1.459E-03 |
|     | 3.902E+00 | 1.539E-04 |
|     | 4.202E+00 | 1.358E-05 |
|     | 4.502E+00 | 1.003E-06 |
|     | 4.802E+00 | 6.204E-08 |
|     | 5.102E+00 | 6.335E-10 |
| 100 | 0.000E+00 | 1.500E+03 |
|     | 1.524E-03 | 1.124E+03 |
|     | 9.152E-02 | 1.030E+03 |
|     | 1.815E-01 | 9.383E+02 |
|     | 2.715E-01 | 8.503E+02 |
|     | 3.615E-01 | 7.662E+02 |
|     | 4.515E-01 | 6.862E+02 |
|     | 5.415E-01 | 6.106E+02 |

| 6.315E-01 | 5.398E+02 |
|-----------|-----------|
| 7.215E-01 | 4.738E+02 |
| 8.115E-01 | 4.127E+02 |
| 9.015E-01 | 3.567E+02 |
| 1.202E+00 | 3.566E+02 |
| 1.292E+00 | 3.092E+02 |
| 1.382E+00 | 2.666E+02 |
| 1.472E+00 | 2.285E+02 |
| 1.562E+00 | 1.948E+02 |
| 1.652E+00 | 1.652E+02 |
| 1.742E+00 | 1.393E+02 |
| 1.832E+00 | 1.170E+02 |
| 1.922E+00 | 9.780E+01 |
| 2.012E+00 | 8.154E+01 |
| 2.102E+00 | 6.789E+01 |
| 2.402E+00 | 3.197E+01 |
| 2.702E+00 | 1.387E+01 |
| 3.002E+00 | 5.537E+00 |
| 3.302E+00 | 2.031E+00 |
| 3.602E+00 | 6.839E-01 |
| 3.902E+00 | 2.112E-01 |
| 4.202E+00 | 5.978E-02 |
| 4.502E+00 | 1.548E-02 |
| 4.802E+00 | 3.554E-03 |
| 5.102E+00 | 1.703E-04 |

#### NOTICE

Although this program has been tested and experience would indicate that it is accurate within the limits given by the assumptions of the theory used, we make no warranty as to workability of this software or any other licensed material. No warranties either expressed or implied (including warranties of fitness) shall apply. No responsibility is assumed for any errors, mistakes or misrepresentations that may occur from the use of this computer program. The user accepts full responsibility for assessing the validity and applicability of the results obtained with this program for any specific case.

## 6.18 Example 18: Phase Change

In this example a phase change in the secondary leachate collection system is modelled using the Phase Change special feature. The phase change occurs in the secondary leachate collection system at the interface between the unsaturated and saturated zones, assumed to be .2 and .1 meters thick respectively. The landfill contains a constant concentration of DCM, which experiences biological decay in the landfill, primary and secondary liners, and the aquifer.

## 6.18.1 Description

In this example a phase change in the secondary leachate collection system is modelled using the Phase Change special feature. The landfill has a secondary leachate collection system and liner which overlies a 1 meter thick aquifer. A phase change occurs in the secondary leachate collection system at the interface between the unsaturated and saturated zones, assumed to be .2 and .1 meters thick respectively.

The landfill contains a constant concentration of DCM, which experiences biological decay in the landfill, primary and secondary liners, and the aquifer. A half-life of 10 years in the landfill and 40 years everywhere else is assumed. No biological decay is assumed to occur in the secondary leachate collection system.

The diffusion coefficient of the DCM in the unsaturated zone of the secondary leachate collection system is assumed to be 300 m<sup>2</sup>/a, and in the saturated zone to be 100 m2/a (to represent a high degree of mixing in the saturated zone). The phase change parameter for the DCM in the unsaturated zone is Henry's Constant which is assumed to be 0.1 for DCM in this example.

Two layers are used to model the unsaturated and saturated zones of the .3 meter thick secondary leachate collection system. The first layer represents the unsaturated zone and is .2 meters thick. And the second layer represents the saturated zone and is .1 meter thick.

A Darcy velocity of 0.003 m/a is assumed through the primary liner, and 0 m/a through the secondary liner. Thus, for a 500 meter long landfill the outflow rate in the saturated portion of the secondary leachate collection system would be:

Outflow Rate = (500 \* 0.003) / 0.1 = 15 m/a

This example is for a hypothetical landfill and is used to illustrate how to prepare an input file and run an analysis using the Phase Change option. The example is not a prescription for modeling contaminant migration during operation of a landfill. Each landfill has its own unique characteristics and no general prescription can be made. The Phase Change option should only by used by someone with the hydrogeologic background necessary to appreciate the subtleties associated with the physical situation and the steps necessary for appropriate modeling of this physical situation.

## 6.18.2 Data Entry

Open the Examples project and open Case 18.

#### **General Tab**

| →Run Auto C On Off Save Save As                             |        |                            |                                 |
|-------------------------------------------------------------|--------|----------------------------|---------------------------------|
| General Lavers Boundaries Special Features Subsurface Model |        |                            |                                 |
|                                                             |        |                            | 1                               |
|                                                             |        |                            |                                 |
| Model Title: Case 18: Phase Change                          |        | Maxi                       | imum Depth: 2.65 m 💌            |
|                                                             |        | Da                         | rcy Velocity: 1 m/year 🗸        |
|                                                             |        |                            |                                 |
| Laplace Transform Parameters                                |        |                            |                                 |
| TAU: 7 N: 20 SIG: 0 RNU: 2                                  |        |                            |                                 |
| Run Parameters Output Units                                 |        |                            |                                 |
| Time Units:                                                 | yr 💌   | Depth Units: m             | ▼ Concentration Units: mol/m3 ▼ |
| All Depths     C Specified Depths                           | Concer | ntrations at Specified Tir | mes C Maximum Concentrations    |
|                                                             | + Add  | X Delete                   |                                 |
|                                                             | Time   | Units                      |                                 |
|                                                             | 80     | yr                         |                                 |
|                                                             | 85     | yr                         |                                 |
|                                                             | 90     | yr                         |                                 |
|                                                             | 95     | yr                         |                                 |
|                                                             | 100    | yr                         |                                 |
|                                                             |        |                            |                                 |
|                                                             |        |                            |                                 |

The general data for this example is specified on the General tab. The Darcy velocity will be displayed but will be ignored when the Passive Sink option is selected.

### Layers Tab

| 🗬Run Auto 🔿 On                                              | ○ Off     | I_I Save  | Save A             | s           |                   |          |                                           |                     |                             |                       |           |        |
|-------------------------------------------------------------|-----------|-----------|--------------------|-------------|-------------------|----------|-------------------------------------------|---------------------|-----------------------------|-----------------------|-----------|--------|
| General Layers Boundaries Special Features Subsurface Model |           |           |                    |             |                   |          |                                           |                     |                             |                       |           |        |
| + Add X Delete Copy Paste V Move Down ↑ Move Up             |           |           |                    |             |                   |          |                                           |                     |                             |                       |           |        |
| Name                                                        | Sublayers | Thickness | Thickness<br>Units | Dry Density | Density<br>Units  | Porosity | Hydrodynamic<br>Dispersion<br>Coefficient | Dispersion<br>Units | Distribution<br>Coefficient | Distribution<br>Units | Fractures | Symbol |
| Primary Liner                                               | 4         | 0.6       | m                  | 1.9         | g/cm <sup>3</sup> | 0.4      | 0.02                                      | m²/a                | 1.5                         | cm³/g                 | None      | 111.   |
| Unsaturated Collection                                      | 4         | 0.2       | m                  | 1.9         | g/cm <sup>3</sup> | 0.45     | 300                                       | m²/a                | 0                           | cm³/g                 | None      |        |
| Saturated Collection                                        | 4         | 0.1       | m                  | 1.9         | g/cm <sup>3</sup> | 0.45     | 100                                       | m²/a                | 0                           | cm³/g                 | None      |        |
| Secondary Liner                                             | 4         | 0.75      | m                  | 1.9         | g/cm³             | 0.4      | 0.02                                      | m²/a                | 1.5                         | cm³/g                 | None      |        |
|                                                             |           |           |                    |             |                   |          |                                           |                     |                             |                       |           |        |

The layer data for this example consists of four layers: a primary liner, a unsaturated collection system, a saturated collection system, and a secondary liner. The data for these layers is specified on the Layers tab.

#### **Boundaries Tab**

| 🛶 Run Auto C On C Off 🛛 🗐 Save 🎇 Save As                    |                                                                                                    |
|-------------------------------------------------------------|----------------------------------------------------------------------------------------------------|
| General Layers Boundaries Special Features Subsurface Model |                                                                                                    |
| Top Boundary                                                | Bottom Boundary                                                                                                    |
| C Zero Flux<br>C Constant Concentration<br>C Finite Mass    | C Zero Flux<br>C Constant Concentration<br>Fixed Outflow Velocity<br>C Infinite Thickness                                                   |
| Concentration 0.04 mol/m <sup>3</sup>                       | Landfill Length: 500 m<br>Landfill Width: 500 m<br>Base Thickness: 1 m<br>Base Porosity: 0.3<br>Base Outflow Velocity: 3 m/a<br>Base Symbol |

The boundary conditions for this example are a constant concentration top boundary and a fixed outflow bottom boundary. These boundaries can be specified on the Boundaries tab.

#### **Special Features**

The biological decay and passive sink data for this model can be entered using the Special Features tab.

**Passive Sink** 

| ➡Run Auto ○ On ⊙ Off<br>General Layers Boundaries Specia                                  | Features Sub | Save As               | s<br>del                    |                                              |                   |                            |                    |                             |                    |  |
|-------------------------------------------------------------------------------------------|--------------|-----------------------|-----------------------------|----------------------------------------------|-------------------|----------------------------|--------------------|-----------------------------|--------------------|--|
| Initial Concentration Profile Maximum Sublayer Thickness Non-linear Sorption Passive Sink | Passive Sink | Radioac<br>C Yes      | tive/Biologic<br>s<br>(• De | al Decay<br>Phase Chi<br>C No<br>pth Interva | ange<br>• Yes     | ` Layers                   |                    |                             |                    |  |
| Print Mass in Base                                                                        | + Add        | X Delete              |                             |                                              |                   |                            |                    |                             |                    |  |
| <ul> <li>Radioactive/Biological Decay</li> <li>Time Varying Properties</li> </ul>         | Top Depth    | Top<br>Depth<br>Units | Bottom<br>Depth             | Bottom<br>Depth<br>Units                     | Darcy<br>Velocity | Darcy<br>Velocity<br>Units | Rate of<br>Removal | Rate of<br>Removal<br>Units | Phase<br>Parameter |  |
|                                                                                           | 0            | m                     | 0.6                         | m                                            | 0.003             | m/a                        | 0                  | m/a                         | 1                  |  |
| Monte Carlo Simulation                                                                    | 0.6          | m                     | 0.8                         | m                                            | 0.003             | m/a                        | 0                  | m/a                         | 0.1                |  |
| Sensitivity Analysis                                                                      | 0.8          | m                     | 0.9                         | m                                            | 0.003             | m/a                        | 15                 | m/a                         | 1                  |  |
|                                                                                           | 0.9          | m                     | 1.65                        | m                                            | 0                 | m/a                        | 0                  | m/a                         | 1                  |  |
|                                                                                           |              |                       |                             |                                              |                   |                            |                    |                             |                    |  |

The passive sink data is used to specify the Phase parameter and the horizontal and vertical Darcy velocities. In this example there are four depth intervals for the passive sink.

| ➡Run Auto O On Off<br>General Layers Boundaries Specia                                                       | Features Subsur                                              | Save As<br>face Model |                  |                            |           |                    |  |
|----------------------------------------------------------------------------------------------------|--------------------------------------------------------------|-----------------------|------------------|----------------------------|-----------|--------------------|--|
| Initial Concentration Profile Maximum Sublayer Thickness Non-linear Sorption Passive Sink Print Mass in Base | Passive Sink F<br>Source Decay<br>( Yes<br>Source Half-Life: | C No                  | Biological Decay | Base De<br>Yes<br>Base Hal | cay<br>Cl | No                 |  |
| Radioactive/Biological Decay                                                                                 | Add X                                                        | Delete                | v Depurimerv     | a13                        | C Layers  |                    |  |
| Time Varying Properties                                                                                      | Top Depth                                                    | Top Depth<br>Units    | Bottom Depth     | Bottom<br>Depth<br>Units   | Half-Life | Half-Life<br>Units |  |
| Monte Carlo Simulation                                                                                       | 0                                                            | m                     | 0.6              | m                          | 40        | yr                 |  |
| Sensitivity Analysis                                                                                         | 0.6                                                          | m                     | 0.9              | m                          | 0         | yr                 |  |
|                                                                                                    | 0.9                                                          | m                     | 1.65             | m                          | 40        | yr                 |  |
|                                                                                                    |                                                              |                       |                  |                            |           |                    |  |

The data for the biological decay of the DCM can be specified by selecting the Radioactive/Biological Decay option on the Special Features tab. In this example there are three decay intervals: one for the primary liner, one for the unsaturated and saturated collection system, and one for the secondary liner.

## 6.18.3 Model Execution

📫 Run

To run the model and calculate the concentrations press the Run button on the toolbar.

# 6.18.4 Model Output

After the model has been executed, the output for the model will be displayed.

#### **Depth vs Concentration**

The Depth vs Concentration chart can be displayed by selecting the Depth vs Concentration item for the Chart Type.

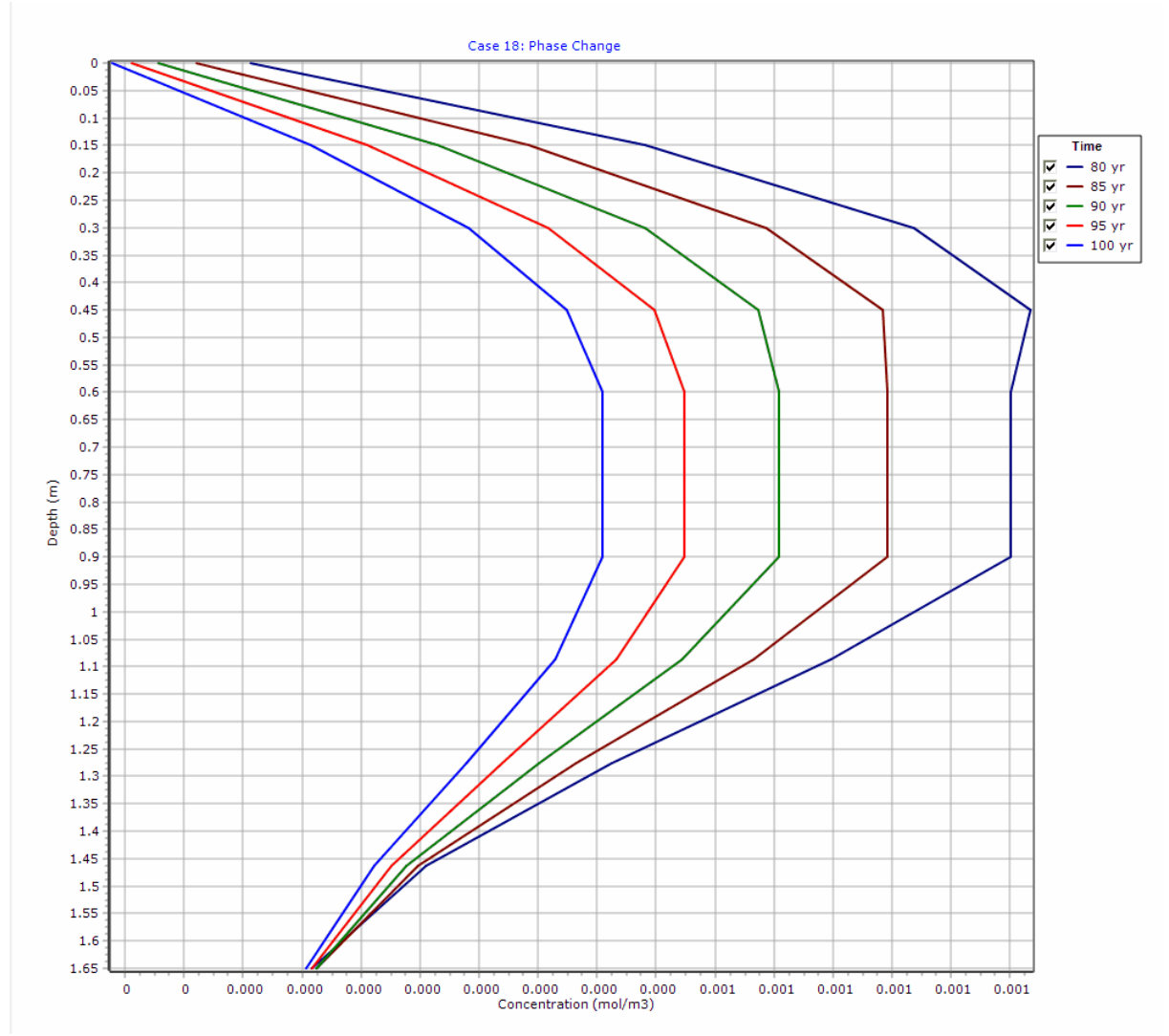

#### **Output Listing**

To display the output as a text listing that will show the calculated concentrations as numbers, click on the List tab.

# POLLUTEv8

Version 8.00 Beta Copyright (c) 2021 GAEA Technologies Ltd., R.K. Rowe and J.R. Booker

### **Case 18: Phase Change**

THE PASSIVE SINK OPTION HAS BEEN USED. NOTE THE USER IS RESPONSIBLE FOR ENSURING THAT VELOCITY CHANGES ARE CONSISTENT WITH THE PASSIVE SINK.

#### **Layer Properties**

| Layer                            | Thickness | Number of<br>Sublayers | Coefficient of<br>Hydrodynamic<br>Dispersion | Matrix Porosity | Distributon<br>Coefficient | Dry Density           |
|----------------------------------|-----------|------------------------|----------------------------------------------|-----------------|----------------------------|-----------------------|
| Primary Liner                    | 0.6 m     | 4                      | 0.02 m²/a                                    | 0.4             | 1.5 cm³/g                  | 1.9 g/cm <sup>3</sup> |
| Unsaturated<br>Collection System | 0.2 m     | 4                      | 300 m²/a                                     | 0.45            | 0 cm³/g                    | 1.9 g/cm <sup>3</sup> |
| Saturated Collection<br>System   | 0.1 m     | 4                      | 100 m²/a                                     | 0.45            | 0 cm³/g                    | 1.9 g/cm <sup>3</sup> |
| Secondary Liner                  | 0.75 m    | 4                      | 0.02 m²/a                                    | 0.4             | 1.5 cm³/g                  | 1.9 g/cm <sup>3</sup> |

#### **Boundary Conditions**

#### **Constant Concentration**

Source Concentration = 0.04 mol/m<sup>3</sup>

#### Fixed Outflow Bottom Boundary

Landfill Length = 500 m Landfill Width = 500 m Base Thickness = 1 m Base Porosity = 0.3 Base Outflow Velocity = 3 m/a

#### Radioactive or Biological Decay

Radioactive or Biological Decay Source Half Life = 10 yr Radioactive or Biological Decay Base Half Life = 40 yr

#### First Order Radioactive or Biological Decay Depth Ranges

| Minimum Depth | Maximum Depth | Half Life |
|---------------|---------------|-----------|
| 0 m           | 0.6 m         | 40 yr     |
| 0.6 m         | 0.9 m         | 0 yr      |
| 0.9 m         | 1.65 m        | 40 yr     |

#### **Velocity and Sink Profile**

| Time Period | Minimum Depth | Maximum Depth | Vertical Velocity | Horizontal | Phase Parameter |
|-------------|---------------|---------------|-------------------|------------|-----------------|
|             |               |               |                   | Outriow    |                 |
| 01          | 0 m           | 0.6 m         | 0.003 m/a         | 0 m/a      | 1               |
|             | 0.6 m         | 0.8 m         | 0.003 m/a         | 0 m/a      | 0.1             |
|             | 0.8 m         | 0.9 m         | 0.003 m/a         | 15 m/a     | 1               |
|             | 0.9 m         | 1.65 m        | 0 m/a             | 0 m/a      | 1               |

### Laplace Transform Parameters

TAU = 7 N = 20 SIG = 0 RNU = 2

### Calculated Concentrations at Selected Times and Depths

| Time | Depth     | Concentration |
|------|-----------|---------------|
| yr   | m         | mol/m3        |
| 80   | 0.000E+00 | 1.563E-04     |
|      | 1.500E-01 | 4.912E-04     |
|      | 3.000E-01 | 7.185E-04     |
|      | 4.500E-01 | 8.173E-04     |
|      | 6.000E-01 | 8.009E-04     |
|      | 6.500E-01 | 8.009E-04     |
|      | 7.000E-01 | 8.009E-04     |
|      | 7.500E-01 | 8.009E-04     |
|      | 8.000E-01 | 8.009E-04     |
|      | 8.250E-01 | 8.009E-04     |
|      | 8.500E-01 | 8.009E-04     |
|      | 8.750E-01 | 8.008E-04     |
|      | 9.000E-01 | 8.008E-04     |
|      | 1.088E+00 | 6.483E-04     |
|      | 1.275E+00 | 4.620E-04     |
|      | 1.463E+00 | 3.048E-04     |
|      | 1.650E+00 | 2.079E-04     |
| 85   | 0.000E+00 | 1.105E-04     |
|      | 1.500E-01 | 3.922E-04     |
|      | 3.000E-01 | 5.930E-04     |
|      | 4.500E-01 | 6.923E-04     |
|      | 6.000E-01 | 6.960E-04     |
|      | 6.500E-01 | 6.960E-04     |
|      | 7.000E-01 | 6.960E-04     |
|      | 7.500E-01 | 6.960E-04     |
|      | 8.000E-01 | 6.960E-04     |
|      | 8.250E-01 | 6.960E-04     |
|      | 8.500E-01 | 6.960E-04     |
|      | 8.750E-01 | 6.960E-04     |
|      | 9.000E-01 | 6.959E-04     |
|      | 1.088E+00 | 5.830E-04     |
|      | 1.275E+00 | 4.321E-04     |
|      | 1.463E+00 | 2.982E-04     |
|      | 1.650E+00 | 2.118E-04     |
| 90   | 0.000E+00 | 7.816E-05     |
|      | 1.500E-01 | 3.151E-04     |
|      | 3.000E-01 | 4.912E-04     |
|      | 4.500E-01 | 5.870E-04     |
|      | 6.000E-01 | 6.040E-04     |
|      | 6.500E-01 | 6.040E-04     |
|      | 7.000E-01 | 6.040E-04     |
|      | 7.500E-01 | 6.040E-04     |

|     | 8.000E-01 | 6.040E-04 |
|-----|-----------|-----------|
|     | 8.250E-01 | 6.040E-04 |
|     | 8.500E-01 | 6.040E-04 |
|     | 8.750E-01 | 6.040E-04 |
|     | 9.000E-01 | 6.040E-04 |
|     | 1.088E+00 | 5.220E-04 |
|     | 1.275E+00 | 4.010E-04 |
|     | 1.463E+00 | 2.881E-04 |
|     | 1.650E+00 | 2.118E-04 |
| 95  | 0.000E+00 | 5.527E-05 |
|     | 1.500E-01 | 2.547E-04 |
|     | 3.000E-01 | 4.083E-04 |
|     | 4.500E-01 | 4.985E-04 |
|     | 6.000E-01 | 5.239E-04 |
|     | 6.500E-01 | 5.239E-04 |
|     | 7.000E-01 | 5.239E-04 |
|     | 7.500E-01 | 5.239E-04 |
|     | 8.000E-01 | 5.239E-04 |
|     | 8.250E-01 | 5.239E-04 |
|     | 8.500E-01 | 5.239E-04 |
|     | 8.750E-01 | 5.239E-04 |
|     | 9.000E-01 | 5.239E-04 |
|     | 1.088E+00 | 4.659E-04 |
|     | 1.275E+00 | 3.698E-04 |
|     | 1.463E+00 | 2.754E-04 |
|     | 1.650E+00 | 2.087E-04 |
| 100 | 0.000E+00 | 3.908E-05 |
|     | 1.500E-01 | 2.072E-04 |
|     | 3.000E-01 | 3.408E-04 |
|     | 4.500E-01 | 4.242E-04 |
|     | 6.000E-01 | 4.544E-04 |
|     | 6.500E-01 | 4.544E-04 |
|     | 7.000E-01 | 4.544E-04 |
|     | 7.500E-01 | 4.544E-04 |
|     | 8.000E-01 | 4.544E-04 |
|     | 8.250E-01 | 4.544E-04 |
|     | 8.500E-01 | 4.544E-04 |
|     | 8.750E-01 | 4.544E-04 |
|     | 9.000E-01 | 4.544E-04 |
|     | 1.088E+00 | 4.149E-04 |
|     | 1.275E+00 | 3.392E-04 |
|     | 1.463E+00 | 2.609E-04 |
|     | 1.650E+00 | 2.029E-04 |
|     |           |           |

#### NOTICE

Although this program has been tested and experience would indicate that it is accurate within the limits given by the assumptions of the theory used, we make no warranty as to workability of this software or any other licensed material. No warranties either expressed or implied (including warranties of fitness) shall apply. No responsibility is assumed for any errors, mistakes or misrepresentations that may occur from the use of this

computer program. The user accepts full responsibility for assessing the validity and applicability of the results obtained with this program for any specific case.

## 6.19 Example 19: Multiphase Diffusion Test

In this example a multiphase diffusion test performed by Buss et al. (1995) is modelled. This test involved the migration of toluene from a 'constant' source through a 0.1 cm thick HDPE geomembrane, a 18.2 cm thick airspace and into a 12.3 cm water reservoir (assumed to be well mixed).

## 6.19.1 Description

In this example a multiphase diffusion test performed by Buss et al. (1995) is modelled. This test involved the migration of toluene from a 'constant' source through a 0.1 cm thick HDPE geomembrane, a 18.2 cm thick airspace and into a 12.3 cm water reservoir (assumed to be well mixed). Based on Buss et al. the geomembrane diffusion coefficient was  $6 \times 10^{-8} \text{ cm}^2/\text{s}$  and the phase coefficient was 43.8. From Schwarzenbach et al. (1993), the diffusion coefficient and phase coefficient for toluene in air are 0.088 cm<sup>2</sup>/s and 0.27 respectively. Based on these parameters the test is modelled for 600 hours and the calculated and observed concentrations in the receptor are provided at the end of this example.

## 6.19.2 Data Entry

Open the Examples project and open Case 19.

#### **General Tab**

| Run Auto C On C Off Base Save As                |                               |                             |                              |  |  |  |  |
|-------------------------------------------------|-------------------------------|-----------------------------|------------------------------|--|--|--|--|
| General Information                             |                               |                             |                              |  |  |  |  |
| Model Title: Case 19: Multiphase Diffusion Test |                               | Maximum Dep<br>Darcy Veloci | th: 30.6 cm 💌<br>ty: 0 m/a 💌 |  |  |  |  |
| place Transform Parameters                      |                               |                             |                              |  |  |  |  |
| TAU: 7 N: 20 SIG: 0 RI                          | J: 2                          |                             |                              |  |  |  |  |
| un Parameters Output Time                       | nits<br>nits: hr 💌 Depth Unit | ts: cm 💌                    | Concentration Units: mg/L    |  |  |  |  |
| All Depths     C Specified Depths               | Concentrations at S           | Specified Times             | O Maximum Concentrations     |  |  |  |  |
|                                                 | + Add 🔀 Delete                |                             |                              |  |  |  |  |
|                                                 | Time                          | Units                       |                              |  |  |  |  |
|                                                 | 1                             | hr                          |                              |  |  |  |  |
|                                                 | 20                            | hr                          |                              |  |  |  |  |
|                                                 | 40                            | hr                          |                              |  |  |  |  |
|                                                 | 70                            | hr                          |                              |  |  |  |  |
|                                                 | 100                           | hr                          |                              |  |  |  |  |
|                                                 | 150                           | hr                          |                              |  |  |  |  |
|                                                 | 200                           | hr                          |                              |  |  |  |  |
|                                                 | 250                           | hr                          |                              |  |  |  |  |
|                                                 | 300                           | hr                          |                              |  |  |  |  |
|                                                 | 350                           | hr                          |                              |  |  |  |  |
|                                                 | 400                           | hr                          |                              |  |  |  |  |
|                                                 | 450                           | hr                          |                              |  |  |  |  |
|                                                 | 500                           | hr                          |                              |  |  |  |  |
|                                                 | 550                           | hr                          |                              |  |  |  |  |
|                                                 | 600                           | hr                          |                              |  |  |  |  |

The general data for this example can be specified on the General tab. If the Passive Sink has been selected yet, the Darcy velocity will be ignored. The run parameters for this example can be specified at the bottom of this tab. In this example the times to calculate the concentration are 1, 20, 40, 70, 100, 150, 200, 250, 300, 350, 400. 450, 500, 550, and 600 hours.

#### Layers Tab

| ⇔Run Auto C On                                                                                                    | • Off     | Save        | Save A             | s           |                  |          |                                           |                     |                             |                       |           |        |
|----------------------------------------------------------------------------------------------------|-----------|-------------|--------------------|-------------|------------------|----------|-------------------------------------------|---------------------|-----------------------------|-----------------------|-----------|--------|
| General Layers Boundaries Special Features Subsurface Model                                                                                                    |           |             |                    |             |                  |          |                                           |                     |                             |                       |           |        |
| + Add CIX Deleter the                                                                                                    | Cópy      | Paste 🛛 🕹 I | Move Down          | 🕇 Move Up   |                  |          |                                           |                     |                             |                       |           |        |
| Name                                                                                                    | Sublayers | Thickness   | Thickness<br>Units | Dry Density | Density<br>Units | Porosity | Hydrodynamic<br>Dispersion<br>Coefficient | Dispersion<br>Units | Distribution<br>Coefficient | Distribution<br>Units | Fractures | Symbol |
| Geomembrane                                                                                                    | 1         | 0.1         | cm                 | 2.7         | kg/m³            | 1        | 0.000216                                  | cm²/hr              | 0                           | m³/kg                 | None      |        |
| Air Space                                                                                                    | 4         | 18.2        | cm                 | 2.7         | kg/m³            | 1        | 316.8                                     | cm²/hr              | 0                           | m³/kg                 | None      |        |
| Geomembrane         1         0.1         cm         2.7         kg/m³         1         0.000216         cm²/hr         0         m³/kg         None           Air Space         4         18.2         cm         2.7         kg/m³         1         316.8         cm²/hr         0         m³/kg         None |           |             |                    |             |                  |          |                                           |                     |                             |                       |           |        |

The layer data for this example consists of two layers: a geomembrane and an air space. The data for these layers can be specified on the Layers tab.

#### **Boundaries Tab**

| Run Auto C On Off                                           |                                                                                                    |
|-------------------------------------------------------------|----------------------------------------------------------------------------------------------------|
| General Layers Boundaries Special Features Subsurface Model |                                                                                                    |
| Top Boundary                                                | Bottom Boundary                                                                                                    |
| C Zero Flux                                                 | C Zero Flux                                                                                                    |
| Constant Concentration                                      | C Constant Concentration                                                                                                    |
| C Finite Mass                                               | Fixed Outflow Velocity                                                                                                    |
|                                                             | C Infinite Thickness                                                                                                    |
| Concentration 500 mg/L 💌                                    | Landfil Length: 1 cm<br>Landfil Width: 1 cm<br>Base Thickness: 12.3 cm<br>Base Porosity: 1<br>Base Outflow Velocity: 0 m/a<br>Base Symbol |

The boundary conditions for this example are a constant concentration top boundary and a fixed outflow bottom boundary. These boundaries can be specified on the Boundaries tab.

#### **Special Features**

The passive sink data for this model can be entered on the Special Features tab.

#### **Passive Sink**

| ➡Run Auto C On ⊙ Off             | Save         | Save As        | 1      |                |          |                   |         |                  |           |  |
|----------------------------------|--------------|----------------|--------|----------------|----------|-------------------|---------|------------------|-----------|--|
| General Layers Boundaries Specia | Features Su  | bsurface Mo    | del    |                |          |                   |         |                  |           |  |
| 🗍 Initial Concentration Profile  | Passive Sink |                |        |                |          |                   |         |                  |           |  |
| Maximum Sublayer Thickness       | Inflow Rat   | e              |        | Phase Cha      | inge     |                   |         |                  |           |  |
| Non-linear Sorption              | No           | C Yes          | S      | C No           | Yes      |                   |         |                  |           |  |
| Passive Sink                     | Interval Ty  | pe             | ⊙ De   | epth Interva   | ls (     | C Layers          |         |                  |           |  |
| Print Mass in Base               | + Add        | × Delete       |        |                |          |                   |         |                  |           |  |
| Radioactive/Biological Decay     | Top Depth    | Тор            | Bottom | Bottom         | Darcy    | Darcy             | Rate of | Rate of          | Phase     |  |
| Time Varying Properties          | . op 5 op 61 | Depth<br>Units | Depth  | Depth<br>Units | Velocity | Velocity<br>Units | Removal | Removal<br>Units | Parameter |  |
|                                  | 0            | cm             | 0.1    | cm             | 0        | m/a               | 0       | m/a              | 43.8      |  |
| Monte Carlo Simulation           | 0.1          | cm             | 18.3   | cm             | 0        | m/a               | 0       | m/a              | 0.27      |  |
| Sensitivity Analysis             |              |                |        |                |          |                   |         |                  |           |  |
|                                  |              |                |        |                |          |                   |         |                  |           |  |
|                                  |              |                |        |                |          |                   |         |                  |           |  |
|                                  |              |                |        |                |          |                   |         |                  |           |  |
|                                  |              |                |        |                |          |                   |         |                  |           |  |
|                                  |              |                |        |                |          |                   |         |                  |           |  |

The passive sink data is used to specify the Phase parameter and the horizontal and vertical Darcy velocities. In this example there are two depth intervals for the passive sink.

## 6.19.3 Model Execution

**⊫**⇒Run

To run the model and calculate the concentrations press the Run button on the toolbar.

## 6.19.4 Model Output

After the model has been executed, the output for the model will be displayed.

#### **Concentration vs Time**

The Concentration vs Time chart can be displayed by selecting the Depth vs Concentration item for the Chart Type.

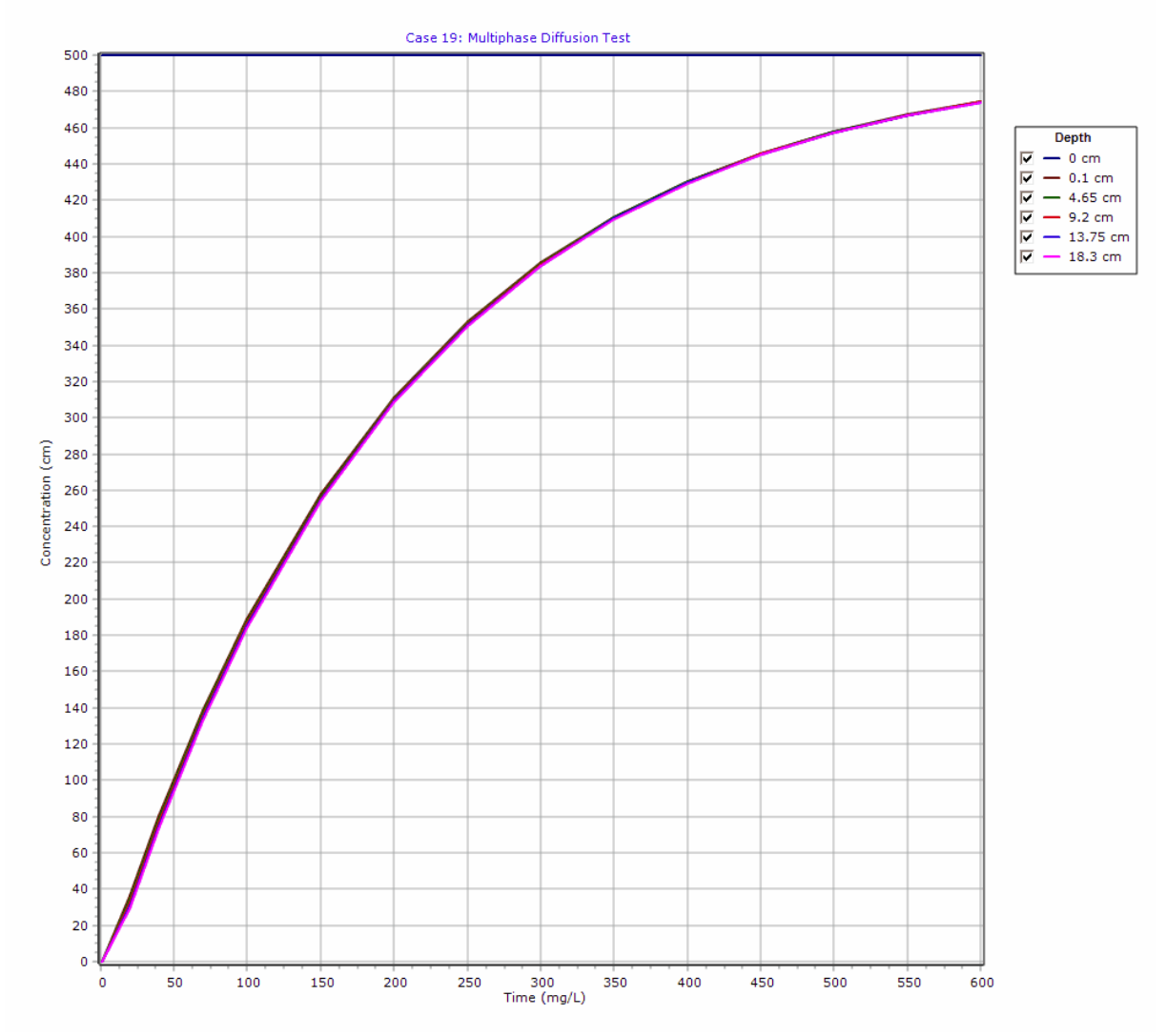

#### **Output Listing**

To display the output as a text listing that will show the calculated concentrations as numbers, click on the List tab.

## **POLLUTEv8**

Version 8.00 Beta Copyright (c) 2021 GAEA Technologies Ltd., R.K. Rowe and J.R. Booker

### **Case 19: Multiphase Diffusion Test**

# THE PASSIVE SINK OPTION HAS BEEN USED. NOTE THE USER IS RESPONSIBLE FOR ENSURING THAT VELOCITY CHANGES ARE CONSISTENT WITH THE PASSIVE SINK.

#### **Layer Properties**

| Layer       | Thickness | Number of<br>Sublayers | Coefficient of<br>Hydrodynamic<br>Dispersion | Matrix Porosity | Distributon<br>Coefficient | Dry Density           |
|-------------|-----------|------------------------|----------------------------------------------|-----------------|----------------------------|-----------------------|
| Geomembrane | 0.1 cm    | 1                      | 0.000216 cm²/hr                              | 1               | 0 m³/kg                    | 2.7 kg/m <sup>3</sup> |
| Air Space   | 18.2 cm   | 4                      | 316.8 cm <sup>2</sup> /hr                    | 1               | 0 m³/kg                    | 2.7 kg/m <sup>3</sup> |

#### **Boundary Conditions**

#### **Constant Concentration**

Source Concentration = 500 mg/L

### Fixed Outflow Bottom Boundary

Landfill Length = 1 cm Landfill Width = 1 cm Base Thickness = 12.3 cm Base Porosity = 1 Base Outflow Velocity = 0 m/a

#### **Velocity and Sink Profile**

| Time Period | Minimum Depth | Maximum Depth | Vertical Velocity | Horizontal<br>Outflow | Phase Parameter |
|-------------|---------------|---------------|-------------------|-----------------------|-----------------|
| 01          | 0 cm          | 0.1 cm        | 0 m/a             | 0 m/a                 | 43.8            |
|             | 0.1 cm        | 18.3 cm       | 0 m/a             | 0 m/a                 | 0.27            |

#### Laplace Transform Parameters

TAU = 7 N = 20 SIG = 0 RNU = 2

#### **Calculated Concentrations at Selected Times and Depths**

| Time | Depth     | Concentration |
|------|-----------|---------------|
| hr   | cm        | mg/L          |
| 1    | 0.000E+00 | 5.000E+02     |
|      | 1.000E-01 | 1.771E-04     |
|      | 4.650E+00 | 7.045E-05     |
|      | 9.200E+00 | 2.687E-05     |
|      | 1.375E+01 | 9.110E-06     |
|      | 1.830E+01 | 6.369E-07     |
| 20   | 0.000E+00 | 5.000E+02     |
|      | 1.000E-01 | 3.622E+01     |
|      | 4.650E+00 | 3.420E+01     |

|     | 9.200E+00 | 3.234E+01 |
|-----|-----------|-----------|
|     | 1.375E+01 | 3.062E+01 |
|     | 1.830E+01 | 2.906E+01 |
| 40  | 0.000E+00 | 5.000E+02 |
|     | 1.000E-01 | 8.022E+01 |
|     | 4.650E+00 | 7.834E+01 |
|     | 9.200E+00 | 7.660E+01 |
|     | 1.375E+01 | 7.500E+01 |
|     | 1.830E+01 | 7.354E+01 |
| 70  | 0.000E+00 | 5.000E+02 |
|     | 1.000E-01 | 1.387E+02 |
|     | 4.650E+00 | 1.370E+02 |
|     | 9.200E+00 | 1.355E+02 |
|     | 1.375E+01 | 1.342E+02 |
|     | 1.830E+01 | 1.329E+02 |
| 100 | 0.000E+00 | 5.000E+02 |
|     | 1.000E-01 | 1.890E+02 |
|     | 4.650E+00 | 1.876E+02 |
|     | 9.200E+00 | 1.863E+02 |
|     | 1.375E+01 | 1.851E+02 |
|     | 1.830E+01 | 1.840E+02 |
| 150 | 0.000E+00 | 5.000E+02 |
|     | 1.000E-01 | 2.577E+02 |
|     | 4.650E+00 | 2.566E+02 |
|     | 9.200E+00 | 2.556E+02 |
|     | 1.375E+01 | 2.547E+02 |
|     | 1.830E+01 | 2.539E+02 |
| 200 | 0.000E+00 | 5.000E+02 |
|     | 1.000E-01 | 3.113E+02 |
|     | 4.650E+00 | 3.104E+02 |
|     | 9.200E+00 | 3.097E+02 |
|     | 1.375E+01 | 3.089E+02 |
|     | 1.830E+01 | 3.083E+02 |
| 250 | 0.000E+00 | 5.000E+02 |
|     | 1.000E-01 | 3.530E+02 |
|     | 4.650E+00 | 3.523E+02 |
|     | 9.200E+00 | 3.517E+02 |
|     | 1.375E+01 | 3.512E+02 |
|     | 1.830E+01 | 3.507E+02 |
| 300 | 0.000E+00 | 5.000E+02 |
|     | 1.000E-01 | 3.855E+02 |
|     | 4.650E+00 | 3.850E+02 |
|     | 9.200E+00 | 3.845E+02 |
|     | 1.375E+01 | 3.841E+02 |
|     | 1.830E+01 | 3.837E+02 |
| 350 | 0.000E+00 | 5.000E+02 |
|     | 1.000E-01 | 4.108E+02 |
|     | 4.650E+00 | 4.104E+02 |
|     | 9.200E+00 | 4.100E+02 |
|     | 1.375E+01 | 4.097E+02 |
|     |           |           |

|     | 1.830E+01 | 4.094E+02 |
|-----|-----------|-----------|
| 400 | 0.000E+00 | 5.000E+02 |
|     | 1.000E-01 | 4.305E+02 |
|     | 4.650E+00 | 4.302E+02 |
|     | 9.200E+00 | 4.299E+02 |
|     | 1.375E+01 | 4.297E+02 |
|     | 1.830E+01 | 4.294E+02 |
| 450 | 0.000E+00 | 5.000E+02 |
|     | 1.000E-01 | 4.459E+02 |
|     | 4.650E+00 | 4.456E+02 |
|     | 9.200E+00 | 4.454E+02 |
|     | 1.375E+01 | 4.452E+02 |
|     | 1.830E+01 | 4.450E+02 |
| 500 | 0.000E+00 | 5.000E+02 |
|     | 1.000E-01 | 4.578E+02 |
|     | 4.650E+00 | 4.577E+02 |
|     | 9.200E+00 | 4.575E+02 |
|     | 1.375E+01 | 4.573E+02 |
|     | 1.830E+01 | 4.572E+02 |
| 550 | 0.000E+00 | 5.000E+02 |
|     | 1.000E-01 | 4.672E+02 |
|     | 4.650E+00 | 4.670E+02 |
|     | 9.200E+00 | 4.669E+02 |
|     | 1.375E+01 | 4.668E+02 |
|     | 1.830E+01 | 4.666E+02 |
| 600 | 0.000E+00 | 5.000E+02 |
|     | 1.000E-01 | 4.744E+02 |
|     | 4.650E+00 | 4.743E+02 |
|     | 9.200E+00 | 4.742E+02 |
|     | 1.375E+01 | 4.741E+02 |
|     | 1.830E+01 | 4.740E+02 |

#### NOTICE

Although this program has been tested and experience would indicate that it is accurate within the limits given by the assumptions of the theory used, we make no warranty as to workability of this software or any other licensed material. No warranties either expressed or implied (including warranties of fitness) shall apply. No responsibility is assumed for any errors, mistakes or misrepresentations that may occur from the use of this computer program. The user accepts full responsibility for assessing the validity and applicability of the results obtained with this program for any specific case.

## 6.20 Example 20: Sensitivity Analysis

This example uses the same date as Case 16 for Monte Carlo simulation, except a Sensitivity Analysis is performed. In this example the failure time has a minimum of 15 years and a maximum of 50 years.

## 6.20.1 Description

In this example, Sensitivity Analysis will be used to examine the effect of uncertainty in the service life of a Primary Leachate Collection system. The landfill from Cases 15 and 16 will be used, except the time that the Primary Leachate Collection system begins to fail will range from 15 to 50 years. Cases 15 and 16 should be reviewed prior to reading this example, where the implementation of the Variable Properties and Passive Sink special features are described in detail.

The parameters for this example are the same as in Case 15, except for the addition of the Sensitivity Analysis parameters.

| Property                   | Symbol         | Value    | Units |
|----------------------------|----------------|----------|-------|
| Darcy Velocity             | V <sub>a</sub> | variable | m/a   |
| Sink Outflow Velocity      | V <sub>s</sub> | variable | m/a   |
| Diffusion Coefficient      | D              | 0.02     | m²/a  |
| Dispersivity               |                | 0.4      | m     |
| Distribution Coefficient   | К              | 0        | cm³/g |
| Soil Porosity              | n              | 0.3      | -     |
| Granular Layer Porosity    | n              | 0.3      | -     |
| Dry Density                |                | 1.5      | g/cm³ |
| Layer 1 Thickness          | Н              | 1        | m     |
| Layer 2 Thickness          | Н              | 0.3      | m     |
| Layer 3 Thickness          | Н              | 2        | m     |
| Source Concentration       | C <sub>0</sub> | 1000     | mg/L  |
| Ref. Height of Leachate    | H <sub>r</sub> | 7.5      | cm³/g |
| Vol. of Leachate Collected | Q <sub>c</sub> | variable | m/a   |
| Landfill Length            | L              | 200      | m     |
| Landfill Width             | W              | 1        | m     |
| Aquifer Thickness          | h              | 1        | m     |
| Aquifer Porosity           | n <sub>b</sub> | 0.3      | -     |
| Aquifer Outflow Velocity   | V <sub>b</sub> | 4        | m/a   |
| Minimum Failure Start Time |                | 15       | а     |
| Maximum Failure Start Time |                | 50       | а     |

This example is for a hypothetical landfill and is used to illustrate how to prepare an input file and run an analysis using the Variable Properties and Passive Sink option. The example is not a prescription for modeling contaminant migration during operation of a landfill. Each landfill has its own unique characteristics and no general prescription can be made. These options should only by used by someone with the hydrogeologic and engineering background necessary to appreciate the subtleties associated with the physical situation and the steps necessary for appropriate modeling of this physical situation. This option should not be used for an actual project of importance without the guidance of the program developers.

# 6.20.2 Data Entry

Open the Examples project and open Case 20.

#### **General Tab**

| Run Auto (On (Off Bave Essave As                            |                                                                |
|-------------------------------------------------------------|----------------------------------------------------------------|
| General Layers Boundaries Special Features Subsurface Model |                                                                |
| General Information                                         |                                                                |
| Madel Titles Correction in Analysis                         | Musicum Deaths   4.2                                           |
| Model file: Case 20: Sensitivity Analysis                   | Maximum Depth: [4.3 ]m                                         |
|                                                             | Darcy Velocity: 1 m/year 💌                                     |
| Lanlace Transform Parameters                                |                                                                |
|                                                             |                                                                |
| TAU: 7 N: 20 SIG: 0 RNU: 2                                  |                                                                |
| Pup Parameters Output Units                                 |                                                                |
| Time Units:                                                 | yr 💌 Depth Units: m 💌 Concentration Units: mg/L 💌              |
| C All Depths © Specified Depths                             | Concentrations at Specified Times     C Maximum Concentrations |
| + Add X Delete                                              | + Add > Delete                                                 |
| Depth Units                                                 | Time Units                                                     |
| 3.3 m                                                       | 0 year                                                         |
|                                                             |                                                                |
|                                                             |                                                                |
|                                                             |                                                                |
|                                                             |                                                                |
|                                                             |                                                                |
|                                                             |                                                                |
|                                                             |                                                                |

The general data for this example is the same as for Case 15, except that the title is different. The run parameters for this example are the same as for Case 15, except that the concentrations will be only be calculated at a depth off 3.3 m. This depth corresponds to the base of the aquitard.

#### Layers Tab

| 🗬 Run 🛛 Auto 🔿 On                               | • Off         | L Save       | Save A             | s           |                   |          |                                           |                     |                             |                       |           |        |
|-------------------------------------------------|---------------|--------------|--------------------|-------------|-------------------|----------|-------------------------------------------|---------------------|-----------------------------|-----------------------|-----------|--------|
| General Layers Boundar                          | ies Special I | Features Sul | osurface Mo        | del         |                   |          |                                           |                     |                             |                       |           |        |
| + Add X Delete Copy Paste V Move Down ↑ Move Up |               |              |                    |             |                   |          |                                           |                     |                             |                       |           |        |
| Name                                            | Sublayers     | Thickness    | Thickness<br>Units | Dry Density | Density<br>Units  | Porosity | Hydrodynamic<br>Dispersion<br>Coefficient | Dispersion<br>Units | Distribution<br>Coefficient | Distribution<br>Units | Fractures | Symbol |
| Clay                                            | 4             | 1            | m                  | 1.5         | g/cm³             | 0.4      | 0.02                                      | m²/a                | 0                           | cm³/g                 | None      | 11     |
| Collection System                               | 4             | 0.3          | m                  | 1.5         | g/cm³             | 0.3      | 10                                        | m²/a                | 0                           | cm³/g                 | None      |        |
| Aquitard                                        | 4             | 2            | m                  | 1.5         | g/cm <sup>3</sup> | 0.4      | 0.02                                      | m²/a                | 0                           | cm³/g                 | None      |        |
|                                                 |               |              |                    |             |                   |          |                                           |                     |                             |                       |           |        |

The layer data for this example is the same as for Case 15.

### **Boundaries Tab**

| ⇔Run Auto C On C Off I Save Save As     General Layers Boundaries Special Features Subsurface Model                                                                                                    |                                                                                                    |
|----------------------------------------------------------------------------------------------------|----------------------------------------------------------------------------------------------------|
| Top Boundary                                                                                                    | Bottom Boundary                                                                                                   |
| C Zero Flux<br>C Constant Concentration<br>C Finite Mass                                                                                                    | C Zero Flux<br>C Constant Concentration<br>Fixed Outflow Velocity<br>C Infinite Thickness                         |
| Initial Source Concentration: 1000 mg/L<br>Rate of Concentration Increase: 0 mg/L/yr<br>Volume of Leachate Collected: 0 m/a<br>Specify<br>C Reference Height of Leachate                                                                                                    | Landfill Length: 200 m  Landfill Width: 1 m  Base Thickness: 1 m  Base Porosity: 0.3 Base Outflow Velocity: 4 m/a |
| Waste Thickness:       0       m       Imm         Waste Density:       0       g/cm³       Imm         Proportion of Mass:       0       Imm       Imm         Volumetric Water Content:       0       Imm       Imm       Imm         Conversion Rate Half Life:       0       year       Imm       Imm | Base Symbol                                                                                                    |

The boundary conditions for this example is the same as for Case 15.

### **Special Features**

The time-varying data, passive sink, and sensitivity analysis data for this model can be entered using the Time-varying Data and Passive Sink menu items in the Special Features menu.

#### **Time-Varying Properties**

The time-varying properties for this example is the same as for Case 15 33.

#### **Passive Sink**

The passive sink data for this example is the same as for Case 15 33.

#### **Sensitivity Analysis**

| Run Auto C On Off                                                                                                    | Save Bare As                                                                                                    |
|----------------------------------------------------------------------------------------------------|----------------------------------------------------------------------------------------------------|
| General Layers Boundaries Special                                                                                                    | Features Subsurface Model                                                                                                    |
| Initial Concentration Profile Maximum Sublayer Thickness Non-linear Sorption                                                                                                    | Time Varying Properties       Sensitivity Analysis         Number of Simulations:       2000         Number of Data Ranges:       50         List All Results                                                                                                    |
| <ul> <li>Passive Sink</li> <li>Print Mass in Base</li> <li>Radioactive/Biological Decay</li> <li>Time Varying Properties</li> <li>Monte Carlo Simulation</li> <li>Sensitivity Analysis</li> </ul> | Variable Type       Minimum: 15         Initial Source Concentration       Minimum: 15         Darcy Velocity       Maximum: 50         Layer Thickness       Time Group: 20         Diffusion Coefficient       Iteration         O Distribution Coefficient       Variable Properties End Time |
|                                                                                                    |                                                                                                    |

The sensitivity analysis data can be specified by checking the Sensitivity Analysis box on the Special Features tab. The number of simulations is usually between 1000 and 10000. However, the time to compute this many simulations may be quite large. It is suggested as a trial to use less than 50 simulations. To vary the failure time of the Primary Leachate Collection system, the Variable Properties end time that corresponds to the time of failure in the input data set is used.

## 6.20.3 Model Execution

**⊨**⇒Run

To run the model and calculate the concentrations press the Run button on the toolbar.

## 6.20.4 Model Output

After the model has been executed, the output for the model will be displayed.

#### **Probability vs Concentration**

The Probability vs Concentration chart can be displayed by selecting the Probability vs Concentration item for the Chart Type.

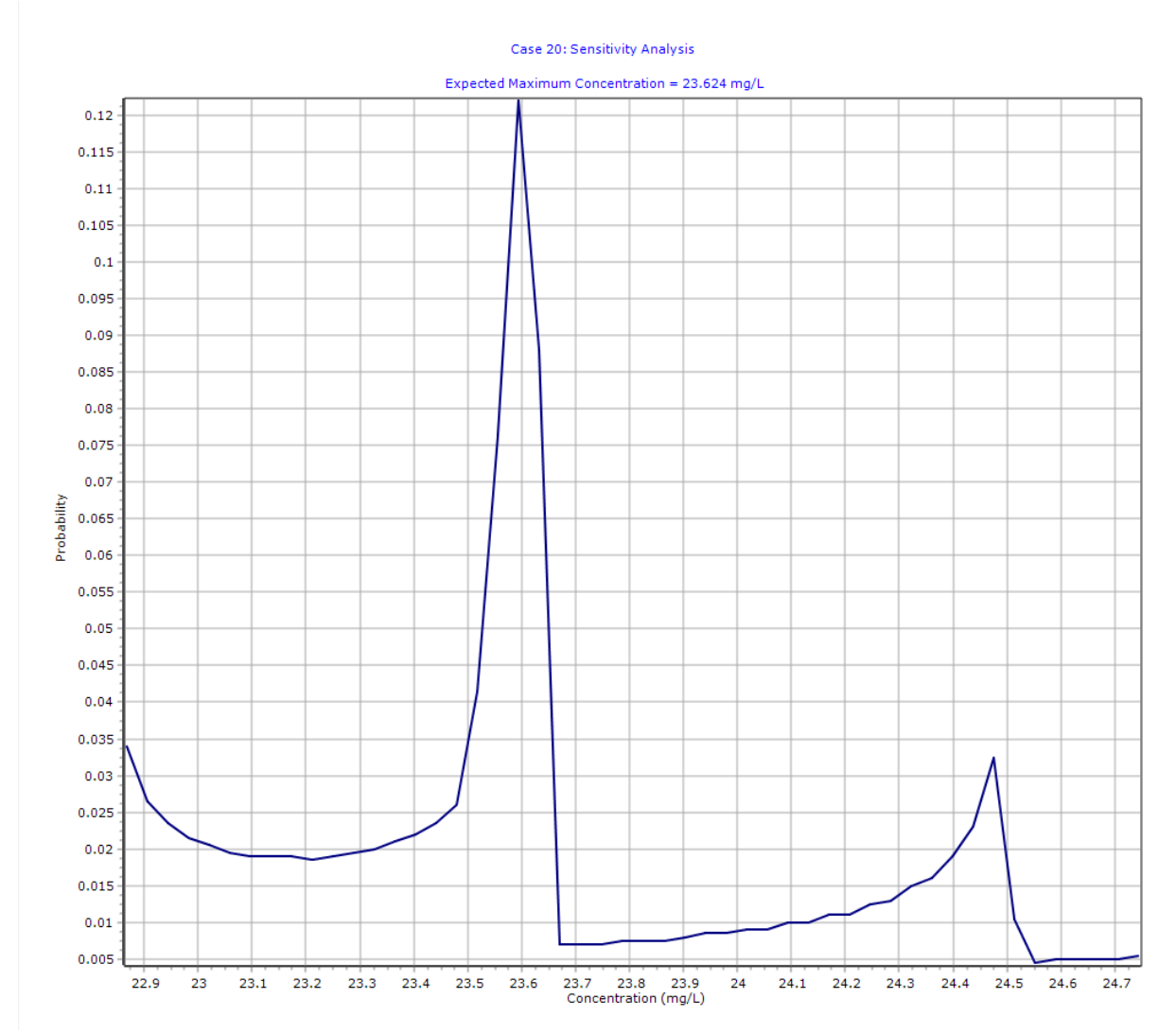

Using the chart of the probability vs peak chloride concentration predictions can be made about the concentration in the aquifer. For example, in this case, the expected maximum concentration is 23.6 mg/L.

#### **Probability vs Time**
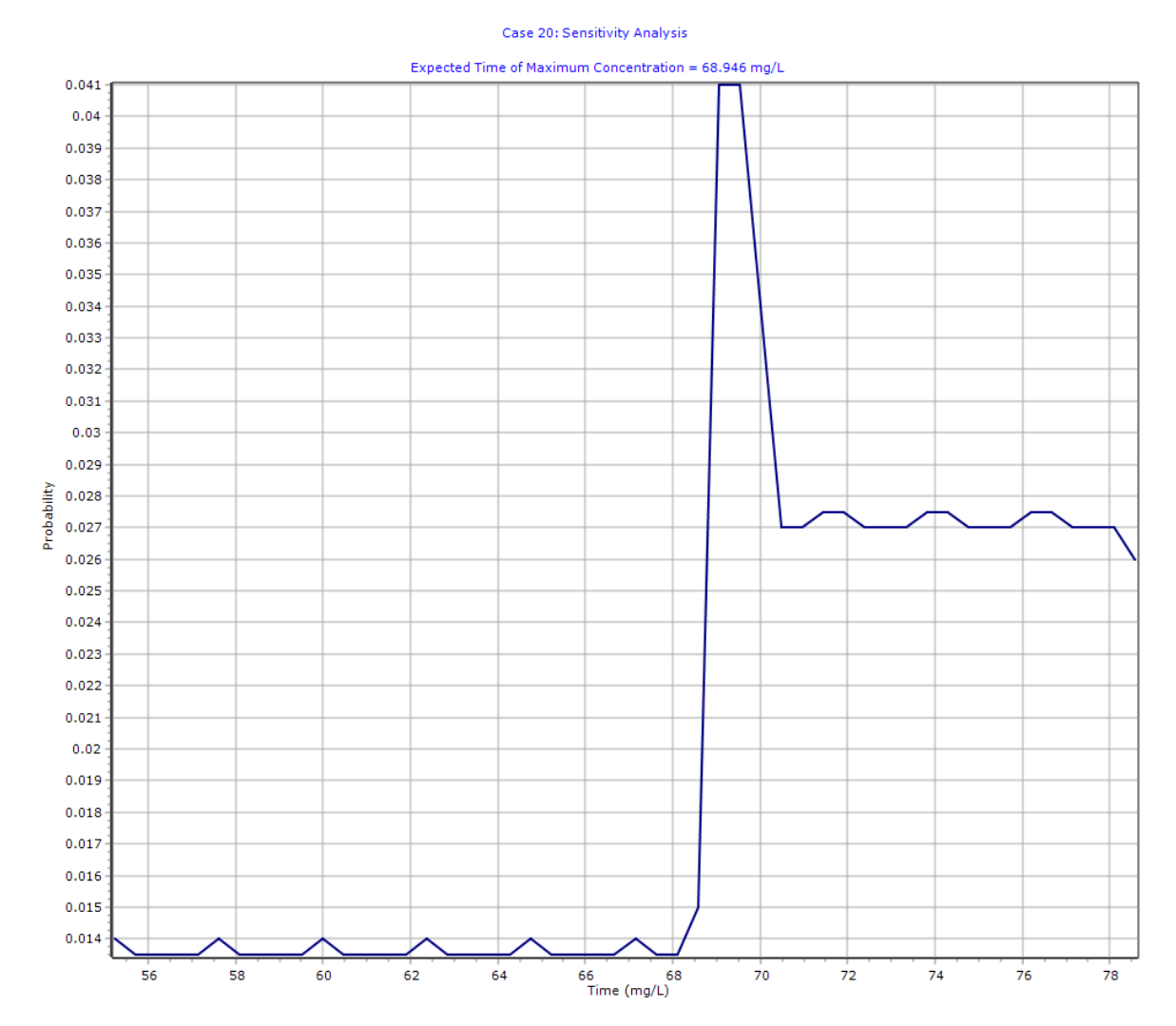

The Probability vs Time chart can be displayed by selecting the Probability vs Time item for the Chart Type.

Using this chart the expected time of the maximum concentration can be predicted. In this example, the expected time is 68.9 years.

### **Output Listing**

To display the output as a text listing that will show the calculated concentrations as numbers, click on the List tab.

# **POLLUTEv8**

Version 8.00 Beta Copyright (c) 2021 GAEA Technologies Ltd., R.K. Rowe and J.R. Booker

## Case 20: Sensitivity Analysis

THE VARIABLE VELOCITY AND/OR CONCENTRATION OPTION HAS BEEN USED. NOTE THAT THE ACCURACY OF THE CALCULATIONS WITH THIS OPTION WILL DEPEND ON THE NUMBER OF SUBLAYERS USED.

THE PASSIVE SINK OPTION HAS BEEN USED. NOTE THE USER IS RESPONSIBLE FOR ENSURING THAT VELOCITY CHANGES ARE CONSISTENT WITH THE PASSIVE SINK.

**Layer Properties** 

Version 8.00 Beta Copyright (c) 2021 GAEA Technologies Ltd., R.K. Rowe and J.R. Booker

### Case 20: Sensitivity Analysis

THE VARIABLE VELOCITY AND/OR CONCENTRATION OPTION HAS BEEN USED. NOTE THAT THE ACCURACY OF THE CALCULATIONS WITH THIS OPTION WILL DEPEND ON THE NUMBER OF SUBLAYERS USED.

THE PASSIVE SINK OPTION HAS BEEN USED. NOTE THE USER IS RESPONSIBLE FOR ENSURING THAT VELOCITY CHANGES ARE CONSISTENT WITH THE PASSIVE SINK.

### **Layer Properties**

| Layer             | Thickness | Number of<br>Sublayers | Coefficient of<br>Hydrodynamic<br>Dispersion | Matrix Porosity | Distributon<br>Coefficient | Dry Density           |
|-------------------|-----------|------------------------|----------------------------------------------|-----------------|----------------------------|-----------------------|
| Clay              | 1 m       | 4                      | 0.02 m²/a                                    | 0.4             | 0 cm³/g                    | 1.5 g/cm <sup>3</sup> |
| Collection System | 0.3 m     | 4                      | 10 m²/a                                      | 0.3             | 0 cm³/g                    | 1.5 g/cm <sup>3</sup> |
| Aquitard          | 2 m       | 4                      | 0.02 m²/a                                    | 0.4             | 0 cm³/g                    | 1.5 g/cm <sup>3</sup> |

### **Boundary Conditions**

Finite Mass Top Boundary

Fixed Outflow Bottom Boundary

Landfill Length = 200 m Landfill Width = 1 m Base Thickness = 1 m Base Porosity = 0.3

#### Variation in Properties with Time

| Period | Start Time | No.of<br>Steps | Time Step | Source Conc | Rate of<br>Change | Height of<br>Leachate | Volume<br>Collected |
|--------|------------|----------------|-----------|-------------|-------------------|-----------------------|---------------------|
| 1      | 0 yr       | 1              | 20 yr     | 1000 mg/L   | 0                 | 7.5 m                 | 0.29 m/a            |
| 2      | 20 yr      | 5              | 2 yr      | -1 mg/L     | 0                 | 7.5 m                 | 0.2 m/a             |
| 3      | 30 yr      | 2              | 10 yr     | -1 mg/L     | 0                 | 7.5 m                 | 0.2 m/a             |
| 4      | 50 yr      | 5              | 10 yr     | -1 mg/L     | 0                 | 7.5 m                 | 0.2 m/a             |
| 5      | 100 yr     | 5              | 20 yr     | -1 mg/L     | 0                 | 7.5 m                 | 0.2 m/a             |

#### Time Periods with the same Source and Velocity

| Period | Start Time | End Time | <b>Proportion Mass</b> | Dispersivity | Base Velocity |
|--------|------------|----------|------------------------|--------------|---------------|
| 1      | 0 yr       | 20 yr    | 1 m/a                  | 0.4 m        | 4 m/a         |
| 2      | 20 yr      | 30 yr    | 1 m/a                  | 0.4 m        | 4 m/a         |
| 3      | 30 yr      | 50 yr    | 1 m/a                  | 0.4 m        | 4 m/a         |
| 4      | 50 yr      | 100 yr   | 1 m/a                  | 0.4 m        | 4 m/a         |
| 5      | 100 yr     | 200 yr   | 1 m/a                  | 0.4 m        | 4 m/a         |

## Velocity and Sink Profile

| Time Period | Minimum Depth | Maximum Depth | Vertical Velocity | Horizontal Outflow |
|-------------|---------------|---------------|-------------------|--------------------|
| 1/1         | 0 m           | 1 m           | 0.01 m/a          | 0 m/a              |
|             | 1 m           | 1.3 m         | 0.01 m/a          | 6.67 m/a           |
|             | 1.3 m         | 3.3 m         | 0 m/a             | 0 m/a              |
| 2/1         | 0 m           | 1 m           | 0.028 m/a         | 0 m/a              |
|             | 1 m           | 1.3 m         | 0.028 m/a         | 18.7 m/a           |
|             | 1.3 m         | 3.3 m         | 0 m/a             | 0 m/a              |
| 2/2         | 0 m           | 1 m           | 0.046 m/a         | 0 m/a              |
|             | 1 m           | 1.3 m         | 0.046 m/a         | 30.7 m/a           |
|             | 1.3 m         | 3.3 m         | 0 m/a             | 0 m/a              |
| 2/3         | 0 m           | 1 m           | 0.064 m/a         | 0 m/a              |
|             | 1 m           | 1.3 m         | 0.064 m/a         | 42.7 m/a           |
|             | 1.3 m         | 3.3 m         | 0 m/a             | 0 m/a              |
| 2/4         | 0 m           | 1 m           | 0.082 m/a         | 0 m/a              |
|             | 1 m           | 1.3 m         | 0.082 m/a         | 54.7 m/a           |
|             | 1.3 m         | 3.3 m         | 0 m/a             | 0 m/a              |
| 2/5         | 0 m           | 1 m           | 0.1 m/a           | 0 m/a              |
|             | 1 m           | 1.3 m         | 0.1 m/a           | 66.7 m/a           |
|             | 1.3 m         | 3.3 m         | 0 m/a             | 0 m/a              |
| 3/1         | 0 m           | 1 m           | 0.1 m/a           | 0 m/a              |
|             | 1 m           | 1.3 m         | 0.1 m/a           | 66.7 m/a           |
|             | 1.3 m         | 3.3 m         | 0 m/a             | 0 m/a              |
| 3/2         | 0 m           | 1 m           | 0.1 m/a           | 0 m/a              |
|             | 1 m           | 1.3 m         | 0.1 m/a           | 66.7 m/a           |
|             | 1.3 m         | 3.3 m         | 0 m/a             | 0 m/a              |
| 4 / 1       | 0 m           | 1 m           | 0.1 m/a           | 0 m/a              |
|             | 1 m           | 1.3 m         | 0.1 m/a           | 66.7 m/a           |
|             | 1.3 m         | 3.3 m         | 0 m/a             | 0 m/a              |
| 4/2         | 0 m           | 1 m           | 0.1 m/a           | 0 m/a              |
|             | 1 m           | 1.3 m         | 0.1 m/a           | 66.7 m/a           |
|             | 1.3 m         | 3.3 m         | 0 m/a             | 0 m/a              |
| 4/3         | 0 m           | 1 m           | 0.1 m/a           | 0 m/a              |

|       | 1 m   | 1.3 m | 0.1 m/a | 66.7 m/a |
|-------|-------|-------|---------|----------|
|       | 1.3 m | 3.3 m | 0 m/a   | 0 m/a    |
| 4 / 4 | 0 m   | 1 m   | 0.1 m/a | 0 m/a    |
|       | 1 m   | 1.3 m | 0.1 m/a | 66.7 m/a |
|       | 1.3 m | 3.3 m | 0 m/a   | 0 m/a    |
| 4 / 5 | 0 m   | 1 m   | 0.1 m/a | 0 m/a    |
|       | 1 m   | 1.3 m | 0.1 m/a | 66.7 m/a |
|       | 1.3 m | 3.3 m | 0 m/a   | 0 m/a    |
| 5/1   | 0 m   | 1 m   | 0.1 m/a | 0 m/a    |
|       | 1 m   | 1.3 m | 0.1 m/a | 66.7 m/a |
|       | 1.3 m | 3.3 m | 0 m/a   | 0 m/a    |
| 5/2   | 0 m   | 1 m   | 0.1 m/a | 0 m/a    |
|       | 1 m   | 1.3 m | 0.1 m/a | 66.7 m/a |
|       | 1.3 m | 3.3 m | 0 m/a   | 0 m/a    |
| 5/3   | 0 m   | 1 m   | 0.1 m/a | 0 m/a    |
|       | 1 m   | 1.3 m | 0.1 m/a | 66.7 m/a |
|       | 1.3 m | 3.3 m | 0 m/a   | 0 m/a    |
| 5/4   | 0 m   | 1 m   | 0.1 m/a | 0 m/a    |
|       | 1 m   | 1.3 m | 0.1 m/a | 66.7 m/a |
|       | 1.3 m | 3.3 m | 0 m/a   | 0 m/a    |
| 5/5   | 0 m   | 1 m   | 0.1 m/a | 0 m/a    |
|       | 1 m   | 1.3 m | 0.1 m/a | 66.7 m/a |
|       | 1.3 m | 3.3 m | 0 m/a   | 0 m/a    |

### Laplace Transform Parameters

TAU = 7 N = 20 SIG = 0 RNU = 2

### Sensitivity Analysis Results

Number of Simulations = 2000 Number of Data Ranges = 50 Variable Properties End Time Time Period = 1 Uniform Distribution (Minimum = 15 Maximum = 50)

#### NOTICE

Although this program has been tested and experience would indicate that it is accurate within the limits given by the assumptions of the theory used, we make no warranty as to workability of this software or any other licensed material. No warranties either expressed or implied (including warranties of fitness) shall apply. No responsibility is assumed for any errors, mistakes or misrepresentations that may occur from the use of this computer program. The user accepts full responsibility for assessing the validity and applicability of the results obtained with this program for any specific case.

| Layer             | Thickness | Number of<br>Sublayers | Coefficient of<br>Hydrodynamic<br>Dispersion | Matrix Porosity | Distributon<br>Coefficient | Dry Density           |
|-------------------|-----------|------------------------|----------------------------------------------|-----------------|----------------------------|-----------------------|
| Clay              | 1 m       | 4                      | 0.02 m²/a                                    | 0.4             | 0 cm³/g                    | 1.5 g/cm <sup>3</sup> |
| Collection System | 0.3 m     | 4                      | 10 m²/a                                      | 0.3             | 0 cm³/g                    | 1.5 g/cm <sup>3</sup> |
| Aquitard          | 2 m       | 4                      | 0.02 m²/a                                    | 0.4             | 0 cm³/g                    | 1.5 g/cm <sup>3</sup> |

## **Boundary Conditions**

Finite Mass Top Boundary

Fixed Outflow Bottom Boundary

Landfill Length = 200 m Landfill Width = 1 m Base Thickness = 1 m Base Porosity = 0.3

### Variation in Properties with Time

### Time Periods with the same Source and Velocity

| Period | Start Time | No.of<br>Steps | Time Step | Source Conc | Rate of<br>Change | Height of<br>Leachate | Volume<br>Collected |
|--------|------------|----------------|-----------|-------------|-------------------|-----------------------|---------------------|
| 1      | 0 yr       | 1              | 20 yr     | 1000 mg/L   | 0                 | 7.5 m                 | 0.29 m/a            |
| 2      | 20 yr      | 5              | 2 yr      | -1 mg/L     | 0                 | 7.5 m                 | 0.2 m/a             |
| 3      | 30 yr      | 2              | 10 yr     | -1 mg/L     | 0                 | 7.5 m                 | 0.2 m/a             |
| 4      | 50 yr      | 5              | 10 yr     | -1 mg/L     | 0                 | 7.5 m                 | 0.2 m/a             |
| 5      | 100 yr     | 5              | 20 yr     | -1 mg/L     | 0                 | 7.5 m                 | 0.2 m/a             |

| Period | Start Time | End Time | <b>Proportion Mass</b> | Dispersivity | Base Velocity |
|--------|------------|----------|------------------------|--------------|---------------|
| 1      | 0 yr       | 20 yr    | 1 m/a                  | 0.4 m        | 4 m/a         |
| 2      | 20 yr      | 30 yr    | 1 m/a                  | 0.4 m        | 4 m/a         |
| 3      | 30 yr      | 50 yr    | 1 m/a                  | 0.4 m        | 4 m/a         |
| 4      | 50 yr      | 100 yr   | 1 m/a                  | 0.4 m        | 4 m/a         |
| 5      | 100 yr     | 200 yr   | 1 m/a                  | 0.4 m        | 4 m/a         |

### **Velocity and Sink Profile**

| Time Period | Minimum Depth | Maximum Depth | Vertical Velocity | Horizontal Outflow |
|-------------|---------------|---------------|-------------------|--------------------|
| 1/1         | 0 m           | 1 m           | 0.01 m/a          | 0 m/a              |
|             | 1 m           | 1.3 m         | 0.01 m/a          | 6.67 m/a           |
|             | 1.3 m         | 3.3 m         | 0 m/a             | 0 m/a              |
| 2/1         | 0 m           | 1 m           | 0.028 m/a         | 0 m/a              |
|             | 1 m           | 1.3 m         | 0.028 m/a         | 18.7 m/a           |
|             | 1.3 m         | 3.3 m         | 0 m/a             | 0 m/a              |
| 2/2         | 0 m           | 1 m           | 0.046 m/a         | 0 m/a              |
|             | 1 m           | 1.3 m         | 0.046 m/a         | 30.7 m/a           |
|             | 1.3 m         | 3.3 m         | 0 m/a             | 0 m/a              |
| 2/3         | 0 m           | 1 m           | 0.064 m/a         | 0 m/a              |
|             | 1 m           | 1.3 m         | 0.064 m/a         | 42.7 m/a           |
|             | 1.3 m         | 3.3 m         | 0 m/a             | 0 m/a              |
| 2/4         | 0 m           | 1 m           | 0.082 m/a         | 0 m/a              |
|             | 1 m           | 1.3 m         | 0.082 m/a         | 54.7 m/a           |

|       | 1.3 m | 3.3 m | 0 m/a   | 0 m/a    |
|-------|-------|-------|---------|----------|
| 2/5   | 0 m   | 1 m   | 0.1 m/a | 0 m/a    |
|       | 1 m   | 1.3 m | 0.1 m/a | 66.7 m/a |
|       | 1.3 m | 3.3 m | 0 m/a   | 0 m/a    |
| 3/1   | 0 m   | 1 m   | 0.1 m/a | 0 m/a    |
|       | 1 m   | 1.3 m | 0.1 m/a | 66.7 m/a |
|       | 1.3 m | 3.3 m | 0 m/a   | 0 m/a    |
| 3/2   | 0 m   | 1 m   | 0.1 m/a | 0 m/a    |
|       | 1 m   | 1.3 m | 0.1 m/a | 66.7 m/a |
|       | 1.3 m | 3.3 m | 0 m/a   | 0 m/a    |
| 4 / 1 | 0 m   | 1 m   | 0.1 m/a | 0 m/a    |
|       | 1 m   | 1.3 m | 0.1 m/a | 66.7 m/a |
|       | 1.3 m | 3.3 m | 0 m/a   | 0 m/a    |
| 4/2   | 0 m   | 1 m   | 0.1 m/a | 0 m/a    |
|       | 1 m   | 1.3 m | 0.1 m/a | 66.7 m/a |
|       | 1.3 m | 3.3 m | 0 m/a   | 0 m/a    |
| 4/3   | 0 m   | 1 m   | 0.1 m/a | 0 m/a    |
|       | 1 m   | 1.3 m | 0.1 m/a | 66.7 m/a |
|       | 1.3 m | 3.3 m | 0 m/a   | 0 m/a    |
| 4 / 4 | 0 m   | 1 m   | 0.1 m/a | 0 m/a    |
|       | 1 m   | 1.3 m | 0.1 m/a | 66.7 m/a |
|       | 1.3 m | 3.3 m | 0 m/a   | 0 m/a    |
| 4 / 5 | 0 m   | 1 m   | 0.1 m/a | 0 m/a    |
|       | 1 m   | 1.3 m | 0.1 m/a | 66.7 m/a |
|       | 1.3 m | 3.3 m | 0 m/a   | 0 m/a    |
| 5/1   | 0 m   | 1 m   | 0.1 m/a | 0 m/a    |
|       | 1 m   | 1.3 m | 0.1 m/a | 66.7 m/a |
|       | 1.3 m | 3.3 m | 0 m/a   | 0 m/a    |
| 5/2   | 0 m   | 1 m   | 0.1 m/a | 0 m/a    |
|       | 1 m   | 1.3 m | 0.1 m/a | 66.7 m/a |
|       | 1.3 m | 3.3 m | 0 m/a   | 0 m/a    |
| 5/3   | 0 m   | 1 m   | 0.1 m/a | 0 m/a    |
|       | 1 m   | 1.3 m | 0.1 m/a | 66.7 m/a |
|       | 1.3 m | 3.3 m | 0 m/a   | 0 m/a    |
| 5/4   | 0 m   | 1 m   | 0.1 m/a | 0 m/a    |
|       | 1 m   | 1.3 m | 0.1 m/a | 66.7 m/a |
|       | 1.3 m | 3.3 m | 0 m/a   | 0 m/a    |
| 5/5   | 0 m   | 1 m   | 0.1 m/a | 0 m/a    |
|       | 1 m   | 1.3 m | 0.1 m/a | 66.7 m/a |
|       | 1.3 m | 3.3 m | 0 m/a   | 0 m/a    |

## Laplace Transform Parameters

TAU = 7 N = 20 SIG = 0 RNU = 2

## Sensitivity Analysis Results

Number of Simulations = 2000 Number of Data Ranges = 50

POLLUTEv8

438

Variable Properties End Time Time Period = 1 Uniform Distribution (Minimum = 15 Maximum = 50)

Depth = 3.3

### DISTRIBUTION OF PEAK CONCENTRATION

| Minimum<br>Value | Maximum<br>Value | Number<br>Occur. | Probability | Cumulative<br>Probability | Expected<br>Value |
|------------------|------------------|------------------|-------------|---------------------------|-------------------|
| 2.285E+01        | 2.289E+01        | 68               | 0.03        | 0.03                      | 7.775E-01         |
| 2.289E+01        | 2.293E+01        | 53               | 0.03        | 0.06                      | 6.070E-01         |
| 2.293E+01        | 2.296E+01        | 47               | 0.02        | 0.08                      | 5.392E-01         |
| 2.296E+01        | 2.300E+01        | 43               | 0.02        | 0.11                      | 4.941E-01         |
| 2.300E+01        | 2.304E+01        | 41               | 0.02        | 0.13                      | 4.719E-01         |
| 2.304E+01        | 2.308E+01        | 39               | 0.02        | 0.15                      | 4.497E-01         |
| 2.308E+01        | 2.312E+01        | 38               | 0.02        | 0.16                      | 4.389E-01         |
| 2.312E+01        | 2.315E+01        | 38               | 0.02        | 0.18                      | 4.396E-01         |
| 2.315E+01        | 2.319E+01        | 38               | 0.02        | 0.20                      | 4.403E-01         |
| 2.319E+01        | 2.323E+01        | 37               | 0.02        | 0.22                      | 4.294E-01         |
| 2.323E+01        | 2.327E+01        | 38               | 0.02        | 0.24                      | 4.418E-01         |
| 2.327E+01        | 2.331E+01        | 39               | 0.02        | 0.26                      | 4.541E-01         |
| 2.331E+01        | 2.335E+01        | 40               | 0.02        | 0.28                      | 4.665E-01         |
| 2.335E+01        | 2.338E+01        | 42               | 0.02        | 0.30                      | 4.907E-01         |
| 2.338E+01        | 2.342E+01        | 44               | 0.02        | 0.32                      | 5.149E-01         |
| 2.342E+01        | 2.346E+01        | 47               | 0.02        | 0.35                      | 5.509E-01         |
| 2.346E+01        | 2.350E+01        | 52               | 0.03        | 0.37                      | 6.105E-01         |
| 2.350E+01        | 2.354E+01        | 83               | 0.04        | 0.41                      | 9.760E-01         |
| 2.354E+01        | 2.358E+01        | 153              | 0.08        | 0.49                      | 1.802E+00         |
| 2.358E+01        | 2.361E+01        | 244              | 0.12        | 0.61                      | 2.879E+00         |
| 2.361E+01        | 2.365E+01        | 176              | 0.09        | 0.70                      | 2.080E+00         |
| 2.365E+01        | 2.369E+01        | 14               | 0.01        | 0.71                      | 1.657E-01         |
| 2.369E+01        | 2.373E+01        | 14               | 0.01        | 0.71                      | 1.660E-01         |
| 2.373E+01        | 2.377E+01        | 14               | 0.01        | 0.72                      | 1.662E-01         |
| 2.377E+01        | 2.381E+01        | 15               | 0.01        | 0.73                      | 1.784E-01         |
| 2.381E+01        | 2.384E+01        | 15               | 0.01        | 0.74                      | 1.787E-01         |
| 2.384E+01        | 2.388E+01        | 15               | 0.01        | 0.74                      | 1.790E-01         |
| 2.388E+01        | 2.392E+01        | 16               | 0.01        | 0.75                      | 1.912E-01         |
| 2.392E+01        | 2.396E+01        | 17               | 0.01        | 0.76                      | 2.035E-01         |
| 2.396E+01        | 2.400E+01        | 17               | 0.01        | 0.77                      | 2.038E-01         |
| 2.400E+01        | 2.403E+01        | 18               | 0.01        | 0.78                      | 2.161E-01         |
| 2.403E+01        | 2.407E+01        | 18               | 0.01        | 0.79                      | 2.165E-01         |
| 2.407E+01        | 2.411E+01        | 20               | 0.01        | 0.80                      | 2.409E-01         |
| 2.411E+01        | 2.415E+01        | 20               | 0.01        | 0.81                      | 2.413E-01         |
| 2.415E+01        | 2.419E+01        | 22               | 0.01        | 0.82                      | 2.659E-01         |
| 2.419E+01        | 2.423E+01        | 22               | 0.01        | 0.83                      | 2.663E-01         |
| 2.423E+01        | 2.426E+01        | 25               | 0.01        | 0.84                      | 3.031E-01         |
| 2.426E+01        | 2.430E+01        | 26               | 0.01        | 0.85                      | 3.157E-01         |
| 2.430E+01        | 2.434E+01        | 30               | 0.01        | 0.87                      | 3.648E-01         |
| 2.434E+01        | 2.438E+01        | 32               | 0.02        | 0.88                      | 3.898E-01         |
| 2.438E+01        | 2.442E+01        | 38               | 0.02        | 0.90                      | 4.636E-01         |

## 440 POLLUTEv8

| 2.442E+01 | 2.446E+01 | 46 | 0.02 | 0.93 | 5.620E-01 |
|-----------|-----------|----|------|------|-----------|
| 2.446E+01 | 2.449E+01 | 65 | 0.03 | 0.96 | 7.954E-01 |
| 2.449E+01 | 2.453E+01 | 21 | 0.01 | 0.97 | 2.574E-01 |
| 2.453E+01 | 2.457E+01 | 9  | 0.00 | 0.97 | 1.105E-01 |
| 2.457E+01 | 2.461E+01 | 10 | 0.01 | 0.98 | 1.229E-01 |
| 2.461E+01 | 2.465E+01 | 10 | 0.01 | 0.98 | 1.231E-01 |
| 2.465E+01 | 2.469E+01 | 10 | 0.01 | 0.99 | 1.233E-01 |
| 2.469E+01 | 2.472E+01 | 10 | 0.01 | 0.99 | 1.235E-01 |
| 2.472E+01 | 2.476E+01 | 11 | 0.01 | 1.00 | 1.361E-01 |

Expected Maximum Concentration = 2.362E+01

### DISTRIBUTION OF TIME OF PEAK CONCENTRATION

| Minimum<br>Value | Maximum<br>Value | Number<br>Occur. | Probability | Cumulative<br>Probability | Expected<br>Value |
|------------------|------------------|------------------|-------------|---------------------------|-------------------|
| 5.500E+01        | 5.548E+01        | 28               | 0.01        | 0.01                      | 7.733E-01         |
| 5.548E+01        | 5.595E+01        | 27               | 0.01        | 0.03                      | 7.521E-01         |
| 5.595E+01        | 5.643E+01        | 27               | 0.01        | 0.04                      | 7.586E-01         |
| 5.643E+01        | 5.690E+01        | 27               | 0.01        | 0.05                      | 7.650E-01         |
| 5.690E+01        | 5.738E+01        | 27               | 0.01        | 0.07                      | 7.714E-01         |
| 5.738E+01        | 5.786E+01        | 28               | 0.01        | 0.08                      | 8.067E-01         |
| 5.786E+01        | 5.833E+01        | 27               | 0.01        | 0.10                      | 7.843E-01         |
| 5.833E+01        | 5.881E+01        | 27               | 0.01        | 0.11                      | 7.907E-01         |
| 5.881E+01        | 5.929E+01        | 27               | 0.01        | 0.12                      | 7.971E-01         |
| 5.929E+01        | 5.976E+01        | 27               | 0.01        | 0.14                      | 8.036E-01         |
| 5.976E+01        | 6.024E+01        | 28               | 0.01        | 0.15                      | 8.400E-01         |
| 6.024E+01        | 6.071E+01        | 27               | 0.01        | 0.16                      | 8.164E-01         |
| 6.071E+01        | 6.119E+01        | 27               | 0.01        | 0.18                      | 8.229E-01         |
| 6.119E+01        | 6.167E+01        | 27               | 0.01        | 0.19                      | 8.293E-01         |
| 6.167E+01        | 6.214E+01        | 27               | 0.01        | 0.20                      | 8.357E-01         |
| 6.214E+01        | 6.262E+01        | 28               | 0.01        | 0.22                      | 8.733E-01         |
| 6.262E+01        | 6.310E+01        | 27               | 0.01        | 0.23                      | 8.486E-01         |
| 6.310E+01        | 6.357E+01        | 27               | 0.01        | 0.25                      | 8.550E-01         |
| 6.357E+01        | 6.405E+01        | 27               | 0.01        | 0.26                      | 8.614E-01         |
| 6.405E+01        | 6.452E+01        | 27               | 0.01        | 0.27                      | 8.679E-01         |
| 6.452E+01        | 6.500E+01        | 28               | 0.01        | 0.29                      | 9.067E-01         |
| 6.500E+01        | 6.548E+01        | 27               | 0.01        | 0.30                      | 8.807E-01         |
| 6.548E+01        | 6.595E+01        | 27               | 0.01        | 0.31                      | 8.871E-01         |
| 6.595E+01        | 6.643E+01        | 27               | 0.01        | 0.33                      | 8.936E-01         |
| 6.643E+01        | 6.690E+01        | 27               | 0.01        | 0.34                      | 9.000E-01         |
| 6.690E+01        | 6.738E+01        | 28               | 0.01        | 0.35                      | 9.400E-01         |
| 6.738E+01        | 6.786E+01        | 27               | 0.01        | 0.37                      | 9.129E-01         |
| 6.786E+01        | 6.833E+01        | 27               | 0.01        | 0.38                      | 9.193E-01         |
| 6.833E+01        | 6.881E+01        | 30               | 0.01        | 0.40                      | 1.029E+00         |
| 6.881E+01        | 6.929E+01        | 82               | 0.04        | 0.44                      | 2.831E+00         |
| 6.929E+01        | 6.976E+01        | 82               | 0.04        | 0.48                      | 2.850E+00         |
| 6.976E+01        | 7.024E+01        | 68               | 0.03        | 0.51                      | 2.380E+00         |
| 7.024E+01        | 7.071E+01        | 54               | 0.03        | 0.54                      | 1.903E+00         |
| 7.071E+01        | 7.119E+01        | 54               | 0.03        | 0.57                      | 1.916E+00         |

| 7.119E+01 | 7.167E+01 | 55 | 0.03 | 0.59 | 1.964E+00 |
|-----------|-----------|----|------|------|-----------|
| 7.167E+01 | 7.214E+01 | 55 | 0.03 | 0.62 | 1.977E+00 |
| 7.214E+01 | 7.262E+01 | 54 | 0.03 | 0.65 | 1.954E+00 |
| 7.262E+01 | 7.310E+01 | 54 | 0.03 | 0.68 | 1.967E+00 |
| 7.310E+01 | 7.357E+01 | 54 | 0.03 | 0.70 | 1.980E+00 |
| 7.357E+01 | 7.405E+01 | 55 | 0.03 | 0.73 | 2.030E+00 |
| 7.405E+01 | 7.452E+01 | 55 | 0.03 | 0.76 | 2.043E+00 |
| 7.452E+01 | 7.500E+01 | 54 | 0.03 | 0.78 | 2.019E+00 |
| 7.500E+01 | 7.548E+01 | 54 | 0.03 | 0.81 | 2.031E+00 |
| 7.548E+01 | 7.595E+01 | 54 | 0.03 | 0.84 | 2.044E+00 |
| 7.595E+01 | 7.643E+01 | 55 | 0.03 | 0.87 | 2.095E+00 |
| 7.643E+01 | 7.690E+01 | 55 | 0.03 | 0.89 | 2.108E+00 |
| 7.690E+01 | 7.738E+01 | 54 | 0.03 | 0.92 | 2.083E+00 |
| 7.738E+01 | 7.786E+01 | 54 | 0.03 | 0.95 | 2.096E+00 |
| 7.786E+01 | 7.833E+01 | 54 | 0.03 | 0.97 | 2.109E+00 |
| 7.833E+01 | 7.881E+01 | 52 | 0.03 | 1.00 | 2.043E+00 |

Expected Time of Maximum Concentration = 68.9456445222611

### VARIABLE NUMBER: 1

| Minimum<br>Value | Maximum<br>Value | Num ber<br>Occur. | Probability | Cumulative<br>Probability | Expected<br>Value |
|------------------|------------------|-------------------|-------------|---------------------------|-------------------|
| 1.500E+01        | 1.570E+01        | 40                | 0.02        | 0.02                      | 3.070E-01         |
| 1.570E+01        | 1.640E+01        | 40                | 0.02        | 0.04                      | 3.210E-01         |
| 1.640E+01        | 1.710E+01        | 40                | 0.02        | 0.06                      | 3.350E-01         |
| 1.710E+01        | 1.780E+01        | 40                | 0.02        | 0.08                      | 3.490E-01         |
| 1.780E+01        | 1.850E+01        | 40                | 0.02        | 0.10                      | 3.630E-01         |
| 1.850E+01        | 1.920E+01        | 40                | 0.02        | 0.12                      | 3.770E-01         |
| 1.920E+01        | 1.990E+01        | 40                | 0.02        | 0.14                      | 3.910E-01         |
| 1.990E+01        | 2.060E+01        | 40                | 0.02        | 0.16                      | 4.050E-01         |
| 2.060E+01        | 2.130E+01        | 40                | 0.02        | 0.18                      | 4.190E-01         |
| 2.130E+01        | 2.200E+01        | 40                | 0.02        | 0.20                      | 4.330E-01         |
| 2.200E+01        | 2.270E+01        | 40                | 0.02        | 0.22                      | 4.470E-01         |
| 2.270E+01        | 2.340E+01        | 40                | 0.02        | 0.24                      | 4.610E-01         |
| 2.340E+01        | 2.410E+01        | 40                | 0.02        | 0.26                      | 4.750E-01         |
| 2.410E+01        | 2.480E+01        | 40                | 0.02        | 0.28                      | 4.890E-01         |
| 2.480E+01        | 2.550E+01        | 40                | 0.02        | 0.30                      | 5.030E-01         |
| 2.550E+01        | 2.620E+01        | 40                | 0.02        | 0.32                      | 5.170E-01         |
| 2.620E+01        | 2.690E+01        | 40                | 0.02        | 0.34                      | 5.310E-01         |
| 2.690E+01        | 2.760E+01        | 40                | 0.02        | 0.36                      | 5.450E-01         |
| 2.760E+01        | 2.830E+01        | 40                | 0.02        | 0.38                      | 5.590E-01         |
| 2.830E+01        | 2.900E+01        | 40                | 0.02        | 0.40                      | 5.730E-01         |
| 2.900E+01        | 2.970E+01        | 40                | 0.02        | 0.42                      | 5.870E-01         |
| 2.970E+01        | 3.040E+01        | 40                | 0.02        | 0.44                      | 6.010E-01         |
| 3.040E+01        | 3.110E+01        | 40                | 0.02        | 0.46                      | 6.150E-01         |
| 3.110E+01        | 3.180E+01        | 40                | 0.02        | 0.48                      | 6.290E-01         |
| 3.180E+01        | 3.250E+01        | 40                | 0.02        | 0.50                      | 6.430E-01         |
| 3.250E+01        | 3.320E+01        | 40                | 0.02        | 0.52                      | 6.570E-01         |
| 3.320E+01        | 3.390E+01        | 40                | 0.02        | 0.54                      | 6.710E-01         |

| 3.390E+01 | 3.460E+01 | 40 | 0.02 | 0.56 | 6.850E-01 |
|-----------|-----------|----|------|------|-----------|
| 3.460E+01 | 3.530E+01 | 40 | 0.02 | 0.58 | 6.990E-01 |
| 3.530E+01 | 3.600E+01 | 40 | 0.02 | 0.60 | 7.130E-01 |
| 3.600E+01 | 3.670E+01 | 40 | 0.02 | 0.62 | 7.270E-01 |
| 3.670E+01 | 3.740E+01 | 40 | 0.02 | 0.64 | 7.410E-01 |
| 3.740E+01 | 3.810E+01 | 40 | 0.02 | 0.66 | 7.550E-01 |
| 3.810E+01 | 3.880E+01 | 40 | 0.02 | 0.68 | 7.690E-01 |
| 3.880E+01 | 3.950E+01 | 40 | 0.02 | 0.70 | 7.830E-01 |
| 3.950E+01 | 4.020E+01 | 40 | 0.02 | 0.72 | 7.970E-01 |
| 4.020E+01 | 4.090E+01 | 40 | 0.02 | 0.74 | 8.110E-01 |
| 4.090E+01 | 4.160E+01 | 40 | 0.02 | 0.76 | 8.250E-01 |
| 4.160E+01 | 4.230E+01 | 40 | 0.02 | 0.78 | 8.390E-01 |
| 4.230E+01 | 4.300E+01 | 40 | 0.02 | 0.80 | 8.530E-01 |
| 4.300E+01 | 4.370E+01 | 40 | 0.02 | 0.82 | 8.670E-01 |
| 4.370E+01 | 4.440E+01 | 40 | 0.02 | 0.84 | 8.810E-01 |
| 4.440E+01 | 4.510E+01 | 40 | 0.02 | 0.86 | 8.950E-01 |
| 4.510E+01 | 4.580E+01 | 40 | 0.02 | 0.88 | 9.090E-01 |
| 4.580E+01 | 4.650E+01 | 40 | 0.02 | 0.90 | 9.230E-01 |
| 4.650E+01 | 4.720E+01 | 40 | 0.02 | 0.92 | 9.370E-01 |
| 4.720E+01 | 4.790E+01 | 40 | 0.02 | 0.94 | 9.510E-01 |
| 4.790E+01 | 4.860E+01 | 40 | 0.02 | 0.96 | 9.650E-01 |
| 4.860E+01 | 4.930E+01 | 40 | 0.02 | 0.98 | 9.790E-01 |
| 4.930E+01 | 5.000E+01 | 40 | 0.02 | 1.00 | 9.930E-01 |
| 0.000E+00 | 0.000E+00 | 0  | 0.00 | 0.00 | 0.000E+00 |

Expected Value = 3.250E+01

### NOTICE

Although this program has been tested and experience would indicate that it is accurate within the limits given by the assumptions of the theory used, we make no warranty as to workability of this software or any other licensed material. No warranties either expressed or implied (including warranties of fitness) shall apply. No responsibility is assumed for any errors, mistakes or misrepresentations that may occur from the use of this computer program. The user accepts full responsibility for assessing the validity and applicability of the results obtained with this program for any specific case.

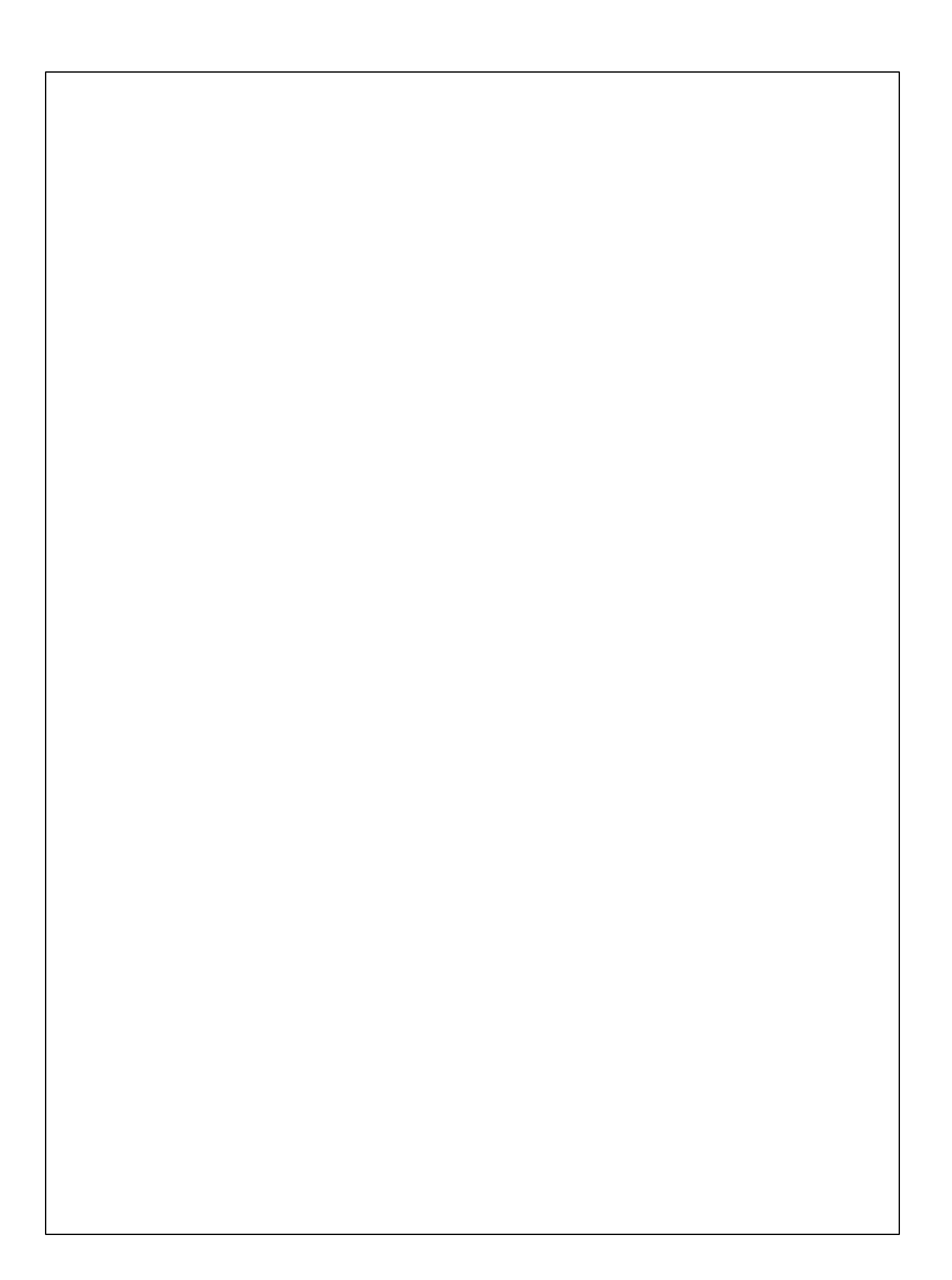